MX860803A/MX860903A/ MX268103A/MX268303A/MX268703A cdma 測定ソフトウェア (MS8608A/MS8609A/MS2681A/ MS2683A/MS2687A/B 用) 取扱説明書

第4版

製品をご使用前に必ず本取扱説明書をお読みください。 本書は製品とともに保管してください。

# アンリツ株式会社

管理番号: M-W1865AW-4.0

# 安全情報の表示について

当社では人身事故や財産の損害を避けるために,危険の程度に応じて下記のようなシグナルワードを用いて安全に関す る情報を提供しています。記述内容を十分理解して機器を操作するようにしてください。 下記の表示およびシンボルは,そのすべてが本器に使用されているとは限りません。また,外観図などが本書に含まれる とき,製品に張り付けたラベルなどがその図に記入されていない場合があります。

### 説明書中の表示について

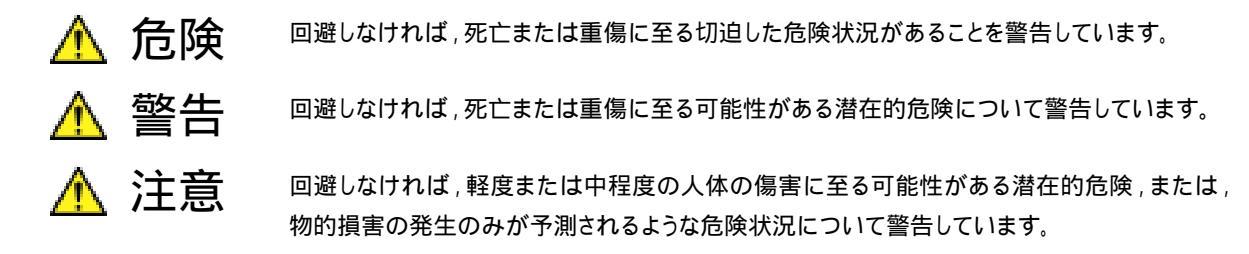

機器に表示または説明書に使用されるシンボルについて

機器の内部や操作箇所の近くに,または説明書に,安全上あるいは操作上の注意を喚起するための表示があります。 これらの表示に使用しているシンボルの意味についても十分理解して,注意に従ってください。

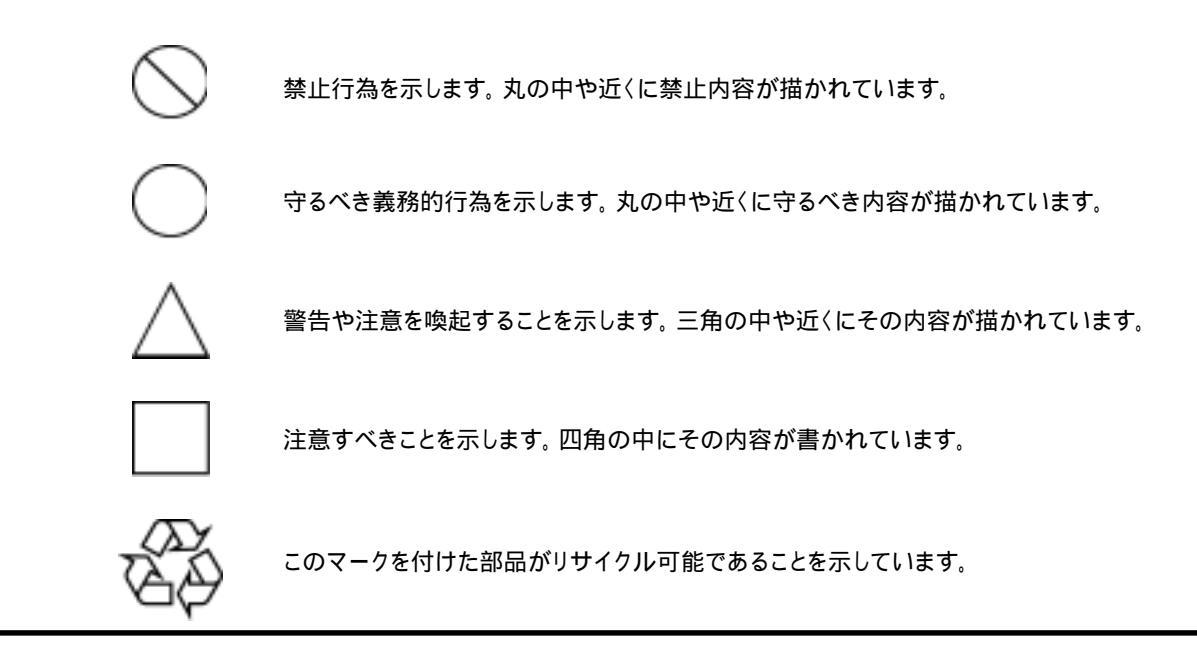

MX860803A/MX860903A/MX268103A/MX268303A/MX268703A cdma 測定ソフトウェア(MS8608A/MS8609A/MS2681A/MS2683A/MS2687A/B 用) 取扱説明書

2001年(平成13年)7月13日(初版) 2005年(平成17年)5月16日(第4版)

・予告なしに本書の内容を変更することがあります。
・許可なしに本書の一部または全部を転載・複製することを禁じます。
Copyright © 2001-2004, ANRITSU CORPORATION
Printed in Japan

## 安全にお使いいただくために

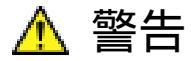

- 1 左のアラートマークを表示した箇所の操作をするときは,必ず取扱説明書 を参照してください。取扱説明書を読まないで操作などを行った場合は, 負傷する恐れがあります。また,本器の特性劣化の原因にもなります。 なお,このアラートマークは,危険を示すほかのマークや文言と共に用い られることもあります。
- 2 測定カテゴリについて 本器は、測定カテゴリ (CAT )の機器です。CAT 、、および に該 当する場所の測定には絶対に用いないでください。 測定器を安全に使用するため、IEC 61010では測定カテゴリとして、使用 する場所により安全レベルの基準をCAT ~ CAT で分類しています。 概要は下記のとおりです。 CAT : コンセントからトランスなどを経由した機器内の二次側の電気
  - JAT : コンセントからトランスなどを経田した機器内の二次側の電気 回路
  - CAT : コンセントに接続する電源コード付き機器(可搬形工具・家庭用 電気製品など)の一次側電気回路
  - CAT : 直接分電盤から電気を取り込む機器(固定設備)の一次側およ び分電盤からコンセントまでの電気回路
  - CAT : 建造物への引き込み電路,引き込み口から電力量メータおよ び一次側電流保護装置(分電盤)までの電気回路
- 3 本器へ電源を供給するには、本器に添付された3芯電源コードを接地極 付コンセントへ接続し、本器が接地されるようにして使用してください。もし、 接地極付コンセントがない場合は、本器へ電源を供給する前に、変換ア ダプタから出ている緑色の線の先端の端子、または背面パネルの接地用 端子を必ず接地してから、ご使用ください。接地しないで電源を投入する と、負傷または死につながる感電事故を引き起こす恐れがあります。また、 精密部品を破損する可能性があります。

または

## 安全にお使いいただくために

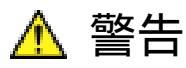

修理

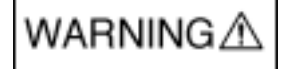

転倒

- 4 本器は,お客様自身では修理できませんので,カバーを開け,内部の分 解などしないでください。本器の保守は,所定の訓練を受け,火災や感電 事故などの危険を熟知した当社または代理店のサービスマンにご依頼く ださい。本器の内部には,高圧危険部分があり不用意にさわると負傷ま たは死につながる感電事故を引き起こす恐れがあります。また,精密部 品を破損する可能性があります。
- 5 本器は,必ず決められた設置方法に従って設置してください。本器を決められた設置方法以外で設置すると,わずかの衝撃でバランスを崩して足元に倒れ,負傷する恐れがあります。また,本器の電源スイッチの操作が困難になる設置は避けてください。
  - 6 電池をショートしたり、分解や加熱したり、火に入れたりしないでください。 電池が破損し中の溶液が流出することがあります。

電池に含まれる溶液は有毒です。

電池の溶液

- もし,電池が破損などにより溶液が流出した場合は,触れたり,口や目に 入れないでください。誤って口に入れた場合は,ただちに吐き出し,口を ゆすいでください。目に入った場合は,擦らずに流水でよく洗ってください。 いずれの場合も,ただちに医師の治療を受けてください。皮膚に触れた場 合や衣服に付着した場合は,洗剤でよく洗い流してください。
- 7 本器の表示部分にはLCD(Liquid Crystal Display)を使用しています。強い力を加えたり、落としたりしないでください。強い衝撃が加わると、LCDが破損し中の溶液(液晶)が流出することがあります。

この溶液は強いアルカリ性で有毒です。

LCD

もし,LCDが破損し溶液が流出した場合は,触れたり,口や目に入れない で〈ださい。誤って口に入れた場合は,ただちに吐き出し,口をゆすいで〈 ださい。目に入った場合は,擦らずに流水でよ〈洗って〈ださい。いずれの 場合も,ただちに医師の治療を受けて〈ださい。皮膚に触れた場合や衣服 に付着した場合は,洗剤でよ〈洗い流して〈ださい。

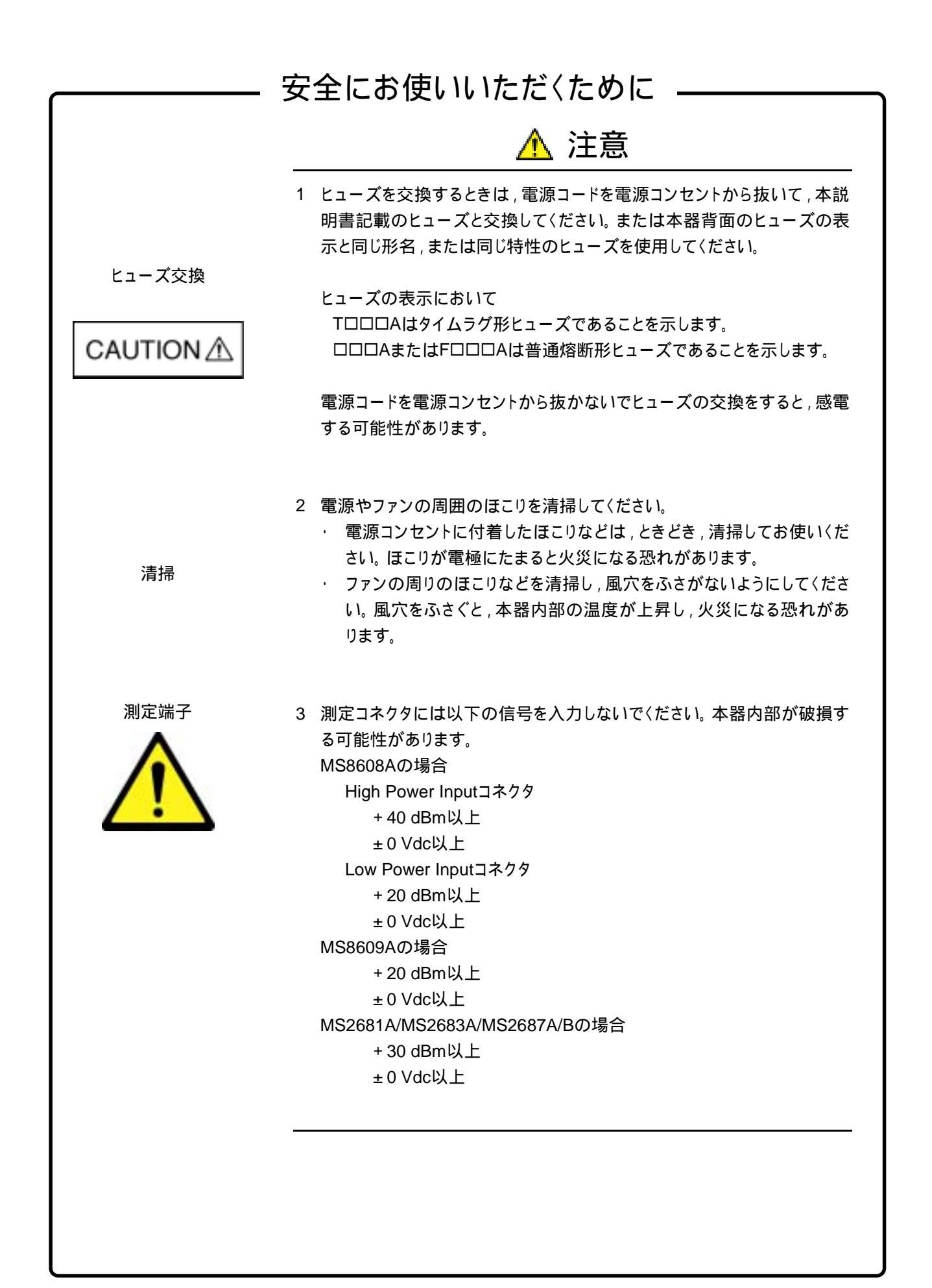

# 安全にお使いいただくために ――

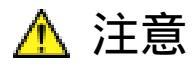

本器内のメモリの 本器はメモリのバックアップ用電池として,フッ化黒鉛リチウム電池を使用し バックアップ用電池交換 ています。交換は当社サービス部門にて行いますので,最寄りの当社営業 について 所または代理店へお申し付けください。

注:本器の電池寿命は購入後,約7年です。早めの交換が必要です。

外部記憶媒体について 本器は,データやプログラムの外部記憶媒体として,メモリカードを使用して います。メモリカードは,その使用方法に誤りがあった場合や故障などにより, 大切な記憶内容を喪失してしまうことがあります。 万一のことを考えて,バックアップをしておくことをお勧めします。 当社は,記憶内容の喪失について補償は致しません。

下記の点に十分注意してご使用ください。

- ・ アクセス中にはメモリカードを装置から抜き取らないでください。
- ・ 静電気が加わると破損することがあります。

### 品質証明

アンリツ株式会社は,本製品が出荷時の検査により公表機能を満足することを証明します。

### 品質保証

- アンリツは、本ソフトウェアが付属のマニュアルに従った使用方法にもかかわらず、実質的に動作しなかった場合に、無償で補修または交換します。
- ・ その保証期間は,購入から1年間とします。
- ・ 補修または交換後の本ソフトウェアの保証期間は,購入時から一年内の残余の 期間,または補修もしくは交換後から 30 日のいずれか長い方の期間とします。
- ・ 本ソフトウェアの不具合の原因が,天災地変などの不可抗力による場合,お客様の誤使用の場合,またはお客様の不十分な管理による場合は,保証の対象 外とさせていただきます。

また,この保証は,原契約者のみ有効で,再販売されたものについては保証しかねます。

アンリツ株式会社は,本製品の欠陥に起因する損害のうち,予見できない特別の 事情に基づき生じた損害およびお客様の取引上の損失については,責任を負い かねます。

## 当社へのお問い合わせ

本製品の故障については,本説明書(紙版説明書では巻末,CD版説明書では別ファイル)に記載の「本製品についてのお問い合わせ窓口」へすみやかにご連絡ください。

### 国外持出しに関する注意

- 1. 本製品は日本国内仕様であり,外国の安全規格などに準拠していない場 合もありますので,国外へ持ち出して使用された場合,当社は一切の責 任を負いかねます。
- 本製品および添付マニュアル類は,輸出および国外持ち出しの際には, 「外国為替及び外国貿易法」により,日本国政府の輸出許可や役務取引 許可を必要とする場合があります。また,米国の「輸出管理規則」により, 日本からの再輸出には米国政府の再輸出許可を必要とする場合があり ます。

本製品や添付マニュアル類を輸出または国外持ち出しする場合は,事前 に必ず弊社の営業担当までご連絡〈ださい。

輸出規制を受ける製品やマニュアル類を廃棄処分する場合は,軍事用途 等に不正使用されないように,破砕または裁断処理していただきますよう お願い致します。

## 正面の電源スイッチについて

本器の正面の電源スイッチは誤まった操作による誤動作を防止するため,スタンバイ状態から約1秒押すと電源が On になり,また電源 On から約1秒押すとスタンバイ状態になります。電源 On の状態で,電源プラグをコンセントから抜いて再度差し込んだ場合,また,瞬断または停電などによりラインが断になり,再度ラインが復帰しても(スタンバイ状態で)電源は On になりません。

これは,不測の事態によりラインが断になり,再度ラインが復帰した場合(本器はスタンバイ状態になり),誤ったデータを取得することを防ぐための配慮です。たとえば,掃引時間が1000秒でデータ取得に時間を要する場合など,測定の途中で瞬断(停電)が起き, 電源がOnで自動復帰すると,瞬断に気付かず,誤ったデータを正しいデータと誤認してしまうことがあります。

<u>瞬断または停電などにより本器がスタンバイ状態になった場合,測定系の状態を確認の</u> うえ,正面の電源スイッチを押し,本器の電源を再投入してください。

システムに本器が組み込まれており, 不測の事態によりシステムの電源が断になり, 再 投入された場合も同様に, 本器の電源を再投入する必要があります。そのため, MODEM を使った遠隔モニタリングシステムなどに組み込む場合は, 別途, オプション 46「停電後の電源復帰」を装着してください。

### ソフトウェア使用許諾書

本契約書とともに提供するソフトウェア・プログラム(以下,「本ソフトウェア」という。) を使用する前に,本契約書をお読みください。

お客様が本契約書の各条件に同意いただいた場合のみ,本ソフトウェアを使用することができます。

お客様が,本ソフトウェアの使用を開始した時点,または本ソフトウェアの梱包を開 封した時点で,お客様が本契約書の各条件に同意したものとします。お客様が本 契約に同意できない場合は,ご購入時の原状のままでアンリツ株式会社(以下,ア ンリツという。)へ返却してください。

- 1. 使用許諾
  - お客様は、1台の MS8608A/MS8609A/MS2681A/MS2683A/MS2687A/B (以下、コンピュータシステムという。)で本ソフトウェアを使用できます。
  - (2) コンピュータシステムでの使用には、本ソフトウェアがコンピュータシステムの記憶装置に記録されていることも含みます。
  - (3) お客様が,複数台のコンピュータシステムに本ソフトウェアを使用する場合には,同時に使用されない場合でも,使用するコンピュータシステムの数と同じ数の使用許諾を受けてください。
- 2. 著作権
  - (1) 本ソフトウェアの著作権はアンリツが所有しています。
  - (2) お客様が本ソフトウェアを購入されたことは,本契約に規定された以外の 権利をお客様に移転することを意味するものではありません。
  - (3) お客様は、本ソフトウェアの全部または一部をアンリツの事前の同意を得ることなく印刷、複製、改変、修正、そのほかのプログラムとの結合、逆アセンブルまたは逆コンパイルをすることはできません。
- 3. 複製

お客様は,上記 2(3)の規定にかかわらず,購入した本ソフトウェアを保存す る目的で一部のみ複製することができます。この場合,本ソフトウェアのオリジ ナルまたは複製のいずれか一方のみを使用することができます。

- 4. 契約の終了
  - (1) お客様が、本契約に違反したとき、またはアンリツの著作権を侵害したとき、アンリツは本契約を解除し、以後お客様の本ソフトウェアのご使用を 終了させることができます。
  - (2) お客様またはアンリツは,事前の一ヵ月前までに相手方へ書面で通知 することにより,本契約を終了させることができます。
  - (3) 本契約が終了した場合,お客様は,本ソフトウェアおよび付属のマニュ アルをすみやかに廃棄またはアンリツへ返却するものとします。

# はじめに

 本取扱説明書の記載内容は MS8608A/09A ディジタル移動無線送信機テ スタまたは MS2681A/83A/87A/B スペクトラムアナライザに MX860x03A/ MX268x03A cdma 測定ソフトウェア(以下,本ソフトウェアという)をインスト ールした状態で説明しています。

本取扱説明書中, MX860x03A は MX860803A, MX860903A を表し, MX268x03A は MX268103A, MX268303A, および MX268703A を表し ます。同様に MS860x は MS8608A, MS8609A を, MS268x は MS2681A, MS2683A, および MS2687A, MS2687B を表します。

MX860803AはMS8608A用, MX860903AはMS8609A用, MX268103A は MS2681A用, MX268303AはMS2683A用, および MX268703Aは MS2687A/B用の /4DQPSK測定ソフトウェアです。

#### 2. 取扱説明書の構成

本ソフトウェアの取扱説明書は,下記の2編で構成されています。

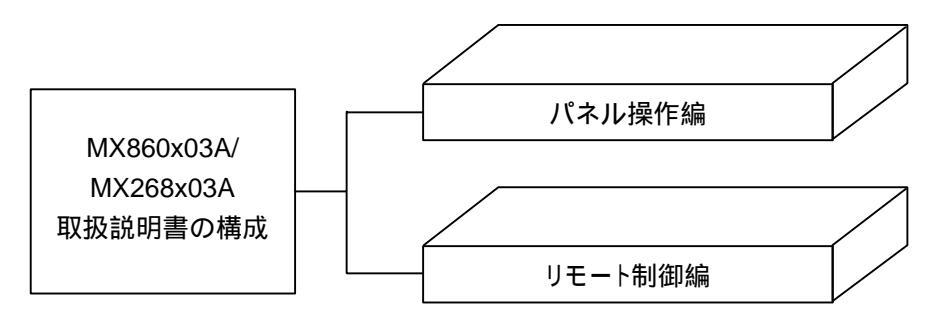

#### パネル操作編

**MX860x03A/MX268x03A**の概要・パネル説明・操作・性能試験を解説して あります。

#### リモート制御編

MX860x03A/MX268x03AのRS-232Cリモート制御・GPIBリモート制御するために必要なことについて説明してあります。

MX860803A/MX860903A MX268103A/MX268303A/MX268703A/ cdma 測定ソフトウェア (MS8608A/MS8609A/ MS2681A/MS2683A/MS2687A/B 用) 取扱説明書 (パネル操作編)

# 目次

| 第1章  | 概要 | 1-1 |
|------|----|-----|
| 製品概要 | E  | 1-3 |
| 製品構成 | ξ  | 1-4 |
| 製品規構 | ሏ  | 1-5 |

### 第2章 パネルの配置と操作概要...... 2-1

| 正面・背面パネル図説明一覧表               | 2-3  |
|------------------------------|------|
| 基本的な操作方法                     | 2-14 |
| インストール鍵を登録する                 | 2-16 |
| Core Module ソフトウェアのインストールをする | 2-17 |
| 測定ソフトウェアのインストールをする           | 2-18 |
| 測定システムを変更する                  | 2-19 |
| 画面表示色を設定する                   | 2-20 |
|                              |      |

### 

| 測定パラメータを設定する      | 3-3  |
|-------------------|------|
| 変調精度・コードドメインを解析する | 3-13 |
| 送信電力を測定する         | 3-36 |
| 占有周波数帯幅を測定する      | 3-40 |
| 近傍スプリアスを測定する      | 3-50 |
| スプリアスを測定する        | 3-58 |
| パワーメータ            | 3-68 |
| IQ レベルを測定する       | 3-70 |
| 設定パラメータの保存と読み出し   | 3-73 |
|                   |      |

| 第4章   | 性能試験    | <br>4-1 |
|-------|---------|---------|
| わ 4 早 | 工月七日八河天 | <br>- + |

| 性能試験の必要な場合                    | 4-3  |
|-------------------------------|------|
| 性能試験用機器の一覧 <ms860x></ms860x>  | 4-4  |
| 性能試験 <ms860x></ms860x>        | 4-5  |
| 性能試験用機器の一覧 <ms268x></ms268x>  | 4-24 |
| 性能試験 <ms268x></ms268x>        | 4-25 |
| 性能試験結果記入用紙例 <ms860x></ms860x> | 4-42 |
| 性能試験結果記入用紙例 <ms268x></ms268x> | 4-52 |
|                               |      |

この章では,本ソフトウェアの概要および製品構成について説明します。

| 製品概要 | 1-3 |
|------|-----|
| 製品構成 | 1-4 |
| 製品規格 | 1-5 |

# 製品概要

MS8608A/MS8609A ディジタル移動無線送信機テスタ,および MS2681A/ MS2683A/MS2687A/2687B スペクトラムアナライザ(以下,本測定器)は,各種 移動体通信用の基地局・移動機の送信機特性を高速・高確度かつ容易に測定 する装置です。RF/IF 信号での評価のほか,IQ(ベースバンド)信号にも対応して おりデバイスなどの評価にも使用できます。本測定器は,測定ソフトウェアをイン ストールすることにより,各種のディジタル変調方式に対応した変調解析機能を 持つことができます。また,高速ディジタル信号処理技術を用いて高速・高確度 の測定を可能にしています。

MX860803A/MX860903A/MX268103A/MX268303A/MX268703A cdma 測定ソ フトウェア(以下, cdma ソフトウェア)をインストールすることにより,本測定器は IS-95 および IS-2000 規格で定められている cdma のディジタル携帯電話用無線 機器の機能・性能を容易に測定する総合測定器になります。

cdma ソフトウェアを搭載した本測定器の持つ主な測定機能は、以下のとおりです。

- ・ 変調精度解析 / キャリア周波数測定
- ・ コードドメイン解析
- ・ 送信電力測定
- 占有帯域幅測定
- ・ 近傍スプリアス測定
- ・ スプリアス測定 他

# 製品構成

本測定器とcdma ソフトウェアの組み合わせおよび製品構成を以下に示します。

· 本測定器が MS8608A の場合

|    |    | 品名            | 数量 | 形名・オーダリング番号 | 備考          |
|----|----|---------------|----|-------------|-------------|
| 本  | 体  | cdma 測定ソフトウェア | 1  | MX860803A   | ATA カードにて提供 |
| 附層 | 民品 | 取扱説明書         | 1  | W1865AW     |             |

·本測定器が MS8609A の場合

|    |    | 品名            | 数量 | 形名・オーダリング番号 | 備考          |
|----|----|---------------|----|-------------|-------------|
| 本  | 体  | cdma 測定ソフトウェア | 1  | MX860903A   | ATA カードにて提供 |
| 附層 | 島品 | 取扱説明書         | 1  | W1865AW     |             |

#### · 本測定器が MS2681A の場合

|    |    | 品名            | 数量 | 形名・オーダリング番号 | 備考          |
|----|----|---------------|----|-------------|-------------|
| 本  | 体  | cdma 測定ソフトウェア | 1  | MX268103A   | ATA カードにて提供 |
| 附層 | 禹品 | 取扱説明書         | 1  | W1865AW     |             |

### ·本測定器が MS2683A の場合

|    |   | 品名            | 数量 | 形名・オーダリング番号 | 備考          |
|----|---|---------------|----|-------------|-------------|
| 本  | 体 | cdma 測定ソフトウェア | 1  | MX268303A   | ATA カードにて提供 |
| 附属 | 믭 | 取扱説明書         | 1  | W1865AW     |             |

#### · 本測定器が MS2687A/B の場合

|    |    | 品名            | 数量 | 形名・オーダリング番号 | 備考          |
|----|----|---------------|----|-------------|-------------|
| 本  | 体  | cdma 測定ソフトウェア | 1  | MX268703A   | ATA カードにて提供 |
| 附層 | 民品 | 取扱説明書         | 1  | W1865AW     |             |

# 製品規格

| 項目                    | 規格                                                                                                    | 備考 |
|-----------------------|----------------------------------------------------------------------------------------------------|----|
| 形名·機器名                | MX860803A cdma 測定ソフトウェア(MS8608A)                                                                                                    |    |
| 用途                    | cdma 方式の移動無線機の送信特性測定                                                                                                    |    |
| 電気的性能(RF 入力)          | 以下の規格は MS8608A 内部のレベル最適化を実行(キーを押<br>すことにより自動的に実行される)後に保証します。                                                                                                 |    |
| 変調 / 周波数測定<br>測定周波数範囲 | 50 MHz ~ 2.3 GHz                                                                                                    |    |
| 測定レベル範囲               | - 20~ + 40 dBm(バースト内平均電力):High Power 入力<br>- 40~ + 20 dBm(バースト内平均電力):Low Power 入力<br>- 60~ + 10 dBm(バースト内平均電力):Low Power 入力,プリ<br>アンプ On 時*1                 |    |
| キャリア周波数確度             | 入力:レベル - 10 dBm(High Power 入力時), - 30 dBm<br>(Low Power 入力時), - 40 dBm(Low Power 入力,プリアン<br>プ On 時*1),コードチャネル 1 CH にて<br>± (基準水晶発振器の確度 + 10 Hz)              |    |
| 変調精度<br>残留ベクトル誤差      | 入力:レベル - 10 dBm(High Power 入力時), - 30 dBm<br>(Low Power 入力時), - 40 dBm(Low Power 入力,プリアン<br>プ On 時*1),コードチャネル 1 CH にて<br>< 2.0% (rms)                        |    |
| 原点オフセット確度             | 入力:レベル - 10 dBm(High Power 入力時), - 30 dBm<br>(Low Power 入力時), - 40 dBm(Low Power 入力,プリアン<br>プ On 時*1),コードチャネル 1 CH だけ,原点オフセット - 30 dBc<br>の信号に対して<br>±0.5 dB |    |
| 波形表示                  | 1 CH ~ マルチ CH の入力信号に対して以下の項目を表示<br>コンスタレーション表示<br>アイダイアグラム表示<br>ベクトル誤差 vs. チップ番号表示<br>位相誤差 vs. チップ番号表示<br>振幅誤差 vs. チップ番号表示                                   |    |

MX860803A cdma 測定ソフトウェア規格

\*1: プリアンプ On は本体オプション MS8608A-08 搭載時に設定 可能となります。

| 項目                   | 規格                                                                                                    | 備考 |
|----------------------|----------------------------------------------------------------------------------------------------|----|
| コードドメイン解析<br>測定周波数範囲 | 50 MHz ~ 2.3 GHz                                                                                                    |    |
| 測定レベル範囲              | - 20~ + 40 dBm(バースト内平均電力) : High Power 入力<br>- 40~ + 20 dBm(バースト内平均電力) : Low Power 入力<br>- 60~ + 10 dBm(バースト内平均電力) : Low Power 入力 , プリ<br>アンプ On 時*1              |    |
| コードドメインパワー確<br>度     | 入力レベル: +10 dBm(High Power 入力時), -10 dBm<br>(Low Power 入力時), -20 dBm(Low Power 入力,プリアン<br>プ On 時*1)にて<br>± 0.1 dB(コードパワー -10 dBc)<br>± 0.3 dB(コードパワー -25 dBc)      |    |
| 表示機能                 | コードドメインパワー,コードドメインタイミングオフセット,コードド<br>メインフェーズオフセット表示<br>対応拡散率:                                                                                                    |    |
|                      | 2~32(リバースリンク<ラジオコンフィグレーション 3-4>)<br>64(フォワードリンク<ラジオコンフィグレーション 1-2>)<br>4~128(フォワードリンク<ラジオコンフィグレーション 3-5>)<br>拡散率自動検出機能あり,リバースリンク(ラジオコンフィグ<br>レーション 3-4)時は IQ 分離表示 |    |
| 振幅測定<br>周波数範囲        | 50 MHz ~ 2.3 GHz                                                                                                    |    |
| 測定レベル範囲              | - 20~ + 40 dBm(バースト内平均電力):High Power 入力<br>- 40~ + 20 dBm(バースト内平均電力):Low Power 入力<br>- 60~ + 10 dBm(バースト内平均電力):Low Power 入力,プリ<br>アンプ On 時*1                      |    |
| 送信電力測定               | 内蔵のパワーメータを用いたレベル校正実行後(キーを押すこと<br>により自動的に実行)                                                                                                    |    |
| 測定範囲<br>確度           | 0~+40 dBm(バースト内平均電力):High Power 入力<br>- 20~+20 dBm(バースト内平均電力):Low Power 入力<br>- 20~+10 dBm(バースト内平均電力):Low Power 入力,プリ<br>アンプ On 時*1<br>±0.4 dB                    |    |
| 電力測定リニアリティ           | 入力レベル(バースト内平均電力): +10 dBm(High Power入<br>力時), -10 dBm(Low Power 入力時), -20 dBm(Low<br>Power 入力,プリアンプ On 時*1),レンジ最適化後,基準レベル<br>の設定を変更しない状態で±0.2 dB(0~-40 dB)        |    |
| バースト波解析              | 立ち上がり・立ち下がり特性および On/Off 比解析機能あり                                                                                                    |    |

\*1: プリアンプ On は本体オプション MS8608A-08 搭載時に設定 可能となります。

| 項目                            | 規格                                                                                                    | 備考 |
|-------------------------------|----------------------------------------------------------------------------------------------------|----|
| 占有周波数帯幅測定<br>周波数範囲            | 50 MHz ~ 2.3 GHz                                                                                                    |    |
| 測定レベル範囲                       | - 20~ + 40 dBm(バースト内平均電力) : High Power 入力<br>- 40~ + 20 dBm(バースト内平均電力) : Low Power 入力<br>- 60~ + 10 dBm(バースト内平均電力) : Low Power 入力 , プリ<br>アンプ On 時*1                 |    |
| 測定方法<br>掃引法                   | 被測定信号を掃引式スペクトラムアナライザで測定後,演算して<br>表示                                                                                                    |    |
| FFT 法                         | 被測定信号を FFT で解析後 , 演算して表示                                                                                                    |    |
| 近傍スプリアス測定<br>周波数範囲            | 50 MHz ~ 2.3 GHz                                                                                                    |    |
| 入力レベル範囲                       | + 10~ + 40 dBm(バースト内平均電力) : High Power 入力<br>- 10~ + 20 dBm(バースト内平均電力) : Low Power 入力                                                                                |    |
| 測定方法                          | 送信電力と掃引式スペクトラムアナライザにより測定された電力との比を演算し表示する。                                                                                                    |    |
| 送信電力測定<br>Tx Power 法<br>SPA 法 | 1.23 MHz 帯域にて測定された搬送波電力<br>分解能帯域幅 3 MHz , ビデオ帯域幅 3 kHz , 検波モード<br>SAMPLE , 周波数スパン 0 Hz にて測定された搬送波電力                                                                  |    |
| 測定範囲                          | 入力レベル(バースト内平均電力) + 20 dBm(High Power 入<br>力時), 0 dBm(Low Power 入力時), RBW:30 kHz, VBW:<br>300 kHz, Detection:Positive にて<br>900 kHz 離調: 50 dBc<br>1.98 MHz 離調: 60 dBc |    |

### 第1章 概要

| 項目                            | 規格                                                                                                    | 備考 |
|-------------------------------|----------------------------------------------------------------------------------------------------|----|
| スプリアス測定<br>測定周波数範囲            | 10 MHz ~ 7.8 GHz , ただし搬送波周波数 ± 50 MHz 以内を除く                                                                                  |    |
| 入力レベル範囲<br>(送信電力)             | + 20~ + 40 dBm(バースト内平均電力) : High Power 入力<br>0~ + 20 dBm(バースト内平均電力) : Low Power 入力                                           |    |
| 測定方法<br>掃引法                   | 指定の周波数範囲をスペクトラムアナライザで掃引後,ピーク値<br>を検出し表示する。電力比は送信電力との比を計算し表示する<br>(製品規格値は検波モードを Average に設定した場合の値)。                           |    |
| スポット法                         | 指定の周波数をスペクトラムアナライザのタイムドメインで測定後,<br>平均値を表示する。電力比は送信電力との比を計算し表示する<br>(製品規格値は検波モードを Average に設定した場合の値)。                         |    |
| サーチ法                          | 指定の周波数範囲内をスペクトラムアナライザで掃引しピーク値<br>を検出後,その周波数をタイムドメインで測定,平均値を表示す<br>る。電力比は送信電力との比を計算し表示する(製品規格値は<br>検波モードを Average に設定した場合の値)。 |    |
| 送信電力測定<br>Tx Power 法<br>SPA 法 | 1.23 MHz 帯域にて測定された搬送波電力<br>分解能帯域幅 3 MHz,ビデオ帯域幅 3 kHz,検波モード<br>SAMPLE,周波数スパン0Hz にて測定された搬送波電力                                  |    |
| 測定範囲                          | 搬送波周波数 800~1000 MHz および 1800~2200 MHz の CW<br>信号,電力比の基準値が Tx Power にて(下記注のスプリアスを<br>除く)                                      |    |
|                               | 79 dB(代表値)(RBW:100 kHz) (10~1000 MHz, バンド 0)                                                                                 |    |
|                               | ノーマルモートにて<br>76 - f[GHz]dB(代表値)(RBW:1 MHz)<br>(1000~3150 MHz ガンドの)                                                           |    |
| 本体オフション<br>MS8608A-03 搭載時     | (1000~3130 MHz, バンド0)<br>76 dB(代表値)(RBW:1 MHz) (3150~7800 MHz, バンド1)                                                         |    |
|                               | スプリアスモードにて<br>76 dB(代表値)(RBW:1 MHz) (1600~7800 MHz , バンド1)                                                                   |    |
|                               | <i>注:</i><br>ただし搬送波周波数が 2030.354 ~ 2200 MHz の場合,以<br>下の周波数にスプリアスが発生します。<br>f(spurious) = f(in) - 2030.345 MHz                |    |

| 項目                    | 規格                                                       | 備考 |
|-----------------------|----------------------------------------------------------|----|
| 電気的性能(IQ 入力)<br>入力方式  | Balance , Unbalance の選択可能                                |    |
| 入力インピーダンス             | 1 MΩ(並列容量 < 100pF > ) , 50 Ωの選択可能                        |    |
| 入力レベル範囲<br>Balance 入力 | 差動電圧範囲: 0.1 ~ 1 Vpp(入力端子にて)<br>同相電圧範囲: ± 2.5 V(入力端子にて)   |    |
| Unbalance 入力          | 0.1~1 Vpp(入力端子にて)<br>DC 結合・AC 結合の切り換え可能                  |    |
| 測定項目                  | 変調精度測定 , コードドメインパワー , 振幅測定 , 占有帯域幅<br>(FFT 法) , IQ レベル測定 |    |
| 変調精度測定<br>残留ベクトル誤差    | 入力レベル: 0.1 V(rms) にて<br>< 2% (rms), DC 結合                |    |
| IQ レベル測定<br>レベル測定     | I,Q それぞれの入力電圧(rms 値および peak to peak 値)を測定<br>して表示        |    |
| IQ 位相差測定              | I, Q 入力端子に CW 信号を入力した場合, I 相信号とQ 相信号<br>間の位相差を測定して表示     |    |

| 項目                    | 規格                                                                                                    | 備考 |
|-----------------------|----------------------------------------------------------------------------------------------------|----|
| 形名·機器名                | MX860903A cdma 測定ソフトウェア(MS8609A)                                                                                                    |    |
| 用途                    | cdma 方式の移動無線機の送信特性測定                                                                                                    |    |
| 電気的性能(RF入力)           | 以下の規格は MS8609A 内部のレベル最適化を実行(キーを押<br>すことにより自動的に実行される)後に保証します。                                                                                                    |    |
| 変調 / 周波数測定<br>測定周波数範囲 | 50 MHz ~ 2.3 GHz                                                                                                    |    |
| 測定レベル範囲               | - 40~ + 20 dBm(バースト内平均電力) : プリアンプ Off 時<br>- 60~ + 10 dBm(バースト内平均電力) : プリアンプ On 時*1                                                                                                    |    |
| キャリア周波数確度             | 入力レベル - 30 dBm(プリアンプ Off 時), - 40 dBm(プリア<br>ンプ On 時*1), コードチャネル 1 CH にて<br>±(基準水晶発振器の確度 + 10 Hz)                                                                                                    |    |
| 変調精度<br>残留ベクトル誤差      | 入力レベル - 30 dBm(プリアンプ Off 時), - 40 dBm(プリア<br>ンプ On 時*1),コードチャネル 1 CH にて<br><2.0% (rms)                                                                                                    |    |
| 原点オフセット確度             | 入力レベル - 30 dBm(プリアンプ Off 時), - 40 dBm(プリア<br>ンプ On 時*1), コードチャネル 1 CH だけ,原点オフセット - 30<br>dBc の信号に対して<br>±0.5 dB                                                                                                    |    |
| 波形表示                  | 1 CH~マルチ CHの入力信号に対して以下の項目を表示<br>コンスタレーション表示<br>アイダイアグラム表示<br>ベクトル誤差 vs. チップ番号表示<br>位相誤差 vs. チップ番号表示<br>振幅誤差 vs. チップ番号表示                                                                                                    |    |
| コードドメイン解析<br>測定周波数範囲  | 50 MHz ~ 2.3 GHz                                                                                                    |    |
| 測定レベル範囲               | - 40~ + 20 dBm(バースト内平均電力) : プリアンプ Off 時<br>- 60~ + 10 dBm(バースト内平均電力) : プリアンプ On 時*1                                                                                                    |    |
| コードドメインパワー確<br>度      | 入力レベル: -10 dBm(プリアンプ Off 時), -20 dBm(プリ<br>アンプ On 時*1)にて<br>±0.1 dB(コードパワー -10 dBc)<br>±0.3 dB(コードパワー -25 dBc)                                                                                                    |    |
| 表示機能                  | コードドメインパワー,コードドメインタイミングオフセット,コードド<br>メインフェーズオフセット表示<br>対応拡散率:<br>2 ~ 32(リバースリンク < ラジオコンフィグレーション 3-4 > )<br>64(フォワードリンク < ラジオコンフィグレーション 1-2 > )<br>4 ~ 128(フォワードリンク < ラジオコンフィグレーション 3-5 > )<br>拡散率自動検出機能あり,リバースリンク(ラジオコンフィグ |    |

### MX860903A cdma 測定ソフトウェア規格

\*1: プリアンプ On は本体オプション MS8609A-08 搭載時に設定 可能となります。

| 項目                            | 規格                                                                                                    | 備考 |
|-------------------------------|----------------------------------------------------------------------------------------------------|----|
| 振幅測定<br>周波数範囲                 | 50 MHz ~ 2.3 GHz                                                                                                    |    |
| 測定レベル範囲                       | - 40~ + 20 dBm(バースト内平均電力) : プリアンプ Off 時<br>- 60~ + 10 dBm(バースト内平均電力) : プリアンプ On 時*1                                              |    |
| 送信電力測定<br>測定範囲                | 内蔵のパワーメータを用いたレベル校正実行後(キーを押すこと<br>により自動的に実行)<br>- 20 ~ + 20 dBm(バースト内平均電力):プリアンプ Off 時<br>- 20 ~ + 10 dBm(バースト内平均電力):プリアンプ On 時*1 |    |
| 確度                            | ± 0.4 dB                                                                                                    |    |
| 電力測定リニアリティ                    | 入力レベル(バースト内平均電力): - 10 dBm(プリアンプ Off<br>時), - 20 dBm(プリアンプ On 時*1),レンジ最適化後,基準<br>レベルの設定を変更しない状態で<br>±0.2 dB(0~-40 dB)            |    |
| バースト波解析                       | 立ち上がり・立ち下がり特性および On/Off 比解析機能あり                                                                                                  |    |
| 占有周波数帯幅測定<br>周波数範囲            | 50 MHz ~ 2.3 GHz                                                                                                    |    |
| 測定レベル範囲                       | - 40 ~ + 20 dBm(バースト内平均電力) : プリアンプ Off 時<br>- 60 ~ + 10 dBm(バースト内平均電力) : プリアンプ On 時*1                                            |    |
| 測定方法<br>掃引法                   | 被測定信号を掃引式スペクトラムアナライザで測定後,演算して<br>表示                                                                                              |    |
| FFT 法                         | 被測定信号を FFT で解析後 , 演算して表示                                                                                                    |    |
| 近傍スプリアス測定<br>周波数範囲            | 50 MHz ~ 2.3 GHz                                                                                                    |    |
| 入力レベル範囲                       | - 10 ~ + 20 dBm(バースト内平均電力) : プリアンプ Off 時                                                                                         |    |
| 測定方法                          | 送信電力と掃引式スペクトラムアナライザにより測定された電力との比を演算し表示する。                                                                                        |    |
| 送信電力測定<br>Tx Power 法<br>SPA 法 | 1.23 MHz 帯域にて測定された搬送波電力<br>分解能帯域幅 3 MHz,ビデオ帯域幅 3 kHz,検波モード<br>SAMPLE,周波数スパン0Hzにて測定された搬送波電力                                       |    |
| 測定範囲                          | 入力レベル(バースト内平均電力) 0 dBm(Low Power 入力時), RBW:30 kHz, VBW:300 kHz, Detection:Positive にて900 kHz 離調: 50 dBc<br>1.98 MHz 離調: 60 dBc   |    |

\*1: プリアンプ On は本体オプション MS8609A-08 搭載時に設定 可能となります。

### 第1章 概要

| 項目                            | 規格                                                                                                    | 備考 |
|-------------------------------|----------------------------------------------------------------------------------------------------|----|
| スプリアス測定<br>測定周波数範囲            | 10 MHz ~ 12.75 GHz , ただし搬送波周波数 ± 50 MHz 以内を除く                                                                                |    |
| 入力レベル範囲<br>(送信電力)             | 0~ + 20 dBm(バースト内平均電力): プリアンプ Off 時                                                                                          |    |
| 測定方法<br>掃引法                   | 指定の周波数範囲をスペクトラムアナライザで掃引後, ピーク値<br>を検出し表示する。電力比は送信電力との比を計算し表示する<br>(製品規格値は検波モードを Average に設定した場合の値)。                          |    |
| スポット法                         | 指定の周波数をスペクトラムアナライザのタイムドメインで測定後,<br>平均値を表示する。電力比は送信電力との比を計算し表示する<br>(製品規格値は検波モードを Average に設定した場合の値)。                         |    |
| サーチ法                          | 指定の周波数範囲内をスペクトラムアナライザで掃引しピーク値<br>を検出後,その周波数をタイムドメインで測定,平均値を表示す<br>る。電力比は送信電力との比を計算し表示する(製品規格値は<br>検波モードを Average に設定した場合の値)。 |    |
| 送信電力測定<br>Tx Power 法<br>SPA 法 | 1.23 MHz 帯域にて測定された搬送波電力<br>分解能帯域幅 3 MHz , ビデオ帯域幅 3 kHz , 検波モード<br>SAMPLE , 周波数スパン 0 Hz にて測定された搬送波電力                          |    |
| 測定範囲                          | 搬送波周波数 800~1000 MHz および 1800~2200 MHz の CW<br>信号 , 電力比の基準値が Tx Power にて(下記注のスプリアスを<br>除く)                                    |    |
|                               | 79 dB(代表値)(RBW:100 kHz) (10~1000 MHz, バンド0)<br>ノーマルモードにて<br>76 - f[GHz]dB(代表値)(RBW:1 MHz)                                    |    |
| 本体オプション<br>MS8609A-03 搭載時     | (1000~3150 MHz , バンド 0)<br>76 dB(代表値)(RBW:1 MHz)  (3150~7800 MHz , バンド 1)                                                    |    |
|                               | スプリアスモードにて<br>76 dB(代表値)(RBW:1 MHz) (1600 ~ 7800 MHz, バンド1)                                                                  |    |
|                               | 注:  ただ  搬送波国波粉が 2020 254 - 2200 MH- の根合 い                                                                                    |    |
|                               | ににし (                                                                                                    |    |
|                               | f(spurious) = f(in) - 2030.345  MHz                                                                                          |    |

| 項目                    | 規格                                                       | 備考 |
|-----------------------|----------------------------------------------------------|----|
| 電気的性能(IQ 入力)<br>入力方式  | Balance , Unbalance の選択可能                                |    |
| 入力インピーダンス             | 1 MΩ(並列容量 < 100pF), 50 Ωの選択可能                            |    |
| 入力レベル範囲<br>Balance 入力 | 差動電圧範囲: 0.1 ~ 1 Vpp(入力端子にて)<br>同相電圧範囲: ± 2.5 V(入力端子にて)   |    |
| Unbalance 入力          | 0.1~1 Vpp(入力端子にて)<br>DC 結合・AC 結合の切り換え可能                  |    |
| 測定項目                  | 変調精度測定 , コードドメインパワー , 振幅測定 , 占有帯域幅<br>(FFT 法) , IQ レベル測定 |    |
| 変調精度測定<br>残留ベクトル誤差    | 入力レベル: 0.1 V(rms) にて<br>< 2% (rms), DC 結合                |    |
| IQ レベル測定<br>レベル測定     | I,Q それぞれの入力電圧(rms 値および peak to peak 値)を測定<br>して表示        |    |
| IQ 位相差測定              | I, Q 入力端子に CW 信号を入力した場合, I 相信号とQ 相信号<br>間の位相差を測定して表示     |    |

| 項目                    | 規格                                                                                                    | 備考 |
|-----------------------|----------------------------------------------------------------------------------------------------|----|
| 形名·機器名                | MX268103A cdma 測定ソフトウェア(MS2681A)                                                                                                    |    |
| 用途                    | cdma 方式の移動無線機の送信特性測定                                                                                                    |    |
| 電気的性能(RF入力)           | 以下の規格は MS2681A 内部のレベル最適化を実行(キーを押<br>すことにより自動的に実行される)後に保証します。                                                                                                    |    |
| 変調 / 周波数測定<br>測定周波数範囲 | 50 MHz ~ 2.3 GHz                                                                                                    |    |
| 測定レベル範囲               | - 40~ + 30 dBm(バースト内平均電力) : プリアンプ Off 時<br>- 60~ + 10 dBm(バースト内平均電力) : プリアンプ On 時*1                                                                                               |    |
| キャリア周波数確度             | 入力レベル - 30 dBm(プリアンプ Off 時), - 40 dBm(プリア<br>ンプ On 時*1), コードチャネル 1 CH にて<br>±(基準水晶発振器の確度 + 10 Hz)                                                                                 |    |
| 変調精度<br>残留ベクトル誤差      | 入力レベル - 30 dBm(プリアンプ Off 時), - 40 dBm(プリア<br>ンプ On 時*1),コードチャネル 1 CH にて<br><2.0% (rms)                                                                                            |    |
| 原点オフセット確度             | 入力レベル - 30 dBm(プリアンプ Off 時), - 40 dBm(プリア<br>ンプ On 時*1), コードチャネル 1 CH だけ,原点オフセット - 30<br>dBc の信号に対して<br>±0.5 dB                                                                   |    |
| 波形表示                  | 1 CH ~ マルチ CH の入力信号に対して以下の項目を表示<br>コンスタレーション表示<br>アイダイアグラム表示<br>ベクトル誤差 vs. チップ番号表示<br>位相誤差 vs. チップ番号表示<br>振幅誤差 vs. チップ番号表示                                                        |    |
| コードドメイン解析<br>測定周波数範囲  | 50 MHz ~ 2.3 GHz                                                                                                    |    |
| 測定レベル範囲               | - 40~ + 30 dBm(バースト内平均電力) : プリアンプ Off 時<br>- 60~ + 10 dBm(バースト内平均電力) : プリアンプ On 時*1                                                                                               |    |
| コードドメインパワー確<br>度      | 入力レベル: - 10 dBm(プリアンプ Off 時), - 20 dBm(プリ<br>アンプ On 時*1)にて<br>± 0.1 dB(コードパワー - 10 dBc)<br>± 0.3 dB(コードパワー - 25 dBc)                                                              |    |
| 表示機能                  | コードドメインパワー , コードドメインタイミングオフセット , コードド<br>メインフェーズオフセット表示                                                                                                    |    |
|                       | 対応拡散率                                                                                                    |    |
|                       | 2 ~ 32(リバースリンク < ラジオコンフィグレーション 3-4 > )<br>64(フォワードリンク < ラジオコンフィグレーション 1-2 > )<br>4 ~ 128(フォワードリンク < ラジオコンフィグレーション 3-5 > )<br>拡散率自動検出機能あり,リバースリンク(ラジオコンフィグ<br>レーション 3-4)時は IQ 分離表示 |    |

### MX268103A cdma 測定ソフトウェア規格

\*1: プリアンプ On は本体オプション MS2681A-08 搭載時に設定 可能となります。

| 項目                            | 規格                                                                                                    | 備考 |
|-------------------------------|----------------------------------------------------------------------------------------------------|----|
| 振幅測定<br>周波数範囲                 | 50 MHz ~ 2.3 GHz                                                                                                    |    |
| 測定レベル範囲                       | - 40~ + 30 dBm(バースト内平均電力) : プリアンプ Off 時<br>- 60~ + 10 dBm(バースト内平均電力) : プリアンプ On 時*1                                       |    |
| 送信電力測定<br>測定範囲                | - 20~ + 30 dBm(バースト内平均電力) : プリアンプ Off 時<br>- 20~ + 10 dBm(バースト内平均電力) : プリアンプ On 時*1                                       |    |
| 確度                            | ± 2 dB typical                                                                                                    |    |
| 電力測定リニアリティ                    | 入力レベル(バースト内平均電力): - 10 dBm(プリアンプ Off<br>時), - 20 dBm(プリアンプ On 時*1),レンジ最適化後,基準<br>レベルの設定を変更しない状態で<br>±0.2 dB(0~-40 dB)     |    |
| バースト波解析                       | 立ち上がり・立ち下がり特性および On/Off 比解析機能あり                                                                                           |    |
| 占有周波数帯幅測定<br>周波数範囲            | 50 MHz ~ 2.3 GHz                                                                                                    |    |
| 測定レベル範囲                       | - 40~ + 30 dBm(バースト内平均電力) : プリアンプ Off 時<br>- 60~ + 10 dBm(バースト内平均電力) : プリアンプ On 時*1                                       |    |
| 測定方法<br>掃引法                   | 被測定信号を掃引式スペクトラムアナライザで測定後,演算して<br>表示                                                                                       |    |
| FFT 法                         | 被測定信号を FFT で解析後 , 演算して表示                                                                                                  |    |
| 近傍スプリアス測定<br>周波数範囲            | 50 MHz ~ 2.3 GHz                                                                                                    |    |
| 入力レベル範囲                       | - 10~ + 30 dBm(バースト内平均電力) : プリアンプ Off 時                                                                                   |    |
| 測定方法                          | 送信電力と掃引式スペクトラムアナライザにより測定された電力と<br>の比を演算し表示する。                                                                             |    |
| 送信電力測定<br>Tx Power 法<br>SPA 法 | 1.23 MHz 帯域にて測定された搬送波電力<br>分解能帯域幅 3 MHz , ビデオ帯域幅 3 kHz , 検波モード<br>SAMPLE , 周波数スパン 0 Hz にて測定された搬送波電力                       |    |
| 測定範囲                          | 入力レベル(バースト内平均電力) 0 dBm, RBW: 30 kHz,<br>VBW: 300 kHz, Detection: Positive にて<br>900 kHz 離調: 50 dBc<br>1.98 MHz 離調: 60 dBc |    |

\*1: プリアンプ On は本体オプション MS2601A-08 搭載時に設定 可能となります。

### 第1章 概要

| 項目                            | 規格                                                                                                    | 備考 |
|-------------------------------|----------------------------------------------------------------------------------------------------|----|
| スプリアス測定<br>測定周波数範囲            | 10 MHz ~ 3.0 GHz , ただし搬送波周波数 ± 50 MHz 以内を除く                                                                                  |    |
| 入力レベル範囲<br>(送信電力)             | 0~ + 30 dBm(バースト内平均電力): プリアンプ Off 時                                                                                          |    |
| 測定方法<br>掃引法                   | 指定の周波数範囲をスペクトラムアナライザで掃引後, ピーク値<br>を検出し表示する。電力比は送信電力との比を計算し表示する<br>(製品規格値は検波モードを Average に設定した場合の値)。                          |    |
| スポット法                         | 指定の周波数をスペクトラムアナライザのタイムドメインで測定後,<br>平均値を表示する。電力比は送信電力との比を計算し表示する<br>(製品規格値は検波モードを Average に設定した場合の値)。                         |    |
| サーチ法                          | 指定の周波数範囲内をスペクトラムアナライザで掃引しピーク値<br>を検出後,その周波数をタイムドメインで測定,平均値を表示す<br>る。電力比は送信電力との比を計算し表示する(製品規格値は<br>検波モードを Average に設定した場合の値)。 |    |
| 送信電力測定<br>Tx Power 法<br>SPA 法 | 1.23 MHz 帯域にて測定された搬送波電力<br>分解能帯域幅 3 MHz , ビデオ帯域幅 3 kHz , 検波モード<br>SAMPLE , 周波数スパン 0 Hz にて測定された搬送波電力                          |    |
| 測定範囲                          | 搬送波周波数 800~1000 MHz および 1800~2200 MHz の CW<br>信号,電力比の基準値が Tx Power にて(下記注のスプリアスを<br>除く)                                      |    |
|                               | 79 dB(代表値)(RBW:10 kHz) (10 ~ 30 MHz)<br>79 dB(代表値)(RBW:100 kHz) (30 ~ 1000 MHz)                                              |    |
|                               | 76 - f[GHz]dB(代表値)(RBW:1 MHz)<br>(1000 ~ 3000 MHz)                                                                           |    |
|                               | <i>注:</i><br>ただし搬送波周波数が 2030.354~2200 MHz の場合,以<br>下の周波数にスプリアスが発生します。<br>f(spurious) = f(in) - 2030.345 MHz                  |    |

| 項目                    | 規格                                                                       | 備考 |
|-----------------------|--------------------------------------------------------------------------|----|
| 電気的性能(IQ 入力)<br>入力方式  | MS2681A-17,18 装着時だけ<br>Balance , Unbalance の選択可能                         |    |
| 入力インピーダンス             | 1 MΩ(並列容量 < 100pF), 50 Ωの選択可能                                            |    |
| 入力レベル範囲<br>Balance 入力 | MS2681A-17 装着時<br>差動電圧範囲: 0.1 ~ 1 Vpp(入力端子にて)<br>同相電圧範囲: ± 2.5 V(入力端子にて) |    |
| Unbalance 入力          | MS2681A-18 装着時<br>0.1~1 Vpp(入力端子にて)<br>DC 結合・AC 結合の切り換え可能                |    |
| 測定項目                  | 変調精度測定 , コードドメインパワー , 振幅測定 , 占有帯域幅<br>(FFT 法) , IQ レベル測定                 |    |
| 変調精度測定<br>残留ベクトル誤差    | 入力レベル: 0.1 V(rms) にて<br>< 2% (rms), DC 結合                                |    |
| IQ レベル測定<br>レベル測定     | I,Qそれぞれの入力電圧(rms 値および peak to peak 値)を測定<br>して表示                         |    |
| IQ 位相差測定              | I,Q 入力端子に CW 信号を入力した場合,I 相信号とQ 相信号<br>間の位相差を測定して表示                       |    |

| 項目                    | 規格                                                                                                    | 備考 |
|-----------------------|----------------------------------------------------------------------------------------------------|----|
| 形名·機器名                | MX268303A cdma 測定ソフトウェア(MS2683A)                                                                                                    |    |
| 用途                    | cdma 方式の移動無線機の送信特性測定                                                                                                    |    |
| 電気的性能(RF入力)           | 以下の規格は MS2683A 内部のレベル最適化を実行(キーを押<br>すことにより自動的に実行される)後に保証します。                                                                                                    |    |
| 変調 / 周波数測定<br>測定周波数範囲 | 50 MHz ~ 2.3 GHz                                                                                                    |    |
| 測定レベル範囲               | - 40~ + 30 dBm(バースト内平均電力) : プリアンプ Off 時<br>- 60~ + 10 dBm(バースト内平均電力) : プリアンプ On 時*1                                                                               |    |
| キャリア周波数確度             | 入力レベル - 30 dBm(プリアンプ Off 時), - 40 dBm(プリア<br>ンプ On 時*1), コードチャネル 1 CH にて<br>±(基準水晶発振器の確度 + 10 Hz)                                                                 |    |
| 変調精度<br>残留ベクトル誤差      | 入力レベル - 30 dBm(プリアンプ Off 時), - 40 dBm(プリア<br>ンプ On 時*1),コードチャネル 1 CH にて<br><2.0% (rms)                                                                            |    |
| 原点オフセット確度             | 入力レベル - 30 dBm(プリアンプ Off 時), - 40 dBm(プリア<br>ンプ On 時*1), コードチャネル 1 CH だけ,原点オフセット - 30<br>dBc の信号に対して<br>±0.5 dB                                                   |    |
| 波形表示                  | 1 CH ~ マルチ CH の入力信号に対して以下の項目を表示<br>コンスタレーション表示<br>アイダイアグラム表示<br>ベクトル誤差 vs. チップ番号表示<br>位相誤差 vs. チップ番号表示<br>振幅誤差 vs. チップ番号表示                                        |    |
| コードドメイン解析<br>測定周波数範囲  | 50 MHz ~ 2.3 GHz                                                                                                    |    |
| 測定レベル範囲               | - 40~ + 30 dBm(バースト内平均電力) : プリアンプ Off 時<br>- 60~ + 10 dBm(バースト内平均電力) : プリアンプ On 時*1                                                                               |    |
| コードドメイン<br>パワー確度      | 入力レベル: -10 dBm(プリアンプ Off 時), -20 dBm(プリ<br>アンプ On 時*1)にて<br>±0.1 dB(コードパワー -10 dBc)<br>±0.3 dB(コードパワー -25 dBc)                                                    |    |
| 表示機能                  | コードドメインパワー , コードドメインタイミングオフセット , コードド<br>メインフェーズオフセット表示                                                                                                    |    |
|                       | 対応拡散率:                                                                                                    |    |
|                       | 2~32(リバースリンク<ラジオコンフィグレーション 3-4>)<br>64(フォワードリンク<ラジオコンフィグレーション 1-2>)<br>4~128(フォワードリンク<ラジオコンフィグレーション 3-5>)<br>拡散率自動検出機能あり,リバースリンク(ラジオコンフィグ<br>レーション 3-4)時は IQ 分離表示 |    |

### MX268303A cdma 測定ソフトウェア規格

\*1: プリアンプ On は本体オプション MS2683A-08 搭載時に設定 可能となります。

| 項目                            | 規格                                                                                                    | 備考 |
|-------------------------------|----------------------------------------------------------------------------------------------------|----|
| 振幅測定<br>周波数範囲                 | 50 MHz ~ 2.3 GHz                                                                                                    |    |
| 測定レベル範囲                       | - 40~ + 30 dBm(バースト内平均電力) : プリアンプ Off 時<br>- 60~ + 10 dBm(バースト内平均電力) : プリアンプ On 時*1                                       |    |
| 送信電力測定<br>測定範囲                | - 20 ~ + 30 dBm(バースト内平均電力) : プリアンプ Off 時<br>- 20 ~ + 10 dBm(バースト内平均電力) : プリアンプ On 時*1                                     |    |
| 確度                            | $\pm 2 \text{ dB typical}$                                                                                                |    |
| 電力測定リニアリティ                    | 入力レベル(バースト内平均電力): - 10 dBm(プリアンプ Off<br>時), - 20 dBm(プリアンプ On 時*1),レンジ最適化後,基準<br>レベルの設定を変更しない状態で<br>±0.2 dB(0~-40 dB)     |    |
| バースト波解析                       | 立ち上がり・立ち下がり特性および On/Off 比解析機能あり                                                                                           |    |
| 占有周波数帯幅測定<br>周波数範囲            | 50 MHz ~ 2.3 GHz                                                                                                    |    |
| 測定レベル範囲                       | - 40 ~ + 30 dBm(バースト内平均電力) : プリアンプ Off 時<br>- 60 ~ + 10 dBm(バースト内平均電力) : プリアンプ On 時*1                                     |    |
| 測定方法<br>掃引法                   | 被測定信号を掃引式スペクトラムアナライザで測定後,演算して<br>表示                                                                                       |    |
| FFT 法                         | 被測定信号を FFT で解析後 , 演算して表示                                                                                                  |    |
| 近傍スプリアス測定<br>周波数範囲            | 50 MHz ~ 2.3 GHz                                                                                                    |    |
| 入力レベル範囲                       | - 10~ + 30 dBm(バースト内平均電力): プリアンプ Off 時                                                                                    |    |
| 測定方法                          | 送信電力と掃引式スペクトラムアナライザにより測定された電力と<br>の比を演算し表示する。                                                                             |    |
| 送信電力測定<br>Tx Power 法<br>SPA 法 | 1.23 MHz 帯域にて測定された搬送波電力<br>分解能帯域幅 3 MHz,ビデオ帯域幅 3 kHz,検波モード<br>SAMPLE,周波数スパン0Hzにて測定された搬送波電力                                |    |
| 測定範囲                          | 入力レベル(バースト内平均電力) 0 dBm, RBW: 30 kHz,<br>VBW: 300 kHz, Detection: Positive にて<br>900 kHz 離調: 50 dBc<br>1.98 MHz 離調: 60 dBc |    |

\*1: プリアンプ On は本体オプション MS2603A-08 搭載時に設定 可能となります。

### 第1章 概要

| 項目                            | 規格                                                                                                    | 備考 |
|-------------------------------|----------------------------------------------------------------------------------------------------|----|
| スプリアス測定<br>測定周波数範囲            | 10 MHz ~ 7.8 GHz , ただし搬送波周波数 ± 50 MHz 以内を除く                                                                                                    |    |
| 入力レベル範囲<br>(送信電力)             | 0~ + 30 dBm(バースト内平均電力) : プリアンプ Off 時                                                                                                    |    |
| 測定方法<br>掃引法                   | 指定の周波数範囲をスペクトラムアナライザで掃引後, ピーク値<br>を検出し表示する。電力比は送信電力との比を計算し表示する<br>(製品規格値は検波モードを Average に設定した場合の値)。                                                                                                    |    |
| スポット法                         | 指定の周波数をスペクトラムアナライザのタイムドメインで測定後,<br>平均値を表示する。電力比は送信電力との比を計算し表示する<br>(製品規格値は検波モードを Average に設定した場合の値)。                                                                                                    |    |
| サーチ法                          | 指定の周波数範囲内をスペクトラムアナライザで掃引しピーク値<br>を検出後,その周波数をタイムドメインで測定,平均値を表示す<br>る。電力比は送信電力との比を計算し表示する(製品規格値は<br>検波モードを Average に設定した場合の値)。                                                                                                    |    |
| 送信電力測定<br>Tx Power 法<br>SPA 法 | 1.23 MHz 帯域にて測定された搬送波電力<br>分解能帯域幅 3 MHz , ビデオ帯域幅 3 kHz , 検波モード<br>SAMPLE , 周波数スパン 0 Hz にて測定された搬送波電力                                                                                                    |    |
| 測定範囲                          | 搬送波周波数 800 ~ 1000 MHz および 1800 ~ 2200 MHz の CW<br>信号,電力比の基準値が Tx Power にて(下記注のスプリアスを<br>除く)<br>79 dB(代表値)(RBW:10 kHz) (10 ~ 30 MHz, バンド0)<br>79 dB(代表値)(RBW:100 kHz) (30 ~ 1000 MHz, バンド0)<br>ノーマルモードにて<br>76 - f[GHz]dB(代表値)(RBW:1 MHz)<br>(1000 ~ 3150 MHz, バンド0)<br>76 dB(代表値)(RBW:1 MHz) (3150 ~ 7800 MHz, バンド1) |    |
| 本体オプション<br>MS2683A-03 搭載時     | スプリアスモードにて<br>76 dB(代表値)(RBW:1 MHz) (1600 ~ 7800 MHz , バンド1)<br><i>注:</i>                                                                                                    |    |
|                               | ただし搬送波周波数が 2030.354~2200 MHz の場合 , 以<br>下の周波数にスプリアスが発生します。<br>f(spurious) = f(in) - 2030.345 MHz                                                                                                    |    |

| 項目                    | 規格                                                                       | 備考 |
|-----------------------|--------------------------------------------------------------------------|----|
| 電気的性能(IQ 入力)<br>入力方式  | MS2683A-17,18 装着時だけ<br>Balance , Unbalance の選択可能                         |    |
| 入力インピーダンス             | 1 MΩ(並列容量 < 100pF), 50 Ωの選択可能                                            |    |
| 入力レベル範囲<br>Balance 入力 | MS2683A-17 装着時<br>差動電圧範囲: 0.1 ~ 1 Vpp(入力端子にて)<br>同相電圧範囲: ± 2.5 V(入力端子にて) |    |
| Unbalance 入力          | MS2683A-18 装着時<br>0.1~1 Vpp(入力端子にて)<br>DC 結合・AC 結合の切り換え可能                |    |
| 測定項目                  | 変調精度測定 , コードドメインパワー , 振幅測定 , 占有帯域幅<br>(FFT 法) , IQ レベル測定                 |    |
| 変調精度測定<br>残留ベクトル誤差    | 入力レベル: 0.1 V(rms) にて<br>< 2% (rms), DC 結合                                |    |
| IQ レベル測定<br>レベル測定     | I , Q それぞれの入力電圧(rms 値および peak to peak 値)を測定<br>して表示                      |    |
| IQ 位相差測定              | I, Q 入力端子に CW 信号を入力した場合, I 相信号とQ 相信号<br>間の位相差を測定して表示                     |    |

| 項目                    | 規格                                                                                                    | 備考 |
|-----------------------|----------------------------------------------------------------------------------------------------|----|
| 形名·機器名                | MX268703A cdma 測定ソフトウェア(MS2687A/B)                                                                                                    |    |
| 用途                    | cdma 方式の移動無線機の送信特性測定                                                                                                    |    |
| 電気的性能(RF入力)           | 以下の規格は MS2687A/B 内部のレベル最適化を実行(キーを<br>押すことにより自動的に実行される)後に保証します。                                                                                                    |    |
| 変調 / 周波数測定<br>測定周波数範囲 | 50 MHz ~ 2.3 GHz                                                                                                    |    |
| 測定レベル範囲               | - 30~ + 30 dBm(バースト内平均電力)                                                                                                    |    |
| キャリア周波数確度             | 入力レベル - 30 dBm , コードチャネル 1 CH にて<br>± (基準水晶発振器の確度 + 10 Hz)                                                                                                    |    |
| 変調精度<br>残留べクトル誤差      | 入力レベル - 30 dBm , コードチャネル 1 CH にて<br>< 2.0% (rms)                                                                                                    |    |
| 原点オフセット確度             | 入力レベル - 30 dBm , コードチャネル 1 CH だけ , 原点オフ<br>セット - 30 dBc の信号に対して<br>±0.5 dB                                                                                        |    |
| 波形表示                  | 1 CH~マルチ CH の入力信号に対して以下の項目を表示<br>コンスタレーション表示<br>アイダイアグラム表示<br>ベクトル誤差 vs. チップ番号表示<br>位相誤差 vs. チップ番号表示<br>振幅誤差 vs. チップ番号表示                                          |    |
| コードドメイン解析<br>測定周波数範囲  | 50 MHz ~ 2.3 GHz                                                                                                    |    |
| 測定レベル範囲               | - 30~ + 30 dBm(バースト内平均電力)                                                                                                    |    |
| コードドメインパワー確<br>度      | 入力レベル: - 10 dBm にて                                                                                                    |    |
|                       | ±0.1 dB(コードパワー - 10 dBc)<br>±0.3 dB(コードパワー - 25 dBc)                                                                                                    |    |
| 表示機能                  | コードドメインパワー , コードドメインタイミングオフセット , コードド<br>メインフェーズオフセット表示                                                                                                    |    |
|                       | 対応拡散率:                                                                                                    |    |
|                       | 2~32(リバースリンク<ラジオコンフィグレーション 3-4>)<br>64(フォワードリンク<ラジオコンフィグレーション 1-2>)<br>4~128(フォワードリンク<ラジオコンフィグレーション 3-5>)<br>拡散率自動検出機能あり,リバースリンク(ラジオコンフィグ<br>レーション 3-4)時は IQ 分離表示 |    |

### MX268703A cdma 測定ソフトウェア規格
| 項目                            | 規格                                                                                                    | 備考 |
|-------------------------------|----------------------------------------------------------------------------------------------------|----|
| 振幅測定<br>周波数範囲                 | 50 MHz ~ 2.3 GHz                                                                                                    |    |
| 測定レベル範囲                       | - 30~ + 30 dBm(バースト内平均電力)                                                                                                 |    |
| 送信電力測定<br>測定範囲                | - 20~ + 30 dBm(バースト内平均電力):                                                                                                |    |
| 確度                            | ± 2 dB typical                                                                                                    |    |
| 電力測定リニアリティ                    | 入力レベル(バースト内平均電力): - 10 dBm レンジ最適化<br>後,基準レベルの設定を変更しない状態で<br>±0.2 dB(0~ - 40 dB)                                           |    |
| バースト波解析                       | 立ち上がり・立ち下がり特性および On/Off 比解析機能あり                                                                                           |    |
| 占有周波数帯幅測定<br>周波数範囲            | 50 MHz ~ 2.3 GHz                                                                                                    |    |
| 測定レベル範囲                       | - 30~ + 30 dBm(バースト内平均電力)                                                                                                 |    |
| 測定方法<br>掃引法                   | 被測定信号を掃引式スペクトラムアナライザで測定後,演算して<br>表示                                                                                       |    |
| FFT 法                         | 被測定信号を FFT で解析後 , 演算して表示                                                                                                  |    |
| 近傍スプリアス測定<br>周波数範囲            | 50 MHz ~ 2.3 GHz                                                                                                    |    |
| 入力レベル範囲                       | - 10~ + 30 dBm(バースト内平均電力)                                                                                                 |    |
| 測定方法                          | 送信電力と掃引式スペクトラムアナライザにより測定された電力との比を演算し表示する。                                                                                 |    |
| 送信電力測定<br>Tx Power 法<br>SPA 法 | 1.23 MHz 帯域にて測定された搬送波電力<br>分解能帯域幅 3 MHz , ビデオ帯域幅 3 kHz , 検波モード<br>SAMPLE , 周波数スパン 0 Hz にて測定された搬送波電力                       |    |
| 測定範囲                          | 入力レベル(バースト内平均電力) 0 dBm, RBW: 30 kHz,<br>VBW: 300 kHz, Detection: Positive にて<br>900 kHz 離調: 50 dBc<br>1.98 MHz 離調: 60 dBc |    |

### 第1章 概要

| 項目                            | 規格                                                                                                    | 備考 |
|-------------------------------|----------------------------------------------------------------------------------------------------|----|
| スプリアス測定<br>測定周波数範囲            | 10 MHz ~ 12.75 GHz , ただし搬送波周波数 ± 50 MHz 以内を除く                                                                                |    |
| 入力レベル範囲<br>(送信電力)             | 0~ + 30 dBm(バースト内平均電力)                                                                                                    |    |
| 測定方法<br>掃引法                   | 指定の周波数範囲をスペクトラムアナライザで掃引後, ピーク値<br>を検出し表示する。電力比は送信電力との比を計算し表示する<br>(製品規格値は検波モードを Average に設定した場合の値)。                          |    |
| スポット法                         | 指定の周波数をスペクトラムアナライザのタイムドメインで測定後,<br>平均値を表示する。電力比は送信電力との比を計算し表示する<br>(製品規格値は検波モードを Average に設定した場合の値)。                         |    |
| サーチ法                          | 指定の周波数範囲内をスペクトラムアナライザで掃引しピーク値<br>を検出後,その周波数をタイムドメインで測定,平均値を表示す<br>る。電力比は送信電力との比を計算し表示する(製品規格値は<br>検波モードを Average に設定した場合の値)。 |    |
| 送信電力測定<br>Tx Power 法<br>SPA 法 | 1.23 MHz 帯域にて測定された搬送波電力<br>分解能帯域幅 3 MHz , ビデオ帯域幅 3 kHz , 検波モード<br>SAMPLE , 周波数スパン 0 Hz にて測定された搬送波電力                          |    |
| 測定範囲                          | 搬送波周波数 800~1000 MHz および 1800~2200 MHz の CW<br>信号 , 電力比の基準値が Tx Power にて(下記注のスプリアスを<br>除く)                                    |    |
|                               | 79 dB(代表値)(RBW:10 kHz) (10 ~ 30 MHz , バンド 0)<br>79 dB(代表値)(RBW:100 kHz)(30 ~ 1000 MHz , バンド 0)                               |    |
|                               | 76 - f[GHz]dB(代表値)(RBW:1 MHz)<br>(1000~3150 MHz, バンド 0)                                                                      |    |
|                               | 76 dB(代表値)(RBW:1 MHz) (3150 ~ 7900 MHz, バンド1)                                                                                |    |
|                               | MS2687A にて<br>68 dB(代表値)(RBW:1 MHz) (7.9 ~ 12.75 GHz, バンド2)                                                                  |    |
|                               | MS2687B にて<br>74 dB(代表値)(RBW:1 MHz) (7.9~12.75 GHz, バンド2)                                                                    |    |
|                               | <i>注:</i><br>ただし搬送波周波数が 2030.354~2200 MHz の場合,以<br>下の周波数にスプリアスが発生します。                                                        |    |
|                               | f(spurious) = f(in) - 2030.345  MHz                                                                                          |    |

| 項目                      | 規格                                                          | 備考 |
|-------------------------|-------------------------------------------------------------|----|
| 電気的性能(IQ 入力)<br>入力方式    | MS2687A/B-18 装着時だけ<br>Unbalance                             |    |
| 入力インピーダンス               | 1 MΩ(並列容量 < 100pF), 50 Ωの選択可能                               |    |
| 入力レベル範囲<br>Unbalance 入力 | MS2687A/B-18 装着時<br>0.1~1 Vpp(入力端子にて)<br>DC 結合・AC 結合の切り換え可能 |    |
| 測定項目                    | 変調精度測定 , コードドメインパワー , 振幅測定 , 占有帯域幅<br>(FFT 法) , IQ レベル測定    |    |
| 変調精度測定<br>残留ベクトル誤差      | 入力レベル: 0.1 V(rms) にて<br>< 2% (rms), DC 結合                   |    |
| IQ レベル測定<br>レベル測定       | I,Qそれぞれの入力電圧(rms 値および peak to peak 値)を測定<br>して表示            |    |
| IQ 位相差測定                | I,Q 入力端子に CW 信号を入力した場合,I 相信号とQ 相信号<br>間の位相差を測定して表示          |    |

# 第2章 パネルの配置と操作概要

この章では,正面・背面パネルの説明,基本的な操作方法,測定ソフトウェアの インストール,測定システムの変更,および画面表示色の設定について説明しま す。

| 正面・背面パネル図説明一覧表               | 2-3  |
|------------------------------|------|
| 基本的な操作方法                     | 2-14 |
| 電源を投入する                      | 2-14 |
| 項目の選択方法                      | 2-14 |
| パラメータ設定方法                    | 2-15 |
| インストール鍵を登録する                 | 2-16 |
| Core Module ソフトウェアのインストールをする | 2-17 |
| 測定ソフトウェアのインストールをする           | 2-18 |
| 測定システムを変更する                  | 2-19 |
| 画面表示色を設定する                   | 2-20 |

# 正面・背面パネル図説明一覧表

|    | MS860x の場合 |                                       |                                                                       |  |  |
|----|------------|---------------------------------------|-----------------------------------------------------------------------|--|--|
| No | パネル表示      |                                       | 機能説明                                                                  |  |  |
| 1  | (液晶)       | 6.5 型の高輝度<br>目盛り,トレース<br>びソフトキーメニ     | カラーTFT 液晶です。<br>波形 , 各種パラメータ設定値 , マーカ点の測定値 , およ<br>:ューなどを表示します。       |  |  |
| 2  | Spectrum   | 本測定器を通常                               | のスペクトラムアナライザとして使用するキーです。                                              |  |  |
| 3  | Tx Tester  | 測定ソフトウェアが動作する送信機テスタモードに切り換えるキーで<br>す。 |                                                                       |  |  |
| 4  | Config     | GPIB , プリンタな                          | などのインタフェースを設定するキーです。                                                  |  |  |
| 5  | F1 ~ F6    | パネルキーを押<br>す。<br>そのメニューの「             | <sup>3</sup> すと,それに関連するソフトキーメニューが表示されま<br>中から1つを選択するソフトキーです。          |  |  |
|    |            | [More]                                | ソフトキーメニューのページをめくるキーです.                                                |  |  |
| 6  | Freq/Ampl  | 周波数とレベルす。                             | レに関するパラメータのデータを入力するセクションで                                             |  |  |
|    |            | [Freq/Channel]                        | 周波数を設定します。                                                            |  |  |
|    |            | [Span]                                | 周波数スパンを設定します。                                                         |  |  |
|    |            | [Amplitude]                           | リファレンスレベルなどを設定します。                                                    |  |  |
|    |            | [->CF]                                | 画面上の最大レベルの信号周波数を , 中心周波数に<br>設定します。                                   |  |  |
|    |            | [->RLV]                               | 画面上の最大レベル値を , リファレンスレベルに設定<br>します。                                    |  |  |
| 7  | Marker     | マーカ機能を操                               | 作するセクションです。                                                           |  |  |
|    |            | [Marker]                              | マーカを設定します。                                                            |  |  |
|    |            | [Multi Mkr]                           | マルチマーカを設定します。<br>[Shift]キーに続いてこのキーを押します。                              |  |  |
|    |            | [Peak Search]                         | 画面上の最大レベルの点にマーカを移動します。                                                |  |  |
|    |            | [Marker->]                            | マーカ値によるパラメータを設定します。<br>[Shift]キーを押した後 , このキーを押します。                    |  |  |
| 8  | System     | 送信機テスタモ<br>す。                         | ードでは,測定システムの切り換えに使用するキーで                                              |  |  |
| 9  | Single     | 掃引モードを設定します。                          |                                                                       |  |  |
|    |            | [Single]                              | シングル掃引を実行するキーです。                                                      |  |  |
|    |            | [Continuous]                          | 連続掃引を実行するキーです。<br>[Shift]キーに続いてこのキーを押します。<br>イニシャル状態では連続掃引モードになっています。 |  |  |

| No | パネル表示            |                      | 機能説明                                                                        |  |
|----|------------------|----------------------|-----------------------------------------------------------------------------|--|
| 10 | Recall           | リコール / セー            | ブを実行するキーです。                                                                 |  |
|    |                  | [Recall]             | 内蔵メモリまたはメモリカードから測定パラメータ,波<br>形データを読み出します。                                   |  |
|    |                  | [Save]               | 内蔵メモリまたはメモリカードへ測定パラメータ,波形<br>データをセーブします。                                    |  |
| 11 | Measure          | 周波数測定,ノ<br>ションに応じた派  | イズ測定 , 隣接チャネル漏洩電力など各種アプリケー<br>則定を行うキーです。                                    |  |
| 12 | Hi Power         | 入力コネクタの              | 設定キーです。 MS8609A にはこのキーはありません。                                               |  |
|    |                  | [Hi Power]           | High Power 入力コネクタを有効にします。                                                   |  |
|    |                  | [Low Power]          | Low Power 入力コネクタを有効にします。                                                    |  |
| 13 | Display          | トレース波形をi<br>までトレースを君 | 選択するセクションです。通常の周波数ドメインは2波形<br>長示できます。                                       |  |
|    |                  | [A, B]               | 周波数ドメイン波形のトレースAまたはトレースBを表示します。                                              |  |
|    |                  | [A/B, A/BG]          | トレースAとトレースBの2波形同時表示またはトレー<br>スAとトレースBG(トレースAを含んだ周辺スペクトラ<br>ム)の2波形同時表示を行います。 |  |
|    |                  | [Time]               | ゼロスパンになり,タイムドメイン波形を表示します。                                                   |  |
|    |                  | [A/Time]             | トレースAとタイムドメイン波形の2波形同時表示を行います。                                               |  |
| 14 | Trig/Gate        | トリガ・ゲート機能            | 能を実行するキーです。                                                                 |  |
|    |                  | [Trig/Gate]          | 掃引開始のトリガおよびゲート(波形データの書き込<br>みタイミングの制御をする)機能の設定キーです。                         |  |
| 15 | Coupled Function | RBW , VBW , 持        | 帚引時間 , 入力減衰器を設定するキーです。                                                      |  |
| 16 | Entry            | 数値データ,単              | 数値データ,単位,および特殊機能の設定キーです。                                                    |  |
|    |                  | [ロータリノブ]             | マーカの移動,データ入力に使用します。                                                         |  |
|    |                  | [ , ]                | データ入力のステップアップ , ステップダウンに使用し<br>ます。                                          |  |
|    |                  | [Shift]              | パネルキーの中で青文字で表示されている機能を実<br>行したい場合に,このキーを押してから,青文字表示<br>キーを押します。             |  |
|    |                  | [BS]                 | 入力ミスを修正するバックスペースキーです。                                                       |  |
|    |                  | [0~9,+/-]            | 数値データの入力キーです。                                                               |  |
|    |                  | [GHz , MHz , k       | Hz , Hz]<br>周波数 , レベル , 時間などの単位の設定キーです。                                     |  |
|    |                  | [Set]                | パラメータを設定するキーです。                                                             |  |
|    |                  | [Cancel]             | [Set]キーで設定可能となったエントリーをキャンセル<br>するキーです。                                      |  |
| 7  | Preset           | 測定パラメータ              | を初期値に設定するキーです。                                                              |  |
| 18 | Local            | 本測定器をリモ              | ート状態からローカル状態に設定するキーです。                                                      |  |
| 19 | Disp On/Off      | 液晶表示器への              | D表示を On/Off するキーです。                                                         |  |

| No | パネル表示             | 機能説明                                                                                                    |
|----|-------------------|----------------------------------------------------------------------------------------------------|
| 20 | Сору              | プリンタおよびメモリカードへ , 画面のハードコピーを出力するキーで<br>す。                                                                                              |
| 21 | Stby/On           | 電源スイッチです。 背面の電源スイッチ 58 が On の状態で使用します。<br>Stby 状態から約 1 秒押すと, 電源が On になります。<br>電源 On から約 1 秒押すと, Stby 状態になります。                         |
| 22 | RF Input          | RF 入力コネクタです。                                                                                                    |
| 23 | I/Q Input         | I/Q 入力コネクタです。Unbalance 時は I と Q , Balance 時は I , Ī と Q , Q<br>に入力します。                                                                 |
| 24 | Prove Power       | FET プローブ用の±12 V を供給するコネクタです。<br>ピンの割り当ては図のとおりです。                                                                                      |
|    |                   | GND 非接続                                                                                                    |
|    |                   |                                                                                                    |
|    |                   |                                                                                                    |
|    |                   | -12V + 12V                                                                                                    |
| 05 |                   |                                                                                                    |
| 25 | Memory Card       | 波形テータ,測定ハラメータなどをロード/セーノするメモリカード用の<br>スロットです。メモリカードを1枚挿入できます。                                                                          |
| 50 | (ファン)             | 機器内部の発熱を外部に排出するファンです。 ファンは障害物などか<br>ら少なくとも 10 cm 以上の間隔を取ってください。                                                                       |
| 51 | 10 MHz STD        | 外部からの 10 MHz 外部基準水晶発振器の入力コネクタおよび出力コ<br>ネクタです。外部から Ref In 信号を入力すると,自動的に内部から外部<br>信号に切り換わります(なお,外部信号入力時は,内部 OCXO のヒー<br>ターは Off となります)。 |
| 52 | IF OUT            | IF 出力コネクタです。 帯域制限された IF 信号を出力します。                                                                                                    |
| 53 | Wideband IF Out   | IF 出力コネクタです。 帯域制限されない IF 信号を出力します。                                                                                                    |
| 54 | Sweep(X)          | 掃引出力(X)の出力コネクタです。                                                                                                    |
| 55 | Video(Y)          | ビデオ検波出力に比例した Y 軸信号の出力コネクタです。<br>この信号は RBW の設定値により帯域制限され , ログスケール時には対<br>数圧縮されています。                                                    |
| 56 | Sweep Status(Z)   | 掃引ステータス出力(Z)の出力コネクタです。                                                                                                    |
| 57 | Trig/Gate In(±10) | V)                                                                                                    |
|    |                   | 外部からのトリガ・ゲート信号の入力コネクタです。                                                                                                    |
| 58 | Off/On            | 電源スイッチです。                                                                                                    |
| 59 | (インレット)           | 添付電源コードを差し込むための AC 電源インレットです。 タイムラグ特<br>性のヒューズが , 1 個内蔵されています。                                                                        |
| 60 | (接地端子)            | 保護接地端子です。 感電を防止するため , この端子を大地電位に接続<br>します。                                                                                            |
| 61 | Parallel          | プリンタに出力するためのコネクタです。                                                                                                    |
| 62 | VGA Out           | VGA 信号の出力コネクタです。                                                                                                    |
| 63 | GPIB              | GPIB インタフェースコネクタです。外部システムコントローラに接続しま<br>す。                                                                                            |
| 64 | RS-232C           | RS-232C コネクタです。 外部システムコントローラに接続します。                                                                                                   |

| No | パネル表示    | 機能説明                                            |
|----|----------|-------------------------------------------------|
| 65 | Ethernet | Ethernet 用 10 Base-Tコネクタです。 外部システムコントローラに接続します。 |
| 66 | 銘板       | 本測定器のシリアル番号およびオプションが記載されています。                   |

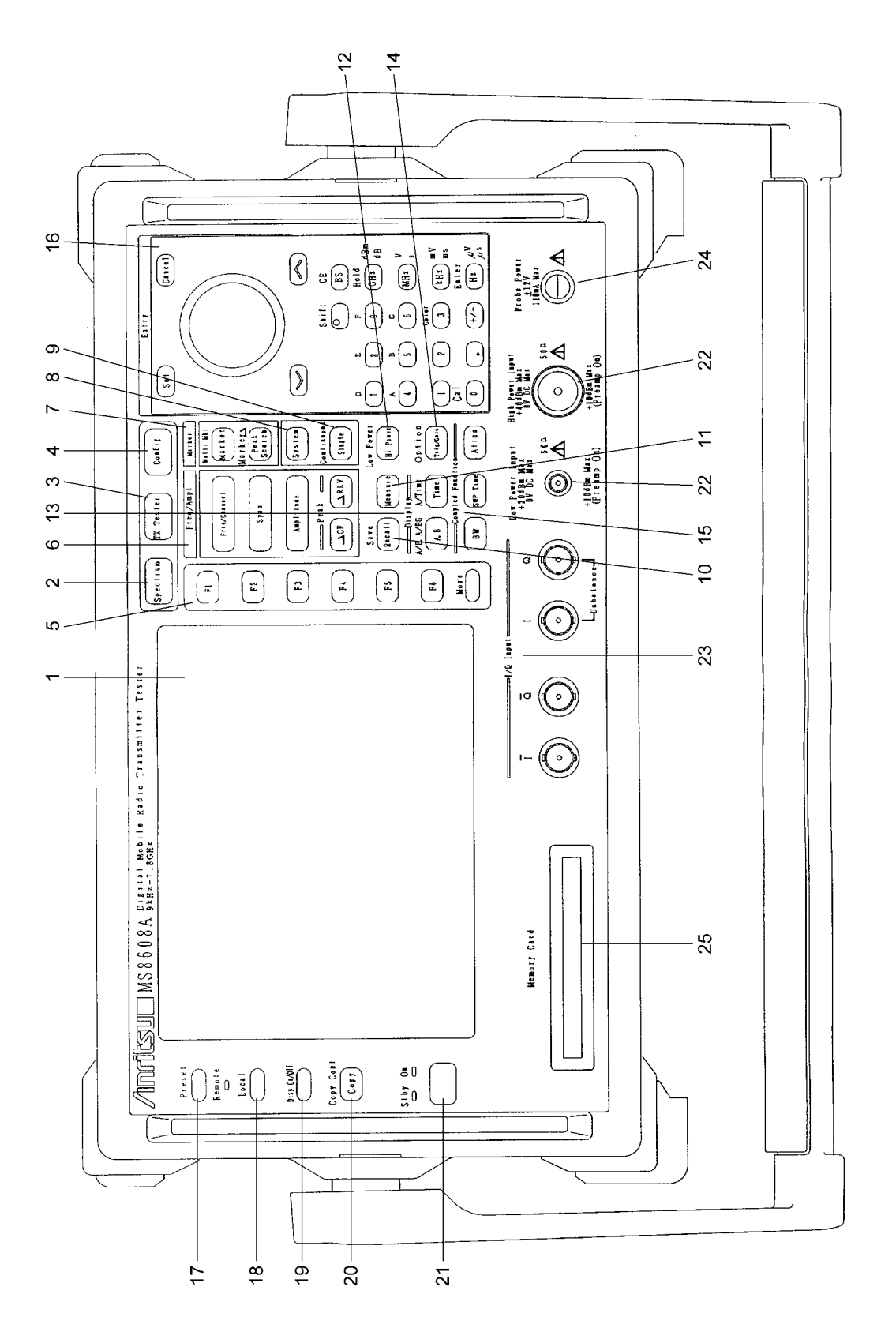

図 2-1 MS8608A 正面パネル

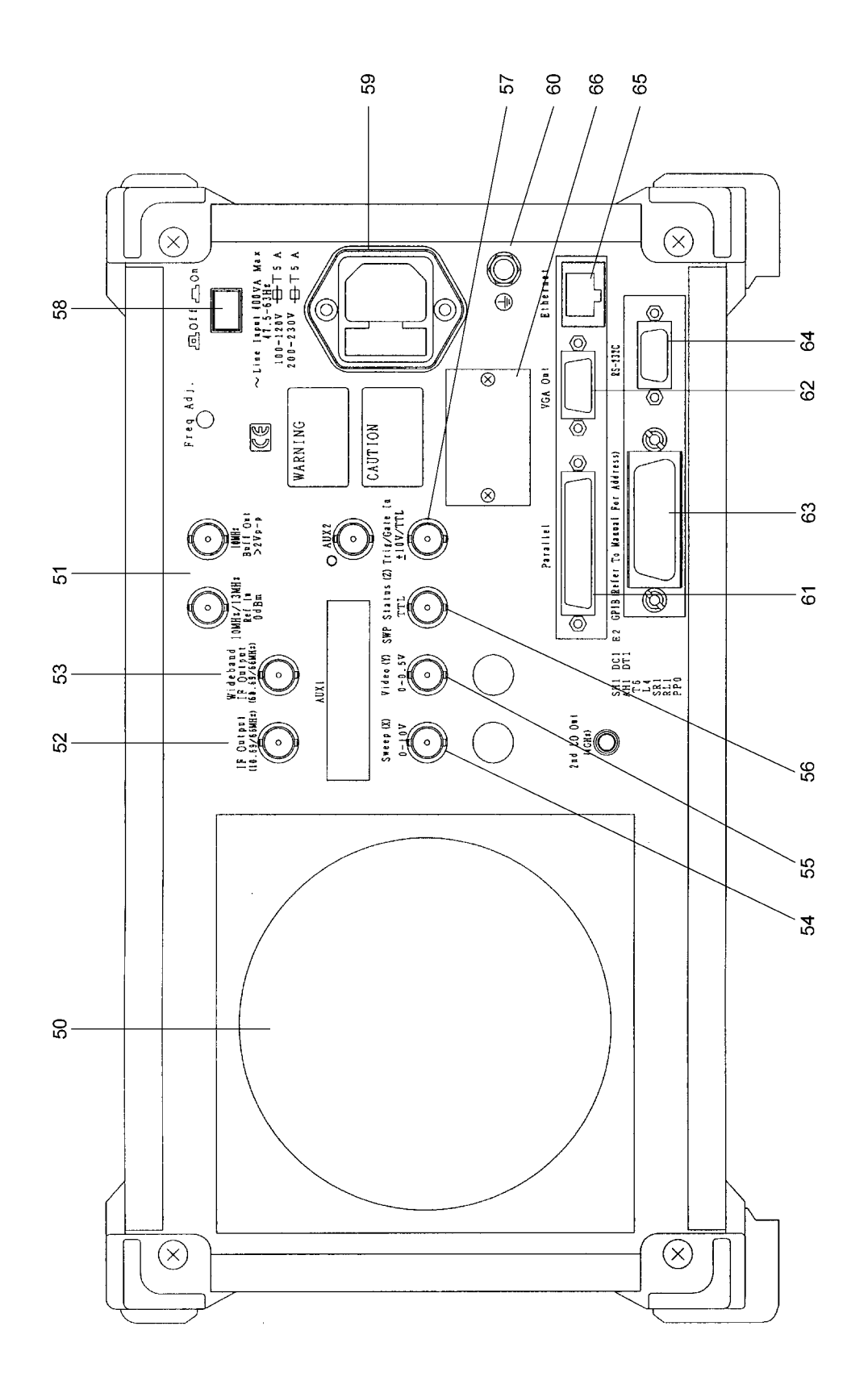

図 2-2 MS8608A 背面パネル

| No | パネル表示           | 機能説明                               |                                                                       |  |
|----|-----------------|------------------------------------|-----------------------------------------------------------------------|--|
| 1  | (液晶)            | 6.5 型の高輝度:<br>目盛り,トレース<br>びソフトキーメニ | カラーTFT 液晶です。<br>波形 , 各種パラメータ設定値 , マーカ点の測定値 , およ<br>ューなどを表示します。        |  |
| 2  | Spectrum        | 本測定器を通常のスペクトラムアナライザとして使用するキーです。    |                                                                       |  |
| 3  | Signal Analysis | 測定ソフトウェアが動作する信号解析モードに切り換えるキーです。    |                                                                       |  |
| 4  | Config          | GPIB , プリンタな                       | よどのインタフェースを設定するキーです。                                                  |  |
| 5  | F1 ~ F6         | パネルキーを押すと,それに関連するソフトキーメニューが表示されます。 |                                                                       |  |
|    |                 | そのメニューのト                           | PD51  Jを選択するソノトキーです。                                                  |  |
|    |                 | [More]                             |                                                                       |  |
| 6  | Freq/Ampl       | 周波数とレベル<br>す。                      | に関するバラメータのテータを入力するセクションで                                              |  |
|    |                 | [Freq/Channel]                     | 周波数を設定します。                                                            |  |
|    |                 | [Span]                             | 周波数スパンを設定します。                                                         |  |
|    |                 | [Amplitude]                        | リファレンスレベルなどを設定します。                                                    |  |
|    |                 | [->CF]                             | 画面上の最大レベルの信号周波数を,中心周波数に<br>設定します。                                     |  |
|    |                 | [->RLV]                            | 画面上の最大レベル値を ,リファレンスレベルに設定<br>します。                                     |  |
| 7  | Marker          | マーカ機能を操                            | 作するセクションです。                                                           |  |
|    |                 | [Marker]                           | マーカを設定します。                                                            |  |
|    |                 | [Multi Mkr]                        | マルチマーカを設定します。<br>[Shift]キーに続いてこのキーを押します。                              |  |
|    |                 | [Peak Search]                      | 画面上の最大レベルの点にマーカを移動します。                                                |  |
|    |                 | [Marker->]                         | マーカ値によるパラメータ設定をします。<br>[Shift]キーを押した後,このキーを押します。                      |  |
| 8  | System          | 送信機テスタモ<br>す。                      | ードでは,測定システムの切り換えに使用するキーで                                              |  |
| 9  | Single          | 掃引モードを設定します。                       |                                                                       |  |
|    |                 | [Single]                           | シングル掃引を実行するキーです。                                                      |  |
|    |                 | [Continuous]                       | 連続掃引を実行するキーです。<br>[Shift]キーに続いてこのキーを押します。<br>イニシャル状態では連続掃引モードになっています。 |  |
| 10 | Recall          | リコール / セー:                         | ブを実行するキーです。                                                           |  |
|    |                 | [Recall]                           | 内蔵メモリまたはメモリカードから測定パラメータ,波<br>形データを読み出します。                             |  |
|    |                 | [Save]                             | 内蔵メモリまたはメモリカードへ測定パラメータ,波形<br>データをセーブします。                              |  |
| 11 | Measure         | 周波数測定,ノ<br>ションに応じた測                | イズ測定 , 隣接チャネル漏洩電力など各種アプリケー<br>J定を行うキーです。                              |  |

MS268x の場合

| No | パネル表示            |                                                       |                                                                                                    |  |
|----|------------------|-------------------------------------------------------|----------------------------------------------------------------------------------------------------|--|
| 12 | Display          | トレース波形を<br>までトレースを                                    | 選択するセクションです。通常の周波数ドメインは2波形<br>表示できます。                                                                            |  |
|    |                  | [A, B]                                                | 周波数ドメイン波形のトレースAまたはトレースBを表示します。                                                                                   |  |
|    |                  | [A/B , A/BG]                                          | トレースAとトレースBの2波形同時表示またはトレー<br>スAとトレースBG(トレースAを含んだ周辺スペクトラ<br>ム)の2波形同時表示を行います。                                      |  |
|    |                  | [Time]                                                | ゼロスパンになり,タイムドメイン波形を表示します。                                                                                        |  |
|    |                  | [A/Time]                                              | トレースAとタイムドメイン波形の2波形同時表示を行<br>います。                                                                                |  |
| 13 | Trig/Gate        | トリガ・ゲート機                                              | 能を実行するキーです。                                                                                                    |  |
|    |                  | [Trig/Gate]                                           | 掃引開始のトリガおよびゲート(波形データの書き込<br>みタイミングの制御をする)機能の設定キーです。                                                              |  |
| 14 | Coupled Function | RBW, VBW,                                             | 帚引時間 , 入力減衰器を設定するキーです。                                                                                           |  |
| 15 | Entry            | 数値データ,単                                               | 位および特殊機能の設定キーです。                                                                                                 |  |
|    |                  | [ロータリノブ]                                              | マーカの移動,データ入力に使用します。                                                                                              |  |
|    |                  | [ , ]                                                 | データ入力のステップアップ , ステップダウンに使用し<br>ます。                                                                               |  |
|    |                  | [Shift]                                               | パネルキーの中で青文字で表示されている機能を実<br>行したい場合に,このキーを押してから,青文字表示<br>キーを押します。                                                  |  |
|    |                  | [BS]                                                  | 入力ミスを修正するバックスペースキーです。                                                                                            |  |
|    |                  | $[0 \sim 9, +/-]$                                     | 数値データの入力キーです。                                                                                                    |  |
|    |                  | [GHz , MHz , kHz , Hz]<br>周波数 , レベル , 時間などの単位の設定キーです。 |                                                                                                    |  |
|    |                  | [Set]                                                 | パラメータを設定するキーです。                                                                                                  |  |
|    |                  | [Cancel]                                              | [Set]キーで設定可能となったエントリーをキャンセル<br>するキーです。                                                                           |  |
| 16 | Preset           | 測定パラメータ                                               | を初期値に設定するキーです。                                                                                                   |  |
| 17 | Local            | 本測定器をリモ                                               | ート状態からローカル状態に設定するキーです。                                                                                           |  |
| 18 | Disp On/Off      | 液晶表示器への                                               | の表示を On/Off するキーです。                                                                                              |  |
| 19 | Сору             | プリンタおよび<br>す。                                         | メモリカードへ , 画面のハードコピーを出力するキーで                                                                                      |  |
| 20 | Stby/On          | 電源スイッチで<br>Stby 状態から約<br>電源 On から約                    | す。 背面の電源スイッチ 58 が On の状態で使用します。<br>約 1 秒押すと, 電源が On になります。<br>] 1 秒押すと, Stby 状態になります。                            |  |
| 21 | RF Input         | RF 入力コネクタ                                             | タです。                                                                                                    |  |
| 22 | I/Q Input        | I/Q 入力コネクタ<br>に入力します(M<br>または MS2687                  | タです。Unbalance 時は I と Q, Balance 時は I, I と Q, Q<br>MS2681A-17, MS2681A-18, MS2683A-17, MS2683A-18<br>A/B-18を搭載時)。 |  |

| No | パネル表示            | 機能説明                                                                               |
|----|------------------|------------------------------------------------------------------------------------|
| 23 | Prove Power      | FET プローブ田の + 12 V を供給するコネクタです                                                      |
| 20 |                  | ピンの割り当ては図のとおりです。                                                                   |
|    |                  | GND No-connection                                                                  |
|    |                  | $\sim$                                                                             |
|    |                  |                                                                                    |
|    |                  | -12 4 +12 4                                                                        |
| 24 | Memory Card      | 波形データ 測定パラメータなどをロード / ヤーブするメモルカード田の                                                |
| 27 | Welliory Card    | スロットです。メモリカードを1枚挿入できます。                                                            |
| 50 | (ファン)            | 機器内部の発熱を外部に排出するファンです。 ファンは障害物などか<br>ら少なくとも 10 cm 以上の間隔を取ってください。                    |
| 51 | 10 MHz STD       | 外部からの 10 MHz 外部基準水晶発振器の入力コネクタおよび出力コ                                                |
|    |                  | ネクタです。外部から Ref In 信号を入力すると,目動的に内部から外部<br>信号に切り換わります(なお,外部信号入力時は,内部 OCXO のとー        |
|    |                  | ターは Off となります)。                                                                    |
| 52 | IF OUT           | IF 出力コネクタです。 帯域制限された IF 信号を出力します。                                                  |
| 53 | Wideband IF Out  | IF 出力コネクタです。 帯域制限されない IF 信号を出力します。                                                 |
| 54 | Sweep(X)         | 掃引出力(X)の出力コネクタです。                                                                  |
| 55 | Video(Y)         | ビデオ検波出力に比例した Y 軸信号の出力コネクタです。<br>この信号は RBW の設定値により帯域制限され , ログスケール時には対<br>数圧縮されています。 |
| 56 | Sweep Status(Z)  | 掃引ステータス出力(Z)の出力コネクタです。                                                             |
| 57 | Trig/Gate In(±10 | V)                                                                                 |
|    |                  | 外部からのトリガ・ゲート信号の入力コネクタです。                                                           |
| 58 | Off/On           | 電源スイッチです。                                                                          |
| 59 | (インレット)          | 添付電源コードを差し込むための AC 電源インレットです。 タイムラグ特<br>性のヒューズが ,1 個内蔵されています。                      |
| 60 | (接地端子)           | 保護接地端子です。 感電を防止するため , この端子を大地電位に接続<br>します。                                         |
| 61 | Parallel         | プリンタに出力するためのコネクタです。                                                                |
| 62 | VGA Out          | VGA 信号の出力コネクタです。                                                                   |
| 63 | GPIB             | GPIB インタフェースコネクタです。外部システムコントローラに接続しま<br>す。                                         |
| 64 | RS-232C          | RS-232C コネクタです。 外部システムコントローラに接続します。                                                |
| 65 | Ethernet         | Ethernet 用 10 Base-Tコネクタです。 外部システムコントローラに接続し<br>ます。                                |
| 66 | 銘板               | 本測定器のシリアル番号およびオプションが記載されています。                                                      |

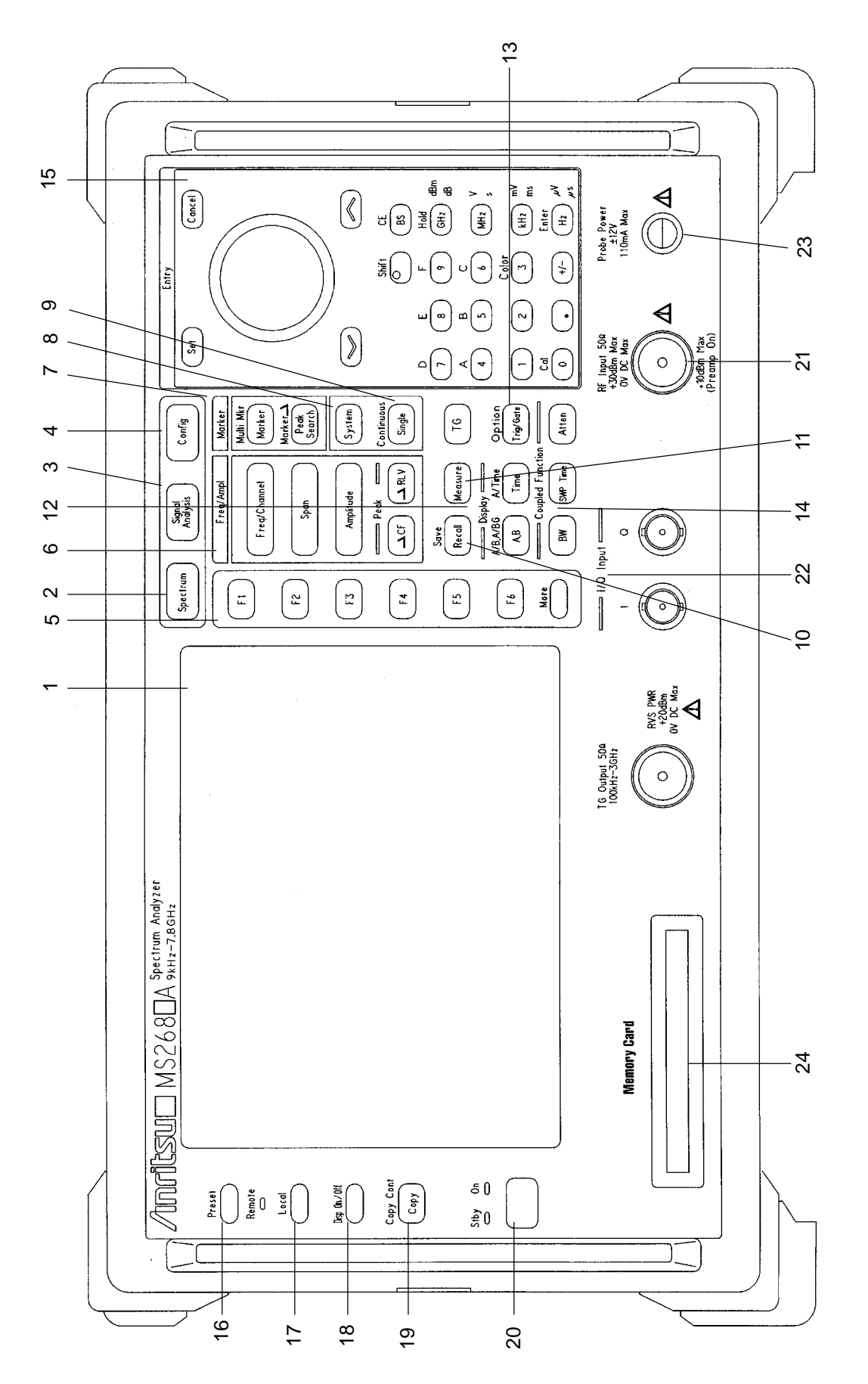

図 2-3 MS2681A/MS2683A/MS2687A/B 正面パネル

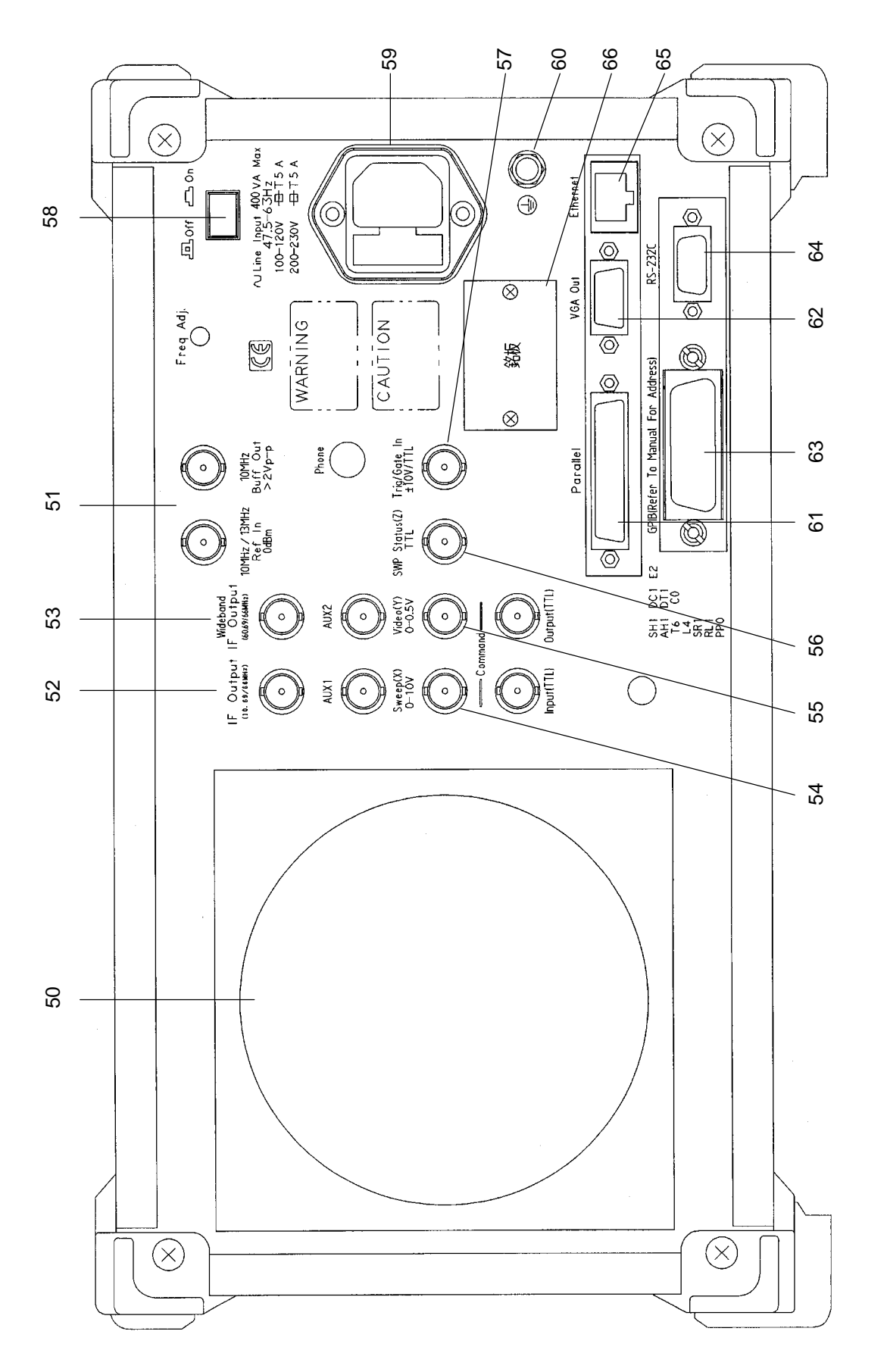

2-13

## 基本的な操作方法

基本的な操作方法と代表的なパラメータ設定方法を説明します。

電源を投入する

背面の電源スイッチを押し,次に正面の電源スイッチを押します。 このとき,1秒以上押し続けてください。

> ミスタッチにより電源が On/Off しないように,1 秒以 上押し続けないと電源が On/Off しないようになって います。

本測定器の性能を十分に発揮するためには,使用する 30 分以上前に背面の On/Off スイッチを On にしておいてください(正面パネルの電源ランプ Stby が点 灯)。内部の基準周波数発振器が余熱され,本測定器が安定します。

## 項目の選択方法

画面上にカーソルが表示されているところは,パラメータを変更することができます。

また、ファンクションキーを押すと設定できるパラメータもあります。

画面上にカーソルが表示されている場合

Entry の へ ) ( v ), あるいはロータリノブで, 選択したい項目にカーソルを移動します。

カーソルを移動したら, Entry の <u>Set</u> を押して確定します。 確定すると, パラメータ設定ウインドウが開きます。

ファンクションラベルに表示されている場合 該当するファンクションキー(F1~F6)を押します。 ファンクションキーを押すと、パラメータ設定ウインドウが開きます。 また、ファンクションキーを押すだけで実行される場合もあります。

### パラメータ設定方法

項目が選択された後にパラメータを設定する方法は、以下のとおりです。

- (1) ウインドウの中に表示されているパラメータから選択する。
- (2) 数値を入力する。

ウインドウの中に表示されているパラメータから選択

Entry の へ v, あるいはロータリノブで, 選択したいパラメータにカーソルを移動します。

カーソルを移動したら, Entryの Set を押して確定します。

数値を入力

テンキーまたはロータリノブで数値を入力します。 数値を入力したら,単位キーまたは Entry の Set を押します。 パラメータが確定され,ウインドウが閉じます。

## インストール鍵を登録する

本測定器に新規の測定ソフトウェアをインストールする際には,その測定システムのインストール鍵を登録する必要があります。インストール鍵の登録方法を説明します。

- インストール鍵の入ったメモリカードをメモリカード挿入口に入れてください。
- 2. [Config]を押して, Configuration 画面を表示します。
- 3. <u>F2</u> (Maintenance Parameter)を押して, Maintenance Parameter 画面を表示します。
- 4. <u>F3</u> (Installation Permission)を押して, Installation Permission 画面(下図)を表示します。

| 158608A<br><< Installation Permission >>                                                        | Maintenance         |
|-------------------------------------------------------------------------------------------------|---------------------|
| Product Information<br>Product Type : Digital Mobile Radio Tx Tester<br>Product Model : MS8608A | Save<br>Base Cal    |
| Spectrum Analyzer Type : 8GHz                                                                   | System              |
| The System which is possible to be installed                                                    | Permit              |
| MX860801A W-CDMA<br>MX860802A GSM                                                               |                     |
|                                                                                                 | →<br>Back<br>Screen |

- 5. <u>F2</u> (System Permit)を押します。
- 6. Permission テーブルに新規測定ソフトウェアが追加されます。
- 7. (F1) (Save Base Cal)を押します。

注

手順5を行うことでインストール鍵はテーブル上に登録されますが,手順7 を行うまで内部メモリには記録されません。つまり,インストール鍵は内部 メモリに記録されて有効になります。

## Core Module ソフトウェアのインストールをする

本測定器の新しい Core Module ソフトウェアのインストール方法を説明します。

- 1. 新しい Core Module ソフトウェアの入ったメモリカードをメモリカード挿入口 に入れてください。
- 2. Config を押して, Configuration 画面を表示します。
- 3. [F4] (System Install)を押して, Install System 画面(下図)を表示します。

| MS8608A<br><< Install System >>                                                                                                    | System install                           |
|----------------------------------------------------------------------------------------------------|------------------------------------------|
| Product Information<br>Product Type : Digital Mobile Radio Tx Tester<br>Product Model : MS8608A<br>Serial Number : 0000000000<br>Spectrum Analyzer Type : 8GHz                                                                                                    | System<br>Install<br>Change<br>Installed |
| System Revision System Revision                                                                                                    | System                                   |
| MX860801A         W-CDMA         V 2.0         MX860802A         GSM         V 1.0           MX860802A         GSM         V 1.0         MX860801A         W-CDMA         V 2.0           MX860802A         GSM         V 1.0         MX860801A         W-CDMA         V 2.0 | Change<br>Memory<br>Card                 |
| Core Module<br>System Revision                                                                                                    |                                          |
| SPECTRUM ANALYZER     1.7       MAIN     1.7       IPL     1.3       DSP(CORE)     1.7                                                                                                    | Core<br>Module<br>Install                |
| Step Up key : Previous Page / Step Down key : Next Page                                                                                                    | →<br>Back<br>Screen                      |

- 4. F5 (Core Module Install)を押します。
- 5. 確認用ウインドウが開きます。ロータリーノブを使用して Yes にカーソルを移動します。
- 6. Entry の Set を押してインストールが開始されます。
- 7. インストール終了後はメッセージに従って電源を Off にします。
- 8. Preset を押しながら電源を On にします。Preset はビープ音が鳴るま で押し続けてください。ビープ音は電源を On してから約 5 秒後に鳴りま す。

## 測定ソフトウェアのインストールをする

本測定器を送信機テスタモード(MS860x)または信号解析モード(MS268x)で 使用するときに必要な測定ソフトウェアのインストール方法を説明します。

- 測定ソフトウェアの入ったメモリカードをメモリカード挿入口に入れてください。
- 2. Config を押して, Config 画面を表示します。
- 3. <u>F4</u> (System Install)を押して, Install System 画面(下図)を表示します。

| 158608A<br><< Install System >>                                                                                                    | System install                                     |
|----------------------------------------------------------------------------------------------------|----------------------------------------------------|
| Product Information<br>Product Type : Digital Mobile Radio Tx Tester<br>Product Model : MS8608A<br>Serial Number : 0000000000<br>Spectrum Analyzer Type : 8GHz<br>Install System<br>System<br>Revision<br>System<br>Revision | System<br>Install<br>Change<br>Installed<br>System |
| System     Nevision       MX860802A     GSM     V 1.0       MX860802A     GSM     V 1.0       MX860802A     GSM     V 1.0       Core Module     Revision                                                                     | Change<br>Memory<br>Card                           |
| SPECTRUM ANALYZER 1.7<br>MAIN 1.7<br>IPL 1.3<br>DSP(CORE) 1.7                                                                                                    | Core<br>Module<br>Install<br>→<br>Back             |
| Step Up key : Previous Page / Step Down key : Next Page                                                                                                    | Screen                                             |

- 4. F2 (Change Installed System)を押して Install System ボックスをアクティ プにします。
- 5. ロータリーノブを使用して新しい測定システムのインストール先を選択しま す。
- 6. <u>F3</u> (Change Memory Card)を押して Memory Card ボックスをアクティブ にします。
- 7. ロータリーノブを使用して新しい測定システムを選択します。
- 8. F1 (System Install)を押して新しいシステムをインストールします。
- 9. 確認用ウインドウが開くので,ロータリーノブを使用して Yes にカーソルを移動します。
- 10. Entry の Set を押すとインストールが開始されます。

## 測定システムを変更する

本測定器を送信機テスタモード(MS860x)または信号解析モード(MS268x)で 使用するときに必要な測定ソフトウェア(別売)が複数登録されている場合に,使 用したい測定システムに変更する方法を説明します。 測定ソフトウェアが1つしか登録されていない場合は,測定システムの変更はで きません。

- 1. Tx Tester (MS860x) / Signal Analysis (MS268x)を押して,測定シス テム画面を表示します。
- 2. System を押して, System Change のファンクションラベル(下図)を表示 させます。

| MS8608A<br><< Setup Common Parameter (W-CDMA) >>                                                                                                    | System Change              |
|----------------------------------------------------------------------------------------------------|----------------------------|
| Input<br>Terminal : [Reference Level & Offset : [ 30.00dBm] [ 0.00dB]                                                                                                    | MX860803A<br>cdma<br>V 1.0 |
| Frequency       : [ 9600CH] = [ 1920.000000MHz]         Channel & Frequency       : [ 0.200000MHz]         Signal       : [ 0.200000MHz]                                                 | MX860802A<br>GSM<br>V 1.0  |
| Filter : [Filtering]                                                                                                    | MX860802A                  |
| Synchronization<br>Scrambling Code Sync. & Number : [Long ] = [000000]<br>Spreading Factor : [DPCCH] = (256)<br>Channelization Codes Number : ( 0)<br>Spreading Factor for DPDCH : [ 64] | GSM<br>V 1.0               |
| Trigger : [Free Run ]                                                                                                    |                            |
| Input : High Pre Ampl : Off<br>Ch : 9600CH Level : 30.00dBm Power Cal : Off<br>Freq : 1920.000000MHz Offset : 0.00dB Correction : Off                                                    | return                     |

- インストールされている測定システムの一覧がファンクションラベルに表示 されます。
- 4. 設定したい測定システムのファンクションを押します。
- 5. 測定システムの変更を開始します。
- 6. 変更が完了すると新しいシステムの画面になります。

ファンクションラベルに表示されていない測定システムに変更することはできません。新しい測定システムをインストールする場合は、「測定ソフトウェアのインストールをする」の項を参照してください。

## 画面表示色を設定する

画面表示色を設定する方法について説明します。

画面の色は,あらかじめ定義されている4つのカラーパターンまたはユーザが定 義できるカラーパターンからの選択ができます。

Shift + 3 (Color)を押すと、以下のファンクションラベルが表示されるので、 カラーパターンを選択します。

- F1 (Color Pattern 1):カラーパターン 1(出荷時の標準カラーパターン)に 設定します。
- ・ F2 (Color Pattern 2): カラーパターン 2 に設定します。
- · [F3] (Color Pattern 3):カラーパターン 3 に設定します。
- ・ (F4) (Color Pattern 4): カラーパターン 4 に設定します。
- · <u>F5</u> (Define User Color): ユーザ定義のカラーパターンに設定します。

#### ユーザカラーパターンの設定方法

F5 (Define User Color)を押すと,画面表示色がユーザ定義カラーパターンに 変更されるとともに以下のファンクションラベルが表示されます。

- F1 (Copy Color Ptn from): ユーザ定義カラーパターンを設定するための 元の色として,カラーパターン 1~4 を選択するためのファンクションラベルを 表示します。
- ・ <u>F2</u> (Select Item):表示色を設定する対象を選択します。
- · [F3] (Red): Select Item で選択した対象の赤色の表示強度を設定します。
- ・ <u>F4</u> (Green): Select Item で選択した対象の緑色の表示強度を設定します。
- · [F5] (Blue): Select Item で選択した対象の青色の表示強度を設定します。

この章では,各画面で設定できるパラメータの内容と設定方法について説明します。

| 測定パラメータを設定する                           | 3-3  |
|----------------------------------------|------|
| 信号入力端子を設定する(Terminal)                  | 3-4  |
| RF 入力レベルを設定する(Reference Level)         | 3-5  |
| レベル補正係数を設定する(Level Offset)             | 3-5  |
| チャネル , 周波数を設定する                        |      |
| (Channel & Frequency)                  | 3-6  |
| 測定対象信号を設定する(Measuring Object)          | 3-7  |
| フィルタを設定する(Filter)                      | 3-8  |
| トリガを設定する(Trigger)                      | 3-9  |
| PN Synchronization を設定する               |      |
| (PN Synchronization)                   | 3-10 |
| PN Offset を設定する(PN Offset)             | 3-11 |
| 周特補正係数のテーブルを設定する(Correction)           | 3-11 |
| プリアンプを設定する(Pre Ampl.)                  | 3-12 |
| 変調精度・コードドメインを解析する                      | 3-13 |
| 測定結果の説明                                | 3-13 |
| 波形表示フォーマットを変更する(Trace Format)          | 3-21 |
| 解析範囲を設定する(Analysis Mode)               | 3-22 |
| 平均化を行う(Storage Mode)                   | 3-23 |
| コンスタレーションの表示を変更する(Scale Mode)          | 3-24 |
| 波形をナイキスト状態にする(Filter to Nyquist)       | 3-25 |
| 波形表示のスケールを変更する(Vertical Scale)         | 3-26 |
| アクティブチャネルのしきい値を変更する                    |      |
| (Threshold)                            | 3-27 |
| コードドメイン結果の表示を変更する                      | 3-27 |
| 拡散率自動検出機能について(Auto Rate Detection)     | 3-29 |
| Display Mode を変更する(Display Mode)       | 3-30 |
| Walsh Length の最大値を変更する                 |      |
| (Max Walsh Length)                     | 3-30 |
| マーカを表示させる                              | 3-31 |
| Timing Error 測定                        | 3-31 |
| 変調精度の定義                                | 3-32 |
| 測定レンジの最適化(Adjust Range)                | 3-34 |
| パワー校正機能(Power Calibration)             | 3-35 |
| パワー校正機能(Multi Carr. Power Calibration) | 3-35 |
| 送信電力を測定する                              | 3-36 |
| 測定結果の説明                                | 3-36 |
| 波形の表示範囲を変更する(Window)                   | 3-37 |
| マーカを表示する                               | 3-38 |
| トリガモードを設定する                            | 3-38 |
| 解析開始位置を設定する                            | 3-39 |

| 平均化を行う(Sto    | orage Mode)                  | 3-39 |
|---------------|------------------------------|------|
| 占有周波数帯幅を測定す   | トる                           | 3-40 |
| 測定結果の説明       |                              | 3-40 |
| Spectrum 法での  | SPA パラメータの設定                 | 3-41 |
| 平均化を行う(Sto    | orage Mode)                  | 3-49 |
| 近傍スプリアスを測定す   | 3                            | 3-50 |
| 測定結果の説明       |                              | 3-50 |
| 測定項目を設定す      | 「る(Measure Method)           | 3-51 |
| スプリアスレベルの     | の単位を設定する(Unit)               | 3-52 |
| Ref Power を選排 | そする(Ref Power)               | 3-52 |
| 積分波形を表示す      | Fる(Integral Waveform)        | 3-52 |
| 測定結果の選択な      | を行う(Display Data Type)       | 3-53 |
| SPA パラメータを    | 設定する                         |      |
| (Setup S      | pectrum Analyzer)            | 3-54 |
| テンプレートを設定     | Ĕする(Setup Spurious Template) | 3-56 |
| 平均化を行う(Sto    | orage Mode)                  | 3-57 |
| スプリアスを測定する    |                              | 3-58 |
| 測定結果の説明       |                              | 3-58 |
| スプリアスの測定      | 方法を設定する(Spurious Mode)       | 3-59 |
| スプリアスレベルの     | の単位を設定する(Unit)               | 3-60 |
| Ref Power を選排 | そする(Ref Power)               | 3-60 |
| プリセレクタのモー     | -ドを設定する(Preselector)         | 3-60 |
| 検波モードを設定      | する(Detection)                | 3-61 |
| スポット法の測定      | 周波数を設定する                     |      |
| (Setup S      | pot Table)                   | 3-62 |
| サーチ法 / 掃引涼    | <b>ちの掃引範囲を設定する</b>           |      |
| (Setup S      | earch/Sweep Table)           | 3-64 |
| 周波数テーブル,      | 掃引テーブルの詳細設定                  | 3-66 |
| パワーメータ        |                              | 3-68 |
| 測定結果の説明       |                              | 3-68 |
| ゼロ点校正を実施      | ほする(Zero Set)                | 3-69 |
| 相対値表示を使用      | 月する(Set Relative)            | 3-69 |
| 測定レンジを設定      | する(Range Up/Range Down)      | 3-69 |
| IQ レベルを測定する   |                              | 3-70 |
| 測定結果の説明       |                              | 3-70 |
| 平均化を行う(Sto    | orage Mode)                  | 3-71 |
| 測定値の単位を習      | ᢓ更する(Unit)                   | 3-72 |
| 設定パラメータの保存と   | 売み出し                         | 3-73 |
| パラメータを保存      | する(Save)                     | 3-74 |
| 名前を付けて保存      | する(File Name.)               | 3-75 |
| ファイルの書き込      | み保護をする(Write Protect)        | 3-76 |
| パラメータを読み      | <u> 入</u> む (Recall)         | 3-77 |
|               |                              |      |

# 測定パラメータを設定する

入力端子や周波数など,測定するために必要な測定パラメータの設定について 説明します。 測定パラメータは Sotum Common Darameter 画面で行います

測定パラメータは Setup Common Parameter 画面で行います。

この画面を表示するには, Tx Tester (MS860x) / Signal Analysis (MS268x)を押します。

(測定画面に移行した場合は,さらに Preset を押します。)

以下に, Setup Common Parameter 画面を示します。

| MS8608A<br><< Setup Common Parameter (cdma) >>                                                                                       | Setup<br>Parameter                       |
|----------------------------------------------------------------------------------------------------|------------------------------------------|
| Input<br>Terminal : [ <mark>]}</mark><br>Reference Level & Offset : [ 30.00dBm] [ 0.00dB]                                            |                                          |
| Frequency         : [ 1092CH] = [ 887.650000MB           Channel & Frequency         : [ 1.250000MHz]                                | →<br>Modulation<br>Analysis              |
| Signal<br>Measuring Object : [Reverse(RC1-2)] [Burst<br>Filter : [Filtering]                                                         | ]<br>RF<br>Power                         |
| Trigger : [Free Run ]                                                                                                    | →                                        |
|                                                                                                    | Occupied<br>Bandwidth                    |
|                                                                                                    | →<br>Spurious<br>close to the<br>Carrier |
| Input : High Pre Ampl : Off<br>Ch : 1092CH Level : 30.00dBm Power Cal : Off<br>Freq : 887.650000MHz Offset : 0.00dB Correction : Off | →<br>Spurious<br>Emission<br>12          |

## 信号入力端子を設定する(Terminal)

測定する DUT (Device Under Test)からの信号を入力する端子を選択します。

- 1. 「<br/>
  」<br/>
  またはロータリノブで, Terminal の項目にカーソルを移動します。
- 2. <u>Set</u>を押します。
- 3. 選択用ウインドウが開きます。
- 4. △ ↓ → ↓ またはロータリノブで,選択したい項目にカーソルを移動します。
- 5. <u>Set</u>を押します。

設定が終了すると, Terminal の項目の[ ]内に設定した Terminal が表示されます。

以下の設定が選択できます。

RF:RF 入力端子が選択されます。
 MS8608A の場合, High Power 入力または Low Power 入力が選択されます。
 High Power 入力, Low Power 入力の切り替えは以下のように行います。

High Power 入力に設定: [Hi Power]を押す。

Low Power 入力に設定: Shift を押し Hi Power を押す。

IQ-DC: IQ 入力端子が選択されます。
 IQ 入力端子のうち Unbalance の表記でグループ分けされている端子を使用します。

- この場合,内部回路との結合は DC 結合になります。
- IQ-AC: IQ 入力端子が選択されます。
   IQ 入力端子のうち Unbalance の表記でグループ分けされている端子を使用します。

この場合,内部回路との結合はAC結合になります。

- ・ IQ-Balance: IQ 入力端子が選択されます。
  - IとI、QとQを使用して差動信号を入力します。

IQ 入力が選択された場合は,右側に Impedance の項目が表示され入力インピー ダンスとして 50 Ωまたは 1 MΩが選択できます。DUT の出力インピーダンスに応 じて選択してください。

本体が MS268x の場合, IQ-DC, IQ-AC, IQ-Balance 入力は, 本体オプション 17, 18 搭載時だけ有効です。

### RF入力レベルを設定する(Reference Level)

測定する DUT からの RF 信号の入力レベルを設定します。

- △ ↓ ↓ またはロータリノブで, Reference Level の項目にカーソルを移動します。
- 2. <u>Set</u>を押すか,または入力したい RF 入力レベルをテンキーで入力しま す。
- 3. 設定用ウインドウが開きます。
- 4. (^), ロータリノブ, またはテンキーで数値を入力します。
- 5. <u>Set</u> を押します。

設定が終了すると, Reference Level の項目の[]内に設定したレベルが表示されます。

IQ 入力端子が選択されている場合は、この項目は表示されません。 この設定は、測定画面にある Adjust Range 機能を使用することにより最適値に変 更されます。

### レベル補正係数を設定する(Level Offset)

ユーザ設定のレベル補正係数を設定します。

- 1. A
- 2. <u>Set</u>を押すか,または入力したいレベル補正係数をテンキーで入力しま す。
- 3. 設定用ウインドウが開きます。
- 4. (^), ロータリノブ, またはテンキーで数値を入力します。
- 5. [Set]を押します。

設定が終了すると,Offset の項目の[]内に設定したレベル補正係数が表示されます。

RF レベルの測定結果は,以下の式で算出された値を表示します。

測定結果の表示値 = 測定値 + Offset

例;

20 dB の増幅器を DUT と本測定器の間に挿入した場合, DUT の出力端 での測定値を求めるときの補正係数の設定は - 20 dB になります。 10 dB の減衰器を DUT と本測定器の間に挿入した場合, DUT の出力端 での測定値を求めるときの補正係数の設定は + 10 dB になります。

IQ 入力端子が選択されている場合は、この項目は表示されません。

### チャネル,周波数を設定する(Channel & Frequency)

測定する DUT からの信号の周波数を設定します。

- 1. 
   ( ∧ ) ( ∨ ) またはロータリノブで, Channel または Frequency の項目にカー ソルを移動します。
- 2. Set を押すか,または入力したい数値をテンキーで押します。
- 3. 設定用ウインドウが開きます。
- 4. (^) ( ), ロータリノブ, またはテンキーで数値を入力します。
- 5. [Set]を押します。

設定が終了すると,指定した項目の[]内に設定した値が表示されます。 Channel Spacingの項目には Channelの周波数間隔を設定します。設定方法は 周波数の設定と同じです。

チャネルを変化させると,周波数間隔に応じて周波数も変化します。しかし周波 数を変化させてもチャネルは変化しません。したがって,チャネルと周波数の関 連付けを行う場合は,チャネルを設定してから周波数を設定してください。

IQ入力端子が選択されている場合は、この項目は表示されません。

### 測定対象信号を設定する(Measuring Object)

測定の対象となる信号を設定します。

- ( ^ ) ( v ) またはロータリノブで, Measuring Object の項目にカーソルを移動します。
- 2. Set を押します。
- 3. 選択用ウインドウが開きます。
- (∧) (∨) またはロータリノブで,選択したい項目にカーソルを移動します。
- 5. [Set]を押します。

設定が終了すると, Measuring Object の項目の[]内に設定した測定対象信号 が表示されます。

以下の設定が選択できます。

- Forward(RC1-2): IS-95 規格, または IS-2000 規格の Radio Configuration 1, 2 を基にした基地局が送信する拡散信号を対象とします。
   コード多重された信号も測定できます。
- Forward(RC3-5): IS-2000 規格の Radio Configuration 3,4,5を基にした基 地局が送信する拡散信号を対象とします。コード多重され た信号も測定できます。
- Reverse(RC1-2): IS-95 規格,または IS-2000 規格の Radio Configuration 1, 2 を基にした移動機が送信する拡散信号を対象とします。
- Reverse (RC3-4): IS-2000 規格の Radio Configuration 3,4,5を基にした移 動機が送信する拡散信号を対象とします。コード多重され た信号も測定できます。ただし、ロングコードのパターンが すべて0になるように信号を設定してください。
- QPSK: 1.2288Mcps の QPSK 変調信号を対象とします。コード多 重された信号は測定できません。
- OQPSK: 1.2288McpsのOQPSK変調信号を対象とします。コード多 重された信号は測定できません。

また, Reverse, QPSK, および OQPSK を選択している場合は, 測定信号に応じ て連続波またはバースト波のどちらかを設定してください。

- · バースト波を測定する場合には, Burstを選択します。
- 連続波を測定する場合には, Continuous を選択します。

### フィルタを設定する(Filter)

測定する DUT からの信号をフィルタに通すかどうかを設定します。

- 1. <a></a> <a></a> <
- 2. <u>Set</u>を押します。
- 3. 選択用ウインドウが開きます。
- △ ( ∨ )またはロータリノブで,選択したい項目にカーソルを移動します。
- 5. <u>Set</u>を押します。

設定が終了すると, Filterの項目の[]内に設定した状態が表示されます。 ただし, この設定は変調解析・コードドメイン解析に対してだけ有効です。 以下の設定が選択できます。

- Filter + EQ: IS-95 または IS-2000 規格で規定された Baseband filter と Equalizing filter 通過後の信号を想定し解析します。
- Filtering: IS-95 または IS-2000 規格で規定された Baseband filter 通過後の信号を想定し解析します。
- · No Filter: フィルタ処理をせずに信号を解析します。

### トリガを設定する(Trigger)

トリガモードを設定します。

トリガモードの設定

- 1. A Logic And A Logic And A Logic And A Logic And A Logic And A Logic A Logic A
- 2. <u>Set</u>を押します。
- 3. 選択用ウインドウが開きます。
- (∧) (∨) またはロータリノブで,選択したい項目にカーソルを移動します。
- 5. <u>Set</u>を押します。

設定が終了すると, Trigger の項目の[]内に設定したトリガモードが表示されます。

- · Free Run: 内部のタイミングで信号を検出し測定します。
- External: 背面パネルの Trig/Gate In からのトリガ信号を受けた時点から, 最初に検出した信号を測定します。

External を選択した場合はトリガ信号のエッジとディレイの設定が必要です。

トリガエッジの設定方法

- (∧) (∨) またはロータリノブで, Trigger Edge の項目にカーソルを移動します。
- 2. [Set]を押します。
- 3. 選択用ウインドウが開きます。
- (∧) (∨) またはロータリノブで,選択したい項目にカーソルを移動します。
- 5. <u>Set</u>を押します。

設定が終了すると, Trigger Edge の項目の[ ]内に設定した状態が表示されま す。

- · Rise:トリガ信号(パルス信号)の立ち上がりに同期します。
- · Fall:トリガ信号(パルス信号)の立ち下がりに同期します。

トリガディレイの設定方法

- ( ^ ) ( v ) またはロータリノブで, Trigger Delay の項目にカーソルを移動 します
- 2. <u>Set</u> を押します。
- 3. 設定用ウインドウが開きます。
- 4. (^) (\_\_), ロータリノブ, またはテンキーで数値を入力します。
- 5. [Set]を押します。

設定が終了すると, Trigger Delay の項目の[]内に設定したトリガディレイ値が 表示されます。

### PN Synchronizationを設定する(PN Synchronization)

ショートコード同期する区間に、ショートコードの全パターンに渡り相関するモード(PN Synchronization)またはトリガ時刻を中心に前後 384 chip のショートコード 区間だけ相関するモード(Ext Trigger)を選択します。 Ext Trigger 設定時は、特定のショートコード区間だけ相関し、解析時間の高速化 を行っているため、次項の PN Offset に正しい値を入力する必要があります。 本パラメータは、Measuring Object が QPSK、OQPSK 以外で、かつ Trigger が External に設定されているときだけ表示されます。

- ( ^ ) ( v ) またはロータリノブで, PN Synchronization の項目にカーソルを 移動します。
- 2. <u>Set</u>を押します。
- 3. 選択用ウインドウが開きます。
- (∧) (∨) またはロータリノブで,選択したい項目にカーソルを移動します。
- 5. <u>Set</u>を押します。

設定が終了すると, PN Synchronization の項目の[]内に設定した状態が表示 されます。

### PN Offsetを設定する(PN Offset)

測定する DUT からの信号の PN Offset を N×64 PNchip の形式で入力します。

本パラメータは, Measuring Object が QPSK, OQPSK 以外で, かつ Trigger に External が選択されているときだけ表示されます。

- △ ↓ ↓ またはロータリノブで, PN Offset の項目にカーソルを移動します。
- 2. <u>Set</u>を押します。
- 3. 選択用ウインドウが開きます。
- (∧) ↓ ✓ ↓ またはロータリノブで,選択したい項目にカーソルを移動します。
- 5. <u>Set</u>を押します。

設定が終了すると, PN Offset の項目の[]内に設定した状態が表示されます。

周特補正係数のテーブルを設定する(Correction)

被測定物と送信機テスタをつなぐケーブルの特性や損失など,周波数に依存す る値を補正したい場合,そのような補正係数を送信機テスタの内部メモリに記憶 させておき,測定値にこの補正係数を加えて表示することができます。 この機能を使用することにより,必要とする測定値が送信機テスタに表示されま

す。

周波数特性補正係数(Correction data)を送信機テスタの内部メモリに記憶させ る方法については,別冊の「MS8608A/MS8609A ディジタル移動無線送信機テ スタ取扱説明書 Vol.2 スペクトラムアナライザ機能編」または「MS268x スペクト ラムアナライザ取扱説明書 Vol.2 パネル操作詳細編」を参照してください。

この補正係数のテーブルは,内部メモリに5種類記憶させることができます。 ここでは,内部メモリに記憶された5種類の補正係数テーブルを選択する方法を 説明します。

#### 補正係数テーブルの選択方法

- 1. Amplitude を押して, Amplitude のファンクションラベルを表示します。
- 2. F4 (Correction)を押すと,補正係数のテーブル選択用のウインドウが開きます。
- 3. (^) (v) またはロータリノブで,選択したい補正係数テーブルにカーソルを移動します。
- 4. <u>Set</u> を押します

設定が終了すると,画面右下の Correction の表示部に選択した補正係数テーブ ルが表示されます。

## プリアンプを設定する(Pre Ampl.)

本機能は本体オプション MS8608A-08/MS8609A-08/MS2681A-08/MS2683A-08 を搭載している場合に使用できます。

#### 設定方法

- 1. Amplitude を押して, Amplitude のファンクションラベルを表示します。
- 2. F5 (Pre Ampl.)を押すと, On と Off が交互に切り替わります。

設定が終了すると, 画面右下の Pre Ampl の表示部に On または Off が表示されます。
# 変調精度・コードドメインを解析する

Setup Common Parameter 画面で F2 (Modulation Analysis)を押すと変調精 度・コードドメイン解析の測定画面に移行します。

ここでは, Modulation Analysis 画面(変調精度・コードドメイン解析)で表示される 測定結果,設定パラメータ,および使用上の注意点について説明します。

# 測定結果の説明

Modulation Analysis 画面(変調精度・コードドメイン解析)で表示される測定結果 について説明します。測定する際はF5 (Adjust Range)を押し,測定器内のレ ベル設定を最適化してください。レンジ最適化(Adjust Range)については「測定 レンジの最適化」の項を参照してください。

変調精度測定の結果(測定対象信号が Forward(RC1-2,3-5)の場合) 以下の画面は Trace Format で Non を選択した場合の画面です。なお,Trace Format の設定方法は「波形表示フォーマットを設定する」の項を参照してください。

| MS8608A                                   |                                  | Modulation |
|-------------------------------------------|----------------------------------|------------|
| <pre>K&lt; Modulation Analysis (cdm</pre> | ua) >> Measure : Single .        | Analysis   |
|                                           | Storage : Normal                 | #          |
|                                           |                                  |            |
| Frequency                                 | 11000 . 101                      | Трасо      |
| Connion Engranow                          | . 007 640 049 1 101-             | Fermet     |
| Carrier Frequency                         | : 001.049 940 1 MHZ              | rormat     |
| Carrier Frequency Error                   | ': -56.9 HZ -0.064 рра           | ж          |
|                                           |                                  |            |
| Waveform Quality                          |                                  | Storage    |
| βmulti-code                               | : 0.99948                        | Made       |
|                                           |                                  | livue      |
|                                           |                                  | *          |
| Modulation                                |                                  |            |
| RMS & Peak EVM                            | · 1.70 % (rms) 4.49 %            | Scale      |
| Phase Frror                               | $\cdot$ 0.69 deg (rms)           | Mode       |
| Magnitudo Eppop                           | · 1 10 % (pmc)                   | mode       |
| Anigin Affort(CET)                        | -96.90 JD                        | ж          |
| origin oriset(cri)                        | : -30.38 db                      |            |
|                                           | m + 1                            | Analysis   |
| Code Domain                               | lotal Average Max                | Mode       |
| Active CH ( 9CH)                          | : 0.00 dB -9.54 dB -6.97 dB      |            |
|                                           |                                  |            |
| Inactive CH                               | : -33.41 dB -53.90 dB -50.71 dB  |            |
|                                           |                                  | Adjust     |
|                                           |                                  | Range      |
| Tx Power & Pilot.Sync C                   | H: 1.40 dBm -6.97 dB -13.30 dB   |            |
| Measured PNchip : 640/                    | 640 PNchip                       | ÷          |
| Analy Start OPNchin A                     | naly Length 640PNchin            |            |
| Indry Boure. Vinchip in                   | hour + Low = Pro Ampl + Aff      | Back       |
| сь 1009си Га                              | urol9 00.JD# Domon Col . Off     | Screen     |
| $\Gamma_{\text{Dag}}$ : 10520 $\Gamma$ LE | Sect : -0.000Dm rower (di : VII  | 193        |
| ITTER : 887.000000MHZ VI                  | TSEL : U.UUDB COFFECTION : Off [ | 1 4 J      |

Frequency

- Carrier Frequency 位相軌跡法により求めた被測定信号の周波数を, MHz 単位で表示しま す。
- (2) Carrier Frequency Error
   設定周波数に対する上記 Carrier Frequency の誤差を, Hz 単位および ppm
   単位で表示します。

Waveform Quality

(1)  $\rho$  multi-code (Waveform Quality Factor)

被測定信号の全アクティブチャネルの波形品質係数を表示します。波形 品質係数はIS-95(cdmaOne)規格の定義に基づいて求めています。

(2)  $\tau$ (Timing Error)

外部トリガ(トリガディレイを含む)を基準とした場合のショートコードの開始 時刻との差を,64PN Chip 単位およびその端数をµsec で表示します。外部 トリガに Even Second Timing Trigger を入力すると Pilot Time Tolerance の 測定結果となります。なお,測定分解能は 32 nsec となります。この測定は Setup Common Parameter 画面で Measuring Object が Forward または Reverse が選択され,かつ Trigger を External にしたときだけ有効です。

Modulation

(1) RMS EVM

被測定信号のチップ判定点におけるベクトル誤差 (Error Vector Magnitude,%単位)の実行値を表示します。

- (2) Peak EVM
   被測定信号のチップ判定点におけるベクトル誤差(%単位)の最大値を表示します。
- (3) Phase Error
   被測定信号のチップ判定点における位相誤差(degree 単位)の実行値を
   表示します。
- (4) Magnitude Error
   被測定信号のチップ判定点における振幅誤差(%単位)の実行値を表示します。
- (5) Origin Offset(CFT: Carrier Feed Through)
   被測定信号の原点オフセット(キャリアリーク成分)を dB 単位で表示します。

Code Domain

- Active Channel アクティブチャネルのチャネル数,トータル,平均値,最大値を dB 単位で 表示します。
- (2) Inactive Channel
   インアクティブチャネルのトータル,平均値,最大値を dB 単位で表示します。

(3) Tx Power & Pilot, Sync Channel

Tx Power とパイロットチャネルとシンクチャネルのコードドメインパワーを dB 単位で表示します。Tx Power は 1.23 MHz で帯域制限された被測定信号 の 1 スロット分の平均電力を dBm 単位で表示します。この値は, RF Power 画面の値と同じです。

#### 変調精度測定の結果(測定対象信号が Reverse(RC3-4)の場合)

以下の画面は Trace Format で Non を選択した場合の画面です。なお, Trace Format の設定方法は「波形表示フォーマットを設定する」の項を参照してください。

| MS8608A<br><< Modulation Analysis (c   | dma)>> Measure : Single          | Modu Lation<br>Analysis |
|----------------------------------------|----------------------------------|-------------------------|
| ······································ | Storage : Normal<br>Trace : Non  | #                       |
| Frequency                              |                                  | Trace                   |
| Carrier Frequency                      | : 887.649 945 4 MHz              | Format                  |
| Carrier Frequency Err                  | or: -54.6 Hz -0.061 ppm          | *                       |
| Waveform Quality                       |                                  | Ctopage                 |
| β multi-code                           | : 0.99960                        | Mode                    |
|                                        |                                  | mode                    |
| Modulation                             |                                  | *                       |
| RMS & Peak EVM                         | · 1.37% (pms) 3.32%              | Scale                   |
| Phase Error                            | 0.55  deg. (rms)                 | Mode                    |
| Magnitude Error                        | : 0.97 % (rms)                   |                         |
| Origin Offset(CFT)                     | : -36.72 dB                      | ж                       |
|                                        |                                  | Analysis                |
| Code Domain                            | Total Average Max                | Mode                    |
| Active CH I( 3CH)                      | : −1.61 dB −6.38 dB −5.36 dB     | mouc                    |
| Q( 2CH)                                | : -5.09 dB -8.10 dB -5.36 dB     |                         |
| Inactive CH I                          | : -38.38 dB -51.81 dB -49.74 dB  |                         |
| Q                                      | : -40.60 dB -52.06 dB -49.78 dB  | Adjust                  |
|                                        |                                  | Range                   |
| Tx Power & Pilot CH                    | : 1.39 dBm. −7.02 dB             |                         |
|                                        |                                  |                         |
| Analy Start: OPNchip                   | Analy Length: 640PNchip          | Back                    |
|                                        | Input : Low Pre Ampl : Off       | Screen                  |
| Сћ : 1092СН 🗄                          | Level : -8.00dBm Power Cal : Off |                         |
| Freq : 887.650000MHz                   | Offset : 0.00dB Correction : Off | 123                     |

Frequency

- Carrier Frequency 位相軌跡法により求めた被測定信号の周波数を, MHz 単位で表示しま す。
- (2) Carrier Frequency Error
   設定周波数に対する上記 Carrier Frequencyの誤差を, Hz単位およびppm
   単位で表示します。

Waveform Quality

(1) ρ multi-code (Waveform Quality Factor)
 被測定信号の全アクティブチャネルの波形品質係数を表示します。波形
 品質係数は IS-95 (cdmaOne) 規格の定義に基づいて求めています。

(2)  $\tau$ (Timing Error)

外部トリガ(トリガディレイを含む)を基準とした場合のショートコードの開始 時刻との差を 64PN Chip 単位およびその端数をµsec で表示します。外部ト リガに Even Second Timing Trigger を入力すると Pilot Time Tolerance の測 定結果となります。なお,測定分解能は 32 nsec となります。この測定は Setup Common Parameter 画面で Measuring Object に Forward または Reverse が選択され,かつ Trigger を External にしたときだけ有効です。

#### Modulation

(1) RMS EVM

被測定信号のチップ判定点におけるベクトル誤差 (Error Vector Magnitude,%単位)の実行値を表示します。

- (2) Peak EVM
   被測定信号のチップ判定点におけるベクトル誤差(%単位)の最大値を表示します。
- (3) Phase Error
   被測定信号のチップ判定点における位相誤差(degree 単位)の実行値を 表示します。
- (4) Magnitude Error
   被測定信号のチップ判定点における振幅誤差(%単位)の実行値を表示します。
- (5) Origin Offset(CFT: Carrier Feed Through)
   被測定信号の原点オフセット(キャリアリーク成分)を dB 単位で表示します。

#### Code Domain

- Active Channel I, Q
   I 相と Q 相のアクティブチャネルのトータル, 平均値, 最大値を dB 単位で 表示します。
- (2) Inactive Channel I, Q
   I相とQ相のインアクティプチャネルのトータル, 平均値, 最大値をdB単位 で表示します。
- (3) Tx Power & Pilot Channel
   Tx Power(1.23 MHz で帯域制限された被測定信号の1スロット分の平均
   電力を dBm 単位で表示します。この値は, RF Power 画面の値と同じで
   す。)とパイロットチャネルのコードドメインパワーを dB 単位で表示します。

アクティブチャネルとインアクティブチャネルの判断は,設定されたしきい値と コードドメインパワーの値から判定します。判定のしきい値は「アクティブチャネル のしきい値を変更する」を参照してください。

説明した測定結果は, Analysis Mode で設定されている範囲を解析した値です。 Analysis Mode の設定方法は「解析範囲を設定する」の項を参照してください。

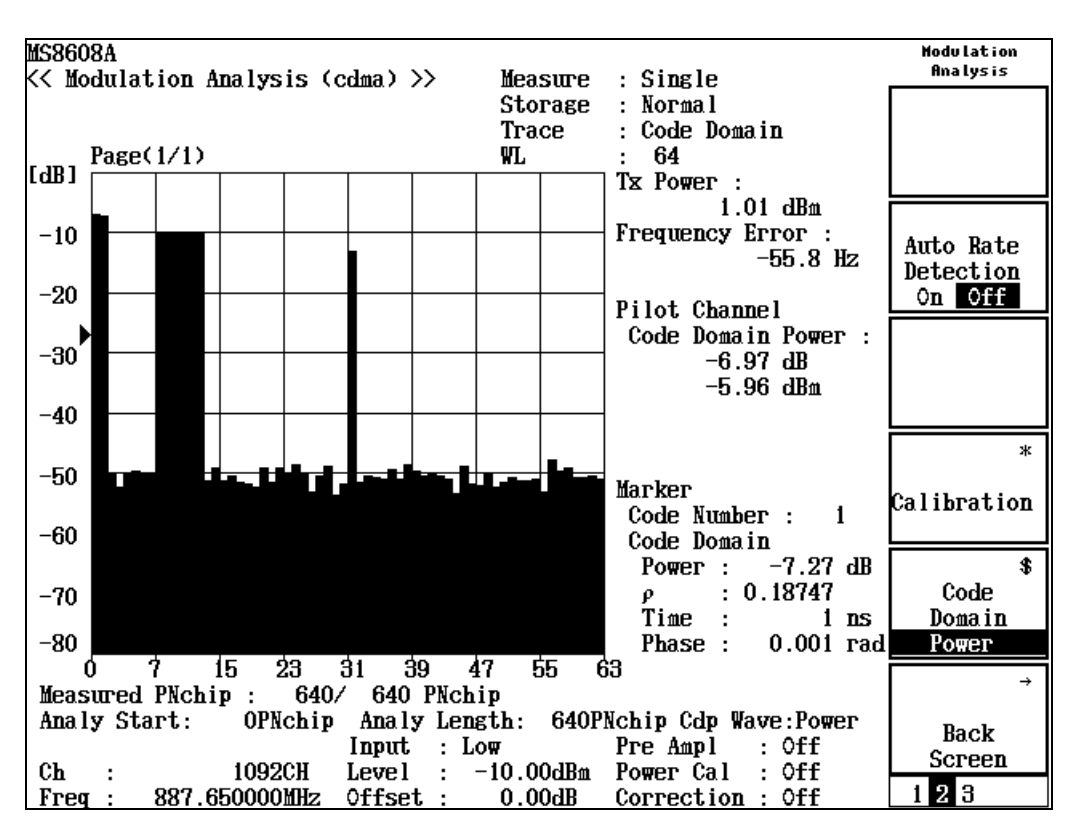

コードドメイン測定の結果(測定対象信号が Forward(RC1-2, RC3-5)の場合) 以下の画面は測定対象信号(Measuring Object)を Forward(RC3-5)とし, Trace Format に Code Domainを選択した場合の画面です。

コードドメインパワー波形表示:

横軸が Code 番号,縦軸が相対電力で,全送信電力に対する各コード成 分が持つ相対電力を表しています。操作の詳細は「コードドメイン結果の 表示を変更する」を参照してください。

Tx Power

1.23 MHz で帯域制限された被測定信号の1スロット分の平均電力をdBm 単位で表示します。この値は, RF Power 画面の値と同じです。

Frequency Error

位相軌跡法により求めた被測定信号の周波数を,設定周波数に対する誤 差として Hz 単位で表示します。

Pilot Channel Code Domain Power

パイロットチャネルのコードドメインパワーを絶対値,相対値表示します。相 対値は Marker の Code Number が 0 の Code Domain Power と同じです。 Tx Power に相対値を足したものがパイロットチャネルのコードドメインパ ワーの絶対値となります。

 $\tau(Timing\;Error)$ 

変調精度測定結果でのτの項同様に基準時刻に対するショートコードの開 始時刻の差を表示します。 Marker

(1) Signal

コードドメインパワー波形上でマーカが指示するコードがアクティブチャネ ルであれば On, そうでなければ Off を表示します。なお, On には IS-95 信 号フォーマットである場合 On (BPSK)と表示し, IS-2000 の Radio Configuration 3, 4, 5 の信号である場合は On (QPSK)と表示します。

- (2) Walsh Length コードドメインインパワー波形上でマーカが指示するコードが拡散されてい る Walsh Length を表します。
- (3) Code Number コードドメインインパワー波形上でマーカが指示するコードの番号を表しま す。
- (4) Code Domain Power
   コードドメインパワー波形上でマーカが指示するコードの相対電力値を dB単位で表示します。
- (5) Waveform Quality コードドメインインパワー波形上でマーカが指示するコードの波形品質係 数(ρ)を表示します。この値は IS-95(cdmaOne)規格の定義に基づいて求 めています。
- (6) Time Offset パイロットチャネル(Code Number:0)を基準とした各コードの時間軸でのオ フセットを表示します。
- (7) Phase Offset
   パイロットチャネル(Code Number:0)を基準とした各コードの位相でのオフ
   セットを表示します。

ただし, (1)と(2)の値は Measuring Object を Forward (3-5)とし, Auto Rate Detection が On の場合のみ表示します。

### コードドメイン測定の結果(測定対象信号が Reverse(RC3-4)の場合) 以下の画面は測定対象信号(Measuring Object)を Reverse(RC3-4)とし, Trace Format で Code Domain を選択した場合の画面です。

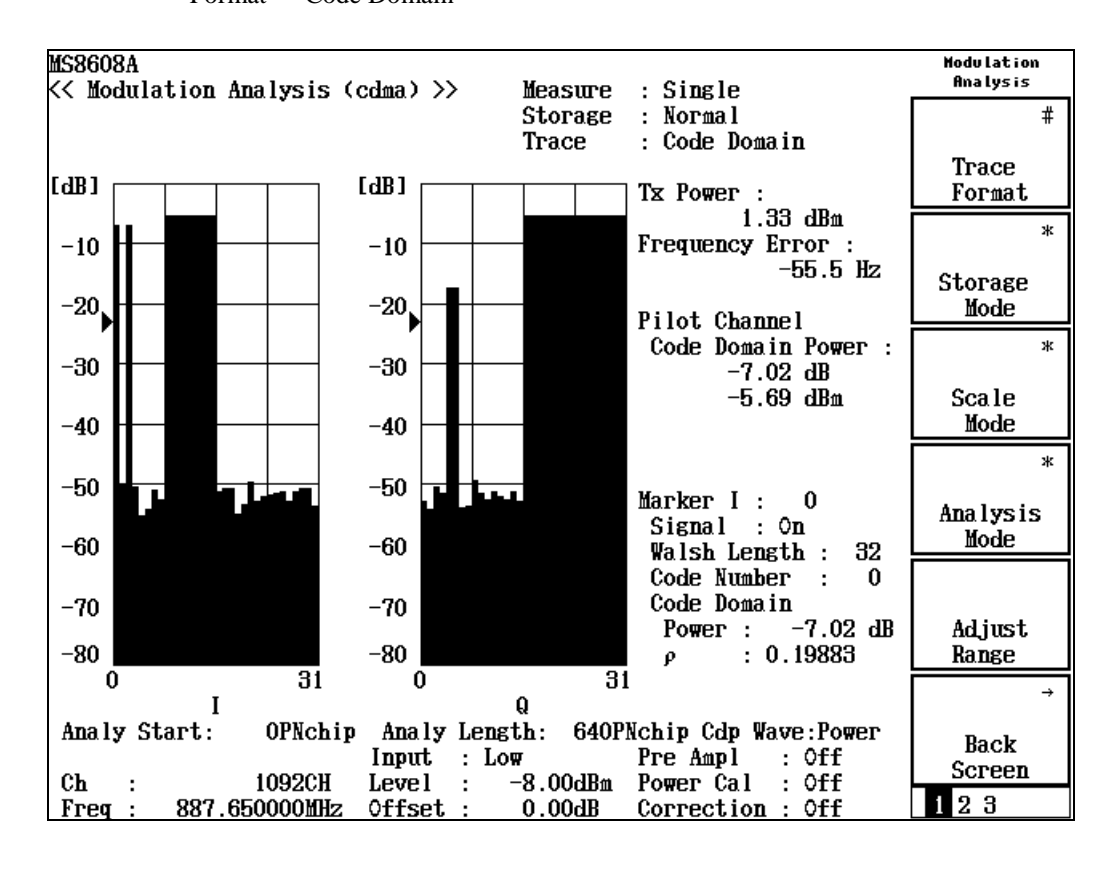

コードドメインパワー波形表示:

Forward の場合と同様,横軸が Code 番号,縦軸が相対電力で,全送信電 力に対する各コード成分が持つ相対電力を表しています。2 つのグラフの うち,右側のグラフはQ相成分,左側のグラフはI相成分の測定結果であり, それぞれの IQ に対し,個別のマーカ操作ができます。操作の詳細は「コー ドドメイン結果の表示を変更する」を参照してください。

Tx Power

1.23 MHz で帯域制限された被測定信号の1スロット分の平均電力をdBm 単位で表示します。この値は, RF Power 画面の値と同じです。

Marker

(1) Signal

コードドメインインパワー波形上でマーカが指示するコードがアクティブ チャネルであれば On, そうでなければ Off を表示します。

- (2) Walsh Length
   コードドメインインパワー波形上でマーカが指示するコードが拡散されてい
   る Walsh Length を表します。
- (3) Code Number コードドメインインパワー波形上でマーカが指示するコードの番号を表します。

- (4) Code Domain Power
   コードドメインインパワー波形上でマーカが指示するコードの相対電力値を dB 単位で表示します。
- (5) Waveform Quality コードドメインインパワー波形上でマーカが指示するコードの波形品質係 数(ρ)を表示します。この値は IS-95(cdmaOne)規格の定義に基づいて求 めています。
- (6) Time Offset
   パイロットチャネル(Code Number:0)を基準とした各コードの時間軸でのオ フセットを表示します。
- (7) Phase Offset
   パイロットチャネル(Code Number:0)を基準とした各コードの位相でのオフ セットを表示します。

# 波形表示フォーマットを変更する(Trace Format)

ディスプレイに表示されている波形表示フォーマットの変更方法を説明します。

表示フォーマットの選択方法

- Modulation Analysis 画面で [F1] (Trace Format)を押します。 1.
- フォーマット選択用ウインドウが開きます。 2.
- [ ^ ] [ ∨ ]またはロータリノブで,選択したい項目にカーソルを移動しま 3. す。
- [Set]を押します。 4.

設定が終了すると、表示波形が変更され右上の Trace の表示部分に選択した フォーマットが表示されます。フォーマットとして下記が選択できます。

- · Non:数値結果だけを表示します。
- Constellation:コンスタレーションを表示します。(下図参照)
- · Eye Diagram: アイダイアグラムを表示します。(下図参照)
- EVM:EVM vs. チップを表示します。(下図参照)
- Phase Errors: 位相誤差 vs. チップを表示します。(下図参照)
- Magnitude Error: 振幅誤差 vs. チップを表示します。 .
- Code Domain: コードドメインパワーまたはコードドメインエラーを表示します。

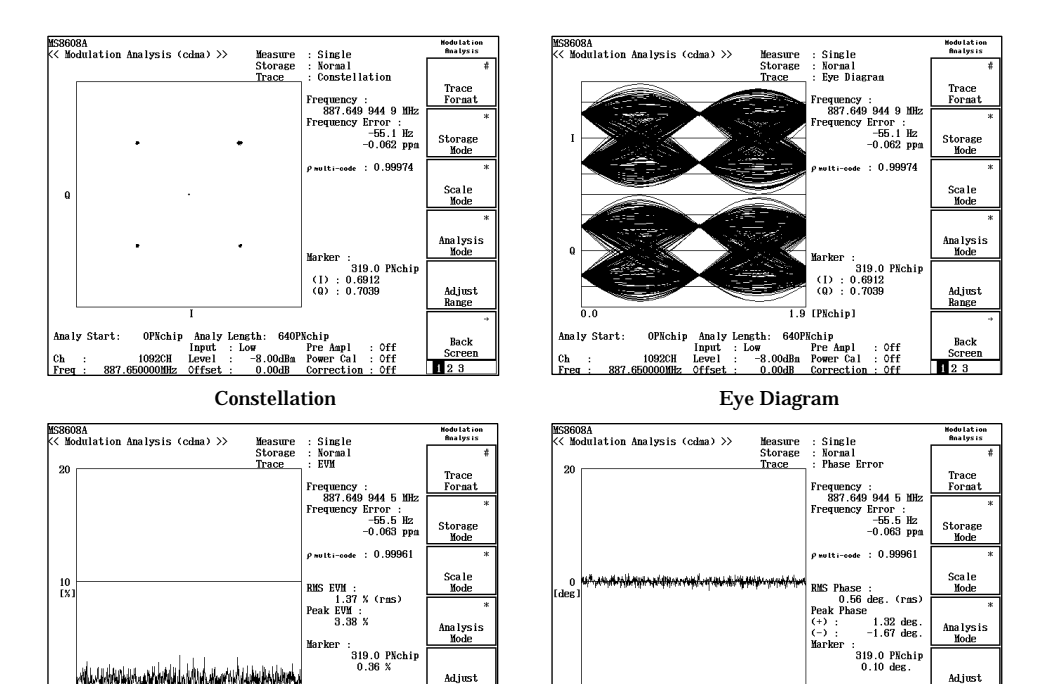

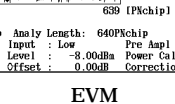

Westerne Worth Hundrichten

1092CH

Analy Sta

319.0 PNchi 0.36 %

Adjust

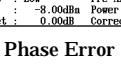

Analy Start: OPNchip Analy Length: 640PNchip Input : Low Pre

1092CH <u>887.650000M</u>Hz

Ch Freg

639 [PNchip]

Adjust Range

# 解析範囲を設定する(Analysis Mode)

波形を解析する範囲を設定します。

#### 解析開始位置の設定方法

- Modulation Analysis 画面で F4 (Analysis Mode)を押して, Analysis Mode のファンクションラベルを表示します。
- 2. F1 (Analysis Start)を押すと,設定用ウインドウが開きます。
- . [ ^ ] [ v ], ロータリノブ, またはテンキーで, 解析の開始位置を入力します。
- 4. <u>Set</u>を押します。

設定した値は,画面下部のAnly Startに表示されます。

### 解析長の設定方法

- Modulation Analysis 画面で F4 (Analysis Mode)を押して, Analysis Mode のファンクションラベルを表示します。
- 2. <u>F2</u> (Analysis Length)を押すと, 設定用ウインドウが開きます。
- 3. (^) (), ロータリノブ, またはテンキーで, 解析長を入力します。
- 4. <u>Set</u> を押します。

設定した値は,画面下部のAnly Lengthに表示されます。

どちらの場合も,設定が終了すると再測定が実行されます。値を変更しなかった 場合や Cancel した場合は,再測定は実行されません。

# 平均化を行う(Storage Mode)

測定結果の平均化処理の設定を通してストレージモードを説明します。

#### 平均化処理の設定方法

- Modulation Analysis 画面で F2 (Storage Mode)を押して, Storage Mode のファンクションラベルを表示します。
- 2. <u>F2</u> (Average Count)を押すと,設定用ウインドウが開きます。
- 3. [^] (\_\_], ロータリノブ, またはテンキーで, 平均化回数を入力します。
- 4. <u>Set</u> を押します。
- 5. Storage Mode のメニューで F1 (Storage Mode)を押します。
- 6. 選択用ウインドウが開きます。
- 7. (^) ( v ) またはロータリノブで, Average を選択します。
- 8. Set を押します。

#### 設定が終了すると再測定が実行されます。

ストレージモードが Average に設定されている状態で平均化回数を変更した場合 も,設定終了後,再測定が実行されます。値を変更しなかった場合や Cancel の 処理をした場合は,再測定は実行されません。

Refresh Interval: 平均値表示の更新時期を設定します。

- Every:1回測定ごとに表示を更新します。
- · Once:設定された平均化回数まで測定した後に表示を更新します。

また,下記のストレージモードが選択できます。

- ・ Normal:測定ごとに測定結果を更新し,表示します。
- · Average:測定ごとに測定結果を平均化し,表示します。
- Overwrite:測定ごとに測定結果を更新し平均化は行いませんが,波形を 上書きします。ただし,波形表示フォーマットが Non と Code Domain の場 合は波形の上書きは行いません。

# コンスタレーションの表示を変更する(Scale Mode)

コンスタレーション波形の表示の変更方法を説明します。

### 波形の補間表示の設定

- Modulation Analysis 画面で F3 (Scale Mode)を押して, Scale Mode の ファンクションラベルを表示します。
- F1 (Interpolation)を押すと、以下のファンクションラベルが表示され、補 間の状態が選択できます。
  - F1 (Non):チップ点を点で表示します。
  - <u>F2</u> (Linear):チップ点の間を直線で表示します。
  - F3 (10 points):チップ点の間を9点で補間(10 倍で補間)し,その間 を直線で表示します。
  - F4 (Linear & Symbol Position):チップ点を点で表示し,かつチップ 点の間を直線で表示します。
  - F5 (10 points & Symbol Position):チップ点を点で表示し,かつチップ点の間を 10 倍で直線補間します。
  - · F6 (return):1 つ前のファンクションラベル表示に戻ります。

Measuring Object が Forward(RC1-2)か Forward(RC3-5)の場合は、 F3 (10 points)と F5 (10 points & Symbol Position)は選択できません。

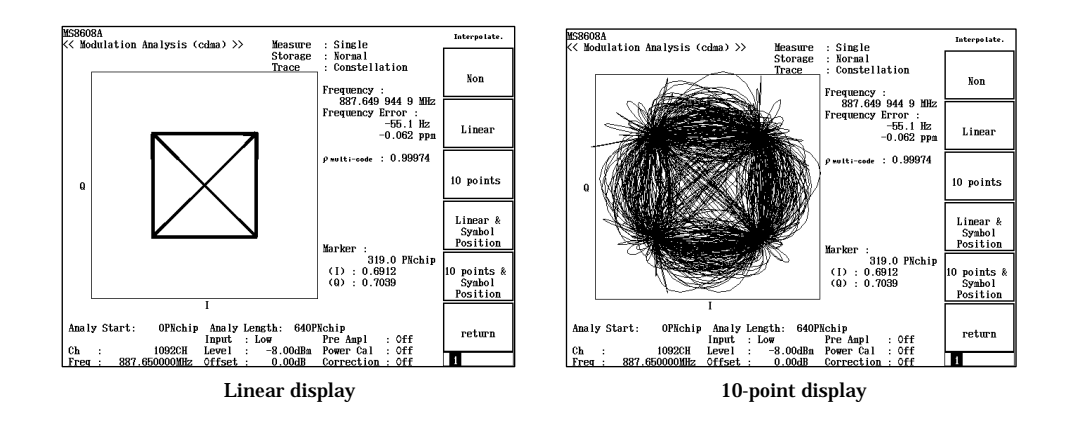

- エラースケールの表示の設定
- Modulation Analysis 画面で F3 (Scale Mode)を押して, Scale Mode の ファンクションラベルを表示します。
- 2. <u>F2</u> (Error Scale)を押すと,以下のファンクションラベルが表示され,エ ラースケールが選択できます。
  - F1 (5%):エラー5%の円を描きます。
  - F2 (10%):エラー10%の円を描きます。
  - F3 (20%):エラー20%の円を描きます。
  - ・ <u>F4</u> (OFF): エラーの円を消します。
  - · F6 (return):1つ前のファンクションラベル表示に戻ります。

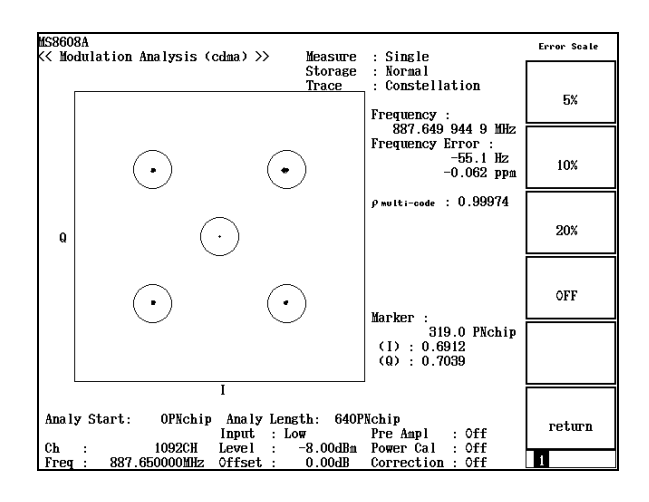

# 波形をナイキスト状態にする(Filter to Nyquist)

### エラースケールの表示の設定

- 1. (More)を押して, ファンクションラベルの2ページ目を表示します。
- 2. <u>F5</u> (Filter to Nyquist)を押すと, On と Off が交互に切り換わります。

本機能は Measuring Object が Reverse (RC1-2)または OQPSK 時だけ設定可能 です。

Trace Format が Constellation, Eye Diagram 以外の場合は設定できません。

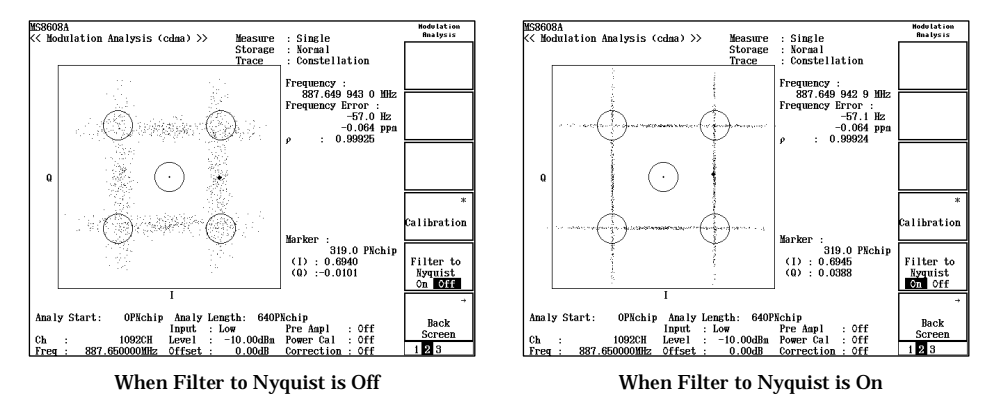

# 波形表示のスケールを変更する(Vertical Scale)

波形表示の縦軸スケールを変更します。EVM 誤差,位相誤差,振幅誤差,およびコードドメイン波形の縦軸の変更ができます。

- Modulation Analysis 画面で F3 (Scale Mode)を押して, Scale Mode の ファンクションラベルを表示します。
- F4 (Vertical Scale)を押すと、以下のファンクションラベルが表示され、スケールが選択できます。EVM 誤差および振幅誤差波形の場合、以下のようになります。
  - F1 (5%):縦軸スケールの最大値を5%にします。
  - F2 (10%):縦軸スケールの最大値を10%にします。
  - F3 (20%):縦軸スケールの最大値を 20%にします。
  - · <u>F4</u> (50%):縦軸スケールの最大値を 50%にします。
  - · [F5](100%):縦軸スケールの最大値を100%にします。
  - · F6 (return):1 つ前のファンクションラベル表示に戻ります。

位相誤差の場合,単位が degree に変わります。

コードドメインパワー画面では,上記ファンクションラベルが 20/40/60/80 dB となります。

コードドメインタイミング画面では,上記ファンクションラベルが 20/40/60/80/100 nsec となります。

コードドメインフェーズ画面では,上記ファンクションラベルが0.02/0.04/0.06/0.08/ 0.10 rad となります。

# アクティブチャネルのしきい値を変更する(Threshold)

アクティブチャネルを認識するためのしきい値を変更します。設定されたしきい値 以上のチャネルをアクティブチャネルとして認識し,変調精度およびコードドメイン解析を行います。

- Modulation Analysis 画面で F3 (Scale Mode)を押して, Scale Mode の ファンクションラベルを表示します。
- 2. [F5] (Threshold)を押すと,設定用ウインドウが開きます。
- 3. [^] 、 | タリノブ,またはテンキーで,しきい値を入力します。

設定したしきい値はコードドメインパワー画面のグラフの縦軸にマーカが表示されます。

### しきい値の設定は、

Measuring Object: Forward (RC1-2)の場合, Walsh Length: 64, Measuring Object: Forward (RC3-5)の場合, Max Walsh Lengthの設定値, Measuring Object: Reverse (RC3-4)の場合, Walsh Length: 32

を基準にした値とし,各 Walsh Length でのしきい値を求めて解析します。

## コードドメイン結果の表示を変更する

コードドメイン結果の表示の変更方法を説明します。

波形表示フォーマットに Code Domain が選択されているとして説明します。波形 表示フォーマットの設定方法は「波形表示フォーマットを設定する」の項を参照し てください。

Measuring Object が Reverse (RC3-4)の場合, I 相とQ 相の2 つのグラフが表示 されます。以下に示す項目はI相とQ相に別々の設定ができるため,まず設定が 有効になるグラフの切り替え方法を説明します。

アクティブなグラフの切り替え方法

- (More)を押して,ファンクションラベルの2ページ目または3ページ 目を表示します。
- 2. F1 (Operation Trace)を押すと, アクティブなグラフとして I 相と Q 相が交 互に切り替わります。

本機能は, Setup Common Parameter の Measuring Object が Reverse (RC3-4)が 選択されているときだけ表示されます。

### コードドメインパワータイミングフェーズの切り替え方法

- 1. (More)を押して, ファンクションラベルの2ページ目を表示します。
- 2. (F5) (Code Domain)を押すと, Power Timing Phase Power のように 切り替わるので, 表示形式を設定します。

設定が終了すると,画面右下の Cdp Wave に設定した表示形式が表示されます。

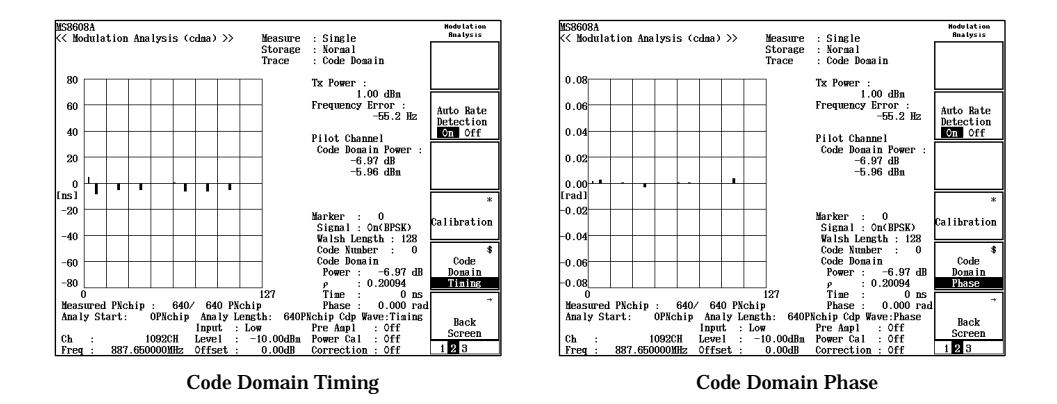

#### 表示拡散率の切り替え方法

- 1. (More)を押して,ファンクションラベルの3ページ目を表示します。
- 2. <u>F4</u> (Walsh Length)を押すと, 選択用ウインドウが開きます。
- 3.  $\land$  」  $\lor$  またはロータリノブで, Walsh Length を選択します。

設定が終了すると,グラフ右上の WL に設定した拡散率が表示されます。

本機能は, Setup Common Parameter の Measuring Object が Forward (RC3-5)で, かつ Auto Rate Detection が Off のときだけ表示されます。

#### グラフのページ切り替え方法

- 1. (More)を押して, ファンクションラベルの3ページ目を表示します。
- 2. <u>F2</u> (Previous Page)または<u>F3</u> (Next Page)を押すとグラフのページが 変更されます。
  - Previous Page:コード番号の小さい方へページが戻ります。1 ページ目 でキーが押された場合は最終ページが表示されます。
  - Next Page:コード番号の大きい方へページが進みます。最終ページで キーが押された場合は1ページ目が表示されます。

表示中のページ番号はグラフ左上に分数形式で表示されます。

本機能は, Setup Common Parameter の Measuring Object が Forward (RC3-5)で, かつ Auto Rate Detection が Off のときだけ表示されます。

# 拡散率自動検出機能について(Auto Rate Detection)

拡散率自動検出機能(Auto Rate Detection)について説明します。 本機能を使用することにより、マルチレートで多重されている信号のコードドメインパワー測定がより直感的に理解できるようになることはもちろん、マルチレート 信号の変調解析が正確になります。

本機能は, Measuring Object が Forward (RC3-5)または Reverse (RC3-4)の場合 だけ設定できます。

変調精度は被測定信号より作成した理想信号と被測定信号とを比較するこ とで求められます。この理想信号は、被測定信号を逆拡散し復調することに より求められます。したがって、マルチレートで多重された信号の理想信号を 求めるためには、多重されているそれぞれの信号のレートを正し〈求め、そ の後でそれぞれのレートで逆拡散し復調する必要があります。拡散率自動 検出機能を使用すれば、多重されているそれぞれの信号のレートが求まり、 正しい変調精度が行えます。

拡散率自動検出機能の実行

2.

- Modulation Analysis 画面で (More)を押し, ファンクションラベルの 2 ページ目を表示させます。
  - F2 (Auto Rate detection)を押すと, On と Off が交互に切り替わります。

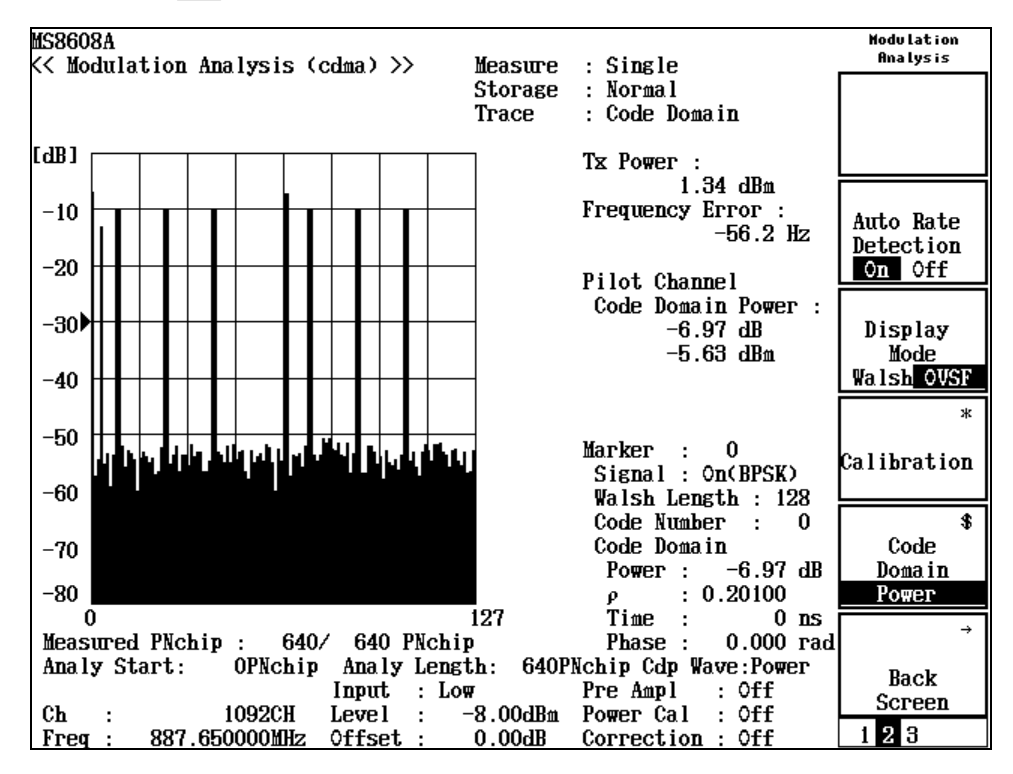

#### 拡散率自動検出機能の実行時の測定結果

コードドメインパワー波形表示:

横軸は Max Walsh Length で設定した拡散率(128または 64)の Code 番号, 縦軸が相対電力で,全送信電力に対する各コード成分が持つ相対電力を 表しています。信号が存在しない場合は判定される部分については Max Walsh Length で設定した拡散率のコード番号で表現され,信号が存在す る場合はその拡散率に応じた要素の数で表現されます。

## Display Modeを変更する(Display Mode)

コードドメインパワーの表示モードについて説明します。

本機能を使用することにより、多重されている信号のコードドメインパワー表示を Walsh 系列で表示するモード(Walsh),直交化階層系列(OVSF: Orthogonal Variable Spreading Factor)で表示するモードを設定します。

Max Walsh Length: 128 時に Walsh を選択した場合, 拡散率 16, Code 番号 3の 信号は拡散率 128の信号の8倍の要素数なので, Code 番号 3, 19, 35, 51, 67, 83, 99, 115 で表されます。

本機能は, Measuring Object が Forward(RC3-5)または Reverse(RC3-4)の場合 だけ設定できます。

Display Mode の変更

- Modulation Analysis 画面でし」(More)を押して、ファンクションラベルの 2ページ目を表示します。
- 2. F3 (Display Mode)を押すと, Walsh とOVSF が交互に切り替わります。

# Walsh Lengthの最大値を変更する(Max Walsh Length)

Walsh Length の最大値の変更 (Max Walsh Length) について説明します。 また, Max Walsh Length に応じて Analysis Mode の Analysis Start と Analysis Length の分解能が変わります。本機能は, Measuring Object が Forward (RC3-5) の場合だけ設定可能とできます。

Max Walsh Length の変更

- Modulation Analysis 画面で (More)を押して, ファンクションラベルの 3ページ目を表示します。
- 2. <u>F5</u> (Max Walsh Length)を押すと, 128 と 64 が交互に切り替わります。

## マーカを表示させる

波形表示フォーマットが Non 以外に設定されている場合は,波形上にマーカを 表示することができます。

#### 表示方法

- 1. Marker を押して, Marker のファンクションラベルを表示します。
- 2. F1 (Marker)を押すと、Normal とOff が交互に切り替わります。

Normal に設定すると波形上にひし形()のマーカが表示されます。 コードドメイン波形の場合は、マーカで指示されるコードの色が変わります。

# Timing Error測定

外部トリガ(トリガディレイを含む)を基準にしたショートコード(Pilot PN Sequence Offset を含む)の開始位置との Delay を測定します。各パラメータの関連は以下 のようになっています。

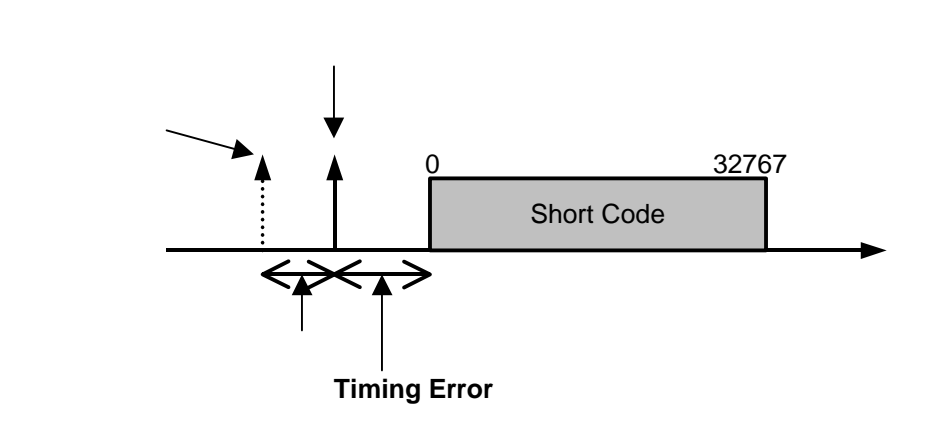

外部トリガでトリガした時刻に,トリガディレイを考慮した時間を解析の基準時刻と します。内部の解析でショートコードの開始位置を探し,その時刻と基準時刻の 差を 64\*N(chips)単位とその端数を時間(0.01 µsec)分解能で表示します。 また,ショートコードの開始位置に Pilot PN Sequence Offset がある場合の関連は 以下のようになります。

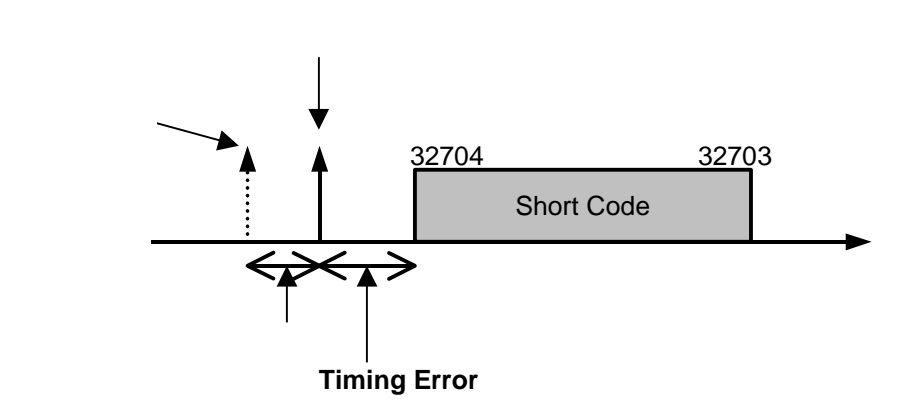

入力信号の Pilot PN Sequence Offset が 64chip である場合,ショートコードの開始位置は 64chip シフトされ,32704 番目から始まり0 番目を経て 32703 番目で周期が終了するパターンとなります。この場合,送信機テスタの Pilot PN Sequence Offset 設定は Analysis Start を 64chip にします。それにより Pilot PN Sequence Offset が 64chip であるとして Timing Error の算出を行います。

なお, PN Offset がわからない場合は, Setup Common Parameter の PN Synchronization の項目を PN Search に設定してください。PN Offset が既知であ る場合は, 上記項目を Ext Trigger に設定すれば解析時間はより短くなります。

# 変調精度の定義

変調精度とコードドメインエラーの定義について説明します。

#### 変調精度とは

ディジタル変調された被測定信号が,理想信号に対してどのくらいの誤差を持つのかを表します。測定項目としては,EVM,振幅誤差,位相誤差,原点オフセットなどがあり,以下のように定義されます。

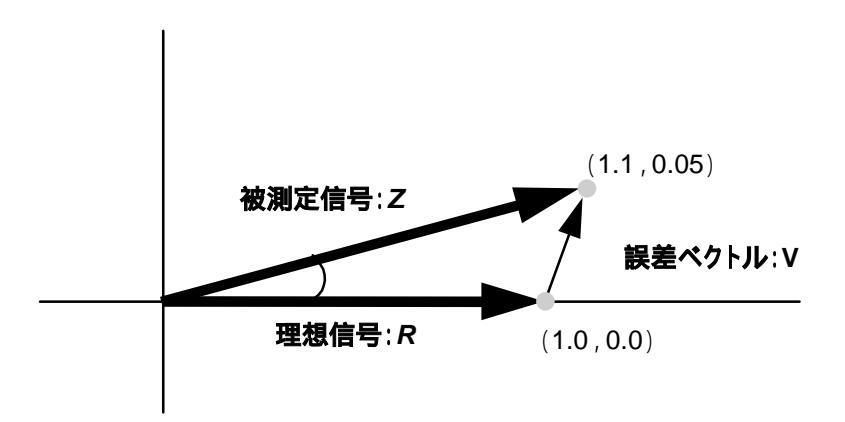

上記の図を用いて簡単に説明します。

理想信号を R(1.0,0.0), 被測定信号を Z(1.1,0.05)とした場合, EVM, 振幅誤 差, 位相誤差, 原点オフセットは以下の計算式で表されます。

EVM:

$$V = \frac{|Z - R|}{|R|} = \frac{\sqrt{(1.1 - 1.0)^2 + (0.05 - 0.0)^2}}{\sqrt{(1.0)^2 + (0.0)^2}} = 0.112 = 11.2\%$$

振幅誤差:

$$M = \frac{|Z| - |R|}{|R|} = \frac{\sqrt{(1.1)^2 + (0.05)^2 - \sqrt{(1.0)^2 + (0.0)^2}}}{\sqrt{(1.0)^2 + (0.0)^2}} = 0.101 = 10.1\%$$

位相誤差:

$$\Delta \theta = \theta - \theta_i = \tan^{-1} (0.05 / 1.1) - \tan^{-1} (0.0 / 1.0) = 2.60 \deg$$

これらの結果は1ポイントに対しての値であり,rms値は全ポイントの値の二乗和の平均をルートすることで求められます。

原点オフセットはキャリアリーク成分を表し,振幅を dB 単位で表示しています。

波形品質係数(ρ)およびコードドメインパワーとは

波形品質係数は理想信号と被測定信号の波形の相関量を表しており,この波形 品質係数を直交するすべてのコードに対して求め,横軸:コード,縦軸:電力比 で表現したものをコードドメインパワーと呼びます。本測定器では,この値は IS-95 規格(ARIB T53 規格,cdmaOne)の定義に基づいて求めています。定義 式は以下のようになります。

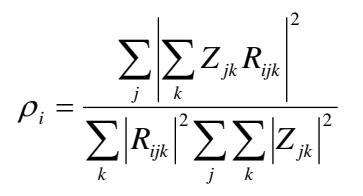

ここで,  $Z_{jk}$  は被測定信号の j シンボルの k チップ目のデータです。 $R_{ijk}$  は理想信号でコード番号 i に対する j シンボルの k チップ目のデータです。

具体的に 4 チップで拡散した場合の例で説明します。この場合, cdmaOne の Channel Code は以下のようになります。

コード番号 0: -1, -1, -1, -1 コード番号 1: -1, 1, -1, 1 コード番号 2: -1, -1, 1, -1 コード番号 3: -1, 1, -1, -1 被測定信号がコード番号 1 で拡散された信号だけである場合,理想的な信号は -1,1,-1,1となります。この信号がノイズ等の影響により - 1.05,0.9, - 0.99, 1.1 になった場合,この信号をコード番号 1 で逆拡散すると,

分子は  ${(-1.05)\times(-1)+(0.9\times1)+(-0.99\times1)+(1.1\times1)}^2 = 16.3216$ 

分母は  

$${(-1)^2 + (1)^2 + (-1)^2 + (1)^2} \times {(-1.05)^2 + (0.9)^2 + (0.9)^2 + (1.1)^2} = 16.4104$$

となり,波形品質係数が0.9946と求められます。

# 測定レンジの最適化(Adjust Range)

測定を実行する前に,Adjust Range(測定レンジの最適化)を実施することをお 勧めします。ただし,同程度のレベルを入力している間は,この最適化を何度も 実施する必要はありません。

測定レンジの最適化を実行すると,内部の解析用 AD 変換器を最良の状態で使用できるように,自動的に内部のレベルダイヤを変更します。つまり,AD 変換器 でのダイナミックレンジ(S/N)が最大になるように内部回路を調整します。また,同時にパワーメータのレンジも調整します。

被測定信号のレベルに合わせて内部のレベルダイヤを変更するため,測定レンジの最適化の実行の際は被測定信号が入力されている必要があります。また, 大きく変動している信号の場合は,Adjust Range機能が正常に動作しないこともあります。

なお, IQ 入力時はこの測定レンジの最適化は実行できません。

# パワー校正機能(Power Calibration)

本測定器は、レベル測定を高精度で行えるよう内蔵のパワーメータを用いた Power Calibration(パワー校正)機能を備えています。レベル測定時はこのパ ワー校正を実施することをお勧めします。温度的に安定している環境の場合は、 このパワー校正機能を頻繁に実施する必要はありません。ただし、使用している 周波数が大きく変わった場合は、再度実施した方が良いでしょう。

本機能は,被測定信号のテスタモードでの測定値と内蔵パワーメータでの測定 値とを比較し,テスタモードでの測定値をパワーメータでの測定値で校正すると いうものです。したがって,このパワー校正機能は被測定信号が入力された状態 で実施されなければなりません。また,パワー校正に先立って,パワーメータのゼ ロ点校正を実施しておく必要があります。

本測定器のパワーメータの測定範囲は 30 MHz~3 GHz です。範囲外の周波数 では、このパワー校正機能は正常に動作しませんので注意してください。また、 IQ 入力時はこの機能は実行できません。

本体が MS268x の場合,パワーメータを内蔵していないため本機能は使用でき ません。レベル測定時は Multi Carr. Power Calibration でレベル校正を実施して ください。

# パワー校正機能(Multi Carr. Power Calibration)

本機能では,内蔵の校正信号をもとに内部信号経路の補正を行っているので, 内蔵パワーメータを使用しないでレベル測定を行うことができます。

本機能は,入力信号がマルチキャリアである場合に使用してください。テスタ モードの測定帯域とパワーメータの測定帯域に違いがあるため,入力信号がマ ルチキャリアのときにパワーメータを使用したパワー校正を行った場合,校正が 正しく行えない可能性があります。シングルキャリアでは,確度の高い校正を行う ために,パワーメータを使用したパワー校正を行ってください。

# 送信電力を測定する

Setup Common Parameter 画面で F3 (RF Power)を押すと送信電力測定画面 に移行します。

ここでは, RF Power 画面(送信電力測定)で表示される測定結果,設定パラメータ,および使用上の注意点について説明します。

# 測定結果の説明

RF Power 画面 (送信電力測定)で表示される測定結果について説明します。 測定する際は F5 (Adjust Range)を押し,本測定器内のレベル設定を最適化 してください。またレベル測定の精度を上げる場合は,2 ページ目の F4 (Calibration)を押した後, F1 (Power Calibration)または F3 (Multi Carr. Power Calibration)を押してパワー校正を行ってください。レンジ最適化(Adjust Range)については「測定レンジの最適化」の項を,パワー校正(Power Calibration または Multi Carr. Power Calibration)については「パワー校正機能」 の項を参照してください。

### 測定結果

以下の画面はバースト波を測定している場合の画面です。

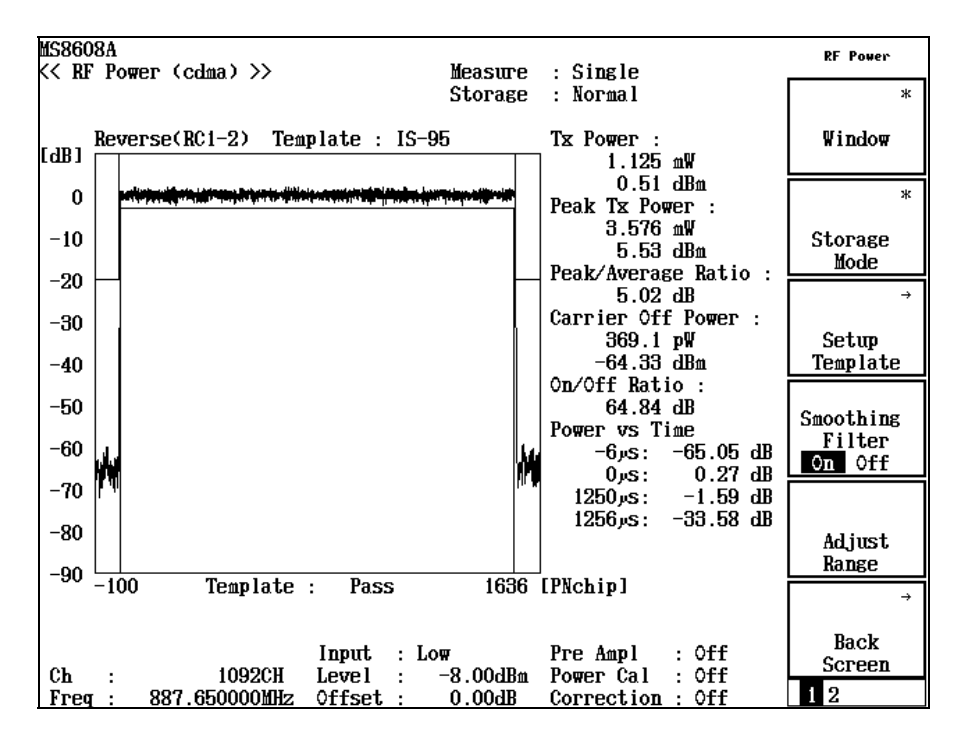

#### 波形表示

横軸を時間,縦軸をレベルとしたレベル測定波形を表示します。

[F4] (Smoothing Filter)を押すと, 波形のスムージングフィルタの On と Off が交互に切り替わります。

また,ファンクションラベルの 2 ページ目に表示される [F3] (Level Rel./Abs.)を押すと,波形の表示が相対値表示と絶対値表示に交互に切り 替わります。

#### Tx Power

1.23 MHz で帯域制限された被測定信号の1スロット分の平均電力をdBm とW単位で表示します。

#### Peak Tx Power

上記 Tx Power の最大電力を dBm とW 単位で表示します。

#### Peak/Average Ratio

Peak Tx Power と Tx Power の電力比を dB 単位で表示します。

### Carrier Off Power

被測定信号の Off 区間の平均電力を dBm とW 単位で表示します。

#### On/Off Ratio

Tx Power と Carrier Off Power の比を dB 単位で表示します。

#### Power vs Time

- 6 µsec と 1256 µsec での電力を dB または dBm 単位で表示します。

Measuring Object が Continuous の場合,上記結果のうち Tx Power, Peak Tx Power, Peak/Average Ratio だけが表示されます。

# 波形の表示範囲を変更する(Window)

波形ウインドウの表示範囲の変更方法を説明します。

#### 表示範囲の設定

RF Power 画面で (F1) (Window)を押して,以下のファンクションラベルを表示し, 表示範囲を選択します。

- F1 (Slot):1 スロット分の波形を表示します。
- <u>F4</u> (Leading): バースト立ち上がり部分の波形を表示します。
- F5 (Trailing): バースト立ち下がり部分の波形を表示します。
- · F6 (return):1 つ前のファンクションラベル表示に戻ります。

# マーカを表示する

波形表示が On に設定されている場合は,波形上にマーカを表示できます。

#### 表示方法 1

- 1. Marker を押して, Marker のファンクションラベルを表示します。
- 2. <u>F1</u> (Marker)を押すと, Normal とOff が交互に切り替わります。

### 表示方法 2

- 1. (More)を押し,ファンクションラベルの2ページ目を表示します。
- 2. <u>F2</u> (Marker)を押すと, Normal とOff が交互に切り替わります。

Normal に設定すると波形上にひし形()のマーカが表示されます。

## トリガモードを設定する

トリガモードを設定します。

RF Power 画面で F5 (Trigger Mode)を押すと、以下のファンクションラベルが 表示されます。

- F1 (Code Sync): On を選択している場合は、ショートコード同期したタイミン グで1スロット分の区間をパワー測定します。Offを選択している場合で、連続 波を測定している場合は、任意のタイミングで取り込んだ1スロット分の区間で パワーを測定します。Off を選択している場合で、バースト波を測定している 場合は、波形の振幅に同期したタイミングで取り込んだ1スロット分の区間で パワーを測定します。
- F2 (Video Trigger Edge):このファンクションラベルは, Measuring Object で Burst が選択されている場合,設定が可能です。
- F3 (Video Trigger Level): このファンクションラベルは, Measuring Object で Burst が選択されている場合,設定が可能です。
- F4 (Video Trigger Delay):このファンクションラベルは, Measuring Object で Burst が選択されている場合, 設定が可能です。

# 解析開始位置を設定する

トリガモードで Code Sync が On に設定されている場合は,ショートコードの先頭を 0 として,設定解析開始位置分オフセットさせた位置で解析を行うことができま す。

- 1. (More)を押し,ファンクションラベルの2ページ目を表示します。
- 2. [F1] (Analysis Start)を押すと,設定用ウインドウが開きます。
- 3. (^)(\_\_), ロータリノブ, またはテンキーで, 解析開始位置を入力します。

## 平均化を行う(Storage Mode)

測定結果の平均化処理の設定を通してストレージモードを説明します。

#### 平均化処理の設定方法

- RF Power 画面で F2 (Storage Mode)を押して, Storage Mode のファンク ションラベルを表示します。
- 2. <u>F2</u> (Average Count)を押すと,設定用ウインドウが開きます。
- 3. [^] (\_\_], ロータリノブ, またはテンキーで, 平均化回数を入力します。
- 4. <u>Set</u>)を押します。
- 5. Storage Mode のメニューで (F1) (Storage Mode)を押します。
- 6. 選択用ウインドウが開きます。
- 7. (^) ( v ) またはロータリノブで, Average を選択します。
- 8. [Set]を押します。

設定が終了すると再測定が実行されます。

ストレージモードが Average に設定されている状態で平均化回数を変更した場合 も,設定終了後,再測定が実行されます。値を変更しなかった場合や Cancel し た場合は,再測定は実行されません。

Refresh Interval:平均値表示の更新時期を設定します。

- Every:1回測定ごとに表示を更新します。
- · Once:設定された平均化回数まで測定した後に表示を更新します。

ストレージモードでは下記のモードが選択できます。

- Normal:測定ごとに測定結果を更新し,表示します。
- Average:測定ごとに測定結果を平均化し,表示します。
- ・ Overwrite: Continuous 測定の際, 波形を折れ線で上書き表示します。
- · Cumulative: Continuous 測定の際, 波形を点で上書き表示します。

# 占有周波数帯幅を測定する

Setup Common Parameter 画面で, <u>F4</u> (Occupied Bandwidth)を押すと占有周 波数帯幅測定画面に移行します。

ここでは, Occupied Bandwidth画面(占有周波数帯幅測定)で表示される測定結果,設定パラメータ,および使用上の注意点について説明します。

# 測定結果の説明

Occupied Bandwidth 画面(占有周波数帯幅測定)で表示される測定結果について説明します。

測定する際は [F5] (Adjust Range)を押し,測定器内のレベル設定を最適化して ください。レンジ最適化(Adjust Range)については「測定レンジの最適化」の 項を参照してください。

測定結果

以下の画面は Measure Method で Spectrum を選択した場合の画面です。

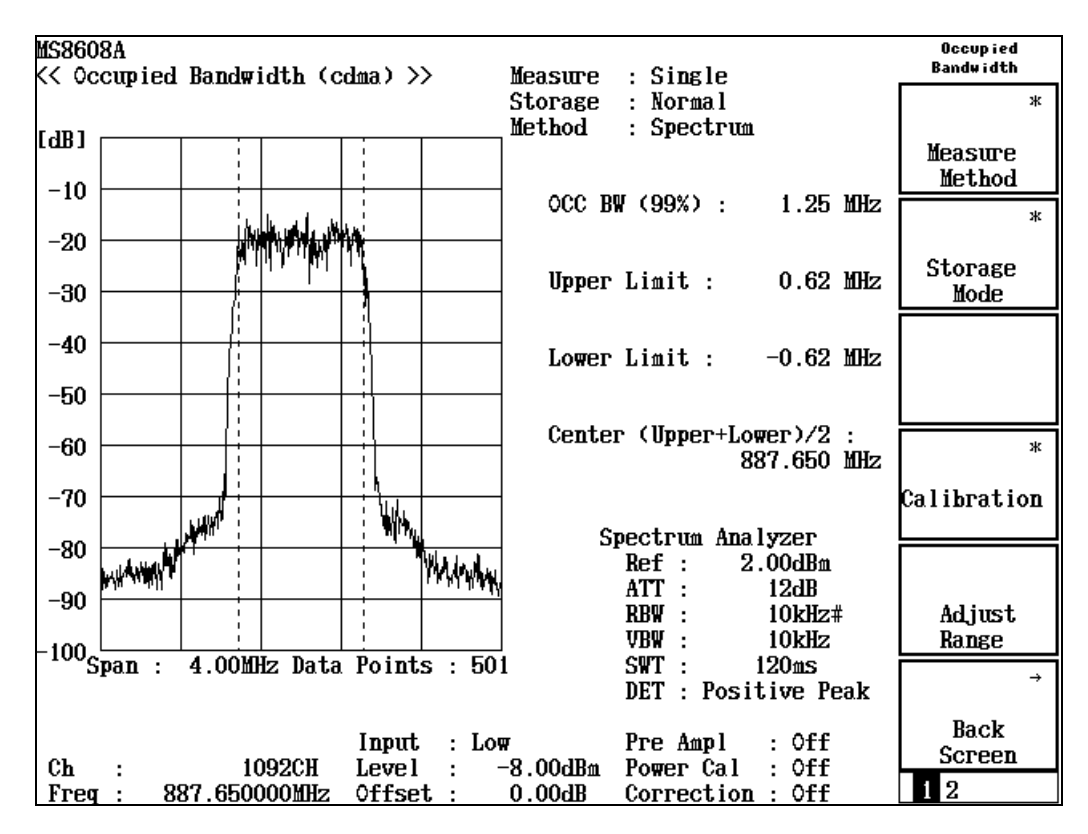

#### 波形表示

横軸を周波数,縦軸をレベルとしたスペクトラム波形を表示します。Method で Spectrum を選択している場合は,スペクトラムアナライザモードを使用し て測定を行い,波形を表示します。右下にスペクトラムアナライザモードの 設定状態が表示されます。また,Method で FFT を選択している場合は, FFT 演算による波形を表示します。入力信号が IQ 信号の場合は,Method の Spectrum は選択できなくなり, FFT での測定だけとなります。

OCC BW (99%)

99%法で測定した被測定信号の占有周波数帯幅を MHz 単位で表示します。

99%法とは,被測定信号の(測定された)全パワーのうち99%のパワーが存在する周波数幅を求める方法です。下記の Upper Limit, Lower Limit を求めた後,以下の式により求められます。

OCC BW = (Upper Limit) - (Lower Limit)

Upper Limit

測定された波形の上限から全パワーの 0.5%のパワーとなる周波数を求め, その周波数と中心周波数(設定周波数)との差を MHz 単位で表示します。

Lower Limit

測定された波形の下限から全パワーの 0.5%のパワーとなる周波数を求め, その周波数と中心周波数(設定周波数)との差を MHz 単位で表示します。

Center(Upper + Lower) / 2

表記にあるように,上限周波数と下限周波数から中心周波数を求め MHz 単位で表示します。

結果表示の選択方法

Occupied Bandwidth 画面でF1 (Measure Method)を押して,以下のファンク ションラベルを表示し,結果表示を選択します。

- ・ F1 (Spectrum):スペクトラムアナライザモードを用いて測定を行います。
- F2 (FFT):FFT により演算を行います。
- · F6 (return):1 つ前のファンクションラベル表示に戻ります。

Spectrum 法に比べ FFT 法の方が測定時間は短くなります。

# Spectrum法でのSPAパラメータの設定

Measure Method が Spectrum に設定されている場合, SPA 掃引時の以下のパラ メータを変更することができます。

- · ATT, Ref Level Mode Auto/Manual
  - Auto: Setup Common Parameter の RF 入力レベル (Reference Level) に応 じて本測定器内部でアッテネータとリファレンスレベルを最適に設 定します。

Manual: アッテネータとリファレンスレベルを手動で設定します。

- Ref Level
   SPA 掃引時のリファレンスレベルを設定します。
- Attenuator
   SPA 掃引時のアッテネータを設定します。

· Attenuator Auto/Manual SPA 掃引時のリファレンスレベルに応じてアッテネータを自動で設 Auto: 定します。 Manual: SPA 掃引時のアッテネータを手動で設定します。 · Span SPA 掃引時の掃引スパンを設定します。 · RBW SPA 掃引時の RBW を設定します。 · VBW SPA 掃引時の VBW を設定します。 · VBW Auto/Manual SPA 掃引時の VBW を RBW に応じて自動設定(Auto)または手動設定 (Manual)します。 · VBW/RBW Ratio VBW Auto 時の VBW の設定を本パラメータにより設定します。 · Sweep Time SPA 掃引時の掃引時間を設定します。 · Sweep Time Auto/Manual SPA 掃引時の掃引時間の設定を各パラメータに応じて自動設定(Auto)また は手動設定(Manual)します。 · Detection SPA 掃引時の検波モードを設定します。 · Data Points SPA 掃引データ数(501/1001)を設定します。 ・ RBW Mode(Opt04 搭載時だけ有効) RBW をデジタルフィルタとアナログフィルタのどちらかに設定します。デジタ ルフィルタ時には、検波モードにRMS検波が追加されます。 ATT, Ref Level モードの設定1 [Amplitude] または Att 」を押します。 1. 2. (More)を押し、ファンクションラベルの3ページ目を表示します。 [F1] (SPA ATT, Ref Level)を押し, Auto/Manual を切り替えます。 3.

設定が終了すると再測定が実行されます。

ATT, Ref Level モードの設定 2

- 1. (More)を押し, ファンクションラベルの2ページ目を表示します。
- (Setup Spectrum Analyzer)を押すと, 各パラメータの設定キーが表示 されます。各パラメータを設定します。
- 3. [F1] (SPA ATT, Ref Level)を押し, Auto/Manual を切り替えます。

### Ref Level の設定 1

- 1. Amplitude または Att を押します。
- 2. (More)を押し,ファンクションラベルの3ページ目を表示します。
- 3. [F2] (Ref Level(SPA))を押します。
- 4. 選択用ウインドウが開きます。
- 5. [ ^ ] [ ~ ], ロータリノブ, またはテンキーで数値を入力します。
- 6. Set を押します。

設定が終了すると再測定が実行されます。

### Ref Level の設定 2

- 1. (More)を押し,ファンクションラベルの2ページ目を表示します。
- 2. [F1] (Setup Spectrum Analyzer)を押すと, 各パラメータの設定キーが表示 されます。各パラメータを設定します。
- 3. [F2] (Ref Level(SPA))を押します。
- 4. 選択用ウインドウが開きます。
- 5. (^), ロータリノブ, またはテンキーで数値を入力します。
- 6. <u>Set</u> を押します。

設定が終了すると再測定が実行されます。

#### Attenuator の設定1

- 1. Amplitude または Att を押します。
- 2. (More)を押し,ファンクションラベルの3ページ目を表示します。
- 3. [F3] (Attenuator(SPA))を押します。
- 4. 選択用ウインドウが開きます。
- 5. Entry の へ v, ロータリノブ, またはテンキーで数値を入力します。
- 6. [Set]を押します。

設定が終了すると再測定が実行されます。

#### Attenuator の設定 2

- 1. (More)を押し,ファンクションラベルの2ページ目を表示します。
- 2. [F1] (Setup Spectrum Analyzer)を押すと, 各パラメータの設定キーが表示 されます。各パラメータを設定します。
- 3. [F3] (Attenuator(SPA))を押します。
- 4. 選択用ウインドウが開きます。
- 5. (^) ('), ロータリノブ, またはテンキーで数値を入力します。
- 6. [Set]を押します。

### Attenuator モードの設定 1

- 1. Amplitude または Att を押します。
- 2. (More)を押し,ファンクションラベルの3ページ目を表示します。
- 3. <u>F4</u> (Attenuator)を押し, Auto/Manual を切り替えます。

### 設定が終了すると再測定が実行されます。

### Attenuator モードの設定 2

- 1. (More)を押し,ファンクションラベルの2ページ目を表示します。
- 2. [F1] (Setup Spectrum Analyzer)を押すと, 各パラメータの設定キーが表示 されます。各パラメータを設定します。
- 3. [F4] (Attenuator)を押し, Auto/Manual を切り替えます。

#### 設定が終了すると再測定が実行されます。

#### Span の設定 1

- 1. [Span]を押します。
- 2. 選択用ウインドウが開きます。
- 3. (ハ) (マ), ロータリノブ, またはテンキーで数値を入力します。
- 4. <u>Set</u>)を押します。

設定が終了すると再測定が実行されます。

### Span の設定 2

- 1. (More)を押し, ファンクションラベルの2ページ目を表示します。
- F1 (Setup Spectrum Analyzer)を押すと, 各パラメータの設定キーが表示 されます。各パラメータを設定します。
- 3. (More)を押し,ファンクションラベルの3ページ目を表示します。
- 4. <u>F3</u> (Span)を押します。
- 5. 選択用ウインドウが開きます。
- 6. (^), ロータリノブ, またはテンキーで数値を入力します。
- 7. [Set]を押します。

RBW の設定 1

- 1. <u>BW</u>を押します。
- 2. 選択用ウインドウが開きます。
- 3. (^) (\_\_), ロータリノブ, またはテンキーで数値を入力します。
- 4. [Set]を押します。

設定が終了すると再測定が実行されます。

### RBW の設定 2

- 1. (More)を押し,ファンクションラベルの2ページ目を表示します。
- 2. <u>F1</u> (Setup Spectrum Analyzer)を押すと, 各パラメータの設定キーが表示 されます。各パラメータを設定します。
- 3. (More)を押し,ファンクションラベルの2ページ目を表示します。
- 4. <u>F1</u> (RBW)を押します。
- 5. 選択用ウインドウが開きます。
- 6. ( , ロータリノブ,またはテンキーで数値を入力します。
- 7. [Set]を押します。

設定が終了すると再測定が実行されます。

VBW の設定 1

- 1. <u>BW</u>を押します。
- 2. 選択用ウインドウが開きます。
- 3. <u>F3</u> (VBW)を押します。
- 4. 選択用ウインドウが開きます。
- 5. (ハ) (マ), ロータリノブ, またはテンキーで数値を入力します。
- 6. [Set]を押します。

設定が終了すると再測定が実行されます。

#### VBW の設定 2

- 1. (More)を押し,ファンクションラベルの2ページ目を表示します。
- 2. [F1] (Setup Spectrum Analyzer)を押すと, 各パラメータの設定キーが表示 されます。各パラメータを設定します。
- 3. (More)を押し,ファンクションラベルの2ページ目を表示します。
- 4. <u>F3</u> (VBW)を押します。
- 5. 選択用ウインドウが開きます。
- 6. (^) (\_\_), ロータリノブ, またはテンキーで数値を入力します。
- 7. Set を押します。

### VBW の自動設定 1

- 1. <u>BW</u>を押します。
- 2. 選択用ウインドウが開きます。
- 3. [F4] (VBW)を押し, Auto/Manual を切り替えます。
- Manual を選択すると結果表示エリアの VBW の設定値に#の表示が付加されます。

### VBW の自動設定2

- 1. (More)を押し,ファンクションラベルの2ページ目を表示します。
- 2. <u>F1</u> (Setup Spectrum Analyzer)を押すと, 各パラメータの設定キーが表示 されるので, 各パラメータを設定します。
- 3. (More)を押し,ファンクションラベルの2ページ目を表示します。
- 4. [F4] (VBW)を押し, Auto/Manual を切り替えます。
- Manual を選択すると結果表示エリアの VBW の設定値に#の表示が付加されます。

#### VBW/RBW Ratio の設定1

- 1. <u>BW</u>を押します。
- 2. 選択用ウインドウが開きます。
- 3. [F5] (VBW/RBW Ratio)を押します
- 4. 選択用ウインドウが開きます。
- 5. (ハ) (マ), ロータリノブ, またはテンキーで数値を入力します。
- 6. Set を押します。

### VBW/RBW Ratio の設定 2

- 1. (More)を押し, ファンクションラベルの 2 ページ目を表示させます。
- 2. <u>F1</u> (Setup Spectrum Analyzer)を押すと, 各パラメータの設定キーが表示 されるので, 各パラメータを設定します。
- 3. (More)を押し, ファンクションラベルの2ページ目を表示させます。
- 4. <u>F5</u> (VBW/RBW Ratio)を押します。
- 5. 選択用ウインドウが開きます。
- 6. (^) (\_\_), ロータリノブ, またはテンキーで数値を入力します。
- 7. <u>Set</u>を押します。

#### Sweep Time の設定1

- 1. Sweep Time を押します。
- 2. 選択用ウインドウが開きます。
- 3. ( , ロータリノブ,またはテンキーで数値を入力します。
- 4. [Set]を押します。

設定が終了すると再測定が実行されます。

### Sweep Time の設定 2

- 1. (More)を押し,ファンクションラベルの2ページ目を表示します。
- 2. <u>F2</u> (Setup Spectrum Analyzer)を押すと, 各パラメータの設定キーが表示 されます。各パラメータを設定します。
- 3. (More)を押し,ファンクションラベルの3ページ目を表示します。
- 4. <u>F1</u> (Sweep Time)を押します。
- 5. 選択用ウインドウが開きます。
- 6. (^), ロータリノブ, またはテンキーで数値を入力します。
- 7. [Set]を押します。

設定が終了すると再測定が実行されます。

### Sweep Time の自動設定 1

- 1. [Sweep Time]を押します。
- 2. <u>F2</u> (Sweep Time)を押し, Auto/Manual を切り替えます。

#### Sweep Time の自動設定 2

- 1. (More)を押し,ファンクションラベルの2ページ目を表示します。
- 2. [F1] (Setup Spectrum Analyzer)を押すと, 各パラメータの設定キーが表示 されます。各パラメータを設定します。
- 3. (More)を押し,ファンクションラベルの3ページ目を表示します。
- 4. [F2] (Sweep Time)を押し, Auto/Manual を切り替えます。

#### Detection の設定 1

- 1. <u>(A,B</u>)を押します。
- 2. 選択用ウインドウが開きます。
- 3. [F5] (Detection)を押します。
- 4. 選択用ウインドウが開きます。
- 5. [^] またはロータリノブで,設定したい Detection Mode を入力します。
- 6. <u>Set</u>を押します。

Detection の設定 2

- 1. (More)を押し,ファンクションラベルの2ページ目を表示します。
- F1 (Setup Spectrum Analyzer)を押すと, 各パラメータの設定キーが表示 されます。各パラメータを設定します。
- 3. (More)を押し,ファンクションラベルの3ページ目を表示します。
- 4. [F5] (Detection)を押します。
- 5. 選択用ウインドウが開きます。
- 6. <u>∧</u> <u>↓</u> またはロータリノブで,設定したい Detection Mode を入力しま す。
- 7. <u>Set</u> を押します。

設定が終了すると再測定が実行されます。

#### Data Points の設定 1

- 1. <u>(A,B</u>)を押します。
- 2. 選択用ウインドウが開きます。
- 3. [F4] (Data Points)を押し, 掃引ポイント数を選択します。

設定が終了すると再測定が実行されます。

### Data Points の設定 2

- 1. (More)を押し,ファンクションラベルの2ページ目を表示します。
- F1 (Setup Spectrum Analyzer)を押すと, 各パラメータの設定キーが表示 されます。各パラメータを設定します。
- 3. (More)を押し,ファンクションラベルの3ページ目を表示します。
- 4. <u>F4</u> (Data Points)を押し, 掃引ポイント数を選択します。

設定が終了すると再測定が実行されます。

### RBW モードの設定 1

- 1. <u>BW</u>を押します。
- 2. 選択用ウインドウが開きます。
- 3. [F2] (RBW Mode)を押し, RBW モードを Digital/Normal を切り替えます。
#### RBW モードの設定 2

- 1. (More)を押し,ファンクションラベルの2ページ目を表示します。
- 2. <u>F1</u> (Setup Spectrum Analyzer)を押すと, 各パラメータの設定キーが表示 されます。各パラメータを設定します。
- 3. (More)を押し,ファンクションラベルの2ページ目を表示します。
- 4. F2 (RBW Mode)を押し, RBW モードを Digital/Normal を切り替えます。

設定が終了すると再測定が実行されます。

### 平均化を行う(Storage Mode)

測定結果の平均化処理の設定を通してストレージモードを説明します。 ほかの測定画面とは異なり,占有周波数帯幅測定で平均化が行われるのは波 形に対してだけです。測定結果はこの平均化された波形を基に計算されます。 数値結果は平均化されません。

平均化処理の設定方法

- Occupied Bandwidth 画面で<u>F2</u> (Storage Mode)を押して, Storage Mode のファンクションラベルを表示します。
- 2. <u>F2</u> (Average Count)を押すと,設定用ウインドウが開きます。
- 3. (^) (v), ロータリノブ, またはテンキーで, 平均化回数を入力します。
- 4. <u>Set</u> を押します。
- 5. Storage Mode のメニューで F1 (Storage Mode)を押します。
- 6. 選択用ウインドウが開きます。
- 7. Entry の  $\land$   $\lor$  , またはロータリノブで, Average を選択します。
- 8. [Set]を押します。

設定が終了すると再測定が実行されます。

ストレージモードが Average に設定されている状態で平均化回数を変更した場合 も,設定終了後,再測定が実行されます。値を変更しなかった場合や Cancel し た場合は,再測定は実行されません。

Refresh Interval:平均値表示の更新時期を設定します。

- ・ Every:1回の測定ごとに表示を更新します。
- · Once:設定された平均化回数まで測定した後に表示を更新します。

ストレージモードでは下記のモードが選択できます。

- Normal:測定ごとに測定結果を更新し,表示します。
- · Average:測定ごとに測定結果を平均化し,表示します。

# 近傍スプリアスを測定する

Setup Common Parameter 画面で F5 (Spurious close to the Carrier)を押すと, 近傍スプリアス測定画面に移行します。

ここでは, Spurious close to the Carrier 画面(近傍スプリアス測定)で表示される 測定結果,設定パラメータ,および使用上の注意点について説明します。 IQ 入力時には,本測定は実施できません。

### 測定結果の説明

Spurious close to the Carrier 画面(近傍スプリアス測定)で表示される測定結果に ついて説明します。

測定する際は, [F5] (Adjust Range)を押し,本測定器内のレベル設定を最適化 してください。また,レベル測定の精度を上げる場合は,2ページ目の[F4] (Calibration)を押した後, [F1] (Power Calibration)または[F3] (Multi Carr. Power Calibration)を押してパワー校正を行ってください。レンジ最適化(Adjust Range)については「測定レンジの最適化」の項を,パワー校正 (Power Calibration または Multi Carr. Power Calibration)については「パワー校正機能」 の項を参照してください。

#### 測定結果の説明

以下の画面は Measure Method で Normal を選択したときの画面です。

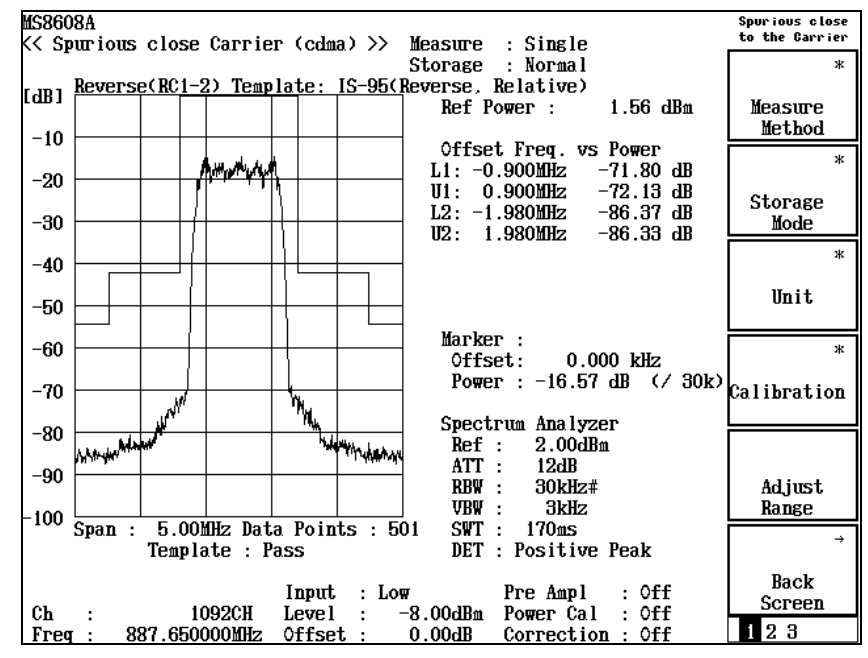

波形表示

横軸を周波数,縦軸をレベルとしたスペクトラム波形を表示します。また, テンプレートを表示しており, Pass/Fail 判定の結果を表示しています。 Ref Power

相対値の基準となる信号電力を dBm 単位で表示します。

Offset Freq. vs Power

各オフセット周波数での漏洩電力をdBm,W単位,または搬送波電力との 比(dB単位)で表示します。

Peak(Power), Peak(Margin)

テンプレートの各周波数帯でのテンプレートに対して,マージンが最も少な い測定ポイントのレベル/マージンを表示します。波形がテンプレートを超 えた場合は各周波数帯を赤く反転表示します。レベル/マージンの選択 は Display Data Type で選択してください。

Marker

各オフセット周波数での漏洩電力を(Unit)で選択した単位で表示します。 Power で設定されたスペクトラムアナライザーで掃引した波形の値です。値 の右側にはスペクトラムアナライザー掃引時の RBW を表示します。

### 測定項目を設定する(Measure Method)

測定方法の選択について説明します。

- [F1] (Measure Method)を押すと、以下のファンクションラベルが表示され、 測定方法が選択できます。
  - F1 (Normal):
     スペクトラムアナライザーで掃引した波形を表示します。
  - F2 (3GPP2 FWD Band Class 0 , 2 , 3 , 5 , 9):

Foward Band Class 0, 2, 3, 5, 9を測定する際, Carrier 近傍を高精度で 測定します。

• F3 (3GPP2 FWD Band Class 1, 4, 6, 8) :

Foward Band Class 1, 4, 6, 8 を測定する際, Carrier 近傍を高精度で測定します。その際, Offset 2.25 MHz 以上は RBW を 1 MHz で測定します。

· F6 (return): 1つ前のファンクションラベル表示に戻ります。

測定方法を変更すると再測定を行います。

## スプリアスレベルの単位を設定する(Unit)

- F3 (Unit)を押し,表示する単位を選択します。
   dB: dB単位で表示します。
   dBm: dBm単位で表示します。
   mW: mW単位で表示します。
  - µW: µW 単位で表示します。
  - nW: nW単位で表示します。

dB/dBm(Template):

Setup Template 画面で各テンプレート線に設定した単位(dB または dBm)で表示します。

## Ref Powerを選択する(Ref Power)

相対値の基準レベルとなる測定法を選択します。なお,絶対値の基準レベルは 測定法によらず, Tx Power(RF Powerの Tx Powerと同じ)になります。

- 1. (More)を押し,ファンクションラベルの2ページ目を表示します。
- 2. F3 (Ref Power)を押し, SPAとTx Power のどちらかを選択します。
  - SPA:RBW = 3 MHz, VBW = 3 kHz, Detect = Sample でのゼロス<br/>パンでの掃引波形の平均電力です。
  - Tx Power: 1.23 MHz で帯域制限された被測定信号の 1 スロット分の平 均電力です。この値は RF Power の Tx Power と同じです。

### 積分波形を表示する(Integral Waveform)

- 1. (More)を押し,ファンクションラベルの3ページ目を表示します。
- 2. <u>F4</u> (Integral Waveform)を押し, On を選択すると 1.23 MHz 帯域換算の 波形を表示します。

Measure Method が Normal の場合だけ設定できます。

# 測定結果の選択を行う(Display Data Type)

測定結果表示モードの変更方法を説明します。

Display Data Type の選択

- 1. (More)を押し, ファンクションラベルの2ページ目を表示します。
- 2. F4 (Display Data Type)を押します。
- 3. 選択用ウインドウが開きます。
- 4. (^) (v) またはロータリノブで,表示したい Display Data Typeを選択します。
- 5. Set を押します。

### SPAパラメータを設定する(Setup Spectrum Analyzer)

SPA の以下のパラメータを変更することができます。

- ATT, Ref Level Mode Auto/Manual
  - Auto: Setup Common Parameter の RF 入力レベル (Reference Level) に応 じて測定器内部でアッテネータとリファレンスレベルを最適に設定 します。
  - Manual: アッテネータとリファレンスレベルを手動で設定します。

· Ref Level

SPA 掃引時のリファレンスレベルを設定します。

· Attenuator

- SPA 掃引時のアッテネータを設定します。
- · Attenuator Auto/Manual
  - Auto: SPA 掃引時のリファレンスレベルに応じてアッテネータを自動で設 定します。
  - Manual: SPA 掃引時のアッテネータを手動で設定します。
- · Span

SPA 掃引時の掃引スパンを設定します。Measure Method が 3GPP2 FWD Band Class 0, 2, 3, 5, 9, および 3GPP2 FWD Band Class 1, 4, 6, 8 のときは 8 MHz 固定になります。Span は Measure Method が Normal の場合だけ設定 できます。

- · RBW
  - SPA 掃引時の RBW を設定します。
- · VBW
- SPA 掃引時の VBW を設定します。
- · VBW Auto/Manual
  - SPA 掃引時の VBW を RBW に応じて自動設定(Auto)または手動設定 (Manual)します。
- · VBW/RBW Ratio
  - VBW Auto 時の VBW の設定を本パラメータにより設定します。
- · Sweep Time

SPA 掃引時の掃引時間を設定します。Measure Method が 3GPP2 FWD Band Class 0, 2, 3, 5, 9 および 3GPP2 FWD Band Class 1, 4, 6, 8 のときは掃引方 法の違いにより, 設定値の横に Total の掃引時間が表示されます。

- Sweep Time Auto/Manual SPA 掃引時の掃引時間の設定を各パラメータに応じて自動設定(Auto)また は手動設定(Manual)します。
- Detection

SPA 掃引時の検波モードを設定します。

Data Points

SPA 掃引データ数(501/1001)を設定します。Measure Method が 3GPP2 FWD Band Class 0, 2, 3, 5, 9 および 3GPP2 FWD Band Class 1, 4, 6, 8 のと きは掃引方法の違いにより, 設定値と表示値が異なります。 RBW Mode(Opt04 搭載時だけ有効)
 RBW をデジタルフィルタとアナログフィルタのどちらかを設定します。デジタルフィルタ時には,検波モ - ドに RMS 検波が追加されます。

設定方法は「占有周波数帯幅を測定する」の「Spectrum法でのSPAパラメータの 設定」を参照してください。

RBW, VBW, VBW Auto/Manual, VBW/RBW Ratio は Measure Method が 3GPP2 FWD Band Class 1, 4, 6, 8 で Template が Class 6 の場合には設定できま せん。

### テンプレートを設定する(Setup Spurious Template)

以下にテンプレートの設定方法について説明します。

Setup Spurious Template 画面の表示方法

- Spurious close to the Carrier 画面が表示されている状態で, Spurious close to the Carrier のファンクションラベルの2ページ目のF2 (Setup Spurious Template)を押します。
- 2. Setup Spurious Template 画面(下図)が表示されます。
- 以下の画面は Measure Method で Normal を選択したときの画面です。

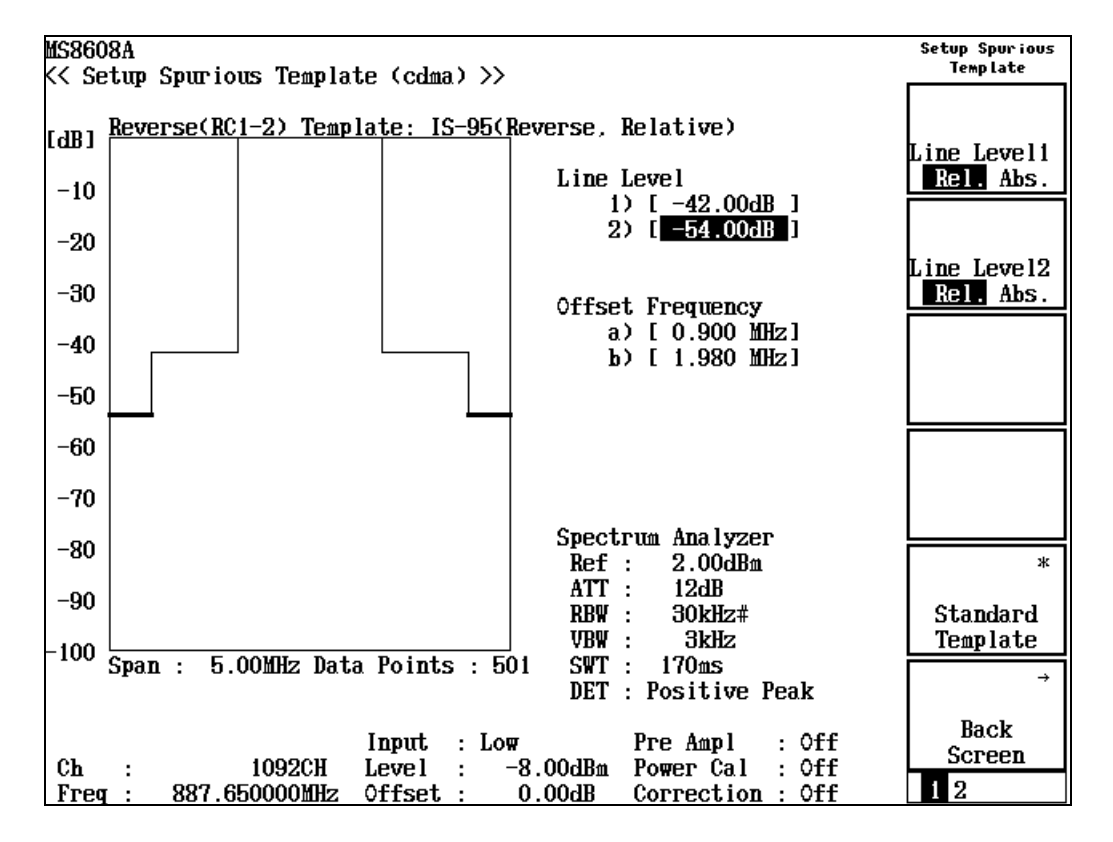

テンプレートの設定

- 1. (^) ( ) またはロータリノブで,設定する規格線を選択します。
- 2. テンキーで規格線のレベルを設定するか,または[Set]を押します。

以下は、[Set]を押した場合

- 3. 規格線変更ラインが表示されます。
- (∧) (∨) またはロータリノブで,規格線変更ラインを希望のレベルに設定します。
- 5. <u>Set</u>)を押します。

設定が終了すると,規格線のレベルが設定したレベルになります。

#### レベルの単位設定

F1 (Line Level1), F2 (Line Level2), F3 (Line Level3), またはF4 (Line Level4)を押すと, Relative(dB)と Absolute(dBm)に交互に切り換わります。

#### 規格のテンプレート自動設定

 
 F5 (Standard Template)を押すと、様々な規格が表示されます。規格を選 訳するとさらに複数のテンプレート選択ウインドウが表示され、選択するとテン プレートが自動で設定されます。

### 平均化を行う(Storage Mode)

測定結果の平均化処理の設定を通してストレージモードを説明します。

#### 平均化処理の設定方法

- Spurious close to the Carrier 画面で [F2] (Storage Mode)を押して, Storage Mode のファンクションラベルを表示します。
- 2. F2 (Average Count)を押すと,設定用ウインドウが開きます。
- 3. (^) (v), ロータリノブ, またはテンキーで, 平均化回数を入力します。
- 4. <u>Set</u>を押します。
- 5. Storage Mode のメニューで F1 (Storage Mode)を押します。
- 6. 選択用ウインドウが開きます。
- 7. ( ^ ) ( v ) またはロータリノブで, Average を選択します。
- 8. <u>Set</u> を押します。

設定が終了すると再測定が実行されます。

ストレージモードが Average に設定されている状態で平均化回数を変更した場合 も,設定終了後,再測定が実行されます。値を変更しなかった場合や Cancel し た場合は,再測定は実行されません。

Refresh Interval:平均値表示の更新時期を設定します。

- Every: 1回測定ごとに表示を更新します。
- · Once: 設定された平均化回数まで測定した後に表示を更新します。

ストレージモードでは下記のモードが選択できます。

- · Normal: 測定ごとに測定結果を更新し,表示します。
- Average: 測定ごとに測定結果を平均化し,表示します。

# スプリアスを測定する

Spurious Emission 画面で表示される測定結果および設定するパラメータについ て説明します。

### 測定結果の説明

| NC0C00 1                                 |                  |                   | Cours : our |
|------------------------------------------|------------------|-------------------|-------------|
| mS8008A<br>(( Crumiana Eniopian (a)      | 1                |                   | Emission    |
| <pre>K&lt; Spurious Emission (col </pre> |                  | <u> </u>          |             |
|                                          | Spur lous        | : Spot            | ж           |
|                                          | Detect           | : Average         |             |
|                                          |                  |                   | Spurious    |
|                                          |                  |                   | Mode        |
| Ref Power                                | : 1.57 dBm       |                   |             |
|                                          |                  |                   |             |
| Frequency                                | Level Ju         | dgement(Relative) |             |
| f 1 = 1 775.300 000                      | MHz: -44.17 dBm  | Pass              |             |
| f 2 = 2 662.950 000                      | MHz: -57.50 dBm  | Pass              |             |
| f 3 = 3550.600000                        | MHz: -75.35 dBm  | Pass              | \$          |
| f 4 = 4 438.250 000                      | MHz: -80.48 dBm  | Pass              | Vie₩        |
| f 5 = 5 325.900 000                      | MHz: -81.23 dBm  | Pass              | Select      |
| f 6 = 6 213.550 000                      | MHz: -81.82 dBm  | Pass              | Judgement   |
| f 7 = 7 101.200 000                      | MHz: -82.87 dBm  | Pass              |             |
| f 8 =                                    | MHz: dBm         |                   | ж           |
| f 9 =                                    | MHz: dBm         |                   |             |
| f10 =                                    | MHz: dBm         |                   | Calibration |
| f11 =                                    | MHz: dBm         |                   |             |
| f12 =                                    | MHz: dBm         |                   |             |
| f13 =                                    | MHz: dBm         |                   |             |
| $f_{14} =$                               | MHz: dBm         |                   | Adjust      |
| $f_{15} =$                               | MHz: dBm         |                   | Range       |
| 115 -                                    |                  |                   | пощьс       |
|                                          | Total Judgement  | : Pass            | →           |
|                                          |                  |                   |             |
|                                          | Input : Low      | Pre Ampl : Off    | Back        |
| Ch : 1092CH                              | Level : -8.00dBm | Power Cal : Off   | Screen      |
| Freq : 887.65000MHz                      | Offset : 0.00dB  | Correction : Off  | 123         |

Ref Power

被測定信号の1スロット分の平均電力をdBm 単位で表示します。

Frequency

スプリアス周波数を表示します。

Level

スプリアスレベルを表示します。

Judgement

Setup Spot Table または Setup Sweep/Search Table で設定した上限レベルとの判定を行い,結果を表示します。

なお,この表示は F3 (View Select) でJudgement が選択されているときだ け表示されます。 RBW, VBW, SWT

スペクトラムアナライザの RBW, VBW, Sweep Time の測定条件を表示します。

なお,この表示は F3 (View Select)で BW,SWT が選択されているとき だけ表示されます。

Ref.Level,ATT

スペクトラムアナライザの Ref.Level, ATT の測定条件を表示します。 なお,この表示は F3 (View Select)で Ref.Lvl, ATT が選択されていると きだけ表示されます。

Spurious, Detect, Preselector

画面右上の表示部に表示されている項目です。

(1) Spurious

Spurious Mode で選択されている測定方法を表示します。

(2) Detect

スペクトラムアナライザの検波モードを表示します。

(3) Preselector

プリセレクタの動作モードを表示します。MS8608A-03/MS2683A-03オ プション搭載時にだけ表示されます。「プリセレクタのモードを設定す る」の項を参照してください。

### スプリアスの測定方法を設定する(Spurious Mode)

F1 (Spurious Mode)を押すと、以下のファンクションラベルが表示されるので、測定方法を選択します。

 F1 (Spot): Setup Spot Table で設定した周波数をタイムドメインで測定し、 平均値を求めます。

- ・<u>F2</u> (Search): Setup Search/Sweep Table で設定した周波数範囲を掃引し, ピークサーチした周波数で Spot の測定をします。
- (F3) (Sweep): Setup Search/Sweep Table で設定した周波数範囲を掃引し、 ピーク点の周波数とレベルを求めます。

### スプリアスレベルの単位を設定する(Unit)

測定値の表示単位を設定し,その単位で規格値の判定を行います。

- (More)を押して, Spurious のファンクションラベルの 2 ページ目を表示します。
- (Init)を押すと, dBmとdBが交互に切り替わるので,単位を選択します。

dB 表示の場合の基準レベルは, Ref Power で設定した測定法で得られた 値です。

### Ref Powerを選択する(Ref Power)

相対値の基準レベルとなる測定法を選択します。なお,絶対値の基準レベルは 測定法によらず, Tx Power (RF Power の Tx Power と同じ)になります。

- 1. (More)を押し, ファンクションラベルの 3 ページ目を表示します。
- 2. [F1] (Ref Power)を押し, SPAとTx Power のどちらかを選択します。
  - SPA: RBW = 3 MHz, VBW = 3 kHz, Detect = Sample でのゼロスパ ンでの掃引波形の平均電力です。
  - Tx Power: 1.23 MHz で帯域制限された被測定信号の 1 スロット分の平均 電力です。この値は RF Power の Tx Power と同じです。

### プリセレクタのモードを設定する(Preselector)

本機能は本体オプション MS8608A-03/MS2683A-03 を搭載している場合に使用 可能です。(本オプションは MS8608A/MS2683A にだけ搭載可能です。) 本機能は 1.6~3 GHz の測定において, バンド 0(Normal)を使用するか, バンド 1(Spurious)を使用するか設定します。

Spurious モードで測定すると、1.6~3 GHz においてバンド1 で掃引するので、スペクトラムアナライザ自体の高調波の影響を受けません。

#### 設定方法

- (More)を押して, Spurious のファンクションラベルの 2 ページ目を表示します。
- 2. [F5] (Setup Spectrum Analyzer)を押します。
- 3. [F4] (Preselector)を押すと, Normal と Spurious が交互に切り替わるので, Preselector を有効にする場合は, Spurious を選択します。

本機能は設定された Spurious Mode に関わらず共通の設定となります。

## 検波モードを設定する(Detection)

#### 設定方法

- (More)を押して, Spurious のファンクションラベルの 2 ページ目を表示します。
- 2. F5 (Setup Spectrum Analyzer)を押します。
- 3. F5 (Detection)を押します。
- 4. 選択用のウインドウが開きます。
- 5. <a></a> <a></a> <
- 6. Set を押します。

本機能は設定された Spurious Mode ごとの共通の設定となります。

# スポット法の測定周波数を設定する(Setup Spot Table)

スポット法で測定する場合の,測定周波数などの設定方法を説明します。 Setup Spot Table 画面で設定します。

Setup Spot Table 画面の表示方法

- Spurious Emission 画面が表示されている状態で, Spurious のファンクショ ンラベルの2ページ目のF1 (Setup Spot Table)を押します。
- 2. Setup Spot Table 画面(下図)が表示されます。

| MS8608A                                                                                               | Setup Table |
|----------------------------------------------------------------------------------------------------|-------------|
| << Setup Spot Table (cdma) >>                                                                         | spor        |
|                                                                                                    | Wiom \$     |
|                                                                                                    | Select      |
|                                                                                                    | BU SUT      |
| Frequency RRW VRW SWT                                                                                 | D# , 0# 1   |
| f 1 : [ 1775.3000000Hz] [ 1MHz][ 1MHz][ 10ms]                                                         |             |
| f 2 : [ 2662.950000MHz] [ 1MHz][ 1MHz][ 10ms]                                                         |             |
| f 3 : [3550.600000MHz] [ 1MHz][ 1MHz][ 10ms]                                                          |             |
| f 4 : [ 4438.250000MHz] [ 1MHz][ 1MHz][ 10ms]                                                         |             |
| f 5 : [ 5325.900000MHz] [ 1MHz][ 1MHz][ 10ms]                                                         |             |
| f 6 : [ 6213.550000MHz] [ 1MHz][ 1MHz][ 10ms]                                                         |             |
| f 7 : [7101.200000MHz] [ 1MHz] [ 1MHz] [ 10ms]                                                        | Judgement   |
| f S : [mHz] [ Hz][ Hz][ms]                                                                            | Rel. Abs.   |
| I 9 : [ MHZ] [ HZ][ HZ][ HZ][ HZ][                                                                    | ж           |
| 110 : [                                                                                               | Setup       |
| $f_{12} \cdot [ MH_2] [ H_2][ H_2][m_s]$                                                              | Spectrum    |
| $f_{13} : [$                                                                                          | Analyzer    |
| f14 : [ MHz] [ Hz][ Hz][ hs]                                                                          |             |
| f15 : [ MHz] [ Hz][ Hz][ hz]                                                                          |             |
|                                                                                                    |             |
|                                                                                                    |             |
|                                                                                                    | →           |
|                                                                                                    |             |
|                                                                                                    | Back        |
| Input : Low Pre Ampl : Off                                                                            | Screen      |
| UN : IU92UH LEVEL : -8.UUdBh POWEF UAL : VII<br>Ener : 997 SECOCOMUZ Affect : 0.00dB Connection : Aff | 1 9         |
| TIEY . OOT.GOVUVUUMZ VIISEL : V.VVUD VUTTECLIOH : VII                                                 |             |

測定周波数, RBW, VBW, Sweep Time, Limit Level の設定

- 1. A
- 2. Set を押します。
- 3. 設定用ウインドウが開きます。
- 4. <a></a> を押して,設定する項目にカーソルを移動します。
- 5. Set を押します。

設定が終了すると,指定した項目の[]内に設定した項目が表示されます。

Limit Level の単位の設定

[F3] (Judgement)を押すと切り替わります。

#### 高調波の設定

- (More)を押して, Setup Spot Table のファンクションラベルの 2 ページ 目を表示します。
- (F5) (Harmonics)を押すと,確認ウインドウが開きます。Yes を選択すると Setup Common Parameter の周波数の高調波を自動設定します。以前に設 定した周波数, RBW はすべて削除されます。

#### 設定の全消去

- 1. F2 (Clear)を押すと,設定値消去の実行の確認ウインドウが開きます。
- 2. ロータリノブを使用して Yes にカーソルを移動します。
- 3. <u>Set</u>を押すと,設定値がすべて消去されます。

#### カーソル行の削除

1. <u>F3</u>(Delete)を押すと,カーソル位置の行を削除し,カーソル位置から下 の行をすべて一行上げます。

#### カーソル行に空欄を挿入

 F4 (Insert)を押すと,カーソル位置から下の行をすべて一行下げ,カー ソル位置に空白行(---)を作ります。f15 が設定してある場合は空白行の挿 入はできません。

## サーチ法 / 掃引法の掃引範囲を設定する (Setup Search/Sweep Table)

サーチ法または, 掃引法で測定する場合の, 掃引範囲などの設定方法を説明します。

Setup Search/Sweep Table 画面で設定します。

Setup Search/Sweep Table 画面の表示方法

- Spurious Emission 画面が表示されている状態で, Spurious のファンクショ ンラベルの2ページ目のF2 (Setup Search/Sweep Table)を押します。
- 2. Setup Search/Sweep Table 画面(下図)が表示されます。

| 40000                                                                                             |                                                                                                    |
|---------------------------------------------------------------------------------------------------|----------------------------------------------------------------------------------------------------|
| 158608A                                                                                           | Setup Table                                                                                                    |
| << Setum Search/Sween Table (cdma) >>                                                             | Search/Sweep                                                                                                   |
| <pre>Start Frequency Stop Frequency RBW VBW SWT f 1 : [ 0.000000000000000000000000000000000</pre> | Search/Sweep<br>\$<br>View<br>Select<br>BW,SWT<br>Judgement<br>Rel. Abs.<br>*<br>Setup<br>Spectrum<br>Analyzer |
| Input : Low Pre Ampl : Off                                                                        | →                                                                                                    |
| Ch : 1092CH Level : -8.00dBm Power Cal : Off                                                      | Back                                                                                                    |
| Freq : 887.650000MHz Offset : 0.00dB Correction : Off                                             | Screen                                                                                                    |

スタート周波数,ストップ周波数の設定

- 2. テンキーで周波数を設定します。

設定が終了すると,指定した項目の[]内に設定した周波数が表示されます。ス タート周波数とストップ周波数は,必ず1 kHz 以上離れるようになっています。た とえば,スタート周波数が100 kHz の場合,ストップ周波数を100 kHz と設定する と,スタート周波数を99 kHz に自動的に変更します。 RBW, VBW, Sweep Time, Limit Level の設定

- 1. <a>
   Image: Image:
- 2. <u>Set</u> を押します。
- 3. 設定用ウインドウが開きます。
- 4. (^) ( ) を押して,設定する項目にカーソルを移動します。
- 5. [Set]を押します。

設定が終了すると,指定した項目の[]内に設定した項目が表示されます。

#### Limit Level の単位の設定

F3 (Judgement)を押すと切り替わります。

#### 設定の全消去

- (More)を押して, Setup Search/Sweep Table のファンクションラベルの 2ページ目を表示します。
- 2. F2 (Clear)を押すと,設定値消去の実行の確認ウインドウが開きます。
- 3. ロータリーノブを使用して Yes にカーソルを移動します。
- 4. Set を押すと,設定値がすべて消去されます。

#### カーソル行の削除

- (More)を押して, Setup Search/Sweep Table のファンクションラベルの 2ページ目を表示させます。
- 2. [F3] (Delete)を押すと,カーソル位置の行を削除し,カーソル位置から下 の行をすべて一行上げます。

#### カーソル行に空欄を挿入

- (More)を押して, Setup Search/Sweep Table のファンクションラベルの 2ページ目を表示させます。
- F4 (Insert)を押すと,カーソル位置から下の行をすべて一行下げ,カー ソル位置に空白行(---)を作ります。f15 が設定してある場合は空白行の挿 入はできません。

#### 規格値の設定

- (More)を押して, Setup Search/Sweep Table のファンクションラベルの 2ページ目を表示させます。
- 2. <u>F5</u> (Standard)を押し,規格を選択します。

### 周波数テーブル, 掃引テーブルの詳細設定

周波数テーブルおよび掃引テーブルの詳細設定について説明します。 なお,設定方法はSetup Spot TableまたはSetup Search/Sweep Table 画面が表示 されている状態で,ファンクションラベルの1ページ目のF4 (Setup Spectrum Analyzer)を押すと,各設定パラメータ画面に切り替わります。

RBW の自動設定

1. <u>F2</u> (RBW Auto/Manual)を押すと, Autoと Manual が交互に切り替わります。

Auto 選択時は,スタート周波数の設定により RBW は以下のように設定されます。

- · 周波数が1~150 kHz(150 kHz は含まない)の場合,1 kHz
- ・ 周波数が 150 kHz ~ 30 MHz(30 MHz は含まない)の場合, 10 kHz
- ・ 周波数が 30~1000 MHz(1000 MHz は含まない)の場合, 100 kHz
- ・ 周波数が 1000 MHz 以上の場合, 1 MHz

VBW の自動設定

1. <u>F3</u> (VBW)を押すと Auto と Manual が交互に切り替わるので, Auto を選 択します。

Auto 選択時は, VBW/RBW Ratio の設定と RBW の設定により VBW は設定されます。

VBW/RBW Ratio の設定

- 1. [F4] (VBW/RBW Ratio)を押すと選択用ウインドウが開きます。
- 2. (^) (v), ロータリノブ, またはテンキーで数値を入力します。
- 3. [Set]を押します。

#### Sweep Time の自動設定

- (Sweep Time)を押すと Auto と Manual が交互に切り替わるので, Auto を選択します。
- Autoを選択すると設定している周波数テーブルのすべてのSweep Time に 対して自動設定を行います。

RBW モードの設定

本機能は本体オプション MS860xA-04 または MS260xA/B-04 を搭載している場 合に使用可能です。

1. [F1] (RBW)を押すとDigital とNormal が交互に切り替わるので, どちらか を選択します。Digital の場合は, Detection に Average の代わりに RMS が 追加されます。

MS860xA-04 または MS260xA/B-04 オプションが搭載されていない場合には RBW モードのメニュー設定は表示されません。

#### ATT , Ref Level モードの設定

- 1. (More)を押し, ファンクションラベルの2ページ目を表示させます。
- 2. F1 (SPA ATT, Ref Level)を押し, Auto/Manual を切り替えます。

#### Attenuator モードの設定

- 1. (More)を押し, ファンクションラベルの2ページ目を表示させます。
- 2. F4 (Attenuator)を押し, Auto/Manual を切り替えます。

# パワーメータ

本体がMS860xの場合, Setup Common Parameter 画面でファンクションラベルの 2ページ目の F6 (Power Meter)を押すと,パワーメータ画面に移行します。 ここでは, Power Meter 画面(パワーメータ)で表示される測定結果,設定パラ メータ,および使用上の注意点について説明します。 IQ 入力時には,本測定は実行できません。本体が MS268xA の場合は,本機能 は使用できません。

### 測定結果の説明

Power Meter 画面(パワーメータ)で表示される測定結果について説明します。 測定する際は F5 (Adjust Range)を押し,測定器内のレベル設定を最適化し てください。レンジ最適化(Adjust Range)については「測定レンジの最適化」の 項を参照してください。

| 測定結果 |
|------|
|------|

| MS8608A<br><< Power Meter (cdma) >> | Measure : Single                                                    | Power Meter         |
|-------------------------------------|---------------------------------------------------------------------|---------------------|
|                                     |                                                                     | Set<br>Relative     |
| POWER                               | : -0.71 dBm                                                         | Range Up            |
|                                     | 0.01 dB                                                             |                     |
|                                     | 0.849 mW                                                            | Range Down          |
| (Range :                            | OdBm )                                                              | Adjust<br>Range     |
|                                     |                                                                     | Zero Set            |
| Ch : 1092CH<br>Freq : 887.650000MHz | Input : Low<br>Level : -8.00dBm<br>Offset : 0.00dB Correction : Off | →<br>Back<br>Screen |

POWER

内蔵のパワーセンサで測定した電力を dBm,相対レベル,W単位で表示します。

相対レベルは F1 (Set Relative)を押したときの測定値を基準(0 dB)とします。

Range

現在の測定レンジを表示します。

### ゼロ点校正を実施する(Zero Set)

パワーメータを使用する前に,必ずゼロ点校正を実施してください。 ゼロ点校正は,RF Input 端子を無入力状態とした後に「F5 (Zero Set)を押すこ とにより実施されます。 ゼロ点校正を実施していない場合,パワーメータの測定値が正しい値にならない ことがあります。

相対値表示を使用する(Set Relative)

相対値表示を使用する方法を説明します。 「F1」(Set Relative)を押すと、押した時点のパワー値を基準値(0 dB)に設定し、

相対値が表示されるようになります。

測定レンジを設定する(Range Up/Range Down)

パワーメータの測定レンジを設定します。

測定レンジ 測定レンジは以下のようになります。

MS8608A のハイパワー入力時: 0 dBm, + 10 dBm, + 20 dBm, + 30 dBm, + 40 dBm

MS8608A のローパワー入力時および MS8609A: - 20 dBm, - 10 dBm, 0 dBm, + 10 dBm, + 20dBm

#### 設定方法

<u>F2</u> (Range Up)を押すと,測定レンジが上がります。

F3 (Range Down)を押すと, 測定レンジが下がります。

「F4」(Adjust Range)を押すと,測定レンジを入力信号に合わせて最適化します。

詳細は「測定レンジの最適化」の項を参照してください。

# IQ レベルを測定する

Setup Common Parameter 画面でファンクションラベルの2ページ目の F2 (IQ Level)を押すと, IQ レベル測定画面に移行します。 ここでは, IQ Level 画面(IQ レベル測定)で表示される測定結果, 設定パラメータ, および使用上の注意点について説明します。 RF 入力時には,本測定は実行できません。 本体が MS268x の場合,本機能は MS2681A-17, MS2681A-18, MS2683A-17, MS2683A-18 または MS2687A/B-18 を搭載時だけ有効です。

### 測定結果の説明

IQ Level 画面(IQ レベル測定)で表示される測定結果について説明します。

| Measure : Single<br>Storage : Normal | IQ Level                                                                                                    |
|--------------------------------------|----------------------------------------------------------------------------------------------------|
| · 42 83 dBmV (rm                     | s)                                                                                                    |
| : 43.06 dBnV (rm                     | s) *                                                                                                    |
| : 54.07 dВmVp-р<br>: 54.13 dBmVp-р   | Storage<br>Mode                                                                                                    |
| : 71.40 deg.                         | *<br>Unit                                                                                                    |
|                                      |                                                                                                    |
|                                      |                                                                                                    |
|                                      | →                                                                                                    |
|                                      | Back<br>Screen                                                                                                    |
|                                      | Measure : Single<br>Storage : Normal<br>: 42.83 dBmV (rm<br>: 43.06 dBmV (rm<br>: 54.07 dBmVp-p<br>: 54.13 dBmVp-p<br>: 71.40 deg. |

測定結果

Level( $I \ge Q$ )

I相信号およびQ相信号それぞれの実効値レベルをmVまたはdBmV単位で表示します。

Level(I p-p  $\geq$  Q p-p)

I 相信号および Q 相信号それぞれの Peak to Peak レベルを mV または dBmV 単位で表示します。

Phase(I/Q difference)

I相入力,Q相入力に同一周波数のCW信号を入力した場合,I相信号と Q相信号の位相差をdegree単位で表示します。直交復調器の直交度測定 等に使用できます。

### 平均化を行う(Storage Mode)

測定結果の平均化処理の設定を通してストレージモードを説明します。

平均化処理の設定方法

- IQ Level 画面で F2 (Storage Mode)を押して, Storage Mode のファンク ションラベルを表示します。
- 2. <u>F2</u> (Average Count)を押すと,設定用ウインドウが開きます。
- 3. (^) ( ), ロータリノブ, またはテンキーで, 平均化回数を入力します。
- 4. <u>Set</u>]を押します。
- 5. Storage Mode のメニューで F1 (Storage Mode)を押します。
- 6. 選択用ウインドウが開きます。
- 7. [^] v] またはロータリノブで Average を選択します。
- 8. <u>Set</u>を押します。

設定が終了すると再測定が実行されます。

ストレージモードが Average に設定されている状態で平均化回数を変更した場合 も,設定終了後,再測定が実行されます。値を変更しなかった場合や Cancel し た場合は,再測定は実行されません。

Refresh Interval:平均値表示の更新時期を設定します。

- Every:1回測定ごとに表示を更新します。
- · Once:設定された平均化回数まで測定した後に表示を更新します。

ストレージモードでは下記のモードが選択できます。

- Normal:測定ごとに測定結果を更新し,表示します。
- · Average:測定ごとに測定結果を平均化し,表示します。

## 測定値の単位を変更する(Unit)

IQ レベル測定値の単位の変更方法を説明します。

単位表示の設定

IQ Level 画面で F3 (Unit)を押して,以下のファンクションラベルを表示し,単 位を選択します。

- · <u>F1</u> (mV):測定値を mV 単位で表示します。
- ・ F2 (dBmV):測定値を dBmV 単位で表示します。
- · F6 (return):1 つ前のファンクションラベル表示に戻ります。

# 設定パラメータの保存と読み出し

パラメータの設定値をメモリカード内に保存・読み出しする方法について説明します。

保存・読み出しを行う前に,メモリカードをメモリカード挿入口に挿入してください。 メモリカードの抜き差しは電源が入った状態で可能です。ただし,保存・読み出し 実行中はメモリカードの抜き差しは行わないでください。

1 枚のメモリカードには,100 とおりの設定状態(ファイル)を保存することができま す。ファイルは,0~99 のファイル番号の中に保存します。また必要によりアル ファベットと数字によるファイル名を付けたり,書き込み保護の設定をすることが できます。

ファイル名は MS-DOS 形式なので,最大文字数は8文字で,アルファベットの大文字小文字の区別はできません。

## パラメータを保存する(Save)

パラメータを保存するには、以下の手順でSave Parameter 画面を表示します。

- 1. メモリカードをメモリカード挿入口に挿入します。
- 2. Shift を押してから Recall を押します。
- 3. [F2] (Display Dir.)を押します。
   1 枚のメモリカードには 100とおりの設定状態(ファイル)を保存することができます。ファイルは,0~99のファイル番号の中に保存します。
- 4. へ v またはロータリノブでカーソルを移動し,ファイル番号を選択します。または,F3 (File No.)で,設定ウインドウを開き,テンキーでファイル番号を入力します。
- 5. <u>Set</u>を押します。
- 6. 確認ウインドウが開くので, Yes を選択し[Set]を押します。

以上の操作で,各パラメータの設定値はメモリカードに保存されます。 新規の番号に保存した場合は, "PARAM\*\*.P\*\*"(\*\*はファイル番号)というファ イル名が自動で付けられます。また,すでにファイルのあるファイル番号に保存さ れたときは,保存内容は上書きされファイル名はそのままとなります。

| MS8608A<br><< Save               | 20<br>Parai                 | )<br>02/12/16<br>meter >>  | 6 16:                    | 38:23                                              |                                              |                                   |                      | Save<br>Parameter               |
|----------------------------------|-----------------------------|----------------------------|--------------------------|----------------------------------------------------|----------------------------------------------|-----------------------------------|----------------------|---------------------------------|
| Direct<br>Save H<br>Save<br>File | ory<br>'ile<br>Data<br>Name | : \MS&<br>: CDMA<br>: PARA | 8608A\<br>A Test<br>AMOO | CDMA\PARAM<br>Memory<br>er Volum<br>Unuse<br>Total | Card Info<br>e Label :<br>d Area :<br>Area : | rmation<br>16 117 74<br>20 414 44 | 60 Bytes<br>64 Bytes | Previous<br>Page<br>Display Dir |
|                                  | No.                         | Name                       |                          | Date                                               | Time                                         | Protect                           | ]                    | /Next Page                      |
|                                  | 00                          | PARAMOO                    | . POO                    | 2002-12-16                                         | 16:33:34                                     | Off                               | 1                    | #                               |
|                                  | 01                          | PARAMO1                    | .P01                     | 2002-12-16                                         | 16:33:48                                     | Off                               |                      | "                               |
|                                  | 02                          | PARAMO2                    | .P02                     | 2002-12-16                                         | 16:33:56                                     | Off                               |                      | File No.                        |
|                                  | 03                          |                            |                          |                                                    |                                              |                                   |                      |                                 |
|                                  | 04                          |                            |                          |                                                    |                                              |                                   |                      |                                 |
|                                  | 05                          | PARAM05                    | .P05                     | 2002-12-16                                         | 16:34:02                                     | Off                               |                      | #                               |
|                                  | 06                          |                            |                          |                                                    |                                              |                                   |                      | Filo Namo                       |
|                                  | 07                          |                            |                          |                                                    |                                              |                                   |                      | FILE NOME                       |
|                                  | 80                          |                            |                          |                                                    |                                              |                                   |                      |                                 |
|                                  | 09                          |                            |                          |                                                    |                                              |                                   |                      |                                 |
|                                  | 10                          |                            |                          |                                                    |                                              |                                   |                      |                                 |
|                                  | 11                          |                            |                          |                                                    |                                              |                                   |                      | Write                           |
|                                  | 12                          |                            |                          |                                                    |                                              |                                   |                      | Protect                         |
|                                  | 10                          |                            |                          |                                                    |                                              |                                   |                      | →                               |
|                                  | 14                          |                            |                          |                                                    |                                              |                                   |                      |                                 |
|                                  | 16                          |                            |                          |                                                    |                                              |                                   |                      | Back                            |
|                                  | 17                          |                            |                          |                                                    |                                              |                                   |                      | Screen                          |
|                                  |                             |                            |                          |                                                    |                                              |                                   | 1                    | 1                               |

### 名前を付けて保存する(File Name.)

「パラメータを保存する」の手順4のところで、F4 (File Name)を押すと、ファイルに名前を付けて保存することができます。

ここでは, [F4] (File Name)を押して, ファイル名入力用のウインドウを表示させたときのファイル名の入力方法について説明します。

| MS8608A<br><< Save     | 20<br>Para                             | 002/12/16<br>meter >>                 | i 16:                   | 39:21                                          |                                          |                                     |                                 | Save<br>Parameter                             |
|------------------------|----------------------------------------|---------------------------------------|-------------------------|------------------------------------------------|------------------------------------------|-------------------------------------|---------------------------------|-----------------------------------------------|
| Direct                 | огу                                    | : \MS8                                | 608A\                   | CDMA\PARAM                                     |                                          |                                     |                                 | Provious                                      |
| Save H<br>Save<br>File | 'ile<br>Data<br>Name                   | : CDMA<br>: PARA                      | Test<br>MOO             | Memor<br>er Volu<br>Unus                       | y Card Info<br>me Label :<br>ed Area :   | rmatio<br>16 07                     | n<br>8 848 Bytes<br>4 464 Bytes | Page                                          |
|                        | No.<br>00<br>01<br>02                  | Name<br>PARAMOO<br>PARAMO1<br>PARAMO2 | . P00<br>. P01<br>. P02 | Date<br>2002-12-16<br>2002-12-16<br>2002-12-16 | Time<br>16:33:34<br>16:33:48<br>16:33:56 | 20 41<br>Prote<br>Off<br>Off<br>Off | 4 404 Bytes<br>ct<br>エントリエリ     | Display Dir.<br>/Next Page<br>7 #<br>File No. |
|                        | 03<br>04<br>05<br>06<br>07<br>08       | PARAM05                               | .P05                    | 2002-12-16                                     | File name<br>ABCDEFGHI<br>!#\$%&01234    | I AN<br>JKLMNOF<br>456789@          | ]<br>PQESTUVWXYZ<br>P(){}^~     | #<br>File Name                                |
|                        | 09<br>10<br>11<br>12<br>13<br>14<br>15 |                                       | Ż                       | 文字一覧                                           |                                          |                                     |                                 | Write<br>Protect<br>→<br>Back                 |
|                        | 16                                     |                                       |                         |                                                |                                          |                                     |                                 | Screen                                        |

- ロータリノブで,文字一覧のカーソルを移動し,入力する文字を選択します。
- 2. Enter を押します。選択した文字が,エントリエリアに表示されます。
- 2 を繰り返して,ファイル名を入力します。A~F,0~9 についてはテンキー を使って直接入力することも可能です。ファイル名に使用できる文字数は8 文字までです。また,文字一覧に表示される文字だけ使用可能です。その ほかの文字は使用できません。
- 4. ファイル名の入力が終了したら, <u>Set</u> を押します。
- 5. 確認ウインドウが開くので, Yes を選択し, [Set]を押します。

以上の操作で,名前を付けて保存されます。

- ロータリノブ:文字一覧の中にあるカーソルの移動を行います。
- ・ [^](\_\_):エントリエリアのカーソルの移動を行います。
- ・ BS: エントリエリア内のカーソルの手前の文字を消去します。

- Enter : 文字一覧の中にあるカーソル上の文字が,エントリエリアのカーソル上に上書きされます。
- Set: エントリエリアの文字列をファイル名に確定します。

## ファイルの書き込み保護をする(Write Protect)

ファイルの書き込み保護の設定方法について説明します。

- 1. <a><br/>
  </a> 

  1. 
  1. 
  1. 
  1. 
  1. 
  1. 
  1. 
  1. 
  1. 
  1. 
  1. 
  1. 
  1. 
  1. 
  1. 
  1. 
  1. 
  1. 
  1. 
  1. 
  1. 
  1. 
  1. 
  1. 
  1. 
  1. 
  1. 
  1. 
  1. 
  1. 
  1. 
  1. 
  1. 
  1. 
  1. 
  1. 
  1. 
  1. 
  1. 
  1. 
  1. 
  1. 
  1. 
  1. 
  1. 
  1. 
  1. 
  1. 
  1. 
  1. 
  1. 
  1. 
  1. 
  1. 
  1. 
  1. 
  1. 
  1. 
  1. 
  1. 
  1. 
  1. 
  1. 
  1. 
  1. 
  1. 
  1. 
  1. 
  1. 
  1. 
  1. 
  1. 
  1. 
  1. 
  1. 
  1. 
  1. 
  1. 
  1. 
  1. 
  1. 
  1. 
  1. 
  1. 
  1. 
  1. 
  1. 
  1. 
  1. 
  1. 
  1. 
  1. 
  1. 
  1. 
  1. 
  1. 
  1. 
  1. 
  1. 
  1. 
  1. 
  1. 
  1. 
  1. 
  1. 
  1. 
  1. 
  1. 
  1. 
  1. 
  1. 
  1. 
  1. 
  1. 
  1. 
  1. 
  1. 
  1. 
  1. 
  1. 
  1. 
  1. 
  1. 
  1. 
  1. 
  1. 
  1. 
  1. 
  1. 
  1. 
  1. 
  1. 
  1. 
  1. 
  1. 
  1. 
  1. 
  1. 
  1. 
  1. 
  1. 
  1. 
  1. 
  1. 
  1. 
  1. 
  1. 
  1. 
  1. 
  1. 
  1. 
  1. 
  1. 
  1. 
  1. 
  1. 
  1. 
  1. 
  1. 
  1. 
  1. 
  1. 
  1. 
  1. 
  1. 
  1. 
  1. 
  1. 
  1. 
  1. 
  1. 
  1. 
  1. 
  1. 
  1. 
  1. 
  1. 
  1. 
  1. 
  1. 
  1. 
  1. 
  1.
- 2. F5 (Write Protect)を押します。

F5 (Write Protect)を押すごとに,書き込み保護の On/Off が交互に切り替わります。

### パラメータを読み込む(Recall)

保存したパラメータを読み込むには、以下の手順で Recall Parameter 画面を表示します。

- 1. メモリカードをメモリカード挿入口に挿入します。
- 2. Recall を押します。
- 3. [F2] (Display Dir.)を押します。

| MS8608A<br><< Recal               | 2002/12/16 18:17:49                                                                                                    | Recall<br>Parameter              |
|-----------------------------------|----------------------------------------------------------------------------------------------------|----------------------------------|
| Direct<br>Recall<br>Recal<br>File | cory : \MS8608A\CDMA\PARAM<br>file Memory Card Information<br>l Data : CDMA Tester Volume Label :<br>Name : PARAMO5 Unused Area : 16 039 936 Bytes<br>Total Area : 20 414 464 Bytes | Previous<br>Page<br>Display Dir. |
|                                   | No. Name Date Time Protect                                                                                                    | /Next Page                       |
|                                   | 00 PARAM00 .P00 2002-12-16 16:33:34 Off<br>01 PARAM01 .P01 2002-12-16 16:33:48 Off                                                                                                  | #                                |
|                                   | 02 PARAM02 .P02 2002-12-16 16:33:56 Off                                                                                                    | File No.                         |
|                                   | U5 PARAMU5 .PU5 2002-12-16 16:34:02 Off                                                                                                    |                                  |
|                                   |                                                                                                    |                                  |
|                                   |                                                                                                    |                                  |
|                                   |                                                                                                    |                                  |
|                                   |                                                                                                    |                                  |
|                                   |                                                                                                    | ÷                                |
|                                   |                                                                                                    | Back<br>Screen                   |
| I                                 |                                                                                                    | 1                                |

- A. A. 
   A. 
   A. 
   A. 
   A. 
   A. 
   A. 
   A. 
   A. 
   A. 
   A. 
   A. 
   A. 
   A. 
   A. 
   A. 
   A. 
   A. 
   A. 
   A. 
   A. 
   A. 
   A. 
   A. 
   A. 
   A. 
   A. 
   A. 
   A. 
   A. 
   A. 
   A. 
   A. 
   A. 
   A. 
   A. 
   A. 
   A. 
   A. 
   A. 
   A. 
   A. 
   A. 
   A. 
   A. 
   A. 
   A. 
   A. 
   A. 
   A. 
   A. 
   A. 
   A. 
   A. 
   A. 
   A. 
   A. 
   A. 
   A. 
   A. 
   A. 
   A. 
   A. 
   A. 
   A. 
   A. 
   A. 
   A. 
   A. 
   A. 
   A. 
   A. 
   A. 
   A. 
   A. 
   A. 
   A. 
   A. 
   A. 
   A. 
   A. 
   A. 
   A. 
   A. 
   A. 
   A. 
   A. 
   A. 
   A. 
   A. 
   A. 
   A. 
   A. 
   A. 
   A. 
   A. 
   A. 
   A. 
   A. 
   A. 
   A. 
   A. 
   A. 
   A. 
   A. 
   A. 
   A. 
   A. 
   A. 
   A. 
   A. 
   A. 
   A. 
   A. 
   A. 
   A. 
   A. 
   A. 
   A. 
   A. 
   A. 
   A. 
   A. 
   A. 
   A. 
   A. 
   A. 
   A. 
   A. 
   A. 
   A. 
   A. 
   A. 
   A. 
   A. 
   <p
- 5. Set を押します。
- 6. 確認ウインドウが開くので, Yes を選択し, Set を押します。

パラメータの読み込みが終わると, Setup Common Parameter 画面になります。

ここでは, MS860xA に MX860x03A を, または MS268xA に MX268x03A をイン ストールして cdma 測定を行う場合の性能試験を実施する測定機器, 接続方法, および操作内容について説明します。

本章で は,パネルキーを表します。

| 州能試験の必要な提合                              | 1-3        |
|-----------------------------------------|------------|
| 上記 山 歌 の 心 安 な 场 口                      | 4-3        |
| 1   1                                   | 4-4        |
| 注記與表<₩300002>                           | 4-5<br>1 5 |
| 友調/同次奴別准<₩3000x>                        | 4-0<br>1 0 |
| コートト>1ノ測足 <wis000x></wis000x>           | 4-0        |
| 达信電力測定確度 <ms860x></ms860x>              | 4-10       |
| リーアリテ1 <ins800x></ins800x>              | 4-11       |
| 占有周波数市域幅測定 <ims860x></ims860x>          | 4-14       |
| 近傍人ノリア人測定 <ms860x></ms860x>             | 4-15       |
| 人フリアス測定 <ms860x></ms860x>               | 4-17       |
| IQ 入刀 2 調 有 度 < M S 860 x >             | 4-20       |
| ハリーメータ催度 <ms860x></ms860x>              | 4-21       |
| 評価用信号について <ms860x></ms860x>             | 4-23       |
| 性能試験用機器の一覧 <ms268x></ms268x>            | 4-24       |
| 性能試験 <ms268x></ms268x>                  | 4-25       |
| 変調 / 周波数測定 <ms268x></ms268x>            | 4-25       |
| コードドメイン測定 <ms268x></ms268x>             | 4-28       |
| リニアリティ <ms268x></ms268x>                | 4-31       |
| 占有周波数带域幅測定 <ms268x></ms268x>            | 4-33       |
| 近傍スプリアス測定 <ms268x></ms268x>             | 4-34       |
| スプリアス測定 <ms268x></ms268x>               | 4-36       |
| IQ 入力変調精度 <ms268x></ms268x>             | 4-40       |
| 評価用信号について <ms268x></ms268x>             | 4-41       |
| 性能試験結果記入用紙例 <ms860x></ms860x>           | 4-42       |
| 変調·周波数測定 <ms860x></ms860x>              | 4-42       |
| コードドメイン測定 <ms860x></ms860x>             | 4-44       |
| 送信電力測定確度 <ms860x></ms860x>              | 4-45       |
| リニアリティ <ms860x></ms860x>                | 4-46       |
| 近傍スプリアス測定 <ms860x></ms860x>             | 4-49       |
| スプリアス測定 <ms860x></ms860x>               | 4-50       |
| IQ 入力変調精度 <ms860x></ms860x>             | 4-51       |
| パワーメータ確度 <ms860x></ms860x>              | 4-51       |
| 性能試験結果記入用紙例 <ms268x></ms268x>           | 4-52       |
| 変調 <sup>,</sup> 周波数測定 <ms268x></ms268x> | 4-52       |
| コードドメイン測定 <ms268x></ms268x>             | 4-54       |
| リニアリティ <ms268x></ms268x>                | 4-55       |
| 近傍スプリアス測定 <ms268x></ms268x>             | 4-57       |
| スプリアス測定 <ms268x></ms268x>               | 4-58       |
|                                         |            |

IQ 入力変調精度<MS268x>...... 4-59

# 性能試験の必要な場合

ここでの性能試験は、MS860xA に MX860x03A を、あるいは MS268xA に MX268x03A をインストールして cdma 測定に使用する場合の性能劣化を未然に 防止するため、予防保守の一環として行います。

性能試験は,本測定器の受入検査,定期検査,修理後の性能確認などで性能 試験が必要な場合に利用してください。

重要と判断される項目は,予防保守として定期的(年に1~2回程度)に行ってく ださい。

本測定器を cdma 測定に使用される場合の受入検査,定期検査,修理後の性能 確認に対しては下記の性能試験を実施してください。

- · 変調·周波数測定
- ・ コードドメイン測定
- · 送信電力測定確度
- ・ リニアリティ
- 占有周波数帯域幅測定
- ・ 近傍スプリアス測定
- ・ スプリアス測定
- · IQ 入力変調精度
- ・ パワーメータ確度\*
  - \*MS268x では行いません。

性能試験で規格を満足しない項目が発見された場合は,当社または当社代理 店に連絡してください。

# 性能試験用機器の一覧<MS860x>

以下に性能試験用測定器の一覧を示します。

| 推奨機器名(型名)                                    | 要求される性能                                                                                                    | 試験項目                                                                                                    |
|----------------------------------------------|----------------------------------------------------------------------------------------------------|----------------------------------------------------------------------------------------------------|
| ディジタル変調信号発生器<br>(MG3681A・MX368042A)<br>2 台使用 | <ul> <li>周波数範囲:10 MHz~3 GHz<br/>分解能1 Hz 可能</li> <li>出力レベル範囲<br/>無変調時:-10~12 dBm<br/>変調時:-10~4 dBm<br/>分解能 0.1 dB 可能</li> <li>外部基準入力:(10 MHz)可能</li> <li>残留ベクトル誤差:2.5%以下</li> </ul> | <ul> <li>変調・周波数測定</li> <li>コードドメイン測定</li> <li>送信電力測定確度</li> <li>リニアリティ</li> <li>占有周波数帯域幅測定</li> <li>近傍スプリアス測定</li> <li>スプリアス測定</li> <li>IQ 入力変調精度</li> <li>パワーメータ確度</li> </ul> |
| 校正用受信機(ML2530A)                              | <ul> <li>周波数範囲:100 kHz~3 GHz<br/>分解能1Hz 可能</li> <li>測定電力範囲: - 140~20 dBm</li> <li>測定確度:±0.04 dB</li> <li>外部基準入力:(10 MHz)可能</li> </ul>                                              | 変調・周波数測定<br>リニアリティ<br>パワーメータ確度                                                                                                    |
| パワーメータ(ML4803A)                              | <ul> <li>・本体確度:±0.02 dB</li> <li>・周波数範囲:100 kHz~8.5 GHz</li> <li>(使用パワーセンサによる)</li> </ul>                                                                                          | 送信電力測定確度<br>リニアリティ<br>パワーメータ確度                                                                                                    |
| パワーセンサ(MA4601A)                              | ・周波数範囲 : 10 MHz ~ 3 GHz<br>・測定電力範囲 : - 30 ~ + 20 dBm<br>・入力コネクタ : N 型                                                                                                    |                                                                                                    |
| 固定減衰器(MP721A)                                | ・減衰量∶3 dB<br>・VSWR∶1.2 以下                                                                                                    | パワーメータ確度                                                                                                    |
| 固定減衰器(MP721D)                                | ・減衰量:20 dB<br>・VSWR:1.2 以下                                                                                                    | 送信電力測定確度                                                                                                    |
| プログラマブルアッテネータ<br>(MN72A)                     | <ul> <li>周波数範囲: DC~18 GHz</li> <li>減衰量確度: 0.9 dB</li> <li>VSWR: 1.2 以下</li> </ul>                                                                                                  | 変調・周波数測定<br>パワーメータ確度<br>リニアリティ                                                                                                    |
| パワーデバイダ                                      | ·周波数範囲∶50 MHz~3 GHz                                                                                                    | 変調·周波数測定                                                                                                    |
| パワースプリッタ                                     | ·周波数範囲∶50 MHz~3 GHz                                                                                                    | 変調·周波数測定                                                                                                    |
| 2G LPF                                       | ・信号発生器が発生する2 GHz 以<br>降の高調波をカット可能なもの                                                                                                    | スプリアス測定                                                                                                    |

要求される性能は,試験項目の測定範囲をカバーできる性能の一部を抜粋して います。

# 性能試験<MS860x>

被試験装置と測定器類は,特に指示する場合を除き,少なくとも 30 分以上 ウォームアップを行い,十分に安定してから性能試験を行ってください。 最高の測定確度を発揮するには,上記のほかに室温下(25±5℃)での実施, AC 電源電圧の変動が少ないこと,騒音・振動・ほこり・湿度などについても問題 が無いことが必要です。

### 変調 / 周波数測定<MS860x>

ここでは,以下の規格について試験します。

- ・ キャリア周波数確度
- ・ 残留ベクトル誤差
- ・ 原点オフセット確度
- (1) 試験対象規格
- キャリア周波数確度: ± (基準水晶発振器の確度 + 10 Hz)
   入力:レベル 10 dBm(High Power 入力時),レベル 30 dBm(Low Power 入力時), 40 dBm(Low Power 入力,プリアンプ On 時), コードチャネル 1 CH にて
- ・ 残留ベクトル誤差: < 2.0% (rms)</li>
   入力:レベル 10 dBm(High Power 入力時),レベル 30 dBm(Low Power 入力時), 40 dBm(Low Power 入力,プリアンプ On 時),コードチャネル1 CH にて
- ・ 原点オフセット確度: ±0.5 dB
   入力:レベル 10 dBm(High Power 入力時),レベル 30 dBm(Low Power 入力時), 40 dBm(Low Power 入力,プリアンプ On 時),コードチャネル 1 CH,原点オフセット 30 dBc の信号に対して
- (2) 試験用測定器
- ディジタル変調信号発生器(SG1):MG3681A
- ディジタル変調信号発生器(SG2):MG3681A
- ・ 校正用受信機: ML2530A
- · プログラマブルアッテネータ: MN72A
- ・ 2 信号パッド
- ・ パワースプリッタ

(3) セットアップ

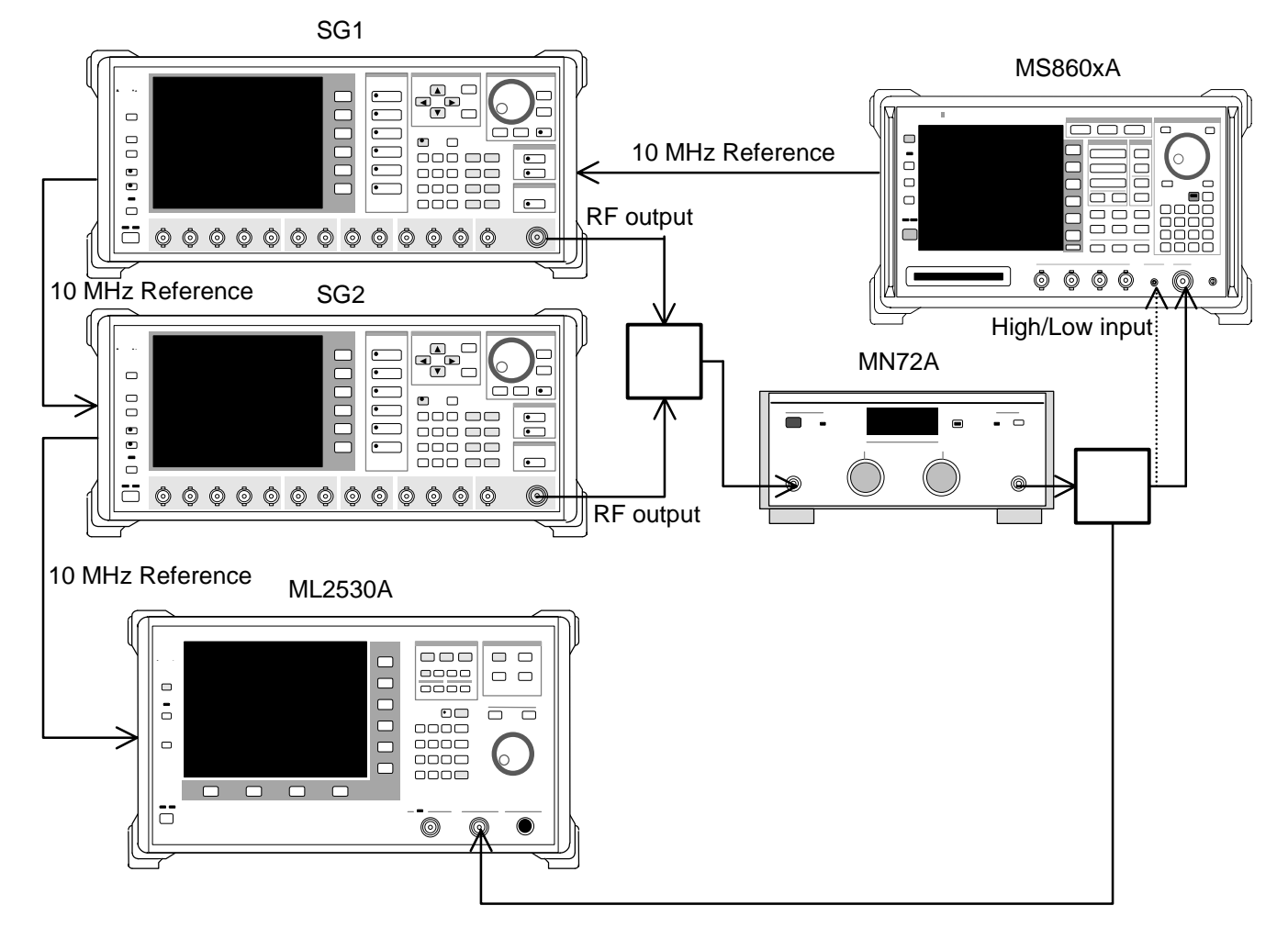

#### (4) 試験手順

- 1. プログラマブルアッテネータ(MN72A)を0dBに設定します。
- 2. SG1 を,以下のように設定します。
  - · Frequency:(下表の周波数 + 307.2 kHz)
    - 307.2 kHz は Chip rate の 1/4 です。
  - · Level: 10 dBm
  - · Modulation:無変調
- 3. SG2 を,以下のように設定します(RF Output は Off)。
  - ・ Frequency: (表1の周波数)
  - · Level: SG1 Ø Level 40 dBm
  - · Modulation:無変調
- 4. 本測定器を,以下のように設定します。
  - Input Terminal: RF(High Power Input)
  - · Reference Level: 10 dBm
  - ・ Frequency: (17.項の表の周波数)
  - Measuring Object QPSK & Continuous
  - · Filter: Filtering
  - · Trigger: Free Run
- 5. (More)を押し,ファンクションラベルの2ページ目を表示します。
- 6. <u>F6</u> (Power Meter)を押し, Power Meter 画面を表示します。
- 校正用受信機(ML2530A)の設定周波数を,17.項の表の周波数+307.2 kHz に設定し,BW を 100 Hz,Absolute モードに設定します。
- SG2のRF Output をOff, SG1のRF Output をOn に設定し, ML2530Aの 周波数を 17.項の表の周波数に変更後,指示値が 17.項の表となるように SG1のレベルを合わせます。
- SG1のRF Output をOff, SG2のRF Output をOnに設定し, ML2530Aの 設定をRelative モードにします。指示値が - 30±0.1 dB となるように SG2 のレベルを合わせ,結果を記録します(原点オフセット期待値)。
- 10. プログラマブルアッテネータ(MN72A)を設定します。

Pre-Ampl On 時: 30 dB MS8609A および MS8608A Low 入力時: 20 dB MS8608A High 入力時: 0 dB

- 11. ファンクションラベルを 1 ページ目に戻し,本測定器の F2 (Modulation Analysis)を押し, Modulation Analysis 画面を表示します。
- 12. F5 (Adjust Range)を実行します。
- 13. <u>F4</u> (Analysis Mode)を押し, <u>F2</u> (Analysis Length)を押して Analysis Length を 1536 chips に設定します。
- 14. 画面の測定結果表示から,原点オフセットが規格を満足していることを確認します。

原点オフセット確度[dB] = 測定結果 - 原点オフセット期待値

- 15. SG2の出力をOffにします。
- 16. 画面の測定結果表示から,周波数誤差と残留ベクトル誤差が規格を満足 していることを確認します。

|          | レベル(MS860xA への入力レベル)                  |                                       |                                       |
|----------|---------------------------------------|---------------------------------------|---------------------------------------|
| 周波数      | MS860xA<br>Pre-Ampl On 時              | MS8609A および<br>MS8608A Low 入力         | MS8608A<br>High 入力                    |
| 50 MHz   | - $40 \text{ dBm} \pm 0.1 \text{ dB}$ | - $30 \text{ dBm} \pm 0.1 \text{ dB}$ | - 10 dBm ± 0.1 dB                     |
| 850 MHz  | - $40 \text{ dBm} \pm 0.1 \text{ dB}$ | $-30 \text{ dBm} \pm 0.1 \text{ dB}$  | - $10 \text{ dBm} \pm 0.1 \text{ dB}$ |
| 2000 MHz | - $40 \text{ dBm} \pm 0.1 \text{ dB}$ | $-30 \text{ dBm} \pm 0.1 \text{ dB}$  | $-10  dBm \pm 0.1  dB$                |
| 2300 MHz | - $40 \text{ dBm} \pm 0.1 \text{ dB}$ | $-30 \text{ dBm} \pm 0.1 \text{ dB}$  | $-10 \text{ dBm} \pm 0.1 \text{ dB}$  |

#### 17. 下表の周波数を変更して, 1.~16.項を繰り返します。

# コードドメイン測定<MS860x>

ここでは,以下の規格について試験します。

・ コードドメインパワー測定確度

本測定は,当社の出荷検査と一部内容が異なります。

(1) 試験対象規格

| コードドメインノ | パワー測定確度∶      | ±0.1 dB(コードパワー   | - 10 dBc) |
|----------|---------------|------------------|-----------|
|          |               | ±0.3 dB(コードパワー   | - 25 dBc) |
| 入力レベル:   | + 10 dBm(High | n Power 入力時)     |           |
|          | - 10 dBm(Low  | Power 入力時) にて    |           |
|          | - 20 dBm(Low  | Power 入力 , プリアンプ | On 時) にて  |
|          |               |                  |           |

(2) 試験用測定器

ディジタル変調信号発生器(SG1):MG3681A

(3) セットアップ

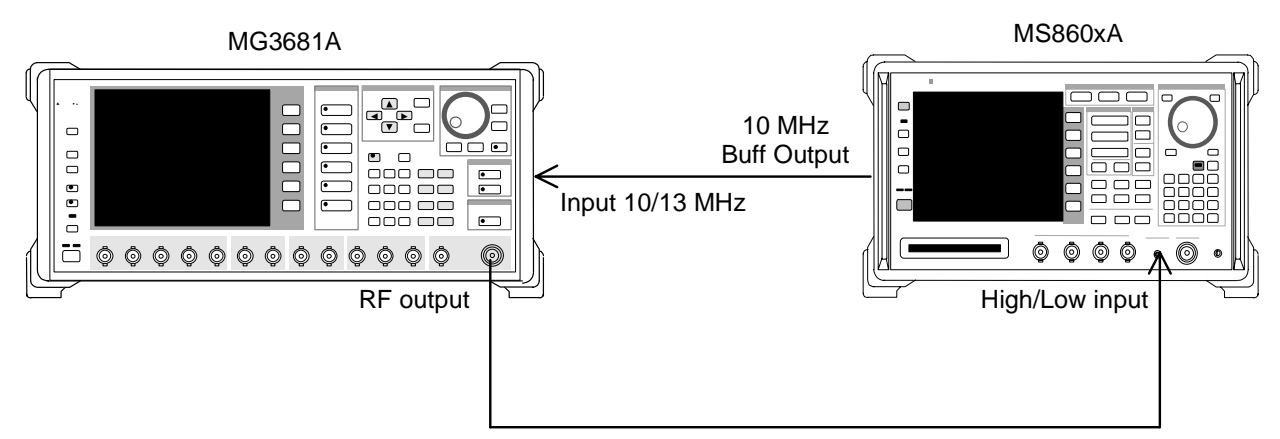

#### (4) 試験手順

- 1. ディジタル変調信号発生器(SG1)に「評価用信号」のデータを設定します。 評価用信号の詳細は、「評価用信号について」を参照してください。
- 2. SG1 を,以下のように設定します。

- Frequency: 50 MHz
- · Level: 10 dBm
- 3. 本測定器を,以下のように設定します。
  - Input Terminal: RF (Low Power Input)
  - · Reference Level: 10 dBm
  - Frequency: 50 MHz
  - Measuring Object: Forward (RC1-2)
  - · Filter: Filtering
  - Trigger: Free Run
- 4. (More)を押し,ファンクションラベルの2ページ目を表示します。
- 5. <u>F6</u> (Power Meter)を押し, Power Meter 画面を表示します。
- 6. SG1 の出力を Off にして, F5 (Zero Set)を実行します。
- SG1の出力をOnにして, F4 (Adjust Range)を実行します。
   Power Meterの指示値が 10 dBm±0.1 dB になるように SG1 のレベルを 合わせます(SG1 のレベル変更後は必ず Adjust Range を実行します)。レ ベル校正後, F6 (Back Screen)を押します。
- 8. ファンクションラベルを 1 ページ目に戻し,本測定器の <u>F2</u> (Modulation Analysis)を押し, Modulation Analysis 画面を表示します。
- 9. F5 (Adjust Range)を実行します。
- 10. F4 (Analysis Mode)を押し, F1 (Analysis Start)を押して Analysis Start を 0 に設定します。次にF2 (Analysis Length)を押して Analysis Length を 1536 chips に設定します。
- 11. <u>F6</u> (Return)を押し, <u>F1</u> (Trace Format)を押して Code Domain を設定 します。
- 12. (More)を1回押し,ファンクションラベルの2ページ目を表示します。
- 13. [F2] (Auto Rate Detection)を押し, Off に設定します。
- 14. Single」を押し,測定が終了するのを待ちます。
- 15. 下記の Code のパワー値が規格を満足していることを確認します。各 Code のパワーの期待値は以下のとおりです。

| Code 0  | : - 10.0 dB |
|---------|-------------|
| Code 7  | : - 0.68 dB |
| Code 15 | : - 15.0 dB |
| Code 31 | : - 20.0 dB |
| Code 63 | : - 25.0 dB |

16. SG1 および本測定器の周波数を 850 MHz, 2 GHz, 2.3 GHz に変更して, 1.~15.項を繰り返します。

## 送信電力測定確度<MS860x>

(1) 試験対象規格

±0.4 dB(内蔵のパワーメータを用いて校正後)

(2) 試験用測定器

ディジタル変調信号発生器(SG1):MG3681A

- ・ パワーメータ: ML4803A
- ・パワーセンサ: MA4601A
- ・ 20 dB 減衰器: MP721D
- (3) セットアップ

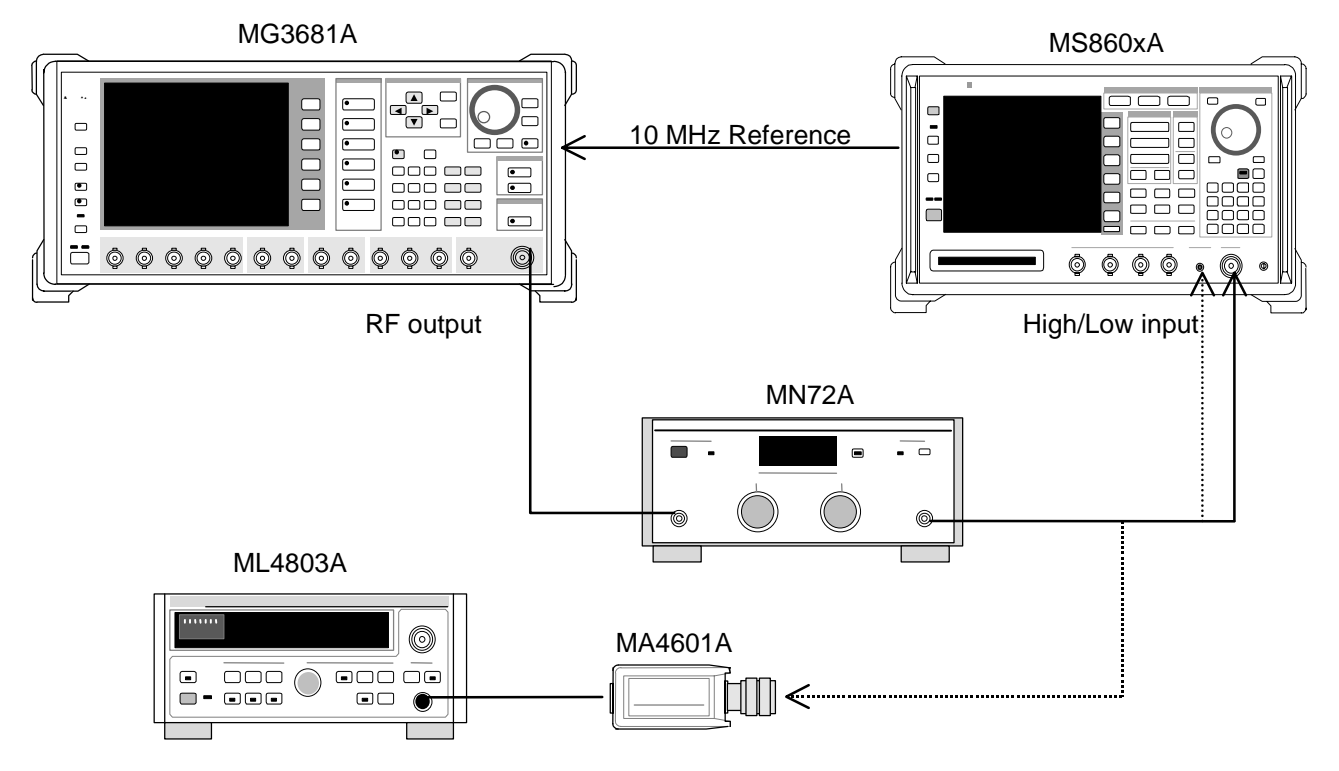

#### (4) 試験手順

- 1. ディジタル変調信号発生器(SG1)に「評価用信号」のデータを設定します。 評価用信号の詳細は、「評価用信号について」を参照してください。
- 2. SG1 を,以下のように設定します。
  - Frequency: 50 MHz
  - Level: + 0.5 dBm
- パワーセンサ (MA4601A)をパワーメータ (ML4803A) の Cal Output に接続 し, Zero Adjust を実行します。
- 4. Sensor Input を On にして, ADJ を実行します(Cal Adjust)。
- 5. SG1 をパワーセンサ(MA4601A)に接続します。

- パワーメータ(ML4803A)で+0.5 dBm±0.1 dB になるように SG1 の出力レ ベルを合わせ,測定結果を記録します(パワーメータ実測値)。
- 7. SG1 の出力を本測定器へ接続します。
- 8. 本測定器を,以下のように設定します。
  - Input Terminal: RF (High Power Input)
  - · Reference Level: + 0.5 dBm
  - Frequency: 50 MHz
  - Measuring Object QPSK & Continuous
- 9. ファンクションラベルを 1 ページ目に戻し, [F3] (RF Power)を押して, RF Power 画面を表示します。
- 10. <u>F5</u> (Adjust Range)を実行します。
- 11. F4 (Calibration)を押し, F1 (Power Calibration)を実行します。
- 12. 測定結果の TX Power の値を読みます (RF Power 実測値)。
- SG1 および本測定器の周波数を 850 MHz, 2 GHz, 2.3 GHz に変更して 2.
   ~13.項を繰り返します。各周波数での測定が終了したら, 13.に進みます。
- Shift を押してから Hi Power を押して,入力を Low Power Input に 変更します。このとき,入力に校正された MP721D 20dB ATT を挿入します (事前に各測定周波数における MP721D の減衰量を測定しておきます)。
- 15. SG1 の出力を, Low Power Input に接続して, 2.~13.項を繰り返します。この結果が Low Power Input の結果になります。
  - MS8608A High 入力時 測定確度[dB] = RF Power 実測値 - パワーメータ実測値
  - ・ Pre-Ampl On 時および MS860xA Low 入力時 測定確度[dB] = RF Power 実測値 - (パワーメータ実測値 - MP721D の真の減衰量)

リニアリティ<MS860x>

(1) 試験対象規格

±0.2 dB(0~-40 dB) レンジ最適化後,基準レベルの設定を変更しない状態で

- (2) 試験用測定器
- ディジタル変調信号発生器(SG1):MG3681A
- ・ 校正用受信機: ML2530A
- ・ プログラマブルアッテネータ: MN72A
- ・ パワーメータ: ML4803A
- ・ パワーセンサ: MA4601A

(3) セットアップ

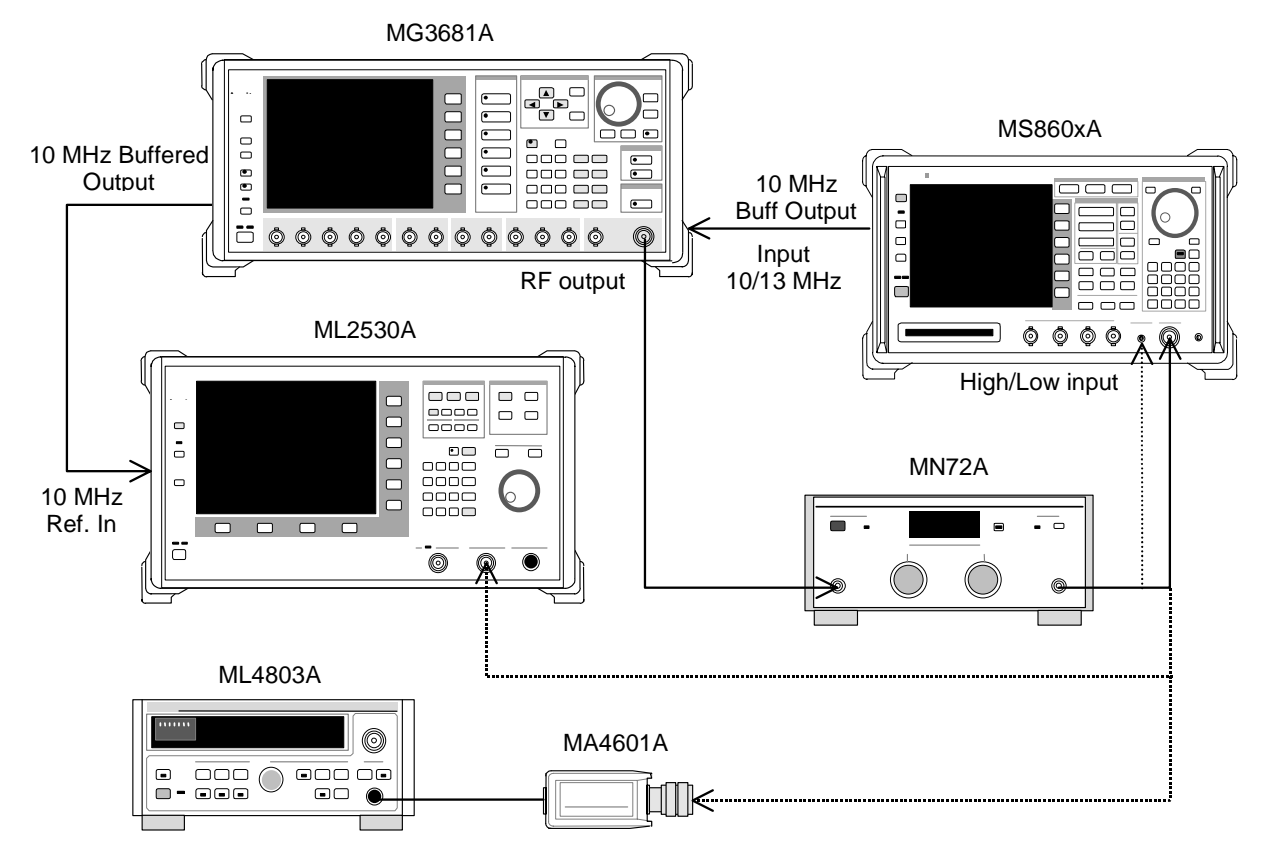

- (4) 試験手順
- 1. パワーセンサ (MA4601A)をパワーメータ (ML4803A)の Cal Output に接続 し, Zero Adjust を実行します。
- 2. Sensor Input を On にして, ADJ を実行します(Cal Adjust)。
- 3. SG1(MN72Aの出力)をパワーセンサ(MA4601A)に接続します。
- SG1 の周波数を設定し、プログラマブルアッテネータ(MN72A)を0 dB に 設定します。パワーメータ(ML4803A)の指示値が+10 dBm±0.1 dB にな るように SG1 のレベルを合わせ、設定値を記録します(Set\_Ref)。測定する 周波数およびレベルの組み合わせは下表のとおりです。

|          | レベル(MS860xA への入力レベル)                 |                                       |                       |  |
|----------|--------------------------------------|---------------------------------------|-----------------------|--|
| 周波数      | MS860xA<br>Pre-Ampl On 時             | MS8609A および<br>MS8608A Low 入力         | MS8608A<br>High 入力    |  |
| 50 MHz   | $-20 \text{ dBm} \pm 0.1 \text{ dB}$ | - 10 dBm ± 0.1 dB                     | + 10 dBm $\pm$ 0.1 dB |  |
| 850 MHz  | $-20 \text{ dBm} \pm 0.1 \text{ dB}$ | - 10 dBm ± 0.1 dB                     | + 10 dBm $\pm$ 0.1 dB |  |
| 2000 MHz | - 20 dBm $\pm$ 0.1 dB                | - $10 \text{ dBm} \pm 0.1 \text{ dB}$ | + 10 dBm $\pm$ 0.1 dB |  |
| 2300 MHz | $-20 \text{ dBm} \pm 0.1 \text{ dB}$ | $-10 \text{ dBm} \pm 0.1 \text{ dB}$  | + 10 dBm $\pm$ 0.1 dB |  |

- 5. SG1(MN72A の出力)を校正用受信機(ML2530A)に接続し, BW を 100 Hz, Relative モードに設定します(レンジは1固定)。
- SG1の出力レベルを(Set\_Ref に対して) 40 dBc まで 10 dB ずつ下げて いき,都度,校正用受信機(ML2530A)での測定値を記録します (ML2530Aの指示値)。
- 7. 本測定器を,以下のように設定します。
  - Input Terminal: RF (High/Low Power Input)
  - · Reference Level: (4.項の表のレベル)
  - ・ Frequency: (4.項の表の周波数)
  - Measuring Object: QPSK & Continuous
  - · Filter: Filtering
  - Trigger: Free Run
- 8. プログラマブルアッテネータ(MN72A)を以下のように設定します。
  - · Pre-Ampl On 時:30 dB
  - ・ MS8609A および MS8608A Low 入力時: 20 dB
  - · MS8608A High 入力時:0 dB
- 9. SG1(MN72Aの出力)を本測定器へ接続し, SG1のレベルを Set\_Ref に設 定します。
- 10. <u>F3</u> (RF Power)を押し, RF Power 画面を表示します。
- 11. F5 (Adjust Range)を実行します。
- 12. <u>F4</u> (Calibration)を押し, <u>F1</u> (Power Calibration)を実行します。
- 13. Tx Power 値(dBm)を記録します(Measure\_Ref)。
- 14. SG1の出力レベルを(Set\_Ref に対して) 40 dBc まで 10 dB ずつ下げて いき, 都度, Tx Power 値を記録します。

SG1 のレベルを 10 dB ずつ変更するのであって, プログラマブルアッテ ネータ(MN72A)の設定は変更しないでください。

リニアリティ誤差(下記)が,規格を満足していることを確認してください。
 リニアリティ誤差[dB] = Tx Power 値

- (Measure\_Ref - ML2530A の指示値)

16. 周波数を変更して, 3.~15.項を繰り返してください。

### 占有周波数带域幅測定<MS860x>

(1) 試験対象規格

この試験は機能試験なので,試験対象規格はありません。

(2) 試験用測定器

ディジタル変調信号発生器:MG3681A

(3) セットアップ

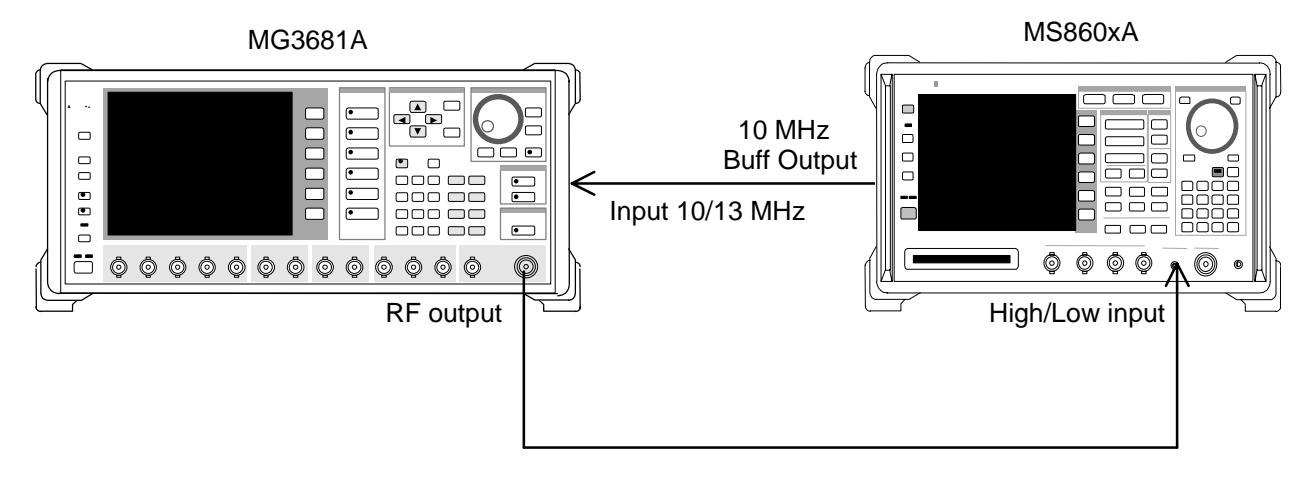

- (4) 試験手順
- 1. ディジタル変調信号発生器(SG1)に「評価用信号」のデータを設定します。 評価用信号の詳細は、「評価用信号について」を参照してください。
- 2. SG1 を,以下のように設定します。
  - · Frequency: (8.項の表の周波数)
  - Level: (8.項の表のレベル)
- 3. 本測定器を,以下のように設定します。
  - · Input Terminal: RF(High/Low Power Input)
  - ・ Reference Level:0 dBm(8.項の表のレベル)
  - · Frequency: 50 MHz(8.項の表の周波数)
  - Measuring Object: QPSK & Continuous
- 4. F4 (Occupied Bandwidth)を押し, Occupied Bandwidth 画面を表示します。
- 5. F4 (Adjust Range)を実行します。
- 6. <u>F1</u> (Measure Method)を押し,測定法を FFT 法に設定します。
- 7. 占有周波数帯幅の測定値が 1.26 ± 0.1 MHz であることを確認します。

8. 下表の周波数を変更して,2.~7.項を繰り返してください。

|          | レベル(SG1 の設定値)            |                               |                    |
|----------|--------------------------|-------------------------------|--------------------|
| 周波数      | MS860xA<br>Pre-Ampl On 時 | MS8609A および<br>MS8608A Low 入力 | MS8608A<br>High 入力 |
| 50 MHz   | - 30 dBm                 | - 20 dBm                      | 0 dBm              |
| 850 MHz  | - 30 dBm                 | - 20 dBm                      | 0 dBm              |
| 2000 MHz | - 30 dBm                 | - 20 dBm                      | 0 dBm              |
| 2300 MHz | - 30 dBm                 | - 20 dBm                      | 0 dBm              |

## 近傍スプリアス測定<MS860x>

(1) 試験対象規格

入力レベル + 20 dBm(High Power 入力時), 0 dBm(Low Power 入力時) 900 kHz 離調: 51 dBc 1.98 MHz 離調: 61 dBc

(2) 試験用測定器

ディジタル変調信号発生器(SG1):MG3681A

(3) セットアップ

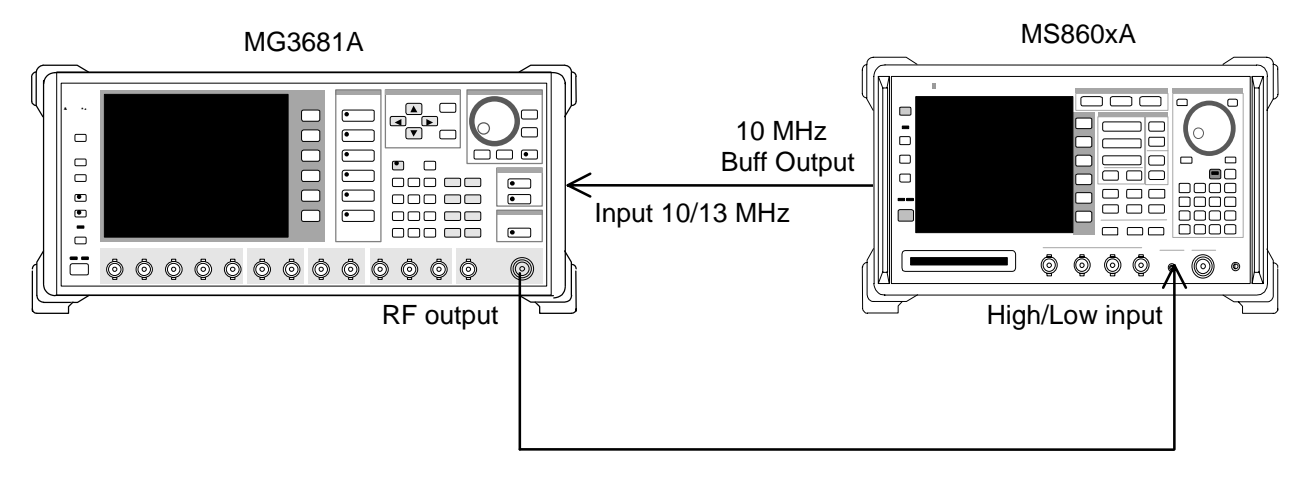

#### (4) 試験手順

- 1. ディジタル変調信号発生器(SG1)を,以下のように設定します。
  - ・ Frequency:(10.項の表の周波数)
  - ・ Level: (10.項の表のレベル)
  - System: IS-95
  - · Link : Forward
  - Filter: SPEC + EQ
  - · Pat. Number: 9

- 2. 本測定器を,以下のように設定します。
  - Input Terminal: RF(Low Power Input)
  - ・ Reference Level:0 dBm(下表のレベル)
  - · Frequency: (下表の周波数)
  - Measuring Object: QPSK & Continuous
  - Trigger: Free Run
- 3. (More)を押し, ファンクションラベルの2ページ目を表示します。
- 4. <u>F6</u> (Power Meter)を押し, Power Meter 画面を表示します。
- 5. SG1 の出力を Off にして, F5 (Zero Set)を実行します。
- SG1 を下表のレベルに設定し、 F4 (Adjust Range)を実行します。Power Meter の指示値が下表のレベルになるように SG1 のレベルを合わせます (SG1 のレベル可変後は必ず Adjust Range を実行します)。
- 7. レベル校正後, F6 (Back Screen)を押します。
- 8. ファンクションラベルを 1 ページ目に戻し, F5 (Spurious Close to the Carrier)を押し, Spurious Close to the Carrier 画面を表示します。
- 9. <u>F4</u> (Adjust Range)を実行します。
- 10. 測定結果から,測定範囲が規格を満足することを確認します。

|          | レベル(MS860xA への入力レベル)               |                                    |  |
|----------|------------------------------------|------------------------------------|--|
| 周波数      | MS8609A および<br>MS8608A Low 入力      | MS860xA<br>Pre-Ampl 搭載時*           |  |
| 50 MHz   | $0 \text{ dBm} \pm 0.1 \text{ dB}$ | $0 \text{ dBm} \pm 0.1 \text{ dB}$ |  |
| 850 MHz  | $0 \text{ dBm} \pm 0.1 \text{ dB}$ | 0 dBm ± 0.1 dB                     |  |
| 2000 MHz | $0 \text{ dBm} \pm 0.1 \text{ dB}$ | $0 \text{ dBm} \pm 0.1 \text{ dB}$ |  |
| 2300 MHz | $0 \text{ dBm} \pm 0.1 \text{ dB}$ | $0 \text{ dBm} \pm 0.1 \text{ dB}$ |  |

\*:オプション 08 実装状態で Pre-Ampl は Off で測定

## スプリアス測定<MS860x>

(1) 試験対象規格

· 測定範囲

搬送周波数 800 MHz to 1 GHz および 1.8 GHz to 2.2 GHz の CW 信号にて 79 dB(代表値)(RBW:10 kHz) (10 ~ 30 MHz, バンド 0) 79 dB(代表値)(RBW:100 kHz) (30 MHz ~ 1 GHz, バンド 0) 76-f[GHz]dB(代表値)(RBW:1 MHz) (1 ~ 3.15 GHz, バンド 0, ノーマルモードにて) 76 dB(RBW:1 MHz) (3.15 GHz to 7.8 GHz, バンド 1, ノーマルモードにて) オプション 03 搭載時 76 dB(代表値)(RBW:1 MHz) (1.6 GHz to 7.8 GHz, バンド 1, スプリアスモードにて) ただし搬送波周波数が 2030.354 ~ 2200 MHz の場合, 下記周波数にスプ リアスが発生します。

f(Spurious) = f(in) - 2030.345 MHz

(2) 試験用測定器

- ディジタル変調信号発生器(SG1):MG3681A
- LPF 切換ユニット(850MHz の 2 次高調波をカットできるもの,かつ Filter ス ルーが可能なもの)
- · 2 GHz LPF
- (3) セットアップ

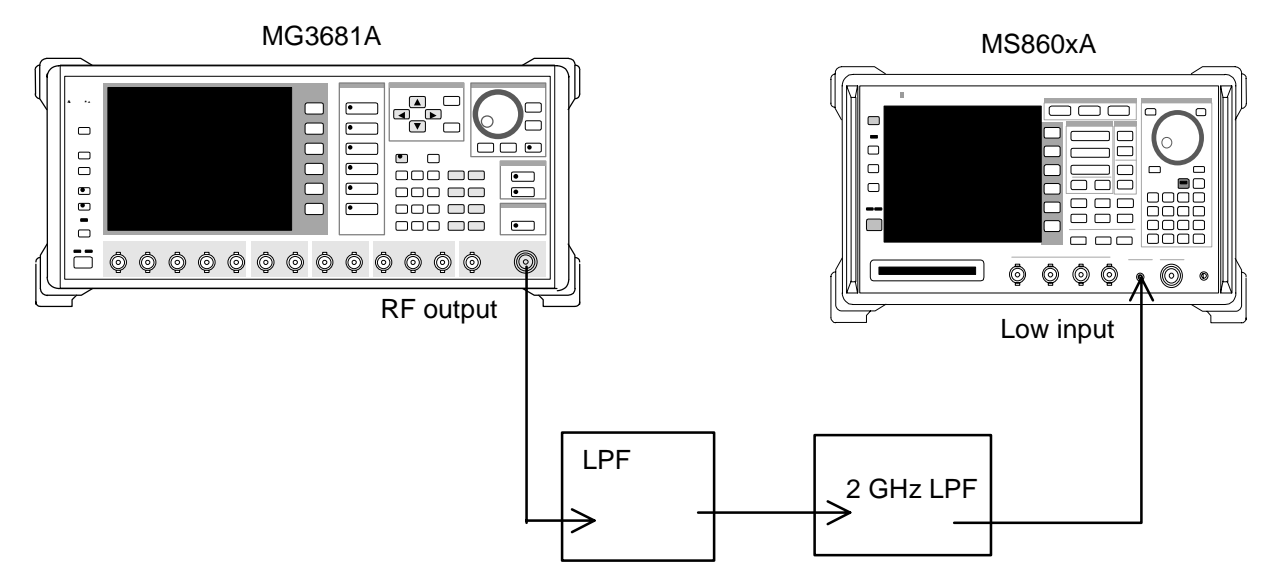

#### (4) 試験手順

 ディジタル変調信号発生器(SG1)の周波数・出力レベルの設定を行います。本測定器への入力レベルは内蔵のパワーメータにて測定を行います。 測定する周波数およびレベルの組み合わせは下表のとおりです。

|          | レベル(パワーメータ機能の指示値)                  |                                    |  |
|----------|------------------------------------|------------------------------------|--|
| 周波数      | MS860xA<br>Pre-Ampl 搭載時*           | MS8609A<br>および MS8608A Low 入力      |  |
| 850 MHz  | $0 \text{ dBm} \pm 0.1 \text{ dB}$ | $0 \text{ dBm} \pm 0.1 \text{ dB}$ |  |
| 2000 MHz | $0 \text{ dBm} \pm 0.1 \text{ dB}$ | $0 \text{ dBm} \pm 0.1 \text{ dB}$ |  |

\*:オプション 08 搭載状態で Pre-Ampl は Off

#### 2. 本測定器を,以下のように設定します。

- · Input Terminal: RF(MS8608A は Low 入力だけ)
- Reference Level: 0 dBm
- Frequency: 2000 MHz
- Measuring Object: QPSK & Continuous
- · Filter: Filtering
- · Trigger: Free Run
- 3. (More)を押し,ファンクションラベルの2ページ目を表示します。
- 4. <u>F6</u> (Power Meter)を押し, Power Meter 画面を表示します。
- 5. SG1 の出力を OFF にして, F5 (Zero Set)を実行します。
- SG1 の出力を上表のレベルに設定し、 F4 (Adjust Range)を実行します。
   Power Meter の指示値が0 dBm±0.1 dB になるように、SG1 のレベルを合わせます(SG1 のレベル変更後は必ず Adjust Range を実行します)。
- 7. レベル校正後, <u>F6</u> (Back Screen)を押します。
- 8. ファンクションラベルを 1 ページ目に戻し, F6 (Spurious Emission)を押 し, Spurious Emission 画面を表示します。
- 9. (More)を押し,ファンクションラベルの3ページ目を表示します。
- 10. <u>F1</u> (Ref Power)を押し, Tx Power に設定します。
- 11. (More)を押し,ファンクションラベルの1ページ目を表示します。
- 12. F1 (Spurious Mode)を押し, F3 (Sweep)に設定します。設定完了後, F6 (Return)を押します。
- (Setup Search/Sweep Table)を押し,表 4-1-1を設定します。
   設定完了後,F6 (Back Screen)を押します。
- (More)を押し,ファンクションラベルの2ページ目を表示します。
   F4 (Preselector)を押し,Normal モードに設定します。
- 15. ファンクションラベルを1ページ目に戻します。

11.および 12.項は,オプション 03 搭載時だけ設定できます。

- 16. [F5] (Adjust Range)を実行します。
- 17. F4 (Calibration)を押し F1 (Power Calibration)を実行します。
- 18. 測定範囲が規格を満足していることを確認します。
- 19. オプション 03 搭載時は,以下の設定も行ってください。
- 20. F3 (Setup Search/Sweep Table)を押した後, (More)を押し, ファン クションラベルの2ページ目を表示します。
- 21. <u>F2</u>を押し,周波数テーブルをクリアします。
- 22. 表 4-1-1 を設定します。設定後, F6 (Back Screen)を押します。
- 23. (More)を押し,ファンクションラベルの2ページ目を表示します。
   F4 (Preselector)を押し,Spurious モードに設定します。
- 24. ファンクションラベルを1ページ目に戻します。
- 25. 同様に 13.~15.項を実行します。

表 4-1-1

|    | Start Frequency | Stop Frequency | RBW     |
|----|-----------------|----------------|---------|
| f1 | 10 MHz          | 30 MHz         | 100 kHz |
| f2 | 30 MHz          | 800 MHz        | 100 kHz |
| f3 | 900 MHz         | 1000 MHz       | 100 kHz |
| f4 | 1000 MHz        | 1650 MHz       | 1 MHz   |
| f5 | 1750 MHz        | 2500 MHz       | 1 MHz   |
| f6 | 2600 MHz        | 3200 MHz       | 1 MHz   |
| f7 | 3200 MHz        | 7800 MHz       | 1 MHz   |

表 4-1-2

|    | Start Frequency | Stop Frequency | RBW   |
|----|-----------------|----------------|-------|
| f1 | 1600 MHz        | 3150 MHz       | 1 MHz |

RBW Start Frequency Stop Frequency f1 10 MHz 30 MHz 100 kHz f2 30 MHz 950 MHz 100 kHz f3 1050 MHz 1950 MHz 1 MHz f4 2050 MHz 3200 MHz 1 MHz f5 3200 MHz 7800 MHz 1 MHz

表 4-2-1

表 4-2-2

|    | Start Frequency | Stop Frequency | RBW   |
|----|-----------------|----------------|-------|
| f1 | 1600 MHz        | 1950 MHz       | 1 MHz |
| f2 | 2050 MHz        | 3150 MHz       | 1 MHz |

## IQ入力変調精度<MS860x>

(1) 試験対象規格

残留ベクトル誤差: < 2% (rms), DC 結合

(2) 試験用測定器

ディジタル変調信号発生器:MG3681A

(3) セットアップ

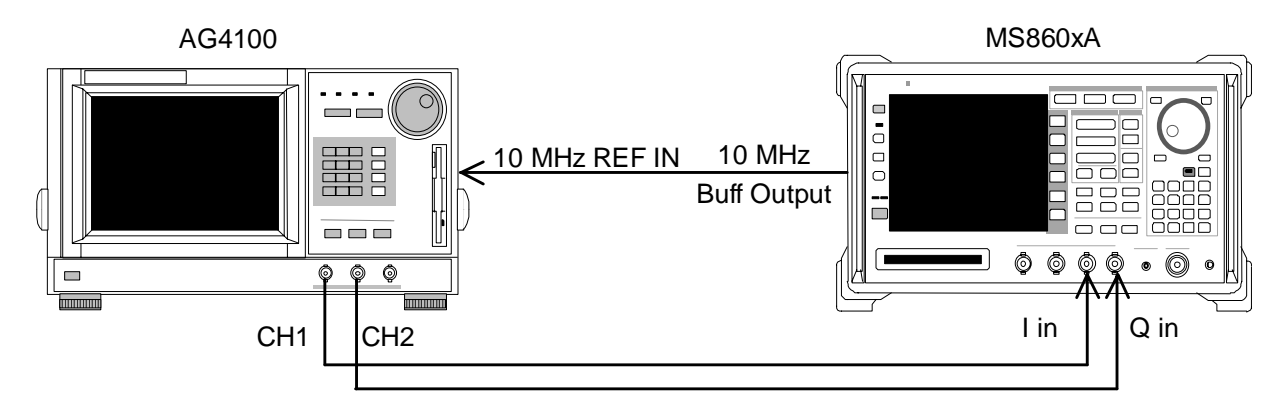

- (4) 試験手順
- 任意波形発生器の信号データを「評価用信号」に設定します。
   評価用信号の詳細は、「評価用信号について」を参照してください。
- 2. 本測定器を,以下のように設定します。
  - · Input Terminal IQ-DC
  - · Impedance : 50  $\Omega$
  - Measuring Object: Forward (RC1-2)
  - Filter: Filtering
  - · Trigger: Free Run
- 3. <u>F2</u> (Modulation Analysis)を押して, Modulation Analysis 画面を表示します。
- 4. F4 (Analysis Mode)を押し, F1 (Analysis Start)を押して Analysis Start を 0 に設定します。次に F2 (Analysis Length)を押して Analysis Length を 1536 chips に設定します。
- 5. 残留ベクトル値が規格を満足していることを確認します。

## パワーメータ確度<MS860x>

(1) 試験対象規格

・ 測定レベル確度
 ± 10%(ゼロ点校正後)

- (2) 試験用測定器
- ディジタル信号発生器(SG1):MG3681A
- 校正用受信機:ML2530A
- ・ パワーメータ: ML4803A
- · パワーセンサ: MA4601A
- ・ プログラマブルアッテネータ: MN72A
- 3 dB ATT × 2: MP721A
- (3) セットアップ

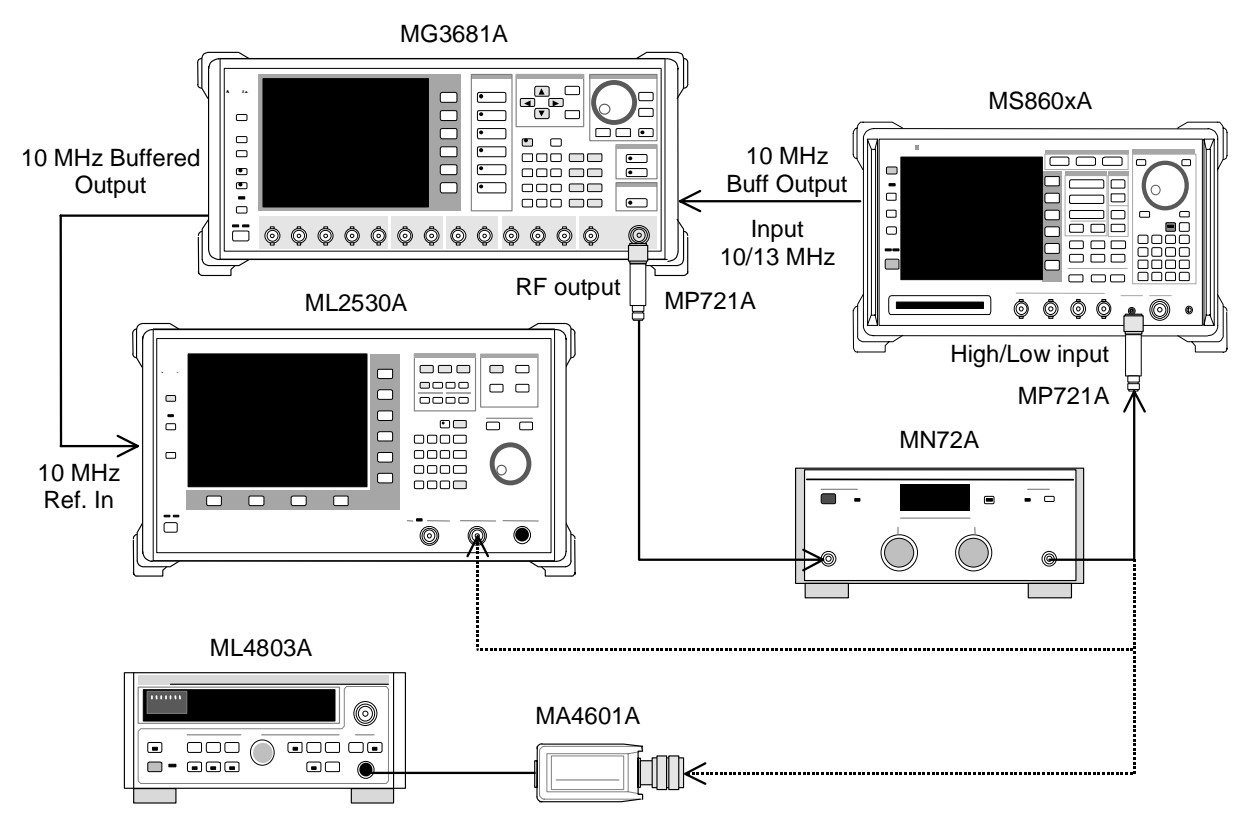

- (4) 試験手順
- パワーセンサ (MA4601A)をパワーメータ (ML4803A) の Cal Output に接続 し, Zero Adjust を実行します。
- 2. Sensor Input を On にして, ADJ を実行します(Cal Adjust)。
- 3. SG1(MN72Aの出力)をパワーセンサ(MA4601A)に接続します(MP721A 付きで)。
- 4. SG1 の周波数設定を行います。 測定周波数:50 MHz, 2000 MHz, 3000 MHz

- 5. 設定した周波数におけるパワーメータ(ML4803A)の指示値が, +10 dBm ±0.1 dB となるように, SG1 のレベルを調整します。そして SG1 の設定値 (Set\_Ref)およびパワーメータの指示値(Read\_Ref)を記録します。
- SG1(MN72Aの出力)を校正用受信機(ML2530A)に接続し(MP721A付きで), SG1のレベルを先ほどの(Set\_Ref)の値に設定します。
- 校正用受信機(ML2530A)を Relative モードに設定し(レンジは1固定), プログラマブルアッテネータ(MN72A)を - 30 dB まで10 dB ずつ下げてい き,各減衰時の ML2530A の測定値を記録します(ATT\_n)。記録終了後, MN72A の設定を0 dB に戻します。
- 8. 本測定器の (More)を押し, ファンクションラベルの 2 ページ目を表示 します。
- 9. <u>F6</u> (Power Meter)を押し, Power Meter 画面を表示します。
- 10. 本測定器に信号を入力しない状態で, <u>F5</u> (Zero Set)を実行します。
- 11. SG1(MN72Aの出力)を本測定器に接続します(MP721A付きで)。
- 12. 本測定器の周波数を4.項で設定した周波数に合わせます。
- プログラマブルアッテネータ(MN72A)を 30 dB まで 10 dB ずつ下げてい き,各減衰時の本測定器測定値(テスタ測定値)と,パワーメータの指示値 (Read\_Ref) - ML2530A の測定値(ATT\_n)より測定確度(下記)を算出し ます。なお,プログラマブルアッテネータ可変時は,都度,F4 (Adjust Range)を実行してください。

測定確度[%] = 
$$\left(\frac{10^{(\bar{\tau}, \bar{\tau}, \bar{\sigma}, \bar{n})}}{10^{(\operatorname{Re} ad_{\operatorname{Re} f + ATT_n})/10}} - 1\right) \times 100$$

ATT\_n はマイナス値

14. 周波数を変更し, 3.~13.項を繰り返します。

## 評価用信号について<MS860x>

ここでは,お客様が実際に性能試験を実施するために必要な評価用信号の内 容について説明します。この設定内容に基づいて,実際にお使いになるディジタ ル変調信号発生器を設定してください。

#### 評価用信号の概略

- Walsh Length = 64
- ・ Channelization Code = 0, 7, 15, 31, 63 の 5 code 多重
- ・ パワー比は下記のとおり

Code ごとのパワー比

パワー比

- Code 0 : 10.0 dB
- Code 7 : 0.68 dB
- Code 15 : 15.0 dB
- Code 31 : 20.0 dB
- Code 63 : 25.0 dB

# 性能試験用機器の一覧<MS268x>

以下に性能試験用測定器の一覧を示します。

| 推奨機器名(型名)                           | 要求される性能                                                           | 試験項目                                          |
|-------------------------------------|-------------------------------------------------------------------|-----------------------------------------------|
| ディジタル変調信号発生器<br>(MG3681A・MX368042A) | ・周波数範囲∶10 MHz~3 GHz<br>分解能 1 Hz 可能                                | 変調・周波数測定<br>コードドメイン測定                         |
|                                     | ・出力レベル範囲<br>無変調時: - 10~12 dBm<br>変調時: - 10~4 dBm<br>分解能 0.1 dB 可能 | 送信電力測定確度<br>リニアリティ<br>占有周波数帯域幅測定<br>近傍スプリアス測定 |
| 2 台使用                               | ・外部基準入力: (10 MHz)可能                                               | スプリアス測定                                       |
|                                     | ・残留ベクトル誤差:2.5%以下                                                  | IQ 入力変調精度                                     |
| 校正用受信機(ML2530A)                     | ・周波数範囲∶100 kHz~3 GHz<br>分解能 1 Hz 可能                               | 変調・周波数測定                                      |
|                                     | ・測定電力範囲: - 140~20 dBm                                             | 5_7 57 1                                      |
|                                     | ・測定確度: ± 0.04 dB                                                  |                                               |
|                                     | ・外部基準入力: (10 MHz)可能                                               |                                               |
| パワーメータ(ML4803A)                     | ·本体確度: ±0.02 dB                                                   | 変調·周波数測定                                      |
|                                     | ・周波数範囲 : 100 kHz ~ 8.5 GHz<br>(使用パワーセンサによる)                       | コードドメイン測定<br>送信電力測定確度                         |
|                                     |                                                                   | リニアリティ                                        |
| パワーセンサ(MA4601A)                     | ・周波数範囲:10 MHz~3 GHz                                               | 近傍スプリアス測定                                     |
|                                     | ・測定電力範囲: - 30~ + 20 dBm                                           | スプリアス測定                                       |
|                                     | ・入力コネクタ: N 型                                                      |                                               |
| 固定減衰器(MP721D)                       | ・減衰量:20 dB                                                        | 送信電力測定確度                                      |
|                                     | ・VSWR:1.2 以下                                                      |                                               |
| プログラマブルアッテネータ                       | ・周波数範囲∶DC~18 GHz                                                  | 変調・周波数測定                                      |
| (MN/2A)                             | ・減衰量確度:0.9 dB                                                     | リーアリティ                                        |
|                                     | · VSWR:1.2 以下                                                     |                                               |
| パワーデバイダ                             | ·周波数範囲:50 MHz~3 GHz                                               | 変調·周波数測定                                      |
| パワースプリッタ                            | ·周波数範囲∶50 MHz~3 GHz                                               | 変調·周波数測定                                      |
| 2 GHz LPF                           | ・信号発生器が発生する2 GHz 以<br>降の高調波をカット可能なもの                              | スプリアス測定                                       |

要求される性能は,試験項目の測定範囲をカバーできる性能の一部を抜粋して います。

# 性能試験<MS268x>

被試験装置と測定器類は,特に指示する場合を除き,少なくとも 30 分以上 ウォームアップを行い,十分に安定してから性能試験を行ってください。 最高の測定確度を発揮するには,上記のほかに室温下(25±5℃)での実施, AC 電源電圧の変動が少ないこと,騒音・振動・ほこり・湿度などについても問題 が無いことが必要です。

### 変調 / 周波数測定<MS268x>

ここでは,以下の規格について試験します。

- ・ キャリア周波数確度
- ・ 残留ベクトル誤差
- ・ 原点オフセット確度
- (1) 試験対象規格
- <MS2681A/MS2683A>
- ・ キャリア周波数確度:±(基準水晶発振器の確度+10 Hz)
  - 入力レベル:  $-30 \text{ dBm}(\mathcal{J} \cup \mathcal{F} \mathcal{F} \mathcal{F})$ 
    - -40 dBm(プリアンプ On 時 \*1)
    - コードチャネル 1 CH にて
- ・ 残留ベクトル誤差:<2.0 % (rms)
- 入力レベル: –30 dBm(プリアンプ Off 時)
  - -40 dBm(プリアンプ On 時 \*1)
    - コードチャネル 1 CH にて
- ・ 原点オフセット確度:±0.5 dB
  - 入力レベル:  $-30 \, dBm(\mathcal{J} \cup \mathcal{F} \mathcal{V} \mathcal{J}) Off 時)$ 
    - -40 dBm(プリアンプ On 時 \*1)
    - コードチャネル1CH,原点オフセット-30dBcの信号に対して
    - \*1 プリアンプ On は本体オプション 08 搭載時に設定できます。

<MS2687A/B>

- キャリア周波数確度:±(基準水晶発振器の確度+10 Hz)
   入力レベル: -30 dBm, コードチャネル 1 CH にて
- 残留ベクトル誤差: <2.0% (rms.)</li>
   入力レベル: -30 dBm, コードチャネル 1 CH にて
- ・ 原点オフセット確度:±0.5 dB
   入力レベル: -30 dBm, コードチャネル1 CH, 原点オフセット-30 dBc の信
   号に対して

#### (2) 試験用測定器

- ディジタル変調信号発生器(SG1):MG3681A
- ディジタル変調信号発生器(SG2):MG3681A
- ・ 校正用受信機: ML2530A
- · プログラマブルアッテネータ: MN72A
- ・ パワーデバイダ
- ・ パワースプリッタ
- ・ パワーメータ: ML4803A
- パワーセンサ: MA4601A
- (3) セットアップ

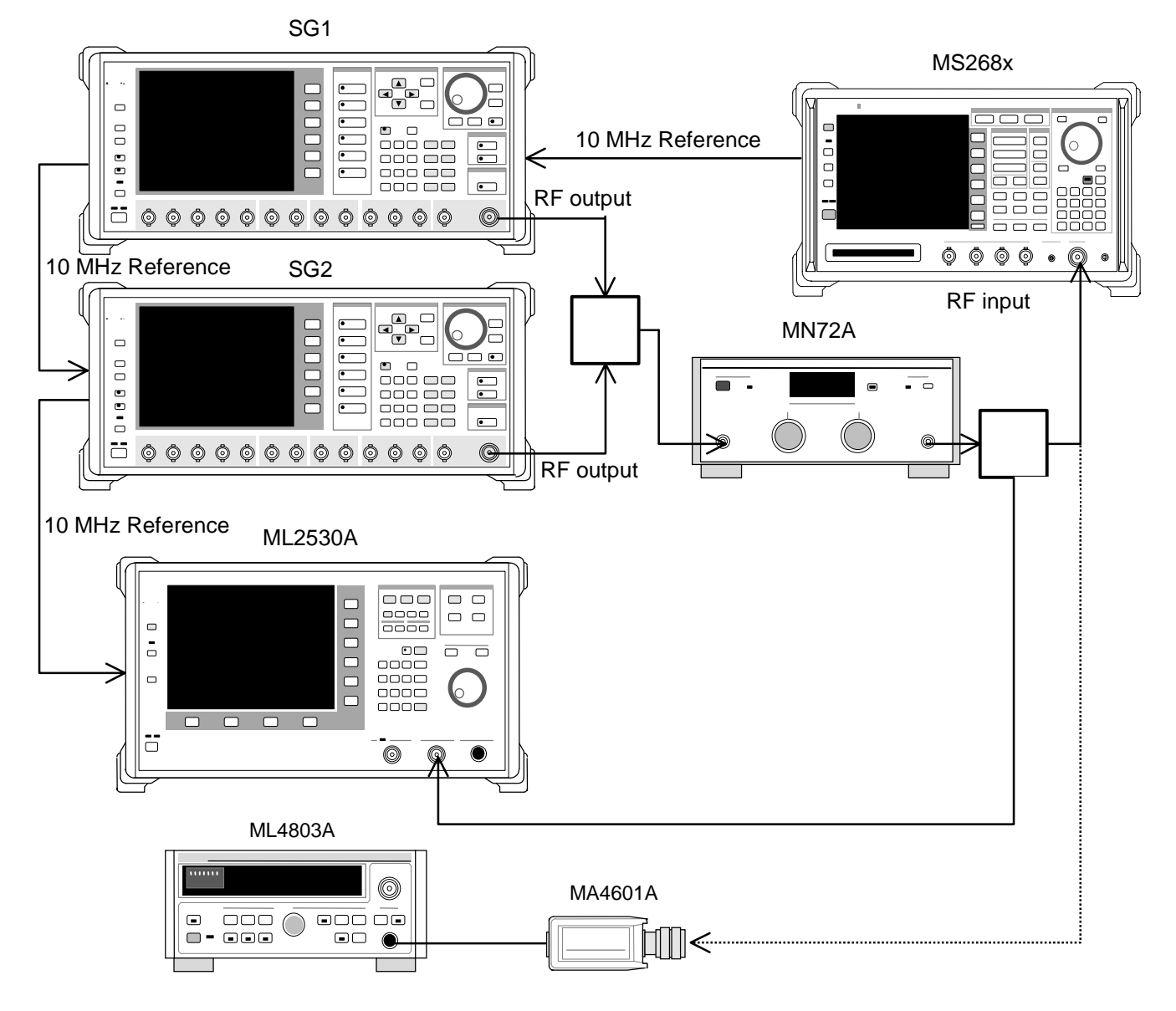

- (4) 試験手順
- 1. プログラマブルアッテネータ(MN72A)を0dBに設定します。
- 2. SG1 を,以下のように設定します。
  - Frequency: (18.項の表の周波数 + 307.2 kHz)
     307.2 kHz は Chip rate の 1/4 です。
  - · Level: 10 dBm
  - · Modulation:無変調
- 3. SG2を,以下のように設定します(RF Output は Off)。
  - ・ Frequency: (18.項の表の周波数)
  - · Level: SG1 Ø Level 40 dBm
  - · Modulation:無変調
- 4. 本測定器を,以下のように設定します。
  - · Input Terminal: RF
  - · Reference Level: 10 dBm
  - ・ Frequency: (18.項の表の周波数)
  - Measuring Object: QPSK & Continuous
  - Filter: Filtering
  - · Trigger: Free Run
- 5. スプリッタの出力をパワーセンサ(MA4601A)に接続します。
- パワーメータ(ML4803A)の指示値が-10 dBm±0.1 dB になるように,SG1 のレベルを合わせます。
- 7. スプリッタの出力を本測定器の RF コネクタに接続します。
- 8. 校正用受信機 (ML2530A) の設定周波数を, 18.項の表の周波数 + 307.2 kHz に設定し, BW を 100 Hz, Absolute モードに設定します。
- 9 SG2の RF Output を Off, SG1の RF Output を On に設定し, ML2530Aの 周波数を 18.項の表の周波数に変更後,指示値が 18.項の表となるように SG1のレベルを合わせます。
- SG1 の RF Output を Off, SG2 の RF Output を On に設定し, ML2530A の 設定を Relative モードにします。指示値が - 30±0.1 dB となるように SG2 のレベルを合わせ,結果を記録します(原点オフセット期待値)。ML2530A の指示値が原点オフセットの期待値となります。
- 11. プログラマブルアッテネータ(MN72A)を設定します。
  - · Pre-Ampl On 時:30 dB
  - · Pre-Ampl Off 時: 20 dB
- 12. 本測定器の F2 (Modulation Analysis)を押し, Modulation Analysis 画面 を表示します。
- 13. <u>F5</u> (Adjust Range)を実行します。
- 14. F4 (Analysis Mode)を押し, F2 (Analysis Length)を押して Analysis Length を 1536 chips に設定します。

15. 画面の測定結果表示から,原点オフセットが規格を満足していることを確認します。

原点オフセット確度[dB] = 測定結果 - 原点オフセット期待値

- 16. SG2 の出力を Off にします。
- 17. 画面の測定結果表示から,周波数誤差と残留ベクトル誤差が規格を満足 していることを確認します。
- 18. 下表の周波数を変更して, 1.~17.項を繰り返します。

|          | レベル(MS268x への入力レベル)                  |                                      |                       |
|----------|--------------------------------------|--------------------------------------|-----------------------|
| 周波数      | MS2681A/MS2683A<br>Pre-Ampl On 時     | MS2681A/MS2683A<br>Pre-Ampl Off 時    | MS2687A/B             |
| 50 MHz   | $-40 \text{ dBm} \pm 0.1 \text{ dB}$ | - 30 dBm ± 0.1 dB                    | - 30 dBm $\pm$ 0.1 dB |
| 850 MHz  | $-40 \text{ dBm} \pm 0.1 \text{ dB}$ | $-30 \text{ dBm} \pm 0.1 \text{ dB}$ | - 30 dBm ± 0.1 dB     |
| 2000 MHz | $-40 \text{ dBm} \pm 0.1 \text{ dB}$ | $-30 \text{ dBm} \pm 0.1 \text{ dB}$ | - 30 dBm ± 0.1 dB     |
| 2300 MHz | $-40 \text{ dBm} \pm 0.1 \text{ dB}$ | - 30 dBm ± 0.1 dB                    | - 30 dBm $\pm$ 0.1 dB |

## コードドメイン測定<MS268x>

ここでは,以下の規格について試験します。

・コードドメインパワー測定確度

本測定は、当社の出荷検査と一部内容が異なります。

#### (1) 試験対象規格

#### <MS2681A/MS2683A>

コードドメインパワー測定確度: ±0.1 dB(コードパワー - 10 dBc)
 ±0.3 dB(コードパワー - 25 dBc)
 入力レベル: - 10 dBm(プリアンプ Off 時)にて
 - 20 dBm(プリアンプ On 時)にて

#### <MS2687A/B>

- コードドメインパワー測定確度: ±0.1 dB(コードパワー 10 dBc)
  - ±0.3 dB(コードパワー 25 dBc)
  - 入力レベル: 10 dBm にて

#### (2) 試験用測定器

- ディジタル変調信号発生器(SG1):MG3681A
- ・ パワーメータ: ML4803A
- ・ パワーセンサ: MA4601A

(3) セットアップ

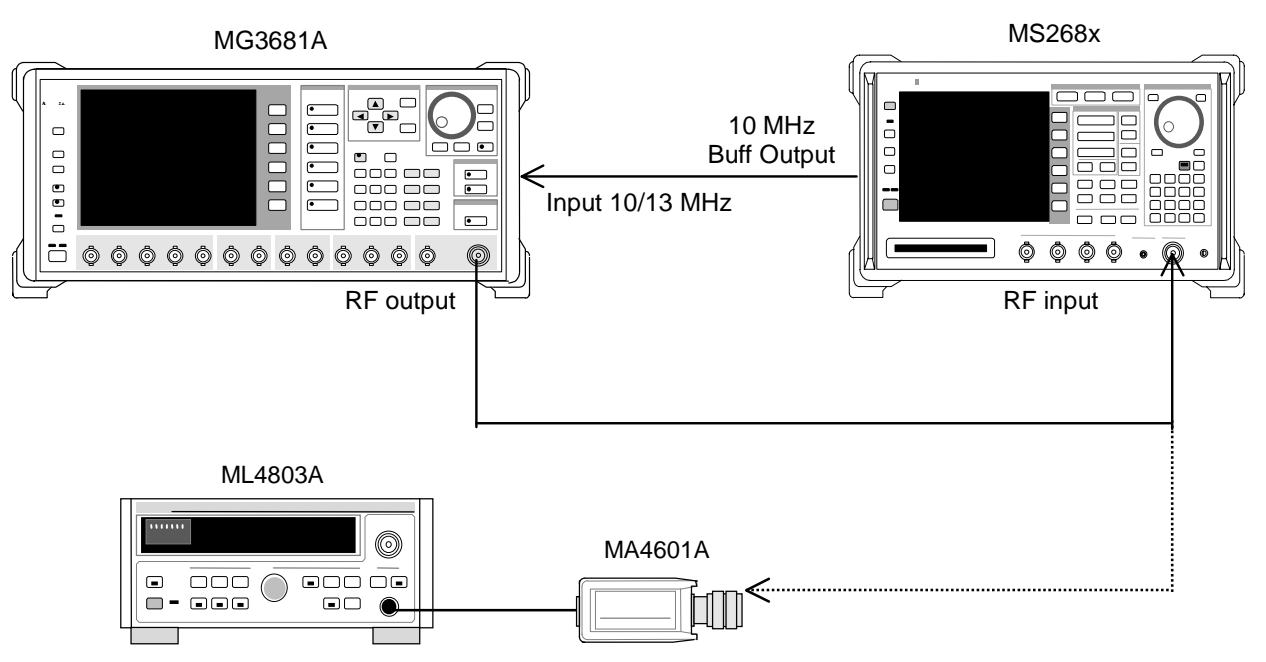

- (4) 試験手順
- 1. ディジタル変調信号発生器(SG1)に「評価用信号」のデータを設定します。 評価用信号の詳細は、「評価用信号について」を参照してください。
- 2. SG1 を,以下のように設定します。
  - Frequency: 50 MHz
  - · Level: 10 dBm
- 3. 本測定器を,以下のように設定します。
  - · Input Terminal: RF
  - · Reference Level: 10 dBm
  - · Frequency: 50 MHz
  - Measuring Object: Forward (RC1-2)
  - · Filter: Filtering
  - · Trigger: Free Run
- 4. SG1の出力をパワーセンサ(MA4601A)に接続します。
- 5. パワーメータ(ML4803A)の指示値が-10 dBm±0.1 dB になるように,SG1 のレベルを合わせます。
- 6. SG1 の出力を本測定器の RF コネクタに接続します。
- 7. 本測定器の [F2] (Modulation Analysis)を押し, Modulation Analysis 画面 を表示します。
- 8. F5 (Adjust Range)を実行します。
- 9. F4 (Analysis Mode)を押し, F1 (Analysis Start)を押して Analysis Start を 0 に設定します。次に F2 (Analysis Length)を押して Analysis Length を 1536 chips に設定します。

- 10. F6 (Return)を押し, F1 (Trace Format)を押して Code Domain を設定 します。
- 11. (More)を1回押し,ファンクションラベルの2ページ目を表示します。
- 12. <u>F2</u> (Auto Rate Detection)を押し, Off に設定します。
- 13 Single を押し,測定が終了するのを待ちます。
- 14. 下記の Code のパワー値が規格を満足していることを確認します。各 Code のパワーの期待値は以下のとおりです。
  - Code 0 : 10.0 dB
  - Code 7 : 0.68 dB
  - Code 15 : 15.0 dB
  - Code 31 : 20.0 dB
  - Code 63 : 25.0 dB
- 15. SG1 および本測定器の周波数を 850 MHz, 2 GHz, 2.3 GHz に変更して, 1.~14.項を繰り返します。

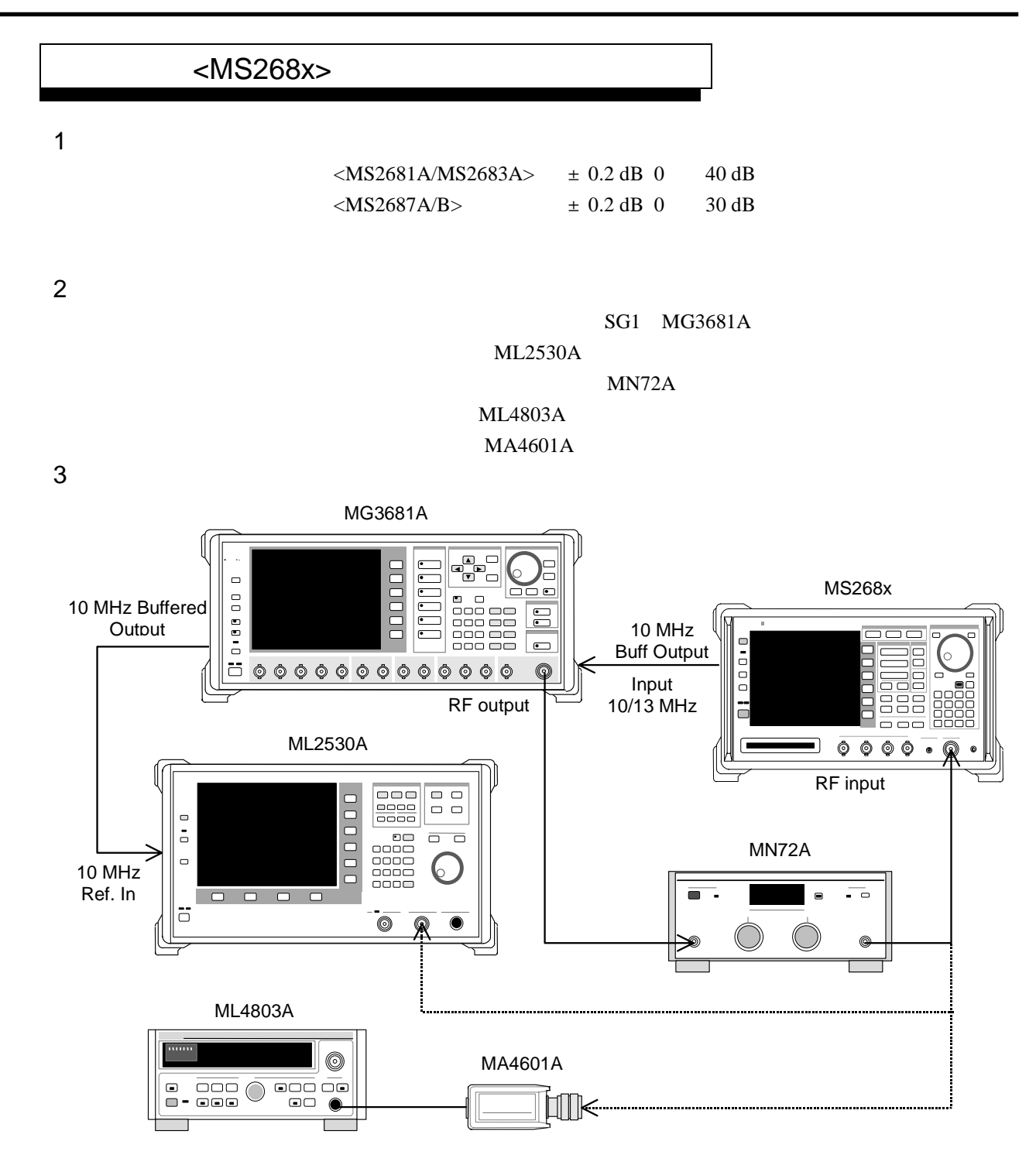

- (4) 試験手順
- パワーセンサ (MA4601A)をパワーメータ (ML4803A) の Cal Output に接続 し, Zero Cal を実行します。
- 2. SG1(MN72Aの出力)をパワーセンサ(MA4601A)に接続します。
- SG1 の周波数を設定し、プログラマブルアッテネータ(MN72A)を0 dB に 設定します。パワーメータ(ML4803A)の指示値が+10 dBm±0.1 dB にな るように SG1 のレベルを合わせ、設定値を記録します(Set\_Ref)。測定する 周波数およびレベルの組み合わせは次の表のとおりです。

| 周波数      | レベル(MS268x への入力レベル)                  |                                   |                   |
|----------|--------------------------------------|-----------------------------------|-------------------|
|          | MS2681A/MS2683A<br>Pre-Ampl On 時     | MS2681A/MS2683A<br>Pre-Ampl Off 時 | MS2687A/B         |
| 50 MHz   | $-20 \text{ dBm} \pm 0.1 \text{ dB}$ | - 10 dBm ± 0.1 dB                 | - 10 dBm ± 0.1 dB |
| 850 MHz  | $-20 \text{ dBm} \pm 0.1 \text{ dB}$ | - 10 dBm ± 0.1 dB                 | - 10 dBm ± 0.1 dB |
| 2000 MHz | $-20 \text{ dBm} \pm 0.1 \text{ dB}$ | - 10 dBm ± 0.1 dB                 | - 10 dBm ± 0.1 dB |
| 2300 MHz | $-20 \text{ dBm} \pm 0.1 \text{ dB}$ | - 10 dBm ± 0.1 dB                 | - 10 dBm ± 0.1 dB |

- SG1(MN72Aの出力)を校正用受信機(ML2530A)に接続し, BW を 100 Hz, Relative モードに設定します(レンジは1固定)。
- SG1の出力レベルを(Set\_Ref に対して) 40 dBc まで 10 dB ずつ下げて いき,都度,校正用受信機(ML2530A)での測定値を記録します (ML2530Aの指示値)。
- 6. 本測定器を,以下のように設定します。
  - · Input Terminal: RF
  - · Reference Level: (3.項の表のレベル)
  - ・ Frequency: (3.項の表の周波数)
  - Measuring Object: QPSK & Continuous
  - · Filter: Filtering
  - · Trigger: Free Run
- 7. プログラマブルアッテネータ(MN72A)を,以下のように設定します。
  - · Pre-Ampl On 時:30 dB
  - Pre-Ampl Off 時: 20 dB
- 8. SG1(MN72Aの出力)を本測定器へ接続し, SG1のレベルを Set\_Ref に設 定します。
- 9. F3 (RF Power)を押し, RF Power 画面を表示します。
- 10. F5 (Adjust Range)を実行します。
- 11. Tx Power 値(dBm)を記録します(Measure\_Ref)。
- 12. SG1 の出力レベルを(Set\_Ref に対して) 40 dBc まで 10 dB ずつ下げて いき, 都度, Tx Power 値を記録します。

SG1のレベルを10 dB ずつ変更するのであって, プログラマブルアッテ ネータ(MN72A)の設定は変更しないでください。

リニアリティ誤差(下記)が,規格を満足していることを確認してください。
 リニアリティ誤差[dB] = Tx Power 値

- (Measure\_Ref - ML2530A の指示値)

14. 周波数を変更して,2.~13.項を繰り返してください。

占有周波数帯域幅測定<MS268x>

(1) 試験対象規格

この試験は機能試験なので,試験対象規格はありません。

(2) 試験用測定器

ディジタル変調信号発生器:MG3681A

(3) セットアップ

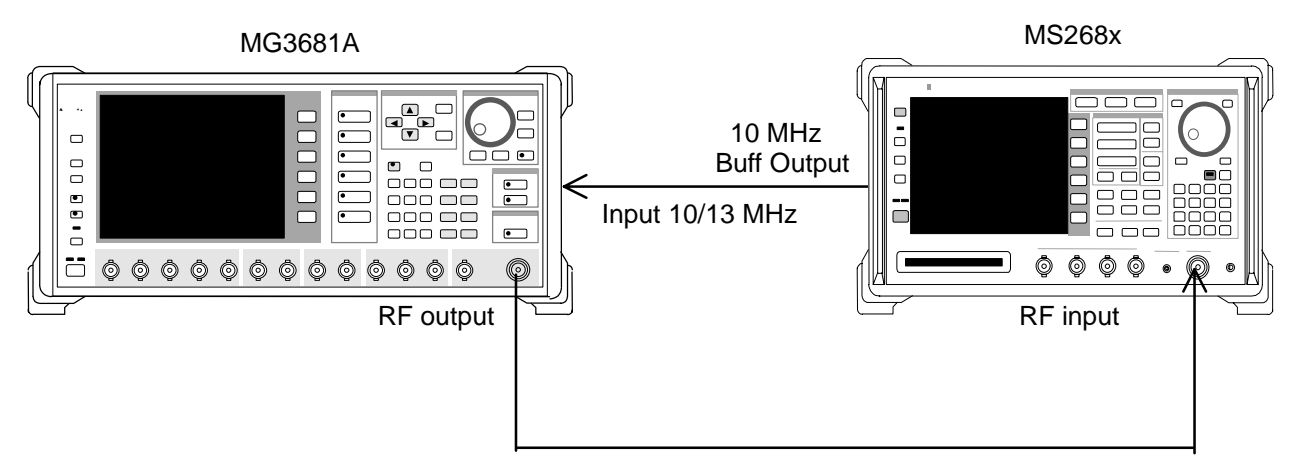

- (4) 試験手順
- 1. ディジタル変調信号発生器(SG1)に「評価用信号」のデータを設定します。 評価用信号の詳細は、「評価用信号について」を参照してください。
- 2. SG1 を,以下のように設定します。
  - · Frequency: (8.項の表の周波数)
  - Level: (8.項の表のレベル)
- 3. 本測定器を,以下のように設定します。
  - · Input Terminal: RF
  - · Reference Level:0 dBm(8.項の表のレベル)
  - ・ Frequency: 50 MHz(8.項の表の周波数)
  - · Measuring Object: QPSK & Continuous
- 4. <u>F4</u> (Occupied Bandwidth)を押し, Occupied Bandwidth 画面を表示しま す。
- 5. F4 (Adjust Range)を実行します。
- 6. [F1] (Measure Method)を押し, 測定法を FFT 法に設定します。
- 7. 占有周波数帯幅の測定値が 1.26 ± 0.1 MHz であることを確認します。

|          |                                  | レベル(SG1 の設定値)                     |           |
|----------|----------------------------------|-----------------------------------|-----------|
| 周波数      | MS2681A/MS2683A<br>Pre-Ampl On 時 | MS2681A/MS2683A<br>Pre-Ampl Off 時 | MS2687A/B |
| 50 MHz   | - 30 dBm                         | - 20 dBm                          | - 20 dBm  |
| 850 MHz  | - 30 dBm                         | - 20 dBm                          | - 20 dBm  |
| 2000 MHz | - 30 dBm                         | - 20 dBm                          | - 20 dBm  |
| 2300 MHz | - 30 dBm                         | - 20 dBm                          | - 20 dBm  |

8. 周波数を変更して,2.~7.項を繰り返してください。

## 近傍スプリアス測定<MS268x>

(1) 試験対象規格

入力レベル: 0 dBm(プリアンプ Off 時)
900 kHz 離調: 51 dBc
1.98 MHz 離調: 61 dBc

(2) 試験用測定器

ディジタル変調信号発生器(SG1):MG3681A

・ パワーメータ: ML4803A

· パワーセンサ: MA4601A

(3) セットアップ

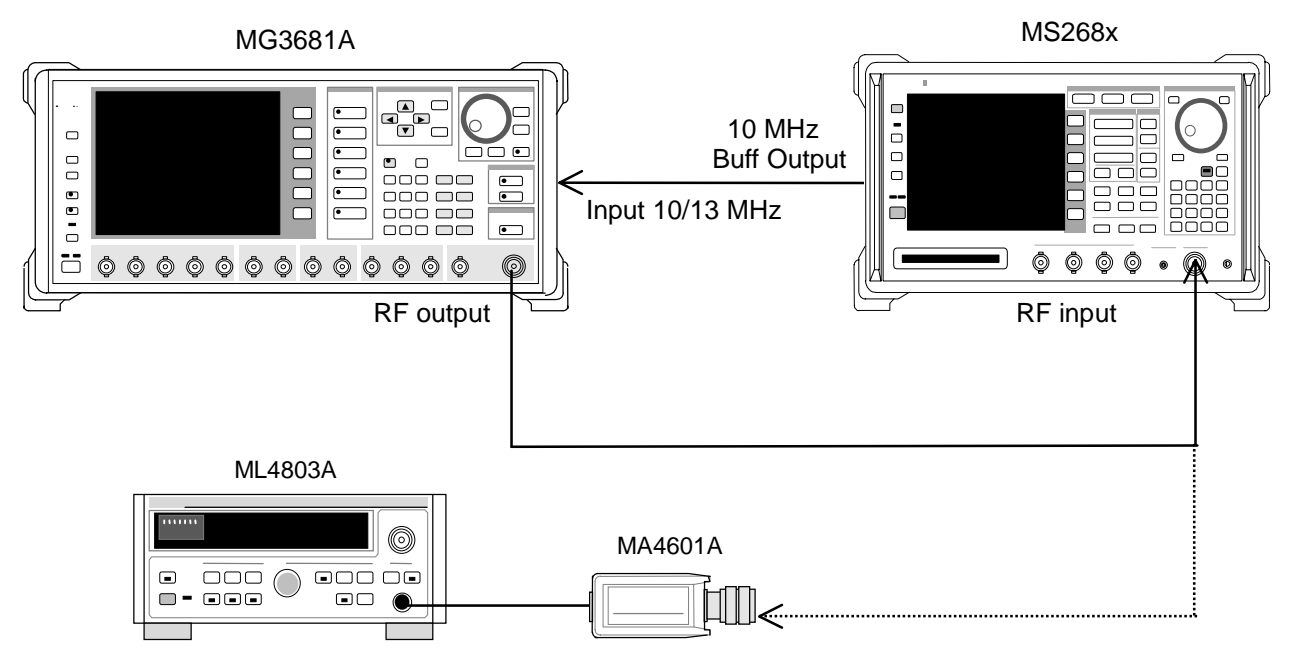

- (4) 試験手順
- 1. ディジタル変調信号発生器(SG1)を,以下のように設定します。
  - ・ Frequency: (8.項の表の周波数)
  - ・ Level: (8.項の表のレベル)
  - · System: IS-95
  - · Link : Forward
  - Filter: SPEC + EQ
  - Pat. Number: 9
- 2. 本測定器を,以下のように設定します。
  - · Input Terminal: RF
  - ・ Reference Level:0 dBm(8.項の表のレベル)
  - ・ Frequency: (8.項の表の周波数)
  - Measuring Object : QPSK & Continuous
  - · Trigger: Free Run
- 3. SG1の出力をパワーセンサ(MA4601A)に接続します。
- 4. パワーメータ(ML4803A)の指示値が 8.項の表のレベルになるように, SG1 のレベルを合わせます。
- 5. SG1 の出力を本測定器の RF コネクタに接続します。
- 6. <u>F5</u> (Spurious Close to the Carrier)を押し, Spurious Close to the Carrier 画面を表示します。
- 7. F4 (Adjust Range)を実行します。
- 8. 測定結果から,測定範囲が規格を満足することを確認します。

|          | レベル(MS268x への入力レベル)                |                                    |  |
|----------|------------------------------------|------------------------------------|--|
| 周波数      | MS268x                             | MS268x<br>Pre-Ampl 搭載時*            |  |
| 50 MHz   | $0 \text{ dBm} \pm 0.1 \text{ dB}$ | $0 \text{ dBm} \pm 0.1 \text{ dB}$ |  |
| 850 MHz  | $0 \text{ dBm} \pm 0.1 \text{ dB}$ | $0 \text{ dBm} \pm 0.1 \text{ dB}$ |  |
| 2000 MHz | $0 \text{ dBm} \pm 0.1 \text{ dB}$ | $0 \text{ dBm} \pm 0.1 \text{ dB}$ |  |
| 2300 MHz | $0 \text{ dBm} \pm 0.1 \text{ dB}$ | $0 \text{ dBm} \pm 0.1 \text{ dB}$ |  |

\*:オプション 08 実装状態で Pre-Ampl は Off で測定

### スプリアス測定<MS268x>

この試験は機能試験です。試験対象規格は代表値です。

(1) 試験対象規格

<MS2681A>

```
    測定範囲

  搬送周波数 800 MHz~1 GHz および 1.8~2.2 GHz の CW 信号にて
    79 dB(代表値)(RBW:10 kHz)
    (10 \sim 30 \text{ MHz})
    79 dB(代表値)(RBW:100 kHz)
    (30 \text{ MHz} \sim 1 \text{ GHz})
    76-f[GHz]dB(代表値)(RBW:1 MHz)
    (1 \sim 3.0 \text{ GHz})
       ただし搬送波周波数が 2030.354~2200 MHz の場合, 下記周波数に
       スプリアスが発生します。
           f(Spurious) = f(in) - 2030.345 MHz
<MS2683A/MS2687A/B>

    測定範囲

  搬送周波数 800 MHz~1 GHz および 1.8~2.2 GHz の CW 信号にて
    79 dB(代表値)(RBW:10 kHz)
    (10~30 MHz, バンド0)
    79 dB(代表値)(RBW:100 kHz)
    (30 MHz~1 GHz, バンド0)
    76-f[GHz]dB(代表値)(RBW:1 MHz)
    (1~3.15 GHz, バンド0, ノーマルモードにて)
    76 \, dB (RBW : 1 \, MHz)
    (3.15~7.8 GHz, バンド1, ノーマルモードにて)
  MS2687A にて
      68 dB(代表値)(RBW:1 MHz)
                                   (7.9~12.75 GHz, バンド2)
  MS2687B にて
      74 dB(代表値)(RBW:1 MHz)
                                   (7.9~12.75 GHz, バンド2)
       ただし搬送波周波数が 2030.354~2200 MHz の場合, 下記周波数に
       スプリアスが発生します。
           f(Spurious) = f(in) - 2030.345 MHz
```

#### (2) 試験用測定器

- ディジタル変調信号発生器(SG1):MG3681A
- LPF 切換ユニット(850MHz の 2 次高調波をカットできるもの,かつ Filter ス ルーが可能なもの)
- · 2 GHz LPF
- ・ パワーメータ: ML4803A
- パワーセンサ: MA4601A

#### (3) セットアップ

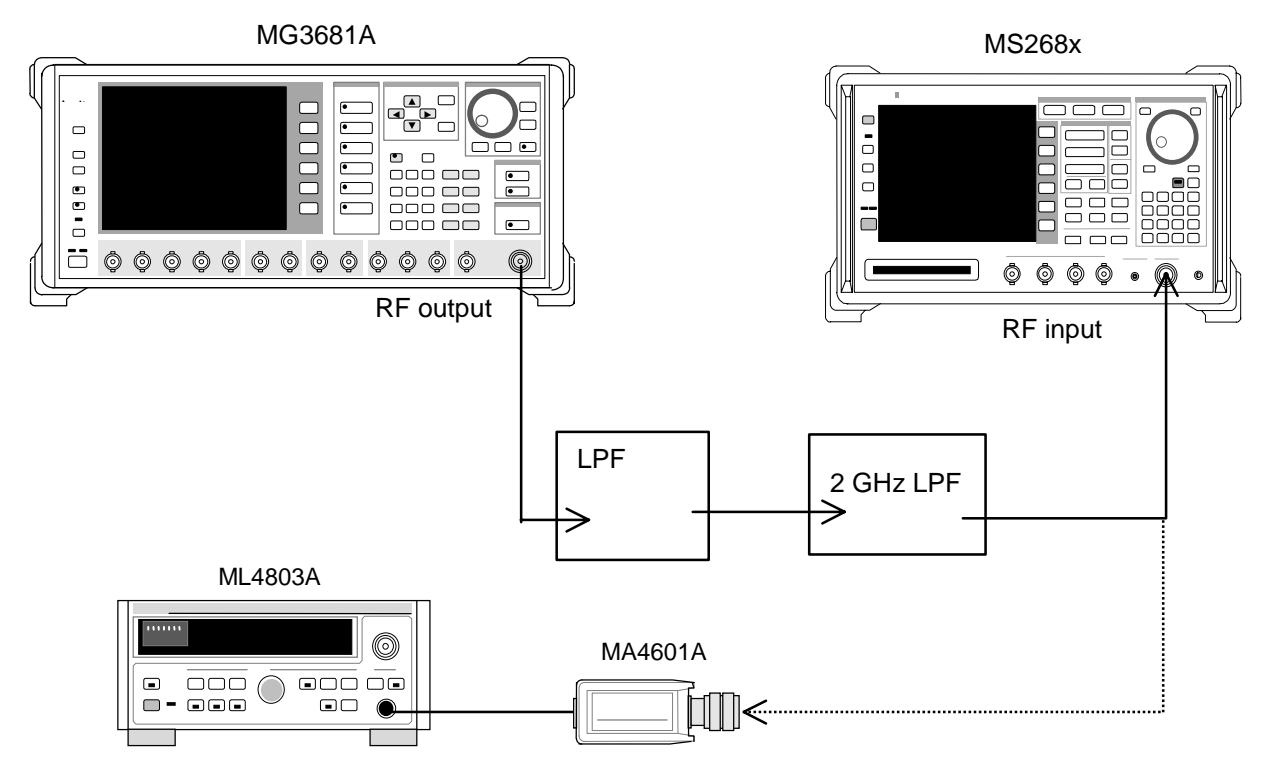

- (4) 試験手順
- 1. ディジタル変調信号発生器(SG1)の周波数・出力レベルの設定を行いま す。本測定器への入力レベルはパワーメータ(ML4803A)にて測定を行い ます。測定する周波数およびレベルの組み合わせは下表とします。

|          | レベル(パワーメータ機能の指示値)                  |                                    |  |
|----------|------------------------------------|------------------------------------|--|
| 周波数      | MS268x                             | MS268x<br>Pre-Ampl 搭載時*            |  |
| 850 MHz  | $0 \text{ dBm} \pm 0.1 \text{ dB}$ | $0 \text{ dBm} \pm 0.1 \text{ dB}$ |  |
| 2000 MHz | $0 \text{ dBm} \pm 0.1 \text{ dB}$ | $0 \text{ dBm} \pm 0.1 \text{ dB}$ |  |

\*:オプション 08 搭載状態で Pre-Ampl は Off

- 2. 本測定器を,以下のように設定します。
  - · Input Terminal: RF
  - · Reference Level:0 dBm
  - · Frequency: 2000 MHz
  - Measuring Object QPSK & Continuous
  - Filter: Filtering
  - · Trigger: Free Run
- 3. 2 GHz LPF の出力をパワーセンサ (MA4601A) に接続します。
- 4. パワーメータ(ML4803A)の指示値が 1.項の表のレベルになるように, SG1 のレベルを合わせます。
- 5. 2 GHz LPF の出力を本測定器の RF コネクタに接続します。

- 6. <u>F6</u> (Spurious Emission)を押し, Spurious Emission 画面を表示します。
- 7. (More)を押し,ファンクションラベルの3ページ目を表示します。
- 8. [F1] (Ref Power)を押し, Tx Power に設定します。
- 9. (More)を押し,ファンクションラベルの1ページ目を表示します。
- 10. F1 (Spurious Mode)を押し, F3 (Sweep)に設定します。設定完了後, F6 (Return)を押します。
- 11. <u>F3</u> (Setup Search/Sweep Table)を押し,表 4-3-1を設定します。 設定完了後, F6 (Back Screen)を押します。
- (More)を押し,ファンクションラベルの2ページ目を表示します。
   (Preselector)を押し,Normal モードに設定します。
- 13. ファンクションラベルを1ページ目に戻します。

9.および 10.項は,オプション 03 搭載時だけ設定できます。

- 14. F5 (Adjust Range)を実行します。
- 15. 測定範囲が規格を満足していることを確認します。
- 16. オプション 03 搭載時は,以下の設定も行ってください。
- 17. <u>F3</u> (Setup Search/Sweep Table)を押した後, <u>(More)を押し, ファン クションラベルの 2 ページ目を表示します。</u>
- 18. <u>F2</u>を押し,周波数テーブルをクリアします。
- 19. 表 4-3-2 を設定します。設定後, <u>F6</u> (Back Screen)を押します。
- 20. (More)を押し,ファンクションラベルの2ページ目を表示します。 F4 (Preselector)を押し,Spurious モードに設定します。
- 21. ファンクションラベルを1ページ目に戻します。
- 22. 同様に 11.~13.項を繰り返してください。

表 4-3-1

|    | Start Frequency | Stop Frequency | RBW     |
|----|-----------------|----------------|---------|
| f1 | 10 MHz          | 30 MHz         | 100 kHz |
| f2 | 30 MHz          | 800 MHz        | 100 kHz |
| f3 | 900 MHz         | 1000 MHz       | 100 kHz |
| f4 | 1000 MHz        | 1650 MHz       | 1 MHz   |
| f5 | 1750 MHz        | 2500 MHz       | 1 MHz   |
| f6 | 2600 MHz        | 3200 MHz       | 1 MHz   |
| f7 | 3200 MHz        | 7800 MHz       | 1 MHz   |

表 4-3-2

|    | Start Frequency | Stop Frequency | RBW   |
|----|-----------------|----------------|-------|
| f1 | 1600 MHz        | 3150 MHz       | 1 MHz |

| 表 | 4-4 | -1 |
|---|-----|----|
|---|-----|----|

|    | Start Frequency | Stop Frequency | RBW     |
|----|-----------------|----------------|---------|
| f1 | 10 MHz          | 30 MHz         | 100 kHz |
| f2 | 30 MHz          | 950 MHz        | 100 kHz |
| f3 | 1050 MHz        | 1950 MHz       | 1 MHz   |
| f4 | 2050 MHz        | 3200 MHz       | 1 MHz   |
| f5 | 3200 MHz        | 7800 MHz       | 1 MHz   |

表 4-4-2

|    | Start Frequency | Stop Frequency | RBW   |
|----|-----------------|----------------|-------|
| f1 | 1600 MHz        | 1950 MHz       | 1 MHz |
| f2 | 2050 MHz        | 3150 MHz       | 1 MHz |

## IQ入力変調精度 <MS268x>

(1) 試験対象規格

- ・ 残留ベクトル誤差:<2%(rms),DC 結合</li>
   (MS2681A-17, MS2681A-18, MS2683A-17, MS2683A-18 または
   MS2687A/B-18を搭載時だけ)
- (2) 試験用測定器

ディジタル変調信号発生器:MG3681A

(3) セットアップ

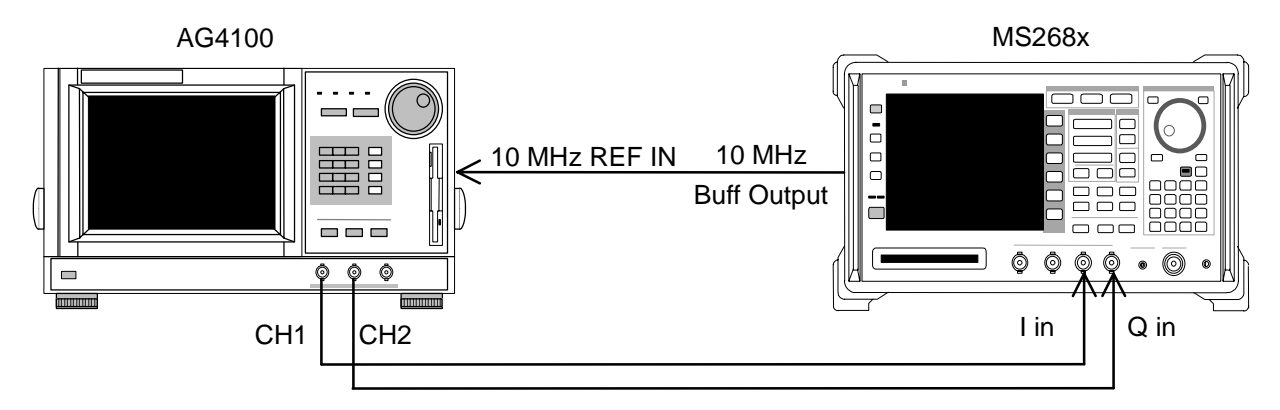

#### (4) 試験手順

- 任意波形発生器の信号データを「評価用信号」に設定します。
   評価用信号の詳細は、「評価用信号について」を参照してください。
- 2. 本測定器を,以下のように設定します。
  - · Input Terminal: IQ-DC
  - · Impedance : 50  $\Omega$
  - Measuring Object: Forward (RC1-2)
  - · Filter: Filtering
  - · Trigger: Free Run
- 3. F2 (Modulation Analysis)を押して, Modulation Analysis 画面を表示します。
- 4. F4 (Analysis Mode)を押し, F1 (Analysis Start)を押して Analysis Start を 0 に設定します。次にF2 (Analysis Length)を押して Analysis Length を 1536 chips に設定します。
- 5. 残留ベクトル値が規格を満足していることを確認します。

## 評価用信号について <MS268x>

ここでは,お客様が実際に性能試験を実施するために必要な評価用信号の内容について説明します。この設定内容に基づいて,実際にお使いになるディジタル変調信号発生器を設定してください。

#### 評価用信号の概略

- Walsh Length = 64
- ・ Channelization Code = 0, 7, 15, 31, 63 の 5 code 多重
- ・ パワー比は下記のとおり

Code ごとのパワー比

パワー比

| Code 0  | : - 10.0 dB |
|---------|-------------|
| Code 7  | : - 0.68 dB |
| Code 15 | : - 15.0 dB |
| Code 31 | : - 20.0 dB |
| Code 63 | : - 25.0 dB |

# 性能試験結果記入用紙例<MS860x>

MS8608A ディジタル移動無線送信機テスタの性能試験を行う際に,試験結果を まとめるための用紙例です。 性能試験の際に,本項を複写し,利用してください。

| テスト場所            |                                                | レポート NO.<br>日付<br>テスト担当者 |         |
|------------------|------------------------------------------------|--------------------------|---------|
| 機器名 : MS8<br>MX8 | 3608A ディジタル移動無線送信機テスタ<br>360803A cdma 測定ソフトウェア |                          |         |
| 製造 NO.<br>電源周波数  | Hz                                             | 周囲温度<br>相対湿度             | °C<br>% |
| 特記事項             |                                                |                          |         |

変調·周波数測定<MS860x>

| 周波数・ | 変調精度測定確度(High Power) | <b>入力</b> ) |
|------|----------------------|-------------|
|------|----------------------|-------------|

|                 |        | 50 MHz   | 850 MHz  | 2000 MHz | 2300 MHz     |  |
|-----------------|--------|----------|----------|----------|--------------|--|
| 残 留 ベ クトル<br>誤差 | 最小値    | 0%       |          |          |              |  |
|                 | 実測値    | %        | <u>%</u> | %        | <u>    %</u> |  |
|                 | 最大値    | 1.8%     |          |          |              |  |
|                 | 測定不確かさ | 0.2%     |          |          |              |  |
| キャリア周波数         | 最小値    | - 9.9 Hz |          |          |              |  |
|                 | 実測値    | Hz       | Hz       | Hz       | Hz           |  |
|                 | 最大値    | + 9.9 Hz |          |          |              |  |
|                 | 測定不確かさ | ± 0.1 Hz |          |          |              |  |

周波数·変調精度測定確度(Low Power 入力)

|                 |        | 50 MHz   | 850 MHz  | 2000 MHz | 2300 MHz |  |
|-----------------|--------|----------|----------|----------|----------|--|
| 残 留 ベ クトル<br>誤差 | 最小値    | 0%       |          |          |          |  |
|                 | 実測値    | %        | <u>%</u> | %        | <u>%</u> |  |
|                 | 最大値    | 1.8%     |          |          |          |  |
|                 | 測定不確かさ | 0.2%     |          |          |          |  |
| キャリア周波数         | 最小値    | - 9.9 Hz |          |          |          |  |
|                 | 実測値    | Hz       | Hz       | Hz       | Hz       |  |
|                 | 最大値    | + 9.9 Hz |          |          |          |  |
|                 | 測定不確かさ | ± 0.1 Hz |          |          |          |  |
|         |        |          |         | - ,      |          |  |  |
|---------|--------|----------|---------|----------|----------|--|--|
|         |        | 50 MHz   | 850 MHz | 2000 MHz | 2300 MHz |  |  |
|         | 最小値    |          | 0%      |          |          |  |  |
| 残留ベクトル  | 実測値    | %        | %       | %        | %        |  |  |
| 誤差      | 最大値    | 1.8%     |         |          |          |  |  |
|         | 測定不確かさ | 0.2%     |         |          |          |  |  |
|         | 最小値    | - 9.9 Hz |         |          |          |  |  |
| キャリア周波数 | 実測値    | Hz       | Hz      | Hz       | Hz       |  |  |
|         | 最大値    | + 9.9 Hz |         |          |          |  |  |
|         | 測定不確かさ |          | ± 0.    | 1 Hz     |          |  |  |

周波数·変調精度測定確度(Low Power 入力 Pre-Ampl On 時)

原点オフセット期待値

|     | 50 MHz    | 850 MHz   | 2000 MHz  | 2300 MHz |
|-----|-----------|-----------|-----------|----------|
| 期待値 | <u>dB</u> | <u>dB</u> | <u>dB</u> | dB       |

原点オフセット(High Power 入力)

|                | 50 MHz    | 850 MHz | 2000 MHz  | 2300 MHz |  |  |
|----------------|-----------|---------|-----------|----------|--|--|
| 測定結果           | dB        | dB      | dB        | dB       |  |  |
| 上限值            |           | + 0.4   | 46 dB     |          |  |  |
| 原点オフセット<br>確度* | <u>dB</u> | dB      | <u>dB</u> | dB       |  |  |
| 下限值            | - 0.46 dB |         |           |          |  |  |
| 測定不確かさ         | ± 0.04 dB |         |           |          |  |  |

原点オフセット(Low Power 入力)

|                | 50 MHz    | 850 MHz | 2000 MHz  | 2300 MHz  |  |  |
|----------------|-----------|---------|-----------|-----------|--|--|
| 測定結果           | dB        | dB      | dB        | dB        |  |  |
| 上限值            | + 0.46 dB |         |           |           |  |  |
| 原点オフセット<br>確度* | dB        | dB      | <u>dB</u> | <u>dB</u> |  |  |
| 下限値            | - 0.46 dB |         |           |           |  |  |
| 測定不確かさ         | ± 0.04 dB |         |           |           |  |  |

原点オフセット(Low Power 入力 Pre-Ampl On 時)

|                | 50 MHz    | 850 MHz   | 2000 MHz  | 2300 MHz  |  |  |
|----------------|-----------|-----------|-----------|-----------|--|--|
| 測定結果           | <u>dB</u> | <u>dB</u> | dB        | dB        |  |  |
| 上限値            | + 0.46 dB |           |           |           |  |  |
| 原点オフセット<br>確度* | dB        | dB        | <u>dB</u> | <u>dB</u> |  |  |
| 下限値            | - 0.46 dB |           |           |           |  |  |
| 測定不確かさ         | ± 0.04 dB |           |           |           |  |  |

\*: 原点オフセット確度[dB] = 測定結果 - 原点オフセット期待値

### コードドメイン測定<MS860x>

| コード番号  |     | 5 MHz      | 850 MHz   | 2000 MHz | 2300 MHz |  |  |
|--------|-----|------------|-----------|----------|----------|--|--|
|        | 上限値 |            | - 2.36 dB |          |          |  |  |
| 0      | 実測値 | dB         | dB        | dB       | dB       |  |  |
|        | 下限値 |            | - 2.5     | 52 dB    |          |  |  |
|        | 上限值 |            | - 4.9     | 2 dB     |          |  |  |
| 7      | 実測値 | dB         | dB        | dB       | dB       |  |  |
|        | 下限値 |            | - 5.08 dB |          |          |  |  |
|        | 上限値 | - 9.92 dB  |           |          |          |  |  |
| 15     | 実測値 | dB         | dB        | dB       | dB       |  |  |
|        | 下限値 | - 10.08 dB |           |          |          |  |  |
|        | 上限値 | - 19.72 dB |           |          |          |  |  |
| 31     | 実測値 | dB         | dB        | dB       | dB       |  |  |
|        | 下限値 | - 20.28 dB |           |          |          |  |  |
|        | 上限値 |            | - 24.     | 72 dB    |          |  |  |
| 63     | 実測値 | dB         | dB        | dB       | dB       |  |  |
|        | 下限値 | - 25.28 dB |           |          |          |  |  |
| 測定不確かさ |     | ± 0.02 dB  |           |          |          |  |  |

コードドメインパワー測定確度(Low Power 入力)

#### コードドメインパワー測定確度(Low Power 入力 Pre-Ampl On 時)

| コード番号 |      | 5 MHz      | 850 MHz | 2000 MHz | 2300 MHz |  |
|-------|------|------------|---------|----------|----------|--|
|       | 上限値  | - 2.36 dB  |         |          |          |  |
| 0     | 実測値  | dB         | dB      | dB       | dB       |  |
|       | 下限値  |            | - 2.5   | 52 dB    |          |  |
|       | 上限値  |            | - 4.9   | 02 dB    |          |  |
| 7     | 実測値  | dB         | dB      | dB       | dB       |  |
|       | 下限値  | - 5.08 dB  |         |          |          |  |
|       | 上限値  | - 9.92 dB  |         |          |          |  |
| 15    | 実測値  | dB         | dB      | dB       | dB       |  |
|       | 下限値  | - 10.08 dB |         |          |          |  |
|       | 上限値  | - 19.72 dB |         |          |          |  |
| 31    | 実測値  | dB         | dB      | dB       | dB       |  |
|       | 下限値  | - 20.28 dB |         |          |          |  |
|       | 上限値  |            | - 24.   | 72 dB    |          |  |
| 63    | 実測値  | dB         | dB      | dB       | dB       |  |
|       | 下限值  | - 25.28 dB |         |          |          |  |
| 測定    | 不確かさ |            | ± 0.0   | 02 dB    |          |  |

### 送信電力測定確度<MS860x>

|                    |     | 50 MHz     | 850 MHz | 2000 MHz | 2300 MHz |  |
|--------------------|-----|------------|---------|----------|----------|--|
| パ ワ ー メ ー タ<br>指示値 | 上限値 | + 10.1 dBm |         |          |          |  |
|                    | 指示値 | dBm        | dBm     | dBm      | dBm      |  |
|                    | 下限値 | + 9.9 dBm  |         |          |          |  |

パワーメータの指示値

プログラマブルアッテネータの真の減衰量(+10 dBm からの減衰量)

| ATT 設定値 | 50 MHz | 850 MHz | 2000 MHz | 2300 MHz |
|---------|--------|---------|----------|----------|
| 20      | dB     | dB      | dB       | dB       |

#### 送信電力測定確度(High Power 入力)

|      |        | 50 MHz    | 850 MHz | 2000 MHz | 2300 MHz |  |
|------|--------|-----------|---------|----------|----------|--|
|      | 最小値    | + 0.23 dB |         |          |          |  |
| 測完確度 | 実測値    | dB        | dB      | dB       | dB       |  |
| 別足唯反 | 最大値    | - 0.23 dB |         |          |          |  |
|      | 測定不確かさ | ± 0.17 dB |         |          |          |  |

測定確度[dB] = Tx Power 値 - パワーメータ指示値

#### 送信電力測定確度(Low Power 入力)

|      |        | 50 MHz    | 850 MHz | 2000 MHz | 2300 MHz |  |
|------|--------|-----------|---------|----------|----------|--|
|      | 最小値    | + 0.23 dB |         |          |          |  |
| 測定確度 | 実測値    | dB        | dB      | dB       | dB       |  |
|      | 最大値    | - 0.23 dB |         |          |          |  |
|      | 測定不確かさ | ± 0.17 dB |         |          |          |  |

測定確度[dB] = Tx Power 値 - (パワーメータ指示値 - MN72A ATT: 20 dB 設定時の真の減衰量)

送信電力測定確度(Low Power 入力 Pre-Ampl On 時)

|      |        | 50 MHz    | 850 MHz | 2000 MHz | 2300 MHz |  |
|------|--------|-----------|---------|----------|----------|--|
|      | 最小値    | + 0.23 dB |         |          |          |  |
| 測定確度 | 実測値    | dB        | dB      | dB       | dB       |  |
|      | 最大値    | - 0.23 dB |         |          |          |  |
|      | 測定不確かさ | ± 0.17 dB |         |          |          |  |

測定確度[dB] = Tx Power 値 - (パワーメータ指示値 - MN72A ATT: 20 dB 設定時の真の減衰量)

### リニアリティ<MS860x>

|         |         | 50 MHz | 850 MHz | 2000 MHz | 2300 MHz |  |  |
|---------|---------|--------|---------|----------|----------|--|--|
| SG1 設定値 | Set_Ref | dBm    | dBm     | dBm      | dBm      |  |  |

各周波数における + 0.5 dBm 校正時の SG1 の設定値

| 周波数<br>(MHz) | SG レベル<br>(dBm) | 校正用受信機<br>測定値(dB) | テスタ測定値<br>(dBm) | リニアリティ<br>演算値(dB)*2 | 有効範囲<br>(dB) |
|--------------|-----------------|-------------------|-----------------|---------------------|--------------|
|              | + 10            |                   | <u>dBm</u> *1   |                     |              |
|              | 0               | dB                | dBm             | dB                  | ± 0.16 dB    |
| 50           | - 10            | dB                | dBm             | dB                  | ± 0.16 dB    |
|              | - 20            | dB                | dBm             | dB                  | ± 0.16 dB    |
|              | - 30            | dB                | dBm             | dB                  | ± 0.16 dB    |
|              | + 10            |                   | <u>dBm</u> *1   |                     |              |
|              | 0               | dB                | dBm             | dB                  | ± 0.16 dB    |
| 850          | - 10            | dB                | dBm             | dB                  | ± 0.16 dB    |
|              | - 20            | dB                | dBm             | dB                  | ± 0.16 dB    |
|              | - 30            | dB                | dBm             | dB                  | ± 0.16 dB    |
|              | + 10            |                   | <u>dBm</u> *1   |                     |              |
|              | 0               | dB                | dBm             | dB                  | ± 0.16 dB    |
| 2000         | - 10            | dB                | dBm             | dB                  | ± 0.16 dB    |
|              | - 20            | dB                | dBm             | dB                  | ± 0.16 dB    |
|              | - 30            | dB                | dBm             | dB                  | ± 0.16 dB    |
|              | + 10            |                   | <u>dBm</u> *1   |                     |              |
|              | 0               | dB                | dBm             | dB                  | ± 0.16 dB    |
| 2300         | - 10            | dB                | dBm             | dB                  | ± 0.16 dB    |
|              | - 20            | dB                | dBm             | dB                  | ± 0.16 dB    |
|              | - 30            | dB                | dBm             | dB                  | ± 0.16 dB    |
| 測定           | 不確かさ            |                   | ± 0.0           | 04 dB               |              |

リニアリティ確度(High Power 入力)

| 周波数<br>(MHz) | SG レベル<br>(dBm) | 校正用受信機<br>測定値(dB) | テスタ測定値<br>(dBm) | リニアリティ<br>演算値(dB)*1 | 有効範囲<br>(dB)     |
|--------------|-----------------|-------------------|-----------------|---------------------|------------------|
|              | - 10            |                   | <u>dBm</u> *1   |                     |                  |
|              | - 20            | dB                | dBm             | <u>dB</u>           | ± 0.16 dB        |
| 50           | - 30            | <u>dB</u>         | dBm             | <u>dB</u>           | ± 0.16 dB        |
|              | - 40            | <u>dB</u>         | dBm             | <u>dB</u>           | <b>±</b> 0.16 dB |
|              | - 50            | <u>dB</u>         | <u>dBm</u>      | <u>dB</u>           | <b>±</b> 0.16 dB |
|              | - 10            |                   | <u>dBm</u> *1   |                     |                  |
|              | - 20            | dB                | dBm             | dB                  | ± 0.16 dB        |
| 850          | - 30            | <u>dB</u>         | dBm             | <u>dB</u>           | ± 0.16 dB        |
|              | - 40            | dB                | dBm             | dB                  | ± 0.16 dB        |
|              | - 50            | dB                | dBm             | dB                  | ± 0.16 dB        |
|              | - 10            |                   | <u>dBm</u> *1   |                     |                  |
|              | - 20            | <u>dB</u>         | <u> </u>        | dB                  | ± 0.16 dB        |
| 2000         | - 30            | <u>dB</u>         | <u> </u>        | dB                  | ± 0.16 dB        |
|              | - 40            | <u>dB</u>         | dBm             | <u>dB</u>           | <b>±</b> 0.16 dB |
|              | - 50            | <u>dB</u>         | <u>dBm</u>      | <u>dB</u>           | <b>±</b> 0.16 dB |
|              | - 10            |                   | <u>dBm</u> *1   |                     |                  |
|              | - 20            | <u>dB</u>         | <u>dBm</u>      | <u>dB</u>           | <b>±</b> 0.16 dB |
| 2300         | - 30            | dB                | dBm             | dB                  | ± 0.16 dB        |
|              | - 40            | dB                | dBm             | dB                  | ± 0.16 dB        |
|              | - 50            | dB                | dBm             | dB                  | ± 0.16 dB        |
| 測定           | 不確かさ            |                   | ± 0.0           | )4 dB               |                  |

リニアリティ確度(Low Power 入力)

| 周波数<br>(MHz) | SG レベル<br>(dBm) | 校正用受信機<br>測定値(dB) | テスタ測定値<br>(dBm) | リニアリティ<br>演算値(dB)*1 | 有効範囲<br>(dB)     |
|--------------|-----------------|-------------------|-----------------|---------------------|------------------|
|              | - 20            |                   | dBm*1           |                     |                  |
|              | - 30            | dB                | dBm             | dB                  | ± 0.16 dB        |
| 50           | - 40            | dB                | dBm             | dB                  | ± 0.16 dB        |
|              | - 50            | <u>dB</u>         | dBm             | dB                  | ± 0.16 dB        |
|              | - 60            | dB                | dBm             | dB                  | ± 0.16 dB        |
|              | - 20            |                   | <u>dBm</u> *1   |                     |                  |
|              | - 30            | dB                | dBm             | dB                  | ± 0.16 dB        |
| 850          | - 40            | dB                | dBm             | <u>dB</u>           | ± 0.16 dB        |
|              | - 50            | dB                | dBm             | dB                  | ± 0.16 dB        |
|              | - 60            | dB                | dBm             | dB                  | ± 0.16 dB        |
|              | - 20            |                   | <u>dBm</u> *1   |                     |                  |
|              | - 30            | dB                | dBm             | dB                  | ± 0.16 dB        |
| 2000         | - 40            | dB                | dBm             | dB                  | ± 0.16 dB        |
|              | - 50            | <u>dB</u>         | dBm             | <u>dB</u>           | <b>±</b> 0.16 dB |
|              | - 60            | <u>dB</u>         | dBm             | <u>dB</u>           | <b>±</b> 0.16 dB |
|              | - 20            |                   | <u>dBm</u> *1   |                     |                  |
|              | - 30            | dB                | dBm             | <u>dB</u>           | ± 0.16 dB        |
| 2300         | - 40            | <u>dB</u>         | dBm             | <u>dB</u>           | <b>±</b> 0.16 dB |
|              | - 50            | dB                | dBm             | dB                  | <b>±</b> 0.16 dB |
|              | - 60            | <u>dB</u>         | <u> </u>        | <u>dB</u>           | ± 0.16 dB        |
| 測定           | 不確かさ            |                   | ± 0.0           | )4 dB               |                  |

リニアリティ確度(Low Power 入力 Pre-Ampl On 時)

\*1: Measure\_Ref

\*2:リニアリティ演算値の計算方法

リニアリティ演算値(dB)=テスタ測定値(dBm)-{Measure\_Ref(dBm)-校正用受信機測定値(dB)}

### 近傍スプリアス測定<MS860x>

| 離調周波数    | 200 MHz   | 2000 MHz  | 2300 MHz | 測定<br>不確かさ | 有効<br>下限値 |
|----------|-----------|-----------|----------|------------|-----------|
| - 10 MHz | dB        | <u> </u>  | dB       |            | 60 dB     |
| - 5 MHz  | <u>dB</u> | <u>dB</u> | dB       | 1 JD       | 50 dB     |
| + 5 MHz  | dB        | dB        | dB       | - 1 dB     | 50 dB     |
| + 10 MHz | <u>dB</u> | <u>dB</u> | dB       |            | 60 dB     |

隣接チャネル漏洩電力測定範囲(Low Power 入力)

隣接チャネル漏洩電力測定範囲(Low Power 入力オプション 08 搭載時)\*1

| 離調周波数    | 200 MHz   | 2000 MHz | 2300 MHz  | 測定<br>不確かさ | 有効<br>下限値 |
|----------|-----------|----------|-----------|------------|-----------|
| - 10 MHz | dB        | <u> </u> | dB        |            | 60 dB     |
| - 5 MHz  | <u>dB</u> | <u> </u> | <u> </u>  | 1 dR       | 50 dB     |
| + 5 MHz  | <u>dB</u> | <u> </u> | <u> </u>  |            | 50 dB     |
| + 10 MHz | dB        | dB       | <u>dB</u> |            | 60 dB     |

\*1: オプション 08 搭載時の測定(Pre-Ampl 設定は Off)

### スプリアス測定<MS860x>

測定範囲[Carrier Frequency:850 MHz](Low Power 入力)

|    | 測定周波数範囲         | 測定周波数 | <b>測定値(dB)</b> | 測定不確かさ | 有効下限値    |
|----|-----------------|-------|----------------|--------|----------|
| f1 | 10 ~ 30 MHz     | Hz    | dB             |        | 73 dB    |
| f2 | 30 ~ 800 MHz    | Hz    | dB             |        | 73 dB    |
| f3 | 900 MHz ~ 1 GHz | Hz    | dB             |        | 73 dB    |
| f4 | 1 ~ 1.65 GHz    | Hz    | dB             | 1 dB   | (67-f)dB |
| f5 | 1.75 ~ 2.5 GHz  | Hz    | dB             |        | (67-f)dB |
| f6 | 2.6 ~ 3.2 GHz   | Hz    | dB             |        | (67-f)dB |
| f7 | 3.2 ~ 7.8 GHz   | Hz    | dB             |        | 67 dB    |

#### 測定範囲[Carrier Frequency: 2000 MHz] (Low Power 入力)

|      | 測定周波数範囲         | 測定周波数 | 測定値(dB) | 測定不確かさ | 有効下限値    |
|------|-----------------|-------|---------|--------|----------|
| f1   | 10 ~ 30 MHz     | Hz    | dB      |        | 73 dB    |
| f2   | 30 ~ 950 MHz    | Hz    | dB      |        | 73 dB    |
| f3   | 1.05 ~ 1.95 GHz | Hz    | dB      |        | 73 dB    |
| f4   | 2.05 ~ 3.2 GHz  | Hz    | dB      | 1 dB   | (67-f)dB |
| f5   | 3.2 ~ 7.8 GHz   | Hz    | dB      |        | (67-f)dB |
| f1*1 | 1.6 ~ 1.95 GHz  | Hz    | dB      |        | 67 dB    |
| f2*1 | 2.05 ~ 3.15 GHz | Hz    | dB      |        | 67 dB    |

#### 測定範囲[Carrier Frequency: 850 MHz] (Low Power 入力 Pre-Ampl On 時)

|      | 測定周波数範囲            | 測定周波数    | <b>測定値(dB)</b> | 測定不確かさ | 有効下限値    |
|------|--------------------|----------|----------------|--------|----------|
| f1   | 10 ~ 50 MHz        | <u> </u> | dB             |        | 73 dB    |
| f2   | 50 ~ 500 MHz       | Hz       | dB             |        | 73 dB    |
| f3   | 500 ~ 800 MHz      | <u> </u> | dB             |        | 73 dB    |
| f4   | 900 MHz ~ 1.65 GHz | Hz       | dB             | 1 JD   | (67-f)dB |
| f5   | 1.75 ~ 2.5 GHz     | <u> </u> | dB             | I UB   | (67-f)dB |
| f6   | 2.6 ~ 3.2 GHz      | Hz       | dB             |        | (67-f)dB |
| f7   | 3.2 ~ 7.8 GHz      | Hz       | dB             |        | 67 dB    |
| f1*1 | 1.6 ~ 7.8 GHz      | Hz       | dB             |        | 67 dB    |

|      | 測定周波数範囲            | 測定周波数    | 測定値(dB) | 測定不確かさ | 有効下限値    |
|------|--------------------|----------|---------|--------|----------|
| f1   | 10 ~ 50 MHz        | Hz       | dB      |        | 73 dB    |
| f2   | 50 ~ 500 MHz       | Hz       | dB      |        | 73 dB    |
| f3   | 500 ~ 850 MHz      | <u> </u> | dB      |        | 73 dB    |
| f4   | 950 MHz ~ 1.75 GHz | <u> </u> | dB      | 1.10   | (67-f)dB |
| f5   | 1.85 ~ 3.2 GHz     | <u> </u> | dB      | T dB   | (67-f)dB |
| f6   | 3.2 ~ 7.8 GHz      | <u> </u> | dB      |        | (67-f)dB |
| f1*1 | 1.6 ~ 1.75 GHz     | Hz       | dB      |        | 67 dB    |
| f2*1 | 1.85 ~ 7.8 GHz     | Hz       | dB      |        | 67 dB    |

測定範囲[Carrier Frequency: 2000 MHz] (Low Power 入力 Pre-Ampl On 時)

\*1:オプション 03 搭載時

### IQ入力変調精度<MS860x>

#### 変調精度測定確度(IQ入力)

| 残留ベクトル誤差 | 最小値    | 0%       |  |
|----------|--------|----------|--|
|          | 実測値    | <u>%</u> |  |
|          | 最大値    | 1.8%     |  |
|          | 測定不確かさ | 0.2%     |  |

パワーメータ確度<MS860x>

#### パワーメータ指示値(Set\_Ref)

|                     |     | 50 MHz         | 850 MHz | 2000 MHz | 3000 MHz |  |
|---------------------|-----|----------------|---------|----------|----------|--|
| SG 設定値<br>(Set_Ref) |     | dBm            | dBm     | dBm      | dBm      |  |
| パワーメータ              | 上限値 | + 10.1 dBm     |         |          |          |  |
| 指示値<br>(Read_Ref)   | 指示値 | dBm dBm dBm dB |         |          |          |  |
|                     | 下限値 |                | - 9.9   | dBm      |          |  |

プログラマブルアッテネータ可変時の ML2530A の測定値(ATT\_n)\*1

| ATT 設定値 | ATT_n  | 50 MHz | 850 MHz | 2000 MHz | 3000 MHz  |
|---------|--------|--------|---------|----------|-----------|
| 10 dB   | ATT_10 | dB     | dB      | dB       | dB        |
| 20 dB   | ATT_20 | dB     | dB      | dB       | dB        |
| 30 dB   | ATT_30 | dB     | dB      | dB       | <u>dB</u> |

# 性能試験結果記入用紙例<MS268x>

MS2683A ディジタル移動無線送信機テスタの性能試験を行う際に,試験結果を まとめるための用紙例です。 性能試験の際に,本項を複写し,利用してください。

| テスト場所<br>                                       |                 | レポート NO.<br>日付<br>テスト担当者 |         |
|-------------------------------------------------|-----------------|--------------------------|---------|
| 機器名 : MS2683A ディジタル移動無約<br>MX268303A cdma 測定ソフト | 線送信機テスタ<br>·ウェア |                          |         |
| 製造 NO<br>電源周波数                                  | Hz              | 周囲温度<br>相対湿度             | °C<br>% |
| 特記事項                                            |                 |                          |         |

変調·周波数測定<MS268x>

周波数·変調精度測定確度(Pre-Ampl Off 時)

|         |        | 50 MHz   | 850 MHz | 2000 MHz     | 2300 MHz |  |  |
|---------|--------|----------|---------|--------------|----------|--|--|
|         | 最小値    | 0%       |         |              |          |  |  |
| 残留ベクトル  | 実測値    | <u>%</u> | %       | <u>    %</u> | <u>%</u> |  |  |
| 誤差      | 最大値    | 1.8%     |         |              |          |  |  |
|         | 測定不確かさ | 0.2%     |         |              |          |  |  |
|         | 最小値    | - 9.9 Hz |         |              |          |  |  |
| キャニフ国連物 | 実測値    | Hz       | Hz      | Hz           | Hz       |  |  |
| キャップ周波数 | 最大値    | + 9.9 Hz |         |              |          |  |  |
|         | 測定不確かさ | ± 0.1 Hz |         |              |          |  |  |

#### 周波数·変調精度測定確度(Pre-Ampl On 時)

|         |        | 50 MHz   | 850 MHz  | 2000 MHz | 2300 MHz |  |  |  |
|---------|--------|----------|----------|----------|----------|--|--|--|
|         | 最小値    |          | 0%       |          |          |  |  |  |
| 残留ベクトル  | 実測値    | %        | <u>%</u> | %        | %        |  |  |  |
| 誤差      | 最大値    | 1.8%     |          |          |          |  |  |  |
|         | 測定不確かさ | 0.2%     |          |          |          |  |  |  |
|         | 最小値    | - 9.9 Hz |          |          |          |  |  |  |
| キャリフ国連物 | 実測値    | Hz       | Hz       | Hz       | Hz       |  |  |  |
| キャリア同波致 | 最大値    | + 9.9 Hz |          |          |          |  |  |  |
|         | 測定不確かさ |          | ±0.      | 1 Hz     |          |  |  |  |

|     | 50 MHz    | 850 MHz   | 2000 MHz  | 2300 MHz  |
|-----|-----------|-----------|-----------|-----------|
| 期待値 | <u>dB</u> | <u>dB</u> | <u>dB</u> | <u>dB</u> |

#### 原点オフセット期待値

#### 原点オフセット(Pre-Ampl Off 時)

|                | 50 MHz    | 850 MHz   | 2000 MHz  | 2300 MHz  |  |
|----------------|-----------|-----------|-----------|-----------|--|
| 測定結果           | dB        | dB        | dB        | dB        |  |
| 上限値            |           | + 0.4     | 46 dB     |           |  |
| 原点オフセット<br>確度* | <u>dB</u> | <u>dB</u> | <u>dB</u> | <u>dB</u> |  |
| 下限値            | - 0.46 dB |           |           |           |  |
| 測定不確かさ         | ± 0.04 dB |           |           |           |  |

#### 原点オフセット(Pre-Ampl On 時)

|                | 50 MHz    | 850 MHz   | 2000 MHz  | 2300 MHz |  |  |
|----------------|-----------|-----------|-----------|----------|--|--|
| 測定結果           | <u>dB</u> | <u>dB</u> | <u>dB</u> | dB       |  |  |
| 上限値            | + 0.46 dB |           |           |          |  |  |
| 原点オフセット<br>確度* | dB        | dB        | dB        | dB       |  |  |
| 下限値            | - 0.46 dB |           |           |          |  |  |
| 測定不確かさ         | ± 0.04 dB |           |           |          |  |  |

\*: 原点オフセット確度[dB] = 測定結果 - 原点オフセット期待値

### コードドメイン測定<MS268x>

| コード番号 |      | 5 MHz      | 850 MHz   | 2000 MHz | 2300 MHz |  |  |  |
|-------|------|------------|-----------|----------|----------|--|--|--|
|       | 上限値  |            | - 2.3     | 86 dB    |          |  |  |  |
| 0     | 実測値  | dB         | dB        | dB       | dB       |  |  |  |
|       | 下限值  |            | - 2.5     | 52 dB    |          |  |  |  |
|       | 上限值  |            | - 4.9     | 02 dB    |          |  |  |  |
| 7     | 実測値  | dB         | dB        | dB       | dB       |  |  |  |
|       | 下限值  |            | - 5.08 dB |          |          |  |  |  |
|       | 上限值  | - 9.92 dB  |           |          |          |  |  |  |
| 15    | 実測値  | dB         | dB        | dB       | dB       |  |  |  |
|       | 下限值  | - 10.08 dB |           |          |          |  |  |  |
|       | 上限值  |            | - 19.     | 72 dB    |          |  |  |  |
| 31    | 実測値  | dB         | dB        | dB       | dB       |  |  |  |
|       | 下限值  |            | - 20.1    | 28 dB    |          |  |  |  |
|       | 上限值  |            | - 24.     | 72 dB    |          |  |  |  |
| 63    | 実測値  | dB         | dB        | dB       | dB       |  |  |  |
|       | 下限值  | - 25.28 dB |           |          |          |  |  |  |
| 測定    | 不確かさ | ± 0.02 dB  |           |          |          |  |  |  |

コードドメインパワー測定確度(Pre-Ampl Off 時)

#### コードドメインパワー測定確度(Pre-Ampl On 時)

| コード番号 |      | 5 MHz      | 850 MHz   | 2000 MHz | 2300 MHz |  |  |
|-------|------|------------|-----------|----------|----------|--|--|
|       | 上限値  |            | - 2.36 dB |          |          |  |  |
| 0     | 実測値  | dB         | dB        | dB       | dB       |  |  |
|       | 下限値  |            | - 2.5     | 2 dB     |          |  |  |
|       | 上限値  |            | - 4.9     | 2 dB     |          |  |  |
| 7     | 実測値  | dB         | dB        | dB       | dB       |  |  |
|       | 下限値  |            | - 5.0     | 8 dB     |          |  |  |
|       | 上限値  | - 9.92 dB  |           |          |          |  |  |
| 15    | 実測値  | dB         | dB        | dB       | dB       |  |  |
|       | 下限値  | - 10.08 dB |           |          |          |  |  |
|       | 上限値  | - 19.72 dB |           |          |          |  |  |
| 31    | 実測値  | dB         | dB        | dB       | dB       |  |  |
|       | 下限値  | - 20.28 dB |           |          |          |  |  |
|       | 上限値  |            | - 24.     | 72 dB    |          |  |  |
| 63    | 実測値  | dB         | dB        | dB       | dB       |  |  |
|       | 下限值  | - 25.28 dB |           |          |          |  |  |
| 測定    | 不確かさ | ± 0.02 dB  |           |          |          |  |  |

### リニアリティ<MS268x>

|         |         | 50 MHz 850 MHz 2000 MHz 2300 M |     |     |     |  |  |
|---------|---------|--------------------------------|-----|-----|-----|--|--|
| SG1 設定値 | Set_Ref | dBm                            | dBm | dBm | dBm |  |  |

#### 各周波数における + 0.5 dBm 校正時における SG1 の設定値

| 周波数<br>(MHz) | SG レベル<br>(dBm) | 校正用受信機<br>測定値(dB) | テスタ測定値<br>(dBm) | リニアリティ<br>演算値(dB)*2 | 有効範囲<br>(dB)     |  |  |
|--------------|-----------------|-------------------|-----------------|---------------------|------------------|--|--|
|              | + 10            |                   | <u>dBm</u> *1   |                     |                  |  |  |
|              | 0               | dB                | dBm             | dB                  | ± 0.16 dB        |  |  |
| 50           | - 10            | dB                | dBm             | dB                  | ± 0.16 dB        |  |  |
|              | - 20            | <u>dB</u>         | dBm             | <u>dB</u>           | ± 0.16 dB        |  |  |
|              | - 30            | dB                | <u> </u>        | dB                  | ± 0.16 dB        |  |  |
|              | + 10            |                   | <u>dBm</u> *1   |                     |                  |  |  |
|              | 0               | dB                | dBm             | dB                  | ± 0.16 dB        |  |  |
| 850          | - 10            | dB                | dBm             | dB                  | ± 0.16 dB        |  |  |
|              | - 20            | dB                | dBm             | dB                  | ± 0.16 dB        |  |  |
|              | - 30            | dB                | dBm             | dB                  | ± 0.16 dB        |  |  |
|              | + 10            |                   | <u>dBm</u> *1   |                     |                  |  |  |
|              | 0               | dB                | dBm             | dB                  | ± 0.16 dB        |  |  |
| 2000         | - 10            | dB                | dBm             | dB                  | ± 0.16 dB        |  |  |
|              | - 20            | dB                | dBm             | dB                  | ± 0.16 dB        |  |  |
|              | - 30            | dB                | dBm             | <u>dB</u>           | <b>±</b> 0.16 dB |  |  |
|              | + 10            |                   | <u>dBm</u> *1   |                     |                  |  |  |
|              | 0               | <u>dB</u>         | dBm             | <u>dB</u>           | <b>±</b> 0.16 dB |  |  |
| 2300         | - 10            | <u>dB</u>         | dBm             | <u>dB</u>           | <b>±</b> 0.16 dB |  |  |
|              | - 20            | <u>dB</u>         | dBm             | <u>dB</u>           | <b>±</b> 0.16 dB |  |  |
|              | - 30            | dB                | <u>dBm</u>      | dB                  | <b>±</b> 0.16 dB |  |  |
| 測定           | 不確かさ            | ± 0.04 dB         |                 |                     |                  |  |  |

#### リニアリティ確度(Pre-Ampl Off 時)

| 周波数<br>(MHz) | SG レベル<br>(dBm) | 校正用受信機<br>測定値(dB) | テスタ測定値<br>(dBm) | リニアリティ<br>演算値(dB)*1 | 有効範囲<br>(dB) |
|--------------|-----------------|-------------------|-----------------|---------------------|--------------|
|              | - 10            |                   | <u>dBm</u> *1   |                     |              |
|              | - 20            | dB                | dBm             | dB                  | ± 0.16 dB    |
| 50           | - 30            | dB                | dBm             | dB                  | ± 0.16 dB    |
|              | - 40            | dB                | dBm             | <u>dB</u>           | ± 0.16 dB    |
|              | - 50            | dB                | dBm             | dB                  | ± 0.16 dB    |
|              | - 10            |                   | <u>dBm</u> *1   |                     |              |
|              | - 20            | dB                | dBm             | dB                  | ± 0.16 dB    |
| 850          | - 30            | dB                | dBm             | dB                  | ± 0.16 dB    |
|              | - 40            | dB                | dBm             | dB                  | ± 0.16 dB    |
|              | - 50            | dB                | dBm             | dB                  | ± 0.16 dB    |
|              | - 10            |                   | <u>dBm</u> *1   |                     |              |
|              | - 20            | dB                | dBm             | dB                  | ± 0.16 dB    |
| 2000         | - 30            | dB                | dBm             | dB                  | ± 0.16 dB    |
|              | - 40            | dB                | dBm             | dB                  | ± 0.16 dB    |
|              | - 50            | dB                | dBm             | dB                  | ± 0.16 dB    |
|              | - 10            |                   | <u>dBm</u> *1   |                     |              |
|              | - 20            | dB                | dBm             | dB                  | ± 0.16 dB    |
| 2300         | - 30            | dB                | dBm             | dB                  | ± 0.16 dB    |
|              | - 40            | dB                | dBm             | dB                  | ± 0.16 dB    |
|              | - 50            | dB                | dBm             | dB                  | ± 0.16 dB    |
| 測定           | 不確かさ            |                   | ± 0.0           | )4 dB               |              |

リニアリティ確度(Pre-Ampl On 時)

\*1: Measure\_Ref

\*2:リニアリティ演算値の計算方法

リニアリティ演算値(dB)=テスタ測定値(dBm)-{Measure\_Ref(dBm)-校正用受信機測定値(dB)}

### 近傍スプリアス測定<MS268x>

| 離調周波数    | 200 MHz   | 2000 MHz  | 2300 MHz  | 測定<br>不確かさ | 有効<br>下限値 |
|----------|-----------|-----------|-----------|------------|-----------|
| - 10 MHz | dB        | <u> </u>  | <u> </u>  |            | 60 dB     |
| - 5 MHz  | dB        | <u> </u>  | <u> </u>  | 1 JD       | 50 dB     |
| + 5 MHz  | dB        | dB        | dB        | I UD       | 50 dB     |
| + 10 MHz | <u>dB</u> | <u>dB</u> | <u>dB</u> |            | 60 dB     |

隣接チャネル漏洩電力測定範囲(Pre-Ampl Off 入力)

隣接チャネル漏洩電力測定範囲(オプション 08 搭載時)\*1

| 離調周波数    | 200 MHz | 2000 MHz | 2300 MHz | 測定<br>不確かさ | 有効<br>下限値 |
|----------|---------|----------|----------|------------|-----------|
| - 10 MHz | dB      | dB       | dB       |            | 60 dB     |
| - 5 MHz  | dB      | dB       | dB       | 1 dR       | 50 dB     |
| + 5 MHz  | dB      | dB       | dB       | T dB       | 50 dB     |
| + 10 MHz | dB      | dB       | dB       |            | 60 dB     |

\*1: オプション 08 搭載時の測定(Pre-Ampl 設定は Off)

### スプリアス測定<MS268x>

測定範囲[Carrier Frequency:850 MHz](Pre-Ampl Off 時)

|    | 測定周波数範囲         | 測定周波数 | <b>測定値(dB)</b> | 測定不確かさ | 有効下限値    |
|----|-----------------|-------|----------------|--------|----------|
| f1 | 10 ~ 30 MHz     | Hz    | dB             |        | 73 dB    |
| f2 | 30 ~ 800 MHz    | Hz    | dB             |        | 73 dB    |
| f3 | 900 MHz ~ 1 GHz | Hz    | dB             |        | 73 dB    |
| f4 | 1 ~ 1.65 GHz    | Hz    | dB             | 1 dB   | (67-f)dB |
| f5 | 1.75 ~ 2.5 GHz  | Hz    | dB             |        | (67-f)dB |
| f6 | 2.6 ~ 3.2 GHz   | Hz    | dB             |        | (67-f)dB |
| f7 | 3.2 ~ 7.8 GHz   | Hz    | dB             |        | 67 dB    |

#### 測定範囲[Carrier Frequency: 2000 MHz] (Pre-Ampl Off 時)

|      | 測定周波数範囲         | 測定周波数 | 測定値(dB) | 測定不確かさ | 有効下限値    |
|------|-----------------|-------|---------|--------|----------|
| f1   | 10 ~ 30 MHz     | Hz    | dB      |        | 73 dB    |
| f2   | 30 ~ 950 MHz    | Hz    | dB      |        | 73 dB    |
| f3   | 1.05 ~ 1.95 GHz | Hz    | dB      |        | 73 dB    |
| f4   | 2.05 ~ 3.2 GHz  | Hz    | dB      | 1 dB   | (67-f)dB |
| f5   | 3.2 ~ 7.8 GHz   | Hz    | dB      |        | (67-f)dB |
| f1*1 | 1.6 ~ 1.95 GHz  | Hz    | dB      |        | 67 dB    |
| f2*1 | 2.05 ~ 3.15 GHz | Hz    | dB      |        | 67 dB    |

#### 測定範囲[Carrier Frequency: 850 MHz] (Pre-Ampl On 時)

|      | 測定周波数範囲            | 測定周波数    | 測定値(dB) | 測定不確かさ | 有効下限値    |
|------|--------------------|----------|---------|--------|----------|
| f1   | 10 ~ 50 MHz        | <u> </u> | dB      |        | 73 dB    |
| f2   | 50 ~ 500 MHz       | Hz       | dB      |        | 73 dB    |
| f3   | 500 ~ 800 MHz      | <u> </u> | dB      |        | 73 dB    |
| f4   | 900 MHz ~ 1.65 GHz | Hz       | dB      | 1 JD   | (67-f)dB |
| f5   | 1.75 ~ 2.5 GHz     | <u> </u> | dB      | I UB   | (67-f)dB |
| f6   | 2.6 ~ 3.2 GHz      | Hz       | dB      |        | (67-f)dB |
| f7   | 3.2 ~ 7.8 GHz      | Hz       | dB      |        | 67 dB    |
| f1*1 | 1.6 ~ 7.8 GHz      | Hz       | dB      |        | 67 dB    |

|      |                    |       |                 | •      |          |
|------|--------------------|-------|-----------------|--------|----------|
|      | 測定周波数範囲            | 測定周波数 | <b>測定値</b> (dB) | 測定不確かさ | 有効下限値    |
| f1   | 10 ~ 50 MHz        | Hz    | dB              |        | 73 dB    |
| f2   | 50 ~ 500 MHz       | Hz    | dB              |        | 73 dB    |
| f3   | 500 ~ 850 MHz      | Hz    | dB              |        | 73 dB    |
| f4   | 950 MHz ~ 1.75 GHz | Hz    | dB              | 1 dR   | (67-f)dB |
| f5   | 1.85 ~ 3.2 GHz     | Hz    | dB              | Tub    | (67-f)dB |
| f6   | 3.2 ~ 7.8 GHz      | Hz    | dB              |        | (67-f)dB |
| f1*1 | 1.6 ~ 1.75 GHz     | Hz    | dB              |        | 67 dB    |
| f2*1 | 1.85 ~ 7.8 GHz     | Hz    | dB              |        | 67 dB    |

測定範囲[Carrier Frequency: 2000 MHz] (Pre-Ampl On 時)

\*1:オプション 03 搭載時

### IQ入力変調精度<MS268x>

#### 変調精度測定確度(IQ 入力)

| 残留ベクトル誤差 | 最小値    | 0%       |
|----------|--------|----------|
|          | 実測値    | <u>%</u> |
|          | 最大値    | 1.8%     |
|          | 測定不確かさ | 0.2%     |

\*: MS268xA/B-17,18 搭載時の測定

MX860830A/MX860903A/ MX268130A/MX268303A/MX268703A cdma 測定ソフトウェア (MS8608A/MS8609A MS2681A/MS2683A/MS2687A/B用) 取扱説明書 (リモート制御編)

# 目次

| 第1章  | 概要 | 1-1 |
|------|----|-----|
| 概要 . |    | 1-3 |

# 第 2 章 接続方法 ...... 2-1

| RS-232C ケーブルによる外部機器との接続 2 | 2-3 |
|---------------------------|-----|
| RS-232C インタフェース信号の接続図     | 2-4 |
| GPIB ケーブルによる接続            | 2-5 |
| GPIB アドレスの設定              | 2-6 |

#### 第3章 デバイスメッセージの形式 ...... 3-1

| 概要     | 3-3     |
|--------|---------|
| 194.52 | <br>0.0 |

### 第4章 ステータスストラクチャー ...... 4-1

| IEEE488.2 標準ステータスのモデル  | 4-3  |
|------------------------|------|
| ステータスバイト(STB)レジスタ      | 4-5  |
| サービスリクエスト(SRQ)のイネーブル動作 | 4-8  |
| 標準イベントステータスレジスタ        | 4-9  |
| 拡張イベントステータスレジスタ        | 4-12 |
| 本測定器とコントローラ間の同期のとり方    | 4-15 |

### 第5章 イニシャル設定......5-1

| DCL, SDC バスコマンドによるメッセージ交換の初期化5-5*RST コマンドによるデバイスの初期化5-6INI/IP コマンドによるデバイスの初期化5-7 |
|----------------------------------------------------------------------------------|
| *RST コマンドによるデバイスの初期化 5-6<br>INI/IP コマンドによるデバイスの初期化 5-7                           |
| INI/IP コマンドによるデバイスの初期化 5-7                                                       |
|                                                                                  |
| 電源投入時のデバイスの状態5-8                                                                 |

| 第6章 コマンド一覧表                   | 6-1  |
|-------------------------------|------|
| デバイスメッセージー覧表の見方               | 6-3  |
| 全測定画面共通                       | 6-4  |
| Setup Common Parameter        | 6-7  |
| Modulation Analysis           | 6-9  |
| RF Power                      | 6-17 |
| Occupied Bandwidth            | 6-19 |
| Spurious close to the Carrier | 6-21 |
| Spurious Emission             | 6-32 |
| Power Meter                   | 6-36 |
| IQ Level                      | 6-37 |
|                               |      |

| 第7章   | コマンド詳細説明 | 7-1 |
|-------|----------|-----|
| コマンド語 | €細説明の見方  | 7-5 |

この章では、リモート制御の概説、システムアップ例などを説明します。

| 概要 |                            | 1-3 |
|----|----------------------------|-----|
|    | リモート制御機能                   | 1-3 |
|    | インタフェースポートの選択機能            | 1-3 |
|    | RS-232C/GPIB を利用したシステムアップ例 | 1-4 |
|    | RS-232C の規格                | 1-5 |
|    | GPIB の規格                   | 1-6 |
|    |                            |     |

# 概要

本測定器は,外部コントローラ(ホストコンピュータ,パーソナルコンピュータなど) と組み合わせて,測定の自動化を行うことができます。このために本測定器は RS-232C インタフェースポートおよび GPIB インタフェースバス(IEEE std 488.2-1987):を標準で装備しています。また,オプションで Ethernet インタフェー スを装備できます。

#### リモート制御機能

本測定器には、次のようなリモート制御機能があります。

- (1) 電源スイッチおよび[Local]キーなどの一部を除く, すべての機能の制御
- (2) すべての設定条件の読み出し
- (3) RS-232C インタフェース条件をパネルから設定
- (4) GPIB アドレスをパネルから設定
- (5) Ethernet 用の IP アドレスなどをパネルから設定(オプション搭載時)
- (6) インタフェースポートをパネルから選択
- (7) パーソナルコンピュータや他の測定器と組み合わせての自動計測システム の構成

### インタフェースポートの選択機能

本測定器には,外部機器とのインタフェースポートとして,標準でRS-232Cインタフェース,GPIB インタフェースバス,およびパラレル(Centro)インタフェースを装備しています。また,オプションを追加することでEthernetインタフェースも装備できます。これらのインタフェースポートを,パネルから選択します。

外部コントローラとの接続ポート: RS-232C/GPIB/Ethernet(オプション)のうちから 選択

プリンタとの接続ポート:パラレルインタフェース

### RS-232C/GPIBを利用したシステムアップ例

(1) スタンドアロン方式

本測定器で測定した波形をプリンタへ出力します。

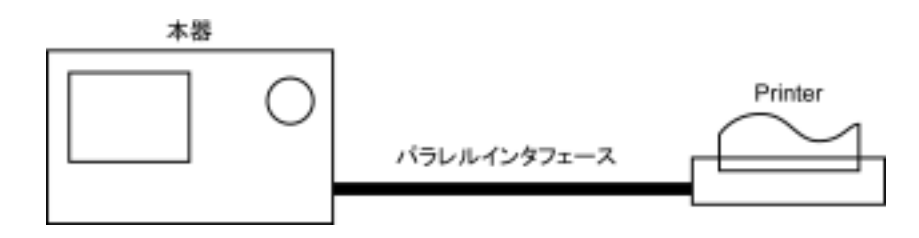

(2) ホストコンピュータ制御(その1)

ホストコンピュータから,自動制御/リモート制御します。

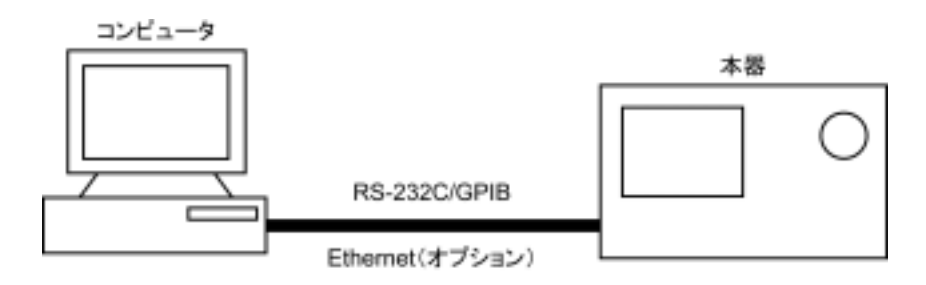

(3) ホストコンピュータ制御(その2)

ホストコンピュータから,自動制御/リモート制御し,測定した波形をプリンタへ出力します。

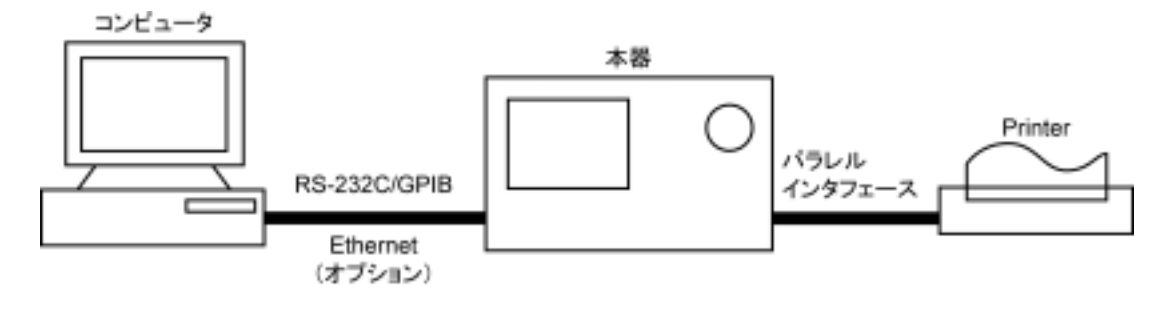

### RS-232Cの規格

本測定器に標準装備の, RS-232Cの規格を以下に示します。

| 項目      | 規 格 値                                                        |
|---------|--------------------------------------------------------------|
| 機能      | 外部のコントローラからの制御(電源スイッチを除く)                                    |
| 通信方式    | 非同期(調歩同期方式),半2重                                              |
| 通信制御方式  | X-ON/OFF 制御                                                  |
| ボーレイト   | 1200, 2400, 4800, 9600, 19.2 k, 38.4 k, 56 k, 115 k<br>(bps) |
| データビット  | 7 ビット, 8 ビット                                                 |
| パリティ    | 奇数(ODD),偶数(EVEN),なし(NON)                                     |
| スタートビット | 1 ビット                                                        |
| ストップビット | 1 ビット, 2 ビット                                                 |
| コネクタ    | D-sub 9 ピン , オス                                              |

### GPIBの規格

本測定器に標準装備の,GPIBの規格を以下に示します。

| 項目                 | 規格値と捕捉説明                                                        |
|--------------------|-----------------------------------------------------------------|
| 機能                 | IEEE488.2 対応<br>本測定器をデバイスとして,外部のコントローラから制御<br>(電源スイッチを除く)。      |
| インタフェース<br>ファンクション | SH1: ソース・ハンドシェイクの全機能あり。<br>データ送信のタイミングをとります。                    |
|                    | AH1:アクセプタ・ハンドシェイクの全機能あり。<br>データ受信のタイミングをとります。                   |
|                    | T6: 基本的トーカ機能あり。シリアルポール機能あり。<br>トークオンリ機能なし。MLA によるトーカ解除機能<br>あり。 |
|                    | L4: 基本的リスナ機能あり。リスンオンリ機能なし。<br>MTA によるリスナ解除機能あり。                 |
|                    | SR1: サービスリクエスト,ステータスバイトの全機能あ<br>り。                              |
|                    | RL1: リモート/ローカル全機能あり。<br>ローカルロックアウトの機能あり。                        |
|                    | PP0:パラレルポール機能なし。                                                |
|                    | DC1: デバイスクリアの全機能あり。                                             |
|                    | DT1: デバイストリガの機能あり。                                              |
|                    | CO: システムコントローラ機能なし。                                             |
|                    | E2: トライステート出力                                                   |

この章では,ホストコンピュータ,パーソナルコンピュータ,プリンタなどの外部機 器との RS-232C および GPIB ケーブルの接続および本測定器のインタフェース 設定方法について説明します。

| RS-232C ケーブルによる外部機器との接続 | 2-3 |
|-------------------------|-----|
| RS-232C インタフェース信号の接続図   | 2-4 |
| GPIB ケーブルによる接続          | 2-5 |
| GPIB アドレスの設定            | 2-6 |
|                         |     |

# RS-232C ケーブルによる外部機器との接続

本測定器の背面にある RS-232C コネクタ(D-sub,9 ピン,オス)と外部機器の RS-232C コネクタを RS-232C ケーブルで接続します。

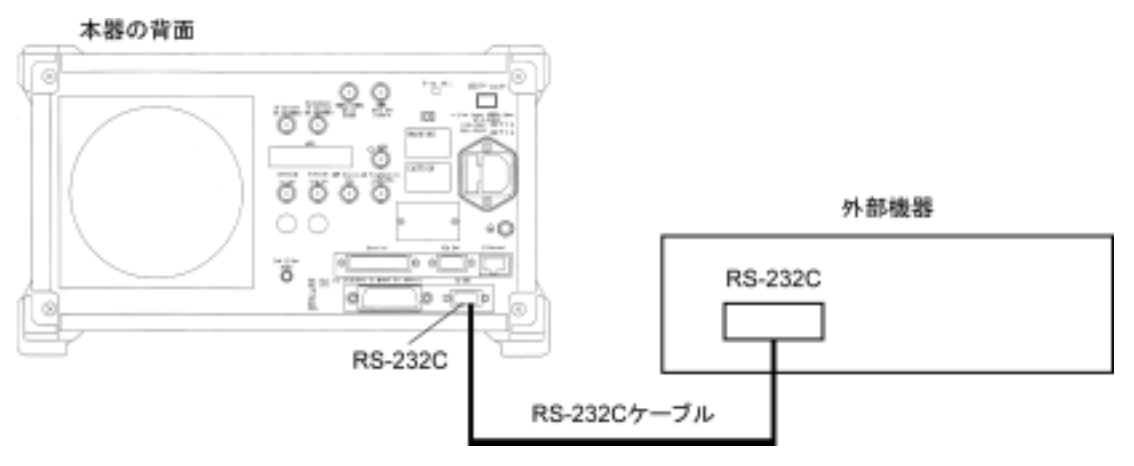

注;

RS-232C コネクタのピン数は9ピンと25 ピンの2 種類あるので,外部機器の RS-232C のピン数などを確認して, RS-232C ケーブルを購入してください。なお,本測定器の応用部品として,下記の RS-232C ケーブルが準備されています。

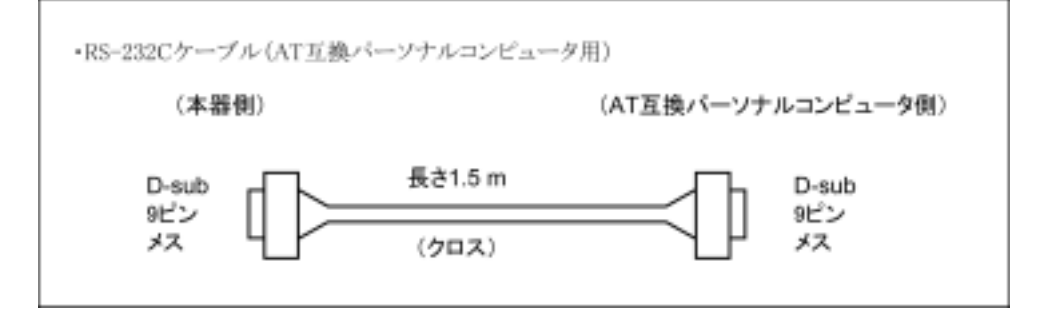

# RS-232C インタフェース信号の接続図

本測定器とパーソナルコンピュータの RS-232C インタフェース信号の接続図を下記に示します。

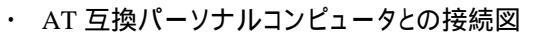

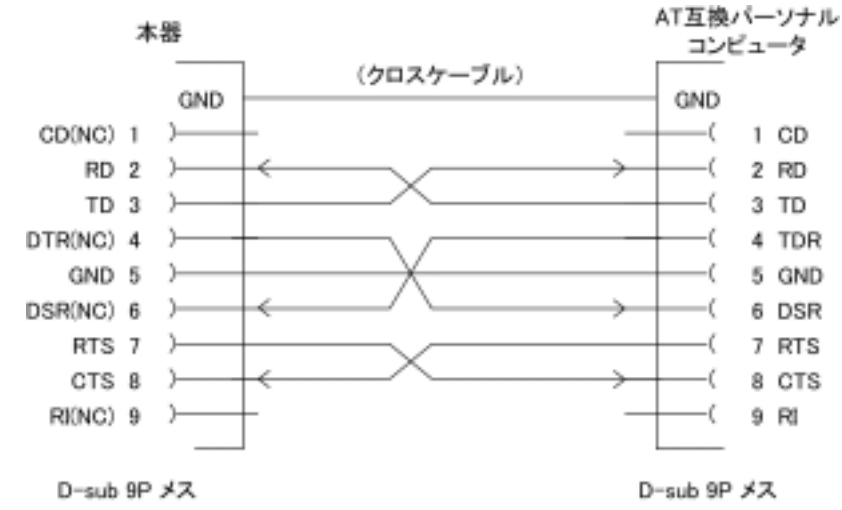

# GPIB ケーブルによる接続

本測定器の背面にある GPIB コネクタと,外部機器の GPIB コネクタを GPIB ケーブルで接続します。

注

GPIB ケーブルの接続は,必ず本測定器の電源を投入する前に行ってください。

1 つのシステムに接続可能なデバイス台数は,コントローラを含めて最大 15 台で す。また下記に示す条件に従って接続してください。

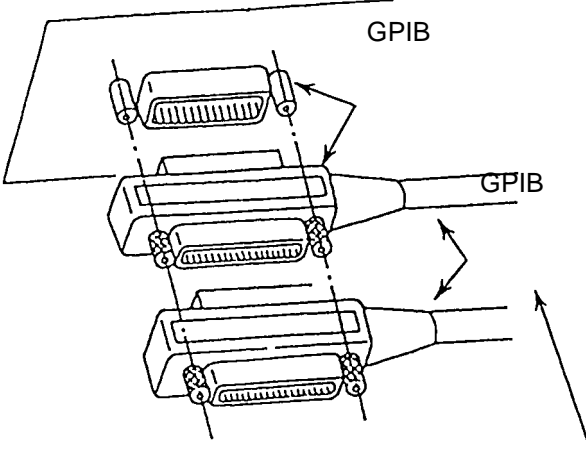

ケーブルの長さの総和 20 m デバイス間のケーブルの長さ 4 m 接続可能なデバイス数 15

# GPIB アドレスの設定

以下の操作で,本測定器の GPIB アドレスを設定してください。

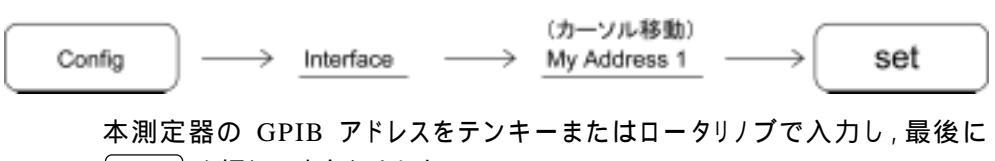

Set を押して確定させます。

この章では,RS-232C/GPIB/Ethernet をとおしてコントローラ(ホストコンピュータ) と本測定器(デバイス)の間で送受されるデバイスメッセージの形式について説 明します。

| 概要 |              | 3-3 |
|----|--------------|-----|
|    | プログラムメッセージ形式 | 3-3 |

|              | 3-3 |
|--------------|-----|
| レスポンスメッセージ形式 | 3-8 |
## 概要

デバイスメッセージはコントローラとデバイス間で送受されるデータで,プログラム メッセージ(コントローラから本測定器に出力するデータ)と,レスポンスメッセージ (コントローラが本測定器から入力するデータ)があります。プログラムメッセージ の中には本測定器のパラメータを設定したり処理を指示するためのプログラム命 令(command)とパラメータや測定結果の内容を問い合わせるプログラム問い合 わせ(query)の2つがあります。

#### プログラムメッセージ形式

コントローラのプログラムから,WRITE 文などで本測定器にプログラムメッセージ を出力する場合は以下の形式で行います。

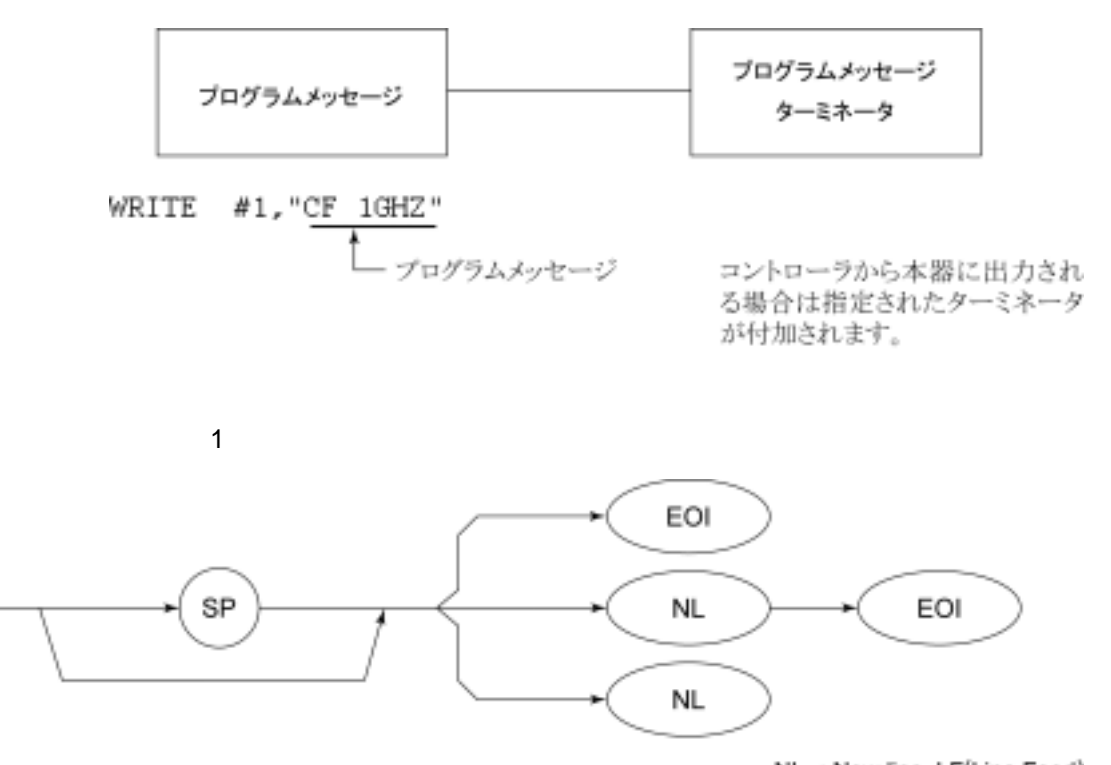

NL : New line. LF(Line Feed) とも呼ばれます。

CR(carriage return)はターミネータとしては処理されず無視されます。

(2) プログラムメッセージ

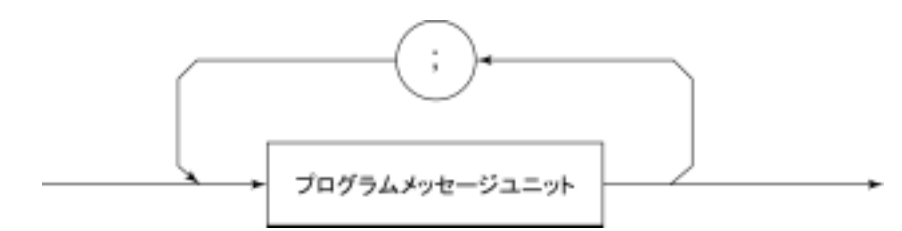

;で複数のコマンドを続けて出力することができます。

<例>WRITE #1,"CF 1GHZ;SP 500KHZ"

(3) プログラムメッセージ・ユニット

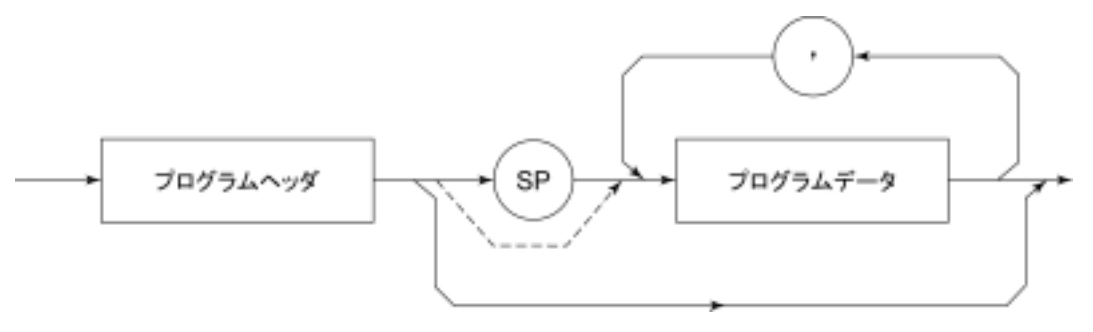

- ・ IEEE488.2 共通コマンドのプログラムヘッダには先頭に"\*"がついています。
- ・ プログラムデータが数値プログラムデータの場合はプログラムヘッダとの間の SP は省略できます。
- ・ プログラム問い合わせ(query)のプログラムヘッダは一般的にヘッダの最後の 文字が"?"になっています。
- (4) プログラムデータ

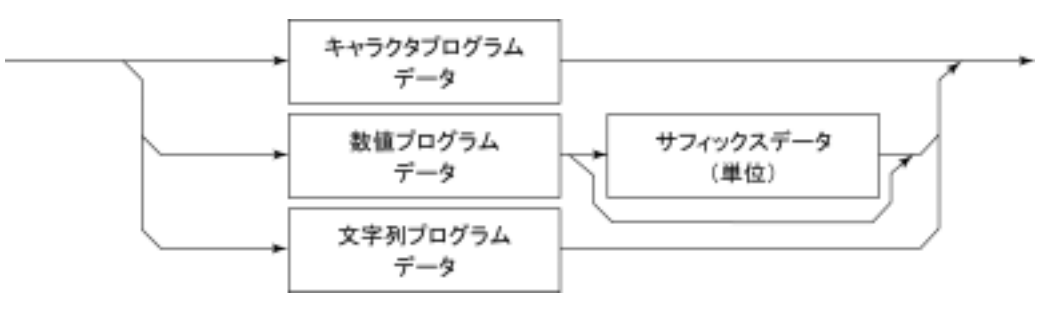

(5) キャラクタプログラムデータ

 $A \sim Z/a \sim z$  のアルファベット,0~9 の数字および"\_\_"(アンダーライン)からなる 決められた文字列のデータです。

< 例 > WRITE #1, "ST AUTO" Sweep Time を "AUTO" に設定します。

(6) 数値プログラムデータ

数値プログラムデータには整数形式(NR1)と固定小数点形(NR2)があります。

<sup>&</sup>lt; 整数形式(NR1)>

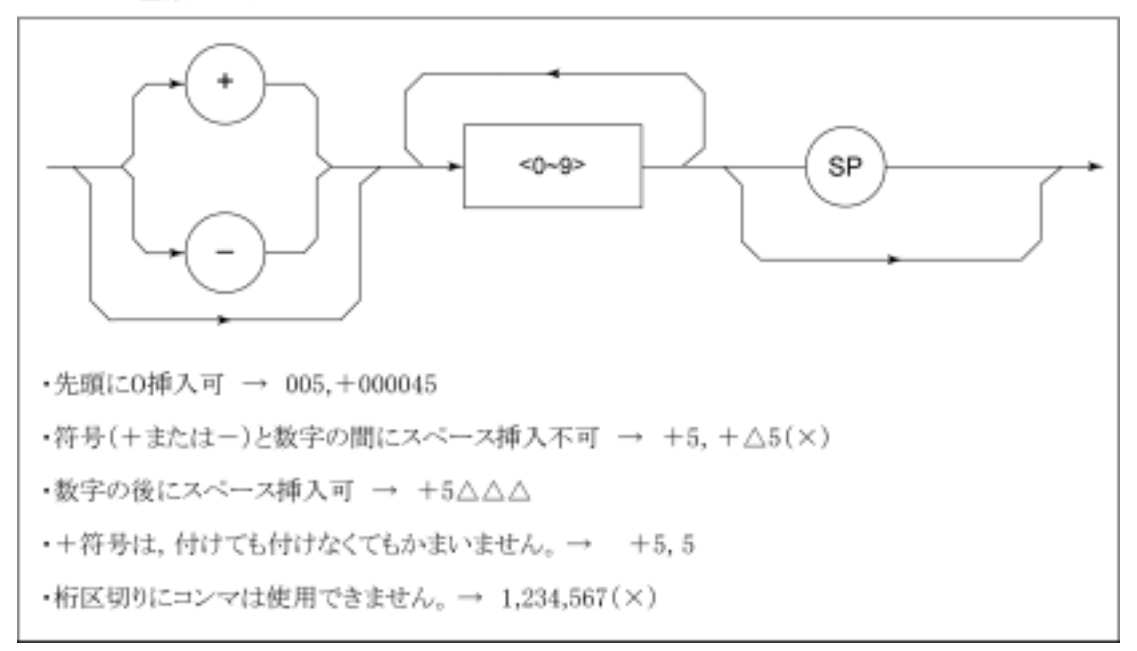

< 固定小数点形式(NR2)>

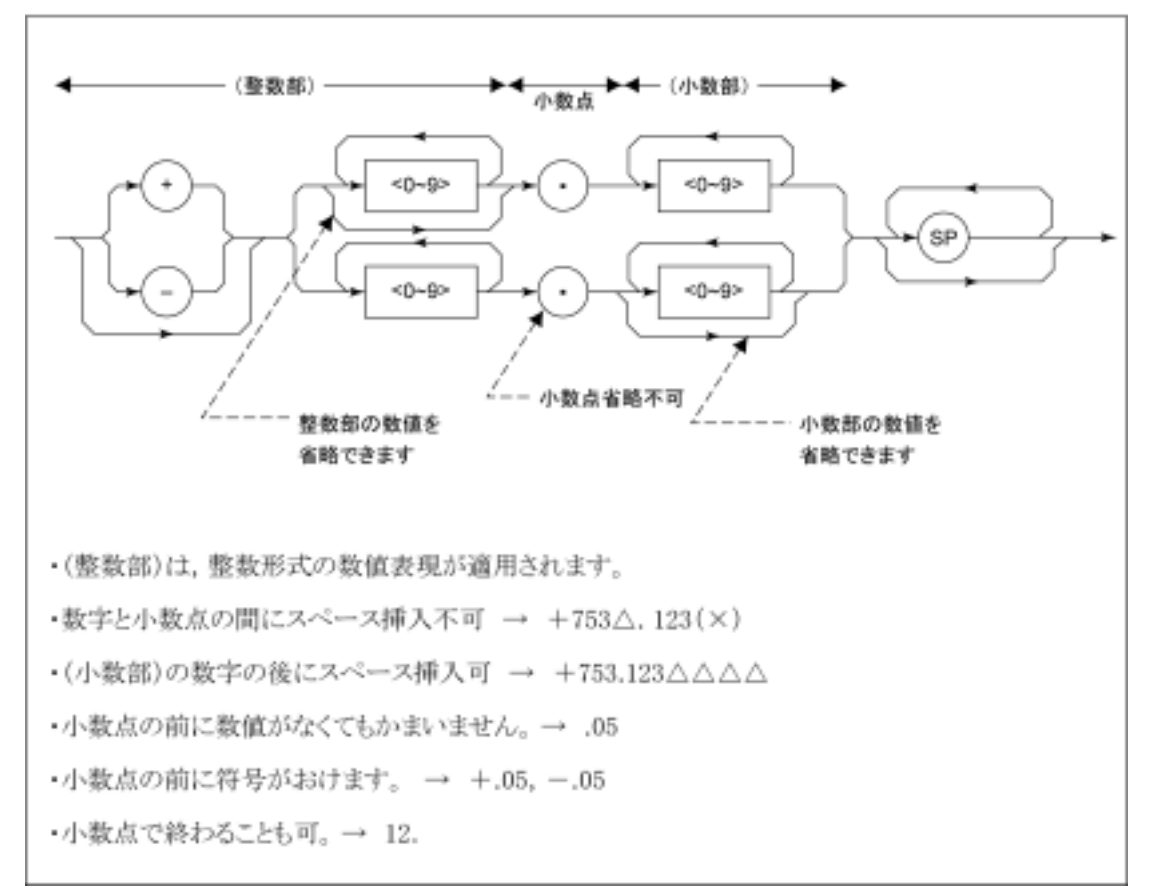

(7) サフィックスデータ(単位)

本測定器で使用されるサフィックスを下表に示します。

| 分 類       | 単位         | サフィックスコード              |
|-----------|------------|------------------------|
|           | GHz        | GHZ, GZ                |
| 周波数       | MHz        | MHZ, MZ                |
|           | kHz        | KHZ, KZ                |
|           | Hz         | HZ                     |
|           | 省略時解釈      | HZ                     |
|           | second     | S                      |
| a± 88     | m second   | MS                     |
| 11-19 [M] | µ second   | US                     |
|           | 省略時解釈      | MS                     |
|           | dB         | DB                     |
|           | dBm        | DBM, DM                |
|           | dBμV       | DBUV                   |
| レベル(dB系)  | dBmV       | DBMV                   |
|           | dBµV (emf) | DBUVE                  |
|           | dBµV/m     | DBUVM                  |
|           | 省略時解釈      | 設定されているスケー<br>ル単位に準ずる。 |
|           | V          | V                      |
| 1.6川()(系) | mV         | MV                     |
| レヘル(V赤)   | μV         | UV                     |
|           | 省略時解釈      | UV                     |
|           | W          | W                      |
|           | mW         | MW                     |
|           | μW         | UW                     |
| レベル(W系)   | nW         | NW                     |
|           | pW         | PW                     |
|           | fW         | FW                     |
|           | 省略時解釈      | UW                     |

サフィックスコード一覧表

(8) 文字列プログラムデータ

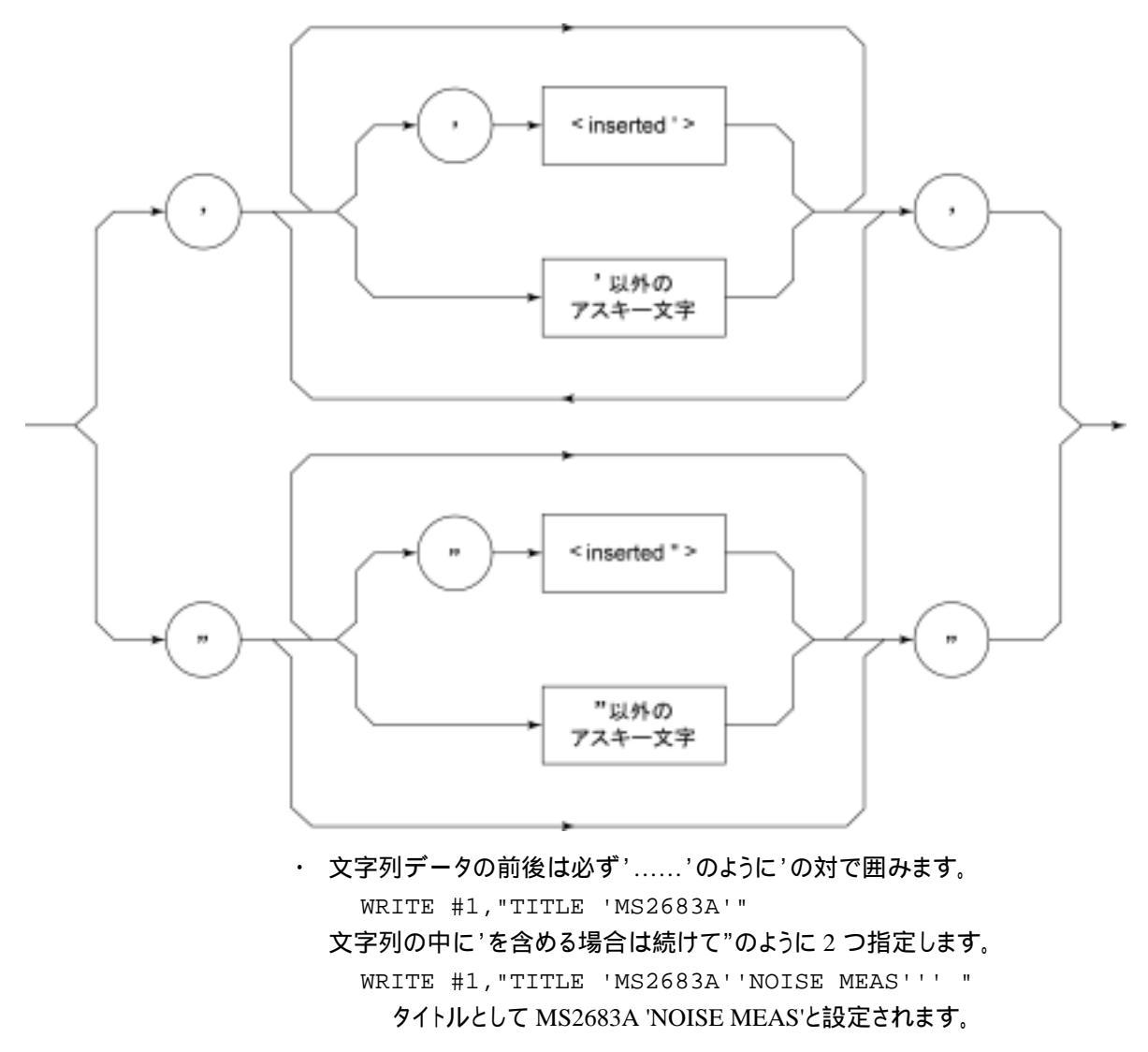

#### レスポンスメッセージ形式

コントローラが本測定器から READ 文などで,レスポンスメッセージを入力する場合は以下の形式で行います。

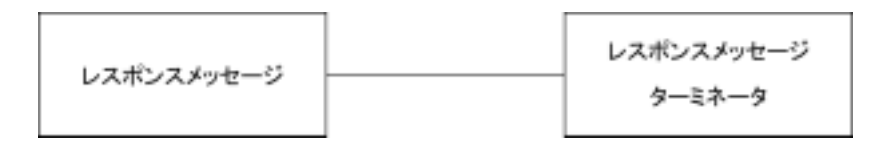

(1) レスポンスメッセージ・ターミネータ

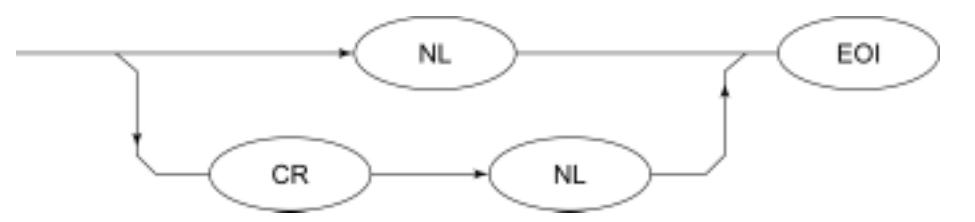

レスポンスメッセージ・ターミネータのどちらかを使用するかは'TRM'コマンドに より指定します。

(2) レスポンスメッセージ

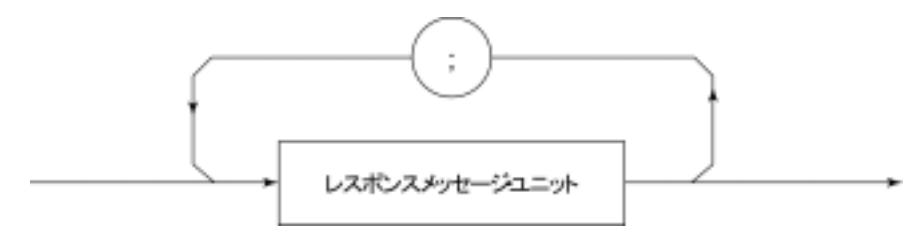

レスポンスメッセージは1つの WRITE 文で問い合わせした1つまたは複数のプ ログラム問い合わせに対する1 つまたは複数のレスポンスメッセージ・ユニットか らなります。

(3) 通常のレスポンスメッセージ・ユニット

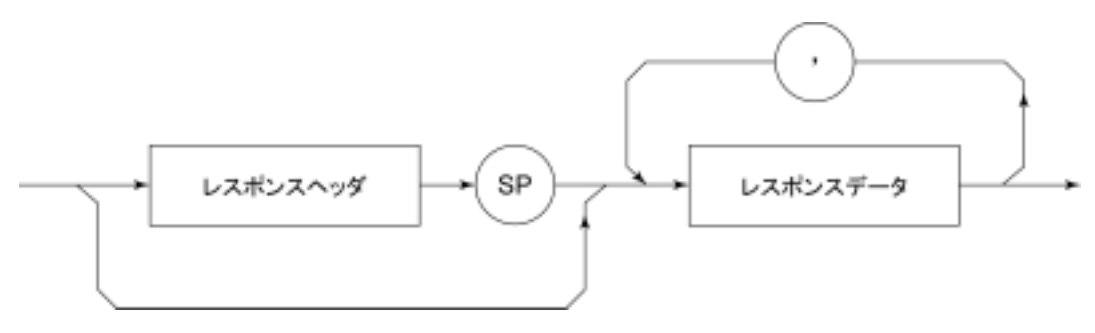

(4) レスポンスデータ

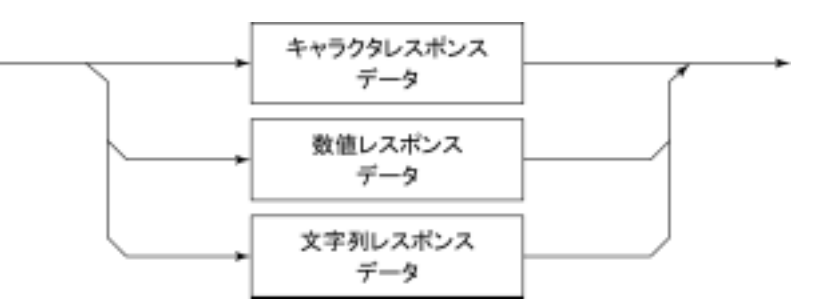

(5) キャラクタレスポンスデータ

A ~ Z/a ~ z, 0 ~ 9"\_"(アンダーライン)からなる決められた文字列のデータです。

(6) 数値レスポンスデータ

< 整数形式(NR1)>

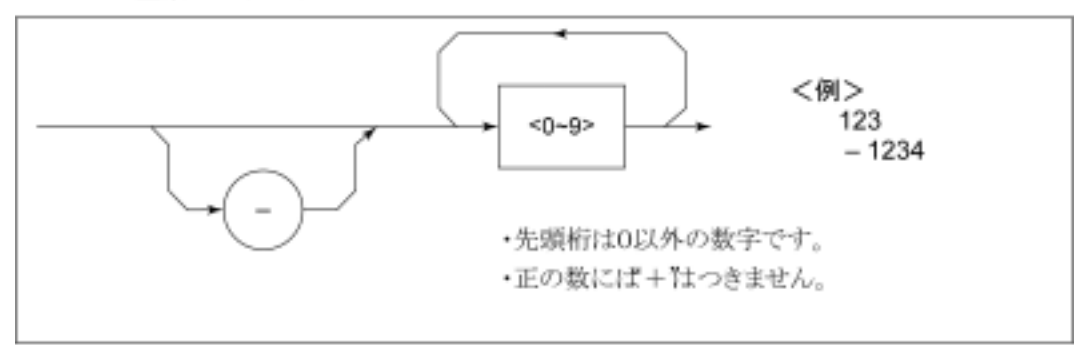

< 整数形式(NR1)>

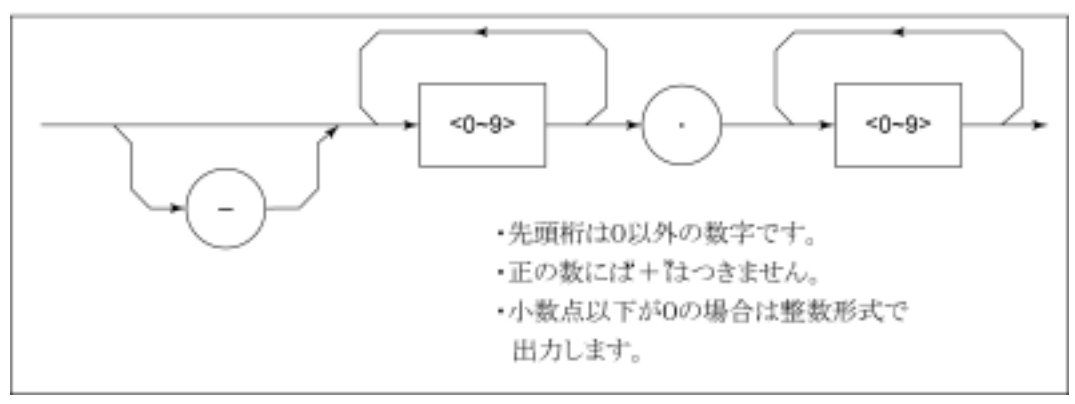

(7) 文字列レスポンスデータ

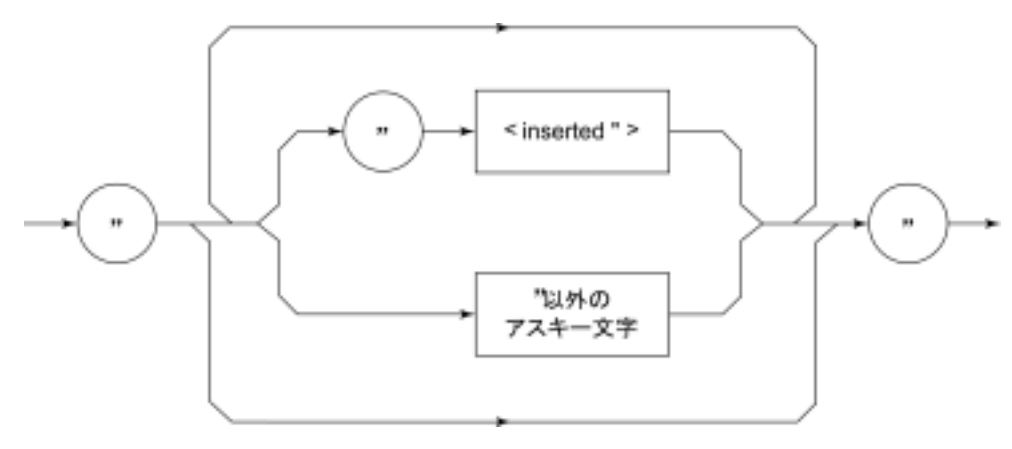

<sup>&</sup>quot;……"で囲まれたアスキー文字列として出力されます。

(8) バイナリデータによる波形データ入力レスポンスメッセージ

波形バイナリデータは,下記に示すように-32768から32767までの65536個の 整数を2バイトとし,上位バイト,下位バイトの順に送り出します。

| 16-Bit Binary                           | With Sign | No Sign |
|-----------------------------------------|-----------|---------|
| 10000000000000000                       | -32768    | 32768   |
| 1000000000000001                        | -32767    | 32769   |
| 1000000000000010                        | -32766    | 32770   |
| 1111111111111101                        | -3        | 65533   |
| 1111111111111110                        | -2        | 65534   |
| 11111111111111111                       | -1        | 65535   |
| 00000000000000000                       | 0         | 0       |
| 000000000000000000000000000000000000000 | 1         | 1       |
| 000000000000000000000000000000000000000 | 2         | 2       |
| 000000000000011                         | 3         | 3       |
| 011111111111101                         | 32765     | 32765   |
| 0111111111111110                        | 32766     | 32766   |
| 0111111111111111                        | 32767     | 32767   |

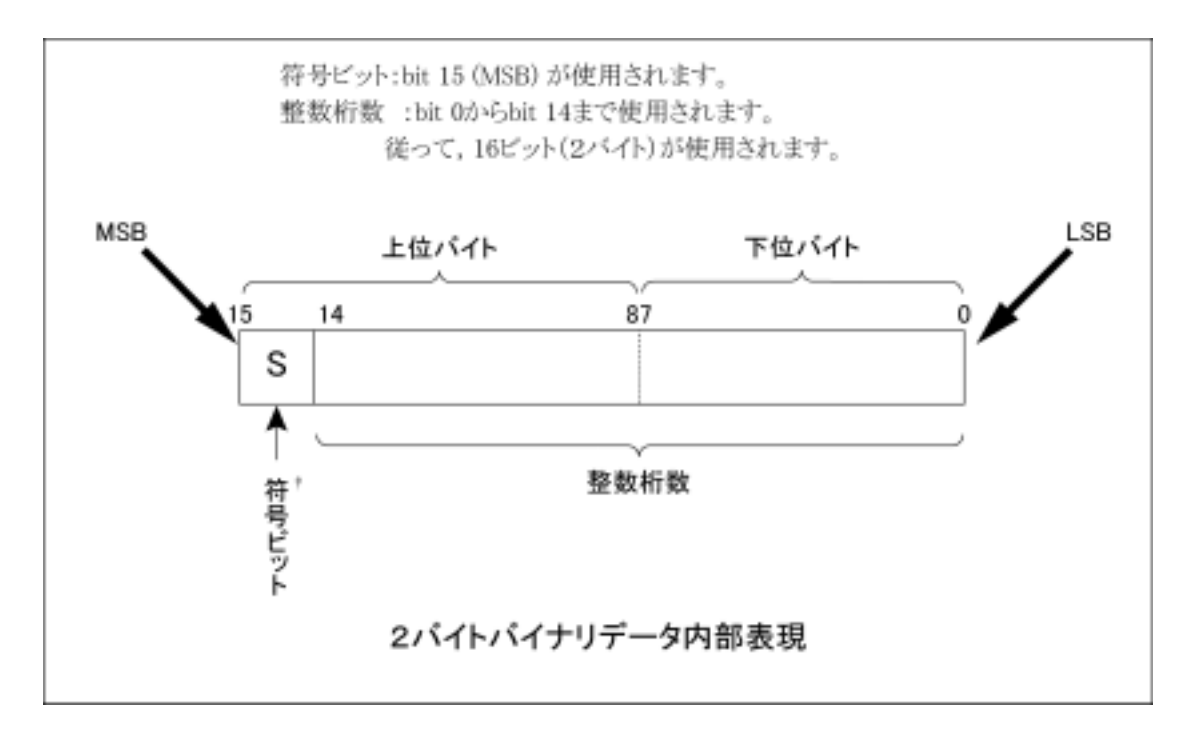

↑負数は,数値変数へ格納されるとき,MSBには,符号bit1がおかれ,負数であることを示します。また,負の数値は,2の補数の形式で数値変数へ格納されます。

例として,16706 という整数値を ASCII 転送した場合とバイナリ転送した場合とを比較すると,下記のように ASCII ならば 5 バイト必要ですが,バイナリならば 2 バイトで済み,かつデータ形式を変換する必要がないので高速データ転送には,よく使用されます。

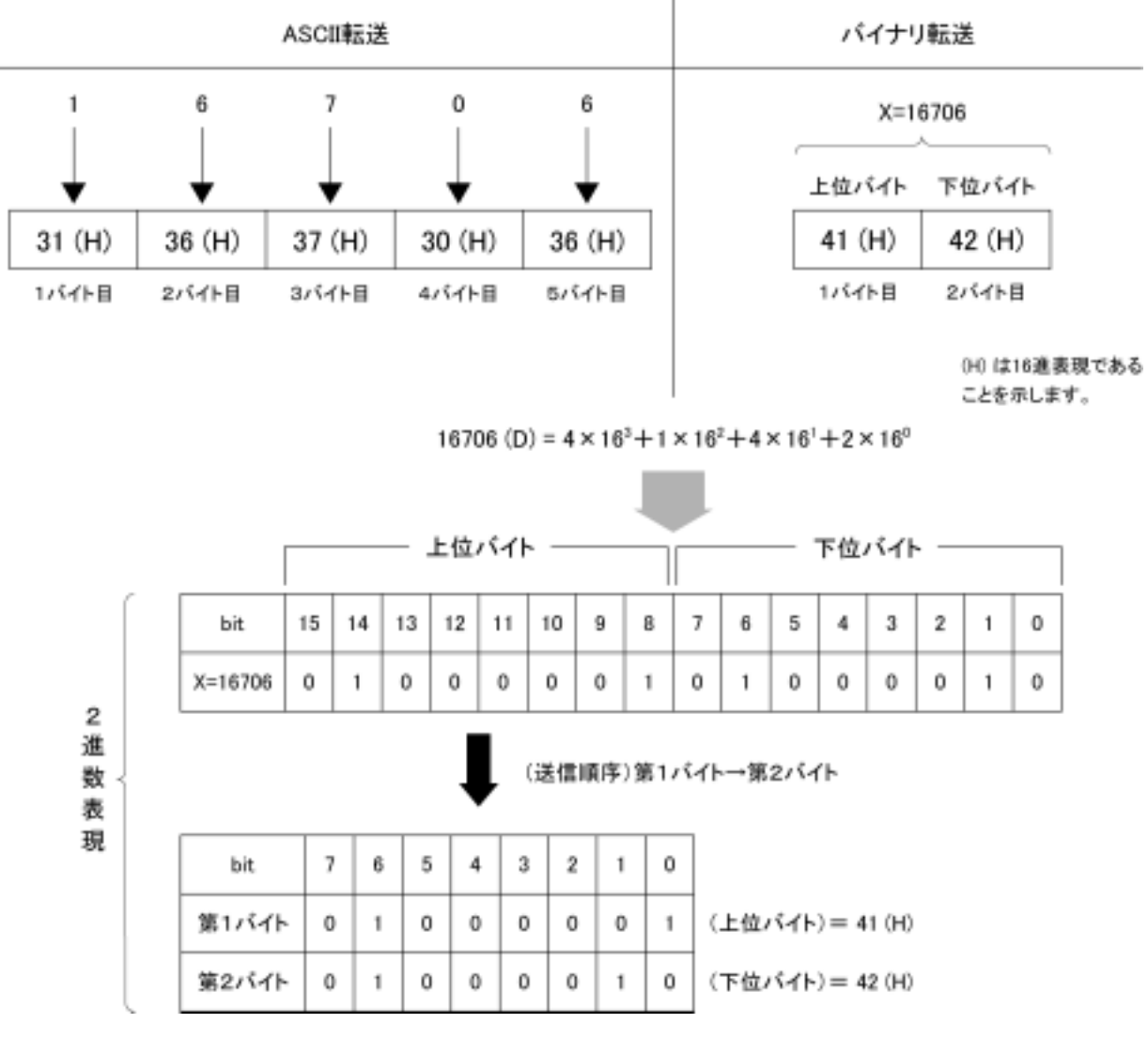

波形バイナリデータは

指定されたポイント数×2バイト+終端コード

の,バイト数分出力されます。ここで終端コードは"TRM"コマンドにより指定され た内容に従いLF(0D(H):1 バイト)またはCR+LF(0A0D(H):2 バイト)です。 この章では,GPIB インタフェースバスを使用する際の IEEE488.2 規格で定義されているデバイスのステータス報告とそのデータ構造について説明します。また, デバイスとコントローラ間の同期の取り方について説明します。

本機能は GPIB インタフェースバスを使用して外部コントローラから制御を行う際の機能ですが, RS-232C/Ethernet インタフェースを使用して外部コントローラから制御を行う場合も,一部の機能を除いて,本機能を使用することができます。

| IFFF188 0 煙淮フテータフのモデル             | 1-3  |
|-----------------------------------|------|
|                                   | 4-5  |
| ステーダス八1ト(STB)レジスダ                 | 4-5  |
| ESB および MAV サマリメッセージ              | 4-5  |
| 装置固有のサマリメッセージ                     | 4-6  |
| STB レジスタの読み出しとクリア                 | 4-7  |
| サービスリクエスト(SRQ)のイネーブル動作            | 4-8  |
| 標準イベントステータスレジスタ                   | 4-9  |
| 標準イベントステータスレジスタのビット定義             | 4-9  |
| 標準イベントステータスレジスタの読み取り <sup>、</sup> |      |
| 書き込み・クリア                          | 4-11 |
| 標準イベントステータスイネーブルレジスタの             |      |
| 読み取り・書き込み・クリア                     | 4-11 |
| 拡張イベントステータスレジスタ                   | 4-12 |
| END イベントステータスレジスタのビット定義           | 4-13 |
| 拡張イベントステータスレジスタの読み取り <sup>、</sup> |      |
| 書き込み・クリア                          | 4-14 |
| 拡張イベントステータスイネーブルレジスタの             |      |
| 読み取り・書き込み・クリア                     | 4-14 |
| 本測定器とコントローラ間の同期のとり方               | 4-15 |
| * OPC?問い合わせによるレスポンス待ち             | 4-15 |
| * OPC によるサービスリクエスト待ち              |      |
| (GPIB インタフェースバス 使用時のみ)            | 4-16 |

コントローラに送るステータスバイト(STB-Status Byte)は, IEEE488.1 規格に基づ いていますが,その構成ビットはステータスサマリメッセージと呼ばれ,レジスタや キュー(待ち行列)に蓄えられたデータの現在の内容を要約して表したもので す。

### IEEE488.2 標準ステータスのモデル

7 -(&)-< 7 電源投入(PON) ٠ 6 (& 6 ユーザ要求(URQ) ٠ & 5 5 コマンドエラー(CME) -&-データ 4 4 実行時エラー(EXE) -& 3 3 デバイス固有エラー(DDE) データ -& 標準イベント 2 2 問い合わせエラー(QYE) -97 データ -& 1 バス制御権要求(RQC) 1 イネーブルレジ スタ &-0 0 オペレーション終了(OPC) データ 標準イベントステータスレジスタ データ \* ESE nで設定 \* ESE?で読む 論 理OR \* ESR?で読む データ Service Request 出カキュー Generation 論 理 OR ステ l Å ータスサマリメッセージ 7 (&) 7 ► MSS 6 RQS 5 -(&) 5 ESB -×&--\*&--&-4 4 MAV -3 3 2 2 サービスリクエ ストイネーブル \*& 1 1 レジスタ & 0 0 ステータス シリアルポートで読む \* STB?で読む NT (GP形インタフェース/(ス度用物のみ) \* SRE nで設定 レジスタ \* SRE?で読む 標 準 ス テ ー タ ス モ デ ル 図

下図に IEEE488.2 で定められているステータスストラクチャー構造の標準モデル 図を示します。 ステータスモデルでは,最下位のステータスとして IEEE488.1 ステータスバイトが 使用されます。そのステータスバイトは,上位のステータスストラクチャーから供給 される7個のサマリメッセージビットで構成されます。これらのサマリメッセージビッ トを生成するため, ステータスデータ構造は, レジスタモデルとキューモデルの 2 種類から構成されます。

| レジスタモデル                                           | キューモデル               |
|---------------------------------------------------|----------------------|
| デバイスの遭遇した事象(event)および状態(condition)を記録する           | 順序を待つ状態値または情報        |
| ための一組のレジスタ,これをレジスタモデル(register-model)とい           | をシーケンシャルに記録する        |
| います。その構造はイベントステータスレジスタ(Event Status Register)     | ための待ち行列で、これをキュー      |
| とイベントステータスイネーブルレジスタ(Event Status Enable Register) | モデル(queue-model)といいま |
| とから構成され、両者のANDが0でないとき、ステータスビットの対応ビッ               | す。キュー構造では、キューに       |
| トが1となります。それ以外の場合は0となります。そして、それらの論                 | データがあるときだけ対応ビッ       |
| 理ORの結果が1であれば、サマリメッセージビットは、1となります。論                | トが1となり、キューが空であれ      |
| 理ORの結果が0であれば、サマリメッセージビットは、0となります。                 | ば0となります。             |

以上,説明したレジスタモデルとニューモデルをもとに,IEEE488.2 のステータス データ構造の標準モデルは、2種類のレジスタモデルと1個のキューモデルから 構成されています。:

標準イベントステータスレジスタと標準イベントステータスイネーブルレジスタ ステータスバイトレジスタとサービスリクエストイネーブルレジスタ

| 標準イベントステータスレジスタ<br>(Standard Event Status Register) | ステータスバイトレジスタ<br>(Status Byte Register) | 出力キュー<br>(Output Queue) |
|-----------------------------------------------------|----------------------------------------|-------------------------|
| これは前記のレジスタモデルの構造                                    | ステータスパイトレジスタは、RQSビッ                    | これは前記キューモデ              |
| を持ち,この内容はデバイスが遭遇                                    | トおよびステータスデータ構造から                       | ルの構造を持ち,この              |
| する事象の中で,8種類の事象(①電                                   | の7個のサマリメッセージビットがセッ                     | 内容は出力バッファに              |
| 源投入, ②ユーザ要求, ③コマンドエ                                 | ト可能なレジスタで,サービスリク                       | データの有ることを知ら             |
| ラー, ④実行時エラー, ⑤デバイス固                                 | エストイネーブルレジスタと組で使                       | せるMessage Available     |
| 有エラー,⑥問い合わせエラー,⑦                                    | 用され, 両者のORが0でないとき                      | (MAV)サマリメッセージ           |
| バス制御権要求, ⑧オペレーション終                                  | SRQをONにします。このときのステー                    | としてステータスバイトレ            |
| 了)の各ビットを標準事象として,標準                                  | タスバイトレジスタのbit6(DI07)は,                 | ジスタのbit4(DI05)に         |
| イベントステータスレジスタに立てます。                                 | RQSビットとしてシステム予約され                      | 要約表示されます。               |
| 論理OR出力ビットは, Event Status                            | ており,このビットにより外部コントロー                    |                         |
| Bit (ESB) サマリメッセージとして, ステー                          | ラにサービス要求の有ることを報                        |                         |
| タスバイトレジスタのbit5(D106)に要                              | 告します。このSRQの仕組みは                        |                         |
| 約表示されます。                                            | IEEE488.1の規格に従っています。                   |                         |

出力キュー

## ステータスバイト(STB)レジスタ

STB レジスタは, デバイスの STB と RQS(または MSS)メッセージから構成されます。

ESBおよびMAVサマリメッセージ

ESB サマリメッセージおよび MAV サマリメッセージについて説明します。

(1) ESB サマリメッセージ

ESB (Event Summary Bit) サマリメッセージは, IEEE488.2 で定義されたメッセージで, STB レジスタの bit5 を使用します。ESB サマリメッセージビットは, イベント 発生が有効となるように設定された状態で,標準イベントステータスレジスタに登録されたイベントが一つでも1になると1になります。逆に ESB サマリビットは, イベント発生が有効となるように設定された状態でも,登録されたイベントの発生が 一つもないときに0になります。

本ビットは\*ESR?問い合わせで ESR レジスタを読み込んだ場合,および\*CLS コマンドで ESR レジスタをクリアした場合に0となります。

(2) MAV サマリメッセージ

MAV (Message Available) サマリメッセージは, IEEE488.2 で定義されたメッセー ジで, STB レジスタの bit4 を使用します。この bit の状態は,出力キューが'空' であるかどうかを示します。デバイスがコントローラからレスポンスメッセージの送 出要求を受け付ける用意ができているときに,MAV サマリメッセージビットは 1 と なり,出力キュー'空'のときに0となります。このメッセージはコントローラとの情報 交換に同期を取るために利用されます。たとえば,コントローラがデバイスに問い 合わせコマンドを送り,MAV が1になるのを待つというように使うことができます。 そして,デバイスが応答をするのを待つ間,他の処理をすることができます。もし, 初めにMAV をチェックすることなしに出力キューを読み取り始めた場合は,すべ てのシステムバス動作はデバイスが応答するまで待たされます。 装置固有のサマリメッセージ

本測定器では下記に示すように, bit0, bit1, bit3, および bit7 を未使用とし, bit2 をイベントレジスタのサマリビットとして使っています。

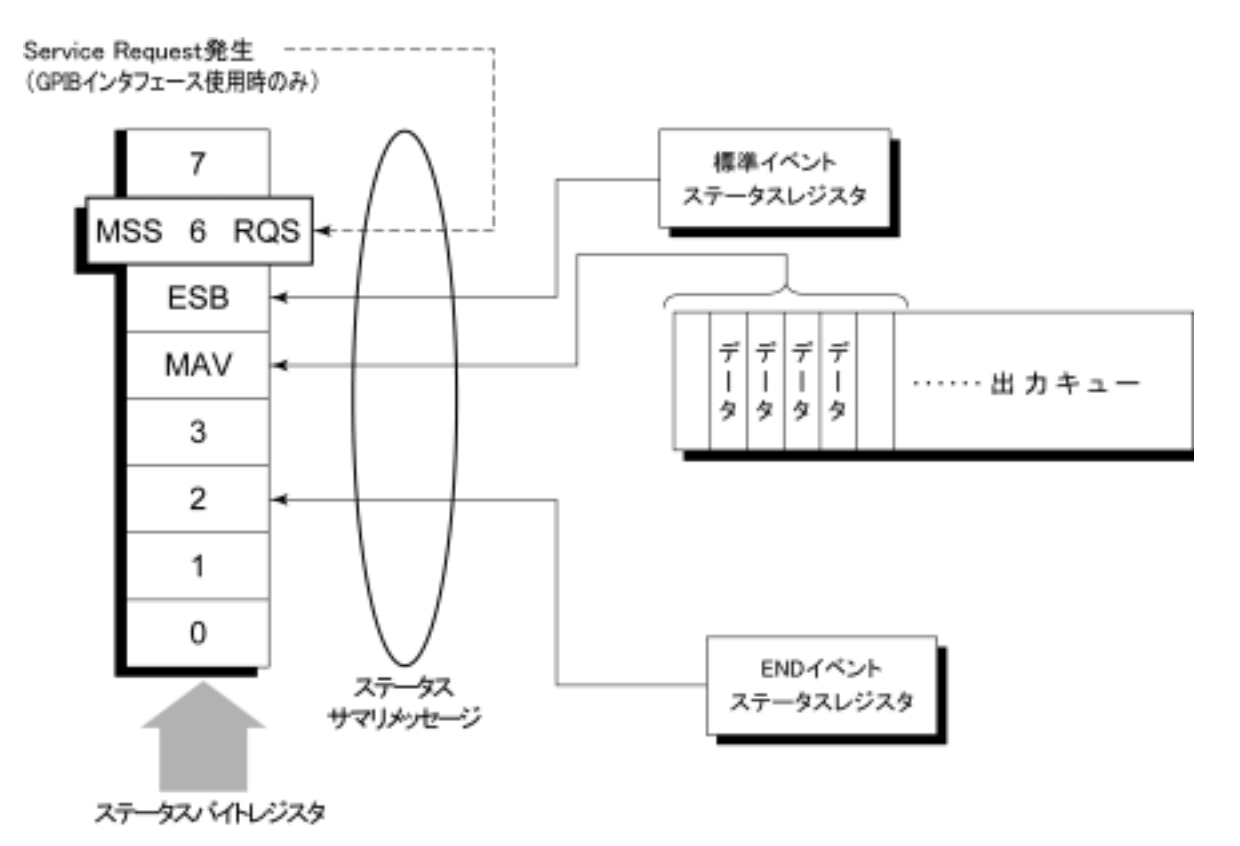

#### STBレジスタの読み出しとクリア

STB レジスタの内容は,シリアルポール,または\*STB?共通問い合わせを使っ て読み取ります。どちらの方法でも IEEE488.1 の STB メッセージを読み取ります が,bit6(位置)に送られる値はその方法によって異なります。STB レジスタの内 容は,\*CLS コマンドによってクリアすることができます。

(1) シリアルポールを使って読む(GPIB インタフェースバス使用時のみ)

IEEE488.1 によるシリアルポールが行われた場合,7 ビットのステータスバイトと, IEEE488.1 による RQS メッセージビットを返送します。ステータスバイトの値は,シ リアルポールを行っても変化しません。デバイスは,ポーリングされた直後 RQS メッセージビットを0 にセットします。

(2) \* STB 共通問い合わせを使って読む

\*STB?共通問い合わせにより、デバイスに STB レジスタの内容と MSS(Master Summary Status)サマリメッセージからなる整数形式のレスポンスメッセージを送 出させます。これにより、RQS メッセージの替わりに MSS サマリメッセージが bit6 位置に現れることを除いては、\*STB?に対する応答は、シリアルポールに対す る対応と一致します。

(3) MSS(Master Summary Status)の定義

デバイスに少なくとも一つのサービスを要求する原因があることを示します。MSS メッセージは\*STB?間い合わせに対するデバイスの応答の中で bit6 に現れま すが,シリアルポールに対する応答としては現れません。また,IEEE488.1 のス テータスバイトの一部とみなしてはなりません。MSS は STB レジスタと SRQ イ ネーブル(SRE)レジスタのビットの組み合わせによる総合的ORにより構成されま す。

(4) \* CLS 共通コマンドによる STB レジスタのクリア

\* CLS 共通コマンドは, すべてのステータスデータストラクチャーをクリアし, これ に応じてそれらに対応するサマリメッセージもクリアします。なお, 各イネーブル・ レジスタの設定値については, \* CLS によって影響されません。

## サービスリクエスト(SRQ)のイネーブル動作

サービスリクエストイネーブル(SRE)レジスタの bit0~7の状態により STB の対応 ビットが SRQ を発生するかどうかを制御することができます。

サービスリクエストイネーブルレジスタ上のビットは,ステータスバイトレジスタ上の ビットと対応しています。サービスリクエストイネーブルレジスタのビットのうち 1 と なっているビットに対応するステータスバイト中のビットに 1 が立つと,デバイスは, RQS ビットを1とし,サービスリクエストをコントローラに対して行います。

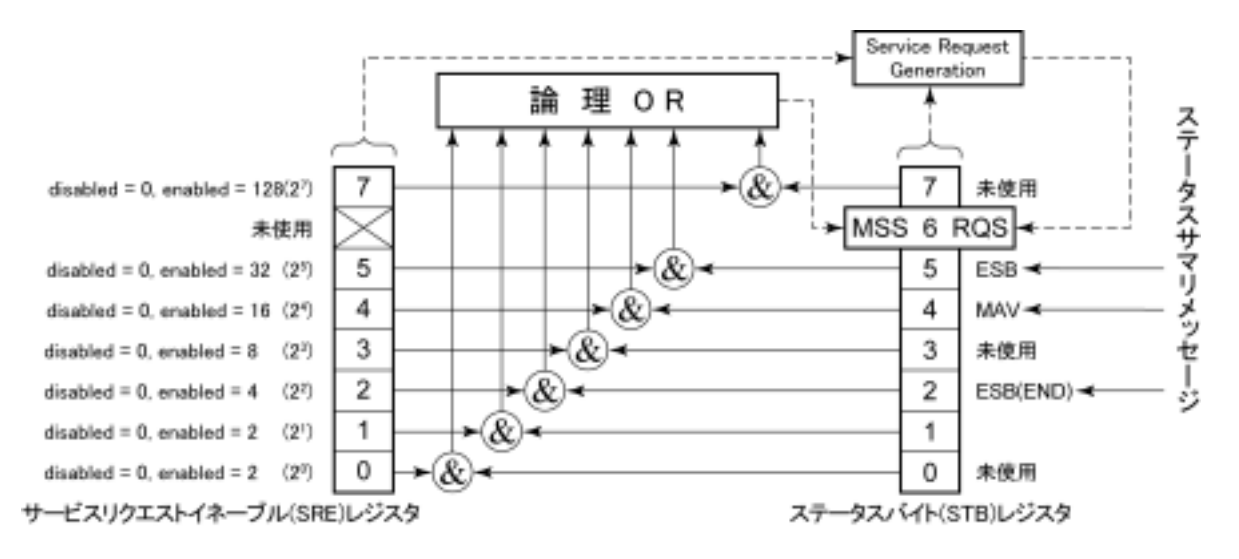

(1) SRE レジスタの読み出し

SRE レジスタの内容は,\*SRE?共通問い合わせを使って読み出します。この問い合わせに対するレスポンスメッセージは,0~255の整数で,サービスリクエストイネーブルレジスタの各ビット桁値の総和となります。

(2) SRE レジスタの更新

SRE レジスタは, \* SRE 共通命令を使って書き込みます。パラメータとして 0~255 の整数をつけ, SRE レジスタのビットを 0/1 に設定します。bit6 の値は無視されます。

## 標準イベントステータスレジスタ

#### 標準イベントステータスレジスタのビット定義

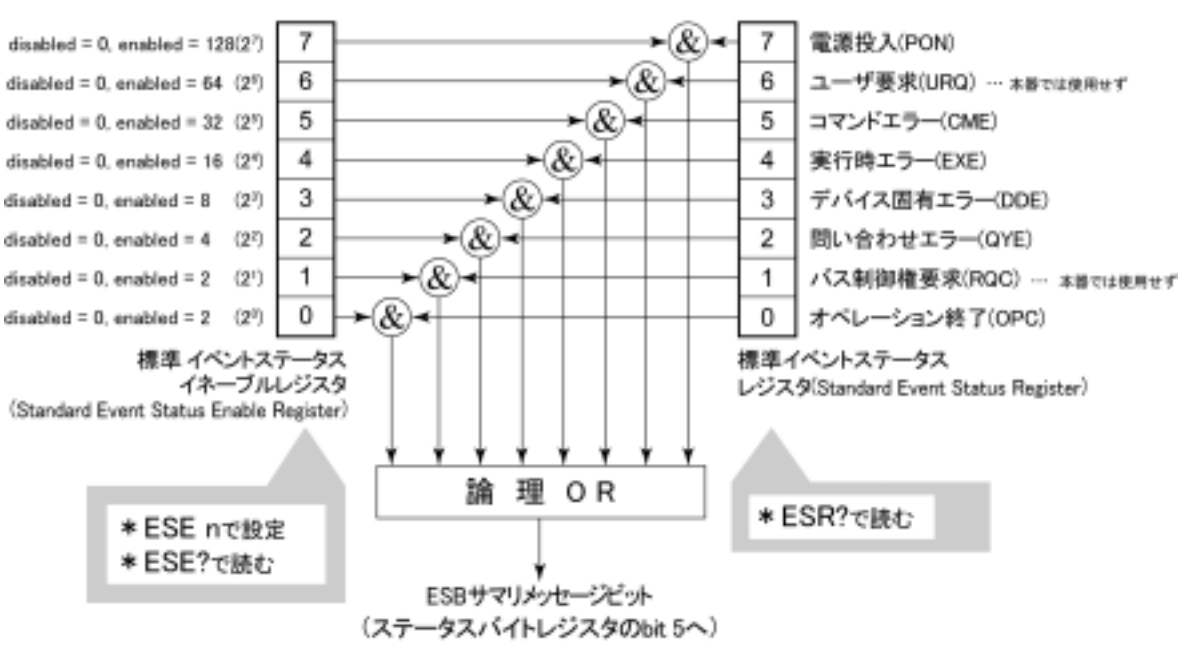

下図に,標準イベント・ステータスレジスタモデルの動作を示します。

左側の標準イベントステータス・イネーブル(ESE)レジスタは,対応するイベント レジスタのどのビットが立ったとき,サマリメッセージを真にするかどうかを選択し ます。

| ビット | イベント名                                     | 說明                                                                |
|-----|-------------------------------------------|-------------------------------------------------------------------|
| 7   | 雲湄恐入(PON-Power on)                        | 常福教3 がOFFからONへと変化した                                               |
| '   | HEARAGE/ACTOIN-FOWER OIL)                 | 121842XW011W-501C-C221207C                                        |
| 6   | (未使用)                                     |                                                                   |
| 5   | コマンドエラー<br>(CME-Command Error)            | 文法に従わないプログラムメッセージ, ミスス<br>ペルのコマンドを受信した。                           |
| 4   | 実行時エラー<br>(EXE-Execution Error)           | 文法に問題はないが,実行できないプログラ<br>ムメッセージを受信した。                              |
| 3   | デバイス固有エラー<br>(DDE-Device-dependent Error) | CME, EXE, QYE以外の原因によるエラーが<br>発生した。(パラメータエラーなど)                    |
| 2   | 問い合わせエラー<br>(QYE-Query Error)             | 出力キューにデータがないのに,出力キュー<br>からデータを読もうとした。または出力キュー<br>のデータが読まれる前に失われた。 |
| 1   | (未使用)                                     |                                                                   |
| 0   | オペレーション終了<br>(OPC-Operation Complete)     | このビットは本器が*OPCコマンドを処理した<br>時点で1になります。                              |

### 標準イベントステータスレジスタの読み取り・書き込み・クリア

| 読み取り | *ESR?共通問い合わせにより読み取られます。<br>読み取られた後、レジスタはクリアされます。レスポンスメッセー<br>ジは、イベントビットに2進数の重みを付けて総和した値を10進<br>数に変換した整数形式のデータです。                                            |  |  |
|------|----------------------------------------------------------------------------------------------------|--|--|
| 書き込み | クリアすることを除き,外部から書き込みは行えません。                                                                                                    |  |  |
| クリア  | <ul> <li>次の場合にクリアされます。</li> <li>① * CLSコマンド受信</li> <li>② 電源ONのとき。<br/>bit 7がONとなりその他のビットは0にクリアされます。</li> <li>③ * ESR? 問い合わせコマンドに対して、イベントが読み込まれた。</li> </ul> |  |  |

### 標準イベントステータスイネーブルレジスタの読み取り・書き込み・クリア

| 読み取り | *ESE?共通問い合わせにより読み取られます。<br>レスポンスメッセージは、2進数の重みを付けて総和した値を<br>10進数に変換した整数形式のデータです。                                                                                                    |
|------|----------------------------------------------------------------------------------------------------|
| 書き込み | *ESE共通コマンドによって書き込まれます。                                                                                                    |
| クリア  | <ul> <li>次の場合にクリアされます。</li> <li>データ値0の*ESEコマンドを受信</li> <li>電源ON時。</li> <li>標準イベントステータスイネーブルレジスタは、</li> <li>下記事項に影響されません。</li> <li>IEEE488.1のデバイスクリアファンクションの状態変化</li> <li>*RST共通コマンドの受信</li> <li>*CLS共通コマンドの受信</li> </ul> |

## 拡張イベントステータスレジスタ

本測定器では,下記に示すように,bit7,bit3,bit1,bit0を未使用とし,bit2を拡張 レジスタモデルから供給されるステータスサマリビット用として,END サマリビット に割り当てています。

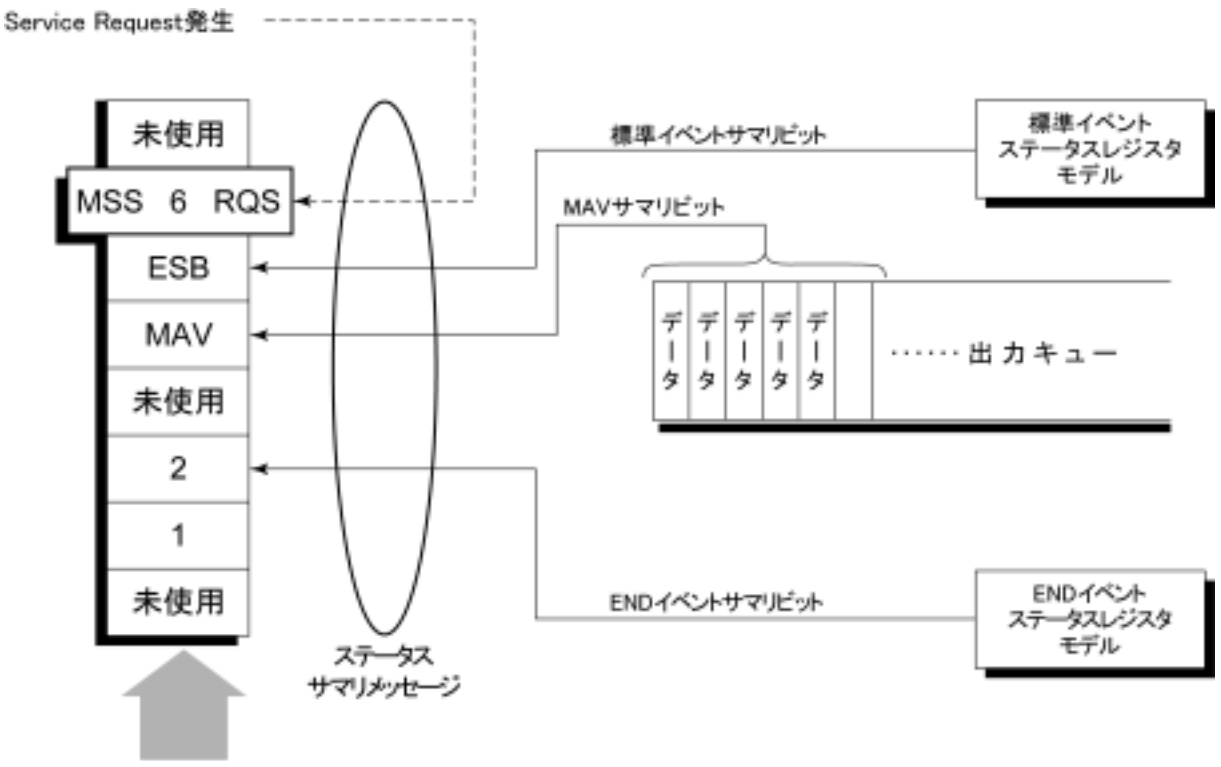

ステータスバイトレジスタ

#### ENDイベントステータスレジスタのビット定義

下記に,END イベントスータスレジスタモデルの動作,イベントビット名およびその意味について説明します。

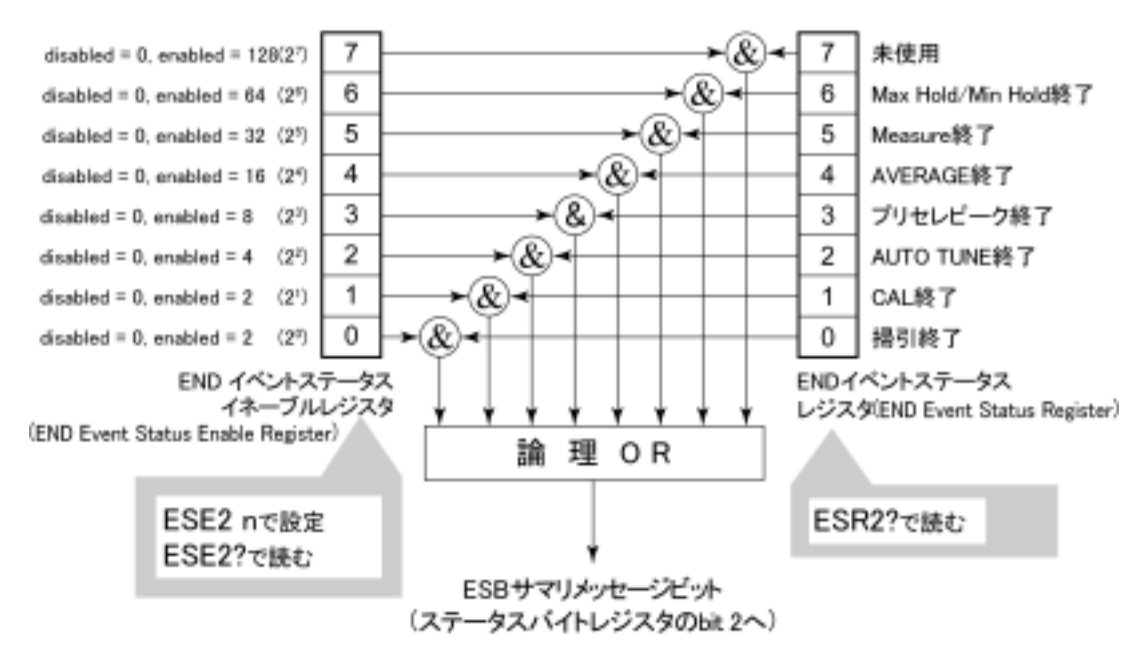

左側の END イベントステータスレジスタは対応するイベントレジスタのどのビット が立ったとき,サマリメッセージを真にするかどうか選択します。

| ビット | イベント名             | 説明                                         |
|-----|-------------------|--------------------------------------------|
| 7   | (未使用)             | (未使用)                                      |
| 6   | Max Hold/Min Hold | Hold指定回数の掃引終了                              |
| 5   | Measure終了         | Measure機能(Freq count, Noiseなど)の計算<br>処理終了  |
| 4   | AVERAGE終了         | AVERAGE指定回数の掃引終了                           |
| 3   | プリセレクタピーキング終了     | プリセレクタビーキング終了                              |
| 2   | AUTO TUNE終了       | AUTO TUNE終了                                |
| 1   | CAL終了             | ALL CAL, LEVEL CAL, FREQ CALいずれ<br>かのCAL終了 |
| 0   | 播引終了              | 1回掃引が終了または掃引スタンバイ状態                        |

### 拡張イベントステータスレジスタの読み取り・書き込み・クリア

| 読み取り | ESR2?問い合わせにより読み取られます。読み取られた後,クリ<br>アされます。レスポンスメッセージはイベントビットに2進数の重み<br>を付けて総和した値を10進数に変換した整数形式のデータで<br>す。 |
|------|----------------------------------------------------------------------------------------------------|
| 書き込み | クリアすることを除き,外部から書き込みは行えません。                                                                               |
| クリア  | 次の場合にクリアされます。                                                                                            |
|      | <ol> <li>*CLSコマンド受信</li> </ol>                                                                           |
|      | <ol> <li>電源ONのとき。</li> </ol>                                                                             |
|      | ③ ESR2?問い合わせコマンドにより、イベントが読み込まれた。                                                                         |

### 拡張イベントステータスイネーブルレジスタの読み取り・書き込み・クリア

| 読み取り | ESE2?問い合わせにより読み取られます。<br>レスポンスメッセージは、2進数の重みを付けて総和した値を10<br>進数に変換した整数形式のデータです。                                                                                                    |
|------|----------------------------------------------------------------------------------------------------|
| 書き込み | ESE2プログラムコマンドによって書き込まれます。<br>レジスタのbit0~7は、それぞれ1、2、4、8、16、32、64、128に重<br>み付けされていますので、書き込みデータは、その中から希望<br>のビット桁値を総和した整数形式のデータで送ります。                                                                                                    |
| クリア  | <ul> <li>次の場合にクリアされます。</li> <li>① データ値0のESE2プログラムコマンドを受信</li> <li>② 電源ON時。</li> <li>拡張イベントステータスイネーブルレジスタは、</li> <li>下記事項に影響されません。</li> <li>① *IEEE488.1のデバイスクリアファンクションの状態変化</li> <li>② *RST共通コマンドの受信</li> <li>③ *CLS共通コマンドの受信</li> </ul> |

## 本測定器とコントローラ間の同期のとり方

本測定器は指定されるプログラムメッセージをシーケンシャルコマンド(1 つのコ マンドの処理を完了してから次のコマンドの処理を行う)として扱うので本測定器 とコントローラ間の1対1での同期は特別に考慮する必要はありません。

コントローラが複数のデバイスを制御し,かつ複数の機器の同期をとりながら制御を行う場合には,本測定器に指定したコマンドの処理がすべて完了してから別の機器にコマンドを送るなどの処理が必要となります。

本測定器とコントローラ間での同期のとり方には以下の 2 種類の方法があります。

\* OPC?問い合わせによるレスポンス待ち \* OPC による SRQ 待ち

#### \*OPC?問い合わせによるレスポンス待ち

本測定器は\*OPC?問い合わせを実行すると、レスポンスメッセージとして"1"を 出力します。コントローラはこのレスポンスメッセージを入力するまで待つことによ り同期をとります。

<コントロールプログラム>

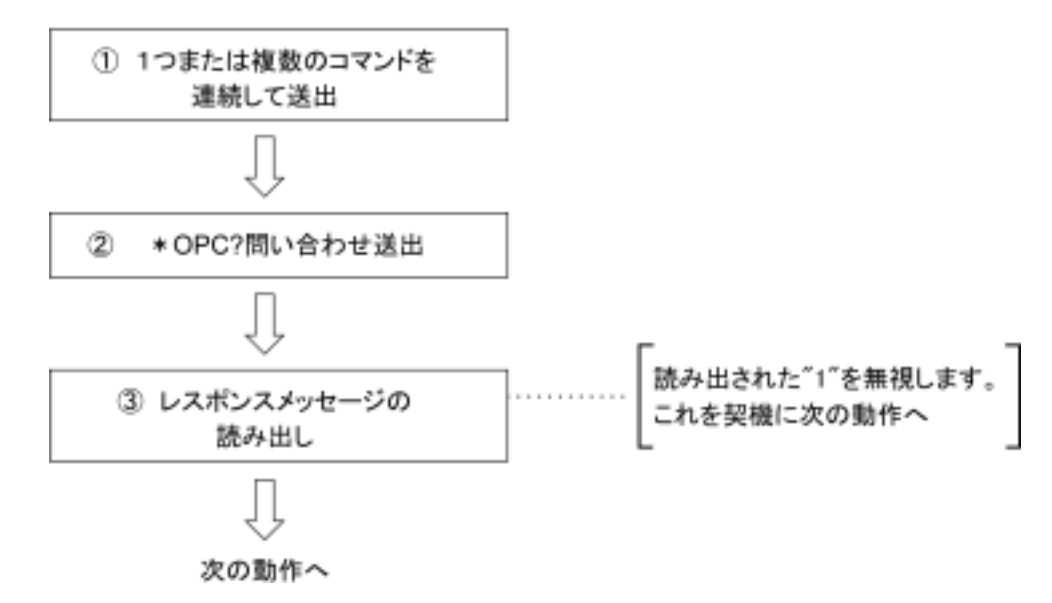

### \*OPCによるサービスリクエスト待ち(GPIBインタフェースバス 使用時のみ)

本測定器は, \*OPC コマンドを実行すると標準イベントステータスレジスタの"オ ペレーション終了"ビット(bit0)を1にセットします。このビットをSQRに反映させる ように設定しておき SRQ を持つことにより同期をとります。

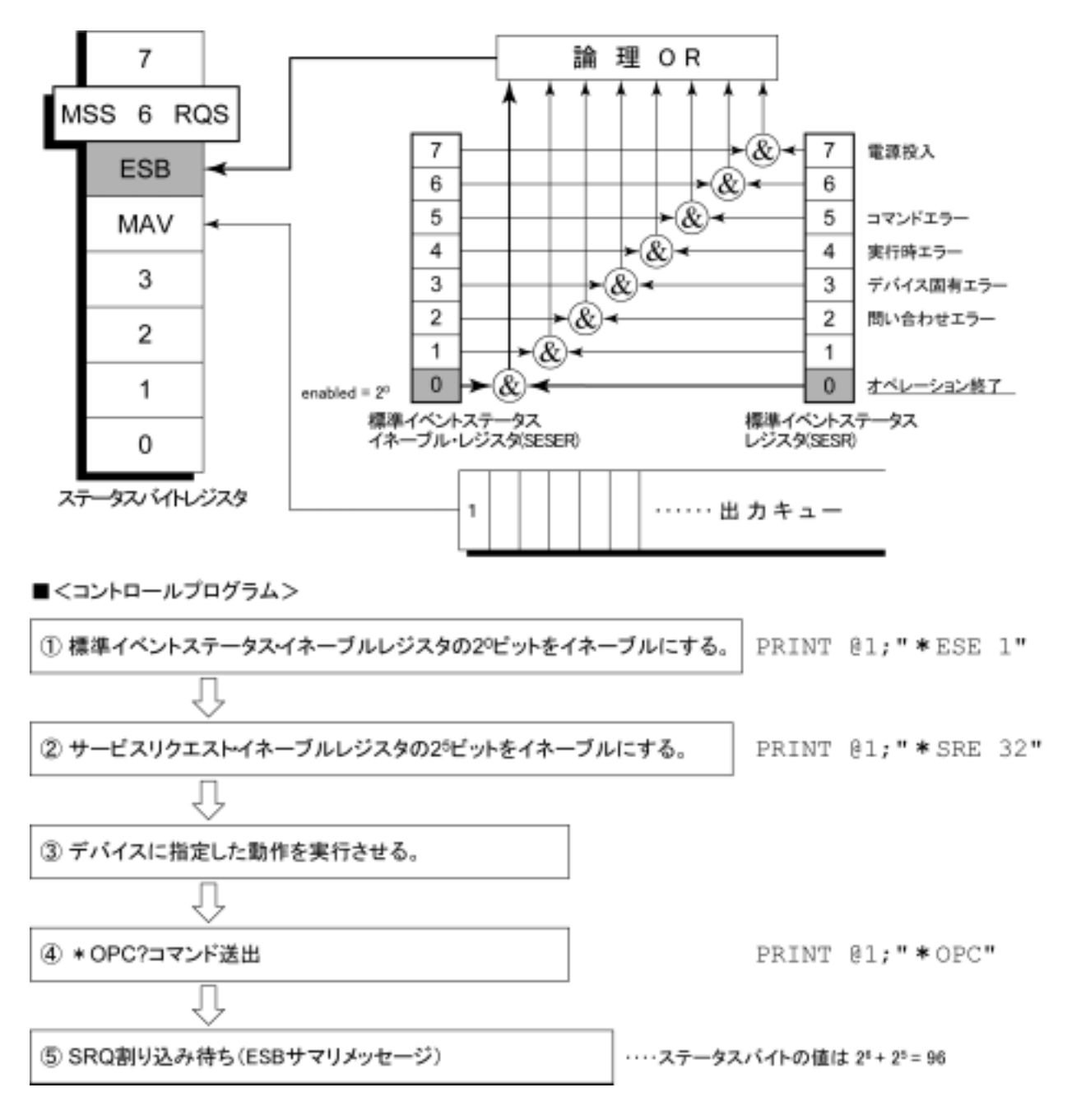

本測定器はIEEE488.2規格に従って3段階のレベルで初期化処理を行います。 この章では,この3段階の初期化処理の内容およびコントローラからの初期化指 示方法について説明します。

| IFC ステートメントによるバスの初期化          | 5-4 |
|-------------------------------|-----|
| DCL, SDC バスコマンドによるメッセージ交換の初期化 | 5-5 |
| *RST コマンドによるデバイスの初期化          | 5-6 |
| INI/IP コマンドによるデバイスの初期化        | 5-7 |
| 電源投入時のデバイスの状態                 | 5-8 |

IEEE488.2 では, GPIB システムの初期化について3つのレベルに分けられています。第1レベルを『バスの初期化』,第2レベルを『メッセージ交換の初期化』,第3レベルを『デバイスの初期化』として規定されています。また,電源投入時のデバイスの状態についても,既知の状態へ設定することが定められています。

| レベル | 初期化の種類          | 概要                                                                                                    | レベルの組み合わせと順序                                                   |
|-----|-----------------|----------------------------------------------------------------------------------------------------|----------------------------------------------------------------|
| 1   | バスの初期化          | コントローラからのIFCメッセージによって、バス<br>に接続されたすべてのインタフェース機能を初期<br>化します。                                                                 | 他のレベルと組み合わせて使<br>用できますが、レベル1はレベ<br>ル2の前に実行しなければなり<br>ません。      |
| 2   | メッセージ<br>交換の初期化 | GPIBバスコマンドDCLによってGPIB上の全デ<br>バイス、またはGPIBバスコマンドSDCによって、<br>指定したデバイスのメッセージ交換の初期化<br>やオペレーションが終了したことをコントローラ<br>へ報告する機能を無効にします。 | 他のレベルと組み合わせて使<br>用できますが, レベル2はレベ<br>ル3の前に実行しなければなり<br>ません。     |
| 3   | デバイスの<br>初期化    | *RSTまたはINI/IPコマンドによって指定した<br>デバイスを,過去の使用状態に関係なく,そ<br>のデバイス固有の,既知の状態に戻します。                                                   | 他のレベルと組み合わせて使<br>用できますが、レベル3はレベ<br>ル1、レベル2の後で実行しなけ<br>ればなりません。 |

本測定器では RS-232C(標準装備) / Ethernet(オプション)インタフェースポート を使用してコントローラから制御する場合には,レベル 3<sup>®</sup>デバイスの初期化<sup>2</sup>機 能が使用可能です。レベル 1,2 の初期化機能は使用できません。

GPIB(標準装備)インタフェースバスを使用してコントローラから制御する場合には,レベル1,2,3 すべての初期化機能が使用可能です。

以下,レベル1,2,3については,これらを実行する命令およびその結果である初 期化対象項目を中心に説明します。また,電源投入時に設定される既知の状態 について説明します。

## IFC ステートメントによるバスの初期化

使用例 board%=0 CALL SendIFC (board%)

解 説

本機能は GPIB インタフェースバスを使用してコントローラから制御する場合に使用可能です。

IFC ステートメントにより GPIB バスラインに接続されているすべてのデバイスのインタフェース機能が初期化されます。

インタフェース機能の初期化とは,コントローラによって設定されているデバイス のインタフェース機能の状態(トーカ,リスナ,その他)を解除して初期状態に戻 すもので,下表の中で 印の各ファンクションを初期化します。 印は,その一 部を初期化します。

| No | ファンクション      | 記号       | IFCでの初期化 |
|----|--------------|----------|----------|
| 1  | ソースハンドシェイク   | SH       | 0        |
| 2  | アクセプタハンドシェイク | AH       | 0        |
| 3  | トーカまたは拡張トーカ  | T または TE | 0        |
| 4  | リスナまたは拡張リスナ  | L または LT | 0        |
| 5  | サービス要求       | SR       | Δ        |
| 6  | リモートローカル     | RL       |          |
| 7  | バラレルボール      | PP       |          |
| 8  | デバイスクリア      | DC       |          |
| 9  | デバイストリガ      | DT       |          |
| 10 | コントローラ       | С        | 0        |

IFC ステートメントによるバスの初期化では,デバイスの動作状態(周波数の設定値,ランプの ON/OFF など)には影響を与えません。

## DCL, SDC バスコマンドによるメッセージ交換の初期化

#### 使用例

バス下の全デバイスのメッセージ交換の初期化(DCL送出) board = 0 address list% = NOADDR CALL DevClearList(board%, addresslist%) アドレス3番のデバイスのみのメッセージ交換の初期化(SDC送出) board = 0 address% = 3 CALL DevClear(board%, address%) 解説 本機能は GPIB インタフェースバスを使用してコントローラから制御する場合に使 用可能です。 指定したセレクトコードの GPIB 上の全デバイス,または指定したデバイスだけの, メッセージ交換に関する初期化を行うステートメントです。 メッセージ交換の初期化対象項目 本測定器は DCL, SDC バスコマンドを受け取ると以下の処理を行います。 入力バッファと出力キュー・・・・・・クリアされます。 同時に MAV ビットもクリア されます。 構文解析部・実行制御部・応答作成部 ・・ リセットされます。 \*RSTを含むデバイスコマンド・・・これらのコマンドの実行を妨げるすべての コマンドをクリアします。 \* OPC コマンドの処理・・・・・・ デバイスを OCIS ステート (Operation Complete Command Idle State)にします。 この結果,オペレーション終了ビットを標準 イベントステータスレジスタに立てることは できません。 \*OPC?問い合わせの処理 …… デバイスを OQIS ステート(Operation Complete Query Idle State) にします。この 結果,オペレーション終了データ"1"を出 カキューにセットすることができません。 デバイスファンクション ・・・・・・・・・メッセージ交換に関する部分は,すべてア イドル状態におかれます。デバイスは,コ ントローラからのメッセージを待ち続けま す。 注意

DCL, SDC バスコマンドによる処理を行っても以下の項目には影響を与えません。

現在のデバイスの設定データやストアされているデータ。 フロントパネルの状態。 MAV ビット以外の他のステータスバイトの状態。 現在進行中のデバイスの動作。

## \*RST コマンドによるデバイスの初期化

書式一

\*RST

#### 使用例

RS-232C/Ethernet の場合

WRITE #1,"\*RST"····· アドレス1番のデバイス(本測定器)をレベル3 で初期化

GPIB の場合

```
SPA%=1
```

CALL Send(Ø,SPA, "\*RST",NL end)

解 説

\*RST(Reset)コマンドは IEEE488.2 共通コマンドの一つで, デバイスをレベル3 で初期化します。

\*RST(Reset)コマンドはデバイス(本測定器)を特定の初期状態にするために 使用します。

注

\*RST コマンドは,下記事項には影響を与えません。

```
IEEE488.1 インタフェースの状態
デバイスアドレス
出力キュー
Service Request Enable レジスタ
Standard Event Status Enable レジスタ
Power-on-status-clear フラグ設定
デバイスの規格に影響する校正データ
外部機器制御などに関する設定パラメータなど
```

## INI/IP コマンドによるデバイスの初期化

書 式 -

INI IP

使用例(プログラムメッセージ)

RS-232C/Ethernet の場合

WRITE #1,"INI" ······ アドレス1番のデバイス(本測定器)をレベル3 で初期化

#### GPIB の場合

SPA%=1

CALL Send(Ø,SPA%,"INI",NLend)

#### 解 説

INI コマンド/IP コマンドは本測定器固有のデバイスメッセージの一つで,デバイ スをレベル3 で初期化します。

スペクトラムアナライザ機能のときに,本コマンドを送出するとスペクトラムアナライ ザ機能における初期化対象測定制御パラメータが初期化されます。

## 電源投入時のデバイスの状態

電源が投入されると:

最後に電源を OFF したときの状態に設定されます。 入力バッファと出力キューは、クリアされます。 構文解析部・実行制御部・応答作成部は、初期化されます。 デバイスを OCIS ステート(Operation Complete Command Idle State)にしま す。 デバイスを OQIS ステート(OPeration Complete Query Idle State)にします。 標準イベントステータスレジスタおよび標準イベントステータスイネーブルレジ スタは、クリアされます。イベントはクリア後に記録されます。

5-8.

3.

# 第6章 デバイスメッセージー覧表

この章では,無線 LAN ソフトウェアで使用できる外部制御コマンドを一覧表で示 しています。この一覧表は各コマンドが測定器の測定画面ごとに整理されていま す。各コマンドのさらに詳しい情報は「第7章コマンド詳細説明」を参照してくださ い。

| デバイスメッセージー覧表の見方               | 6-3  |
|-------------------------------|------|
| 全測定画面共通                       | 6-4  |
| Setup Common Parameter        | 6-7  |
| Modulation Analysis           | 6-9  |
| RF Power                      | 6-17 |
| Occupied Bandwidth            | 6-19 |
| Spurious close to the Carrier | 6-21 |
| Spurious Emission             | 6-32 |
| Power Meter                   | 6-36 |
| IQ Level                      | 6-37 |
|                               |      |
### デバイスメッセージー覧表の見方

無線 LAN ソフトウェア測定画面の各項目ごとにコマンド(デバイスメッセージ)を まとめたものを次のページより示します。

デバイスメッセージ文字列の意味

(a)大文字:予約語

(b)数値:予約語(数値コード)

(c)小文字:パラメータ(引数)

| パラメータ | 意味                             | 值 / 型                                                          | 単位 / サフィックスコード                                                            |
|-------|--------------------------------|----------------------------------------------------------------|---------------------------------------------------------------------------|
| f     | Frequency                      | 小数点つきの実数または整数                                                  | GHZ, MHZ, KHZ, HZ, GZ, MZ, KZ, 省略<br>(HZ)                                 |
| t     | Time                           | 小数点つきの実数または整数                                                  | S, SC, MS, US, なし(MS)                                                     |
| 1     | Level                          | 小数点つきの実数または整数                                                  | DB, DBM, DM, DBMV, DBUV, DBUVE,<br>V, MV, UV, W, MW ,UW, NW, 省略(既定<br>単位) |
| n     | 無 単 位 整 数<br>ま た は 単 位<br>指定整数 | 10 進整数                                                         | なし,または指定                                                                  |
| 0     | 無単位整数                          | 8 進整数                                                          | なし                                                                        |
| h     | 無単位整数                          | 16 進整数                                                         | なし                                                                        |
| r     | 無単位実数<br>または単位<br>指定実数         | 実数                                                             | なし,または指定                                                                  |
| j     | 数值判定                           | PASS(合格)/FAIL(規定外)                                             | なし                                                                        |
| S     | 2 値判定                          | ON/OFF                                                         | なし                                                                        |
| u     | 単位指定                           | DB, DBM, DM, DBMV, DBUV,<br>DBUVE, V, MV, UV, W, MW, UW,<br>NW | なし                                                                        |

### 全測定画面共通

ここでは,無線 LAN ソフトウェアの全測定画面で使用するコマンドを一覧にして います。MS2681A/MS2683A/MS2687A/MS2687B/MS8608A/MS8609A 測定 モード共通の外部制御コマンドについては本体取扱説明書を参照してください。

| Function    | Item                                 | Program Message       | Query Message | Response Message | Remarks |
|-------------|--------------------------------------|-----------------------|---------------|------------------|---------|
| 測定モード       | 切り替え                                 |                       |               |                  | •       |
| Spectrum A  | nalyzer                              | PNLMD SPECT           | PNLMD?        | SPECT            |         |
| Tx Tester   |                                      | PNLMD SYSTEM          | PNLMD?        | SYSTEM           |         |
| Config      |                                      | PNLMD CONFIG          | PNLMD?        | CONFIG           |         |
| 測定システ       | ム切り替え                                |                       |               |                  |         |
| System – 1  | (F1)                                 | SYS 1                 | SYS?          | 1                |         |
| System - 2  | (F2)                                 | SYS 2                 | SYS?          | 2                |         |
| System – 3  | (F3)                                 | SYS 3                 | SYS?          | 3                |         |
| 出力データ       | フォーマット                               |                       |               |                  |         |
| Binary ⊐−   | ۲                                    | BIN ON                | BIN?          | ON               |         |
|             |                                      | BIN 1                 | BIN?          | ON               |         |
| ASCII 文字    | 列                                    | BIN OFF               | BIN?          | OFF              |         |
|             |                                      | BIN 0                 | BIN?          | OFF              |         |
| 入力コネク       | タ切り換え                                |                       |               |                  |         |
| RF Input    | High                                 | RFINPUT HIGH          | RFINPUT?      | HIGH             | *1      |
|             | Low                                  | RFINPUT LOW           | RFINPUT?      | LOW              |         |
| 初期化         |                                      |                       |               | •                | •       |
| Preset      |                                      | PRE                   |               |                  |         |
|             |                                      | INI                   |               |                  |         |
|             |                                      | IP                    |               |                  |         |
| 画面階層切       | 〕り換え                                 |                       |               |                  |         |
| Setup Com   | mon Parameter                        | DSPL SETCOM           | DSPL?         | SETCOM           |         |
| Modulation  | Analysis                             | DSPL MODANAL          | DSPL?         | MODANAL          |         |
| RF Power    |                                      | DSPL RFPWR            | DSPL?         | RFPWR            |         |
| Setup Temp  | late (RF Power)                      | DSPLSETTEMP_RFPWR     | DSPL?         | SETTEMP_RFPWR    |         |
| Occupied    | Spectrum                             | DSPL OBW, SPECT       | DSPL?         | OBW,SPECT        |         |
| Bandwidth   | FFT                                  | DSPL OBW,FFT          | DSPL?         | OBW,FFT          |         |
| Spurious    | Normal                               | DSPL ACP              | DSPL?         | ACP,NRM          |         |
| close to    |                                      | DSPL ACP,NRM          |               |                  |         |
| the Carrier | 3GPP2 FWD<br>Band Class<br>0,2,3,5,9 | DSPL<br>ACP, PRECISE1 | DSPL?         | ACP, PRECISE1    |         |
|             | 3GPP2 FWD<br>Band Class<br>1,4,6,8   | DSPL<br>ACP, PRECISE2 | DSPL?         | ACP, PRECISE2    |         |

\*1 MS8606A のみ有効

| Function    | lte         | em        | Program Message | Query Message | Response Message | Remarks         |
|-------------|-------------|-----------|-----------------|---------------|------------------|-----------------|
| Setup Spuri | ous Templ   | ate       | DSPL            | DSPL?         | SETTEMP_ACP      |                 |
| (Spurious c | lose to the | Carrier)  | SETTEMP_ACP     |               |                  |                 |
| Spurious    | Spot        |           | DSPL SPURIOUS,  | DSPL?         | SPURIOUS,SPOT    |                 |
| Emission    |             |           | SEARCH          |               |                  |                 |
|             | Search      |           | DSPL SPURIOUS,  | DSPL?         | SPURIOUS,        |                 |
|             |             |           | SEARCH          |               | SEARCH           |                 |
|             | Sweep       |           | DSPL SPURIOUS,  | DSPL?         | SPURIOUS,SWEEP   |                 |
|             |             |           | SWEEP           |               |                  |                 |
| Setup Spot  | Table       |           | DSPL            | DSPL?         | SETTBL_SPU,SPOT  |                 |
| (Spurious E | mission)    |           | SETTBL_SPU,SPOT |               |                  |                 |
| Setup Searc | h/Sweep 7   | Table     | DSPL            | DSPL?         | SETTBL_SPU,      |                 |
| (Spurious E | mission)    |           | SETTBL_SPU,     |               | SWEEP            |                 |
|             |             |           | SWEEP           |               |                  |                 |
| IQ Level    |             |           | DSPL IQLVL      | DSPL?         | IQLVL            | *1              |
| Power Mete  | er          |           | DSPL PWRMTR     | DSPL?         | PWRMTR           | *2              |
| Back Screen | n           |           | BS              |               |                  |                 |
| 測定開始        |             |           |                 |               |                  |                 |
| Sweep/      | Single      | No Sync   | SNGLS           |               |                  |                 |
| Measure     |             | Sync      | SWP             |               |                  |                 |
|             | Continuo    | us        | CONTS           |               |                  |                 |
| Sweep/      | Status of   | result    |                 | MSTAT?        | 0                | Normal          |
| Measure     |             |           |                 |               | 1                | RF Level Limit  |
| Status      |             |           |                 |               | 2                | Level Over      |
|             |             |           |                 |               | 3                | Level Under     |
|             |             |           |                 |               | 6                | Trigger Timeout |
|             |             |           |                 |               | 9                | No Measure      |
|             | During      |           |                 | SWP?          | SWP1             |                 |
|             | Measurem    | ent/Sweep |                 |               |                  |                 |
|             | Measurem    | ent/Sweep |                 | SWP?          | SWP0             |                 |
|             | End         | 1         |                 |               |                  |                 |

\*1 本体が MS268x の場合、オプション MS268x A/B-17,18 I/Q 入力が搭載されているときのみ有効

\*2 本体が MS860x のみ有効

#### 全測定画面共通(続き)

| Function   | Item                |                      | Program Message  | Query Message | Response Message | Remarks |
|------------|---------------------|----------------------|------------------|---------------|------------------|---------|
| Switch     | Setup Common        |                      | MEAS SETCOM      | MEAS?         | SETCOM           |         |
| Screen     | Parameter           |                      |                  |               |                  |         |
| and        | Modulatio           | n Analysis           | MEAS MODANAL     | MEAS?         | MODANAL          |         |
| Measure    | RF Power            |                      | MEAS RFPWR       | MEAS?         | RFPWR            |         |
| Start      | Setup Tem           | plate                | MEAS             | MEAS?         | SETTEMP_RFPWR    |         |
|            | (RF Power           | r)                   | SETTEMP_RFPWR    |               |                  |         |
|            | Occupied            | Spectrum             | MEAS OBW,SPECT   | MEAS?         | OBW,SPECT        | -       |
|            | Bandwidth           | FTT                  | MEAS OBW,FFT     | MEAS?         | OBW,FFT          |         |
|            | Spurious            | Normal               | MEAS ACP         | MEAS?         | ACP, NRM         |         |
|            | close to            |                      | MEAS ACP, NRM    |               |                  |         |
|            | the                 | 3GPP2                | MEAS             | MEAS?         | ACP, PRECISE1    |         |
|            | Carrier             | FWD                  | ACP, PRECISEI    |               |                  |         |
|            |                     | Band                 |                  |               |                  |         |
|            |                     | Class = 0.2, 2, 5, 0 |                  |               |                  |         |
|            |                     | 0,2,3,3,9            |                  |               |                  |         |
|            |                     | 3GPP2                | MEAS             | MEAS?         | ACP, PRECISE2    |         |
|            |                     | FWD                  | ACP, PRECISE2    |               |                  |         |
|            |                     | Band                 |                  |               |                  |         |
|            |                     | Class                |                  |               |                  |         |
|            |                     | 1,4,6,8              |                  |               |                  |         |
|            | Spurious            | Spot                 | MEAS SPURIOUS.   | MEAS?         | SPURIOUS.SPOT    |         |
|            | Emission            | <b>F</b>             | SEARCH           |               |                  |         |
|            |                     | Search               | MEAS SPURIOUS,   | MEAS?         | SPURIOUS,        |         |
|            |                     |                      | SEARCH           |               | SEARCH           |         |
|            |                     | Sweep                | MEAS SPURIOUS,   | MEAS?         | SPURIOUS,SWEEP   |         |
|            |                     | _                    | SWEEP            |               |                  |         |
|            | Setup Spot Table    |                      | MEAS             | MEAS?         | SETTBL_SPU,SPOT  |         |
|            | (Spurious Emission) |                      | SETTBL_SPU,SPOT  |               |                  |         |
|            | Setup Search/Sweep  |                      | MEAS             | MEAS?         | SETTBL_SPU,SWEEP |         |
|            | Table               |                      | SETTBL_SPU,SWEEP |               |                  |         |
|            | (Spurious           | Emission)            |                  |               |                  |         |
|            | IQ Level            |                      | MEAS IQLVL       | MEAS?         | IQLVL            | *1      |
| L          | Power Me            | ter                  | MEAS PWRMTR      | MEAS?         | PWRMTR           | *2      |
| プリアンプ      |                     |                      |                  |               |                  |         |
| Pre Ampl   | On                  |                      | PREAMP ON        | PREAMP?       | ON               |         |
|            | Off                 |                      | PREAMP OFF       | PREAMP?       | OFF              | *3      |
| レベル補正      |                     |                      |                  |               |                  | 1       |
|            | Off                 |                      | CODD 0           | CODD          | 0                | 1       |
| Correction | UII<br>Table 1      |                      |                  | CORR?         | 0                |         |
|            |                     |                      | CORK I           | CORR?         | 1                |         |
|            | Table2              |                      | CORK 2           | CORR?         | 2                |         |
|            |                     |                      | CORK 3           | CORR?         | 5                |         |
|            |                     |                      | CORK 4           | CORR?         | 4                |         |
|            | Tables              |                      | CUKK 3           |               | 3                |         |

\*1 本体が MS268x の場合、オプション MS268x A/B-17,18 I/Q 入力が搭載さ れているときのみ有効

\*2 本体が MS860x のみ有効

\*3 オプション MS268xA-08/MS2681-A-08/MS2683A-08 プリアンプ搭載され ている場合のみ有効

# Setup Common Parameter

| Function        | Item         | Program Message | Query Message | Response Message | Remarks                                                                                                    |
|-----------------|--------------|-----------------|---------------|------------------|----------------------------------------------------------------------------------------------------|
| Input           |              |                 |               |                  |                                                                                                    |
| Terminal        | RF           | TERM RF         | TERM?         | RF               | *1                                                                                                    |
|                 | IQ-DC        | TERM IODC       | TERM?         | IODC             |                                                                                                    |
|                 | IO-AC        | TERM IOAC       | TERM?         | IOAC             |                                                                                                    |
|                 | IQ-Balance   | TERM IQBAL      | TERM?         | IQBAL            |                                                                                                    |
| Impedance       | 50 Ω         | IQINZ 50        | IQINZ?        | 50               |                                                                                                    |
| 1               | 1 MΩ         | IQINZ 1M        | IQINZ?        | 1M               | *1                                                                                                    |
| Reference Level |              | RFLVL 1         | RFLVL?        | 1                | I:<br><high><br/>(-10.00 + offset)dBm~<br/>(42.00 + offset)dBm<br/><low><br/>(-30.00 dBm + offset)~<br/>(22.00 dBm + offset)<br/>上記はプリアンプ Offの<br/>場合の設定範囲<br/>MS8609A では, LowPower<br/>入力相当のみです。</low></high> |
| Reference I     | Level Offset | RFLVLOFS 1      | RFLVLOFS?     | 1                | 1: - 99.99 ~ 99.99 dB                                                                                                    |
| Frequency       | 1            | I               | 1             | I                | 1                                                                                                    |
| Channel         |              | CHAN n          | CHAN?         | n                | n: 0 ~ 20000                                                                                                    |
| Frequency       |              | FREQ f          | FREQ?         | f                | f:<br>f: 100 Hz ~ 3 GHz<br>(MS2681A の場合)<br>f: 100 Hz ~ 7.8 GHz<br>(MS8608A<br>/MS2683A の場合)<br>f: 100 Hz ~ 13.2 GHz<br>(MS8609A の場合)<br>f: 100 Hz ~ 30 GHz<br>(MS2687A/B の場合)                                 |
| Channel &       | Frequency    | CHFREQ n,f      | <br>CHSPC?    |                  | n: 1 ~ 20000<br>f: 100 Hz ~ 7.8 GHz<br>(MS8608A の場合)<br>f: 100 Hz to 13.2 GHz<br>(MS8609A の場合)<br>f: 0 Hz ~ 7.8 GHz                                                                                            |
| Channel Sp      | ucing        |                 |               | 1                | 1.0112 7.00112                                                                                                    |

\*1 本体が MS268x の場合,オプション MS268xA/B-17,18 I/Q 入力が搭載されているときのみ有効

### Setup Common Parameter(続き)

| Function            | Item               | Program Message Query Message Response Message |           | Remarks    |                                  |
|---------------------|--------------------|------------------------------------------------|-----------|------------|----------------------------------|
| Signal              |                    |                                                |           |            |                                  |
| Measuring<br>Object | Reverse<br>(RC1-2) | MEASOBJ<br>REVERSE                             | MEASOBJ?  | REVERSE    |                                  |
|                     | Reverse<br>(RC3-4) | MEASOBJ<br>REVERSERC3                          | MEASOBJ?  | REVERSERC3 |                                  |
|                     | Forward (RC1-2)    | MEASOBJ<br>FORWARD                             | MEASOBJ?  | FORWARD    |                                  |
|                     | Forward (RC3-5)    | MEASOBJ<br>FORWARDRC3                          | MEASOBJ?  | FORWARDRC3 |                                  |
|                     | QPSK               | MEASOBJ QPSK                                   | MEASOBJ?  | QPSK       |                                  |
|                     | OQPSK              | MEASOBJ OQPSK                                  | MEASOBJ?  | OQPSK      |                                  |
| Wave Type           | Continuous         | WAVETYPE CONT                                  | WAVETYPE? | CONT       |                                  |
|                     | Burst              | WAVETYPE<br>BURST                              | WAVETYPE? | BURST      |                                  |
| Filter              | No Filter          | FILTER OFF                                     | FILTER?   | OFF        |                                  |
|                     | Filtering          | FILTER ON                                      | FILTER?   | ON         |                                  |
|                     | Filter + EQ        | FILTER EQ                                      | FILTER?   | EQ         |                                  |
| Trigger             |                    |                                                |           |            |                                  |
| Trigger             | Free Run           | TRG FREE                                       | TRG?      | FREE       |                                  |
|                     | External           | TRG EXT                                        | TRG?      | EXT        |                                  |
| Trigger             | Rise               | TRGEDGE RISE                                   | TRGEDGE?  | RISE       |                                  |
| Edge                | Fall               | TRGEDGE FALL                                   | TRGEDGE   | FALL       |                                  |
| Trigger<br>Delay    |                    | TRGDLY r                                       | TRGDLY?   | r          | r: - 16384.0 ~<br>16384.0 PNchip |
| PN                  | Search             | PNSYNC SEARCH                                  | PNSYNC?   | SEARCH     |                                  |
| Synchronization     | Ext Trigger        | PNSYNC EXTTRG                                  | PNSYNC?   | EXTTRG     |                                  |
| PN offset           |                    | PNOFFSET n                                     | PNOFFSET? | n          | n: 0 ~ 511                       |

| -                              |                 |                 |               |                  |                                                                                                    |
|--------------------------------|-----------------|-----------------|---------------|------------------|----------------------------------------------------------------------------------------------------|
| Function                       | Item            | Program Message | Query Message | Response Message | Remarks                                                                                                    |
| Parameter                      | S               |                 |               |                  |                                                                                                    |
| Trace Format                   | No Trace        | TRFORM NON      | TRFORM?       | NON              |                                                                                                    |
|                                | Constellation   | TRFORMCONSTEL   | TRFORM?       | CONSTEL          |                                                                                                    |
|                                | Eye Diagram     | TRFORM EYE      | TRFORM?       | EYE              |                                                                                                    |
|                                | EVM             | TRFORM VECT     | TRFORM?       | VECT             |                                                                                                    |
|                                | Phase Error     | TRFORM PHASE    | TRFORM?       | PHASE            |                                                                                                    |
|                                | Magnitude Error | TRFORM MAGTD    | TRFORM?       | MAGTD            |                                                                                                    |
|                                | Code Domain     | TRFORM CODE     | TRFORM?       | CODE             |                                                                                                    |
| Operation                      | Ι               | OPRTR I         | OPRTP?        | Ι                |                                                                                                    |
| Trace                          | Q               | OPRTR Q         | OPRTP?        | Q                |                                                                                                    |
| Analysis Start Analysis Length |                 | ANLYSTA_MOD n   | ANLYSTA_MOD?  | n                | n: $0 \sim 32768$<br>PNchip Resolution<br>64 (Forward (RC1-2)),<br>32 (Reverse (RC3-4)),<br>1 (Reverse (RC1-2)),<br>QPSK, OQPSK),<br>128/64 (Forward (RC3-5)<br>Max Walsh Length [ $\Box L^{1}$ ) $\pm$<br>$\overline{J}$ )<br>n: $320 \sim 24576$<br>PNchip Resolution<br>128 (Forward, n<1536,<br>Max Walsh Length=128)<br>64 (Forward, n>1536)<br>32 (Reverse (RC1-2))<br>1 (Reverse (RC3-4))<br>64 (QPSK), |
| Max Walsh                      | 64              | MAXWL 64        | MAXWL?        | 64               | 1(OQPSK)                                                                                                    |
| Length                         | 128             | MAXWI 128       | MAXWI ?       | 128              |                                                                                                    |
| Walsh Leng                     | rth             | WLSHLEN n       | WLSHLEN?      | n                |                                                                                                    |
| AutoRate                       | On              | AUTODET ON      | AUTODET?      | ON               |                                                                                                    |
| Detection                      | Off             | AUTODET OFF     | AUTODET?      | OFF              |                                                                                                    |
| Display                        | OVSF            | ARDDSPL OVSF    | ARDDPSL?      | OVSF             |                                                                                                    |
| Mode                           | Walsh           | ARDDSPL WALSH   | ARDDPSL?      | WALSH            |                                                                                                    |
| Interpolation                  | Non             | INTPOL NON      | INTPOL?       | NON              |                                                                                                    |
|                                | Linear          | INTPOL LIN      | INTPOL?       | LIN              |                                                                                                    |
|                                | 10points        | INTPOL POINT10  | INTPOL?       | POINT10          |                                                                                                    |
|                                | Linear &        | INTPOL LINSYM   | INTPOL?       | LINSYM           |                                                                                                    |
|                                | 10points &      | INTPOL P10SYM   | INTPOL?       | P10SYM           |                                                                                                    |

| Function            | Item           | Program Message        | Query Message  | Response Message | Remarks                      |  |
|---------------------|----------------|------------------------|----------------|------------------|------------------------------|--|
| Error Scale         | 5%             | ERRSC 5                | ERRSC?         | 5                |                              |  |
|                     | 10%            | ERRSC 10               | ERRSC?         | 10               |                              |  |
|                     | 20%            | ERRSC 20               | ERRSC?         | 20               |                              |  |
|                     | 35%            | ERRSC 35               | ERRSC?         | 35               |                              |  |
|                     | OFF            | ERRSC OFF              | ERRSC?         | OFF              |                              |  |
| Vertical            | 5%または 5°       | VSCALE 5               | VSCALE?        | 5                |                              |  |
| Scale               | 10%または 10°     | VSCALE 10              | VSCALE?        | 10               |                              |  |
|                     | 20%または 20°     | VSCALE 20              | VSCALE?        | 20               |                              |  |
|                     | 50%または 50°     | VSCALE 50              | VSCALE?        | 50               |                              |  |
|                     | 100%または 100°   | VSCALE 100             | VSCALE?        | 100              |                              |  |
|                     | 20 dB or 20 ns | VSCALE_CDP 20          | VSCALE_CDP?    | 20               | Wave Class:                  |  |
|                     | 40 dB or 20 ns | VSCALE_CDP 40          | VSCALE_CDP?    | 40               | Power or                     |  |
|                     | 60 dB or 20 ns | VSCALE_CDP 60          | VSCALE_CDP?    | 60               | Timing Offset                |  |
|                     | 80 dB or 20 ns | VSCALE_CDP 80          | VSCALE_CDP?    | 80               |                              |  |
|                     | 100 ns         | VSCALE_CDP 100         | VSCALE_CDP?    | 100              | Wave Class:<br>Timing Offset |  |
|                     | 0.02 rad       | VSCALE_CDP 0.02        | VSCALE_CDP?    | 0.02             | Wave Class:                  |  |
|                     | 0.04 rad       | VSCALE_CDP 0.04        | VSCALE_CDP?    | 0.04             | Phase Offset                 |  |
|                     | 0.06 rad       | VSCALE_CDP 0.06        | VSCALE_CDP?    | 0.06             |                              |  |
|                     | 0.08 rad       | VSCALE_CDP 0.08        | VSCALE_CDP?    | 0.08             |                              |  |
|                     | 0.10 rad       | VSCALE_CDP 0.10        | VSCALE_CDP?    | 0.10             |                              |  |
| Filter to           | On             | WAVFLT ON              | WAVFLT?        | ON               |                              |  |
| Nyquist             | Off            | WAVFLT OFF             | WAVFLT?        | OFF              |                              |  |
| Threshold           | l              | THRESH_MOD1            | THRESH_MOD?    | 1                | 1: - 50.0 ~ -<br>10.0 dB     |  |
| Code                | Power          | WAVECLASS_CDP          | WAVECLASS_CDP? | PWR              |                              |  |
| Domain              |                | PWR                    |                |                  |                              |  |
| wave Class          | Timing         | WAVECLASS_CDP          | WAVECLASS_CDP? | TIME             |                              |  |
|                     | Phase          | WAVECLASS_CDP<br>PHASE | WAVECLASS_CDP? | PHASE            |                              |  |
| Storage             | Normal         | STRG_MOD NRM           | STRG_MOD?      | NRM              |                              |  |
| Mode                | Average        | STRG_MOD AVG           | STRG_MOD?      | AVG              |                              |  |
|                     | Overwrite      | STRG_MOD OVER          | STRG_MOD?      | OVER             |                              |  |
| Average Cour        | nt             | AVR_MOD n              | AVR_MOD?       | n                | n:2 ~ 999                    |  |
| Refresh<br>Interval | Every          | INTVAL_MOD<br>EVERY    | INTVAL_MOD     | EVERY            |                              |  |
|                     | Once           | INTVAL_MOD<br>ONCE     | INTVAL_MOD     | ONCE             |                              |  |
| Maker Mode          | Normal         | MKR_MOD NRM            | MKR_MOD?       | NRM              |                              |  |
|                     | Off            | MKR_MOD OFF            | MKR_MOD?       | OFF              |                              |  |

| Function             | Item                                                                         | Program<br>Message | Query Message       | Response<br>Message | Remarks                                                                                     |
|----------------------|------------------------------------------------------------------------------|--------------------|---------------------|---------------------|---------------------------------------------------------------------------------------------|
| Marker<br>Position   | Constellation,<br>Eye Diagram,<br>EVM,<br>Phase Error,<br>Magnitude<br>Error | MKP_MOD r          | MKP_MOD?            | r                   | r: 0 ~ 1535<br>(Forward, QPSK,<br>Reverse(RC3-4))<br>0 ~ 1535.5<br>(Reverse(1-2),<br>OQPSK) |
|                      | Code Domain                                                                  | MKP_CDP n          | MKP_CDP?            | n                   |                                                                                             |
| Calibration          |                                                                              |                    |                     |                     |                                                                                             |
| Adjust Range         |                                                                              | ADJRNG             |                     |                     |                                                                                             |
| Power Calibra        | tion                                                                         | PWRCAL             | PWRCAL?             | 1                   |                                                                                             |
| Calibration Ca       | ancel                                                                        | CALCANCEL          |                     |                     |                                                                                             |
| Multi Carrier        | Calibration                                                                  | MLTCARRCAL         |                     |                     |                                                                                             |
| Calibration Value    |                                                                              | CALVAL 1           | CALVAL?             | n, 1                | n: mode<br>(0: 未校正,<br>1: 内部校正,<br>2: 外部書き込み)<br>l: -10.00~10.00 dB                         |
| Results              |                                                                              |                    |                     |                     |                                                                                             |
| Tx Power             |                                                                              |                    | TXPWR? U            | 1                   |                                                                                             |
| Carrier Freque       | ency                                                                         |                    | CARRF?              | f                   |                                                                                             |
| Carrier              | Hz                                                                           |                    | CARRFERR?           | f                   |                                                                                             |
| Frequency            |                                                                              |                    | CARRFERR?HZ         | f                   |                                                                                             |
| Error                | ppm                                                                          |                    | CARRFERR?PPM        | r                   | unit: ppm                                                                                   |
| Waveform Qu          | ality Factor                                                                 |                    | WAVQUAL?            | r                   |                                                                                             |
| Timing Error         |                                                                              |                    | TAU?                | n, t                | n: unit: 64 PNchip<br>t : unit: µ sec                                                       |
| RMS EVM              |                                                                              |                    | VECTERR?            | r                   | unit: %                                                                                     |
| Peak EVM             |                                                                              |                    | PVECTERR?           | r                   | unit: %                                                                                     |
| Phase Error          |                                                                              |                    | PHASEERR?           | r                   | unit: deg                                                                                   |
| Peak Phase En        | ror                                                                          |                    | PPHASEERR?          | r                   |                                                                                             |
| Magnitude Er         | ror                                                                          |                    | MAGTDERR?           | r                   | unit: %                                                                                     |
| Peak Magnitu         | de Error                                                                     |                    | PMAGTDERR?          | r                   |                                                                                             |
| Origin Offset        |                                                                              |                    | ORGNOFS?            | 1                   |                                                                                             |
| Pilot Channel        | dB                                                                           |                    | PLTCDP? DB          | 1                   |                                                                                             |
| Code Domain<br>Power | dBm                                                                          |                    | PLTCD? DBM          | 1                   |                                                                                             |
| Sync Channel         | Power                                                                        |                    | SYNC_CDP?           | 1                   | unit: dB                                                                                    |
| Active               | Total                                                                        |                    | ACTCH_CDP? TOTAL    | 1                   | unit: dB                                                                                    |
| Channel              |                                                                              |                    | ACTCH_CDP? TOTAL, I | 1                   | unit: dB                                                                                    |
| rower                |                                                                              |                    | ACTCH_CDP? TOTAL, Q | 1                   | unit: dB                                                                                    |
|                      | Number                                                                       |                    | ACTCH_CDP? NUM      | 1                   | unit: CH                                                                                    |
|                      |                                                                              |                    | ACTCH_CDP? NUM, I   | 1                   | unit: CH                                                                                    |
|                      |                                                                              |                    | ACTCH_CDP? NUM, Q   | 1                   | unit: CH                                                                                    |

### 第6章 デバイスメッセージー覧表

| Function            | Item    | Program Message | Query Message          | Response Message | Remarks  |
|---------------------|---------|-----------------|------------------------|------------------|----------|
| Active<br>Channel   | Average |                 | ACTCH_CDP?<br>AVG      | 1                | unit: dB |
| Power               |         |                 | ACTCH_CDP?             | 1                | unit: dB |
|                     |         |                 | ACTCH_CDP?             | 1                | unit: dB |
|                     | Max     |                 | ACTCH_CDP?             | 1                | unit: dB |
|                     |         |                 | ACTCH_CDP?             | 1                | unit: dB |
|                     |         |                 | ACTCH_CDP?             | 1                | unit: dB |
|                     | Min     |                 | ACTCH_CDP?             | 1                | unit: dB |
|                     |         |                 | ACTCH_CDP?             | 1                | unit: dB |
|                     |         |                 | ACTCH_CDP?             | 1                | unit: dB |
| Inactive<br>Channel | Total   |                 | INACTCH_CDP?           | 1                | unit: dB |
| Power               |         |                 | INACTCH_CDP?           | 1                | unit: dB |
|                     |         |                 | INACTCH_CDP?           | 1                | unit: dB |
|                     | Number  |                 | INACTCH_CDP?           | 1                | unit: dB |
|                     |         |                 | INACTCH_CDP?           | 1                | unit: dB |
|                     |         |                 | INACTCH_CDP?           | 1                | unit: dB |
|                     | Average |                 | INACTCH_CDP?<br>AVG    | 1                | unit: dB |
|                     |         |                 | INACTCH_CDP?           | 1                | unit: dB |
|                     |         |                 | INACTCH_CDP?<br>AVG. O | 1                | unit: dB |
|                     | Max     |                 | INACTCH_CDP?<br>MAX    | 1                | unit: dB |
|                     |         |                 | INACTCH_CDP?<br>MAX. I | 1                | unit: dB |
|                     |         |                 | INACTCH_CDP?           | 1                | unit: dB |
|                     | Min     |                 | INACTCH_CDP?           | 1                | unit: dB |
|                     |         |                 | INACTCH_CDP?<br>MIN. I | 1                | unit: dB |
|                     |         |                 | INACTCH_CDP?<br>MIN, Q | 1                | unit: dB |

| Function        | Item                          |                 | Program Message | Query Message | Response Message | Remarks   |
|-----------------|-------------------------------|-----------------|-----------------|---------------|------------------|-----------|
| Marker<br>Level | Constellation,                | Ι               |                 | MKL_MOD? I    | r                |           |
|                 | Eye Diagram                   | Q               |                 | MKL_MOD? Q    | r                |           |
|                 | EVM, Phase E<br>Magnitude Err | Error,<br>ror   |                 | MKL_MOD?      | r                |           |
|                 | Code                          | Max             |                 | MKPMAX_CDP?   | n                |           |
|                 | Domain                        | Marker          |                 | MKPMAX_CDP?I  | n                |           |
|                 |                               | Position        |                 | MKPMAX_CDP?Q  | n                |           |
|                 |                               | Signal          |                 | MKSGNL?       | n                | n: NOISE, |
|                 |                               | Status          |                 | MKSGNL? I     | n                | BPSL,     |
|                 |                               |                 |                 | MKSGNL? Q     | n                | QPSK      |
|                 |                               | Walsh           |                 | MKWL?         | r                |           |
|                 |                               | Length          |                 | MKWL? I       | r                |           |
|                 |                               |                 |                 | MKWL? Q       | r                |           |
|                 |                               | Code<br>Number  |                 | MKSCNO?       | r                |           |
|                 |                               |                 |                 | MKSCNO? I     | r                |           |
|                 |                               |                 |                 | MKSCNO? Q     | r                |           |
|                 |                               | Code            |                 | MKCDP?        | r                |           |
|                 |                               | Domain          |                 | MKCDP? I      | r                |           |
|                 |                               | Power           |                 | MKCDP? Q      | r                |           |
|                 |                               | Waveform        |                 | MKWAV?        | r                |           |
|                 |                               | Quality         |                 | MKWAV? I      | r                |           |
|                 |                               |                 |                 | MKWAV? Q      | r                |           |
|                 |                               | Time<br>Offset  |                 | MLTIM?        | r                |           |
|                 |                               | Phase<br>Offset |                 | MKPHASE?      | r                |           |

| Modulation A | Analysis(続き) |
|--------------|--------------|
|--------------|--------------|

| Function  | ltem           |        | Program Message | Query Message  | Response Message     | Remarks                                                                                                    |
|-----------|----------------|--------|-----------------|----------------|----------------------|----------------------------------------------------------------------------------------------------|
| Wave Data | Constellation, | Ι      | XMC 0, na, nb   | XMC? 0,nc, nd  | ne(1), ne(2),,ne(nd) | na:0~24575<br>(データ書き込みア<br>ドレス)<br>nb: - 32768~32767<br>(データ書き込み<br>データ)<br>nc:0~24575<br>(データ読み出しア<br>ドレス)<br>nd:1~24576 (読み<br>出しポイント数)<br>ne: - 2147483648~<br>2147483647 (読み出<br>しデータ理想言号<br>"1"=10000)       |
|           |                | Q      | XMC 1, na, nb   | XMC? 1, nc, nd | ne(1), ne(2),,ne(nd) | na:0~24575<br>(データ書き込みア<br>ドレス)<br>nb: - 32768~32767<br>(書き込みデータ)<br>nc:0~24575<br>(データ読み出しア<br>ドレス)<br>nd:1~24576(読み<br>出しポイント数)<br>ne: - 2147483648~<br>2147483647(読み<br>出しデータ理想信<br>号"1"=10000)<br>may 00 1(0) |
|           |                | Origin | OXMC na, nb     | OXMC? na       | nb                   | na: 0(1), 1(Q)<br>nb: - 32768 ~ 32767<br>(書き込みデータ)                                                                                                    |

| Function  | Item           | 1 | Program Message | Query Message    | Response Message     | Remarks                                                                                                    |
|-----------|----------------|---|-----------------|------------------|----------------------|----------------------------------------------------------------------------------------------------|
| Wave Data | Eye<br>Diagram | I | XMEYE 0, na, nb | XMEYE? 0,nc, nd  | ne(1), ne(2),,ne(nd) | na:0~15359<br>(データ書き込みア<br>ドレス)<br>nb: - 32768~32767<br>(データ書き込み<br>データ)<br>nc:0~15359<br>(データ読み出しア<br>ドレス)<br>nd:1~15360 (読み<br>出しポイント数)<br>ne: - 2147483648~<br>2147483647(読み出<br>しデータ理想信号<br>"1"=10000) |
|           |                | Q | XMC 1, na, nb   | XMEYE? 1, nc, nd | ne(1), ne(2),,ne(nd) | n: 0~15359<br>(データ書き込みア<br>ドレス)<br>nb: - 32768~32767<br>(書き込みデータ)<br>nc: 0~15359<br>(データ読み出しア<br>ドレス)<br>nd: 1~15360(読み<br>出しポイント数)<br>ne: - 2147483648~<br>2147483647(読み<br>出しデータ理想信<br>号"1"=10000)       |
|           | EVM            |   | XMV na, nb      | XMV? nc, nd      | ne(1), ne(2),,ne(nd) | na: 0~24575(デー<br>タ書き込みアドレ<br>ス)<br>nb: - 32768~32767<br>(書き込みデータ)<br>nc: 0~24575(デー<br>タ読み出しアドレ<br>ス)<br>nd: 1~24576(読み<br>出しポイント数)<br>ne: - 2147483648~<br>2147483647(読み出<br>しデータ1%=100)                 |

| Function  | lte       | m        | Program Message | Query Message     | Response Message           | Remarks                                                                                                    |
|-----------|-----------|----------|-----------------|-------------------|----------------------------|----------------------------------------------------------------------------------------------------|
| Wave Data | Phase Err | or       | XMP na, nb      | XMP? nc, nd       | ne(1), ne(2),,ne(nd)       | na: 0~24575(デー<br>タ書き込みアドレ<br>ス)<br>nb: - 32768~32767<br>(書き込みデータ)<br>nc: 0~24575(デー<br>タ読み出しアドレ<br>ス)<br>nd: 1 to 24576(読み<br>出しポイント数)<br>ne: - 2147483648~<br>2147483647<br>(読み出しデータ<br>1 dog=100)    |
|           | Magnitud  | le Error | XMN na, nb      | XMN? nc, nd       | ne(1), ne(2),,ne(nd)       | 1deg=100)<br>na: 0~24575(デー<br>タ書き込みアドレ<br>ス)<br>nb: - 32768~32767<br>(書き込みデータ)<br>nc: 0~24575(デー<br>タ読み出しアドレ<br>ス)<br>nd: 1~24576(読み<br>出しポイント数)<br>ne: - 2147483648~<br>2147483647(読み出<br>しデータ1%=100) |
|           | Code      | Each     |                 | CDANAL? r         | r0, r1, r2,r(n-1)          | Auto Rate                                                                                                    |
|           | Domain    | channel  |                 | CDANAL? r,]       |                            | Detection: On                                                                                                    |
|           |           |          |                 | CDANAL? r, Q      |                            |                                                                                                    |
|           |           |          |                 | CDANAL?na, nb     | r1, r2, r3, r4             | Auto Rate                                                                                                    |
|           |           |          |                 | CDANAL? na, nb, I |                            | Detection: Off                                                                                                    |
|           |           |          |                 | CDANAL?na, nb, Q  |                            |                                                                                                    |
|           |           |          |                 | CDPANLY?na, nb    | r1, r2, r3, r4             |                                                                                                    |
|           |           |          |                 | CDPANLY?na,       |                            |                                                                                                    |
|           |           |          |                 | nb, I             |                            |                                                                                                    |
|           |           |          |                 | CDPANLY?          |                            |                                                                                                    |
|           |           | Fach     | <br>            | na, nb, $Q$       | $r(1, r_1, r_2, r_1, r_1)$ |                                                                                                    |
|           |           | item     |                 | CDALLCH?          | 10, 11, 12,1(11-1)         |                                                                                                    |
|           |           |          |                 | r. n. I           |                            |                                                                                                    |
|           |           |          |                 | CDALLCH?          |                            |                                                                                                    |
|           |           |          |                 | r, n, Q           |                            |                                                                                                    |

### **RF** Power

| Function            | Item        | Program Message       | Query Message  | Response Message | Remarks                                                 |
|---------------------|-------------|-----------------------|----------------|------------------|---------------------------------------------------------|
| Parameters          |             | <u> </u>              | , ,            |                  |                                                         |
| Window              | Slot        | WINDOW SLOT           | WINDOW?        | SLOT             |                                                         |
| window              | Leading     | WINDOW LEAD           | WINDOW?        | LEAD             |                                                         |
|                     | Trailing    | WINDOW TRAIL          | WINDOW?        | TRAIL            |                                                         |
| Storage             | Normal      | STRG_RFPWR NRM        | STRG_RFPWR?    | NRM              |                                                         |
| Mode                | Average     | STRG_RFPWR AVR        | STRG_RFPWR?    | AVG              |                                                         |
|                     | Cumulative  | STRG_RFPWR CUM        | STRG_RFPWR?    | CUM              |                                                         |
|                     | Overwrite   | STRG_RFPWR OVER       | STRG_RFPWR?    | OVER             |                                                         |
| Average Cour        | nt          | AVR_RFPWR n           | AVR_RFPWR?     | n                | n:2 ~ 9999                                              |
| Refresh<br>Interval | Every       | INTVAL_RFPWR<br>EVERY | INTVAL_RFPWR?  | EVERY            |                                                         |
|                     | Once        | INTVAL_RFPWR<br>ONCE  | INTVAL_RFPWR?  | ONCE             |                                                         |
| Analysis Star       | t           | ANLYSTA_RFPWR n       | ANLYSTA_RFPWR? | n                |                                                         |
| Smoothing           | On          | SMOFLT ON             | SMOFLT?        | ON               |                                                         |
| Filter              | Off         | SMOFLT OFF            | SMOFLT?        | OFF              |                                                         |
| Level               | Relative    | LVLREL_RFPWR ON       | LVLREL_RFPWR?  | ON               |                                                         |
|                     | Absolute    | LVLREL_RFPWR OFF      | LVLREL_RFPWR?  | OFF              |                                                         |
| Code Sync           | On          | CODESYNC ON           | CODESYNC?      | ON               |                                                         |
|                     | Off         | CODESYNC OFF          | CODESYNC?      | OFF              |                                                         |
| Video Trigger       | Rise        | VTEDGE RISE           | VTEDGE?        | RISE             |                                                         |
| Edge                | Fall        | VTEDGE FALL           | VTEDGE?        | FALL             |                                                         |
| Video Trigger       | r Level     | VTLVL 1               | VTLVL? u       | 1                |                                                         |
| Video Trigger       | r Delay     | VTDLY RISE, 1         | VTDLY? RISE    | 1                | 1: - 10.00 ~ 10.00 PNchip                               |
|                     |             | VTDLY FALL, 1         | VTDLY? FALL    | 1                | 1: - 10.00 ~ 10.00 PNchip                               |
| Marker              | Normal      | MKR_RFPWR NRM         | MKR_RFPWR?     | NRM              |                                                         |
| Mode                | Off         | MKR_RFPWR OFF         | MKR_RFPWR?     | OFF              |                                                         |
| Marker Positi       | on          | MKP_RFPWR n           | MKP_RFPWR?     | r                | r 10.00~1636.00PNchip                                   |
| Calibration         |             |                       |                |                  |                                                         |
| Adjust Range        | ;           | ADJRNG                |                |                  |                                                         |
| Power Calibr        | ation       | PWRCAL                | PWRCAL?        | 1                | 1: - 10.00 ~ 10.00 dB *1                                |
| Calibration C       | ancel       | CALCANCEL             |                |                  |                                                         |
| Multi Carrier       | Calibration | MLTCARRCAL            |                |                  |                                                         |
| Calibration V       | alue        | CALVAL 1              | CALVAL?        | n, l             | n: mode (0:未校正1:内部<br>校正2:内部書き込み)<br>1: - 10.00~10.00dB |

\*1 MS860x のみ有効

RF Power(続き)

| Function              | Item         | Program Message         | Query Message             | Response Message   | Remarks                                                                                                    |
|-----------------------|--------------|-------------------------|---------------------------|--------------------|----------------------------------------------------------------------------------------------------|
| Setup Template        |              |                         |                           |                    |                                                                                                    |
| Line Level            |              | TEMPLVL_RFPWR<br>n, l   | TEMPLVL_RFPWR?n           | 1                  |                                                                                                    |
| Template<br>Condition | IS-95        | SLCTTEMP_RFPWR<br>IS95  | SLCTTEMP_RFPWR?           | IS95               |                                                                                                    |
|                       | 3GPP2        | SLCTTEMP_RFPWR<br>3GPP2 | SLCTTEMP_RFPWR?           | 3GPP2              |                                                                                                    |
|                       | Not Selected |                         | SLCTTEMP_RFPWR?           | NOT                |                                                                                                    |
| Results               |              | ·                       |                           | ·                  |                                                                                                    |
| Tx Power              |              |                         | TXPWR? u                  | 1                  |                                                                                                    |
| Peak Tx Po            | wer          |                         | PKTXPWR? u                | 1                  |                                                                                                    |
| Peak/Avera            | ge Ratio     |                         | PEAKRATIO?                | 1                  |                                                                                                    |
| Carrier Off           | Power        |                         | OFFPWR? u                 | 1                  |                                                                                                    |
| On/Off Rat            | io           |                         | RATIO?                    | 1                  |                                                                                                    |
| Power<br>vs Time      | IS-95        |                         | PWRVSTIME? n,<br>IS95,u   | 1                  | n:<br>1: - 6 µ s<br>2: 0 µ s<br>3: 1250 µ s<br>4: 1256 µ s                                                                                                    |
|                       | 3GPP2        |                         | PWRVSTIME? n,<br>3GPP2, u | 1                  | n:<br>1: - 5.5 µ s<br>2: 1.5 µ s<br>3: 1248.5 µ s<br>4: 1255.5 µ s                                                                                                    |
| Template Ju           | udgement     |                         | TEMPPASS_RFOWR?           | j                  |                                                                                                    |
| Marker Lev            | vel          |                         | MKL_RFPWR? u              | 1                  |                                                                                                    |
| Wave Data             |              | XMD na, nb              | XMD? nc, nd               | ne(1),ne(2),ne(nd) | na:0~6944<br>(データ書き込みア<br>ドレス)<br>nb: - 32768~32767<br>(書き込みデータ 1<br>dBm=100)<br>nc:0~6944<br>(データ読み出し開<br>始アドレス)<br>nd:1~6945<br>(データ読み出し個<br>数)<br>nc: - 2147483648~<br>2147483647<br>(読み出しデータ 1<br>dBm=100) |

# Occupied Bandwidth

| Function                  | Item     | Program Message | Query Message | Response Message | Remarks      |
|---------------------------|----------|-----------------|---------------|------------------|--------------|
| Parameters                |          | -               |               |                  |              |
| Measure                   | Spectrum | DSPL OBW, SPECT | DSPL?         | OBW, SPECT       |              |
| Method                    | FFT      | DSPL OBW, FFT   | DSPL?         | OBW, FFT         |              |
| Storage Mode              | Normal   | STRG_OBW NRM    | STRG_OBW?     | NRM              |              |
| -                         | Average  | STRG_OBW AVG    | STRG_OBW?     | AVG              |              |
| Average Count             |          | AVR_OBW n       | AVR_OBW?      | n                | n: 2 ~ 9999  |
| Refresh                   | Every    | INTVAL_OBWEVERY | INTVAL_OBW?   | EVERY            |              |
| Interval                  | Once     | INTVAL_OBW ONCE | INTVAL_OBW?   | ONCE             |              |
| Span                      |          | FSPAN_OBW f     | FSPAN_OBW?    | f                |              |
| Ref Level                 |          | RL_OBW n        | RL_OBW?       | n                |              |
| Attenuator Ref            | Auto     | ATTRLMD_OBWAUTO | ATTRLMD_OBW?  | AUTO             |              |
| Level Mode                | Manual   | ATTRLMD_OBWMAN  | ATTRLMD_OBW?  | MAN              |              |
| Attenuator                |          | ATT_OBW n       | ATT_OBW?      | n                |              |
| Attenuator                | Auto     | ATTMD_OBW AUTO  | ATTMD_OBW?    | AUTO             |              |
| Mode                      | Manual   | ATTMD_OBW MAN   | ATTMD_OBW?    | MAN              |              |
| RBW                       |          | RBW_OBW n       | RBW_OBW?      | n                |              |
| RBW Type                  | Normal   | RBD_OBW NRM     | RBD_OBW?      | NRM              |              |
|                           | Digital  | RBD_OBW DGTL    | RBD_OBW?      | DGTL             |              |
| VBW                       |          | VBW_OBW n       | VBW_OBW?      | n                |              |
| VBW Mode                  | Auto     | VBM_OBW AUTO    | VBM_OBW?      | AUTO             |              |
|                           | Manual   | VBM_OBW MAN     | VBM_OBW?      | MAN              |              |
| VBW/RBW Ra                | atio     | VBR_OBW n       | VBR_OBW?      | n                |              |
| Sweep Time                |          | SWT_OBW n       | SWT_OBW?      | n                |              |
| Sweep Time                | Auto     | STM_OBW AUTO    | STM_OBW?      | AUTO             |              |
| Mode                      | Manual   | STM_OBW MAN     | STM_OBW?      | MAN              |              |
| Detection                 | Positive | DET_OBW POS     | DET_OBW?      | POS              |              |
|                           | Sample   | DET_OBW SMP     | DET_OBW?      | SMP              |              |
|                           | Negative | DET_OBW NEG     | DET_OBW?      | NEG              |              |
|                           | Average  | DET_OBW AVG     | DET_OBW?      | AVG              |              |
|                           | RMS      | DET_OBW RMS     | DET_OBW?      | RMS              |              |
| Data Points               | 501      | DPTS_OBW 501    | DPTS_OBW?     | 501              |              |
|                           | 1001     | DPTS_OBW 1001   | DPTS_OBW?     | 1001             |              |
| Calibration               |          |                 |               |                  |              |
| Adjust Range              |          | ADJRNG          |               |                  |              |
| Power Calibrat            | ion      | PWRCAL          | PWRCAL?       | 1                | 1: - 10.00 ~ |
|                           |          |                 |               |                  | 10.00 dB *1  |
| Calibration Ca            | ncel     | CALCANCEL       |               |                  |              |
| Multi Carrier Calibration |          | MLTCARRCAL      |               |                  |              |

\*1 MS860x のみ有効

#### Occupied Bandwidth(続き)

| Function        | Item         | Program Message | Query Message  | Response Message       | Remarks                                                            |
|-----------------|--------------|-----------------|----------------|------------------------|--------------------------------------------------------------------|
| Calibration Val | ue           | CALVAL 1        | CALVAL?        | n, 1                   | n: mode<br>(0: 未校正,<br>1:内部校正,<br>2:外部唱き込み)<br>1: - 10.00~10.00 dB |
| Results         |              |                 |                |                        |                                                                    |
| Occupied Band   | lwidth (99%) |                 | OBW?           | f                      |                                                                    |
| Upper Limit     |              |                 | OBWFREQ? UPPER | f                      |                                                                    |
| Lower Limit     |              |                 | OBWFREQ? LOWER | f                      |                                                                    |
| Center (Upper   | + Lower)/2   |                 | OBWFREQ?CENTER | f                      |                                                                    |
| Wave Data       |              | XME na, nb      | XME? nc, nd    | ne(1), ne(2), , ne(nd) | ・データ書き込み<br>アドレス<br>na:0~500                                       |
|                 |              |                 |                |                        | (Data Points =<br>501 設定時):<br>0~1000<br>(Dota Points =            |
|                 |              |                 |                |                        | (Data Points=<br>1001 設定時)<br>・データ書き込み<br>データ                      |
|                 |              |                 |                |                        | nb: - 32768 ~<br>32767(1 dB = 100)                                 |
|                 |              |                 |                |                        | ・テータmの中国しアト<br>レス<br>nc:0~500                                      |
|                 |              |                 |                |                        | (Data Points=<br>501 設定時)                                          |
|                 |              |                 |                |                        | :0~1000<br>(Data Points=<br>1001 首保定用書)                            |
|                 |              |                 |                |                        | ·読み出しポイント数<br>nd:1~501                                             |
|                 |              |                 |                |                        | (Data Points =<br>501 設定時)                                         |
|                 |              |                 |                |                        | : 1 ~ 1001<br>(Data Points =                                       |
|                 |              |                 |                |                        | 1001 設定時)<br>・読み出しデータ                                              |
|                 |              |                 |                |                        | ne: - 2147483648<br>~ 2147483647                                   |
|                 |              |                 |                |                        | (理想信号<br>1dB=100)                                                  |

| Function         | Item          | Program Message             | Query Message | Response Message | Remarks                                                    |
|------------------|---------------|-----------------------------|---------------|------------------|------------------------------------------------------------|
| Parameters       |               |                             |               |                  |                                                            |
| Unit             | dB            | UNIT_ACP DB                 | UNIT_ACP?     | DB               |                                                            |
|                  | dBm           | UNIT ACP DBM                | UNIT ACP?     | DBM              |                                                            |
|                  | mW            | UNIT ACP MW                 | UNIT ACP?     | MW               |                                                            |
|                  | μW            | UNIT ACP UW                 | UNIT ACP?     | UW               |                                                            |
|                  | nW            | UNIT_ACP NW                 | UNIT_ACP?     | NW               |                                                            |
|                  | dB/dBm        | UNIT_ACP TEMP               | UNIT_ACP?     | TEMP             |                                                            |
|                  | (Template)    |                             |               |                  |                                                            |
| Storage Mode     | Normal        | STRG_ACP NRM                | STRG_ACP?     | NRM              |                                                            |
| -                | Average       | STRG_ACP AVG                | STRG_ACP?     | AVG              |                                                            |
| Average Count    |               | AVR_ACP n                   | AVR_ACP?      | n                | n: 2 ~ 9999                                                |
| Refresh Interval | Every         | INTVAL ACP EVERY            | INTVAL ACP?   | EVERY            |                                                            |
|                  | Once          | INTVAL ACP ONCE             | INTVAL ACP?   | ONCE             |                                                            |
| Ref Power Mode   | SPA           | REFPWRMD ACP SPA            | REFPWRMD ACP? | SPA              |                                                            |
|                  | Tx Power      | REFPWRMD ACP TXPWR          | REFPWRMD ACP? | TXPWR            |                                                            |
| Integral         | On            | INTEGRAL ACP ON             | INTEGRAL ACP? | ON               | •Measure Method=                                           |
| Waveform         | Off           | INTEGRRAL_ACPOFF            | INTEGRAL_ACP? | OFF              | Normal 時のみ設定<br>可能                                         |
| Display Data     | Freq. vs      | DISPTYPE_ACP                | DISPTYPE_ACP? | FREQVSPWR        | 0.00                                                       |
| Туре             | Power         | FREQVSPWR                   |               |                  |                                                            |
|                  | Peak (Power)  | DISPTYPE_ACP<br>PEAKPWR     | DISPTYPE_ACP? | PEAKPWR          |                                                            |
|                  | Peak (Margin) | DISPTYPE_ACP<br>PEAK MARGIN | DISPTYPE_ACP? | PEAKMARGIN       |                                                            |
| Ref Level        | •             | RL ACP n                    | RL ACP?       | n                |                                                            |
| Span             |               | FSPAN_ACP f                 | FSPAN_ACP?    | f                | ・Measure Method=<br>Normal 時のみ設定<br>可能                     |
| Attenuator Ref   | Auto          | ATTRLMD ACPAUTO             | ATTRLMD ACP?  | AUTO             |                                                            |
| Level Mode       | Manual        | ATTRLMD ACPMAN              | ATTRLMD ACP?  | MAN              |                                                            |
| Attenuator       |               | ATT ACP n                   | ATT ACP?      | n                |                                                            |
| Attenuator Mod   | e Auto        | ATTMD ACPAUTO               | ATTMD ACP?    | AUTO             |                                                            |
|                  | Manual        | ATTMD ACP MAN               | ATTMD ACP?    | MAN              |                                                            |
| RBW              |               | RBW_ACP n                   | RBW_ACP?      | n                | ・Measure Method=<br>Band Class1,4,6,8 で<br>Template が Band |
| RBW Type         | Normal        | RBD ACP NRM                 | RBD ACP?      | NRM              | - France - range                                           |
| J F -            | Digital       | RBD ACP DGTL                | RBD ACP?      | DGTL             |                                                            |
| VBW              | 6             | VBW ACP n                   | VBW ACP?      | n                | Measure Method =                                           |
| VBW Mode         | Auto          | VBM ACPAUTO                 | VBM ACP?      | AUTO             | Band Class1.4.6.8 で                                        |
|                  | Manual        | VBM_ACP MAN                 | VBM_ACP?      | MAN              | Template が Band                                            |
| VBW/RBW Ra       | atio          | VBR ACP n                   | VBR ACP?      | n                | Class6 瑞錠不可                                                |
|                  |               |                             |               | 1                |                                                            |

| Function                                       | Item        | Program Message | Query Message | Response Message | Remarks                                                                                                    |
|------------------------------------------------|-------------|-----------------|---------------|------------------|----------------------------------------------------------------------------------------------------|
| Sweep Time                                     |             | SWT_ACP n       | SWT_ACP?      | n                |                                                                                                    |
| Sweep Time                                     | Auto        | STM_ACP AUTO    | STM_ACP?      | AUTO             |                                                                                                    |
| Mode                                           | Manual      | STM_ACP MAN     | STM_ACP?      | MAN              |                                                                                                    |
| Detection                                      | Positive    | DET_ACP POS     | DET_ACP?      | POS              | ·RBWType=                                                                                                    |
|                                                | Sample      | DET_ACP SMP     | DET_ACP?      | SMP              | Normal 時のみ                                                                                                    |
|                                                | Negative    | DET_ACP NEG     | DET_ACP?      | NEG              | Average 設定可能                                                                                                    |
|                                                | Average     | DET_ACP AVG     | DET_ACP?      | AVG              | ·RBWType=                                                                                                    |
|                                                | RMS         | DET_ACP RMS     | DET_ACP?      | RMS              | Digital 時のみ<br>RMS 設定可能                                                                                                    |
| Data Points                                    | 501         | DPTS ACP 501    | DPTS ACP?     | 501              |                                                                                                    |
|                                                | 1001        | DPTS ACP 1001   | DPTS ACP?     | 1001             |                                                                                                    |
| Marker<br>Postition                            | Point       | MKP_ACP n       | MKP_ACP?      | n                | ·Measure Method<br>=Normal 時<br>Data Points = 501<br>設定時<br>$n: 0 \sim 500$<br>Data Points =<br>1001 設定時<br>$n: 0 \sim 1000$<br>·Measure Method<br>=Band<br>Class0,2,3,5,9 時<br>Data Points = 501<br>設定時<br>$n: 0 \sim 1500$<br>Data Points =<br>1001 設定時<br>$n: 0 \sim 3000$<br>·Measure Method<br>=Band Class<br>1,4,6,8 時<br>Data Points = 501<br>設定時<br>$n: 0 \sim 2000$<br>Data Points =<br>1001 設定時 |
|                                                | Frequency   | MKN_ACP f       | MKN_ACP?      | f                | $n:0 \sim 3500$<br>f: - (Span/2)                                                                                                    |
| Calibration                                    |             |                 |               |                  | $\sim$ (Span/2)                                                                                                    |
| Adjust Range                                   |             | ADJRNG          |               |                  |                                                                                                    |
| Power Calibrat                                 | tion        | PWRCAL          | PWRCAL?       | 1                | 1: - 10.00 ~ 10.00                                                                                                    |
|                                                |             |                 |               | -                | dB*1                                                                                                    |
| Calibration Ca                                 | ncel        | CALCANCEL       |               |                  |                                                                                                    |
| Multi Carrier (                                | Calibration | MLTCARRCAL      |               |                  |                                                                                                    |
| Multi Carrier Calibration<br>Calibration Value |             | CALVAL 1        | CALVAL?       | n, l             | n:mode(0::未校正<br>1:内部校正,2:外部<br>書き込み)<br>1: - 10.00~10.00<br>dB                                                                                                    |

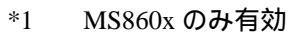

| Function             | Item                                    | Program Message               | Query Message | Response Message | Remarks                         |
|----------------------|-----------------------------------------|-------------------------------|---------------|------------------|---------------------------------|
| Setup Terr           | plate                                   |                               |               |                  |                                 |
| Standard<br>Template | IS-95 Forward<br>Relative               | SLCTTEMP_ACP<br>IS95.FWDREL   | SLCTTEMP_ACP? | IS95,FWDREL      | ・Measure Method<br>= Normal 時のみ |
|                      | IS-95 Forward<br>Relative $f < 1$ MHz   | SLCTTEMP_ACP                  | SLCTTEMP_ACP? | IS95,FWDREL2     | 設定可能                            |
|                      | IS-95 Forward<br>Relative $f \ge 1$ MHz | SLCTTEMP_ACP                  | SLCTTEMP_ACP? | IS95,FWDREL3     |                                 |
|                      | IS-95 Reverse<br>Relative               | SLCTTEMP_ACP                  | SLCTTEMP_ACP? | IS95,RVSREL      | -                               |
|                      | IS-95 Reverse                           | SLCTTEMP_ACP                  | SLCTTEMP_ACP? | IS95B,RVSABS     | -                               |
|                      | ARIB Forward                            | SLCTTEMP_ACP                  | SLCTTEMP_ACP? | ARIB,FWDREL      | -                               |
|                      | ARIB Forward<br>Relative f < 1 MHz      | SLCTTEMP_ACP                  | SLCTTEMP_ACP? | ARIB,FWDREL2     |                                 |
|                      | ARIB Forward<br>Relative $f \ge 1$ MHz  | SLCTTEMP_ACP<br>ARIB.FWDREL3  | SLCTTEMP_ACP? | ARIB,FWDREL3     |                                 |
|                      | ARIB Reverse<br>Relative                | SLCTTEMP_ACP<br>ARIB.RVSREL   | SLCTTEMP_ACP? | ARIB,RVSREL      |                                 |
|                      | ARIB Reverse<br>Absolute                | SLCTTEMP_ACP<br>ARIB,RVSABS   | SLCTTEMP_ACP? | ARIB,RVSABS      |                                 |
|                      | TELEC Forward<br>Relative               | SLCTTEMP_ACP<br>TELEC,FWDREL  | SLCTTEMP_ACP? | TELEC,FWDREL     |                                 |
|                      | TELEC Forward<br>Relative f < 1 MHz     | SLCTTEMP_ACP<br>TELEC,FWDREL2 | SLCTTEMP_ACP? | TELEC,FWDREL2    |                                 |
|                      | TELEC Forward<br>Relative f≧ 1 MHz      | SLCTTEMP_ACP<br>TELEC,FWDREL3 | SLCTTEMP_ACP? | TELEC,FWDREL3    |                                 |
|                      | TELEC Reverse<br>Relative               | SLCTTEMP_ACP<br>TELEC,FWDREL  | SLCTTEMP_ACP? | TELEC,FWDREL     |                                 |
|                      | TELEC Reverse<br>Absolute               | SLCTTEMP_ACP<br>TELEC,RVSABS  | SLCTTEMP_ACP? | TELEC,RVSABS     |                                 |
|                      | IS-95B Forward<br>Relative1             | SLCTTEMP_ACP<br>IS95B,FWDREL1 | SLCTTEMP_ACP? | IS95B,FWDREL1    |                                 |
|                      | IS-95B Forward<br>Relative1 f < 1 MHz   | SLCTTEMP_ACP<br>IS95B,FWDREL4 | SLCTTEMP_ACP? | IS95B,FWDREL4    |                                 |
|                      | IS-95B Forward<br>Relative1 f≧ 1 MHz    | SLCTTEMP_ACP<br>IS95B,FWDREL5 | SLCTTEMP_ACP? | IS95B,FWDREL5    |                                 |
|                      | IS-95B Forward<br>Relative2             | SLCTTEMP_ACP<br>IS95B,FWDREL2 | SLCTTEMP_ACP? | IS95B,FWDREL2    |                                 |
|                      | IS-95B Forward<br>Relative2 f < 1 MHz   | SLCTTEMP_ACP<br>IS95B,FWDREL6 | SLCTTEMP_ACP? | IS95B,FWDREL6    | _                               |
|                      | IS-95B Forward<br>Relative2 f≥ 1 MHz    | SLCTTEMP_ACP<br>IS95B,FWDREL7 | SLCTTEMP_ACP? | IS95B,FWDREL7    |                                 |
|                      | IS-95B Forward<br>Relative3             | SLCTTEMP_ACP<br>IS95B,FWDREL3 | SLCTTEMP_ACP? | IS95B,FWDREL3    |                                 |
|                      | IS-95B Forward<br>Relative3 f <1 MHz    | SLCTTEMP_ACP<br>IS95B,FWDREL8 | SLCTTEMP_ACP? | IS95B,FWDREL8    |                                 |
|                      | IS-95B Forward<br>Relative3 f≥ 1 MHz    | SLCTTEMP_ACP<br>IS95B,FWDREL9 | SLCTTEMP_ACP? | IS95B,FWDREL9    |                                 |

| Spurious | close | to | the | Carrier | (続き) |
|----------|-------|----|-----|---------|------|
|----------|-------|----|-----|---------|------|

| Function             | Item                                                                      | Program Message                | Query Message                               | Response Message | Remarks                                                                  |
|----------------------|---------------------------------------------------------------------------|--------------------------------|---------------------------------------------|------------------|--------------------------------------------------------------------------|
| Standard<br>Template | IS-95B Reverse<br>Relative1                                               | SLCTTEMP_ACP<br>IS95B,RVSREL1  | SLCTTEMP_ACP?                               | IS95B,RVSREL1    | ・Measure Method<br>=Normal 時のみ                                           |
|                      | IS-95B Reverse<br>Relative2                                               | SLCTTEMP_ACP<br>IS95B,RVSREL2  | SLCTTEMP_ACP?                               | IS95B,RVSREL2    | 設定可能                                                                     |
|                      | IS-95B Reverse<br>Absolute1                                               | SLCTTEMP_ACP<br>IS95B,RVSABS1  | SLCTTEMP_ACP<br>IS95B,RVSABS1 SLCTTEMP_ACP? |                  |                                                                          |
|                      | IS-95B Reverse<br>Absolute2                                               | SLCTTEMP_ACP<br>IS95B,RVSABS2  | SLCTTEMP_ACP?                               | IS95B,RVSABS2    | -                                                                        |
|                      | J-STD-008<br>Forward Relative                                             | SLCTTEMP_ACP<br>JSTD8,FWDREL   | SLCTTEMP_ACP?                               | JSTD8,FWDREL     |                                                                          |
|                      | J-STD-008<br>Reverse Relative                                             | SLCTTEMP_ACP<br>JSTD8,RVSREL   | SLCTTEMP_ACP?                               | JSTD8,RVSREL     |                                                                          |
|                      | J-STD-008<br>Reverse Absolute                                             | SLCTTEMP_ACP<br>JSTD8,RVSABS   | SLCTTEMP_ACP?                               | JSTD8,RVSABS     |                                                                          |
|                      | 3GPP2 Forward<br>Link Band<br>Class 0,2,3,5,7<br>Power≥ 33 dBm            | SLCTTEMP_ACP<br>3GPP2,FWDTMP1  | SLCTTEMP_ACP?                               | 3GPP2,FWDTMP1    |                                                                          |
|                      | 3GPP2 Forward<br>Link Band<br>Class 0,2,3,5,7<br>28dBm≦ Power<br>< 33 dBm | SLCTTEMP_ACP<br>3GPP2,FWDTMP2  | SLCTTEMP_ACP?                               | 3GPP2,FWDTMP2    |                                                                          |
|                      | 3GPP2 Forward<br>Link Band<br>Class 0,2,3,5,7<br>Power < 28dBm            | SLCTTEMP_ACP<br>3GPP2,FWDTMP3  | SLCTTEMP_ACP?                               | 3GPP2,FWDTMP3    |                                                                          |
|                      | 3GPP2 Forward<br>Link Band Class,1,4,6<br>Power≧ 33 dBm                   | SLCTTEMP_ACP<br>3GPP2,FWDTMP4  | SLCTTEMP_ACP?                               | 3GPP2,FWDTMP4    |                                                                          |
|                      | 3GPP2 Forward<br>Link Band Class,1,4,6<br>28 dBm≦ Power<br><33 dBm        | SLCTTEMP_ACP<br>3GPP2,FWDTMP5  | SLCTTEMP_ACP?                               | 3GPP2,FWDTMP5    |                                                                          |
|                      | 3GPP2 Forward<br>Link Band Class,1,4,6<br>Power < 28 dBm                  | SLCTTEMP_ACP<br>3GPP2,FWDTMP6  | SLCTTEMP_ACP?                               | 3GPP2,FWDTMP6    |                                                                          |
|                      | 3GPP2 Reverse<br>Link Band<br>Class 0,2,3,5,7                             | SLCTTEMP_ACP<br>3GPP2,RVSTMP1  | SLCTTEMP_ACP?                               | 3GPP2,RVSTMP1    |                                                                          |
|                      | 3GPP2 Reverse<br>Link Band<br>Class 1,4,6                                 | SLCTTEMP_ACP<br>3GPP2,RVSTMP2  | SLCTTEMP_ACP?                               | 3GPP2,RVSTMP2    |                                                                          |
|                      | 3GPP2 Forward<br>Link Band<br>Class 0,2,3,5,9<br>Power≧ 33 dBm            | SLCTTEMP_ACP<br>3GPP2,FWDTMP30 | SLCTTEMP_ACP?                               | 3GPP2,FWDTMP30   | ・Measure<br>Method =<br>3GPP2 FWD<br>Band Class<br>0,2,3,5,9 時の<br>み設定可能 |

| Function             | Item                                                                                     | Program Message                                                                                | Query Message                                                                   | Response Message    | Remarks                                                         |
|----------------------|------------------------------------------------------------------------------------------|------------------------------------------------------------------------------------------------|---------------------------------------------------------------------------------|---------------------|-----------------------------------------------------------------|
| Standard<br>Template | 3GPP2 Forward<br>Link Band<br>Class 0,2,3,5,9<br>28 dBm≦ Power<br>< 33 dBm               | SLCTTEMP_ACP<br>3GPP2,FWDTMP31                                                                 | SLCTTEMP_ACP?                                                                   | 3GPP2,FWDTMP31      | ・Measure<br>Method =<br>3GPP2 FWD<br>Band Class<br>0,2,3,5,9 時の |
|                      | 3GPP2 Forward<br>Link Band<br>Class 0,2,3,5,9<br>Power < 28 dBm                          | SLCTTEMP_ACP<br>3GPP2,FWDTMP32                                                                 | SLCTTEMP_ACP?                                                                   | 3GPP2,FWDTMP32      | み設定可能                                                           |
|                      | 3GPP2 Forward<br>Link Band Class 6                                                       | SLCTTEMP_ACP<br>3GPP2,FWDTMP60                                                                 | SLCTTEMP_ACP?                                                                   | 3GPP2,FWDTMP60      | • Measure Method<br>= 3GPP2 FWD                                 |
|                      | 3GPP2Forward<br>Link Band Class1,4,8<br>Power≧ 36dBm                                     | SLCTTEMP_ACP<br>3GPP2,FWDTMP61                                                                 | SLCTTEMP_ACP?                                                                   | 3GPP2,FWDTMP61      | Band Class 1,4,6,8<br>時のみ設定可能                                   |
|                      | 3GPP2 Forward<br>Link Band Class1,4,8<br>33 dBm ≦ Power <<br>36 dBm                      | SLCTTEMP_ACP<br>3GPP2,FWDTMP62                                                                 | SLCTTEMP_ACP?                                                                   | 3GPP2,FWDTMP62      |                                                                 |
|                      | 3GPP2 Forward<br>Link Band Class1,4,8<br>$28 \text{ dBm} \leq \text{Power} <$<br>33  dBm | SLCTTEMP_ACP<br>3GPP2,FWDTMP63                                                                 | SLCTTEMP_ACP?                                                                   | 3GPP2,FWDTMP63      |                                                                 |
|                      | 3GPP2 Forward<br>Link Band Class1,4,8<br>Power < 28 dBm                                  | SLCTTEMP_ACP<br>3GPP2,FWDTMP64                                                                 | SLCTTEMP_ACP?                                                                   | 3GPP2,FWDTMP64      |                                                                 |
| Level                | Relative                                                                                 | LVLREL_ACP ON<br>LVLREL_ACPON,1<br>LVLREL_ACPON,2<br>LVLREL_ACPON,3<br>LVLREL_ACPON,4          | LVLREL_ACP?<br>LVLREL_ACP? 1<br>LVLREL_ACP? 2<br>LVLREL_ACP? 3<br>LVLREL_ACP? 4 | s1, s2, s3, s4<br>s | s: ON or OFF                                                    |
|                      | Absolute                                                                                 | LVLREL_ACP OFF<br>LVLREL_ACP OFF,1<br>LVLREL_ACP OFF,2<br>LVLREL_ACP OFF,3<br>LVLREL_ACP OFF,4 | LVLREL_ACP?<br>LVLREL_ACP? 1<br>LVLREL_ACP? 2<br>LVLREL_ACP? 3<br>LVLREL_ACP? 4 | s1, s2, s3, s4<br>s |                                                                 |
| Line Level           | Limit-1<br>Limit-2<br>Limit-3<br>Limit-4                                                 | TEMPLVL_ACP 1,1<br>TEMPLVL_ACP 2,1<br>TEMPLVL_ACP 3,1<br>TEMPLVL_ACP 4,1                       | TEMPLVL_ACP? 1<br>TEMPLVL_ACP? 2<br>TEMPLVL_ACP? 3<br>TEMPLVL_ACP? 4            | 1                   | 1: 0~ - 100.00                                                  |
| Offset<br>Frequency  | Limit-a<br>Limit-b<br>Limit-c<br>Limit-d                                                 | TEMPFREQ_ACP_A,f<br>TEMPFREQ_ACP_B,f<br>TEMPFREQ_ACP_C,f<br>TEMPFREQ_ACP_D,f                   | TEMPFREQ_ACP?A<br>TEMPFREQ_ACP?B<br>TEMPFREQ_ACP?C<br>TEMPFREQ_ACP?D            | f                   | f: - (Span/2) ~<br>(Span/2)                                     |

| Function            | Item   |      | Program Message                 | Query Message       | Response Message     | Remarks              |  |
|---------------------|--------|------|---------------------------------|---------------------|----------------------|----------------------|--|
| Results             |        |      |                                 |                     |                      | •                    |  |
| Ref Power           | dBm    |      |                                 |                     | REFPWR_ACP?<br>DBM   | 1                    |  |
|                     | Watt   |      |                                 |                     | REFPWR_ACP?<br>WATT  |                      |  |
| Adjacent<br>Channel | Lower4 | Unit | dBm                             |                     | ADJCH?<br>LOW4 DBM   | 1                    |  |
| Power               |        |      | dB                              |                     | ADJCH?               |                      |  |
|                     |        |      | Watt                            |                     | ADJCH?               |                      |  |
|                     |        |      | (IIIw, uw,IIw)<br>Current Value |                     | ADICH?LOW4           | -                    |  |
|                     | Lower3 | Unit | dBm                             |                     | ADJCH?<br>LOW3,DBM   | 1                    |  |
|                     |        |      | dB                              |                     | ADJCH?<br>LOW3, DB   |                      |  |
|                     |        |      | Watt<br>(mw, uW,nW)             |                     | ADJCH?<br>LOW3, WATT |                      |  |
|                     |        |      | Current Value                   |                     | ADJCH?LOW3           |                      |  |
| Lowe                | Lower2 | Unit | dBm                             |                     | ADJCH?<br>LOW2,DBM   | 1                    |  |
|                     |        |      | dB                              |                     | ADJCH?<br>LOW2, DB   |                      |  |
|                     |        |      |                                 | Watt<br>(mw, uW,nW) |                      | ADJCH?<br>LOW2, WATT |  |
|                     |        |      | Current Value                   |                     | ADJCH?LOW2           |                      |  |
|                     | Lower1 | Unit | dBm                             |                     | ADJCH?<br>LOW1,DBM   | 1                    |  |
|                     |        |      | dB                              |                     | ADJCH?<br>LOW1, DB   |                      |  |
|                     |        |      | Watt<br>(mw, uW,nW)             |                     | ADJCH?<br>LOW1, WATT |                      |  |
|                     |        |      | Current Value                   |                     | ADJCH?LOW1           |                      |  |
|                     | Lower1 | Unit | dBm                             |                     | ADJCH?<br>UP1,DBM    | 1                    |  |
|                     |        |      | dB                              |                     | ADJCH?<br>UP1, DB    |                      |  |
|                     |        |      | Watt<br>(mw, uW,nW)             |                     | ADJCH?<br>UP1, WATT  |                      |  |
|                     |        |      | Current Value                   |                     | ADJCH? UP1           |                      |  |
|                     | Upper2 | Unit | dBm                             |                     | ADJCH?<br>UP2,DBM    | 1                    |  |
|                     |        |      | dB                              |                     | ADJCH?<br>UP2, DB    |                      |  |
|                     |        |      | Watt<br>(mw. uW nW)             |                     | ADJCH?<br>UP2, WATT  |                      |  |
|                     |        |      | Current Value                   |                     | ADJCH? UP2           | 1                    |  |

| Function   |        | Item |               | Program Message | Query Message    | Response Message        | Remarks    |
|------------|--------|------|---------------|-----------------|------------------|-------------------------|------------|
| Adjacent   | Upper3 | Unit | dBm           |                 | ADJCH? UP3, DBM  | 1                       |            |
| Channel    |        |      | dB            |                 | ADJCH?UP3,DB     |                         |            |
| Power      |        |      | Watt          |                 | ADJCH? UP3, WATT |                         |            |
|            |        |      | (mw, uW,nW)   |                 |                  |                         |            |
|            |        |      | Current Value |                 | ADJCH? UP3       |                         |            |
|            | Upper4 | Unit | dBm           |                 | ADJCH? UP4, DBM  | 1                       |            |
|            |        |      | dB            |                 | ADJCH?UP4,DB     |                         |            |
|            |        |      | Watt          |                 | ADJCH? UP4, WATT |                         |            |
|            |        |      | (mw, uW,nW)   |                 |                  |                         |            |
|            |        |      | Current Value |                 | ADJCH? UP4       |                         |            |
| Peak Power | All    | Unit | dBm           |                 | PEAK_ACP?        | f,l,a,f,l,a,f,l,a,f,l,a | a: PASS or |
|            |        |      |               |                 | ALL,PWR,DBM      | f,l,a,f,l,a,f,l,a,f,l,a | FAILorOFF  |
|            |        |      | dB            |                 | PEAK_ACP?        |                         |            |
|            |        |      |               |                 | ALL ,PWR, DB     |                         |            |
|            |        |      | Watt          |                 | PEAK_ACP?        |                         |            |
|            |        |      | (mw, uW,nW)   |                 | ALL ,PWR, WATT   |                         |            |
|            |        |      | Current Value |                 | PEAK_ACP?        |                         |            |
|            |        |      |               |                 | ALL,PWR          |                         |            |
|            | Peak   | Unit | dBm           |                 | PEAK_ACP?        | f,l,a                   | a: PASS or |
|            |        |      |               |                 | PEAK,PWR,DBM     |                         | FAILorOFF  |
|            |        |      | dB            |                 | PEAK_ACP?        |                         |            |
|            |        |      |               |                 | PEAK ,PWR, DB    |                         |            |
|            |        |      | Watt          |                 | PEAK_ACP?        |                         |            |
|            |        |      | (mw, uW,nW)   |                 | PEAK, PWR, WATT  |                         |            |
|            |        |      | Current Value |                 | PEAK_ACP?        |                         |            |
|            |        |      |               |                 | PEAK,PWR         |                         |            |
|            | Lower4 | Unit | dBm           |                 | PEAK_ACP?        | f,l,a                   | a: PASS or |
|            |        |      |               |                 | LOW4, PWR, DBM   |                         | FAILorOFF  |
|            |        |      | dB            |                 | PEAK_ACP?        |                         |            |
|            |        |      |               |                 | LOW4 ,PWR, DB    |                         |            |
|            |        |      | Watt          |                 | PEAK_ACP?        |                         |            |
|            |        |      | (mw, uW,nW)   |                 | LOW4, PWR, WAIT  |                         |            |
|            |        |      | Current Value |                 | PEAK_ACP?        |                         |            |
|            |        |      |               |                 | LOW4,PWR         |                         |            |
|            | Lower3 | Unit | dBm           |                 | PEAK_ACP?        | f,l,a                   | a: PASS or |
|            |        |      |               |                 | LOW3,PWR,DBM     |                         | FAILorOFF  |
|            |        |      | dB            |                 | PEAK_ACP?        |                         |            |
|            |        |      |               |                 | LOW3,PWR, DB     |                         |            |
|            |        |      | Watt          |                 | PEAK_ACP?        |                         |            |
|            |        |      | (mw, uW,nW)   |                 | LOW3, PWR, WATT  |                         |            |
|            |        |      | Current Value |                 | PEAK_ACP?        |                         |            |
|            |        |      |               |                 | LOW3,PWR         |                         |            |

| Function   | Item   |      | Program Message | Query Message | Response Message           | Remarks |                           |
|------------|--------|------|-----------------|---------------|----------------------------|---------|---------------------------|
| Peak Power | Lower2 | Unit | dBm             |               | PEAK_ACP?<br>LOW2,PWR,DBM  | f,l,a   | a: PASS or<br>FAIL or OFF |
|            |        |      | dB              |               | PEAK_ACP?<br>LOW2, PWR, DB |         |                           |
|            |        |      | Watt            |               | PEAK_ACP?                  |         |                           |
|            |        |      | (mw, uW,nW)     |               | LOW2, PWR, WATT            |         |                           |
|            |        |      | Current Value   |               | PEAK_ACP?                  |         |                           |
|            |        |      |                 |               | LOW2,PWR                   |         |                           |
|            | Lower1 | Unit | dBm             |               | PEAK_ACP?                  | f,l,a   | a: PASS or                |
|            |        |      |                 |               | LOW1,PWR,DBM               |         | FAILorOFF                 |
|            |        |      | dB              |               | PEAK_ACP?                  |         |                           |
|            |        |      |                 |               | LOWI,PWR, DB               |         |                           |
|            |        |      | Watt            |               | PEAK_ACP?                  |         |                           |
|            |        |      | (mw, uW,nW)     |               | LOW I, PWR, WAI'T          |         |                           |
|            |        |      | Current Value   |               | PEAK_ACP?                  |         |                           |
|            |        |      |                 |               | LOW1,PWR                   |         |                           |
|            | Upper1 | Unit | dBm             |               | PEAK_ACP?                  | f,l,a   | a: PASS or                |
|            |        |      |                 |               | UP1,PWR,DBM                |         | FAILorOFF                 |
|            |        |      | dB              |               | PEAK_ACP?                  |         |                           |
|            |        |      |                 |               | UP1,PWR, DB                |         |                           |
|            |        |      | Watt            |               | PEAK_ACP?                  |         |                           |
|            |        |      | (mw, uW,nW)     |               | UP1, PWR, WATT             |         |                           |
|            |        |      | Current Value   |               | PEAK_ACP?                  |         |                           |
|            |        |      |                 |               | UP1,PWR                    |         |                           |
|            | Upper2 | Unit | dBm             |               | PEAK_ACP?                  | f,l,a   | a: PASS or                |
|            |        |      |                 |               | UP2, PWR,DBM               |         | FAILOrOFF                 |
|            |        |      | dB              |               | PEAK_ACP?                  |         |                           |
|            |        |      |                 |               | UP2, PWR, DB               |         |                           |
|            |        |      | Watt            |               | PEAK_ACP?                  |         |                           |
|            |        |      | (mw, uW,nW)     |               | UP2, PWR, WATT             |         |                           |
|            |        |      | Current Value   |               | PEAK_ACP?                  |         |                           |
|            |        |      |                 |               | UP2, PWR                   |         |                           |
|            | Upper3 | Unit | dBm             |               | PEAK_ACP?                  | f,l,a   | a: PASS or                |
|            |        |      |                 |               | UP3, PWR,DBM               |         | FAILorOFF                 |
|            |        |      | dB              |               | PEAK_ACP?                  |         |                           |
|            |        |      |                 |               | UP3, PWR, DB               |         |                           |
|            |        |      | Watt            |               | PEAK_ACP?                  |         |                           |
|            |        |      | (mw, uW,nW)     |               | UP3, PWR, WATT             |         |                           |
|            |        |      | Current Value   |               | PEAK_ACP?                  |         |                           |
|            |        |      |                 |               | UP3, PWR                   |         |                           |

| Function     | Item    |        | Program Message | Query Message | Response Message         | Remarks |                           |
|--------------|---------|--------|-----------------|---------------|--------------------------|---------|---------------------------|
| Peak Power   | Upper4  | Unit   | dBm             |               | PEAK_ACP?<br>UP4,PWR,DBM | f,l,a   | a: PASS or<br>FAIL or OFF |
|              |         |        | dB              |               | PEAK_ACP?<br>UP4,PWR, DB |         |                           |
|              |         |        | Watt            |               | PEAK_ACP?                |         |                           |
|              |         |        | (mw, uW,nW)     |               | UP4,PWR, WATT            |         |                           |
|              |         |        | Current Value   |               | PEAK_ACP?                |         |                           |
|              |         |        |                 |               | UP4,PWR                  |         |                           |
| Peak         | ALL     |        |                 |               | PEAL_ACP?                | f,l,a   | a: PASS or                |
| Margin       |         |        |                 |               | ALL,MARGIN               |         | FAILorOFF                 |
|              | Peak    |        |                 | [             | PEAL_ACP?                | f,l,a   | a: PASS or                |
|              |         |        |                 |               | PEAK,MARGIN              |         | FAILorOFF                 |
|              | Lower4  | ŀ      |                 |               | PEAL_ACP?                | f,l,a   | a: PASS or                |
|              |         |        |                 |               | LOW4,MARGIN              |         | FAILorOFF                 |
|              | Lower3  | ;      |                 |               | PEAL_ACP?                | f,l,a   | a: PASS or                |
|              |         |        |                 |               | LOW3,MARGIN              |         | FAILorOFF                 |
|              | Lower2  | 2      |                 |               | PEAL_ACP?                | f,l,a   | a: PASS or                |
|              |         |        |                 |               | LOW2,MARGIN              |         | FAILorOFF                 |
|              | Lower1  |        |                 |               | PEAL_ACP?                | f,l,a   | a: PASS or                |
|              |         |        |                 |               | LOW1,MARGIN              |         | FAILorOFF                 |
|              | Upper1  |        |                 |               | PEAL_ACP?                | f,l,a   | a: PASS or                |
|              |         |        |                 |               | UP1,MARGIN               |         | FAILorOFF                 |
|              | Upper2  |        |                 |               | PEAL_ACP?                | f,l,a   | a: PASS or                |
|              |         |        |                 |               | UP2,MARGIN               |         | FAILorOFF                 |
|              | Upper3  |        |                 |               | PEAL_ACP?                | f,l,a   | a: PASS or                |
|              |         |        |                 |               | UP3,MARGIN               |         | FAILorOFF                 |
|              | Upper4  |        |                 |               | PEAL_ACP?                | f,l,a   | a: PASS or                |
|              |         |        |                 |               | UP4,MARGIN               |         | FAILorOFF                 |
| Marker       | Unit    | dBm    |                 |               | MKL_ACP? DBM             | 1       |                           |
| Level        | (       | dB     |                 |               | MKL_ACP? DB              |         |                           |
|              | ,       | Watt   |                 |               | MKL_ACP? WATT            |         |                           |
|              | (       | (mW,   | uW, nW)         |               |                          |         |                           |
|              | (       | Currei | nt Value        |               | MKL_ACP?                 |         |                           |
| Template Jud | lgement |        |                 |               | TEMPPASS_ACP?            | j       | a: PASS or                |
|              |         |        |                 |               | FAILorOFF                |         |                           |

| Function  | Item     | Program Message | Query Message | Response Message   | Remarks                                    |
|-----------|----------|-----------------|---------------|--------------------|--------------------------------------------|
| Wave Data | SPA data | XMB na, nb      | XMB? na, nc   | nd(1),nd(2),nd(nc) | データ書き込み読                                   |
|           |          |                 |               |                    | み出しアドレス                                    |
|           |          |                 |               |                    | • Measure Method =                         |
|           |          |                 |               |                    | Normal 設定時                                 |
|           |          |                 |               |                    | na: $0 \sim 500$ ( Data                    |
|           |          |                 |               |                    | Points = 501 設正時)                          |
|           |          |                 |               |                    | na: 0~1000(Data<br>Doints =1001 設定時)       |
|           |          |                 |               |                    | Massure Method -                           |
|           |          |                 |               |                    | 3GPP2 FWD Band                             |
|           |          |                 |               |                    | Class0.2.3.5.9 設定時                         |
|           |          |                 |               |                    | na: $0 \sim 1500$ (Data                    |
|           |          |                 |               |                    | Points = 501 設定時)                          |
|           |          |                 |               |                    | na: 0 ~ 3000 (Data                         |
|           |          |                 |               |                    | Points =1001 設定時)                          |
|           |          |                 |               |                    | • Measure Method =                         |
|           |          |                 |               |                    | 3GPP2 FWD Band                             |
|           |          |                 |               |                    | Class1,4,6,8 設定時                           |
|           |          |                 |               |                    | na: $0 \sim 2000$ (Data                    |
|           |          |                 |               |                    | Points = 501 設定時)                          |
|           |          |                 |               |                    | na: $0 \sim 3500$ (Data                    |
|           |          |                 |               |                    | Points =1001 設正時)                          |
|           |          |                 |               |                    | ' ナーツ音さ込み<br>ニーク                           |
|           |          |                 |               |                    | $\mathcal{F} = \mathcal{Y}$                |
|           |          |                 |               |                    | $10: -52/08 \approx 52/07$<br>(1 dB = 100) |
|           |          |                 |               |                    | (100 - 100)                                |
|           |          |                 |               |                    | Measure Method =                           |
|           |          |                 |               |                    | Normal 設定時                                 |
|           |          |                 |               |                    | nc: $1 \sim 501$ (Data                     |
|           |          |                 |               |                    | Points = 501 設定時)                          |
|           |          |                 |               |                    | nc: 1 ~ 1001 (Data                         |
|           |          |                 |               |                    | Points =1001 設定時)                          |
|           |          |                 |               |                    | • Measure Method =                         |
|           |          |                 |               |                    | 3GPP2 FWD Band                             |
|           |          |                 |               |                    | Class0,2,3,5,9 設定時                         |
|           |          |                 |               |                    | nc: 1 ~ 1501 (Data                         |
|           |          |                 |               |                    | Points = 501 設定時)                          |
|           |          |                 |               |                    | nc: 1 ~ 3001 (Data                         |
|           |          |                 |               |                    | Points =1001 設正時)                          |
|           |          |                 |               |                    | 'Measure Method =                          |
|           |          |                 |               |                    | SGFF2 FWD Band<br>Class1 4 6 9 記字吐         |
|           |          |                 |               |                    | Class1,4,0,8 設定時<br>no: 1~2001 (Data       |
|           |          |                 |               |                    | nc. 1 ~ 2001 (Data<br>Points - 501 設定時)    |
|           |          |                 |               |                    | nc: $1 \sim 3501$ (Data                    |
|           |          |                 |               |                    | Points =1001 設定時)                          |
|           |          |                 |               |                    | 読み出しデータ                                    |
|           |          |                 |               |                    | nd: - 2147483648 ~                         |
|           |          |                 |               |                    | 2147483647(理想信                             |
|           |          |                 |               |                    | 号1dB=100)(無効                               |
|           |          |                 |               |                    | 值: - 2147483648)                           |

| Function  | Item                        | Program Message | Query Message | Response Message     | Remarks                                                                                                    |
|-----------|-----------------------------|-----------------|---------------|----------------------|----------------------------------------------------------------------------------------------------|
| Wave Data | 1.23 MHz<br>Intefrated data | XMBI na, nb     | XMBI? na, nc  | nd(1), nd (2),nd(nc) | <ul> <li>・データ書き込み</li> <li>読み出しアドレス</li> <li>na: 0~500</li> <li>(Data Points =</li> <li>501 設定時)</li> <li>na: 0~1000</li> <li>(Data Points =</li> <li>1001 設定時)</li> <li>・データ書き込み</li> <li>データ</li> <li>nb: - 32768 ~</li> <li>32767</li> <li>(1 dB = 100)</li> <li>・読み出しポイント数</li> <li>nc: 1~501</li> <li>(Data Points =</li> <li>501 設定時)</li> <li>nc: 1~501</li> <li>(Data Points =</li> <li>501 設定時)</li> <li>nc: 1~1001</li> <li>(Data Points =</li> <li>1001 設定時)</li> <li>・読み出しデータ</li> <li>nd: - 2147483648</li> </ul> |
|           |                             |                 |               |                      | ~ 214/48364/<br>(理想信号 1 dB =<br>100)(無効値)                                                                                                    |
| 1         |                             |                 |               |                      | - 2147483648)                                                                                                    |

## Spurious Emission

| Function          |         | Item          | Program Message      | Query Message   | Response Message | Remarks                     |
|-------------------|---------|---------------|----------------------|-----------------|------------------|-----------------------------|
| Parameters        | l       |               | I                    | L               | I                | I                           |
| Spurious Mode     | Spot    |               | DSPL SPURIOUS SPOT   | DSPL?           | SPURIOUS, SPOT   |                             |
| Spanousinious     | Search  |               | DSPL SPURIOUS SEARCH | DSPL?           | SPURIOUS SEARCH  |                             |
|                   | Sween   |               | DSPL SPURIOUS, SWEEP | DSPL?           | SPURIOUS, SWEEP  |                             |
| Ref Power         | SPA     |               | REFPWRMD SPU SPA     | REFPWR SPU?     | SPA              |                             |
| Mode              | Tx Po   | wer           | REFPWRMD SPU TXPWR   | REFPWRMD SPU?   | TXPWR            |                             |
| Detect Mode       | Spot    | Positive Peak | DET_SPU SPOT,POS     | DET_SPU? SPOT   | POS              |                             |
|                   |         | Sample        | DET_SPU SPOT,SMP     | DET_SPU? SPOT   | SMP              |                             |
|                   |         | Negative Peak | DET_SPU SPOT,NEG     | DET_SPU? SPOT   | NEG              |                             |
|                   |         | Average       | DET_SPU SPOT,AVG     | DET_SPU? SPOT   | AVG              |                             |
|                   |         | RMS           | DET_SPU SPOT,RMS     | DET_SPU? SPOT   | RMS              |                             |
|                   | Search  | Positive Peak | DET_SPU SEARCH,POS   | DET_SPU? SEARCH | POS              |                             |
|                   |         | Sample        | DET_SPU SEARCH,SMP   | DET_SPU? SEARCH | SMP              |                             |
|                   |         | Negative Peak | DET_SPU SEARCH,NEG   | DET_SPU? SEARCH | NEG              |                             |
|                   |         | Average       | DET_SPU SEARCH,AVG   | DET_SPU? SEARCH | AVG              |                             |
|                   |         | RMS           | DET_SPU SEARCH, RMS  | DET_SPU? SEARCH | RMS              |                             |
|                   | Sweep   | Positive Peak | DET_SPU SWEEP,POS    | DET_SPU? SWEEP  | POS              |                             |
|                   |         | Sample        | DET_SPU SWEEP,SMP    | DET_SPU? SWEEP  | SMP              |                             |
|                   |         | Negative Peak | DET_SPU SWEEP,NEG    | DET_SPU? SWEEP  | NEG              |                             |
|                   |         | Average       | DET_SPU SWEEP,AVG    | DET_SPU? SWEEP  | AVG              |                             |
|                   |         | RMS           | DET_SPU SWEEP,RMS    | DET_SPU? SWEEP  | RMS              |                             |
| Preselector       |         | Normal        | BAND 0               | BAND?           | 0                | *1                          |
|                   |         | Spurious      | BAND 1               | BAND?           | 1                |                             |
| Unit              |         | dBm           | UNIT_SPU DBM         | UNIT_SPU?       | DBM              |                             |
|                   |         | dB            | UNIT_SPU DB          | UNIT_SPU?       | DB               |                             |
| View              |         | Judgement     | VIEW_SPU JDG         | VIEW_SPU?       | JDG              |                             |
|                   | -       | BW, SWT       | VIEW_SPU BWSWT       | VIEW_SPU?       | BWSWT            |                             |
| Judgement         | Spot    | Relative      | JUDGUNIT_SPTBLON     | JUDGUNIT_SPTBL? | ON               |                             |
|                   |         | Absolute      | JUDGUNIT_SPTBLOFF    | JUDGUNIT_SPTBL? | OFF              |                             |
|                   | Search  | Relative      | JUDGUNIT_SWTBL,ON    | JUDGUNIT_SWTBL? | ON               |                             |
|                   |         | Absolute      | JUDGUNIT_SWTBL,OFF   | JUDGUNIT_SWTBL? | OFF              |                             |
| Calibration       |         |               |                      |                 |                  |                             |
| Adjust Range      |         |               | ADJRNG               |                 |                  |                             |
| Power Calibration |         |               | PWRCAL               | PWRCAL?         | 1                | l: - 10.00 ~<br>10.00 dB *2 |
| Multi Carrier     | Calibra | ation         | MLTCARRCAL           |                 |                  |                             |
| Calibration C     | ancel   |               | CALCANCEL            |                 |                  |                             |
|                   |         |               |                      | <b>0</b>        |                  |                             |

\*1 MS8608A-03/MS2683A-03 プリセレククタ下限拡張が搭載されている場 合のみ有効

\*2 MS860x のみ有効

| Function          | Item    | Program Message                                 | Query Message                                  | Response Message | Remarks                                                                                                    |
|-------------------|---------|-------------------------------------------------|------------------------------------------------|------------------|----------------------------------------------------------------------------------------------------|
| Calibration V     | alue    | CALVAL 1                                        | CALVAL?                                        | n,1              | n: mode(0: 未校正,<br>1: 内部校正, 2: 外<br>部書き込み)<br>1: - 10.00dB<br>~10.00dB                                                                                                    |
| Setup Spot        | Table   |                                                 |                                                |                  |                                                                                                    |
| Frequency         |         | TBLFREQ_SPU SPOT, Fh,f                          | TBLFREQ_SPU? SPOT, Fn                          | f                | n:1~15<br>f: 100 Hz ~ 3 GHz<br>(MS2681A の場合)<br>f: 100 Hz ~ 7.8 GHz<br>(MS8608A/<br>MS2683A の場合)<br>f: 100 Hz ~ 13.2 GHz<br>(MS8609A の場合)<br>f: 100 Hz ~ 30 GHz<br>(MS2687A/B の場合) |
| Harmonics         |         | TBLFREQ_SPU SPOT,HRM                            | TBLFREQ_SPU? SPOT, Fn                          | f                | n:1~15<br>f 100Hz~3GHz<br>(MS2681A の場合)<br>f 100Hz~7.8GHz<br>(MS8608A/<br>MS2683A の場合)<br>f 100Hz~132GHz<br>(MS8609A の場合)<br>f 100Hz~30GHz<br>(MS2687AB の場合)                       |
| Attenuator        | Auto    | TBLATTRLMD_SPU<br>SPOT,AUTO                     | TBLATTRLMD_SPU?<br>SPOT                        | AUTO             |                                                                                                    |
| Mode              | Manual  | TBLATTRLMD_SPU<br>SPOT,MAN                      | TBLATTRLMD_SPU?<br>SPOT                        | MAN              |                                                                                                    |
| Attenuator        | Auto    | TBLATTRLMD_SPU<br>SPOT,AUTO                     | TBLATTRLMD_SPU?<br>SPOT                        | AUTO             |                                                                                                    |
| Mode              | Manual  | TBLATTRLMD_SPU<br>SPOT,MAN                      | TBLATTRLMD_SPU?<br>SPOT                        | MAN              |                                                                                                    |
| RefLevel          |         | TBLRL_SPUSPOT, Fn, 1                            | TBLRL_SPU?SPOT, Fn                             | 1                | n:1 ~ 15                                                                                                    |
| Attenuator<br>RBW |         | TBLATT_SPUSPOT,Fn,1<br>TBLRBW_SPU SPOT,<br>Fn,f | TBLATT_SPU? SPOT, Fn<br>TBLRBW_SPU?<br>SPOT,Fn | 1<br>f           | n:1 ~ 15<br>n:1 ~ 15<br>f: 300 Hz, 1 kHz,<br>3 kHz, 10 kHz,<br>30 kHz, 100 kHz,<br>300 kHz, 1 MHz,<br>3 MHz, 5 MHz,<br>10 MHz, 20 MHz                                              |
| RBW Mode          | Auto    | TBLRBWMD_SPU SPOT, AUTO                         | TBLRBWMD_SPU? SPOT                             | AUTO             |                                                                                                    |
|                   | Manual  | TBLRBWMD_SPU SPOT, MAN                          | TBLRBWMD_SPU? SPOT                             | MAN              |                                                                                                    |
| RBW Type          | Normal  | TBLRBWMD_SPU SPOT, NRM                          | TBLRBWMD_SPU? SPOT NRM                         | NRM              |                                                                                                    |
|                   | Digital | TBLRBWMD_SPU, SPOT, DGTL                        | TBLRBWMD_SPU? SPOT NRM                         | DGTL             |                                                                                                    |
| VBW               |         | TBLVBW_SPUSPOT, Fn, fa                          | TBLVBW_SPU? SPOT, Fn                           | fb               |                                                                                                    |
| VBW Mode          | Auto    | TBLVBWMD_SPU SPOT, AUTO                         | TBLVBWMD_SPU? SPOT                             | AUTO             |                                                                                                    |
| DDHUTTOT          | Manual  | TBLVBWMD_SPUSPOT, MAN                           | TBLVBWMD_SPU? SPOT                             | MAN              |                                                                                                    |
| KBW/VBW           | Katio   | IBLVBWKI_SPU SPOI, r                            | IBLVBWMD_SPU? SPOT                             | r                |                                                                                                    |
| SWT               |         | TBLVBWRT_SPU SPOT,Fn,ta                         | TBLVBWMD_SPU? SPOT,Fn                          | tb               |                                                                                                    |

Spurious Emission(続き)

### Spurious Emission(続き)

| Function       | Item           | Program Message                | Query Message                                 | Response Message | Remarks                              |
|----------------|----------------|--------------------------------|-----------------------------------------------|------------------|--------------------------------------|
| SWTMode        | Auto           | TBLSWTMD_SPUSPOT,AUTO          | TBLSWTMD_SPU? SPOT                            | AUTO             |                                      |
|                | Manual         | TBLSWTMD_SPUSPOT,MAN           | TBLSWTMD_SPU? SPOT                            | MAN              |                                      |
| Limit          |                | SPULMT SPOT,Fn,1               | SPULMT? SPOT,Fn                               | 1                |                                      |
| View           | RBW,VBW,SWT    | TBLVIEW_SPU SPOT, BWSWT        | TBLVIEW_SPU? SPOT                             | BWSWT            |                                      |
|                | Ref Level      | TBVIEW_SPU SPOT, REFATT        | TBLVIEW_SPU? SPOT                             | REFATT           |                                      |
|                | Limit          | TRIVIEW SPLI SPOT IMT          | TREVIEW SPLP SPOT                             | IMT              |                                      |
| Indoement Le   | evel (Rel/Abs) | IUDGUNIT SPTBL ON              | IUDGUNIT SWTBL?                               | ON               |                                      |
| ragement Ex    |                | JUDGUNIT SPTBL OFF             | JUDGUNIT SWTBL?                               | OFF              |                                      |
| Setup Sea      | ch/Sweep Tab   | le                             |                                               | _                | L                                    |
| Start Freque   | ency           | TBI FREO SPUSTART En f         | TBLEREO SPU?START En                          | f                | n· 1 ~ 15                            |
| Start Freque   | ,iic y         |                                |                                               | 1                | f: 1 kHz ~                           |
|                |                |                                |                                               |                  | 2999.999 MHz                         |
|                |                |                                |                                               |                  | (MS2681Aの場合)                         |
|                |                |                                |                                               |                  | f: 1 kHz ~                           |
|                |                |                                |                                               |                  | 7799.999 MHz                         |
|                |                |                                |                                               |                  | (MS8608A/                            |
|                |                |                                |                                               |                  | MS2683A の場合)                         |
|                |                |                                |                                               |                  | f: 1 kHz ~                           |
|                |                |                                |                                               |                  | 13999.999 MHz                        |
|                |                |                                |                                               |                  | (MS8609A の場合)                        |
|                |                |                                |                                               |                  | f: 1 kHz ~                           |
|                |                |                                |                                               |                  | 29999.999 MHz                        |
|                |                |                                |                                               |                  | (MS2687A/B の場合)                      |
| Stop Freque    | ency           | TBLFREQ_SPUSTOP,Fn,f           | TBLFREQ_SPU?STOP,Fn                           | f                | n: 1 ~ 15                            |
|                |                |                                |                                               |                  | f: 2 kHz ~ 3 GHz                     |
|                |                |                                |                                               |                  | (MS2681Aの場合)                         |
|                |                |                                |                                               |                  | f: 2 kHz ~ 7.8 GHz                   |
|                |                |                                |                                               |                  | (MS8608A/                            |
|                |                |                                |                                               |                  | MS2683A の場合)                         |
|                |                |                                |                                               |                  | f: 2 KHZ ~ 13.2 GHZ                  |
|                |                |                                |                                               |                  | (MIS8009A の场面)<br>ft 2 http://20 CHz |
|                |                |                                |                                               |                  | 1.2 KHZ~ 50 OHZ<br>(MS2687A/B の提合)   |
| Attornator Dof | Auto           | TRI ATTRI MID SDI I SWEEDALTIO | TRI ATTRI MID CRIP CWIEED                     |                  |                                      |
| Level Mode     | Manual         | TBLATTRI MD SPU SWEEPMAN       | TBLATTREMD_SPU? SWEEP                         | MAN              |                                      |
| Attenuator     |                | TREATTMENT SPIL SWILLT, WAIN   | TRI ATTMD SPLIP SWIEEP                        |                  |                                      |
| Mode           | Manual         | TBLATTMD SPU SWEEP MAN         | TBLATTMD SPU? SWEEP                           | MAN              |                                      |
| Ref Level      | Manual         | TBIPL SPLISWEED En 1           | TBLRI MID_SIO: SWILLI<br>TBLRI SPI 9 SWFEP En | 1                | n:1 ~ 15                             |
| Attenuator     |                | TBLATT SPUSWEEPEn 1            | TBLATT SPLPSWEEPEn                            | 1                | $n:1 \sim 15$                        |
| RBW            |                | TRI RRW SPU SWEEP En f         | TBL RBW SPLP SWEEPEn                          | f                | $n:1 \sim 15$                        |
|                |                |                                |                                               | 1<br>I           | f· 300 Hz 1 kHz                      |
|                |                |                                |                                               |                  | 3 kHz. 10 kHz                        |
|                |                |                                |                                               |                  | 30 kHz, 100 kHz                      |
|                |                |                                |                                               |                  | 300 kHz, 1 MHz.                      |
|                |                |                                |                                               |                  | 3 MHz, 5 MHz,                        |
|                |                |                                |                                               |                  | 10 MHz, 20 MHz                       |
| RBW Mode       | Auto           | TBLRBWMD_SPUSWEEP,AUTO         | TBLRBWMD SPU?SWEEP                            | AUTO             | *                                    |
|                | Manual         | TBLRBWMD SPUSWEEPMAN           | TBLRBWMD SPU?SWEEP                            | MAN              |                                      |

| Spurious Lini |              |                          |                        |                                |         |
|---------------|--------------|--------------------------|------------------------|--------------------------------|---------|
| Function      | Item         | Program Message          | Query Message          | Response Message               | Remarks |
| RBW Type      | Normal       | TBLRBWTP_SPU SPOT,NRM    | TBLRBWTP_SPU? SPOT NRM | NRM                            |         |
|               | Digital      | TBLRBWTP_SPU, SPOT,DGTL  | TBLRBWTP_SPU? SPOT NRM | DGTL                           |         |
| VBW           |              | TBLVBW_SPU SWEEP, Fn, fa | TBLVBW_SPU?SWEEP,Fn    | fb                             |         |
| VBW Mode      | Auto         | TBLVBWMD_SPUSWEEP,AUTO   | TBLVBWMD_SPU?SWEEP     | AUTO                           |         |
|               | Manual       | TBLVBWMD_SPU SWEEP,MAN   | TBLVBWMD_SPU?SWEEP     | MAN                            |         |
| RBW/VBW       | Ratio        | TBLVBWRT_SPU SWEEP, r    | TBLVBWRT_SPU?SWEEP     | r                              |         |
| SWT           |              | TBLVSWT_SPU SWEEP,Fn,ta  | TBLVSWT_SPU?SWEEPFn    | tb                             |         |
| SWT Mode      | Auto         | TBLSWTMD_SPUSWEEP,AUTO   | TBLSWTMD_SPU?SWEEP     | AUTO                           |         |
|               | Manual       | TBLSWTMD_SPUSWEEP,MAN    | TBLSWTMD_SPU?SWEEP     | MAN                            |         |
| Limit         | •            | SPULMT SWEEP,Fn,1        | SPULMT? SWEEP,Fn       | 1                              |         |
| View          | RBW,VBW,SWT  | TBLVIEW_SPU SWEEP, BWSWT | TBLVIEW_SPU? SWEEP     | BWSWT                          |         |
|               | Ref Level,   | TBVIEW_SPU SWEEP, REFATT | TBLVIEW_SPU? SWEEP     | REFATT                         |         |
|               | Attenuator   |                          |                        |                                |         |
|               | Limit        | TBLVIEW_SPU SWEEP, LMT   | TBLVIEW_SPU? SWEEP     | LMT                            |         |
| Judgement Lev | el (Rel/Abs) | JUDGUNIT_SWTBL ON        | JUDGUNIT_SWTBL?        | ON                             |         |
| -             |              | JUDGUNIT_SWTBL OFF       | JUDGUNIT_SWTBL?        | OFF                            |         |
| Standard      |              | 3GPP2FWD_SPU n           |                        |                                | n:0 ~ 5 |
|               |              | 3GPP2RVS_SPU n           |                        |                                | n:0 ~ 4 |
|               |              | TELECFWD_SPU n           |                        |                                | n:0 ~ 4 |
|               |              | TELECRVS_SPU n           |                        |                                | n:0 ~ 2 |
| Results       |              |                          |                        |                                |         |
| Ref Power     |              |                          | REFPWR_SPU? u          | 1                              |         |
| Frequency     |              |                          | SPUFREQ? Fna, nb       | f(na),f(na+1),,f(na+nb)        |         |
| Level         |              |                          | SPULVL? Fna,nb,u       | l(na), l(na+1),l(na+nb)        |         |
| Frequency and | Level        |                          | SPUFREQLVL? Fna, nb, u | f(na), l(na), f(na+1),         |         |
|               |              |                          |                        | l(na+1),,f(na+nb),             |         |
|               |              |                          |                        | l(na+nb)                       |         |
| Ref Level     |              |                          | SPURL? Fna, nb         | l(na), l(na+1),,l(na+nb)       |         |
| Attenuator    |              |                          | SPUATT? Fna, nb        | l(na), l(na+1),,l(na+nb)       |         |
| RBW           |              |                          | SPURBW? Fna, nb        | f(na),f(na+1),,f(na+nb)        |         |
| VBW           |              |                          | SPUVBW? Fna, nb        | f(na),f(na+1),,f(na+nb)        |         |
| Sweep Time    |              |                          | SPUSWT? Fna, nb        | t(na), t(na+1),,t(na+nb)       |         |
| All           |              |                          | SPUALL? Fna, nb, u     | fa(na), l(na), fb(na), fc(na), |         |
|               |              |                          |                        | t(na),,fa(na+nb),              |         |
|               |              |                          |                        | l(na+nb), fb(na+nb),           |         |
|               | 1            |                          |                        | fc(na+nb), t(na+nb)            |         |
| Judgement     |              |                          | SPUPASS? Fn            | jn                             |         |
|               | All          |                          | SPUPASS? ALL           | j1,j2,j3,j15                   |         |
| Total Judgem  | ent          |                          | SPUJDG?                | li                             |         |

Spurious Emission(続き)

### **Power Meter**

下表のコマンドは MS860x のみ有効です。

| Function     | Item    | Program Message | Query Message | Response Message | Remarks |  |  |  |  |
|--------------|---------|-----------------|---------------|------------------|---------|--|--|--|--|
| Parameters   |         |                 |               |                  |         |  |  |  |  |
| Set Relative |         | SETREL          |               |                  |         |  |  |  |  |
| Range        | Up      | RNG UP          |               |                  |         |  |  |  |  |
|              | Down    | RNG DN          |               |                  |         |  |  |  |  |
|              | Range 1 | RNG 1           |               |                  |         |  |  |  |  |
|              | Range 2 | RNG 2           |               |                  |         |  |  |  |  |
|              | Range 3 | RNG 3           |               |                  |         |  |  |  |  |
|              | Range 4 | RNG 4           |               |                  |         |  |  |  |  |
|              | Range 5 | RNG 5           |               |                  |         |  |  |  |  |
| Calibration  |         |                 |               |                  |         |  |  |  |  |
| Adjust Range |         | ADJRNG          |               |                  |         |  |  |  |  |
| Zero Set     |         | ZEROSET         |               |                  |         |  |  |  |  |
| Results      |         |                 |               |                  |         |  |  |  |  |
| Power        | dBm     |                 | POWER? DBM    | 1                |         |  |  |  |  |
|              | dB      |                 | POWER? DB     | 1                |         |  |  |  |  |
|              | Watt    |                 | POWER? WATT   | 1                |         |  |  |  |  |

### IQ Level

本体が MS268x の場合,オプション MS268xA/B-17,18 I/Q 入力が搭載されているときのみ,下表のコマンドは有効です。

| Function         | Item    |            | Program Message  | Query Message | Response Message | Remarks    |
|------------------|---------|------------|------------------|---------------|------------------|------------|
| Parameters       |         |            |                  |               | ·                |            |
| Storage Mode     | Normal  |            | STRG_IQL NRM     | STRG_IQL?     | NRM              |            |
|                  | Average |            | STRG_IQL AVG     | STRG_IQL?     | AVG              |            |
| Average Count    |         | -          | AVR_IQL n        | AVR_IQL?      | n                | n:2 ~ 9999 |
| Refresh Interval | Every   |            | INTVAL_IQL EVERY | INTVAL_IQL?   | EVERY            |            |
|                  | Once    |            | INTVAL_IQL ONCE  | INTVAL_IQL?   | ONCE             |            |
| Unit             | mV      |            | UNIT_IQL MV      | UNIT_IQL?     | MV               |            |
|                  | dBmV    |            | UNIT_IQL DBMV    | UNIT_IQL?     | DBMV             |            |
| Results          |         |            |                  |               |                  |            |
| Level            | Ι       |            |                  | ILVL? u       | 1                |            |
|                  | 0       |            |                  | QLVL? u       | 1                |            |
|                  | I p-p   | )          |                  | IPPLVL? u     | 1                |            |
|                  | Q p-p   |            |                  | QPPLVL? u     | 1                |            |
|                  | All     | current    |                  | IQLVL?        | la,lb,lc,ld      | la:I Level |
|                  |         | unit       |                  |               |                  | lb:Q Level |
|                  |         |            |                  |               |                  | lc:I p-p   |
|                  |         |            |                  |               |                  | ld:Q p-p   |
|                  |         | mV         |                  | IQLVL? MV     | la,lb,lc,ld      | la:I Level |
|                  |         |            |                  |               |                  | lb:Q Level |
|                  |         |            |                  |               |                  | lc:I p-p   |
|                  |         |            |                  |               |                  | ld:Q p-p   |
|                  |         | dBmV       |                  | IQLVL? DBMV   | la,lb,lc,ld      | la:I Level |
|                  |         |            |                  |               |                  | lb:Q Level |
|                  |         |            |                  |               |                  | lc:I p-p   |
|                  |         |            |                  |               |                  | ld:Q p-p   |
| Phase            | I/Q     | Difference |                  | IQPHASE?      | r                | unit: deg  |
この章では本ソフトフェアで使用できるデバイスメッセージとレスポンスメッセージ の詳細説明をアルファベット順に示します。これらのメッセージの一覧は「第6章 デバイスメッセージー覧表」を参照してください。

| コマンド詳細説明の見方   | 7-5  |
|---------------|------|
| 3GPP2FWD_SPU  | 7-6  |
| 3GPP2RVS_SPU  | 7-7  |
| ACTCH_CDP     | 7-8  |
| ADJCH         | 7-10 |
| ADJRNG        | 7-11 |
| ANLYLEN_MOD   | 7-12 |
| ANLYSTA_MOD   | 7-13 |
| ANLYSTA_RFPWR | 7-14 |
| ARDDSPL       | 7-15 |
| ATT_ACP       | 7-16 |
| ATTMD_ACP     | 7-17 |
| ATTMD_OBW     | 7-18 |
| ATT_OBW       | 7-19 |
| ATTRLMD_ACP   | 7-20 |
| ATTRLMD_OBW   | 7-21 |
| AUTODET       | 7-22 |
| AVR_ACP       | 7-23 |
| AVR_IQL       | 7-24 |
| AVR_MOD       | 7-25 |
| AVR_OBW       | 7-26 |
| AVR_RFPWR     | 7-27 |
| BAND          | 7-28 |
| BIN           | 7-29 |
| BS            | 7-30 |
| CALCANCEL     | 7-31 |
| CALVAL        | 7-32 |
| CARRF         | 7-33 |
| CARRFERR      | 7-34 |
| CDALLCH       | 7-35 |
| CDANAL        | 7-37 |
| CDPANLY       | 7-39 |
| CHAN          | 7-41 |
| CHFREQ        | 7-42 |
| CHSPC         | 7-43 |
| CODESYNC      | 7-44 |
| CONTS         | 7-45 |
| CORR          | 7-46 |
| DET_ACP       | 7-47 |
| DET_OBW       | 7-48 |

| DET_SPU        | 7-49 |
|----------------|------|
| DISPTYPE_ACP   | 7-51 |
| DPTS_ACP       | 7-52 |
| DPTS_OBW       | 7-53 |
| DSPL           | 7-54 |
| ERRSC          | 7-56 |
| FILTER         | 7-57 |
| FREQ           | 7-58 |
| FSPAN_ACP      | 7-59 |
| FSPAN_OBW      | 7-60 |
| ILVL           | 7-61 |
| INACTCH_CDP    | 7-62 |
| INI            | 7-64 |
| INTEGRAL_ACP   | 7-65 |
| INTPOL         | 7-66 |
| INTVAL_ACP     | 7-67 |
| INTVAL_IQL     | 7-68 |
| INTVAL_MOD     | 7-69 |
| INTVAL_OBW     | 7-70 |
| INTVAL_RFPWR   | 7-71 |
| IP             | 7-72 |
| IPPLVL         | 7-73 |
| IQINZ          | 7-74 |
| IQLVL          | 7-75 |
| IQPHASE        | 7-76 |
| JUDGUNIT_SPTBL | 7-77 |
| JUDGUNIT_SWTBL | 7-78 |
| LVLREL_ACP     | 7-79 |
| LVLREL_RFPWR   | 7-80 |
| MAGTDERR       | 7-81 |
| MAXWL          | 7-82 |
| MEAS           | 7-83 |
| MEASOBJ        | 7-84 |
| MKCDP          | 7-85 |
| MKL_ACP        | 7-86 |
| MKL_MOD        | 7-88 |
| MKL_RFPWR      | 7-90 |
| MKN_ACP        | 7-91 |
| MKP_ACP        | 7-92 |
| MKP_CDP        | 7-94 |

| MKP_MOD      | 7-95  |
|--------------|-------|
| MKP_RFPWR    | 7-97  |
| MKPHASE      | 7-98  |
| MKPMAX_CDP   | 7-99  |
| MKR_MOD      | 7-100 |
| MKR_RFPWR    | 7-101 |
| MKSCNO       | 7-102 |
| MKSGNL       | 7-103 |
| MKTIM        | 7-104 |
| MKWAV        | 7-105 |
| MKWL         | 7-106 |
| MLTCARRCAL   | 7-107 |
| MSTAT        | 7-108 |
| OBW          | 7-109 |
| OBWFREQ      | 7-110 |
| OFFPWR       | 7-111 |
| OPRTTR       | 7-112 |
| ORGNOFS      | 7-113 |
| OXMC         | 7-114 |
| PEAK_ACP     | 7-115 |
| PEAKRATIO    | 7-117 |
| PHASEERR     | 7-118 |
| PKTXPWR      | 7-119 |
| PLTCDP       | 7-120 |
| PMAGTDERR    | 7-121 |
| PNLMD        | 7-122 |
| PNOFFSET     | 7-123 |
| PNSYNC       | 7-124 |
| POWER        | 7-125 |
| PPHASEERR?   | 7-126 |
| PRE          | 7-127 |
| PREAMP       | 7-128 |
| PVECTERR     | 7-129 |
| PWRCAL       | 7-130 |
| PWRVSTIME    | 7-131 |
| QLVL         | 7-133 |
| QPPLVL       | 7-134 |
| RATIO        | 7-135 |
| RBD_ACP      | 7-136 |
| RBD_OBW      | 7-137 |
| RBW_ACP      | 7-138 |
| RBW_OBW      | 7-139 |
| REFPWR_ACP   | 7-140 |
| REFPWR_SPU   | 7-141 |
| REFPWRMD_ACP | 7-142 |
| REFPWRMD_SPU | 7-143 |

| RFINPUT        | 7-144 |
|----------------|-------|
| RFLVL          | 7-145 |
| RFLVLOFS       | 7-147 |
| RL_ACP         | 7-148 |
| RL_OBW         | 7-149 |
| RNG            | 7-150 |
| RNG1           | 7-151 |
| RNG2           | 7-152 |
| RNG3           | 7-153 |
| RNG4           | 7-154 |
| RNG5           | 7-155 |
| S1             | 7-156 |
| S2             | 7-157 |
| SETREL         | 7-158 |
| SLCTTEMP ACP   | 7-159 |
| SLCTTEMP RFPWR | 7-163 |
| SMOFLT         | 7-164 |
| SNGLS          | 7-165 |
| SPUALL         | 7-166 |
| SPUATT         | 7-168 |
| SPUFREQ        | 7-169 |
| SPUFREQLVL     | 7-170 |
| SPUJDG         | 7-172 |
| SPULMT         | 7-173 |
| SPULVL         | 7-174 |
| SPUPASS        | 7-175 |
| SPURBW         | 7-176 |
| SPURL          | 7-177 |
| SPUSWT         | 7-178 |
| SPUVBW         | 7-179 |
| STM_ACP        | 7-180 |
| STM_OBW        | 7-181 |
| STRG_ACP       | 7-182 |
| STRG_IQL       | 7-183 |
| STRG_MOD       | 7-184 |
| STRG_OBW       | 7-185 |
| STRG_RFPWR     | 7-186 |
| SWP            | 7-187 |
| SWT_ACP        | 7-188 |
| SWT_OBW        | 7-189 |
| SYNC_CDP       | 7-190 |
| SYS            | 7-191 |
| TAU            | 7-192 |
| TBLATTMD_SPU   | 7-193 |
| TBLATTRLMD_SPU | 7-194 |
| TBLATT_SPU     | 7-195 |

| TBLFREQ_SPU    | 7-196 |
|----------------|-------|
| TBLRBW_SPU     | 7-199 |
| TBLRBWMD_SPU   | 7-200 |
| TBLRBWTP_SPU   | 7-201 |
| TBLRL_SPU      | 7-202 |
| TBLSWT_SPU     | 7-204 |
| TBLSWTMD_SPU   | 7-206 |
| TBLVBW_SPU     | 7-208 |
| TBLVBWMD_SPU   | 7-209 |
| TBLVBWRT_SPU   | 7-210 |
| TBLVIEW_SPU    | 7-211 |
| TELECFWD_SPU   | 7-212 |
| TELECRVS_SPU   | 7-213 |
| TEMPFREQ_ACP   | 7-214 |
| TEMPLVL_ACP    | 7-216 |
| TEMPLVL_RFPWR  | 7-218 |
| TEMPPASS_ACP   | 7-220 |
| TEMPPASS_RFPWR | 7-221 |
| TERM           | 7-222 |
| THRESH_MOD     | 7-223 |
| TRFORM         | 7-224 |
| TRG            | 7-225 |
| TRGDLY         | 7-226 |
| TRGEDGE        | 7-227 |
| TS             | 7-228 |
| TXPWR          | 7-229 |
| UNIT_ACP       | 7-230 |
| UNIT_IQL       | 7-231 |
| UNIT_SPU       | 7-232 |
|                |       |

| VBM_ACP       | 7-233 |
|---------------|-------|
| VBM_OBW       | 7-234 |
| VBR_ACP       | 7-235 |
| VBR_OBW       | 7-236 |
| VBW_ACP       | 7-237 |
| VBW_OBW       | 7-238 |
| VECTERR       | 7-239 |
| VIEW_SPU      | 7-240 |
| VSCALE        | 7-241 |
| VSCALE_CDP    | 7-242 |
| VTDLY         | 7-243 |
| VTEDGE        | 7-244 |
| VTLVL         | 7-245 |
| WAVECLASS_CDP | 7-247 |
| WAVETYPE      | 7-248 |
| WAVFLT        | 7-249 |
| WAVQUAL       | 7-250 |
| WINDOW        | 7-251 |
| WLSHLEN       | 7-252 |
| XMB           | 7-253 |
| XMBI          | 7-255 |
| XMC           | 7-257 |
| XMD           | 7-259 |
| XME           | 7-261 |
| XMEYE         | 7-263 |
| XMN           | 7-265 |
| XMP           | 7-267 |
| XMV           | 7-269 |
| ZEROSET       | 7-271 |

# コマンド詳細説明の見方

ここでは,アルファベット順に外部制御コマンドの詳細な仕様を示しています。機 能別にコマンドを検索する場合は「第6章 コマンド一覧表」を参照してください。

#### コマンド詳細説明の見方

| FREQ<br>機能<br>Carrier Frequency<br>被測定信号のキャリア周波<br>構文                                                                                                    | 数を設定します。     |       |               |     |
|----------------------------------------------------------------------------------------------------|--------------|-------|---------------|-----|
| Program Message                                                                                                    | Query Messag | e R   | Response Mess | age |
| FREQ freq                                                                                                    | FREQ?        | free  | 9             |     |
| パラメータ<br><i>freq</i><br>キャリア周波数                                                                                                    |              |       |               |     |
| 範囲                                                                                                    | 形名           | 分解能   | 初期値           | 単位  |
| 10000000 ~ 300000000                                                                                                    | MS2681A      | 1     | 2412000000    | Hz  |
| 100000000 ~ 600000000                                                                                                    | MS2883A/87A  | 1     | 517000000     | Hz  |
| <pre>KHZ, KZ: kHz<br/>MHZ, MZ: MHz<br/>GHZ, GZ: GHz<br/>制約条件<br/>*Terminal を RF に設定しておく必要があります(cf. TERM)。<br/>初期化コマンド<br/>* RST<br/>使用例<br/>'キャリア周波数を1 GHz に設定する」<br/><program><br/>TERM RF<br/>FREQ 1GHZ<br/>FREQ?<br/><response><br/>100000000</response></program></pre> |              |       |               |     |
|                                                                                                    | デバイフィッセージの   | へいだ如ち | ココンドタレーフ      |     |

| 機能 | 測定器に対して設定を行うコマンドは Program Message を送信したときの機能,測定結果を読 |
|----|-----------------------------------------------------|
|    | み出すコマンドは Response Message を送信したときの機能を示しています。        |

- 構文 デバイスメッセージの作成方法を示しています。メッセージヘッダとパラメータ(斜体)の間には スペースを1つ入れます。
- パラメータ デバイスメッセージの引数の意味を示しています。項目設定の場合は「値」の欄にかかれている文字列を代入します。数値設定の場合は「範囲」内の数値を代入します。「分解能」は、
  Program Message, Query Messageの場合は設定ステップ値を, Response Messageの場合は測定結果の分解能を示しています。
- 制約条件 コマンドを使用する上での注意点です。「cf.」に書かれているコマンドが関連しています。
- 初期化コマンドこのコマンドの設定対象となる項目を初期化するコマンドを示しています。
- 使用例 このコマンドを使用する上での基本的な順番を示しています。測定結果の読み出しをするコマンドの例に書かれている<Response>の値は実際の値とは異なります。

### 3GPP2FWD\_SPU

### 3GPP2 standard (Forward Link)

| Program Message | Query Message | Response Message |
|-----------------|---------------|------------------|
| 3GPP2FWD_SPU a  | -             | а                |

機能

スプリアス測定において規格値の Forward Link 設定を 3GPP2 規格で定められた値に設定します。

| а | ወ | 値 |
|---|---|---|
|   | _ |   |

### 規格選択

| а | 選択規格           | Band                 | Maximum Level | RBW     | 初期値 |
|---|----------------|----------------------|---------------|---------|-----|
| 0 | ITU Category A | 9 to 150 kHz         | - 13 dBm      | 1 kHz   |     |
|   |                | 150 kHz to 30 MHz    |               | 10 kHz  |     |
|   |                | 30 MHz to 1 GHz      |               | 100 kHz |     |
|   |                | 1 to 5 GHz           |               | 1 MHz   |     |
| 1 | ITU Category B | 9 to 150 kHz         | - 36 dBm      | 1 kHz   |     |
|   |                | 150 kHz to 30 MHz    |               | 10 kHz  |     |
|   |                | 30 MHz to 1 GHz      |               | 100 kHz |     |
|   |                | 1 to 12.5 GHz        |               | 1 MHz   |     |
| 2 | PHS            | 1893.5 to 1919.6 MHz | - 41 dBm      | 300 kHz |     |
| 3 | GSM 900        | 921 to 960 MHz       | - 57 dBm      | 100 kHz |     |
|   |                | 876 to 915 MHz       | - 98 dBm      | 100 kHz |     |
| 4 | DCS 1800       | 1805 to 1880 MHz     | - 47 dBm      | 100 kHz |     |
|   |                | 1710 to 1785 MHz     | - 98 dBm      | 100 kHz |     |
| 5 | UTRA-TDD       | 2010 to 2025 MHz     | - 52 dBm      | 1 MHz   |     |
|   |                | 1900 to 1920 MHz     | - 86 dBm      | 1 MHz   |     |

### 使用例

「ITU Category A に設定する」

<Program> 3GPP2\_SPU 0

### 3GPP2RVS\_SPU

3GPP2 standard (Reverse Link)

| Program Message | Query Message | Response Message |
|-----------------|---------------|------------------|
| 3GPP2RVS_SPU a  | -             | а                |

機能

スプリアス測定において規格値の Reverse Link 設定を 3GPP2 規格で定められた値に設定します。

a の値

規格選択

| а | 選択規格           | Band                 | Maximum Level | RBW     | 初期値 |
|---|----------------|----------------------|---------------|---------|-----|
| 0 | ITU Category A | 9 to 150 kHz         | - 13 dBm      | 1 kHz   |     |
|   |                | 150 kHz to 30 MHz    |               | 10 kHz  |     |
|   |                | 30 MHz to 1 GHz      |               | 100 kHz |     |
|   |                | 1 to 5 GHz           |               | 1 MHz   |     |
| 1 | ITU Category B | 9 to 150 kHz         | - 36 dBm      | 1 kHz   |     |
|   |                | 150 kHz to 30 MHz    |               | 10 kHz  |     |
|   |                | 30 MHz to 1 GHz      |               | 100 kHz |     |
|   |                | 1 to 12.5 GHz        | - 30 dBm      | 1 MHz   |     |
| 2 | PHS            | 1893.5 to 1919.6 MHz | - 41 dBm      | 300 kHz |     |
| 3 | GSM 900        | 935 to 960 MHz       | - 79 dBm      | 100 kHz |     |
|   |                | 925 to 935 MHz       | - 41 dBm      | 100 kHz |     |
| 4 | DCS 1800       | 1805 to 1880 MHz     | - 71 dBm      | 100 kHz |     |

使用例

「ITU Category A に設定する」

<Program> 3GPP2RVS\_SPU 0

### ACTCH\_CDP

Active Channel Power

| Program Message | Query Message   | Response Message |
|-----------------|-----------------|------------------|
| -               | ACTCH_CDP? a, b | с                |

機能

コードドメインパワーのチャンネルの平均電力がしきい値よりも大きいチャンネルの総数、総和値、平均値、最大値、 最小値を出力します。

a の値

出力種別の指定

| а     | 出力種別                    |  |
|-------|-------------------------|--|
| NUM   | 総数を出力                   |  |
| TOTAL | 総和値を Tx Power からの相対値で出力 |  |
| AVG   | 平均値を Tx Power からの相対値で出力 |  |
| MAX   | 最大値を Tx Power からの相対値で出力 |  |
| MIN   | 最小値を Tx Power からの相対値で出力 |  |

b の値

Measuring Object: Reverse(RC3-4)のみ指定可能

| b  | マーキングされた信号の種類              |
|----|----------------------------|
| なし | Operation Trace で指定されている信号 |
| Ι  | I 信号                       |
| Q  | Q 信号                       |

#### c の値

Active Channel Power 値

| С     | 分解能  | 単位 |
|-------|------|----|
| NUM   | 1    | СН |
| TOTAL | 0.01 | dB |
| AVG   |      |    |
| MAX   |      |    |
| MIN   |      |    |

制約条件

Measuring Object: Reverse(RC1-2), QPSK, OQPSK では、使用できません(cf. MEASOBJ)。

#### 使用例

「Measuring Object が Forward(RC1-2)の Active Channel Power 総数を読み出す」

<Program> DSPL SETCOM MEASOBJ FORWARD DSPL MODANAL SWP ACTCH\_CDP?NUM

### ADJCH

Offset freq. vs Power

| Program Message | Query Message | Response Message |
|-----------------|---------------|------------------|
| -               | ADJCH? a,b    | с                |

機能

テンプレートの変曲点における電力を出力します。

a の値

周波数位置

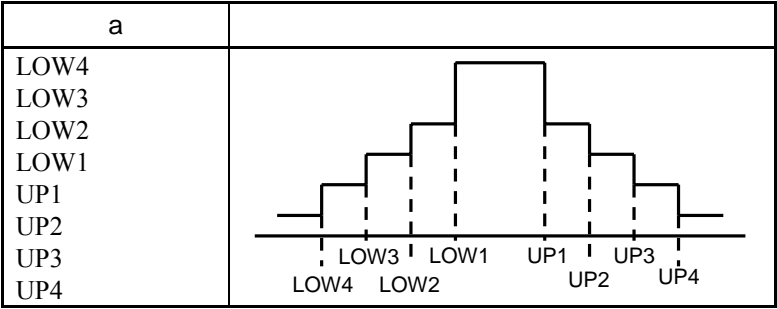

#### b の値

読み出し単位

| b    | 単位                                |
|------|-----------------------------------|
| なし   | Unit で設定された単位に従います(cf. UNIT_ACP)。 |
| DB   | dB                                |
| DBM  | dBm                               |
| WATT | W                                 |

c の値

テンプレートに各変曲点における電力

| 分解能            | 単位  |
|----------------|-----|
| 0.01           | dBm |
| 0.01           | dB  |
| 有効数字4桁(浮動小数点型) | W   |

### 使用例

「LOW1 の電力を dB 単位で読み出す」

<Program> ADJCH? LOW1, DB

<Response>

- 43.8

### ADJRNG

#### Adjust Range

| Program Message | Query Message | Response Message |
|-----------------|---------------|------------------|
| ADJRNG          | -             | -                |

機能

内部のATTやA/Dレベルなどの最適化を行います。

制約条件

- 実行可能な画面は次のとおりです(*cf.* DSPL)。
  - Modulation Analysis
  - RF Power
  - Occupied Bandwidth
  - Spurious close to the Carrier
  - Spurious Emission
  - Power Meter
- Terminal が RF 以外の場合は実行できません(cf. TERM)。
- Frequency が 20 MHz 未満の場合は実行できません (cf. FREQ)。

#### 使用例

「内部の ATT や A/D レベルなどの最適化を行う」 <Program> DSPL MODANAL ADJRNG

<Reponse> なし

### ANLYLEN\_MOD

Analysis Length Modulation

| Program Message | Query Message | Response Message |
|-----------------|---------------|------------------|
| ANLYLEN MOD a   | ANLYLEN MOD?  | a                |

機能

Modulation Analysis 画面において, 変調信号の解析長を設定します。

a の値

解析する PNchip 数

| Measuring Object       | 範囲          | 分解能               | 初期値 | 単位     |
|------------------------|-------------|-------------------|-----|--------|
| Forward (RC3-5)        | 381 ~ 21576 | 1536/128/64 *1 *2 |     |        |
| Forward (RC1-2)        | 384 24370   | 1536/64 *2        |     |        |
| Reverse (RC3-4)        |             | 32                | 640 | PNchip |
| Reverse (RC1-2), OQPSK | 384 ~ 1536  | 1                 |     |        |
| QPSK                   |             | 64                |     |        |

\*1 Max Walsh Length の値が 128 の場合の分解能は 128,64 の場合は 64 になります。

\*2 Analysis Length が 1536 以上の場合の分解能は 1536 になります。

サフィックスコード

なし

設定の初期化 PRE, INI, IP, \*RST

使用例

「Forward (RC1-2)の変調解析を行うときの解析長を 1536 PNchip に設定する」

<Program> DSPL SETCOM MEASOBJ FORWARD ANLYLEN\_MOD 1536 ANLYLEN\_MOD?

### ANLYSTA\_MOD

#### Analysis Start Modulation

| Program Message | Query Message | Response Message |
|-----------------|---------------|------------------|
| ANLYSTA_MOD a   | ANLYSTA_MOD?  | a                |

#### 機能

Modulation Analysis 画面において,解析を開始する位置を設定します。

### a の値

#### 解析開始位置

| Measuring Object       | 範囲             | 分解能       | 初期値 | 単位     |
|------------------------|----------------|-----------|-----|--------|
| Forward (RC3-5)        |                | 128/64( ) |     |        |
| Forward (RC1-2), QPSK  | $0 \sim 32640$ | 64        | 0   | DNahin |
| Reverse (RC3-4)        | 0 32040        | 32        | 0   | rnemp  |
| Reverse (RC1-2), OQPSK |                | 1         |     |        |

() Max Walsh Length の値が 128 の場合分解能は 128、64 の場合は 64 になります。

サフィックスコード

なし

制約条件

• Wave Type が Burst の場合は設定できません (cf. WAVETYPE)。

設定の初期化

使用例

「Forward (RC1-2),の変調解析を行うときの解析開始位置を 512 PNchip に設定する」

<Program> DSPL SETCOM MEASOBJ FORWARD ANLYSTA\_MOD 512 ANLYSTA\_MOD?

## ANLYSTA\_RFPWR

Analysis Start of RF Power

| Program Message | Query Message  | Response Message |
|-----------------|----------------|------------------|
| ANLYSTA RFPWR a | ANLYSTA RFPWR? | a                |

機能

RF Power 画面において,解析を開始する位置を設定します。

a の値

#### 解析開始位置

|         |                             | 分解能                            |                |     |        |
|---------|-----------------------------|--------------------------------|----------------|-----|--------|
| 範囲      | Forward (RC1-2),<br>(RC3-5) | Reverse(RC1-2),<br>QPSK, OQPSK | Reverse(RC3-4) | 初期値 | 単位     |
| 0~32768 | 64                          | 1                              | 32             | 0   | PNchip |

サフィックスコード

なし

制約条件

- Wave Type が Burst の場合は設定できません (cf. WAVETYPE)。
- Code Sync が Off の場合は設定できません(cf. CODESYNC)。

設定の初期化 PRE, INI, IP, \*RST

使用例 「解析開始位置を 32640 PNchip に設定する」

<Program> DSPL SETCOM WAVETYPE CONT DSPL RFPWR CODESYNC ON ANLYSTA\_RFPWR 32640 ANLYSTA\_RFPWR?

### ARDDSPL

Display Mode: Walsh/OVSF

| Program Message | Query Message | Response Message |
|-----------------|---------------|------------------|
| ARDDPSL a       | ARDDSPL?      | a                |

機能

Modulation Analysis 画面の Code Domain において、Walsh/OVSF の表示を切り替えます。

a の値

#### Display Mode ${\mathcal O}$ Walsh/OVSF

| а     | Display Mode の On/Off      | 初期値 |
|-------|----------------------------|-----|
| WALSH | Display Mode を WALSH にします。 |     |
| OVSF  | Display Mode を OVSF にします。  | *   |

制約条件

- Measuring Object が Forward(RC3-5)とReverse(RC3-4)以外の場合は設定できません(cf. MEASOBJ)。
- Trace Format が Code Domain 以外の場合は設定できません(cf. TRFORM)。
- Auto Rate Detection が Off の場合は設定できません (cf. AUTODET)。

設定の初期化 PRE, INI, \*RST

使用例 「Display Mode を WALSH にする」

<Program> DSPL SETCOM MEASOBJ REVERSERC3 DSPL MODANAL TRFORM CODE ARDDSPL WALSH ARDDSPL?

<Response> WALSH

# ATT\_ACP

Attenuator for Spurious close to the Carrier

| Program Message | Query Message | Response Message |
|-----------------|---------------|------------------|
| ATT ACP a       | ATT ACP?      | a                |

機能

Spurious close to the Carrier 測定における Attenuator を設定します。

a の値

Attenuator

| 範囲    | 分解能 | 初期値 | 単位 | RF Input |
|-------|-----|-----|----|----------|
| 20~82 | 2   | 50  | dB | High     |
| 0~62  | 2   | 30  | dB | Low      |

サフィックスコード なし:dB DB:dB

制約条件

• Attenuator の設定範囲は, Ref Level(cf. RL\_ACP)によりかわります。

設定の初期化 PRE, INI, IP, \*RST

使用例 「Attenuator を 20 dB に設定する」

<Program> DSPL ACP,NRM RL\_ACP - 30DBM ATT\_ACP 20DB ATT\_ACP?

# ATTMD\_ACP

Attenuator Mode: Manual/Auto for Spurious close to the Carrier

| Program Message | Query Message | Response Message |
|-----------------|---------------|------------------|
| ATTMD_ACP a     | ATTMD_ACP?    | a                |

#### 機能

Spurious close to the Carrier 画面において, Spectrum Analyzer の Attenuator の設定を手動または自動の どちらで行うか設定します。

a の値

Attenuator 設定モード

| а    | モード                      | 初期値 |
|------|--------------------------|-----|
| MAN  | Attenuator を手動設定モードにします。 |     |
| AUTO | Attenuator を自動設定モードにします。 | *   |

制約条件

- Auto 時に Attenuator が変更された場合, 強制的に Manual になります。
- Autoの場合は, Attenuatorの値を自動的に設定します。

設定の初期化

PRE, INI, IP, \*RST

使用例 「Attenuator を自動設定モードにする」

<Program> ATTMD\_ACP AUTO ATTMD\_ACP?

<Response> AUTO

### ATTMD\_OBW

Attenuator Mode: Manual/Auto for Occupied Bandwidth

| Program Message | Query Message | Response Message |
|-----------------|---------------|------------------|
| ATTMD_OBW a     | ATTMD_OBW?    | a                |

機能

**Occupied Bandwidth** 画面において, Spectrum Analyzerの Attenuatorの設定を手動または自動のどちらで 行うか設定します。

a の値

Attenuator 設定モード

| а    | モード                      | 初期値 |
|------|--------------------------|-----|
| MAN  | Attenuator を手動設定モードにします。 |     |
| AUTO | Attenuator を自動設定モードにします。 | *   |

制約条件

- Auto 時に Attenuator が変更された場合, 強制的に Manual になります。
- Autoの場合は, Attenuatorの値を自動的に設定します。

設定の初期化

PRE, INI, IP, \*RST

使用例

「Attenuator を自動設定モードにする」

<Program> ATTMD\_OBW AUTO ATTMD\_OBW?

<Response> AUTO

### ATT\_OBW

Attenuator for Occupied Bandwidth

| Program Message | Query Message | Response Message |
|-----------------|---------------|------------------|
| ATT OBW a       | ATT OBW?      | a                |

機能

スペクトラムアナライザを使った Occupied Bandwidth 測定における Attenuator を設定します。

a の値

Attenuator

| 範囲     | 分解能 | 初期値 | 単位 | RF Input |
|--------|-----|-----|----|----------|
| 20~82  | 2   | 50  | dB | High     |
| 0 ~ 62 | 2   | 30  | dB | Low      |

サフィックスコード なし:dB DB:dB

制約条件

• Attenuator の設定範囲は, Ref Level (cf. RL\_OBW) によりかわります。

設定の初期化 PRE, INI, IP, \*RST

使用例

「Attenuator を 20 dB に設定する」

<Program> RL\_OBW - 30DBM ATT\_OBW 20DB ATT\_OBW?

### ATTRLMD\_ACP

Attenuator Ref Level Mode: Manual/Auto for Spurious close to the Carrier

| Program Message | Query Message | Response Message |
|-----------------|---------------|------------------|
| ATTRLMD_ACP a   | ATTRLMD_ACP?  | a                |

機能

Spurious close to the Carrier 画面において, Spectrum Analyzer の Attenuator, Ref Level の設定を手動または自動のどちらで行うか設定します。

#### a の値

Attenuator, Ref Level 設定モード

| а    | モード                                 | 初期値 |
|------|-------------------------------------|-----|
| MAN  | Attenuator, Ref Level を手動設定モードにします。 |     |
| AUTO | Attenuator, Ref Level を自動設定モードにします。 | *   |

制約条件

- Auto 時に Attenuator または Ref Level が変更された場合, 強制的に Manual になります。
- Autoの場合は, Ref Level および Attenuator の値を自動的に設定します。

設定の初期化

PRE, INI, IP, \*RST

使用例

「Attenuator, Ref Level を自動設定モードにする」

<Program> ATTRLMD\_ACP AUTO ATTRLMD\_ACP?

<Response> AUTO

### ATTRLMD\_OBW

Attenuator Ref Level Mode: Manual/Auto for Occupied Bandwidth

| Program Message | Query Message | Response Message |
|-----------------|---------------|------------------|
| ATTRLMD_OBW a   | ATTRLMD_OBW?  | a                |

機能

Occupied Bandwidth 画面において, Spectrum Analyzerの Attenuator, Ref Levelの設定を手動または自動のどちらで行うか設定します。

a の値

Attenuator, Ref Level 設定モード

| а    | モード                                 | 初期値 |
|------|-------------------------------------|-----|
| MAN  | Attenuator, Ref Level を手動設定モードにします。 |     |
| AUTO | Attenuator, Ref Level を自動設定モードにします。 | *   |

制約条件

- Auto 時に Attenuator または Ref Level が変更された場合, 強制的に Manual になります。
- Autoの場合は, Ref Level および Attenuator の値を自動的に設定します。

設定の初期化

PRE, INI, IP, \*RST

使用例

「Attenuator, Ref Level を自動設定モードにする」

<Program> ATTRLMD\_OBW AUTO ATTRLMD\_OBW?

<Response> AUTO

### 第7章 コマンド詳細説明

### AUTODET

Auto Rate Detection: On/Off

| Program Message | Query Message | Response Message |
|-----------------|---------------|------------------|
| AUTODET a       | AUTODET?      | a                |

機能

Modulation Analysis 画面の Code Domain において、Auto Rate Detection 機能の On/Off を設定します。

a の値

Attenuator, Ref Level 設定モード

| а   | モード                             | 初期値 |
|-----|---------------------------------|-----|
| ON  | Auto Rate Detection を Onにします。   | *   |
| OFF | Auto Rate Detection を Off にします。 |     |

制約条件

• Measuring Object が Forward(RC3-5)と Reverse(RC3-4)以外の場合は設定できません(cf. MEASOBJ)。

設定の初期化 PRE, INI, IP, \*RST

使用例 「Auto Rate Detection を On にする」

<Program> DSPL SETCOM MEASOBJ REVERSERC3 DSPL MONDANAL AUTODET ON AUTODET?

## AVR\_ACP

Average Count for Spurious close to the Carrier

| Program Message | Query Message | Response Message |
|-----------------|---------------|------------------|
| AVR_ACP a       | AVR_ACP?      | a                |

機能

Spurious close to the Carrier 画面において, Storage Mode が Average のときの平均(測定)回数を設定します。

a の値

平均(測定)回数

| 範囲       | 分解能 | 初期値 |
|----------|-----|-----|
| 2 ~ 9999 | 1   | 10  |

設定の初期化 PRE, INI, IP, \*RST

使用例

「Average Count を 500 に設定する」

<Program> AVR\_ACP 500 AVR\_ACP?

### 第7章 コマンド詳細説明

## AVR\_IQL

Average Count for IQ Level

| Program Message | Query Message | Response Message |
|-----------------|---------------|------------------|
| AVR_IQL a       | AVR_IQL?      | a                |

機能

IQ Level 画面において, Storage Mode が Average のときの平均(測定)回数を設定します。

a の値

平均(測定)回数

| 範囲       | 分解能 | 初期値 |
|----------|-----|-----|
| 2 ~ 9999 | 1   | 10  |

設定の初期化 PRE, INI, IP, \*RST

使用例 「Average Count を 500 に設定する」

<Program> AVR\_IQL 500 AVR\_IQL?

<Response> 500

機器・オプションによる制約

本体が MS268x のとき,オプション MS268x-17,18 I/Q 入力が搭載されていない場合は,本コマンドは無効です。

# AVR\_MOD

Average Count for Modulation Analysis

| Program Message | Query Message | Response Message |
|-----------------|---------------|------------------|
| AVR_MOD a       | AVR_MOD?      | a                |

機能

Modulation Analysis 画面において, Storage Mode が Average のときの平均(測定)回数を設定します。

a の値

平均(測定)回数

| 範囲     | 分解能 | 初期値 |
|--------|-----|-----|
| 2~9999 | 1   | 10  |

設定の初期化 PRE, INI, IP, \*RST

使用例 「Average Count を 500 に設定する」

<Program> AVR\_MOD 500 AVR\_MOD?

### AVR\_OBW

Average Count for Occupied Bandwidth

| Program Message | Query Message | Response Message |
|-----------------|---------------|------------------|
| AVR_OBW a       | AVR_OBW?      | a                |

機能

Occupied Bandwidth 画面において, Storage Mode が Average のときの平均(測定)回数を設定します。

a の値

平均(測定)回数

| 範囲       | 分解能 | 初期値 |
|----------|-----|-----|
| 2 ~ 9999 | 1   | 10  |

設定の初期化 PRE, INI, IP, \*RST

使用例 「Average Count を 500 に設定する」

<Program> AVR\_OBW 500 AVR\_OBW?

### AVR\_RFPWR

#### Average Count for RF Power

| Program Message | Query Message | Response Message |
|-----------------|---------------|------------------|
| AVR_RFPWR a     | AVR_RFPWR?    | a                |

機能

RF Power 画面において, Storage Mode が Average のときの平均(測定)回数を設定します。

a の値

平均(測定)回数

| 範囲     | 分解能 | 初期値 |
|--------|-----|-----|
| 2~9999 | 1   | 10  |

設定の初期化 PRE, INI, IP, \*RST

使用例 「Average Count を 500 に設定する」

<Program> AVR\_RFPWR 500 AVR\_RFPWR?

### BAND

Preselector for Spurious Emission

| Program Message | Query Message | Response Message |
|-----------------|---------------|------------------|
| BAND a          | BAND?         | a                |

機能

Spurious Emission 測定において, Preselectorの経路を使用するかどうかを設定します。

a の値

経路選択

| а | 経路選択                             | 初期値 |
|---|----------------------------------|-----|
| 0 | Preselector の経路を使用しません(Normal)。  | *   |
| 1 | Preselector の経路を使用します(Spurious)。 |     |

設定の初期化

PRE, INI, IP, \*RST

使用例

「Preselector の経路を使用する」

<Program> BAND 1 BAND?

<Response>

1

機器・オプションによる制約 本体が MS8608A/MS2683A のときに使用できます。 MS8608A-03/MS2683A-03 プリセレクタ下限拡張が搭載されていない場合は,本コマンドは無効です。

### BIN

### Binary/ASCII mode

| Program Message | Query Message | Response Message |
|-----------------|---------------|------------------|
| BIN format      | BIN?          | format           |

機能

波形データ出力をASCIIコードで読み出すか,バイナリで読み出すかを設定します。

パラメータ

format

ASCII / バイナリの指定

| 値   | ASCII / バイナリ | 初期値 |
|-----|--------------|-----|
| ON  | バイナ=形式       | *   |
| 1   | 771 2 37/210 |     |
| OFF |              |     |
| 0   |              |     |

初期化コマンド

\* RST

使用例 「波形データをバイナリ形式で読み出す」 <Program> BIN ON BIN?

### BS

Back Screen

| Program Message | Query Message | Response Message |
|-----------------|---------------|------------------|
| BS              | -             | -                |

機能

現在表示している画面の上位画面へ切り換えます。各画面間の関係は次のとおりです。

Setup Common Parameter

—Modulation Analysis

Setup Template

-Occupied Bandwidth

—Spurious close to the Carrier

Setup Spurious Template

—Spurious Emission

—Setup Spot Table

Setup Search/Sweep Table

### \_IQ Level

-Power Meter

### 使用例

「上位画面へ移行する」

<Program>

BS

# CALCANCEL

Power Calibration Cancel

| Program Message | Query Message | Response Message |
|-----------------|---------------|------------------|
| CALCANCEL       | -             | -                |

機能

Power Calibration を解除し,校正値を 0.00 にリセットします。

制約条件

実行可能な画面は次のとおりです(cf. DSPL)。

- Modulation Analysis
- · RF Power
- · Occupied Bandwidth
- Spurious close to the Carrier
- · Spurious Emission
- · CCDF
- Terminal が RF 以外の場合は実行できません (cf. TERM)。

使用例

「Power Calibration を解除する」

<Program> DSPL SETCOM TERM RF DSPL MODANAL CALVAL 10.00DB CALVAL? CALCANCEL CALVAL?

<Response> 2,10.00 0,0.00

### 第7章 コマンド詳細説明

# CALVAL

**Power Calibration Value** 

| Program Message | Query Message | Response Message |
|-----------------|---------------|------------------|
| CALVAL a        | CALVAL?       | b, a             |

機能

Power Calibration による校正値を設定します。

a の値

校正値

| 範囲              | 分解能  | 初期値  | 単位 |
|-----------------|------|------|----|
| - 10.00 ~ 10.00 | 0.01 | 0.00 | dB |

サフィックスコード

なし:dB

DB: dB

b の値

校正の種類

| b | 校正の種類 | 初期値 |
|---|-------|-----|
| 0 | 未校正   | *   |
| 1 | 内部校正  |     |
| 2 | 外部校正  |     |

制約条件

• Terminal が RF 以外の場合は実行できません(cf. TERM)。

使用例 「校正値を 5 dB に設定する」

<Program> DSPL SETCOM CALVAL 5.00 CALVAL?

<Response> 2,5.00

### CARRF

**Carrier Frequency** 

| Program Message | Query Message | Response Message |
|-----------------|---------------|------------------|
| -               | CARRF?        | a                |

機能

Modulation Analysis 画面におけるキャリア周波数を出力します。

a の値

キャリア周波数

| 分解能 | 単位 |
|-----|----|
| 0.1 | Hz |

制約条件

• Terminal が RF 以外の場合は測定を行いません (cf. TERM)。

使用例

「キャリア周波数を読み出す」

<Program> MEAS MODANAL CARRF?

<Response> 1922499857.2

### CARRFERR

**Carrier Frequency Error** 

| Program Message | Query Message | Response Message |
|-----------------|---------------|------------------|
| -               | CARRFERR? a   | b                |

機能

Modulation Analysis 画面におけるキャリア周波数誤差を出力します。

aの値 出力単位

| а   | 出力単位 |
|-----|------|
| なし  | Hz   |
| HZ  | Hz   |
| PPM | ppm  |

b の値

周波数誤差

| 分解能   | 単位  |
|-------|-----|
| 0.1   | Hz  |
| 0.001 | ppm |

制約条件

• Terminal が RF 以外の場合は測定を行いません (cf. TERM)。

使用例

「キャリア周波数誤差を読み出す」

<Program> MEAS MODANAL CARRFERR? HZ

<Response>

- 14.5

# CDALLCH

#### **Channel Results**

| Program Message | Query Message | Response Message |
|-----------------|---------------|------------------|
| -               | CDANAL? a,b,c | d1,d2,d3,dn      |

#### 機能

Modulation Analysis 画面において, Code Domain Power, Waveform Quality または Time Offset または Phase Offset のすべての測定結果を一度に出力します。

#### a の値

#### 出力する測定結果

| а    | 出力する測定結果          |
|------|-------------------|
| PWR  | Code Domain Power |
| WAVE | Waveform Quality  |
| ТО   | Time Offset       |
| РО   | Phase Offset      |

#### b の値

#### Walsh Length

| 範囲               | Measuring Object |
|------------------|------------------|
| 64 固定(設定不可)      | Forward (RC1-2)  |
| 4,8,16,32,64,128 | Forward (RC3-5)  |
| 2,4,8,16,32      | Reverse (RC3-4)  |

#### c の値

#### **Operation Phase**

| С  | 信号の種類 |  |
|----|-------|--|
| Ι  | I 信号  |  |
| Q  | Q 信号  |  |
| なし | -     |  |

d の値

**Code Domain Power** 

| 範囲                        | 分解能 |
|---------------------------|-----|
| - 2147483648 ~ 2147483647 | 1   |

• 1 dB を 100 とした 0.01 dB 単位の整数で読み出されます。

#### Waveform Quality

| 範囲                        | 分解能 |
|---------------------------|-----|
| - 2147483648 ~ 2147483647 | 1   |

• 1 dB を 100 とした 0.01 dB 単位の整数で読み出されます。

#### **Time Offset**

| 範囲                        | 分解能 |
|---------------------------|-----|
| - 2147483648 ~ 2147483647 | 1   |

• 1 sec を 1000000000 とした 0.000000001 sec(1 nsec)単位の整数で読み出されます。

| 範囲                        | 分解能 |
|---------------------------|-----|
| - 2147483648 ~ 2147483647 | 1   |

• 1 radian を 1000 とした 0.001 radian 単位の整数で読み出されます。

制約条件

- Measuring Object が Forward(RC1-2), Forward(RC3-5), Reverse(RC3-4)の場合のみ有効です。
- Measuring Object が Forward(RC1-2)の場合, Walsh Length, Operation Phase は設定できません。
- Operation Phase の入力は省略可能です。
- Reverse(RC3-4)のとき Operation Phase を省略した場合,出力結果は現在の Operation Phase に従います。
- Reverse(RC3-4)以外のとき Operation Phase の指定を"Q"とした場合, Reverse(RC3-4)の Operation Phase Q の値を出力します。

#### 使用例

「Code Domain Power の測定結果を, Code Number 0 から 63 まで読み出す」

<Program> DSPL SETCOM MEASOBJ FORWARD DSPL MODANAL SWP CDALLCH? PWR,

<Response>

- 18.58, - 7.86, - 8.49, ..., - 0.28, - 13.40
## CDANAL

### Code Domain Results

#### Auto Rate Detection =OFF 設定時

| Program Message | Query Message | Response Message |
|-----------------|---------------|------------------|
| -               | CDANAL? a,b,c | d,e,f,g          |

### Auto Rate Detection = ON 設定時

| Program Message | Query Message | Response Message |
|-----------------|---------------|------------------|
| -               | CDANAL? h,c   | i1,i2,i3,,in     |

#### 機能

Modulation Analysis 画面において,指定した Walsh Length, Channelization Code Number,および Operation Trace における, Code Domain Power, Waveform Quality, Time Offset, Phase Offset の測定結 果を出力します。

a の値

Walsh Length

| 範囲               | Measuring Object |
|------------------|------------------|
| 64固定(設定不可)       | Forward (RC1-2)  |
| 4,8,16,32,64,128 | Forward (RC3-5)  |
| 2,4,8,16,32      | Reverse (RC3-4)  |

### b の値

**Code Number** 

| b           | 分解能 |
|-------------|-----|
| 0 ~ (a - 1) | 1   |

cの値

#### **Operation Trace**

| С  | 信号の種類                  |  |
|----|------------------------|--|
| Ι  | I 信号                   |  |
| Q  | Q 信号                   |  |
| なし | Operation Trace の設定に依存 |  |

dの値

#### **Code Domain Power**

| 分解能  | 単位 |
|------|----|
| 0.01 | dB |

### e の値

Waveform Quality

| 分解能     | 単位 |
|---------|----|
| 0.00001 | なし |

f の値

### **Time Offset**

| 分解能 | 単位   |
|-----|------|
| 1   | nsec |

g の値

#### **Phase Offset**

| 分解能   | 単位     |
|-------|--------|
| 0.001 | radian |

h の値

#### 出力する測定結果

| h    | 出力する測定結果          |
|------|-------------------|
| PWR  | Code Domain Power |
| WAVE | Waveform Quality  |
| ТО   | Time Offset       |
| PO   | Phase Offset      |
| ALL  | 上記 Data すべて       |

### i の値

上記 d, e, f, g

#### 制約条件

- Operation Trace の入力は省略可能です。
- \* Reverse(RC3-4)の時 Operation Trace を省略した場合,出力結果は現在の Operation Trace に従います。
- Reverse(RC3-4)以外の時 Operation Trace の指定を "Q"とした場合, Reverse(RC3-4)の Operation Trace Q の値を 出力します。

#### 使用例

「Walsh Length が 16, Code Number が 3, Operation Trace が Q の場合の Code Domain Power, Waveform Quality, Time Offset, Phase Offset の測定結果を読み出す」

<Program> DSPL SETCOM MEASOBJ FORWARD DSPL MODANAL SWP CDANAL? 16,3,Q

<Response>

- 27.6, 0.00037, 9.24

# CDPANLY

#### **Channel Results**

| Program Message | Query Message   | Response Message |
|-----------------|-----------------|------------------|
| -               | CDPANLY? a,b,c, | d,e,f,g          |

### 機能

Modulation Analysis 画面において, 指定した Channelization Code Number, Walsh Length,および Operation Trace における, Code Domain Power, Waveform Quality, Time Offset, Phase Offset の測定結 果を出力します。

#### a の値

**Channelization Code Number** 

| а           | 分解能 |
|-------------|-----|
| 0 ~ (b - 1) | 1   |

b の値

Walsh Length

| 範囲               | Measuring Object |
|------------------|------------------|
| 64 固定(設定不可)      | Forward (RC1-2)  |
| 4,8,16,32,64,128 | Forward (RC3-5)  |
| 2,4,8,16,32      | Reverse (RC3-4)  |

### cの値

**Operation Trace** 

| С  | 信号の種類 |
|----|-------|
| Ι  | I 信号  |
| Q  | Q 信号  |
| なし | -     |

d の値

| Code | Domain | Power |
|------|--------|-------|
|      |        |       |

| 分解能  | 単位 |
|------|----|
| 0.01 | dB |

e の値

Waveform Quality

| 分解能     | 単位 |
|---------|----|
| 0.00001 | なし |

f の値

| fset |
|------|
|      |

| 分解能 | 単位   |
|-----|------|
| 1   | nsec |

g の値

| Phase Offset |        |  |
|--------------|--------|--|
| 分解能          | 単位     |  |
| 0.001        | radian |  |

制約条件

- Measuring Object が Forward(RC1-2), Forward(RC3-5), Reverse(RC3-4)の場合のみ有効です。
- Measuring Object が Forward(RC1-2)の場合, Walsh Length, Operation Phase は設定できません。
- Operation Phase の入力は省略可能です。
- Reverse(RC3-4)のとき Operation Phase を省略した場合, 出力結果は現在の Operation Phase に従います。
- Reverse(RC3-4)以外のとき Operation Phase の指定を"Q"とした場合, Reverse(RC3-4)の Operation Phase Q の値を出力します。

#### 使用例

「Channelization Code Number が 3, Walsh Length が 16, Operation Trace が Q の場合の Code Domain Power, Waveform Quality, Time Offset, Phase Offset の測定結果を読み出す」

<Program> DSPL SETCOM MEASOBJ REVERSERC3 DSPL MODANAL SWP CDPANLY? 3,16,Q

<Response> - 12.75, 0.88991, 284, 0.762

## CHAN

Channel

| Program Message | Query Message | Response Message |
|-----------------|---------------|------------------|
| CHAN a          | CHAN?         | a                |

機能

チャネル番号を設定します。

a の値

チャネル

| 值                | 分解能 | 初期値  |
|------------------|-----|------|
| 0~20000(制約条件を参照) | 1   | 1092 |

制約条件

- Terminal を RF に設定しておかなければなりません (cf. TERM)。
- Channel の変更により Frequency が設定範囲外となる場合は, Channel の設定範囲内であっても Channel の変更はできません(cf. FREQ)。
   例: Channel = 0, Frequency = 7.8 GHz, Channel Spacing = 0.2 MHz のとき Channel の変更はできませ

 $h_{\circ}$ 

設定の初期化 PRE, INI, IP, \*RST

使用例 「チャネルを 500 に設定する」

<Program> DSPL SETCOM TERM RF CHAN 500 CHAN?

## 第7章 コマンド詳細説明

# CHFREQ

Channel and Frequency

| Program Message | Query Message | Response Message |
|-----------------|---------------|------------------|
| CHFREQ a, b     | -             | -                |

機能

Setup Common Parameter 画面において、チャネルとそのチャネルの周波数を同時に設定します。

a の値 : チャネル "CHAN a"と同じです (*cf*. CHAN)。

bの値:キャリア周波数 "FREQ b"と同じです(*cf.* FREQ)。

制約条件

• Terminal が RF 以外の場合は設定できません (cf. TERM)。

設定の初期化 PRE, INI, IP, \*RST

使用例 「チャネル2のキャリア周波数を1GHzに設定する」

<Program> DSPL SETCOM TERM RF CHFREQ 2,1GHZ CHAN? FREQ?

# CHSPC

### **Channel Spacing**

| Program Message | Query Message | Response Message |
|-----------------|---------------|------------------|
| CHSPC a         | CHSPC?        | a                |

#### 機能

Setup Common Parameter 画面において、1 チャネルの周波数幅を設定します。

a の値

1 チャネルの周波数幅

| 範囲                        | 分解能 | 初期値     | 単位 |
|---------------------------|-----|---------|----|
| - 1000000000 ~ 1000000000 | 1   | 1250000 | Hz |

サフィックスコード なし:Hz HZ:Hz KHZ,KZ:kHz MHZ,MZ:MHz GHZ,GZ:GHz

制約条件

• Terminal が RF 以外の場合は設定できません (cf. TERM)。

設定の初期化

PRE, INI, IP, \*RST

使用例

「チャネル周波数幅を 300 kHz に設定する」

<Program> DSPL SETCOM TERM RF CHAN 500 FREQ 400MHZ CHSPC 300KHZ CHSPC? CHAN 501 FREQ?

# CODESYNC

Code Sync

| Program Message | Query Message | Response Message |
|-----------------|---------------|------------------|
| CODESYNC a      | CODESYNC?     | a                |

機能

RF Power 画面において, Measuring Object が Forward (RC1-2), Forward (RC3-5), Reverse (RC1-2), Reverse (RC3-4)の場合に, コード同期によって波形の位置出しをするかどうかを設定します。

a の値

コード同期の On/Off

| а   | コード同期の On/Off   | 初期値 |
|-----|-----------------|-----|
| ON  | コードによる同期を行います。  |     |
| OFF | コードによる同期を行いません。 | *   |

制約条件

• Measuring Object が QPSK または OQPSK の場合は設定できません (cf. MEASOBJ)。

設定の初期化

PRE, INI, IP, \*RST

使用例

「コード同期によって波形の位置出しをするよう設定する」

<Program> DSPL SETCOM MEASOBJ REVERSE DSPL RFPWR CODESYNC ON CODESYNC?

# CONTS

#### **Continuous Sweep**

| Program Message | Query Message | Response Message |
|-----------------|---------------|------------------|
| CONTS           | -             | -                |

#### 機能

連続測定を実行します。

制約条件

## • 実行可能な画面は次のとおりです(cf. DSPL)。

| 実行可能画面                        | 備考                   |
|-------------------------------|----------------------|
| Modulation analysis           | -                    |
| RF Power                      | -                    |
| Occupied Bandwidth            | -                    |
| Spurious close to the Carrier | Average 時, Single 動作 |
| Spurious Emission             | Single 動作            |
| IQ Level                      | -                    |
| Power Meter                   | -                    |
| CCDF                          | -                    |

使用例

「連続測定を行う」

<Program> CONTS

# CORR

Correction

| Program Message | Query Message | Response Message |
|-----------------|---------------|------------------|
| CORR a          | CORR?         | а                |

機能

レベル補正用の Correction データテーブルの選択をします。

a の値

Correction データテーブル

| а | Correction データテーブル  | 初期値 |
|---|---------------------|-----|
| 0 | データ補正を行いません。        | *   |
| 1 | Table1 を使って補正を行います。 |     |
| 2 | Table2 を使って補正を行います。 |     |
| 3 | Table3 を使って補正を行います。 |     |
| 4 | Table4 を使って補正を行います。 |     |
| 5 | Table5 を使って補正を行います。 |     |

設定の初期化

PRE, INI, IP, \*RST

使用例

「Correction データテーブル 3 を選択する」

<Program> CORR 3 CORR?

<Response>

3

# DET\_ACP

#### **Detection Mode**

| Program Message | Query Message | Response Message |
|-----------------|---------------|------------------|
| DET_ACP a       | DET_ACP?      | a                |

#### 機能

Spurious close to the Carrier 測定における検波モードを設定します。

### a の値

検波モード

| а   | 検波モード                                                                      | 初期値 |
|-----|----------------------------------------------------------------------------|-----|
| POS | 検波モードを Positive Peak にします。<br>1 サンプリング時間中の最大値をそのポイントのデータとします。              | *   |
| NEG | 検波モードを Negative Peak にします。<br>1 サンプリング時間中の最小値をそのポイントのデータとします。              |     |
| SMP | 検波モードを Sample にします。<br>ハードウェアがサンプリング動作を実行するその時点での瞬時データをそのポイントの<br>データとします。 |     |
| AVG | 検波モードを Average にします。<br>サンプルポイント間の平均値をそのポイントのデータとします。                      |     |
| RMS | 検波モードを RMS にします。<br>サンプルポイント間の RMS 値をそのポイントのデータとします。                       |     |

制約条件

- RBW Mode が Digital 設定時だけ,検波モード RMS が設定可能になります(cf. RBD\_ACP)。
- 検波モード Average 設定時に, RBW Mode を Digital に設定すると, 検波モードが RMS に自動設定されます(cf. RBD\_ACP)。

設定の初期化 PRE, INI, IP, \*RST

使用例 「検波モードを Average にする」

<Program> DET\_ACP AVG DET\_ACP?

<Response> AVG

注意 RMS はオプションです。

# DET\_OBW

**Detection Mode** 

| Program Message | Query Message | Response Message |
|-----------------|---------------|------------------|
| DET OBW a       | DET OBW?      | a                |

#### 機能

スペクトラムアナライザを使った Occupied Bandwidth 測定における検波モードを設定します。

a の値

検波モード

| а   | 検波モード                                                                      | 初期値 |
|-----|----------------------------------------------------------------------------|-----|
| POS | 検波モードを Positive Peak にします。<br>1 サンプリング時間中の最大値をそのポイントのデータとします。              | *   |
| NEG | 検波モードを Negative Peak にします。<br>1 サンプリング時間中の最小値をそのポイントのデータとします。              |     |
| SMP | 検波モードを Sample にします。<br>ハードウェアがサンプリング動作を実行するその時点での瞬時データをそのポイントの<br>データとします。 |     |
| AVG | 検波モードを Average にします。<br>サンプルポイント間の平均値をそのポイントのデータとします。                      |     |
| RMS | 検波モードを RMS にします。<br>サンプルポイント間の RMS 値をそのポイントのデータとします。                       |     |

制約条件

- RBW Mode が Digital 設定時だけ,検波モード RMS が設定可能になります(cf. RBD\_OBW)。
- 検波モード Average 設定時に, RBW Mode を Digital に設定すると, 検波モードが RMS に自動設定されます(cf. RBD\_ OBW)。

設定の初期化 PRE, INI, IP, \*RST

使用例 「検波モードを Average にする」

<Program> DET\_OBW AVG DET\_OBW?

<Response> AVG

注意 RMS はオプションです。

# DET\_SPU

#### **Detection Mode**

| Program Message | Query Message | Response Message |
|-----------------|---------------|------------------|
| DET_SPU a,b     | DET_SPU? a    | b                |

#### 機能

Spurious Emission 測定における検波モードを設定します。

a の値

#### 測定法の選択

| а      | 測定法                          |
|--------|------------------------------|
| SPOT   | Spot 法測定で使用する検波モードを対象とします。   |
| SEARCH | Search 法測定で使用する検波モードを対象とします。 |
| SWEEP  | Sweep 法測定で使用する検波モードを対象とします。  |

#### b の値

検波モード

| b   | 検波モード                                                                      | 初期値 |
|-----|----------------------------------------------------------------------------|-----|
| POS | 検波モードを Positive Peak にします。<br>1 サンプリング時間中の最大値をそのポイントのデータとします。              |     |
| NEG | 検波モードを Negative Peak にします。<br>1 サンプリング時間中の最小値をそのポイントのデータとします。              |     |
| SMP | 検波モードを Sample にします。<br>ハードウェアがサンプリング動作を実行するその時点での瞬時データをそのポイントの<br>データとします。 |     |
| AVG | 検波モードを Average にします。<br>サンプルポイント間の平均値をそのポイントのデータとします。                      | *   |
| RMS | 検波モードを RMS にします。<br>サンプルポイント間の RMS 値をそのポイントのデータとします。                       |     |

制約条件

- RBW Mode が Digital 設定時だけ,検波モード RMS が設定可能になります(cf. TBLRBWTP\_SPU)。
- 検波モード Average 設定時に, RBW Mode を Digital に設定すると, 検波モードが RMS に自動設定されま す(*cf.* TBLRBWTP\_SPU)。

設定の初期化 PRE, INI, IP, \*RST

## 使用例

「Sweep 法の検波モードを Positive Peak にする」

<Program> DET\_SPU SWEEP,POS DET\_SPU? SWEEP

<Response> POS

注意 RMS はオプションです。

# DISPTYPE\_ACP

### Display Data Type for Spurious close to the Carrier

| Program Message | Query Message | Response Message |
|-----------------|---------------|------------------|
| DISPTYPE_ACP a  | DISPTYPE_ACP? | a                |

機能

Spurious close to the Carrier 画面において,測定結果リッドの表示形式を設定します。

a の値

測定法の選択

| а          | 表示形式                                                      | 初期値 |
|------------|-----------------------------------------------------------|-----|
| FREQVSPWR  | 各オフセット周波数での漏洩電力を表示します。                                    | *   |
| PEAKPWR    | テンプレートの各周波数帯でのテンプレートに対して,マージンが最も少ない測定ポイントのレベルを表示します。      |     |
| PEAKMARGIN | テンプレートの各周波数帯でのテンプレートに対して,マージン<br>が最も少ない測定ポイントのマージンを表示します。 |     |

初期化コマンド

PRE, INI, IP, \*RST

使用例 「Display Data Type を Freq. vs Power に設定する」

<Program> DSPL ACP,NRM SWP DISPTYPE\_ACP FREQVSPWR DISPTYPE\_ACP?

<Response> FREQVSPWR

# DPTS\_ACP

Data Points: 1001/501

| Program Message | Query Message | Response Message |
|-----------------|---------------|------------------|
| DPTS ACP a      | DPTS ACP?     | a                |

#### 機能

Spurious close to the Carrier 画面において, Spectrum Analyzer の掃引で得られるデータ数を設定します。

a の値

データ数

| а    | データ数                      | 初期値 |
|------|---------------------------|-----|
| 1001 | 1001 ポイントのデータが得られるようにします。 |     |
| 501  | 501 ポイントのデータが得られるようにします。  | *   |

設定の初期化

PRE, INI, IP, \*RST

使用例

「Spectrum Analyzer の掃引データを 1001 ポイントにする」

<Program> DPTS\_ACP 1001 DPTS\_ACP?

<Response> 1001

注意

Measure Method が 3GPP2 FWD Band Class 0,2,3,5,9 または 3GPP2 FWD Band Class 1,4,6,8 のときは, 掃引方法の違いにより,設定値と表示値が異なります。

表示値

| Measure Method                    | 設定値  |      |  |
|-----------------------------------|------|------|--|
|                                   | 501  | 1001 |  |
| Normal                            | 501  | 1001 |  |
| 3GPP2 FWD Band<br>Class 0,2,3,5,9 | 1501 | 3001 |  |
| 3GPP2 FWD Band<br>Class 1,4,6,8   | 2001 | 3501 |  |

## DPTS\_OBW

Data Points: 1001/501

| Program Message | Query Message | Response Message |
|-----------------|---------------|------------------|
| DPTS_OBW a      | DPTS_OBW? a   | -                |

機能

Occupied Bandwidth 画面において, Spectrum Analyzer の掃引で得られるデータ数を設定します。

a の値

データ数

| а    | データ数                      | 初期値 |
|------|---------------------------|-----|
| 1001 | 1001 ポイントのデータが得られるようにします。 |     |
| 501  | 501 ポイントのデータが得られるようにします。  | *   |

設定の初期化 PRE, INI, IP, \*RST

使用例

「Spectrum Analyzer の掃引データを 1001 ポイントにする」

<Program> DPTS\_OBW 1001 DPTS\_OBW?

## DSPL

### Change Screen

| Program Message | Query Message | Response Message |
|-----------------|---------------|------------------|
| DSPL a          | DSDI 9        | a                |
| DSPL a,b        | DSPL?         | a,b              |

機能

画面を切り替えます。移行先の画面が測定画面であっても測定は行いません。

a,b の値

a∶画面名

b∶測定方法またはテーブルの選択

| а             | b        | 画面名                            | 測定方法または<br>テーブルの選択 | 初期値 | 移行<br>条件 |
|---------------|----------|--------------------------------|--------------------|-----|----------|
| SETCOM        | -        | Setup Common Parameter         | -                  | *   |          |
| MODANAL       | -        | Modulation Analysis            | -                  |     |          |
| RFPWR         | -        | RF Power                       | -                  |     |          |
| SETTEMP_RFPWR | -        | Setup Template (for RF Power)  | -                  |     |          |
| OPW           | SPECT    | Occupied Pendwidth             | Spectrum           |     | А        |
| OD W          | FFT      | Occupied Bandwidth             | FFT                |     |          |
|               | NRM      |                                | Normal             |     |          |
|               | なし       |                                | Normai             |     |          |
|               | PRECISE1 | Spurious close to the Carrier  | 3GPP2 FWD Band     |     | А        |
| ACI           |          |                                | Class 0,2,3,5,9    |     |          |
|               | PRECISE2 |                                | 3GPP2 FWD Band     |     |          |
|               |          |                                | Class 1,4,6,8      |     |          |
| SETTEMD ACD   |          | Setup Spurious Template (for   | _                  |     | C        |
| SETTEMIT_ACT  | -        | Spurious close to the Carrier) | -                  |     | C        |
|               | SPOT     |                                | Spot               |     | А        |
| SPURIOUS      | SEARCH   | Spurious Emission              | Search             |     | А        |
|               | SWEEP    |                                | Sweep              |     | А        |
| CETTDI CDII   | SPOT     | Setup Table                    | Spot               |     | А        |
| SETTEL_SPU    | SWEEP    | (for Spurious Emission)        | Search & Sweep     |     | А        |
| IQLVL         | -        | IQ Level                       | -                  |     | В        |
| PWRMTR        | -        | Power Meter                    | -                  |     | A        |

移行条件

A. Terminal が RF 以外の場合は移行できません。

B. Terminal が RF の場合は移行できません。

C. Terminal が RF 以外の場合は移行できません。Measure Method が 3GPP2 FWD Band Class 1,4,6,8 か つ Template が Band Class 6 の場合は移行できません。 設定の初期化 PRE, INI, IP, \*RST

使用例 「Modulation Analysis 画面に移行する」

<Program> DSPL MODANAL DSPL?

<Response> MODANAL

「Spurious Emission 画面に移行し,測定法を Sweep に設定する」

<Program> DSPL SPURIOUS,SWEEP DSPL?

<Response>
SPURIOUS, SWEEP

機器・オプションによる制約

・本体が MS268x の場合,オプション MS268x-17,18 I/Q 入力が搭載されていないときは,IQ Level 画面には移行できません。

·本体が MS268x の場合, Power Meter 画面には移行できません。

## 第7章 コマンド詳細説明

# ERRSC

Error Scale for Constellation

| Program Message | Query Message | Response Message |
|-----------------|---------------|------------------|
| ERRSC a         | ERRSC?        | a                |

機能

Modulation Analysis 画面の Constellation 表示において, 各シンボルにおける誤差範囲を示す円の設定をします。

a の値

誤差範囲

| а   | 誤差範囲 | 初期値 |
|-----|------|-----|
| 5   | 5%   |     |
| 10  | 10%  |     |
| 20  | 20%  |     |
| OFF | Off  | *   |

制約条件

• Trace Format が Constellation 以外の場合は設定できません(cf. TRFORM)。

設定の初期化 PRE, INI, IP, \*RST

使用例 「Error Scale を 20%にする」

<Program> TRFORM CONSTEL ERRSC 20 ERRSC?

## FILTER

Filter

| Program Message | Query Message | Response Message |
|-----------------|---------------|------------------|
| FILTER a        | FILTER?       | a                |

### 機能

Setup Common Parameter 画面において,解析対象の信号にフィルタ処理が施されているかどうかを設定します。

a の値

フィルタ処理の有無

| а   | フィルタ処理の有無                   | 初期値 |
|-----|-----------------------------|-----|
| OFF | フィルタ処理を行わず解析します。            |     |
| ON  | フィルタ処理を行い解析します。             | *   |
| EQ  | フィルタ処理およびイコライジング処理を行い解析します。 |     |

制約条件

• 測定画面が Setup Common Parameter 以外の場合は設定できません。

設定の初期化

PRE, INI, IP, \*RST

使用例 「フィルタ処理を行い解析する」

<Program> DSPL SETCOM FILTER ON FILTER?

# FREQ

Frequency

| Program Message | Query Message | Response Message |
|-----------------|---------------|------------------|
| FREQ a          | FREQ?         | a                |

機能

Setup Common Parameter 画面において, 被測定信号のキャリア周波数を設定します。

a の値

キャリア周波数

| 範囲                | 分解能 | 初期値       | 単位 | 備考          |
|-------------------|-----|-----------|----|-------------|
| 100 ~ 780000000   | 1   | 887650000 | Hz | MS8608A の場合 |
| 100 ~ 1320000000  | 1   | 887650000 | Hz | MS8609A の場合 |
| 100 ~ 300000000   | 1   | 887650000 | Hz | MS2681A の場合 |
| 100 ~ 780000000   | 1   | 887650000 | Hz | MS2683A の場合 |
| 100 ~ 30000000000 | 1   | 887650000 | Hz | MS2687A の場合 |

サフィックスコード なし:Hz HZ:Hz KHZ,KZ:kHz MHZ,MZ:MHz GHZ,GZ:GHz

制約条件

- Terminal が RF 以外の場合は設定できません (cf. TERM)。
- Channel の値が Ch だけ変更された場合,変更後のキャリア周波数 Fnew は,変更前のキャリア周波数を Foldとすると, Fnew = Fold + { (Channel Spacing) × Ch } で求められます(cf. CHAN)。

設定の初期化 PRE, INI, IP, \*RST

使用例 「キャリア周波数を 1 GHz に設定する」

<Program> DSPL SETCOM TERM RF FREQ 1GHZ

# FSPAN\_ACP

Frequency Span for Spurious close to the Carrier

| Program Message | Query Message | Response Message |
|-----------------|---------------|------------------|
| FSPAN_ACP a     | FSPAN_ACP?    | a                |

機能

Spurious close to the Carrier 画面において,測定周波数幅を設定します。

a の値

周波数幅

| 範囲                 | 分解能  | 初期値     | 単位 |
|--------------------|------|---------|----|
| 1000000 ~ 10000000 | 2000 | 5000000 | Hz |

サフィックスコード なし:Hz HZ:Hz KHZ,KZ:kHz MHZ,MZ:MHz GHZ,GZ:GHz

制約条件

• Measure Method = Normal 設定時だけ設定可能です(cf. DSPL)。

設定の初期化 PRE, INI, IP, \*RST

使用例

「Spurious close to the Carrier 画面における Span を 3 MHz に設定する」

<Program> DSPL ACP,NRM FSPAN\_ACP 3MHZ FSPAN\_ACP?

## FSPAN\_OBW

Frequency Span for Occupied Bandwidth

| Program Message | Query Message | Response Message |
|-----------------|---------------|------------------|
| FSPAN OBW a     | FSPAN OBW?    | a                |

機能

Occupied Bandwidth 画面において,測定周波数幅を設定します。

a の値

周波数幅

| 範囲                 | 分解能 | 初期値     | 単位 |
|--------------------|-----|---------|----|
| 1000000 ~ 10000000 | 10  | 4000000 | Hz |

サフィックスコード なし:Hz HZ:Hz KHZ,KZ:kHz MHZ,MZ:MHz GHZ,GZ:GHz

制約条件

- Method が FFT の場合は 3.91 MHz 固定です。つまり, Method が FFT 時に読み出すと, 常に"3910000" が出力されます。
- 設定は, Method に関係なく, Spectrum 時の Span に対して行われます。また, Spectrum の Span と FFT の Span の間に依存関係はありません。

使用例

「Occupied Bandwidth 画面における Span を設定する」

<Program> DSPL OBW,SPECT FSPAN\_OBW 2MHZ FSPAN\_OBW? DSPL OBW,FFT FSPAN\_OBW 5MHZ DSPL OBW,SPECT FSPAN\_OBW?

## ILVL

I Level (RMS)

| Program Message | Query Message | Response Message |
|-----------------|---------------|------------------|
| -               | ILVL? a       | b                |

機能

IQ Level 画面において, I 信号の RMS 値の測定結果を出力します。

a の値

読み出し単位

| а    | 読み出し単位                            |
|------|-----------------------------------|
| なし   | Unit で設定された単位に従います(cf. UNIT_IQL)。 |
| MV   | mV                                |
| DBMV | dBmV                              |

b の値

I 信号の RMS 値

| 分解能  | 単位   |  |
|------|------|--|
| 0.01 | mV   |  |
| 0.01 | dBmV |  |

使用例

「I Level(RMS)値を読み出す」

<Program> DSPL SETCOM TERM IQAC DSPL IQLVL SWP ILVL? MV

<Response> 1.42

機器・オプションによる制約

本体が MS268x の場合,オプション MS268xA/B-17,18 I/Q 入力が搭載されていないときは,本コマンドは無効です。

# INACTCH\_CDP

#### Inactive Channel Power

| Program Message | Query Message     | Response Message |
|-----------------|-------------------|------------------|
| -               | INACTCH_CDP? a, b | с                |

機能

コードドメインパワーのチャンネルの平均電力がしきい値以下のチャンネルの総数、総和値、平均値、最大値、最小 値を出力する。

#### a の値

出力種別の指定

| а     | 出力種別                    |
|-------|-------------------------|
| NUM   | 総数を出力                   |
| TOTAL | 総和値を Tx Power からの相対値で出力 |
| AVG   | 平均値を Tx Power からの相対値で出力 |
| MAX   | 最大値を Tx Power からの相対値で出力 |
| MIN   | 最小値を Tx Power からの相対値で出力 |

## b の値

Measuring Object: Reverse(RC3-4)のみ指定可能

| b  | マーキングされた信号の種類              |
|----|----------------------------|
| なし | Operation Trace で指定されている信号 |
| Ι  | I 信号                       |
| Q  | Q 信号                       |

### c の値

Inactive Channel Power 値

| а     | 分解能  | 単位 |
|-------|------|----|
| NUM   | 1    | СН |
| TOTAL | 0.01 | dB |
| AVG   |      |    |
| MAX   |      |    |
| MIN   |      |    |

#### 制約条件

Measuring Object: Reverse(RC1-2), QPSK, OQPSK では, 使用できません(cf. MEASOBJ)₀

### 使用例

「Measuring Object が Forward(RC1-2)の Inactive Channel Power 総数を読み出す」

<Program> DSPL SETCOM MEASOBJ FORWARD DSPL MODANAL SWP INACTCH\_CDP?NUM

## INI

Initialize

| Program Message | Query Message | Response Message |
|-----------------|---------------|------------------|
| INI             | -             | -                |

機能

すべての初期化対象測定制御パラメータを初期化します。PRE, IPコマンドと同機能です(cf. PRE, IP)。

使用例

「初期化対象のパラメータを初期化する」

<Program>

INI

# INTEGRAL\_ACP

Integral Waveform

| Program Message | Query Message | Response Message |
|-----------------|---------------|------------------|
| INTEGRAL_ACP a  | INTEGRAL_ACP? | a                |

機能

積分波形の表示 / 非表示を設定します。

a の値

積分波形表示の On/Off

| а   | 初期値 |
|-----|-----|
| ON  |     |
| OFF | *   |

制約条件

• Measure Method = Normal 設定時だけ設定可能です(cf. DSPL)。

設定の初期化 PRE, INI, IP, \*RST

使用例 積分波形を表示する。

<Program> DSPL ACP,NRM SWP INTEGRAL\_ACP ON INTEGRAL\_ACP?

# INTPOL

Interpolation for Constellation

| Program Message | Query Message | Response Message |
|-----------------|---------------|------------------|
| INTPOL a        | INTPOL?       | a                |

機能

Modulation Analysis 画面において, Trace Format が Constellation 時の補間表示を設定します。

a の値

補間表示

| а       | 補間モード                                                               | 初期値 |
|---------|---------------------------------------------------------------------|-----|
| NON     | Non:シンボル点だけを表示します。                                                  | *   |
| LIN     | Linear:シンボル点を直線で補間して表示します。                                          |     |
| POINT10 | 10 points: シンボル点の間を 10 分割で補間したものを表示します。                             |     |
| LINSYM  | Linear & Symbol Position:シンボル点と,シンボル点を直線で補間したものを表示します。              |     |
| P10SYM  | 10points & Symbol Position: シンボル点と、シンボル点の間を 10 分割で補間したもの<br>を表示します。 |     |

制約条件

- Trace Format が Constellation 以外の場合は設定できません(cf. TRFORM)。
- Measuring Object が Forward(RC1-2)または Forward(RC3-5)の場合は設定できません。

設定の初期化 PRE, INI, IP, \*RST

使用例 「シンボル点を直線で補間する」

<Program> TRFORM CONSTEL INTPOL LIN INTPOL?

<Response> LIN

# INTVAL\_ACP

Refresh Interval for Spurious close to the Carrier

| Program Message | Query Message | Response Message |
|-----------------|---------------|------------------|
| INTVAL_ACP a    | INTVAL_ACP?   | a                |

機能

Spurious close to the Carrier 画面において, Storage Mode が Average のときの表示更新間隔を設定します。

a の値

更新間隔

| а     | 更新間隔                                             | 初期値 |
|-------|--------------------------------------------------|-----|
| EVERY | 1 掃引ごとに更新します。その回までに測定した回数で平均をとります。               | *   |
| ONCE  | アベレージ終了後に1回更新します。Average Count で指定された回数で平均をとります。 |     |

設定の初期化 PRE, INI, IP, \*RST

使用例 「更新間隔を Once に設定する」

<Program> INTVAL\_ACP ONCE INTVAL\_ACP?

## 第7章 コマンド詳細説明

## INTVAL\_IQL

Refresh Interval for IQ Level

| Program Message | Query Message | Response Message |
|-----------------|---------------|------------------|
| INTVAL IQL a    | INTVAL IQL?   | a                |

機能

IQ Level 画面において, Storage Mode が Average のときの表示更新間隔を設定します。

a の値

#### 更新間隔

| а     | 更新間隔                                             | 初期値 |
|-------|--------------------------------------------------|-----|
| EVERY | 1 掃引ごとに更新します。その回までに測定した回数で平均をとります。               | *   |
| ONCE  | アベレージ終了後に1回更新します。Average Count で指定された回数で平均をとります。 |     |

設定の初期化

使用例 「更新間隔を Once に設定する」

<Program> INTVAL\_IQL ONCE INTVAL\_IQL?

<Response> ONCE

機器・オプションによる制約

本体が MS268x の場合,オプション MS268xA/B-17,18 I/Q 入力が搭載されていないときは,本コマンドは無効です。

## INTVAL\_MOD

Refresh Interval for Modulation Analysis

| Program Message | Query Message | Response Message |
|-----------------|---------------|------------------|
| INTVAL MOD a    | INTVAL MOD?   | a                |

機能

Modulation Analysis 画面において, Storage Mode が Average のときの表示更新間隔を設定します。

a の値

更新間隔

| а     | 更新間隔                                             | 初期値 |
|-------|--------------------------------------------------|-----|
| EVERY | 1 掃引ごとに更新します。その回までに測定した回数で平均をとります。               | *   |
| ONCE  | アベレージ終了後に1回更新します。Average Count で指定された回数で平均をとります。 |     |

設定の初期化 PRE, INI, IP, \*RST

使用例 「更新間隔を Once に設定する」

<Program> INTVAL\_MOD ONCE INTVAL\_MOD?

## INTVAL\_OBW

Refresh Interval for Occupied Bandwidth

| Program Message | Query Message | Response Message |
|-----------------|---------------|------------------|
| INTVAL OBW a    | INTVAL OBW?   | а                |

機能

Occupied Bandwidth 画面において, Storage Mode が Average のときの表示更新間隔を設定します。

a の値

## 更新間隔

| а     | 更新間隔                                             | 初期値 |
|-------|--------------------------------------------------|-----|
| EVERY | 1 掃引ごとに更新します。その回までに測定した回数で平均をとります。               | *   |
| ONCE  | アベレージ終了後に1回更新します。Average Count で指定された回数で平均をとります。 |     |

設定の初期化 PRE, INI, IP, \*RST

使用例 「更新間隔を Once に設定する」

<Program> INTVAL\_OBW ONCE INTVAL\_OBW?

## INTVAL\_RFPWR

Refresh Interval for RF Power

| Program Message | Query Message | Response Message |
|-----------------|---------------|------------------|
| INTVAL_RFPWR a  | INTVAL_RFPWR? | a                |

機能

RF Power 画面において, Storage Mode が Average のときの表示更新間隔を設定します。

a の値

更新間隔

| а     | 更新間隔                                             | 初期値 |
|-------|--------------------------------------------------|-----|
| EVERY | 1 掃引ごとに更新します。その回までに測定した回数で平均をとります。               | *   |
| ONCE  | アベレージ終了後に1回更新します。Average Count で指定された回数で平均をとります。 |     |

設定の初期化 PRE, INI, IP, \*RST

使用例 「更新間隔を Once に設定する」

<Program> INTVAL\_RFPWR ONCE INTVAL\_RFPWR?

IP

Preset

| Program Message | Query Message | Response Message |
|-----------------|---------------|------------------|
| IP              | -             | -                |

機能

すべての初期化対象測定制御パラメータを初期化します。PRE, INIコマンドと同機能です(cf. PRE, INI)。

使用例

「初期化対象のパラメータを初期化する」

<Program>

IP
### **IPPLVL**

I Level (Peak to Peak)

| Program Message | Query Message | Response Message |
|-----------------|---------------|------------------|
| -               | IPPLVL? a     | b                |

機能

IQ Level 画面において, I 信号の Peak to Peak 値の測定結果を出力します。

a の値

読み出し単位

| а    | 読み出し単位                            |
|------|-----------------------------------|
| なし   | Unit で設定された単位に従います(cf. UNIT_IQL)。 |
| MV   | mV                                |
| DBMV | dBmV                              |

b の値

I 信号の Peak to Peak 値

| 分解能  | 単位   |  |
|------|------|--|
| 0.01 | mV   |  |
| 0.01 | dBmV |  |

使用例

「I Level(Peak to Peak)値を読み出す」

<Program> DSPL SETCOM TERM IQAC DSPL IQLVL SWP IPPLVL? MV

<Response> 4.07

機器・オプションによる制約

本体が MS268x の場合,オプション MS268xA/B-17,18 I/Q 入力が搭載されていないときは,本コマンドは無効です。

# IQINZ

Impedance

| Program Message | Query Message | Response Message |
|-----------------|---------------|------------------|
| IQINZ a         | IQINZ?        | a                |

機能

IQ 信号の入力インピーダンスを設定します。

a の値

インピーダンス

| 値   | 意味                    | 初期値 |
|-----|-----------------------|-----|
| 50  | 入力インピーダンスを 50 Ωに設定します | *   |
| 1 M | 入力インピーダンスを1MΩに設定します   |     |

制約条件

- 測定画面を Setup Common Parameter にしてください(cf. DSPL)。
- Terminal を IQ-AC, IQ-DC, または IQ-Balance にしてください(cf. TERM)。

設定の初期化

PRE, INI, IP, \*RST

使用例 「インピーダンス値を 50 Ωに設定する」

<Program> DSPL SETCOM TERM IQAC IQINZ 50 IQINZ?

<Response> 50

機器・オプションによる制約

本体が MS268x の場合,オプション MS268xA/B-17,18 I/Q 入力が搭載されていないときは,本コマンドは無効です。

### IQLVL

IQ Level

| Program Message | Query Message | Response Message |
|-----------------|---------------|------------------|
| -               | IQLVL? a      | b, c, d, e       |

機能

IQ Level 画面において, I 信号の RMS 値, Q 信号の RMS 値, I 信号の Peak to Peak 値, および Q 信号の Peak to Peak 値の測定結果を出力します。

a の値

読み出し単位

| а    | 読み出し単位                            |
|------|-----------------------------------|
| なし   | Unit で設定された単位に従います(cf. UNIT_IQL)。 |
| MV   | mV                                |
| DBMV | dBmV                              |

b の値

"ILVL? a"の結果と同じです(cf. ILVL)。

cの値

"QLVL? a"の結果と同じです(cf. QLVL)。

d の値

"IPPLVL? a"の結果と同じです(cf. IPPLVL)。

e の値

"QPPLVL? a"の結果と同じです(cf. QPPLVL)。

使用例

「IQ Level 値をすべて読み出す」 <Program> DSPL SETCOM TERM IQAC DSPL IQLVL SWP IQLVL? MV

<Response>

1.42, 0.53, 4.07, 3.55

機器・オプションによる制約 本体が MS268x の場合,オプション MS268xA/B-17,18 I/Q 入力が搭載されていないときは,本コマンドは無効で す。

#### 第7章 コマンド詳細説明

# **IQPHASE**

IQ Phase Difference

| Program Message | Query Message | Response Message |
|-----------------|---------------|------------------|
| -               | IQPHASE?      | a                |

機能

IQ Level 画面において, IQ 信号の位相差の測定結果を出力します。

a の値

| IQ の位相差 |      |
|---------|------|
| 分解能     | 単位   |
| 0.01    | deg. |

使用例 「IQ の位相差を読み出す」

<Program> DSPL SETCOM TERM IQAC DSPL IQLVL SWP IQPHASE?

<Response> 99.97

機器・オプションによる制約

本体が MS268x の場合,オプション MS268xA/B-17,18 I/Q 入力が搭載されていないときは,本コマンドは無効です。

# JUDGUNIT\_SPTBL

Judge Unit

| Program Message  | Query Message   | Response Message |
|------------------|-----------------|------------------|
| JUDGUNIT_SPTBL a | JUDGUNIT_SPTBL? | a                |

#### 機能

判定の項目を切り替えます。

a の値

#### **Relative/Absolute**

| а   | Judge Unit Relative/Absolute | 初期値 |
|-----|------------------------------|-----|
| ON  | Relative: dB で判定を行います。       | *   |
| OFF | Absolute: dBm で判定を行います。      |     |

サフィックスコード

なし

制約条件

なし

設定の初期化 PRE, INI, IP, \*RST

使用例

「Unit Judge を Relative に設定する。」

<Program> DSPL SPURIOUS,SPOT JUDGUNIT\_SPTBL OFF JUDGUNIT\_SPTBL?

<Response> ON

# JUDGUNIT\_SWTBL

Judge Unit

| Program Message  | Query Message   | Response Message |
|------------------|-----------------|------------------|
| JUDGUNIT SWTBL a | JUDGUNIT SWTBL? | a                |

#### 機能

判定の項目を切り替えます。

#### a の値

#### **Relative/Absolute**

| а   | Judge Unit Relative/Absolute | 初期値 |
|-----|------------------------------|-----|
| ON  | Relative: dB で判定を行います。       | *   |
| OFF | Absolute: dBm で判定を行います。      |     |

サフィックスコード

なし

制約条件

なし

設定の初期化 PRE, INI, IP, \*RST

使用例

「Unit Judge を Relative に設定する。」

<Program> DSPL SPURIOUS,SWEEP JUDGUNIT\_SWTBL ON JUDGUNIT\_SWTBL?

<Response> ON

# LVLREL\_ACP

#### **Relative Level**

| Program Message | Query Message | Response Message |
|-----------------|---------------|------------------|
| LVLREL_ACP a    | LVLREL_ACP?   | a,a,a,a          |
| LVLREL_ACP a,1  | LVLREL_ACP? 1 |                  |
| LVLREL_ACP a,2  | LVLREL_ACP? 2 |                  |
| LVLREL_ACP a,3  | LVLREL_ACP? 3 | a                |
| LVLREL_ACP a,4  | LVLREL_ACP? 4 |                  |

機能

Spurious close to the Carrier 測定のテンプレート判定で,基準となる単位系を設定します。相対値にした場合は, キャリアの平均電力が基準値となります。

#### a の値

判断基準

| а   | 判断基準                                   |
|-----|----------------------------------------|
| ON  | Relative:キャリアの平均電力を基準として判断します(dB 単位系)。 |
| OFF | Absolute:絶対値で判断します(dBm 単位系)。           |

制約条件

Measure Method = 3GPP2 FWD Band Class 1,4,6,8 で Template が Band Class 6 に設定されている場合は設定できません(cf. DSPL, SLCTTEMP\_ACP)。

設定の初期化 PRE, INI, IP, \*RST

使用例 「dBm 単位系にする」

<Program> LVLREL\_ACP OFF LVLREL\_ACP?

<Response> OFF, OFF, OFF

# LVLREL\_RFPWR

**Relative Level** 

| Program Message | Query Message | Response Message |
|-----------------|---------------|------------------|
| LVLREL RFPWR a  | LVLREL RFPWR? | a                |

機能

RF Power 画面において,波形の相対表示の設定をします。相対値表示にした場合は,バースト内平均電力が基準値となります。また,絶対値表示にした場合はテンプレートの表示および Pass/Fail の判定は行いません。

a の値

#### 相対値表示の On/Off

| а   | 相対値表示の On/Off                             | 初期値 |
|-----|-------------------------------------------|-----|
| ON  | Relative Level:波形縦軸目盛りを相対値(dB 単位)で表示します。  | *   |
| OFF | Absolute Level:波形縦軸目盛りを絶対値(dBm 単位)で表示します。 |     |

設定の初期化

PRE, INI, IP, \*RST

使用例

「波形を絶対値表示にする」

<Program> LVLREL\_RFPWR OFF LVLREL\_RFPWR?

<Response> OFF

# MAGTDERR

**RMS Magnitude Error** 

| Program Message | Query Message | Response Message |
|-----------------|---------------|------------------|
| -               | MAGTDERR?     | a                |

機能

Modulation Analysis 画面における, Magnitude Error の RMS 値の測定結果を出力します。

a の値

Magnitude Error の RMS 値

| 分解能  | 単位 |
|------|----|
| 0.01 | %  |

使用例 「Magnitude Error の測定結果を読み出す」

<Program> DSPL MODANAL SWP MAGTDERR?

<Response> 16.67

#### 第7章 コマンド詳細説明

# MAXWL

Maximum Walsh Length

| Program Message | Query Message | Response Message |
|-----------------|---------------|------------------|
| MAXWL a         | MAXWL?        | a                |

機能

Max Walsh Length を切り替えます。

a の値

#### Walsh Length の最大値

| а   | Max Walsh Length 64/128        | 初期値 |
|-----|--------------------------------|-----|
| 64  | Walsh Length: 128 を選択できなくなります。 |     |
| 128 | Walsh Length: 128 を選択できます。     | *   |

サフィックスコード

なし

制約条件

- Measuring Object が Forward (RC1-2)の場合のみ設定できます(cf. MEANSOBJ)。
- Trace Format が Code Domain の場合のみ設定できます(cf. TRFORM)。

設定の初期化 PRE, INI, IP, \*RST

使用例 「Max Walsh Length を 64 に設定する」

<Program> DSPL SETCOM MEASOBJ FORWARDRC3 TRFORM CODE MAXWL 64 MAXWL?

<Response> 64

# MEAS

#### Change screen and measure

| Program Message | Query Message | Response Message |
|-----------------|---------------|------------------|
| MEAS a          | MEASS         | a                |
| MEAS a,b        | MEAS?         | a,b              |

機能

画面を切り替えます。移行先の画面が測定画面の場合は測定を開始します。

a,b の値 DSPL コマンドと同じです(*cf*. DSPL)。

設定の初期化 PRE, INI, IP, \*RST

使用例

「Modulation Analysis 画面で測定を実行する」

<Program> MEAS MODANAL MEAS?

<Response> MODANAL

「Spurious Emission 画面の Sweep 測定を実行する」

<Program> MEAS SPURIOUS,SWEEP MEAS?

<Response> SPURIOUS,SWEEP

# MEASOBJ

#### Measuring Object

| Program Message | Query Message | Response Message |
|-----------------|---------------|------------------|
| MEASOBJ a       | MEASOBJ?      | a                |

#### 機能

Setup Common Parameter 画面において,解析対象の信号の種類を設定します。

#### a の値

#### 信号の種類

| а          | 信号の種類                     | 初期値 |
|------------|---------------------------|-----|
| REVERSE    | Reverse (RC1-2): IS95 相当  | *   |
| REVERSERC3 | Reverse (RC3-4): 1xRTT 相当 |     |
| FORWARD    | Forward (RC1-2): IS95 相当  |     |
| FORWARDRC3 | Forward (RC3-5): 1xRTT 相当 |     |
| QPSK       | QPSK                      |     |
| OQPSK      | OQPSK                     |     |

制約条件

• 測定画面が Setup Common Parameter 以外の場合は設定できません。

設定の初期化

使用例

「解析対象を Forward Link に設定する」

<Program> DSPL SETCOM MEASOBJ FORWARD MEASOBJ?

<Response> FORWARD

# MKCDP

Marker Level (Code Domain Power)

| Program Message | Query Message | Response Message |
|-----------------|---------------|------------------|
| -               | MKCDP? a      | b                |

#### 機能

Modulation Analysis 画面において, Trace Format が Code Domain のとき, Marker 位置での Code Domain Power を出力します。

#### a の値

Measuring Object: Reverse (RC3-4)のみ指定可能

| а  | マーキングされた信号の種類              |
|----|----------------------------|
| なし | Operation Trace で指定されている信号 |
| Ι  | I 信号                       |
| Q  | Q 信号                       |

b の値

**Code Domain Power** 

| 分解能  | 単位 |
|------|----|
| 0.01 | dB |

制約条件

• Measuring Object: Reverse (RC1-2), QPSK, OQPSK では、使用できません (cf. MEASOBJ)。

使用例

「Measuring Object が Forward (RC1-2)で, 35 CH における Code Domain Power を読み出す」

<Program> DSPL SETCOM MEASOBJ REVERSE DSPL MODANAL TRFORM CODE MKR\_MOD NRM MKP\_CDP 35 SWP MKCDP?

<Response>

- 22.08

# MKL\_ACP

Marker Level for Spurious close to the Carrier

| Program Message | Query Message | Response Message |
|-----------------|---------------|------------------|
| -               | MKL ACP? a    | b,c              |

#### 機能

Spurious close to the Carrier 画面における Marker 位置の測定値を出力します。

a の値

出力単位

| а    | 出力単位                       |
|------|----------------------------|
| なし   | Unitの設定に従います(cf.UNIT_ACP)。 |
| DB   | dB                         |
| DBM  | dBm                        |
| WATT | W                          |

b の値

#### Marker Level(指定された RBW でのレベル値)

| 分解能            | 単位  |
|----------------|-----|
| 0.01           | dBm |
| 0.01           | dB  |
| 有効数字4桁(浮動小数点型) | W   |

c の値

Marker Level(RBW: 1.23 MHz 相当のレベル値)

| 分解能            | 単位  |
|----------------|-----|
| 0.01           | dBm |
| 0.01           | dB  |
| 有効数字4桁(浮動小数点型) | W   |

制約条件

• RBW:1.23 MHz のデータには,演算処理の関係で無効なデータの区間があります。無効なデータの場合,次の値が出力されます。

| 単位        | 出力される値       |
|-----------|--------------|
| dBm<br>dB | - 2147483648 |
| W         | 0.00E - 12   |

使用例 「オフセット周波数 1.25 MHz でのレベルを読み出す」

<Program> DSPL ACP MKN\_ACP 1.25MHZ SWP MKL\_ACP? DB

<Response>

- 34.08 , - 22.77

# MKL\_MOD

Marker Level for Modulation Analysis

| Program Message | Query Message | Response Message |
|-----------------|---------------|------------------|
| -               | MKL MOD? a    | b                |

機能

Modulation Analysis 画面において, Trace Format が Constellation, Eye Diagram, EVM, Phase Error, および Magnitude Error での, Marker 位置の各測定値を出力します。

#### a の値

マーキングされた信号の種類

| Trace Format                        | а  | マーキングされた信号 |
|-------------------------------------|----|------------|
| Constellation Eve Diagram           | Ι  | Ⅰ 信号       |
| Constentation, Eye Diagram          | Q  | Q 信号       |
| EVM , Phase Error , Magnitude Error | なし | -          |

b の値

#### **Marker Level**

| Trace Format               | 分解能    | 単位   |
|----------------------------|--------|------|
| Constellation, Eye Diagram | 0.0001 | なし   |
| EVM, Magnitude Error       | 0.01   | %    |
| Phase Error                | 0.01   | deg. |

制約条件

- 次の場合には\*\*\*が出力されます。
  - ・ Trace Format が Constellation, Eye Diagram, EVM, Phase Error, および Magnitude Error 以外の場合(*cf.* TRFORM)
  - ・ Marker Mode が Off の場合(cf. MKR\_MOD)
  - 次の場合には Insufficient data エラーとなります。
    - · Trace Format が Constellation または Eye Diagram 時に, パラメータ a を指定しなかった場合
    - · Trace Format が EVM, Phase Error, または Magnitude Error 時に, パラメータ a を指定した場合

#### 使用例

٠

「Constellation の I 信号において 320.0 chip 点での値を読み出す」

<Program> DSPL MODANAL TRFORM CONSTEL MKR\_MOD NRM MKP\_MOD 320.0 SWP MKL\_MOD? I

<Response> - 0.2889

# MKL\_RFPWR

Marker Level for RF Power

| Program Message | Query Message | Response Message |
|-----------------|---------------|------------------|
| -               | MKL RFPWR? a  | b                |

機能

RF Power 画面における Marker 位置の測定値を出力します。

a の値

出力単位

| а   | 出力単位                                                                                              |
|-----|---------------------------------------------------------------------------------------------------|
| なし  | Relative Level が On (Relative)の場合は dB, Off (Absolute)の場合は dBm が指定されたものとして扱います (cf. LVLREL_RFPWR)。 |
| DB  | dB                                                                                                |
| DBM | dBm                                                                                               |

b の値

Marker Level

| 分解能  | 単位  |
|------|-----|
| 0.01 | dB  |
| 0.01 | dBm |

制約条件

• Marker Mode が Off の場合には\*\*\*が出力されます(cf. MKR\_RFPWR)。

使用例

「80.00 PNchip の位置での電力を読み出す」

<Program> DSPL RFPWR WINDOW SLOT MKR\_RFPWR NRM MKP\_RFPWR 80.00 SWP MKL\_RFPWR?

<Response>

- 10.62

# MKN\_ACP

Marker Position for Spurious close to the Carrier (in frequency)

| Program Message | Query Message | Response Message |
|-----------------|---------------|------------------|
| MKN_ACP a       | MKN_ACP?      | a                |

#### 機能

Spurious close to the Carrier 画面における Marker 位置を周波数で指定します。MKP\_ACPと同じ機能です。

a の値

周波数位置

| 範囲                    | 初期値 | 単位 |
|-----------------------|-----|----|
| - (Span/2) ~ (Span/2) | 0   | Hz |

サフィックスコード なし:Hz HZ:Hz KHZ,KZ:kHz MHZ,MZ:MHz GHZ,GZ:GHz

設定の初期化 PRE, INI, IP, \*RST

使用例

「マーカ位置を1 MHz に設定する」

<Program> DSPL ACP,NRM MKN\_ACP 1MHZ MKN\_ACP?

<Response> 1000000

# MKP\_ACP

Marker Position for Spurious close to the Carrier (in points)

| Program Message | Query Message | Response Message |
|-----------------|---------------|------------------|
| MKP_ACP a       | MKP_ACP?      | a                |

#### 機能

Spurious close to the Carrier 画面における Marker 位置をポイント数で指定します。 MKN\_ACP と同じ機能で す。

#### a の値

ポイント位置

Measure Method: Normal 時

| Data Points | 範囲       | 分解能 | 初期値 |
|-------------|----------|-----|-----|
| 501         | 0~500    | 1   | 250 |
| 1001        | 0 ~ 1000 | 1   | 500 |

#### Measure Method: 3GPP2 FWD Band Class 0,2,3,5,9 時

| Data Points | 範囲       | 分解能 | 初期値  |
|-------------|----------|-----|------|
| 501         | 0~1500   | 1   | 750  |
| 1001        | 0 ~ 3000 | 1   | 1500 |

#### Measure Method: 3GPP2 FWD Band Class 1,4,6,8 時

| Data Points | 範囲       | 分解能 | 初期値  |
|-------------|----------|-----|------|
| 501         | 0~2000   | 1   | 1000 |
| 1001        | 0 ~ 3500 | 1   | 1750 |

サフィックスコード

なし

設定の初期化 PRE, INI, IP, \*RST

制約条件

• Data Points が変更された場合, Marker 位置(周波数)に相当するポイント数が設定されます。

#### 使用例

「マーカ位置を 250 ポイントに設定する」

<Program>

DSPL ACP,NRM
DPTS\_ACP 501
MKP\_ACP 250
MKP\_ACP?
DPTS\_ACP 1001
MKP\_ACP?

<Response> 250 500

### MKP\_CDP

Marker Position for Modulation Analysis (Code Domain)

| Program Message | Query Message | Response Message |
|-----------------|---------------|------------------|
| MKP_CDP a,b     | MKP_CDP? b    | a                |

機能

Modulation Analysis 画面において, Trace Format が Code Domain のときの Marker 位置を指定します。

a の値

棒グラフの原点から数えた棒の数

| 範囲                          | 分解能 | 初期値 | 備考                                                                           |
|-----------------------------|-----|-----|------------------------------------------------------------------------------|
| $0 \sim (Walsh Length - 1)$ | 1   | 1   | Auto Rate Detection: Off または, Auto Rate Detection: On, Display Mode: Walsh 時 |
| 0~(測定結果に依存します。)             | 1   | 1   | Auto Rate Detection: Off, Display Mode: OVSF 時                               |

b の値

信号の指定

| b  | マーキングされた信号の種類              |
|----|----------------------------|
| なし | Operation Trace で指定されている信号 |
| Ι  | I 信号                       |
| Q  | Q信号                        |

制約条件

Walsh Length の変更によって Marker 位置が範囲外になる場合, Marker 位置は設定範囲の中央になります (cf. WLSHLEN)。

設定の初期化 PRE, INI, IP, \*RST

使用例 「6本目にマーキングする」

<Program> DSPL SETCOM MEASOBJ FORWARDRC3 DSPL MODANAL TRFORM CODE SWP MKR\_MOD NRM MKP\_CDP 6 MKP\_CDP?

<Response>

6

# MKP\_MOD

Marker Position for Modulation Analysis (Constellation, Eye Diagram, EVM, Phase Error, Magnitude Error)

| Program Message | Query Message | Response Message |
|-----------------|---------------|------------------|
| MKP_MOD n       | MKP_MOD?      | n                |

#### 機能

Modulation Analysis 画面において, Trace Format が Constellation, Eye Diagram, EVM, Phase Error, および Magnitude Error 時の Marker 位置を指定します。

#### n の値

#### マーカ位置

| Trac            | ce Format                      | 範囲                                | 分解能  | 初期値  | 単位     |
|-----------------|--------------------------------|-----------------------------------|------|------|--------|
| Non             |                                |                                   |      |      |        |
| EVM             |                                |                                   |      |      |        |
| Phase Error     |                                |                                   |      |      |        |
| Magnitude Error |                                | ]                                 | 下記表1 |      |        |
| Constellation   | Non                            | 0.0 to<br>(Analysis Length – 分解能) | を参照  | 管面中央 | PNchip |
|                 | Linear                         |                                   |      |      |        |
|                 | Linear &<br>Symbol Position    |                                   |      |      |        |
|                 | 10 points                      |                                   | 0.1  |      |        |
|                 | 10 points &<br>Symbol Position |                                   |      |      |        |
| Eye Diagram     |                                |                                   |      |      |        |

【表1】 Measuring Object と分解能

| Measuring Object | 分解能 |
|------------------|-----|
| Reverse (RC3-4)  | 1.0 |
| Forward (RC1-2)  |     |
| Forward (RC3-5)  |     |
| QPSK             |     |
| Reverse (RC1-2)  | 0.5 |
| OQPSK            |     |
|                  |     |

サフィックスコード

なし

設定の初期化 PRE, INI, IP, \*RST 使用例

「Forward (RC1-2)の EVM 表示において 600.0 PNchip 目にマーカを設定する」

<Program> DSPL SETCOM MEASOBJ FORWARD DSPL MODANAL TRFORM EVM MKR\_MOD NRM MKP\_MOD 600 MKP\_MOD?

<Response> 600.0

### MKP\_RFPWR

Marker Position for RF Power

| Program Message | Query Message | Response Message |
|-----------------|---------------|------------------|
| MKP_RFPWR a     | MKP_RFPWR?    | a                |

機能

RF Power 画面における Marker 位置を指定します。

a の値

PNchip 位置

| Window   | 範囲                 | 初期値  | 分解能  | 単位     |
|----------|--------------------|------|------|--------|
| Slot     | - 100.00 ~ 1636.00 | 0.25 | 管面中央 | PNchip |
| Leading  | - 20.00 ~ 15.00    |      |      |        |
| Trailing | 1521.00 ~ 1556.00  |      |      |        |

サフィックスコード

なし

設定の初期化

PRE, INI, IP, \*RST

使用例

「Slot 表示において 1530.25 PNchip 目にマーカを設定する」

<Program> DSPL RFPWR WINDOW SLOT MKR\_RFPWR NRM MKP\_RFPWR 1530.25 MKP\_RFPWR?

<Response> 1530.25

# **MKPHASE**

Marker Level for Phase Offset

| Program Message | Query Message | Response Message |
|-----------------|---------------|------------------|
| -               | MKPHASE?      | a                |

#### 機能

Modulation Analysis 画面において, Trace Format が Code Domain のとき, Marker 位置での Phase Offset を出力します。

a の値

#### Phase Offset

| 分解能   | 単位     |
|-------|--------|
| 0.001 | radian |

制約条件

• Measuring Object: Reverse (RC1-2), Reverse (RC3-4), QPSK, OQPSK では,使用できません (cf. MEASOBJ)。

使用例

「Measuring Object が Forward (RC1-2)で, 35CH における Phase Offset を読み出す」

<Program> DSPL SETCOM MEASOBJ FORWARD DSPL MODANAL TRFORM CODE MKR\_MOD NRM MKP\_CDP 35 SWP MKPHASE?

<Response> 3.169

# MKPMAX\_CDP

Max Marker Position for Code Domain

| Program Message | Query Message | Response Message |
|-----------------|---------------|------------------|
| -               | MKPMAX_CDP? a | b                |

#### 機能

Modulation Analysis 画面において, Trace Format が Code Domain のとき, Marker Position がとり得る最大 数を出力します。

#### a の値

Measuring Object: Reverse (RC3-4)のみ指定可能

| а  | マーキングされた信号の種類              |  |
|----|----------------------------|--|
| なし | Operation Trace で指定されている信号 |  |
| Ι  | I信号                        |  |
| Q  | Q 信号                       |  |

b の値

Marker Position の最大値 +1

| 分解能 | 単位 |
|-----|----|
| 1   | なし |

制約条件

• Measuring Object: Reverse (RC1-2), QPSK, OQPSK では、使用できません (cf. MEASOBJ)。

使用例

「Measuring Object が Reverse Link の場合における I 信号の Max Marker Position 値を読み出す」

<Program> MEASOBJ REVERSE DSPL MODANAL TRFORM CODE MKR\_MOD NRM SWP MKPMAX\_CDP? I

<Response> 16

### MKR\_MOD

Marker Mode for Modulation Analysis

| Program Message | Query Message | Response Message |
|-----------------|---------------|------------------|
| MKR MOD a       | MKR MOD?      | a                |

機能

Modulation Analysis 画面において, 各 Trace における Marker の On/Off を設定します。

a の値

#### Marker O On/Off

| а   | Marker の On/Off                        | 初期値 |
|-----|----------------------------------------|-----|
| NRM | Normal(On):マーカの表示を行い,マーカ位置をエントリ状態にします。 |     |
| OFF | Off:マーカの表示を消去し,マーカ位置のエントリ状態を解除します。     | *   |

制約条件

• Trace Format が Non の場合は設定できません(cf. TRFORM)。

設定の初期化 PRE, INI, IP, \*RST

使用例 「Modualtion Analysis 画面の EVM 表示でマーカを表示する」

<Program> DSPL MODANAL TRFORM EVM MKR\_MOD NRM MKR\_MOD?

<Response> NRM

### MKR\_RFPWR

Marker Mode for RF Power

| Program Message | Query Message | Response Message |
|-----------------|---------------|------------------|
| MKR RFPWR a     | MKR RFPWR?    | a                |

機能

RF Power 画面における Marker の On/Off を設定します。

a の値

Marker の On/Off

| а   | Marker の On/Off                        | 初期値 |
|-----|----------------------------------------|-----|
| NRM | Normal(On):マーカの表示を行い,マーカ位置をエントリ状態にします。 |     |
| OFF | Off:マーカの表示を消去し,マーカ位置のエントリ状態を解除します。     | *   |

設定の初期化

PRE, INI, IP, \*RST

使用例

「RF Power 画面のマーカを表示する」

<Program> DSPL RFPWR MKR\_RFPWR NRM MKR\_RFPWR?

<Response> NRM

# MKSCNO

Marker Level for Channelization Code Number

| Program Message | Query Message | Response Message |
|-----------------|---------------|------------------|
| -               | MKSCNO? a     | b                |

機能

Modulation Analysis 画面において, Trace Format が Code Domain のとき, Marker 位置での Channelization Code を出力します。

a の値

| а  | マーキングされた信号の種類              |
|----|----------------------------|
| なし | Operation Trace で指定されている信号 |
| Ι  | I 信号                       |
| Q  | Q信号                        |

b の値

**Channelization Code Number** 

| 範囲                          | 分解能 | 単位 |
|-----------------------------|-----|----|
| $0 \sim (Walsh Length - 1)$ | 1   | なし |

制約条件

\* Measureing Object: Reverse (RC1-2), QPSK, OQPSK では, 使用できません(cf. MEASOBJ)。

使用例

「Measuring Object が Reverse(3-4)で, I 信号 20 本目における Channelization Code Number を読み出す」

<Program> MEASOBJ REVERSERC3 DSPL MODANAL TRFORM CODE MKR\_MOD NRM MKP\_CDP 20,I SWP MKSCNO? I

<Response> 17

# MKSGNL

Signal Status of Marker Position

| Program Message | Query Message | Response Message |
|-----------------|---------------|------------------|
| -               | MKSGNL? a     | b                |

#### 機能

Modulation Analysis 画面において, Trace Format が Code Domain のとき, Marker 位置での信号がノイズか どうかを出力します。

#### a の値

| а  | マーキングされた信号の種類              |
|----|----------------------------|
| なし | Operation Trace で指定されている信号 |
| Ι  | I 信号                       |
| Q  | Q 信号                       |

#### b の値

Signal

| b     | Signal |
|-------|--------|
| BPSK  | BPSK   |
| QPSK  | QPSK   |
| NOISE | ノイズ    |

制約条件

- Measuring Object: Forward(RC1-2), Reverse(RC1-2), QPSK, OQPSK では、使用できません (cf.MEASOBJ)。
- Auto Rate Detection: Off では、使用できません(cf. AUTODET)。

#### 使用例

「Measuring Object が Reverse(RC3-4)で, I 信号 10 本目における Signal を読み出す」

<Program> MEASOBJ REVERSERC3 DSPL MODANAL TRFORM CODE MKR\_MOD NRM MKP\_CDP 10,I SWP MKSGNL? I

<Response> BPSK

# MKTIM

Marker Level for Time Offset

| Program Message | Query Message | Response Message |
|-----------------|---------------|------------------|
| -               | MKTIM?        | b                |

機能

• Modulation Analysis 画面において, Trace Format が Code Domain のとき, Marker 位置での Time Offset を出力します。

a の値

**Time Offset** 

| 分解能 | 単位   |
|-----|------|
| 1   | nsec |

制約条件

• Measuring Object: Reverse(RC1-2), Reverse(RC3-4), QPSK, OQPSK では,使用できません (*cf*.MEASOBJ)。

使用例

「Measuring Object が Forward(RC1-2)で, 35CH における Time Offset を読み出す」

<Program> DSPL SETCOM MEASOBJ FORWARD DSPL MODANAL TRFORM CODE MKR\_MOD NRM MKP\_CDP 35 SWP MKTIM?

<Response> 515

### MKWAV

Waveform  $Quality(\rho)$  of Marker Position

| Program Message | Query Message | Response Message |
|-----------------|---------------|------------------|
| -               | MKWAV? a      | b                |

機能

 Modulation Analysis 画面において, Trace Format が Code Domain のとき, Marker 位置での Waveform Quality(p)を出力します。

a の値

| а  | マーキングされた信号の種類              |
|----|----------------------------|
| なし | Operation Trace で指定されている信号 |
| Ι  | I 信号                       |
| Q  | Q 信号                       |

b の値

Waveform  $Quality(\rho)$ 

| 分解能     | 単位 |
|---------|----|
| 0.00001 | なし |

制約条件

• Measuring Object: Reverse(RC1-2), QPSK, OQPSK では, 使用できません(cf.MEASOBJ)。

使用例

「Measuring Object が Forward(RC1-2)で, 35CH における Waveform Quality(p)を読み出す」

<Program> DSPL SETCOM MEASOBJ FORWARD DSPL MODANAL TRFORM CODE MKR\_MOD NRM MKP\_CDP 35 SWP MKWAV?

<Response> 0.00355

# MKWL

Marker Level for Walsh Length

| Program Message | Query Message | Response Message |
|-----------------|---------------|------------------|
| -               | MKWL? a       | b                |

#### 機能

Modulation Analysis 画面において, Trace Format が Code Domain のとき, Marker 位置での Walsh Length を出力します。

a の値

| а  | マーキングされた信号の種類              |
|----|----------------------------|
| なし | Operation Trace で指定されている信号 |
| Ι  | I信号                        |
| Q  | Q 信号                       |

#### b の値

#### Walsh Length

| 範囲                    | Measuring Object |
|-----------------------|------------------|
| 64                    | Forward (RC1-2)  |
| 4, 8, 16, 32, 64, 128 | Forward (RC3-5)  |
| 2, 4, 8, 16, 32       | Reverse (3-4)    |

制約条件

• Measuring Object: Reverse(RC1-2), QPSK, OQPSK では, 使用できません(cf. MEASOBJ)。

使用例

「Measuring Object が Forward (RC3-5)で, I 信号 76 本目における Walsh Length を読み出す」

<Program> MEASOBJ FORWARDRC3 DSPL MODANAL TRFORM CODE MKR\_MOD NRM MKP\_CDP 76 SWP MKWL?

<Response> 16

# **MLTCARRCAL**

#### Multi Carrier Calibration

| Program Message | Query Message | Response Message |
|-----------------|---------------|------------------|
| MLTCARRCAL      | -             | -                |

機能

マルチキャリア時におけるレベル校正を行います。

制約条件

・実行可能な画面は以下のとおりです。
 Modulation Analysis
 RF Power
 Occupied Bandwidth
 Spurious close to the Carrier
 Spurious Emission
 CCDF
 Terminal が RF 以外の場合は実行できません。

使用例 「マルチキャリア Cal を実行する」

<**Program>** DSPL MODANAL MLTCARRCAL

# MSTAT

Status of Result

| Program Message | Query Message | Response Message |
|-----------------|---------------|------------------|
| -               | MSTAT?        | a                |

機能

直前に行った測定のステータスを問い合わせます。

a の値

測定のステータス

| а | 測定のステータス        |
|---|-----------------|
| 0 | Normal          |
| 1 | RF Level Limit  |
| 2 | Level Over      |
| 3 | Level Under     |
| 6 | Trigger Timeout |
| 9 | No Measure      |

使用例

「Modulation Analysis 測定を実行し,測定ステータスを読み出す」

<Program> DSPL MODANAL SWP MSTAT?

<Response>

0
# OBW

Occupied Bandwidth

| Program Message | Query Message | Response Message |
|-----------------|---------------|------------------|
| -               | OBW?          | a                |

機能

Occpied Bandwidth 画面において,キャリア周波数の全パワーのうち,99%のパワーがある周波数範囲を出力します。

a の値

99%占有帯域幅

| 分解能 | 単位 |
|-----|----|
| 1   | Hz |

使用例

「99%占有帯域幅を読み出す」

<Program> DSPL OBW,SPECT SWP OBW?

<Response> 1152750

# OBWFREQ

Occupied Bandwidth Limit and Center

| Program Message | Query Message | Response Message |
|-----------------|---------------|------------------|
| -               | OBWFREQ? a    | b                |

### 機能

Occupied Bandwidth 画面において,中心周波数からの上下帯域幅を出力します。

#### a の値

#### 中心からの帯域幅

| а      | 中心からの帯域幅                                             |
|--------|------------------------------------------------------|
| UPPER  | Upper Limit:表示波形の中心から高い方に 49.5%の電力を有する帯域幅を読み出します。    |
| LOWER  | Lower Limit:表示波形の中心から低いほうに 49.5%の電力を有する帯域幅を読み出します。   |
| CENTER | (Upper + Lower) / 2: 上限周波数と下限周波数の和の 1 / 2 の値を読み出します。 |

### b の値

帯域幅

| 分解能 | 単位 |
|-----|----|
| 1   | Hz |

使用例

「OBW の Upper Limit を読み出す」

<Program> DSPL OBW,FFT SWP OBWFREQ? UPPER

<Response> 807124

# OFFPWR

Carrier Off Power

| Program Message | Query Message | Response Message |
|-----------------|---------------|------------------|
| -               | OFFPWR? a,b   | с                |

機能

RF Power 画面における送信 OFF 時平均電力を出力します。

a の値

出力単位 a 出力単位 DBM dBm DB dB

W

b の値

WATT

送信 OFF 時平均電力

| 分解能            | 単位  |
|----------------|-----|
| 0.01           | dBm |
| 有効数字4桁(浮動小数点型) | W   |

制約条件

Wave Type が Burst の時のみ有効です(cf. WAVETYPE)。

使用例

「送信 OFF 時平均電力を読み出す」

<Program> DSPL RFPWR SWP OFFPWR? DBM

<Response>

- 47.63

### 第7章 コマンド詳細説明

# OPRTTR

**Operation Trace** 

| Program Message | Query Message | Response Message |
|-----------------|---------------|------------------|
| OPRTTR a        | OPRTTR?       | a                |

機能

Modulation Analysis 画面の Code Domain において,マーカ,ページ切り替え, Walsh Length の操作対象と なる IQ 信号を選択します。

a の値

操作対象の信号

| а | 操作対象の信号 | 初期値 |
|---|---------|-----|
| Ι | I信号     | *   |
| Q | Q 信号    |     |

制約条件

- Measuring Object が Reverse (RC3-4)以外の場合は設定できません (cf. TRFORM)。
- Trace Format が Code Domain 以外の場合は設定できません (cf. TRFORM)。

設定の初期化 PRE, INI, IP, \*RST

使用例 「操作対象を Q 信号にする」

<Program> DSPL SETCOM MEASOBJ REVERSERC3 DSPL MODANAL TRFORM CODE OPRTTR Q OPRTTR?

<Response> Q

# ORGNOFS

Origin Offset

| Program Message | Query Message | Response Message |
|-----------------|---------------|------------------|
| -               | ORGNOFS? a    | b                |

機能

**Modulation Analysis** 画面における, 被測定信号の原点オフセット(キャリアリーク成分)の測定結果を出力します。

a の値

Origin Offset 値

| 分解能  | 単位 |
|------|----|
| 0.01 | dB |

使用例

「Origin Offset の測定結果を読み出す」

<Program> DSPL MODANAL SWP ORGNOFS?

<Response>

- 34.33

# OXMC

Wave Data for Origin I-Q Signal

| Program Message | Query Message | Response Message |
|-----------------|---------------|------------------|
| OXMC a,b        | OXMC? c       | d                |

### 機能

Modulation Analysis 画面において, 原点での IQ 信号の読み出しや加工を行います。

aの値 IOの選択

| IQ の医扒 |        |
|--------|--------|
| а      | IQ の選択 |
| 0      | I 信号   |
| 1      | Q信号    |

b の値

書き込みデータ

| 範囲              | 分解能 |
|-----------------|-----|
| - 32768 ~ 32767 | 1   |

• 理想信号"1"を10000 とした 0.0001 単位の整数で設定します。

#### c の値

#### IQ の選択

| С | IQ の選択 |  |
|---|--------|--|
| 0 | I信号    |  |
| 1 | Q 信号   |  |

d の値

読み出された 32bit 波形データ

| 範囲                        | 分解能 |
|---------------------------|-----|
| - 2147483648 ~ 2147483647 | 1   |

• 理想信号"1"を 10000 とした 0.0001 単位の整数で読み出されます。

#### 使用例

「原点の I 信号および Q 信号を読み出す」

<Program> DSPL MODANAL SWP OXMC? 0 OXMC? 1

<Response> 0

## PEAK\_ACP

Peak Data for Spurious close to the Carrier

| Program Message | Query Message   | Response Message |
|-----------------|-----------------|------------------|
| -               | PEAK_ACP? a,b,c | d,e,f            |

機能

Spurious close to the Carrier 画面において,指定したテンプレートのピーク値,テンプレートとのマージン値,お よび合否判定の結果を出力します。

a の値

読み出しデータ

| a の値                                        | 出力                                                   |
|---------------------------------------------|------------------------------------------------------|
| ALL                                         | テンプレートの各周波数帯で,テンプレートに対してマージンの最も少ないポイン<br>トの値を読み出します。 |
| PEAK                                        | 「テンプレートに対してマージンが最も少ない周波数帯のポイントの値を読み出し」<br>ます。        |
| LOW1,LOW2,<br>LOW3,LOW4,<br>UP1,UP2,UP3,UP4 | 指定された周波数帯で,マージンの最も少ないポイントの値を読み出します。                  |

b の値

Data Type

| b の値   | 出力形式                                |
|--------|-------------------------------------|
| PWR    | マージンが最も少ないポイントのレベルを読み出します。          |
| MARGIN | マージンが最も少ないポイントのテンプレートとのマージンを読み出します。 |

cの値

読み出しデータの単位

| c の値 | 単位                      |
|------|-------------------------|
| なし   | unitの設定値 (cf. UNIT_ACP) |
| DB   | dB                      |
| DBM  | dBm                     |
| WATT | W                       |

cの値が MARGIN 時は、出力の単位は dB になります。

d の値

周波数マージンが最も少ないポイントの周波数

| 分解能  | 単位  |
|------|-----|
| 0.01 | kHz |

e の値

### 測定結果

| 分解能            | 単位  |
|----------------|-----|
| 0.01           | dB  |
| 0.01           | dBm |
| 有効数字4桁(浮動小数点型) | W   |

・ bの値が PWR で, Unit の値が mW,uW, または nW 時は, 出力の単位は W になります。

• bの値が MARGIN 時は, 出力の単位は dB になります。

f の値

判定結果

| f の値 | 合否判定     |
|------|----------|
| PASS | Pass∶合格  |
| FAIL | Fail:不合格 |
| NOT  | 判定しない    |

使用例

「テンプレートに対してマージンが最も少ないポイントのレベルを読み出す」

<Program> DSPL ACP, NRM SWP PEAK\_ACP? LOW2,PWR,DBM

<Response>

- 1308.75 , - 65.78 , PASS

# PEAKRATIO

Peak/Average Ratio

| Program Message | Query Message | Response Message |
|-----------------|---------------|------------------|
| -               | PEAKRATIO?    | a                |

機能

**RF Power** 画面における,1スロット中の瞬時電力の最大値(Peak Tx Power)と1スロット間のバースト内平均電力 (Tx Power)の比を出力します。

a の値

Peak/Average Ratio

| 分解能  | 単位 |
|------|----|
| 0.01 | dB |

使用例

「Peal/ Average Ratio を読み出す」

<Program> DSPL RFPWR SWP PEAKRATIO?

<Response> 72.66

# PHASEERR

**RMS Phase Error** 

| Program Message | Query Message | Response Message |
|-----------------|---------------|------------------|
| -               | PHASEERR? a   | b                |

機能

Modulation Analysis 画面における Phase Error の RMS 値の測定結果を出力します。

a の値

Phase Error の RMS 値

| 分解能  | 単位  |
|------|-----|
| 0.01 | deg |

使用例 「Phase Error の測定結果を読み出す」

<Program> DSPL MODANAL SWP PHASEERR?

<Response> 11.58

## PKTXPWR

Peak Tx Power

| Program Message | Query Message | Response Message |
|-----------------|---------------|------------------|
| -               | PLTCDP? a     | b                |

機能

1スロット中の瞬時電力の最大値を読み出します。

a の値

出力単位の指定

| а    | 出力単位 |
|------|------|
| DBM  | dBm  |
| WATT | W    |

b の値

Peak Tx Power

| 分解能            | 単位  |
|----------------|-----|
| 0.01           | dBm |
| 有効数字4桁(浮動小数点型) |     |

### 使用例

「Peak Tx Power の測定結果を読み出す」

<Program> DSPL MODANAL SWP PKTXPWR? DBM

<Response>

- 18.53

# PLTCDP

Pilot Channel Code Domain Power

| Program Message | Query Message | Response Message |
|-----------------|---------------|------------------|
| -               | PLTCDP? a     | b                |

機能

Modulation Analysist 画面におけるパイロットチャネル(0 CH)のコードドメインパワーの測定結果を出力します。

a の値

出力単位の指定

| а   | 出力単位 |
|-----|------|
| DB  | dB   |
| DBM | dBm  |

b の値

Pilot Channel Code Domain Power 値

| 分解能  | 単位       |
|------|----------|
| 0.01 | dB , dBm |

使用例

「Pilot Channel Code Domain Power の測定結果を読み出す」

<Program> DSPL MODANAL SWP PLTCDP? DB

<Response>

- 25.81

# PMAGTDERR

Peak Magnitude Error

| Program Message | Query Message  | Response Message |
|-----------------|----------------|------------------|
| -               | PMAGTDERR? a,b | с                |

機能

Modulation Analysis 画面において, Magnitude Error の最大瞬時値を読み出します。

a の値

### Magnitude Error の正負符号

| а   | 正負符号     |
|-----|----------|
| ABS | ピーク値の絶対値 |
| +   | 正のピーク値   |
| -   | 負のピーク値   |

b**の値** 

a の指定された符号の Magnitude Error の最大値

| 分解能  | 単位 |
|------|----|
| 0.01 | %  |

使用例

「Magnitude Error の最大値を読み出す」

<Program> DSPL MODANAL SWP PMAGTDERR?

<Response> 7.05

# PNLMD

Panel Mode

| Program Message | Query Message | Response Message |
|-----------------|---------------|------------------|
| PNLMD a         | PNLMD?        | a                |

機能

本測定器の測定モードを切り替えます。

パラメータ

測定モード

| 値      | 測定モード                 |
|--------|-----------------------|
| SPECT  | Spectrum Analyzer モード |
| SYSTEM | Tx Tester モード         |
| CONFIG | Config モード            |

使用例

「Tx Tester モードに切り替えます」

<Program> PNLMD SYSTEM PNLMD?

<Response> SYSTEM

## PNOFFSET

Offset Index

| Program Message | Query Message | Response Message |
|-----------------|---------------|------------------|
| PNOFFSET a      | PNOFFSET?     | a                |

機能

PN 系列のオフセットを設定します。

a の値

PN 系列のオフセット

| 範囲    | 分解能 | 初期値 | 単位             |
|-------|-----|-----|----------------|
| 0~511 | 1   | 0   | なし(*64 PNchip) |

サフィックスコード

なし

制約条件

- Measuring Object が QPSK または OQPSK の場合は設定できません(cf.MEASOBJ)。
- Trigger が Free Run の場合は設定できません (cf. TRG)。

設定の初期化 PRE, INI, IP, \*RST

使用例

「PN 系列のオフセットを 511\*64 PNchip に設定する」

<Program> DSPL SETCOM MEASOBJ REVERSE TRG EXT' PNOFFSET 511 PNOFFSET?

<Response> 511

### 第7章 コマンド詳細説明

## PNSYNC

**PN** Synchronization

| Program Message | Query Message | Response Message |
|-----------------|---------------|------------------|
| PNSYNC a        | PNSYNC?       | a                |

機能

Ext Trigger 時の PN 同期のサーチ範囲を設定します。

a の値

PN 同期のサーチ範囲

| а      | PN 同期のサーチ範囲                         | 初期値 |
|--------|-------------------------------------|-----|
| SEARCH | Trigger に関係なく全 32768 PNchip サーチします。 |     |
| EXTTRG | Trigger の前後 384 PNchip をサーチします。     | *   |

制約条件

- Trigger が Free Run の場合は設定できません(cf. TRG)。
- Measuring Object が QPSK または OQPSK の場合は設定できません(cf. TRG)。

設定の初期化

PRE, INI, IP, \*RST

使用例 「PN サーチ範囲を全区間に設定する」

<Program> DSPL SETCOM TRG EXT PNSYNC SEARCH PNSYNC?

<Response> SEARCH

# POWER

Power

| Program Message | Query Message | Response Message |
|-----------------|---------------|------------------|
| -               | POWER? a      | b                |

#### 機能

パワーメータによる RF 平均電力の絶対値または相対値を出力します。

a の値

読み出し単位

| а    | 単位  |
|------|-----|
| DBM  | dBm |
| DB   | dB  |
| WATT | W   |

b の値

RF 平均電力の絶対値または相対値

| 分解能            | 単位  |
|----------------|-----|
| 0.01           | dBm |
| 0.01           | dB  |
| 有効数字4桁(浮動小数点型) | W   |

使用例

「dBm 単位で RF 平均電力を読み出す」

<Program> DSPL PWRMTR SWP POWER? DBM

<Response>

- 1.43

機器・オプションによる制約 本体が MS268x の場合,本コマンドは使用できません。

## PPHASEERR?

Peak Phase Error

| Program Message | Query Message | Response Message |
|-----------------|---------------|------------------|
| -               | PPHASEERR? a  | b                |

機能

Modulation Analysis 画面において, 位相誤差の最大瞬時値を出力します。

a の値

#### 位相誤差の正負符号

| а   | 正負符号     |
|-----|----------|
| ABS | ピーク値の絶対値 |
| +   | 正のピーク値   |
| -   | 負のピーク値   |

bの値

a で指定された符号の位相誤差の最大値

| 分解能  | 単位  |
|------|-----|
| 0.01 | deg |

使用例

「位相誤差絶対値の最大値を読み出す」

<Program> MEAS MODANAL PPHASEERR? +

<Response>

4.18

# PRE

Preset

| Program Message | Query Message | Response Message |
|-----------------|---------------|------------------|
| PRE             | -             | -                |

機能

すべての初期化対象測定制御パラメータを初期化します。INI, IPコマンドと同機能です(cf. INI, IP)。

使用例

「初期化対象のパラメータを初期化する」

<Program>

PRE

## PREAMP

Pre Amplifier

| Program Message | Query Message | Response Message |
|-----------------|---------------|------------------|
| PREAMP a        | PREAMP?       | a                |

機能

Pre Ampl の On/Off を設定します。

a の値

#### Pre Ampl の On/Off 設定

| а   | Pre Ampl               | 初期値 |
|-----|------------------------|-----|
| ON  | Pre Ampl を On に設定します。  |     |
| OFF | Pre Ampl を Off に設定します。 | *   |

制約条件

• Frequency に 3 GHz を越える値が設定されている場合は,設定不可能となります(cf. FREQ)。

• Terminal が RF のときのみ設定可能です (cf. TERM)。

設定の初期化

PRE, INI, IP, \*RST

使用例 「Pre Ampl を On にする」

<Program> PREAMP ON PREAMP?

<Response>

ON

機器・オプションによる制約

オプション MS860x-08/MS2681A-08/MS2683A-08 プリアンプが搭載されていないときは,本コマンドは無効です。

# **PVECTERR**

Peak EVM

| Program Message | Query Message | Response Message |
|-----------------|---------------|------------------|
| -               | PVECTERR? a   | b                |

機能

Modulation Analysis 画面における EVM の最大瞬時値の測定結果を出力します。

aの値

| Peak EVM |    |  |
|----------|----|--|
| 分解能      | 単位 |  |
| 0.01     | %  |  |

使用例 「Peak EVM 値を読み出す」

<Program> DSPL MODANAL SWP PVECTERR?

<Response> 45.23

### 第7章 コマンド詳細説明

## PWRCAL

**Power Calibration** 

| Program Message | Query Message | Response Message |
|-----------------|---------------|------------------|
| PWRCAL          | PWRCAL?       | a                |

機能

"PWRCAL"でパワー測定における校正, "PWRCAL?"で校正値の読み出しを行います。校正値の設定は "CALVAL"で,外部制御でのみ設定できます (*cf.* CALVAL).。

### a の値

#### 校正値

| 範囲              | 分解能  | 初期値  | 単位 |
|-----------------|------|------|----|
| - 10.00 ~ 10.00 | 0.01 | 0.00 | dB |

制約条件

- 実行可能な画面は次のとおりです(cf. DSPL)。
  - Modulation Analysis
  - · RF Power
  - · Occupied Bandwidth
  - · Spurious close to the Carrier
  - Spurious Emission
  - · CCDF
- Terminal が RF 以外の場合は実行できません(cf. TERM)。
- Frequency が 50 MHz 未満の場合は実行できません (cf. FREQ)。

使用例

「パワー測定における校正を行う」

<Program> DSPL SETCOM TERM RF FREQ 1920MHZ DSPL RFPWR CALVAL 2.33 PWRCAL? PWRCAL

<Response>

2.33

機器・オプションによる制約

本体が MS268x の場合,本コマンドは使用できません。

## PWRVSTIME

Power vs Time for RF Power

| Program Message | Query Message    | Response Message |
|-----------------|------------------|------------------|
| -               | PWRVSTIME? a,b,c | d                |

#### 機能

RF Power 画面において,バースト波の立ち上がり,立ち下がり時間での電力を読み出します。

バースト波の先頭は、Code Sync (cf. CODESYNC), Video Trigger Edge (cf. VTEDGE), Video Trigger Level( cf. VTLVL), Video Trigger Delay (cf. VTDLY)などの設定によって替わります。

a の値

#### 測定範囲

| b     | а | 読み出し位置    |
|-------|---|-----------|
| IS95  | 1 | - 6 us    |
|       | 2 | 0 us      |
|       | 3 | 1250 us   |
|       | 4 | 1256 us   |
| 3GPP2 | 1 | - 5.5 us  |
|       | 2 | 1.5 us    |
|       | 3 | 1248.5 us |
|       | 4 | 1255.5 us |

#### b の値

#### 規格

| b     | 規格                            |
|-------|-------------------------------|
| なし    | 現在選択されている規格での値を読み出します。        |
| IS95  | IS-95 規格のテンプレートの位置での値を読み出します。 |
| 3GPP2 | 3GPP2 規格のテンプレートの位置での値を読み出します。 |

### c の値

#### 出力単位

| С   | 出力単位                                                                                          |
|-----|-----------------------------------------------------------------------------------------------|
| なし  | Relative Level が On(Reative)のときは dB,Off(Absolute)のときは dBm<br>が指定されたとして扱います(cf. LVLREL_RFPWR)。 |
| DB  | dB                                                                                            |
| DBM | dBm                                                                                           |

### d の値

#### a, b, c で指定された位置での電力

| 分解能  | 単位       |
|------|----------|
| 0.01 | dBm , dB |

制約条件

• Wave Type が Burst の場合だけ測定を行います(cf. WAVETYPE)。

使用例

「バースト波の先頭から+1256 us離れた位置での電力を読み出す」

<Program> DSPL SETCOM MEASOBJ REVERSE WAVETYPE BURST DSPL RFPWR SWP PWRVSTIME? IS95, 3, DBM

<Response>

- 38.31

# QLVL

#### $Q \; Level(RMS)$

| Program Message | Query Message | Response Message |
|-----------------|---------------|------------------|
| -               | QLVL? a       | b                |

#### 機能

IQ Level 画面において,Q信号のRMS 値の測定結果を読み出します。

a の値

読み出し単位

| а    | 読み出し単位                            |
|------|-----------------------------------|
| なし   | Unit で設定された単位に従います(cf. UNIT_IQL)。 |
| MV   | mV                                |
| DBMV | dBmV                              |

b の値

Q 信号の RMS 値

| 分解能  | 単位   |
|------|------|
| 0.01 | mV   |
| 0.01 | dBmV |

使用例

「Q Level(RMS)値を読み出す」

<Program> DSPL SETCOM TERM IQAC DSPL IQLVL SWP QLVL? MV

<Response> 0.53

機器・オプションによる制約

本体が MS268x の場合,オプション MS268x-17,18 I/Q 入力が搭載されていないときは,本コマンドは無効です。

### 第7章 コマンド詳細説明

# QPPLVL

Q Level (Peak to Peak)

| Program Message | Query Message | Response Message |
|-----------------|---------------|------------------|
| -               | QPPLVL? a     | b                |

機能

IQ Level 画面において, Q 信号の Peak to Peak 値の測定結果を読み出します。

a の値

読み出し単位

| а    | 読み出し単位                            |
|------|-----------------------------------|
| なし   | Unit で設定された単位に従います(cf. UNIT_IQL)。 |
| MV   | mV                                |
| DBMV | dBmV                              |

b の値

Q 信号の Peak to Peak 値

| 分解能  | 単位   |
|------|------|
| 0.01 | mV   |
| 0.01 | dBmV |

使用例

「Q Level(Peak to Peak)値を読み出す」

<Program> DSPL SETCOM TERM IQAC DSPL IQLVL SWP QPPLVL? MV

<Response> 3.55

機器・オプションによる制約

本体が MS268x の場合,オプション MS268x-17,18 I/Q 入力が搭載されていないときは,本コマンドは無効です。

# RATIO

On/Off Ratio

| Program Message | Query Message | Response Message |
|-----------------|---------------|------------------|
| -               | RATIO?        | a                |

#### 機能

RF Power 画面における, バースト内平均電力(Tx Power)と送信オフ時平均電力(Carrier Off Power)の比を出 力します。

a の値

#### **On/Off Ratio**

| 分解能  | 単位 |
|------|----|
| 0.01 | dB |

制約条件

Wave Type が Burst の時のみ有効です(cf. WAVETYPE)。

使用例

「On/Off Ratio を読み出す」

<Program> DSPL RFPWR SWP RATIO?

<Response> 72.66

### 第7章 コマンド詳細説明

# RBD\_ACP

RBW Mode: Digital/Normal

| Program Message | Query Message | Response Message |
|-----------------|---------------|------------------|
| RBD_ACP a       | RBD_ACP?      | a                |

機能

Spurious close to the Carrier 測定において,ディジタルフィルタ掃引モードにするかどうかを設定します。

a の値

掃引モード

| а    | 掃引モード                          | 初期値 |
|------|--------------------------------|-----|
| DGTL | ディジタルフィルタ掃引モード(Digital)に設定します。 |     |
| NRM  | 通常の掃引モード(Normal)に設定します。        | *   |

設定の初期化

PRE, INI, IP, \*RST

使用例

「ディジタルフィルタ掃引モードに設定する」

<Program> RBD\_ACP DGTL RBD\_ACP?

<Response> DGTL

注意

この機能はオプションです。オプションが無効な場合は、Normal が設定されているものと見なします。

### RBD\_OBW

RBW Mode: Digital/Normal

| Program Message | Query Message | Response Message |
|-----------------|---------------|------------------|
| RBD_OBW a       | RBD_OBW?      | a                |

機能

スペクトラムアナライザを使った Occupied Bandwidth 測定において,ディジタルフィルタ掃引モードにするかどうかを設定します。

a の値

掃引モード

| а    | 掃引モード                          | 初期値 |
|------|--------------------------------|-----|
| DGTL | ディジタルフィルタ掃引モード(Digital)に設定します。 |     |
| NRM  | 通常の掃引モード(Normal)に設定します。        | *   |

設定の初期化

PRE, INI, IP, \*RST

使用例

「ディジタルフィルタ掃引モードに設定する」

<Program> RBD\_OBW DGTL RBD\_OBW?

<Response> DGTL

注意

この機能はオプションです。オプションが無効な場合は、Normal が設定されているものと見なします。

# **RBW\_ACP**

Resolution Bandwidth for Spurious close to the Carrier

| Program Message | Query Message | Response Message |
|-----------------|---------------|------------------|
| RBW ACP a       | RBW ACP?      | a                |

機能

Spurious close to the Carrier 測定における RBW(Resolution Bandwidth)を設定します。

a の値

RBW

| 範囲             | 分解能 | 初期値   | 単位 | 備考                     |
|----------------|-----|-------|----|------------------------|
| 10 ~ 1000000   | 1   | 30000 | Hz | RBW Mode が Digital の場合 |
| 300 ~ 20000000 | 1   | 30000 | Hz | RBW Mode が Analog の場合  |

サフィックスコード なし:Hz HZ:Hz KHZ, KZ:kHz MHZ, MZ:MHz GHZ, GZ:GHz

設定の初期化 PRE, INI, IP, \*RST

制約条件

• 設定範囲内で任意の値が入力可能ですが,実際に設定される値は下表の値になります。

| 設定値                                                                                          | 備考                     |
|----------------------------------------------------------------------------------------------|------------------------|
| 10, 30, 100, 300, 1000, 3000, 10000, 30000, 100000, 300000, 1000000                          | RBW Mode が Digital の場合 |
| 300, 1000, 3000, 10000, 30000, 100000, 300000, 1000000, 3000000, 5000000, 10000000, 20000000 | RBW Mode が Analog の場合  |

 Measure Method = 3GPP2 FWD Band Class 1,4,6,8 で Template が Band Class 6 の場合は設定できま せん (cf. DSPL, SLCTTEMP\_ACP)。

使用例 「RBW を 30 kHz に設定する」

<Program> RBW\_ACP 30KHZ RBW\_ACP?

<Response> 30000

## **RBW\_OBW**

Resolution Bandwidth for Occupied Bandwidth

| Program Message | Query Message | Response Message |
|-----------------|---------------|------------------|
| RBW_OBW a       | RBW_OBW?      | a                |

#### 機能

スペクトラムアナライザを使った Occupied Bandwidth 測定における RBW(Resolution Bandwidth)を設定します。

a の値

#### RBW

| 範囲             | 分解能 | 初期値   | 単位 | 備考                     |
|----------------|-----|-------|----|------------------------|
| 10~1000000     | 1   | 10000 | Hz | RBW Mode が Digital の場合 |
| 300 ~ 20000000 | 1   | 10000 | Hz | RBW Mode が Analog の場合  |

サフィックスコード

なし:Hz HZ:Hz KHZ, KZ:kHz MHZ, MZ:MHz GHZ, GZ:GHz

設定の初期化

PRE, INI, IP, \*RST

制約条件

### • 設定範囲内で任意の値が入力可能ですが,実際に設定される値は下表の値になります。

| 設定値                                                                                          | 備考                     |
|----------------------------------------------------------------------------------------------|------------------------|
| 10, 30, 100, 300, 1000, 3000, 10000, 30000, 100000, 300000, 1000000                          | RBW Mode が Digital の場合 |
| 300, 1000, 3000, 10000, 30000, 100000, 300000, 1000000, 3000000, 5000000, 10000000, 20000000 | RBW Mode が Analog の場合  |

使用例

「RBW を 30 kHz に設定する」

<Program> RBW\_OBW 30KHZ RBW\_OBW?

<Response> 30000

# REFPWR\_ACP

Ref Power

| Program Message | Query Message | Response Message |
|-----------------|---------------|------------------|
| -               | REFPWR ACP? a | b                |

機能

1スロットの平均電力を読み出します。

a の値

出力単位の指定

| а    | 出力単位 |
|------|------|
| DBM  | dBm  |
| WATT | W    |

b の値

**Ref Power** 

| 分解能            | 単位  |
|----------------|-----|
| 0.01           | dBm |
| 有効数字4桁(浮動小数点型) | W   |

使用例

「Ref Power の測定結果を読み出す」

<Program> DSPL ACP SWP REFPWR\_ACP? DBM

<Response>

- 18.53

# REFPWR\_SPU

**Ref Power** 

| Program Message | Query Message | Response Message |
|-----------------|---------------|------------------|
| -               | REFPWR_SPU? a | b                |

機能

1スロットの平均電力を読み出します。

a の値

出力単位の指定

| а    | 出力単位 |
|------|------|
| DBM  | dBm  |
| WATT | W    |

b の値

**Ref Power** 

| 分解能            | 単位  |
|----------------|-----|
| 0.01           | dBm |
| 有効数字4桁(浮動小数点型) | W   |

### 使用例

「Ref Power の測定結果を読み出す」

<Program> DSPL SPURIOUS,SPOT SWP REFPWR\_SPU? DBM

<Response>

- 18.53

# REFPWRMD\_ACP

Ref Power Mode for Spurious close to the Carrier

| Program Message | Query Message | Response Message |
|-----------------|---------------|------------------|
| REFPWRMD ACP a  | REFPWRMD ACP? | a                |

機能

### Spurious close to the Carrier 画面において,相対値算出のための Reference Power の測定法を設定します。

a の値

測定法

| а     | 測定法                                           | 初期値 |
|-------|-----------------------------------------------|-----|
| SPA   | Ref. Power を RBW=3 MHz でのゼロスパンでの Power とする測定法 |     |
| TXPWR | Ref. Power を Total Power とする測定法               | *   |

設定の初期化 PRE, INI, IP, \*RST

使用例

「Ref. Power を Total Power とする測定法に設定する」

<Program> REFPWRMD\_ACP TXPWR REFPWRMD\_ACP?

<Response> TXPWR

# REFPWRMD\_SPU

Ref Power Mode for Spurious Emission

| Program Message | Query Message | Response Message |
|-----------------|---------------|------------------|
| REFPWRMD SPU a  | REFPWRMD SPU? | a                |

機能

Spurious Emission 画面において,相対値算出のための Reference Powerの測定法を設定をします。

a の値

測定法

| а     | 測定法                                           | 初期値 |
|-------|-----------------------------------------------|-----|
| SPA   | Ref. Power を RBW=3 MHz でのゼロスパンでの Power とする測定法 | *   |
| TXPWR | Ref. Power を Total Power とする測定法               |     |

設定の初期化 PRE, INI, IP, \*RST

使用例

「Ref. Power を Total Power とする測定法に設定する」

<Program> REFPWRMD\_SPU TXPWR REFPWRMD\_SPU?

<Response> TXPWR

### 第7章 コマンド詳細説明

## RFINPUT

**RF Input Connector** 

| Program Message | Query Message | Response Message |
|-----------------|---------------|------------------|
| RFINPUT a       | RFINPUT?      | a                |

機能

入力する RF 信号のレベルを設定します。

a の値

RF 信号のレベル

| а    | RF 信号のレベル  | 初期値 |
|------|------------|-----|
| HIGH | High Power | *   |
| LOW  | Low Power  |     |

制約条件

• Terminal を RF に設定してください(cf. TERM)。

設定の初期化 PRE, INI, IP, \*RST

使用例 「RF 信号のレベルを High Power に設定する」

<Program> RFINPUT HIGH RFINPUT?

<Response> HIGH

機器・オプションによる制約 本体が MS8608A の場合だけ,本コマンドは有効です。
# RFLVL

#### **Reference Level**

| Program Message | Query Message | Response Message |
|-----------------|---------------|------------------|
| RFLVL a         | RFLVL?        | a                |

#### 機能

Reference Level を設定します。

a の値

リファレンスレベル

| а       | 初期値   | 分解能  | 単位  | RF Input |
|---------|-------|------|-----|----------|
| 制約条件を参照 | 30.00 | 0.01 | dBm | High     |
| 制約条件を参照 | 10.00 | 0.01 | dBm | Low      |

サフィックスコード

なし∶dBm DBM∶dBm

制約条件

- Terminal を RF に設定してください(cf. TERM)。
- リファレンスレベルの設定範囲は, RF Input: High/Low(cf. RFINPUT), Pre Ampl: On/Off(cf. PREAMP)により次のようになります。なお, RefLevelOffset については, RFLVLOFS を参照してください。

|          |     |                 | RF Input                                                  |                                                           |  |
|----------|-----|-----------------|-----------------------------------------------------------|-----------------------------------------------------------|--|
|          |     |                 | High                                                      | Low                                                       |  |
|          | Off | Power Sensor あり | ( - 10.00 + RefLevelOffset) ~<br>(42.00 + RefLevelOffset) | ( - 30.00 + RefLevelOffset) ~<br>(28.00 + RefLevelOffset) |  |
| Pre Ampl | Oli | Power Sensor なし | ( - 10.00 + RefLevelOffset) ~<br>(42.00 + RefLevelOffset) | ( - 30.00 + RefLevelOffset) ~<br>(32.00 + RefLevelOffset) |  |
|          | On  |                 | ( - 30.00 + RefLevelOffset) ~<br>(32.00 + RefLevelOffset) | ( - 50.00 + RefLevelOffset) ~<br>(12.00 + RefLevelOffset) |  |

RF Input または Pre Ampl の変更によって、リファレンスレベルが設定範囲外になる場合は、最も近い値に丸められます。

設定の初期化 PRE, INI, IP, \*RST 使用例

「Reference Level を - 10.00 dBm に設定する」

<Program> DSPL SETCOM TERM RF RFINPUT HIGH RFLVLOFS 0 RFLVL - 10.00 RFLVL?

<Response>

- 10.00

# **RFLVLOFS**

Reference Level Offset

| Program Message | Query Message | Response Message |
|-----------------|---------------|------------------|
| RFLVLOFS a      | RFLVLOFS?     | a                |

機能

Reference Level の Offset 値を設定します。 Offset 値の分だけ Reference Level の設定範囲が広がります。

a の値

リファレンスレベル・オフセット

| 範囲              | 分解能  | 初期値  | 単位 |
|-----------------|------|------|----|
| - 99.99 ~ 99.99 | 0.01 | 0.00 | dB |

サフィックスコード なし:dB DB:dB

制約条件

• Terminal を RF に設定してください(cf. TERM)。

設定の初期化 PRE, INI, IP, \*RST

使用例

「Reference Level Offset を 0.00 dB に設定する」

<Program> DSPL SETCOM TERM RF RFLVLOFS 0.00 RFLVLOFS?

<Response> 0.00

### RL\_ACP

Ref Level for Spurious close to the Carrier

| Program Message | Query Message | Response Message |
|-----------------|---------------|------------------|
| RL ACP a        | RL ACP?       | a                |

機能

Spurious close to the Carrier 測定における Ref Level を設定します。

a の値

**Ref Level** 

| 範囲      | 分解能  | 初期値   | 単位  | RF Input |
|---------|------|-------|-----|----------|
| 制約条件を参照 | 0.01 | 40.00 | dBm | High     |
| 制約条件を参照 | 0.01 | 20.00 | dBm | Low      |

サフィックスコード

なし:dBm DBM:dBm

設定の初期化

PRE, INI, IP, \*RST

制約条件

リファレンスレベルの設定範囲は, RF Input: High/Low(cf. RFINPUT), Pre Ampl: On/Off(cf. PREAMP)により次のようになります。なお, RefLevelOffset については, RFLVLOFS を参照してください。

|                  |               | RFI                                                        | nput                                                       |
|------------------|---------------|------------------------------------------------------------|------------------------------------------------------------|
|                  |               | High                                                       | Low                                                        |
| Attenuator Mode: | Pre Ampl: Off | ( - 100.00 + RefLevelOffset) ~<br>(50.00 + RefLevelOffset) | ( - 120.00 + RefLevelOffset) ~<br>(40.00 + RefLevelOffset) |
| Auto             | Pre Ampl: On  | ( - 120.00 + RefLevelOffset) ~<br>(30.00 + RefLevelOffset) | ( - 140.00 + RefLevelOffset) ~<br>(20.00 + RefLevelOffset) |

RF Input または Pre Ampl の変更によって、リファレンスレベルが設定範囲外になる場合は、最も近い値に丸められます。

使用例 「Ref Level を - 30 dBm に設定する」

<Program> ATTMD\_ACP AUTO RL\_ACP - 30DBM RL\_ACP?

<Response>

- 30.00

#### **RL\_OBW**

Ref Level for Occupied Bandwidth

| Program Message | Query Message | Response Message |
|-----------------|---------------|------------------|
| RL OBW a        | RL OBW?       | a                |

機能

スペクトラムアナライザを使った Occupied Bandwidth 測定における Ref Level を設定します。

a の値

**Ref Level** 

| 範囲            | 分解能  | 初期値   | 単位  | RF Input |
|---------------|------|-------|-----|----------|
| 制約条件を参照してください | 0.01 | 40.00 | dBm | High     |
| 制約条件を参照してください | 0.01 | 20.00 | dBm | Low      |

サフィックスコード なし:dBm DBM:dBm

設定の初期化

PRE, INI, IP, \*RST

制約条件

リファレンスレベルの設定範囲は, RF Input: High/Low(cf. RFINPUT), Pre Ampl: On/Off(cf. PREAMP)により次のようになります。なお, RefLevelOffset については, RFLVLOFS を参照してください。

|                  |               | RFI                                                        | nput                                                       |
|------------------|---------------|------------------------------------------------------------|------------------------------------------------------------|
|                  |               | High                                                       | Low                                                        |
| Attenuator Mode: | Pre Ampl: Off | ( - 100.00 + RefLevelOffset) ~<br>(50.00 + RefLevelOffset) | ( - 120.00 + RefLevelOffset) ~<br>(40.00 + RefLevelOffset) |
| Auto             | Pre Ampl: On  | ( - 120.00 + RefLevelOffset) ~<br>(30.00 + RefLevelOffset) | ( - 140.00 + RefLevelOffset) ~<br>(20.00 + RefLevelOffset) |

RF Input または Pre Ampl の変更によって、リファレンスレベルが設定範囲外になる場合は、最も近い値に丸められます。

使用例

「Ref Level を - 30 dBm に設定する」

<Program> ATTMD\_OBW AUTO RL\_OBW - 30DBM RL\_OBW?

<Response>

- 30.00

Range

| Program Message | Query Message | Response Message |
|-----------------|---------------|------------------|
| RNG a           | _             | -                |

機能

パワーメータの測定レンジを上げ下げします。

a の値

パワーメータのレンジ操作

| а  | パワーメータのレンジ操作  |
|----|---------------|
| UP | 測定レンジを1段階上げます |
| DN | 測定レンジを1段下げます  |

制約条件

- 実行可能な画面は次のとおりです(cf. DSPL)。
  - · Power Meter

使用例 「パワーメータの測定レンジを1段階上げる」

<Program> DSPL PWRMTR RNG UP

機器・オプションによる制約 本体が MS268x の場合,本コマンドは使用できません。

Range1

| Program Message | Query Message | Response Message |
|-----------------|---------------|------------------|
| RNG1            | -             | -                |

機能

パワーメータの測定レンジを最低レンジに設定します。

レンジ値は, MS8608A で RF Input が High の場合は 0 dBm, Low の場合または MS8609A の場合は - 20 dBm です (*cf.* RFINPUT)。

制約条件

• 実行可能な画面は次のとおりです(cf. DSPL)。

· Power Meter

使用例

「パワーメータの測定レンジを最低レンジに設定する」

<Program> DSPL PWRMTR RNG1

機器・オプションによる制約 本体が MS268x の場合, 本コマンドは使用できません。

Range2

| Program Message | Query Message | Response Message |
|-----------------|---------------|------------------|
| RNG2            | _             | -                |

機能

パワーメータの測定レンジを最低レンジから2番目に設定します。

レンジ値は, MS8608A で RF Input が High の場合は + 10 dBm, Low の場合または MS8609A の場合は - 10 dBm です (*cf.* RFINPUT)。

制約条件

• 実行可能な画面は次のとおりです(cf. DSPL)。

· Power Meter

使用例

「パワーメータの測定レンジを下から2番目に設定する」

<Program> DSPL PWRMTR RNG2

機器・オプションによる制約

本体が MS268x の場合,本コマンドは使用できません。

Range3

| Program Message | Query Message | Response Message |  |
|-----------------|---------------|------------------|--|
| RNG3            | -             | -                |  |

機能

パワーメータの測定レンジを中間のレベルに設定します。

レンジ値は, MS8608A で RF Input が High の場合は + 20 dBm, Low の場合または MS8609A の場合は 0 dBm です (*cf.* RFINPUT)。

制約条件

• 実行可能な画面は次のとおりです(cf. DSPL)。

· Power Meter

使用例

「パワーメータの測定レンジを中間レベルに設定する」

<Program> DSPL PWRMTR RNG3

機器・オプションによる制約 本体が MS268x の場合, 本コマンドは使用できません。

Range4

| Program Message | Query Message | Response Message |  |
|-----------------|---------------|------------------|--|
| RNG4            | -             | -                |  |

機能

パワーメータの測定レンジを最低レンジから4番目に設定します。

レンジ値は, MS8608A で RF Input が High の場合は + 30 dBm, Low の場合または MS8609A の場合は + 10 dBm です (*cf.* RFINPUT)。

制約条件

• 実行可能な画面は次のとおりです(cf. DSPL)。

· Power Meter

使用例

「パワーメータの測定レンジを最低レンジから4番目に設定します」

<Program> DSPL PWRMTR RNG4

機器・オプションによる制約

本体が MS268x の場合,本コマンドは使用できません。

Range5

| Program Message | Query Message | Response Message |  |
|-----------------|---------------|------------------|--|
| RNG5            | -             | -                |  |

機能

パワーメータの測定レンジを最高レンジに設定します。

レンジ値は, MS8608A で RF Input が High の場合は + 40 dBm, Low の場合または MS8609A の場合は + 20 dBm です (*cf.* RFINPUT)。

制約条件

• 実行可能な画面は次のとおりです(cf. DSPL)。

· Power Meter

使用例

「パワーメータの測定レンジを最高レンジに設定します」

<Program> DSPL PWRMTR RNG5

機器・オプションによる制約 本体が MS268x の場合, 本コマンドは使用できません。

### S1

Continuous Measure/Sweep

| Program Message | Query Message | Response Message |
|-----------------|---------------|------------------|
| S1              | -             | -                |

機能

測定 / 掃引を連続的に実行します。測定中であってもコマンドを受け付けます。CONTS コマンドと同機能です。測定中に再度 CONTS コマンドなどの測定実行コマンドを受け取った場合,その時点で現在の測定を中断し,新たに測定を開始します。また,測定中に測定に関係しない動作のコマンド,たとえば INTPOL コマンドや Query Message を受け取った場合は,そのコマンドに応答しつつその測定は継続されます。しかし,測定に関わるコマンドを測定中に受け取った場合は測定を中断してそのコマンドの動作を実行します。

使用例 「連続測定 / 掃引を行う」

<Program>

**S**1

# S2

#### Single Measure/Sweep

| Program Message | Query Message | Response Message |  |
|-----------------|---------------|------------------|--|
| S2              | -             | -                |  |

機能

測定/掃引を1回実行します。測定中であってもコマンドを受け付けます。SINGLEコマンドと同機能です。測定 中に再度 SNGLSコマンドなどの測定実行コマンドを受け取った場合,その時点で現在の測定を中断し,新たに測 定を開始します。また,測定中に測定に関係しない動作のコマンド,たとえばINTPOLコマンドやQuery Message を受け取った場合は,そのコマンドに応答しつつその測定は継続されます。しかし,測定に関わるコマンドを測定中 に受け取った場合は測定を中断してそのコマンドの動作を実行します。

使用例

「測定 / 掃引を1回行う」

<Program> S2

#### 第7章 コマンド詳細説明

# SETREL

Set Relative level

| Program Message | Query Message | Response Message |  |
|-----------------|---------------|------------------|--|
| SETREL          | -             | -                |  |

機能

Power Meter 画面に表示されている電力値を,相対値表示の基準値に設定します。

制約条件

• 実行可能な画面は次のとおりです(cf. DSPL)。

· Power Meter

使用例 「表示中の電力値を相対値表示の基準値にする」

<Program> MEAS PWRMTR SETREL

機器・オプションによる制約 本体が MS268x の場合,本コマンドは使用できません。

# SLCTTEMP\_ACP

Standard Template

| Program Message  | Query Message | Response Message |
|------------------|---------------|------------------|
| SLCTTEMP_ACP a,b | SLCTTEMP_ACP? | a,b              |

機能

指定した規格用のテンプレートを設定します。

a,b の値

規格と種別の指定

Measure Method = Normal 時

| а     | b       | 規格    | 種別                               | 設定 Offset<br>Frequency A | 設定 Offset<br>Frequency B | 設定 Line<br>Level 1 | 設定 Line<br>Level 2 | 備考 |
|-------|---------|-------|----------------------------------|--------------------------|--------------------------|--------------------|--------------------|----|
|       | FWDREL  |       | Forward<br>Relative              | 0.750 MHz                | 1.980 MHz                | - 45.00 dB         | - 60.00dB          |    |
| 3GPP2 | FWDREL2 |       | Forward<br>Relative<br>f < 1 MHz | 0.75                     | 0 MHz                    | - 45.              | .00 dB             |    |
|       | FWDREL3 | IS-95 | Forward<br>Relative<br>f 1 MHz   | 1.000 MHz                | 1.980 MHz                | - 45.00 dB         | - 60.00 dB         |    |
|       | RVSREL  |       | Reverse<br>Relative              | 0.900 MHz                | 1.980 MHz                | - 42.00 dB         | - 54.00 dB         |    |
|       | RVSABS  |       | Reverse<br>Absolute              | 0.90                     | 0 MHz                    | - 60.0             | 0 dBm              |    |
| ARIB  | FWDREL  |       | Forward<br>Relative              | 0.750 MHz                | 1.980 MHz                | - 45.00 dB         | - 60.00dB          |    |
|       | FWDREL2 | ARIB  | Forward<br>Relative<br>f < 1 MHz | 0.75                     | 0.750 MHz                |                    | - 45.00 dB         |    |
|       | FWDREL3 |       | Forward<br>Relative<br>f 1 MHz   | 1.000 MHz                | 1.980 MHz                | - 45.00 dB         | - 60.00 dB         |    |
|       | RVSREL  |       | Reverse<br>Relative              | 0.900 MHz                | 1.980 MHz                | - 42.00 dB         | - 54.00 dB         |    |
|       | RVSABS  | ]     | Reverse<br>Absolute              | 0.90                     | 0 MHz                    | - 60.0             | 0 dBm              |    |
|       | FWDREL  |       | Forward<br>Relative              | 0.750 MHz                | 1.980 MHz                | - 45.00 dB         | - 60.00dB          |    |
|       | FWDREL2 |       | Forward<br>Relative<br>f < 1 MHz | 0.75                     | 0 MHz                    | - 45.              | .00 dB             |    |
| TELEC | FWDREL3 | TELEC | Forward<br>Relative<br>f 1 MHz   | 1.000 MHz                | 1.980 MHz                | - 45.00 dB         | - 60.00 dB         |    |
|       | RVSREL  |       | Reverse<br>Relative              | 0.900 MHz                | 1.980 MHz                | - 42.00 dB         | - 54.00 dB         |    |
|       | RVSABS  |       | Reverse<br>Absolute              | 0.90                     | 0 MHz                    | - 60.0             | 0 dBm              |    |

| а      | b       | 規格                         | 種別                                                | 設定 Offset<br>Frequency A | 設定 Offset<br>Frequency B | 設定 Line<br>Level 1 | 設定 Line<br>Level 2 | 備考 |
|--------|---------|----------------------------|---------------------------------------------------|--------------------------|--------------------------|--------------------|--------------------|----|
|        | FWDREL1 | -                          | Forward<br>Relative                               | 0.750 MHz                | 1.980 MHz                | - 45.00 dB         | - 60.00dB          |    |
|        | FWDREL4 |                            | Forward<br>Relative 0.750 MHz<br>f < 1 MHz        |                          | - 45.00 dB               |                    |                    |    |
|        | FWDREL5 |                            | Forward<br>Relative<br>f 1 MHz                    | 1.000 MHz                | 1.980 MHz                | - 45.00 dB         | - 60.00 dB         |    |
|        | FWDREL2 |                            | Forward<br>Relative 2                             | 0.750 MHz                | 1.980 MHz                | - 45.00 dB         | - 55.00 dB         |    |
|        | FWDREL6 |                            | Forward<br>Relative 2<br>f < 1 MHz                | 0.75                     | 0 MHz                    | - 45.              | - 45.00 dB         |    |
| 1505 P | FWDREL7 | IS 05 D                    | Forward<br>Relative 2<br>f 1 MHz                  | 1.000 MHz                | 1.980 MHz                | - 45.00 dB         | - 55.00            |    |
| 1595 B | FWDREL3 | 15-95 D                    | Forward<br>Relative 3                             | 0.750 MHz                | 1.980 MHz                | - 45.00 dB         | - 50.00dB          |    |
|        | FWDREL8 |                            | Forward<br>Relative 3<br>f < 1 MHz                | 0.75                     | 0 MHz                    | - 45.00 dB         |                    |    |
|        | FWDREL9 | -                          | Forward<br>Relative 3<br>f 1 MHz                  | 1.000 MHz                | 1.980 MHz                | - 45.00 dB         | - 50.00 dB         |    |
|        | RVSREL1 |                            | Reverse<br>Relative 1                             | 0.885 MHz                | 1.980 MHz                | - 42.00 dB -       | - 54.00 dB         |    |
|        | RVSREL2 |                            | Reverse<br>Relative 2                             | 1.250 MHz                | 1.980 MHz                |                    | - 50.00 dB         |    |
|        | RVSABS1 |                            | Reverse<br>Absolute 1                             | 0.88                     | 5 MHz                    | - 54.00 dBm        |                    |    |
|        | RVSABS2 |                            | Reverse<br>Absolute 2                             | 1.25                     | 0 MHz                    |                    |                    |    |
|        | FWDREL  |                            | Forward<br>Relative                               | 0.88                     | 5 MHz                    | - 45.              | 00 dB              |    |
| JSTD8  | RVSREL  | J-STD-0<br>08              | Reverse<br>Relative                               | 1.25                     | 0 MHz                    | - 54.00 dBm        |                    |    |
|        | RVSABS  |                            | Reverse<br>Absolute                               | 1.25                     | 0 MHz                    | - 60.00 dBm        |                    |    |
|        | FWDTMP1 | 3GPP2<br>(Forward<br>Link) | Class<br>0,2,3,5,7<br>Power<br>33 dBm             |                          |                          |                    | - 60.00 dB         |    |
| 3GPP2  | FWDTMP2 |                            | Class<br>0,2,3,5,7<br>28 dBm<br>Power <<br>33 dBm | 0.750 MHz                | 1.980 MHz                | - 45.00 dB         | - 27.00 dBm        |    |
|        | FWDTMP3 |                            | Class<br>0,2,3,5,7<br>Power <<br>28 dBm           |                          |                          |                    | - 55.00 dB         |    |
|        | FWDTMP4 |                            | Class 1,4,6<br>Power<br>33 dBm                    | 0.885 MHz                |                          |                    | - 55.00 dB         |    |

| а     | b       | 規格                | 種別                                         | 設定 Offset<br>Frequency A | 設定 Offset<br>Frequency B | 設定 Line Level<br>1 | 設定 Line<br>Level 2 | 備考        |
|-------|---------|-------------------|--------------------------------------------|--------------------------|--------------------------|--------------------|--------------------|-----------|
|       | FWDTMP5 | 3GPP2<br>(Forward | Class 1,4,6<br>28 dBm<br>Power <<br>33 dBm |                          |                          | - 45.00 dB         | - 22.00 dBm        |           |
| 3GPP2 | FWDTMP6 | Link)             | Class 1,4,6<br>Power <<br>28 dBm           | 0.885 MHz                | 1.980 MHz                |                    | - 50.00 dB         |           |
|       | RVSTMP1 | 3GPP2<br>(Reverse | Class<br>0,2,3,5,7                         |                          |                          | - 42.00 dB         | - 54.00 dB         |           |
|       | RVSTMP2 | Link)             | Class 1,4,6                                | 1.250 MHz                |                          |                    | - 50.00 dB         |           |
|       | NOT     | -                 | Not Selected                               |                          |                          | -                  |                    | クエリ<br>のみ |

#### Measure Method = 3GPP2 FWD Band Class 0,2,3,5,9 時

| а     | b            | 規格                         | 種別                                                | 設定 Offset<br>Frequency A | 設定 Offset<br>Frequency B | 設定 Offset<br>Frequency C | 設定<br>Line<br>Level 1 | 設定<br>Line<br>Level 2 | 設定<br>Line<br>Level 3 | 備考        |       |  |
|-------|--------------|----------------------------|---------------------------------------------------|--------------------------|--------------------------|--------------------------|-----------------------|-----------------------|-----------------------|-----------|-------|--|
|       | FWDTMP<br>30 |                            | Class<br>0,2,3,5,9<br>Power 33<br>dBm             |                          |                          |                          |                       | - 60.                 | 00 dB                 |           |       |  |
| 3GPP2 | FWDTMP<br>31 | 3GPP2<br>(Forward<br>Link) | Class<br>0,2,3,5,9<br>28 dBm<br>Power <<br>33 dBm | 0.750 MHz                | 1.980                    | MHz                      | - 45.00<br>dB         | - 27.0                | 00 dBm                |           |       |  |
|       | FWDTMP<br>32 |                            | Class<br>0,2,3,5,9<br>Power <<br>28 dBm           |                          |                          |                          |                       |                       |                       | - 55.     | 00 dB |  |
| NOT   |              | -                          | Not<br>Selected                                   |                          |                          | -                        |                       |                       |                       | クエリ<br>のみ |       |  |

| а            | b                                   | 規格                         | 種別                                               | 設定<br>Offset<br>Frequency<br>A | 設定<br>Offset<br>Frequency<br>B | 設定<br>Offset<br>Frequency<br>C | 設定<br>Offset<br>Frequency<br>D | 設定<br>Line<br>Level 1 | 設定<br>Line<br>Level 2 | 設定<br>Line<br>Level 3 | 設定<br>Line<br>Level 4 | 備考        |
|--------------|-------------------------------------|----------------------------|--------------------------------------------------|--------------------------------|--------------------------------|--------------------------------|--------------------------------|-----------------------|-----------------------|-----------------------|-----------------------|-----------|
|              | FWDT<br>MP60                        |                            | Class6                                           |                                |                                | 1.450<br>MHz                   |                                |                       | - 13.00<br>dBm        | - 26.60<br>dBm        |                       |           |
|              | FWDT<br>MP61                        |                            | Class<br>1,4,8<br>Power<br>36 dBm                |                                |                                |                                |                                |                       | - 9.00<br>dBm         |                       |                       |           |
| 3GPP2        | FWDT<br>MP62                        | 3GPP2<br>(Forward<br>Link) | Class<br>1,4,8<br>33 dBm<br>Power<br>< 36<br>dBm | 0.885<br>MHz                   | 1.250<br>MHz                   | 1.980                          | 2.250<br>MHz                   | - 45.00<br>dB         |                       | - 55.00<br>dB         | - 13.00<br>dBm        |           |
|              | FWDT<br>MP63                        | LINK)                      | Class<br>1,4,8<br>28 dBm<br>Power<br>< 33<br>dBm |                                |                                | MHz                            |                                |                       | - 45.00<br>dB         | - 22.00<br>dBm        |                       |           |
| FWDT<br>MP64 | Class<br>1,4,8<br>Power <<br>28 dBm |                            |                                                  |                                |                                |                                |                                | - 50.00<br>dB         |                       |                       |                       |           |
| NOT          |                                     | -                          | Not<br>Selected                                  |                                |                                |                                | -                              |                       |                       |                       |                       | クエリ<br>のみ |

Measure Method = 3GPP2 FWD Band Class 1,4,6,8 時

設定の初期化 PRE, INI, IP, \*RST

使用例 「3GPP2 Forward Link Band Class0,2,3,5,7 Power 33 dBm にする」

<Program> DSPL ACP,NRM SLCTTEMP\_ACP 3GPP2,FWDTMP2 SLCTTEMP\_ACP?

<Response> 3GPP2 , FWDTMP2

# SLCTTEMP\_RFPWR

Select Template for RF Power

| Program Message  | Query Message   | Response Message |
|------------------|-----------------|------------------|
| SLCTTEMP_RFPWR a | SLCTTEMP_RFPWR? | a                |

機能

RF Power 画面で使用するテンプレートを, IS-95 または 3GPP2 規格で定められた値に設定します。

a の値

テンプレートの状態

| а     | テンプレートの状態          | 初期値 |
|-------|--------------------|-----|
| NOT   | レベル値が変更されています。     |     |
| IS95  | IS95 規格で定められた値です。  | *   |
| 3GPP2 | 3GPP2 規格で定められた値です。 |     |

 Line Level が変更されると NOT の状態になり,次に"SLCTTEMP\_RFPWR a"が実行されるまでの間, NOT の状態を保持します。

制約条件

• Wave Type が Burst のときに有効です(cf. WAVETYPE)。

設定の初期化 PRE, INI, IP, \*RST

使用例 「テンプレートを規格値に戻す」

<Program> SLCTTEMP\_RFPWR IS95 SLCTTEMP\_RFPWR?

<Response> IS95

#### 第7章 コマンド詳細説明

# SMOFLT

**Smoothing Filter** 

| Program Message | Query Message | Response Message |
|-----------------|---------------|------------------|
| SMOFLT a        | SMOFLT?       | a                |

機能

RF Power 画面において,波形を平滑化するかどうかを設定します。

a の値

#### 波形の平滑化の On/Off

| а   | 波形の平滑化の On/Off | 初期値 |
|-----|----------------|-----|
| ON  | 波形を平滑化します。     |     |
| OFF | 波形を平滑化しません。    | *   |

設定の初期化

PRE, INI, IP, \*RST

使用例 「波形を平滑化する」

<Program> DSPL RFPWR SMOFLT ON SMOFLT? SWP

<Response> ON

# SNGLS

Single Sweep

| Program Message | Query Message | Response Message |
|-----------------|---------------|------------------|
| SNGLS           | -             | -                |

機能

測定を1回実行します。次のコマンドは測定終了を待たずに処理されます。

制約条件

- 実行可能な画面は次のとおりです(cf. DSPL)。
  - Modulation Analysis
  - · RF Power
  - · Occupied Bandwidth
  - Spurious close to the Carrier
  - Spurious Emission
  - · IQ Level
  - · Power Meter
  - · CCDF

使用例 「測定を1回実行する」

<Program> SNGLS

# SPUALL

Frequency, Level, RBW, VBW, Sweep Time

| Program Message | Query Message  | Response Message |
|-----------------|----------------|------------------|
| -               | SPUALL? Fa,b,c |                  |

機能

Spurious Emission 画面における, Frequency, Level, RBW, VBW, Sweep Timeの測定結果を同時に出力します。

a の値

読み出し開始周波数ポイント

| 範囲   | 分解能 |  |  |
|------|-----|--|--|
| 1~15 | 1   |  |  |

b の値

読み出し個数

| 範囲   | 分解能 |
|------|-----|
| 1~15 | 1   |

c の値

出力単位

| С   | 単位                                |
|-----|-----------------------------------|
| なし  | Unit で設定された単位に従います(cf. UNIT_SPU)。 |
| DBM | dBm                               |
| DB  | dB                                |

d の値: Frequency 測定結果 SPUFREQ における c と同じです。

e の値∶Level 測定結果

SPULVL における d と同じです。

fの値:RBW SPURBWにおけるcと同じです。

gの値∶VBW

SPUVBW における c と同じです。

hの値:Sweep Time

SPUSWT における c と同じです。

使用例 「f1 から f2 までの全結果を読み出す」

<Program> DSPL SPURIOUS,SEARCH SWP SPUALL? F1,2

<Response> 1775300000 , - 33.97 , 1000 , 3000 , 200000 , 2162950000 , - 37.87 , 10000 , 30000 , 600000

## SPUATT

Attenuator for Spurious Emission

| Program Message | Query Message | Response Message |
|-----------------|---------------|------------------|
| -               | SPUATT? Fa,b  | с                |

機能

Spurious Emission 測定において, 測定時の Attenuator を出力します。

Spurious Mode が Spot の場合は, Setup Spot Table 画面で設定された Attenuator を, Search または Sweep の場合は, Setup Search/Sweep Table 画面で設定された Attenuator を出力します(*cf.* TBLATT\_SPU)。

a の値

読み出し開始周波数ポイント

| 範囲   | 分解能 |
|------|-----|
| 1~15 | 1   |

b の値

読み出し周波数ポイント数

| 範囲   | 分解能 |
|------|-----|
| 1~15 | 1   |

c の値

#### Attenuator

| 分解能 | 単位 |
|-----|----|
| 1   | dB |

サフィックスコード なし

設定の初期化 PRE, INI, IP, \*RST

使用例

「f1 から f3 までの Attenuator を読み出す」

<Program> SPUATT? F1,3

<Response> 60 , 61 , 62

# SPUFREQ

Frequency

| Program Message | Query Message | Response Message    |
|-----------------|---------------|---------------------|
| -               | SPUFREQ? Fa,b | c(a), c(a+1),, c(b) |

機能

Spurious Emission 画面における Frequency の測定結果を出力します。

a の値

読み出し開始周波数ポイント

| 範囲   | 分解能 |
|------|-----|
| 1~15 | 1   |

b の値

読み出し個数

| 範囲   | 分解能 |
|------|-----|
| 1~15 | 1   |

c の値

Frequency 測定結果

| 分解能 | 単位 |
|-----|----|
| 1   | Hz |

制約条件

• Spurious Mode が Spot の場合,出力される結果は,Setup Spot Table 画面で設定された Frequency と常 に一致します(*cf.* DSPL)。

使用例

「f1 から f3 までの Frequency を読み出す」

<Program> DSPL SPURIOUS,SPOT SWP SPUFREQ? F1,3

<Response> 1775300000, 2162950000, 2550600000

## **SPUFREQLVL**

Frequency and Level

| Program Message | Query Message      | Response Message                   |
|-----------------|--------------------|------------------------------------|
| -               | SPUFREQLVL? Fa,b,c | d(a),e(a),d(a+1),e(a+1),,d(b),e(b) |

#### 機能

Spurious Emission 画面における Frequency および Level の測定結果を同時に読み出します。

a の値

読み出し開始周波数ポイント

| 範囲   | 分解能 |
|------|-----|
| 1~15 | 1   |

b の値

| 読み出し個数 |     |
|--------|-----|
| 範囲     | 分解能 |
| 1~15   | 1   |

c の値

#### Level の出力単位

| С   | 単位                                |
|-----|-----------------------------------|
| なし  | Unit で設定された単位に従います(cf. UNIT_SPU)。 |
| DBM | dBm                               |
| DB  | dB                                |

d の値

Frequency 測定結果

| 分解能 | 単位 |
|-----|----|
| 1   | Hz |

e の値

Level 測定結果

| 分解能  | 単位         |
|------|------------|
| 0.01 | dB または dBm |

使用例

「f1 から f3 までの Frequency と Level を読み出す」

<Program> DSPL SPURIOUS,SPOT SWP SPUFREQLVL? F1,3,DB <Response> 1775300000, - 33.97, 2162950000, - 37.87, 2550600000, - 68.69

#### 第7章 コマンド詳細説明

#### SPUJDG

**Total Judgement** 

| Program Message | Query Message | Response Message |
|-----------------|---------------|------------------|
| -               | SPUJDG?       | a                |

#### 機能

Spurious Emission 画面において, Limit 値によるレベルの合否判定の総合結果を読み出します。

Spurious Mode が Spot の場合は, Setup Spot Table 画面で設定した Limit 値を, Search または Sweep の場合は, Setup Search/Sweep Table 画面で設定した Limit 値を基準として判定を行います。

#### a の値

| 判定結果 |      |
|------|------|
| а    | 合否判定 |
| PASS | 合格   |
| FAIL | 不合格  |
| OFF  | 未測定  |

制約条件

- Pass になるのは, f1 から f15 までのすべての有効な測定が終了し, 各ポイントの判定結果がすべて Pass だった場合です。
- Fail になるのは, f1 から f15 までの任意の有効な測定で, そのポイントの判定結果が Fail になった場合です。

使用例 「合否判定の総合結果を読み出す」

<Program> DSPL SPURIOUS,SWEEP SWP SPUJDG?

<Response> PASS

# SPULMT

Limit for Spurious Emission

| Program Message | Query Message | Response Message |
|-----------------|---------------|------------------|
| SPULMT a,Fb,c   | SPULMT? a,Fb, | с                |

機能

Spurious Emission 測定で合否判定を行う際の Limit 値を設定します。

a の値

測定法の選択

| а     | 測定法                                        |
|-------|--------------------------------------------|
| SPOT  | Spot 法測定で使用する Limit 値を対象とします。              |
| SWEEP | Search 法または Sweep 法測定で使用する Limit 値を対象とします。 |

b の値

周波数ポイント

| 範囲   | 分解能 |
|------|-----|
| 1~15 | 1   |

cの値

Limit 値

| 範囲                | 分解能  | 初期値                         | 単位  |
|-------------------|------|-----------------------------|-----|
| - 100.00 ~ 100.00 | 0.01 | TBLFREQ_SPU の初期値欄を参照してください。 | dBm |

サフィックスコード なし

設定の初期化

PRE, INI, IP, \*RST

使用例

「Search 法測定の f1 の Limit 値を, - 13.00 dBm に設定する」

<Program> SPULMT SWEEP,F1, - 13.00 SPULMT? SWEEP,F1

<Response>

- 13.00

#### 第7章 コマンド詳細説明

### SPULVL

Level

| Program Message | Query Message  | Response Message    |
|-----------------|----------------|---------------------|
| -               | SPULVL? Fa,b,c | d(a), d(a+1),, d(b) |

#### 機能

Spurious Emission 画面における Level の測定結果を出力します。

a の値

読み出し開始周波数ポイント

| 範囲   | 分解能 |
|------|-----|
| 1~15 | 1   |

bの値

| 読み出し個数 |     |
|--------|-----|
| 範囲     | 分解能 |
| 1~15   | 1   |

c の値

#### 出力単位

| С   | 単位                                |
|-----|-----------------------------------|
| なし  | Unit で設定された単位に従います(cf. UNIT_SPU)。 |
| DBM | dBm                               |
| DB  | dB                                |

d の値

Level 測定結果

| 分解能  | 単位         |
|------|------------|
| 0.01 | dB または dBm |

#### 使用例

「f1 から f3 までの Level を読み出す」

<Program> DSPL SPURIOUS,SEARCH SWP SPULVL? F1,3,DB

<Response>

- 33.97 , - 37.87 , - 68.69

## SPUPASS

Judgement

| Program Message | Query Message | Response Message |
|-----------------|---------------|------------------|
| -               | SPUPASS? a    | b                |

機能

Spurious Emission 画面において, Limit 値によるレベルの合否判定の結果を読み出します。

Spurious Mode が Spot の場合は, Setup Spot Table 画面で設定した Limit 値を, Search または Sweep の場合は, Setup Search/Sweep Table 画面で設定した Limit 値を基準として判定を行います。

a の値

周波数ポイント

| а   | 周波数ポイント                       |
|-----|-------------------------------|
| Fn  | 特定の周波数ポイントの結果を読み出します(n:1~15)。 |
| ALL | すべての周波数ポイントの結果を一度に読み出します。     |

b の値

判定結果

| b    | 合否判定 |
|------|------|
| PASS | 合格   |
| FAIL | 不合格  |
| OFF  | 未測定  |

使用例

「f3の合否判定結果を読み出す」

<Program> DSPL SPURIOUS,SWEEP SWP SPUPASS? F3

<Response> PASS

### SPURBW

RBW

| Program Message | Query Message | Response Message    |
|-----------------|---------------|---------------------|
| -               | SPURBW? Fa,b  | c(a), c(a+1),, c(b) |

機能

Spurious Emission 画面において, 測定時の RBW 値を出力します。

Spurious Mode が Spot の場合は, Setup Spot Table 画面で設定された RBW を, Search または Sweep の場合は, Setup Search/Sweep Table 画面で設定された RBW を読み出します(*cf.* TBLRBW\_SPU)。

a の値

読み出し開始周波数ポイント

| 範囲   | 分解能 |
|------|-----|
| 1~15 | 1   |

b の値

| 読み出し個数 |     |
|--------|-----|
| 範囲     | 分解能 |
| 1~15   | 1   |

c の値

RBW

| 分解能 | 単位 |
|-----|----|
| 1   | Hz |

使用例 「f1 から f3 までの RBW を読み出す」

<Program> DSPL SPURIOUS,SEARCH SWP SPURBW? F1,3

<Response> 1000, 10000, 100000

### SPURL

Ref Level for Spurious Emission

| Program Message | Query Message | Response Message |
|-----------------|---------------|------------------|
| -               | SPURL? Fa,b   | с                |

機能

Spurious Emission 測定において,測定時の Ref Level を出力します。

Spurious Mode が Spot の場合は, Setup Spot Table 画面で設定された Ref Level を, Search または Sweep の場合は, Setup Search/Sweep Table 画面で設定された Ref Level を出力します(*cf.* TBLRL\_SPU)。

a の値

読み出し開始周波数ポイント

| 範囲   | 分解能 |
|------|-----|
| 1~15 | 1   |

b の値

読み出し周波数ポイント数

| 範囲   | 分解能 |
|------|-----|
| 1~15 | 1   |

c の値

**Ref Level** 

| 分解能  | 単位  |
|------|-----|
| 0.01 | dBm |

サフィックスコード

なし

設定の初期化 PRE, INI, IP, \*RST

使用例

「f1 から f3 までの Ref Level を読み出す」

<Program> SPURL? F1,3

<Response> 50.00, 51.00, 52.00

#### SPUSWT

Sweep Time

| Program Message | Query Message | Response Message    |  |
|-----------------|---------------|---------------------|--|
| -               | SPUSWT? Fa,b  | c(a), c(a+1),, c(b) |  |

機能

Spurious Emission 画面において, 測定時の Sweep Time 値を出力します。

Spurious Mode が Spot の場合は, Setup Spot Table 画面で設定された Sweep Time を, Search または Sweep の場合は, Setup Search/Sweep Table 画面で設定された Sweep Time を出力します (*cf.* TBLSWT\_SPU)。

a の値

読み出し開始周波数ポイント

| 範囲   | 分解能 |
|------|-----|
| 1~15 | 1   |

b の値

| 読み出し個数 |     |  |
|--------|-----|--|
| 範囲     | 分解能 |  |
| 1~15   | 1   |  |

c の値

**Sweep Time** 

| 分解能 | 単位 |  |
|-----|----|--|
| 1   | μs |  |

使用例 「f1 から f3 までの Sweep Time を読み出す」

<Program> DSPL SPURIOUS,SEARCH SWP SPUSWT? F1,3

<Response> 200000, 600000, 500000

#### **SPUVBW**

VBW

| Program Message | Query Message | Response Message    |  |
|-----------------|---------------|---------------------|--|
| -               | SPUVBW? Fa,b  | c(a), c(a+1),, c(b) |  |

機能

Spurious Emission 画面において, 測定時の VBW 値を出力します。

Spurious Mode が Spot の場合は, Setup Spot Table 画面で設定された VBW を, Search または Sweep の場合は, Setup Search/Sweep Table 画面で設定された VBW を出力します(*cf.* TBLVBW\_SPU)。

a の値

| 詰み出し       | 開始    | 国:波数 | 対ポイ  | () | ŀ |
|------------|-------|------|------|----|---|
| あじ の テロロ し | 기卅기기미 | 归水药  | メリハコ | /  | l |

| 範囲   | 分解能 |
|------|-----|
| 1~15 | 1   |

b の値

読み出し個数

| 範囲   | 分解能 |
|------|-----|
| 1~15 | 1   |

cの値

VBW

| 分解能 | 単位 |  |
|-----|----|--|
| 1   | Hz |  |

使用例

「f1 から f3 までの VBW を読み出す」

<Program> DSPL SPURIOUS,SEARCH SWP SPUVBW? F1,3

<Response> 3000, 30000, 300000

# STM\_ACP

Sweep Time: Manual/Auto

| Program Message | Query Message | Response Message |  |
|-----------------|---------------|------------------|--|
| STM_ACP a       | STM_ACP?      | a                |  |

機能

Spurious close to the Carrier 画面において, Sweep Time の設定を手動または自動のどちらで行うか設定します。

a の値

Sweep Time 設定モード

| а    | モード                      | 初期値 |
|------|--------------------------|-----|
| MAN  | Sweep Time を手動設定モードにします。 |     |
| AUTO | Sweep Time を自動設定モードにします。 | *   |

設定の初期化

PRE, INI, IP, \*RST

制約条件

- Auto 時に Sweep Time が変更された場合は, 強制的に Manual になります。
- Auto の場合は, RBW や VBW などの値から Sweep Time の値が自動的に設定されます。
- Auto 時に Slot Type が Idle に設定された場合, Sweep Time は下表の値に自動設定されます(cf. SLOTTYPE)。

| Data Points( <i>cf</i> . DPTS_ACP) | Sweep Time |
|------------------------------------|------------|
| 501                                | 10 s       |
| 1001                               | 20 s       |

使用例

「Sweep Time を自動設定モードにする」

<Program> STM\_ACP AUTO STM\_ACP?

<Response> AUTO
## STM\_OBW

Sweep Time: Manual/Auto

| Program Message | Query Message | Response Message |
|-----------------|---------------|------------------|
| STM_OBW a       | STM_OBW?      | a                |

### 機能

Occupied Bandwidth 画面において, Sweep Time の設定を手動または自動のどちらで行うか設定します。

a の値

Sweep Time 設定モード

| а    | モード                      | 初期値 |
|------|--------------------------|-----|
| MAN  | Sweep Time を手動設定モードにします。 |     |
| AUTO | Sweep Time を自動設定モードにします。 | *   |

設定の初期化

PRE, INI, IP, \*RST

制約条件

- Auto 時に Sweep Time が変更された場合は, 強制的に Manual になります。
- Auto の場合は, RBW や VBW などの値から Sweep Time の値が自動的に設定されます。
- Auto 時に Slot Type が Idle に設定された場合, Sweep Time は下表の値に自動設定されます(cf. SLOTTYPE)。

| Data Points( <i>cf</i> . DPTS_ACP) | Sweep Time |
|------------------------------------|------------|
| 501                                | 10 s       |
| 1001                               | 20 s       |

使用例

「Sweep Time を自動設定モードにする」

<Program> STM\_OBW AUTO STM\_OBW?

<Response> AUTO

# STRG\_ACP

Storage Mode for Spurious close to the Carrier

| Program Message | Query Message | Response Message |
|-----------------|---------------|------------------|
| STRG ACP a      | STRG ACP?     | a                |

機能

Spurious close to the Carrier 画面において,表示形態の設定をします。

a の値

表示形態

| а   | 表示形態                                                 | 初期値 |
|-----|------------------------------------------------------|-----|
| NRM | Normal:通常表示(1回測定)をします。                               | *   |
| AVG | Average: Average Count で指定された回数を測定し, その結果の平均値表示をします。 |     |

設定の初期化 PRE, INI, IP, \*RST

使用例 「平均値表示に設定する」

<Program> STRG\_ACP AVG STRG\_ACP?

# STRG\_IQL

### Storage Mode for IQ Level

| Program Message | Query Message | Response Message |
|-----------------|---------------|------------------|
| STRG IQL a      | STRG IQL?     | a                |

機能

IQ Level 画面において,表示形態の設定をします。

a の値

### 表示形態

| а   | 表示形態                                                 | 初期値 |
|-----|------------------------------------------------------|-----|
| NRM | Normal:通常表示(1回測定)をします。                               | *   |
| AVG | Average: Average Count で指定された回数を測定し, その結果の平均値表示をします。 |     |

設定の初期化

PRE, INI, IP, \*RST

使用例

「平均値表示に設定する」

<Program> STRG\_IQL AVG STRG\_IQL?

<Response> AVG

機器・オプションによる制約

本体が MS268x の場合,オプション MS268x-17,18 I/Q 入力が搭載されていないときは,本コマンドは無効です。

# STRG\_MOD

Storage Mode for Modulation Analysis

| Program Message | Query Message | Response Message |
|-----------------|---------------|------------------|
| STRG MOD a      | STRG MOD?     | a                |

機能

Modulation Analysis 画面において,表示形態の設定をします。

a の値

表示形態

| а    | 表示形態                                                 | 初期値 |
|------|------------------------------------------------------|-----|
| NRM  | Normal:通常表示(1回測定)をします。                               | *   |
| AVG  | Average: Average Count で指定された回数を測定し, その結果の平均値表示をします。 |     |
| OVER | Overwrite:Continuous 測定の際 , 測定結果のプロットを順次上書きして表示します。  |     |

設定の初期化 PRE, INI, IP, \*RST

使用例 「平均値表示に設定する」

<Program> STRG\_MOD AVG STRG\_MOD?

# STRG\_OBW

Storage Mode for Occupied Bandwidth

| Program Message | Query Message | Response Message |
|-----------------|---------------|------------------|
| STRG_OBW a      | STRG_OBW?     | a                |

機能

Occupied Bandwidth 画面において,表示形態の設定をします。

a の値

表示形態

| а   | 表示形態                                                 | 初期値 |
|-----|------------------------------------------------------|-----|
| NRM | Normal:通常表示(1回測定)をします。                               | *   |
| AVG | Average: Average Count で指定された回数を測定し, その結果の平均値表示をします。 |     |

設定の初期化 PRE, INI, IP, \*RST

使用例

「平均値表示に設定する」

<Program> STRG\_OBW AVG STRG\_OBW?

# STRG\_RFPWR

Storage Mode for RF Power

| Program Message | Query Message | Response Message |
|-----------------|---------------|------------------|
| STRG RFPWR a    | STRG RFPWR?   | a                |

機能

RF Power 画面において,表示形態の設定をします。

a の値

表示形態

| а    | 表示形態                                                 | 初期値 |
|------|------------------------------------------------------|-----|
| NRM  | Normal:通常表示(1回測定)をします。                               | *   |
| AVG  | Average: Average Count で指定された回数を測定し, その結果の平均値表示をします。 |     |
| OVER | Overwrite: Continuous 測定の際 , 波形を折れ線で上書き表示します。        |     |
| CUM  | Cumulative: Continuous 測定の際 , 波形を点で上書き表示します。         |     |

設定の初期化

PRE, INI, IP, \*RST

使用例

「平均値表示に設定する」

<Program> STRG\_RFPWR AVG STRG\_RFPWR?

### SWP

Single Sweep or Sweep Status

| Program Message | Query Message | Response Message |
|-----------------|---------------|------------------|
| SWP             | SWP?          | SWP a            |

機能

"SWP"コマンドは,測定を1回実行します。測定が終了するまでは次のコマンドは処理されずに待たされます。 "SWP?"コマンドは,現在の測定状態(測定終了/測定中)を問い合わせます。

a の値

### 測定状態

| а | 測定状態 |
|---|------|
| 0 | 測定終了 |
| 1 | 測定中  |

制約条件

- 実行可能な画面は次のとおりです(cf. DSPL)。
  - Modulation Analysis
  - · RF Power
  - · Occupied Bandwidth
  - · Spurious close to the Carrier
  - · Spurious Emission
  - · IQ Level
  - · Power Meter
  - · CCDF

使用例

「測定を1回実行する」

<Program>

SWP

注意

"SWP"コマンドの直後に"SWP?"コマンドを送っても,その処理は測定終了まで待たされるため,レスポンスは常に 0 になります。

# SWT\_ACP

Sweep Time for Spurious close to the Carrier

| Program Message | Query Message | Response Message |
|-----------------|---------------|------------------|
| SWT ACP a       | SWT ACP?      | b                |

機能

Spurious close to the Carrier 測定における Sweep Time を設定します。

a の値

**Sweep Time** 

| 範囲         | 分解能 | 初期値 | 単位 |
|------------|-----|-----|----|
| 10~1000000 | 1   | 70  | ms |

サフィックスコード

なし:ms

S:s

MS:ms

 $US \,{}^{:}\, \mu s$ 

b の値

**Sweep Time** 

| 分解能 | 単位 |
|-----|----|
| 1   | μs |

設定の初期化

PRE, INI, IP, \*RST

制約条件

• 設定範囲内で任意の値が入力可能ですが,実際に設定される値は下表を参照してください。

| 入力値                       | 設定値                  |
|---------------------------|----------------------|
| 10 msec ~ 1 sec           | 5 msec 分解能の値(端数切り上げ) |
| $1 \sim 1000 \text{ sec}$ | 有効数字3桁(上から4桁目を切り上げ)  |

使用例

「Sweep Time を 100 ms に設定する」

<Program> SWT\_ACP 100MS SWT\_ACP?

<Response> 100000

# SWT\_OBW

Sweep Time for Occupied Bandwidth

| Program Message | Query Message | Response Message |
|-----------------|---------------|------------------|
| SWT OBW a       | SWT OBW?      | b                |

### 機能

スペクトラムアナライザを使った Occupied Bandwidth 測定における Sweep Time を設定します。

a の値

Sweep Time

| 範囲           | 分解能 | 初期値 | 単位 |
|--------------|-----|-----|----|
| 10 ~ 1000000 | 1   | 120 | ms |

サフィックスコード なし:ms S:s

MS: ms

US∶µs

b の値

**Sweep Time** 

| 分解能 | 単位 |
|-----|----|
| 1   | μs |

設定の初期化

PRE, INI, IP, \*RST

制約条件

設定範囲内で任意の値が入力可能ですが、実際に設定される値は下表を参照してください。

| 入力値         | 設定値                 |  |
|-------------|---------------------|--|
| 10 ms ~ 1 s | 5m分解能の値(端数切り上げ)     |  |
| 1 ~ 1000 s  | 有効数字3桁(上から4桁目を切り上げ) |  |

使用例

「Sweep Time を 100 ms に設定する」

<Program> SWT\_OBW 100MS SWT\_OBW?

<Response> 100000

# SYNC\_CDP

Sync Channel Power

| Program Message | Query Message | Response Message |
|-----------------|---------------|------------------|
| -               | SYNC CDP?     | a                |

機能

Sync チャンネルの平均電力を全コードチャンネルパワーに対する相対値として出力する。

a の値

Sync Channnel Power 値

| 分解能   | 単位 |
|-------|----|
| 0.001 | dB |

使用例

「Sync Channel Power の測定結果を読み出す」

<Program> DSPL MODANAL SWP SYNC\_CDP?

<Response>

- 25.81

# SYS

### System Change

| Program Message | Query Message | Response Message |  |
|-----------------|---------------|------------------|--|
| SYS a           | SYS?          | a                |  |

機能

Tx Tester モードにおいて測定ソフトウェアを切り替えます。

a の値

測定ソフトウェア格納場所

| а | 測定ソフトウェア格納場所 |
|---|--------------|
| 1 | エリア 1(F1 キー) |
| 2 | エリア 2(F2 キー) |
| 3 | エリア 3(F3 キー) |

使用例

「エリア1に格納されているソフトウェアに切り替える」

<Program>

SYS 1

SYS?

<Response>

1

### 第7章 コマンド詳細説明

# TAU

Timing Error

| Program Message | Query Message | Response Message |
|-----------------|---------------|------------------|
| -               | TAU?          | a,b              |

機能

Modulation Analysis 画面における Timing Error の測定結果を出力します。

a の値

```
64PNchip 分解能の Timing Error
```

| 分解能 | 単位        |  |
|-----|-----------|--|
| 1   | 64 PNchip |  |

b の値

64PNchip 分解能未満の Timing Error

| 分解能  | 単位 |
|------|----|
| 0.01 | μs |

制約条件

• Trigger が External 以外の場合は測定を行いません(cf. TRG)。

使用例

「Timing Error の測定結果を読み出す」

<Program> DSPL SETCOM TRG EXT DSPL MODANAL SWP TAU?

<Response> 12,27.5

# TBLATTMD\_SPU

Attenuator Mode: Manual/Auto for Spurious Emission

| Program Message  | Query Message   | Response Message |  |
|------------------|-----------------|------------------|--|
| TBLATTMD_SPU a,b | TBLATTMD_SPU? a | b                |  |

### 機能

Spurious Emission 画面において, Spectrum AnalyzerのAttenuatorの設定を手動または自動のどちらで行う か設定します。

a の値

測定法の選択

| а     | 測定法                                            |
|-------|------------------------------------------------|
| SPOT  | Spot 法測定で使用する Attenuator を対象とします。              |
| SWEEP | Search 法または Sweep 法測定で使用する Attenuator を対象とします。 |

### b の値

Attenuator 設定モード

| b    | モード                      | 初期値 |
|------|--------------------------|-----|
| MAN  | Attenuator を手動設定モードにします。 |     |
| AUTO | Attenuator を自動設定モードにします。 | *   |

設定の初期化

PRE, INI, IP, \*RST

制約条件

- Auto 時に Attenuator が変更された場合, 強制的に Manual になります。
- Autoの場合は, Attenuatorの値が自動的に設定されます。

使用例 「Spot 法測定の Attenuator を自動設定モードにする」

<Program> TBLATTMD\_SPU SPOT,AUTO TBLATTMD\_SPU? SPOT

<Response> AUTO

# TBLATTRLMD\_SPU

Attenuator Ref Level Mode: Manual/Auto for Spurious Emission

| Program Message    | Query Message     | Response Message |
|--------------------|-------------------|------------------|
| TBLATTRLMD_SPU a,b | TBLATTRLMD_SPU? a | b                |

機能

Spurious Emission 画面において, Spectrum Analyzerの Attenuator, Ref Levelの設定を手動または自動の どちらで行うか設定します。

### a の値

測定法の選択

| а     | 測定法                                            |
|-------|------------------------------------------------|
| SPOT  | Spot 法測定で使用する Attenuator を対象とします。              |
| SWEEP | Search 法または Sweep 法測定で使用する Attenuator を対象とします。 |

b の値

Attenuator , Ref Level 設定モード

| b    | モード                      | 初期値 |
|------|--------------------------|-----|
| MAN  | Attenuator を手動設定モードにします。 |     |
| AUTO | Attenuator を自動設定モードにします。 | *   |

設定の初期化

PRE, INI, IP, \*RST

制約条件

- Auto 時に Attenuator または Ref Level が変更された場合, 強制的に Manual になります。
- Auto の場合は, Ref Level と Attenuator の値が自動的に設定されます。

使用例 「Spot 法測定の Attenuator , Ref Level を自動設定モードにする」

<Program> TBLATTRLMD\_SPU SPOT,AUTO TBLATTRLMD\_SPU? SPOT

<Response> AUTO

# TBLATT\_SPU

Attenuator for Spurious Emission

| Program Message   | Query Message    | Response Message |  |
|-------------------|------------------|------------------|--|
| TBLATT_SPU a,Fb,c | TBLATT_SPU? a,Fb | с                |  |

機能

Spurious Emission 測定における Attenuator を設定します。

a の値

測定法の選択

| а     | 測定法                                            |
|-------|------------------------------------------------|
| SPOT  | Spot 法測定で使用する Attenuator を対象とします。              |
| SWEEP | Search 法または Sweep 法測定で使用する Attenuator を対象とします。 |

b の値

周波数ポイント

| 範囲   | 分解能 |  |  |
|------|-----|--|--|
| 1~15 | 1   |  |  |

cの値

Attenuator

| 範囲    | 分解能 | 初期値 | 単位 | RF Input |
|-------|-----|-----|----|----------|
| 20~82 | 2   | 44  | dB | High     |
| 0~62  | 2   | 24  | dB | Low      |

サフィックスコード

なし:dB

DB: dB

設定の初期化 PRE, INI, IP, \*RST

制約条件

・ Attenuator の設定範囲は, Ref Level(cf. TBLRL\_SPU)によりかわります。

使用例

「Spot 法測定の周波数ポイント10の Attenuator を 20 dB に設定する」

<Program> TBLATT\_SPU SPOT,F10,20DB TBLATT\_SPU? SPOT,F10

<Response> 20

# TBLFREQ\_SPU

Frequency for Spurious Emission

| Program Message        | Query Message         | Response<br>Message | Function                                 |
|------------------------|-----------------------|---------------------|------------------------------------------|
| TBLFREQ_SPU SPOT,Fa,b  | TBLFREQ_SPU? SPOT,Fa  | b                   | Spot 法測定の周波数を設定します。                      |
| TBLFREQ_SPU SPOT,HRM   | -                     | -                   | Spot 法測定の周波数を Harmonics<br>にします。         |
| TBLFREQ_SPU START,Fa,c | TBLFREQ_SPU? START,Fa | с                   | Search 法または Sweep 法測定の掃<br>引開始周波数を設定します。 |
| TBLFREQ_SPU STOP,Fa,d  | TBLFREQ_SPU? STOP,Fa  | d                   | Search 法または Sweep 法測定の掃<br>引終了周波数を設定します。 |

機能

Spurious Emission 測定における周波数を設定します。

Harmonics とは, キャリア周波数の n 倍(n:2,3,4,...)の周波数を, 周波数の上限値に達するまで自動的に設定す る機能です。測定法については, Spurious Mode を参照してください。

a の値

周波数ポイント

| 範囲   | 分解能 |
|------|-----|
| 1~15 | 1   |

b の値

Frequency(Spot)

| 範囲 | 分解能 | 初期値 | 単位 |
|----|-----|-----|----|
| 注1 | 1   | 注2  | Hz |

・ 注 1:FREQ と同じです。ただし,上限値は Pre Ampl の影響を受けません。

 注 2: FREQ の初期値に対して Harmonics 動作を行った場合と同じ値になります。詳しくは,初期値欄を参照 してください。

• 0 Hz を設定すると,未設定状態になります。

サフィックスコード なし:Hz HZ:Hz KHZ, KZ:kHz MHZ, MZ:MHz GHZ, GZ:GHz cの値

Start Frequency(Search/Sweep)

| 範囲 | 分解能 | 初期値            | 単位 |
|----|-----|----------------|----|
| 注3 | 1   | 初期値欄を参照してください。 | Hz |

注 3: 下限値は 1 kHz に, 上限値は, (FREQ の上限値 - 1 kHz)となります。また, 上限値は Pre Ampl の影響を受けません。

 Start Frequency の設定によって, Stop Frequency < (Start Frequency + 1 kHz)の関係が成り立つとき, Stop Frequency = (Start Frequency + 1 kHz)となるような Stop Frequency が自動的に設定されます。つ まり, 掃引する周波数の幅は必ず 1 kHz 以上となります。

0 Hz を設定すると,未設定状態になります。

サフィックスコード なし:Hz HZ:Hz KHZ, KZ:kHz MHZ, MZ:MHz

GHZ, GZ: GHz

d の値

Stop Frequency(Search/Sweep)

| 範囲 | 分解能 | 初期値            | 単位 |
|----|-----|----------------|----|
| 注4 | 1   | 初期値欄を参照してください。 | Hz |

注 4: FREQ と同様ですが,下限値は2 kHz となります。また,上限値は Pre Ampl の影響を受けません。

 Stop Frequency の設定によって, Start Frequency > (Stop Frequency - 1 kHz)の関係が成り立つとき, Start Frequency = (Stop Frequency - 1 kHz)となるような Start Frequency が自動的に設定されます。つまり, 掃引する周波数の幅は必ず 1 kHz 以上となります。

0 Hz を設定すると,未設定状態になります。

サフィックスコード なし:Hz HZ:Hz KHZ, KZ:kHz MHZ, MZ:MHz GHZ, GZ:GHz

設定の初期化 PRE, INI, IP, \*RST

使用例

「Search 法測定の f1 の掃引区間を, 846 MHz から 860 MHz に設定する」

<Program> TBLFREQ\_SPU START,F1,846MHZ TBLFREQ\_SPU STOP,F1,860MHZ TBLFREQ\_SPU? START,F1 TBLFREQ\_SPU? STOP,F1

### <Response>

# 84600000

# 86000000

### 初期値

## 各パラメータの初期値は以下のとおりです。"---"は未設定状態を表します。

### Spurious Mode が Spot の場合

|     | Frequency        | RBW   | VBW   | SWT   | Ref Level   | ATT         | Limit   |
|-----|------------------|-------|-------|-------|-------------|-------------|---------|
| fl  | 1775.300000 MHz  | 1 MHz | 1 MHz | 20 ms | cf.TBLRL_SP | cf.TBLATT_S | 0.00 dB |
| f2  | 2662.950000 MHz  | 1 MHz | 1 MHz | 20 ms | U           | PU          | 0.00 dB |
| f3  | 3550.600000 MHz  | 1 MHz | 1 MHz | 20 ms |             |             | 0.00 dB |
| f4  | 4438.250000 MHz  | 1 MHz | 1 MHz | 20 ms |             |             | 0.00 dB |
| f5  | 5532.590000 MHz  | 1 MHz | 1 MHz | 20 ms |             |             | 0.00 dB |
| f6  | 6213.550000 MHz  | 1 MHz | 1 MHz | 20 ms |             |             | 0.00 dB |
| f7  | 7101.200000 MHz  | 1 MHz | 1 MHz | 20 ms |             |             | 0.00 dB |
| f8  | 7988.850000 MHz  | 1 MHz | 1 MHz | 20 ms |             |             | 0.00 dB |
| f9  | 8876.500000 MHz  | 1 MHz | 1 MHz | 20 ms |             |             | 0.00 dB |
| f10 | 9764.150000 MHz  | 1 MHz | 1 MHz | 20 ms |             |             | 0.00 dB |
| f11 | 10651.800000 MHz | 1 MHz | 1 MHz | 20 ms |             |             | 0.00 dB |
| f12 | 11539.450000 MHz | 1 MHz | 1 MHz | 20 ms |             |             | 0.00 dB |
| f13 | 12427.100000 MHz | 1 MHz | 1 MHz | 20 ms |             |             | 0.00 dB |
| f14 | MHz              | MHz   | MHz   | ms    | ]           |             | , dB    |
| f15 | , MHz            | MHz   | MHz   | ms    |             |             | , dB    |

### Spurious Mode が Search または Sweep の場合

|     | Start Frequency | Stop Frequency | RBW | VBW | SWT | Ref Level | ATT | Limit |
|-----|-----------------|----------------|-----|-----|-----|-----------|-----|-------|
| fl  | MHz             | MHz            | Hz  | Hz  | ms  | dBm       | dB  | dB    |
| f2  | MHz             | MHz            | Hz  | Hz  | ms  | dBm       | dB  | dB    |
| f3  | MHz             | MHz            | Hz  | Hz  | ms  | dBm       | dB  | dB    |
| f4  | MHz             | MHz            | Hz  | Hz  | ms  | dBm       | dB  | dB    |
| f5  | MHz             | MHz            | Hz  | Hz  | ms  | dBm       | dB  | dB    |
| f6  | MHz             | MHz            | Hz  | Hz  | ms  | dBm       | dB  | dB    |
| f7  | MHz             | MHz            | Hz  | Hz  | ms  | dBm       | dB  | dB    |
| f8  | MHz             | MHz            | Hz  | Hz  | ms  | dBm       | dB  | dB    |
| f9  | MHz             | MHz            | Hz  | Hz  | ms  | dBm       | dB  | dB    |
| f10 | MHz             | MHz            | Hz  | Hz  | ms  | dBm       | dB  | dB    |
| f11 | MHz             | MHz            | Hz  | Hz  | ms  | dBm       | dB  | dB    |
| f12 | MHz             | MHz            | Hz  | Hz  | ms  | dBm       | dB  | dB    |
| f13 | MHz             | MHz            | Hz  | Hz  | ms  | dBm       | dB  | dB    |
| f14 | MHz             | MHz            | Hz  | Hz  | ms  | dBm       | dB  | dB    |
| f15 | MHz             | MHz            | Hz  | Hz  | ms  | dBm       | dB  | dB    |

# TBLRBW\_SPU

**RBW for Spurious Emission** 

| Program Message   | Query Message    | Response Message |  |  |
|-------------------|------------------|------------------|--|--|
| TBLRBW_SPU a,Fb,c | TBLRBW_SPU? a,Fb | с                |  |  |

機能

Spurious Emission 測定における RBW を設定します。

a の値

測定法の選択

| а     | 測定法                                     |
|-------|-----------------------------------------|
| SPOT  | Spot 法測定で使用する RBW を対象とします。              |
| SWEEP | Search 法または Sweep 法測定で使用する RBW を対象とします。 |

b の値

周波数ポイント

| 範囲   | 分解能 |
|------|-----|
| 1~15 | 1   |

c の値

RBW

| 範囲             | 分解能 | 初期値     | 単位 |                        |
|----------------|-----|---------|----|------------------------|
| 10~1000000     | 1   | 1000000 | Hz | RBW Mode が Digital の場合 |
| 300 ~ 20000000 | 1   | 1000000 | Hz | RBW Mode が Analog の場合  |

サフィックスコード なし:Hz

HZ:Hz KHZ, KZ:kHz MHZ, MZ:MHz

GHZ, GZ: GHz

設定の初期化 PRE, INI, IP, \*RST

使用例

「Search 法測定の f2 の RBW を, 30 kHz に設定する」

<Program> TBLRBW\_SPU SWEEP,F2,30KHZ TBLRBW\_SPU? SWEEP,F2

<Response> 30000

### TBLRBWMD\_SPU

RBW: Manual/Auto for Spurious Emission

| Program Message  | Query Message   | Response Message |
|------------------|-----------------|------------------|
| TBLRBWMD_SPU a,b | TBLRBWMD_SPU? a | b                |

機能

Spurious Emission 画面において, RBW の設定を,手動または自動のどちらで行うか設定します。

a の値

測定法の選択

| а     | 測定法                                     |
|-------|-----------------------------------------|
| SPOT  | Spot 法測定で使用する RBW を対象とします。              |
| SWEEP | Search 法または Sweep 法測定で使用する RBW を対象とします。 |

b の値

RBW 設定モード

| а    | モード               | 初期値 |
|------|-------------------|-----|
| MAN  | RBW を手動設定モードにします。 |     |
| AUTO | RBW を自動設定モードにします。 | *   |

設定の初期化

PRE, INI, IP, \*RST

制約条件

• Auto 時に RBW が変更された場合は, 強制的に Manual になります。

• Autoの場合は,周波数の値からRBWの値が下表のように自動的に設定されます。

| Frequency          | RBW     |
|--------------------|---------|
| 9 kHz f < 150 kHz  | 1 kHz   |
| 150 kHz f < 30 MHz | 10 kHz  |
| 30 MHz $f < 1$ GHz | 100 kHz |
| 1 GHz f            | 1 MHz   |

使用例

「Spot 法測定の RBW を自動設定モードにする」

<Program> TBLRBWMD\_SPU SPOT,AUTO TBLRBWMD\_SPU? SPOT

<Response> AUTO

# TBLRBWTP\_SPU

RBW Mode: Digital/Normal for Spurious Emission

| Program Message  | Query Message   | Response Message |
|------------------|-----------------|------------------|
| TBLRBWTP_SPU a,b | TBLRBWTP_SPU? a | b                |

機能

Spurious Emission 測定において、ディジタルフィルタ掃引モードにするかどうかを設定します。

a の値

測定法の選択

| а     | 測定法                                 |
|-------|-------------------------------------|
| SPOT  | Spot 法測定の掃引モードを対象とします。              |
| SWEEP | Search 法または Sweep 法測定の掃引モードを対象とします。 |

b の値

### 掃引モード

| b    | 掃引モード                          | 初期値 |
|------|--------------------------------|-----|
| DGTL | ディジタルフィルタ掃引モード(Digital)に設定します。 |     |
| NRM  | 通常の掃引モード(Normal)に設定します。        | *   |

設定の初期化

PRE, INI, IP, \*RST

使用例

「Sweep 法測定をディジタルフィルタ掃引モードにする」

<Program> TBLRBWTP\_SPU SWEEP,DGTL TBLRBWTP\_SPU? SWEEP

<Response> DGTL

注意 本機能はオプションです。

# TBLRL\_SPU

Ref Level for Spurious Emission

| Program Message  | Query Message   | Response Message |
|------------------|-----------------|------------------|
| TBLRL SPU a,Fb,c | TBLRL SPU? a,Fb | с                |

機能

Spurious Emission 測定における Ref Level を設定します。

a の値

測定法の選択

| а     | 測定法                                            |
|-------|------------------------------------------------|
| SPOT  | Spot 法測定で使用する Attenuator を対象とします。              |
| SWEEP | Search 法または Sweep 法測定で使用する Attenuator を対象とします。 |

b の値

| 周波数ポイント |
|---------|
|---------|

| 範囲   | 分解能 |
|------|-----|
| 1~15 | 1   |

cの値

**Ref Level** 

| 範囲            | 分解能  | 初期値    | 単位  | RF Input |
|---------------|------|--------|-----|----------|
| 制約条件を参照してください | 0.01 | 14.00  | dBm | High     |
| 制約条件を参照してください | 0.01 | - 6.00 | dBm | Low      |

サフィックスコード

なし:dBm

DBM: dBm

設定の初期化 PRE, INI, IP, \*RST 制約条件

リファレンスレベルの設定範囲は, RF Input: High/Low(cf. RFINPUT), Pre Ampl: On/Off(cf. PREAMP)により次のようになります。なお, RefLevelOffset については, RFLVLOFS を参照してください。

|                       |               | RF Input                                                   |                                                            |
|-----------------------|---------------|------------------------------------------------------------|------------------------------------------------------------|
|                       |               | High                                                       | Low                                                        |
| Attenuator Mode: Auto | Pre Ampl: Off | ( - 100.00 + RefLevelOffset) ~<br>(50.00 + RefLevelOffset) | ( - 120.00 + RefLevelOffset) ~<br>(40.00 + RefLevelOffset) |
|                       | Pre Ampl: On  | ( - 120.00 + RefLevelOffset) ~<br>(30.00 + RefLevelOffset) | ( - 140.00 + RefLevelOffset) ~<br>(20.00 + RefLevelOffset) |

• RF Input または Pre Ampl の変更によって,リファレンスレベルが設定範囲外になる場合は,最も近い値に丸められます。

使用例

「Spot 法測定の周波数ポイント10の Ref Level を - 30 dBm に設定する」

<Program> TBLRL\_SPU SPOT,F10, - 30DBM TBLRL\_SPU? SPOT,F10

<Response>

- 30.00

# TBLSWT\_SPU

Sweep Time for Spurious Emission

| Program Message     | Query Message    | Response Message |
|---------------------|------------------|------------------|
| TBLSWT SPU a, Fb, c | TBLSWT SPU? a,Fb | d                |

機能

Spurious Emission 測定における Sweep Time を設定します。

a の値

測定法の選択

| а     | 測定法                                            |
|-------|------------------------------------------------|
| SPOT  | Spot 法測定で使用する Sweep Time を対象とします。              |
| SWEEP | Search 法または Sweep 法測定で使用する Sweep Time を対象とします。 |

b の値

| 範囲   | 分解能 |
|------|-----|
| 1~15 | 1   |

c の値

| Sweep | Time |
|-------|------|
|-------|------|

| 分解能 | 単位 |
|-----|----|
| 1   | μs |

サフィックスコード

なし:ms

S∶s

MS: ms

 $US \!\!\!\!\! \ \mu s$ 

設定の初期化 PRE, INI, IP, \*RST 制約条件

+ 設定範囲内で任意の値が入力可能ですが,実際に設定される値は下表を参照してください。また,初期値に ついては,TBLFREQ\_SPUの初期値欄を参照してください。

| 入力値             | 設定値                  |
|-----------------|----------------------|
| 10 msec ~ 1 sec | 5 msec 分解能の値(端数切り上げ) |
| 1 ~ 1000 sec    | 有効数字3桁(上から4桁目を切り上げ)  |

使用例

「Search 法測定の f3 の Sweep Time を, 100 ms に設定する」

<Program> TBLSWT\_SPU SWEEP,F3,100MS TBLSWT\_SPU? SWEEP,F3

<Response> 100000

## TBLSWTMD\_SPU

Sweep Time: Manual/Auto for Spurious Emission

| Program Message  | Query Message   | Response Message |
|------------------|-----------------|------------------|
| TBLSWTMD_SPU a,b | TBLSWTMD_SPU? a | b                |

### 機能

Spurious Emission 画面において, Sweep Time の設定を手動または自動のどちらで行うか設定します。

#### a の値

測定法の選択

| а     | 測定法                                        |
|-------|--------------------------------------------|
| SPOT  | Spot 法測定の Sweep Time を対象とします。              |
| SWEEP | Search 法または Sweep 法測定の Sweep Time を対象とします。 |

### b の値

Sweep Time 設定モード

| а    | モード                      | 初期値 |
|------|--------------------------|-----|
| MAN  | Sweep Time を手動設定モードにします。 |     |
| AUTO | Sweep Time を自動設定モードにします。 | *   |

設定の初期化

PRE, INI, IP, \*RST

制約条件

• Auto 時に Sweep Time が変更された場合は, 強制的に Manual になります。

• Autoの場合, Sweep Time は次の値になります。

|     |              | Wave Type (cf. WAVETYPE) |             |
|-----|--------------|--------------------------|-------------|
|     |              | Burst                    | Continuous  |
| 测宁注 | Spot         | 20 ms(注1)                | 10 ms(注 1)  |
| 测足法 | Search Sweep | 10 s 以上で自動設定             | 5 s 以上で自動設定 |

注 1: RBW Mode が Digital の場合は,この値と下表の最小値のどちらか大きい方になります。

### RBW Mode: Digital 時の最小値と設定分解能 Data Point が 501 の場合

|         | Swep Time(単位 msec) |       |  |
|---------|--------------------|-------|--|
| NDVV    | 最小値                | 設定分解能 |  |
| 10 Hz   | 50                 | 50    |  |
| 30 Hz   | 50                 | 50    |  |
| 100 Hz  | 50                 | 50    |  |
| 300 Hz  | 10                 | 10    |  |
| 1 kHz   | 10                 | 10    |  |
| 3 kHz   | 10                 | 5     |  |
| 10 kHz  | 10                 | 5     |  |
| 30 kHz  | 10                 | 5     |  |
| 100 kHz | 10                 | 5     |  |
| 300 kHz | 10                 | 5     |  |
| 1 MHz   | 10                 | 5     |  |

### Data Point が 1001 の場合

|         | Swep Time(単位 msec) |       |  |
|---------|--------------------|-------|--|
| NDW     | 最小値                | 設定分解能 |  |
| 10 Hz   | 100                | 100   |  |
| 30 Hz   | 100                | 100   |  |
| 100 Hz  | 100                | 100   |  |
| 300 Hz  | 20                 | 20    |  |
| 1 kHz   | 20                 | 20    |  |
| 3 kHz   | 10                 | 10    |  |
| 10 kHz  | 10                 | 5     |  |
| 30 kHz  | 10                 | 5     |  |
| 100 kHz | 10                 | 5     |  |
| 300 kHz | 10                 | 5     |  |
| 1 MHz   | 10                 | 5     |  |

### 使用例

「Spot 法測定の Sweep Time を手動設定モードにする」

<Program> TBLSWTMD\_SPU SPOT,MAN TBLSWTMD\_SPU? SPOT

<Response> MAN

7-207

# TBLVBW\_SPU

VBW for Spurious Emission

| Program Message   | Query Message    | Response Message |
|-------------------|------------------|------------------|
| TBLVBW_SPU a,Fb,c | TBLVBW_SPU? a,Fb | с                |

機能

Spurious Emission 測定における VBW を設定します。

a の値

測定法の選択

| а     | 測定法                                     |
|-------|-----------------------------------------|
| SPOT  | Spot 法測定で使用する VBW を対象とします。              |
| SWEEP | Search 法または Sweep 法測定で使用する VBW を対象とします。 |

b の値

| 周波数ポイント |     |  |  |  |
|---------|-----|--|--|--|
| 範囲      | 分解能 |  |  |  |
| 1~15    | 1   |  |  |  |

### c の値

#### VBW

| 範囲                                                                                          | 分解能 | 初期値                         | 単位 |
|---------------------------------------------------------------------------------------------|-----|-----------------------------|----|
| 0, 1, 3, 10, 30, 100, 300, 1000, 3000,<br>10000, 30000, 100000, 300000,<br>1000000, 3000000 | 1   | TBLFREQ_SPU の初期値欄を参照してください。 | Hz |

サフィックスコード なし:Hz HZ:Hz KHZ, KZ:kHz MHZ, MZ:MHz GHZ, GZ:GHz

設定の初期化 PRE, INI, IP, \*RST

使用例

「Search 法測定の f2 の VBW を, 30 kHz に設定する」

<Program> TBLVBW\_SPU SWEEP,F2,30KHZ TBLVBW\_SPU? SWEEP,F2

<Response> 30000

# TBLVBWMD\_SPU

VBW:Manual/Auto for Spurious Emission

| Program Message  | Query Message   | Response Message |
|------------------|-----------------|------------------|
| TBLVBWMD_SPU a,b | TBLVBWMD_SPU? a | b                |

機能

Spurious Emission 画面において、VBW の設定を手動または自動のどちらで行うか設定します。

a の値

測定法の選択

| а     | 測定法                                     |
|-------|-----------------------------------------|
| SPOT  | Spot 法測定で使用する VBW を対象とします。              |
| SWEEP | Search 法または Sweep 法測定で使用する VBW を対象とします。 |

b の値

VBW 設定モード

| b    | モード               | 初期値 |
|------|-------------------|-----|
| MAN  | VBW を手動設定モードにします。 |     |
| AUTO | VBW を自動設定モードにします。 | *   |

設定の初期化

PRE, INI, IP, \*RST

制約条件

- Auto 時に VBW が変更された場合は, 強制的に Manual になります。
- Autoの場合は, RBWの値とVBW/RBW Ratioの値からVBWの値が自動的に設定されます。

使用例 「Spot 法測定の VBW を自動設定モードにする」

<Program> TBLVBWMD\_SPU SPOT,AUTO TBLVBWMD\_SPU? SPOT

<Response> AUTO

# TBLVBWRT\_SPU

VBW/RBW Ratio for Spurious Emission

| Program Message  | Query Message   | Response Message |  |
|------------------|-----------------|------------------|--|
| TBLVBWRT SPU a,b | TBLVBWRT SPU? a | b                |  |

機能

Spurious Emission 画面における VBW の自動設定で使用する, VBW と RBW の比を設定します。

a の値

測定法の選択

| а     | 測定法                                     |
|-------|-----------------------------------------|
| SPOT  | Spot 法測定で使用する VBW を対象とします。              |
| SWEEP | Search 法または Sweep 法測定で使用する VBW を対象とします。 |

b の値

### VBW/RBW Ratio

| 範囲           | 分解能    | 初期値 |
|--------------|--------|-----|
| 0.0001 ~ 100 | 0.0001 | 1   |

設定の初期化

制約条件

設定範囲内で任意の値が入力可能ですが,実際に設定される値は下表の値になります。

| 設定値    |        |       |       |      |      |     |     |   |   |    |    |     |
|--------|--------|-------|-------|------|------|-----|-----|---|---|----|----|-----|
| 0.0001 | 0.0003 | 0.001 | 0.003 | 0.01 | 0.03 | 0.1 | 0.3 | 1 | 3 | 10 | 30 | 100 |

使用例

「Search 法測定の VBW/RBW Ratio を 3 に設定する」

<Program> TBLVBWRT\_SPU SWEEP,3 TBLVBWRT\_SPU? SWEEP

<Response>

3

# TBLVIEW\_SPU

View for Setup Search/Sweep Table

| Program Message | Query Message | Response Message |  |  |
|-----------------|---------------|------------------|--|--|
| TBLVIEW_SPU a,b | TBLVIEW_SPU?  | b                |  |  |

### 機能

Setup Search/Sweep Table 画面において, 画面右側に, RBW, VBW, SWT を表示するか, Ref Level, ATT を表示するか, あるいは Limit を表示するかを選択します。

### a の値

### 測定法の選択

| а     | 測定法                                     |
|-------|-----------------------------------------|
| SPOT  | Spot 法測定で使用する VBW を対象とします。              |
| SWEEP | Search 法または Sweep 法測定で使用する VBW を対象とします。 |

### b の値

### 表示項目

| b      | 表示項目                                                                |  |  |  |  |
|--------|---------------------------------------------------------------------|--|--|--|--|
| なし     | RBW, VBW, SWT Ref Level, ATT Limit RBW, VBW, SWT の順で切り替わり<br>表示します。 |  |  |  |  |
| BWSWT  | RBW , VBW , SWT を表示します。                                             |  |  |  |  |
| REFATT | Ref Level , ATT を表示します。                                             |  |  |  |  |
| LMT    | Limitを表示します。                                                        |  |  |  |  |

設定の初期化 PRE, INI, IP, \*RST

使用例

「Limit を表示する」

<Program> DSPL SETTBL\_SPU,SWEEP TBLVIEW\_SPU SWEEP,LMT TBLVIEW\_SPU?

<Response> LMT

# TELECFWD\_SPU

TELEC standard (Forward Link)

| Program Message | Query Message | Response Message |  |
|-----------------|---------------|------------------|--|
| TELECFWD SPU a  |               |                  |  |

機能

スプリアス測定において規格値の Forward Link 設定を TELEC 規格で定められた値に設定します。

a の値

規格選択

| а | 選択規格                | Band            | Maximum level | RBW    | 初期値 |
|---|---------------------|-----------------|---------------|--------|-----|
| 0 | In Band 1 Relative  | 810 ~ 885 MHz   | - 60 dB       | 30 kHz |     |
| 1 | In Band 2 Absolute  | 810 ~ 832 MHz   | - 16 dBm      | 30 kHz |     |
|   |                     | 834 ~ 838 MHz   |               |        |     |
|   |                     | 846 ~ 860 MHz   |               |        |     |
|   |                     | 870 ~ 885 MHz   |               |        |     |
| 2 | Out Band 3 Absolute | 10 ~ 30 MHz     | - 16 dBm      | 10 kHz |     |
|   |                     | 30 ~ 810 MHz    |               | 100kHz |     |
|   |                     | 885 ~ 1000 MHz  |               | 100kHz |     |
|   |                     | 1000 ~ 3000 MHz |               | 1 MHz  |     |
| 3 | Out Band 4 Relative | 10 ~ 30 MHz     | - 60 dB       | 10 kHz |     |
|   |                     | 30 ~ 810 MHz    |               | 100kHz |     |
|   |                     | 885 ~ 1000 MHz  |               | 100kHz |     |
|   |                     | 1000 ~ 3000 MHz |               | 1 MHz  |     |
| 4 | Out Band 5 Absolute | 10 ~ 30 MHz     | 13 dBm        | 10 kHz |     |
|   |                     | 30 ~ 810 MHz    |               | 100kHz |     |
|   |                     | 885 ~ 1000 MHz  |               | 100kHz |     |
|   |                     | 1000 ~ 3000 MHz |               | 1 MHz  |     |

使用例

「In Band 1 Relative に設定する」

<Program>

TELECFWD\_SPU 0

# TELECRVS\_SPU

TELEC standard (Reverse Link)

| Program Message | Query Message | Response Message |
|-----------------|---------------|------------------|
| TELECFWD SPU a  |               |                  |

機能

スプリアス測定において規格値の Forward Link 設定を TELEC 規格で定められた値に設定します。

a の値

規格選択

| а | 選択規格                | Band            | Maximum level | RBW    | 初期値 |
|---|---------------------|-----------------|---------------|--------|-----|
| 0 | In Band 1 Relative  | 893 ~ 901 MHz   | - 54 dB       | 30 kHz |     |
|   |                     | 915 ~ 925 MHz   |               |        |     |
| 1 | In Band 2 Absolute  | 885 ~ 887 MHz   | - 16 dBm      | 30 kHz |     |
|   |                     | 889 ~ 893 MHz   |               |        |     |
|   |                     | 901 ~ 915 MHz   |               |        |     |
|   |                     | 925 ~ 958 MHz   |               |        |     |
| 2 | Out Band 3 Absolute | 10 ~ 30 MHz     | - 16 dBm      | 10 kHz |     |
|   |                     | 30 ~ 885 MHz    |               | 100kHz |     |
|   |                     | 955 ~ 1000 MHz  |               | 100kHz |     |
|   |                     | 1000 ~ 3000 MHz |               | 1 MHz  |     |

使用例

「In Band 1 Relative に設定する」

<Program>

TELECRVS\_SPU 0

# TEMPFREQ\_ACP

Offset Frequency for Spurious Template

| Program Message  | Query Message   | Response Message |
|------------------|-----------------|------------------|
| TEMPFREQ_ACP a,b | TEMPFREQ_ACP? a | b                |

機能

Setup Spurious Template 画面におけるテンプレート線のオフセット周波数(下図の Offset Frequency-a, Offset Frequency-b, Offset Frequency-c, および Offset Frequency-d)を設定します。

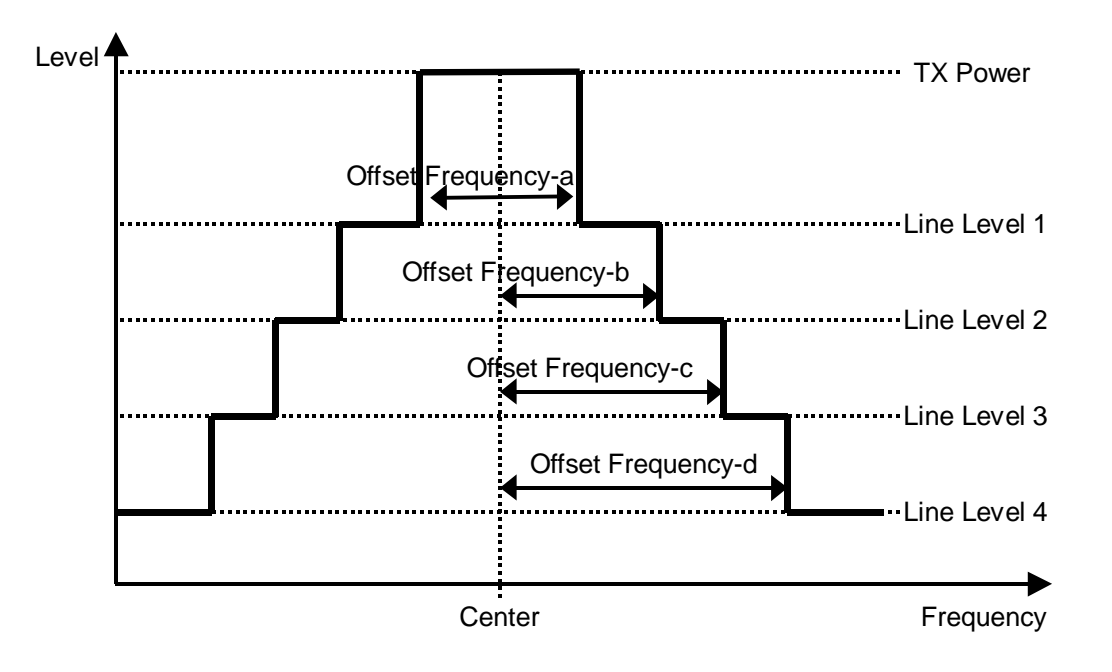

a の値

操作対象のテンプレート線の選択

| а | 操作対象のテンプレート線の選択             |
|---|-----------------------------|
| А | Offset Frequency-a を対象とします。 |
| В | Offset Frequency-b を対象とします。 |
| С | Offset Frequency-c を対象とします。 |
| D | Offset Frequency-d を対象とします。 |

b の値

オフセット周波数

| 範囲                       | 分解能  | 単位 |
|--------------------------|------|----|
| $0 \sim (\text{Span}/2)$ | 1000 | Hz |

サフィックスコード なし:Hz HZ:Hz KHZ, KZ:kHz MHZ, MZ:MHz GHZ, GZ:GHz

制約条件

- Offset Frequency の設定値は常に Frequency-a Frequency-b Frequency-c Frequency-d となるよう に設定されます。
- Measure Method = 3GPP2 FWD Band Class 1,4,6,8 で Template が Band Class 6 のときは設定できま せん(cf. DSPL, SLCTTEMP\_ACP)。

設定の初期化 PRE, INI, IP, \*RST

使用例

「Offset Frequency-aを1 MHz に設定する」

<Program> TEMPFREQ\_ACP A,1MHZ TEMPFREQ\_ACP? A

<Response> 1000000

# TEMPLVL\_ACP

Level Modify for Spurious Template

| Program Message | Query Message  | Response Message |
|-----------------|----------------|------------------|
| TEMPLVL_ACP a,b | TEMPLVL_ACP? a | b                |

機能

Setup Spurious Template 画面におけるテンプレート線のレベル(下図の Line Level 1, Line Level 2, Line Level 3, および Line Level 4)を設定します。

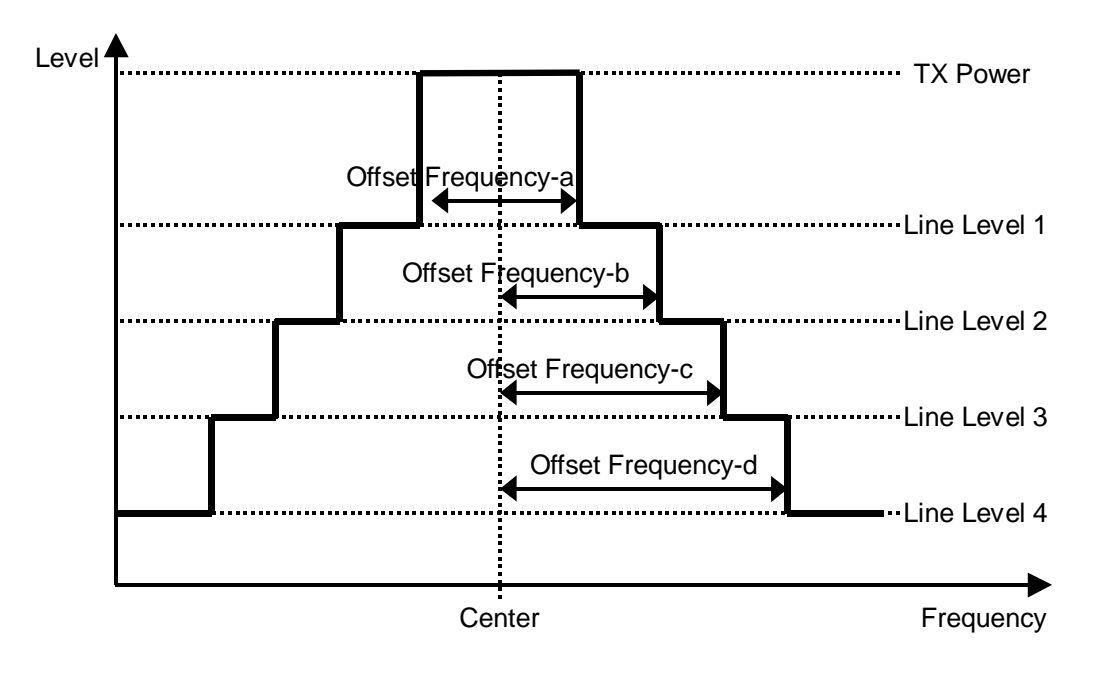

| a の値 |
|------|
|------|

テンプレート線のレベルの選択

| а | テンプレート線のレベルの選択        |
|---|-----------------------|
| 1 | Line Level 1 を対象とします。 |
| 2 | Line Level 2 を対象とします。 |
| 3 | Line Level 3 を対象とします。 |
| 4 | Line Level 4 を対象とします。 |

b の値

Tx Power を基準としたレベル値

| 範囲            | 分解能 | 単位         |
|---------------|-----|------------|
| - 100.0 ~ 0.0 | 0.1 | dB または dBm |
制約条件

- 表示単位が, Line Level:Relative 時は dB に, Absolute 時は dBm になります。ただし, Line Level: Relative/Absolute を変更しても,表示単位が変わるだけでデータそのものは変わりません(cf. LVLREL\_ACP)。
- Measure Method = 3GPP2 FWD Band Class 1,4,6,8 で Band Class 6 のときは設定できません(cf. DSPL)。

設定の初期化 PRE, INI, IP, \*RST

使用例 「Line Level 1 を - 49.5 dB に設定する」

<Program> TEMPLVL\_ACP 1, - 49.5 TEMPLVL\_ACP? 1

<Response> - 49.5

## TEMPLVL\_RFPWR

Level Modify for RF Power Template

| Program Message   | Query Message    | Response Message |  |  |
|-------------------|------------------|------------------|--|--|
| TEMPLVL_RFPWR a,b | TEMPLVL_RFPWR? a | b                |  |  |

機能

Setup Template 画面におけるテンプレート線のレベル(下図の Line Level 1, Line Level 2 および Line Level 3)を設定します。

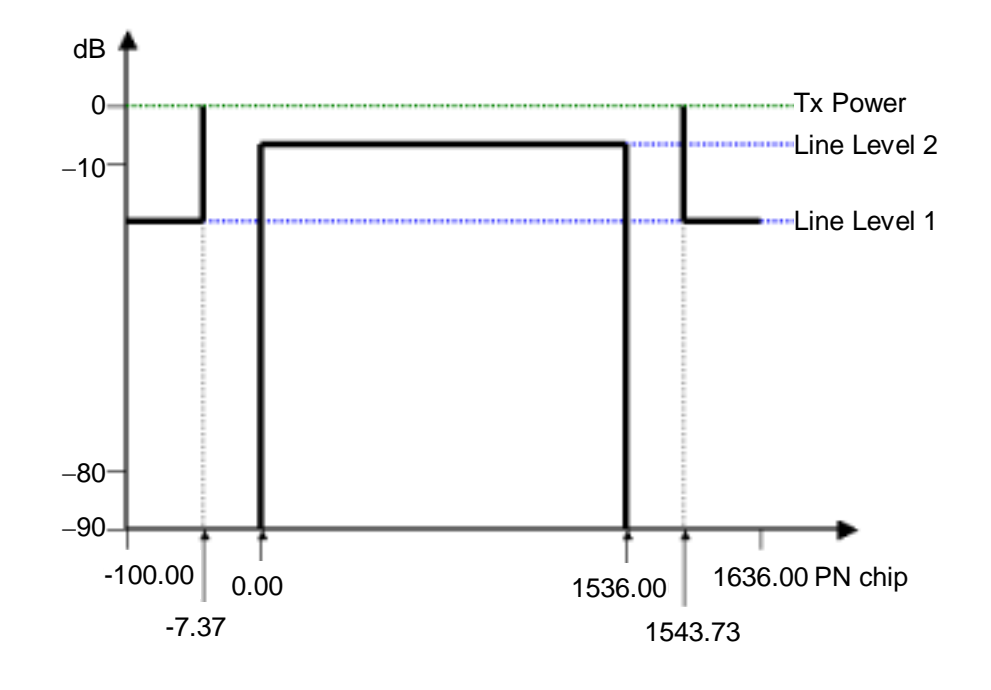

a の値

テンプレート線のレベルの選択

| а | テンプレート線のレベルの選択        |
|---|-----------------------|
| 1 | Line Level 1 を対象とします。 |
| 2 | Line Level 2 を対象とします。 |
| 3 | Line Level 3 を対象とします。 |

b の値

Tx Power を基準としたレベル値

| 範囲            | 分解能 | 単位 |
|---------------|-----|----|
| - 90.0 ~ 10.0 | 0.1 | dB |

サフィックスコード

なし:dB

DB:dB

初期值(Standard)

| テンプレート線のレベル  | 初期値(Standard) |
|--------------|---------------|
| Line Level 1 | - 20.0 dB     |
| Line Level 2 | - 3.0 dB      |

制約条件

Wave Type が Continuous のときは設定できません(cf.WAVETYPE)。

設定の初期化 PRE, INI, IP, \*RST

使用例 「Line Level 1 を - 49.5 dB に設定する」

<Program> TEMPLVL\_RFPWR 1, - 49.5 TEMPLVL\_RFPWR? 1

<Response> - 49.5

# TEMPPASS\_ACP

**Template Pass** 

| Program Message | Query Message | Response Message |
|-----------------|---------------|------------------|
| -               | TEMPPASS ACP? | a                |

機能

Spurious close to the Carrier 画面において, Template による測定波形の合否判定の結果を出力します。 判定基準は, すべてのポイントにおいて波形が Template 内に収まっていれば Pass(合格), 1 ポイントでも Template 外のものがあれば FAIL(不合格)です。

a の値

判定結果

| а    | 合否判定        |  |
|------|-------------|--|
| PASS | Pass:合格     |  |
| FAIL | Fail:不合格    |  |
| OFF  | Off:判定していない |  |

制約条件

• 積分波形の表示時は,積分波形の合否判定結果を読み出します。

使用例

「Spurious close to the Carrier 測定波形の合否判定結果を読み出す」

<Program> DSPL ACP SWP TEMPPASS\_ACP?

<Response> PASS

# TEMPPASS\_RFPWR

**Template Pass** 

| Program Message | Program Message Query Message |   |
|-----------------|-------------------------------|---|
| -               | TEMPPASS RFPWR?               | a |

機能

RF Power 画面において, Template による測定波形の合否判定の結果を読み出します。

判定基準は, すべてのポイントにおいて, 波形が Template 内に収まっていれば Pass(合格), 1 ポイントでも Template 外のものがあれば Fail(不合格)です。

a の値

判定結果

| а    | 合否判定        |  |
|------|-------------|--|
| PASS | Pass:合格     |  |
| FAIL | Fail:不合格    |  |
| OFF  | Off:判定していない |  |

制約条件

• 判定は、Wave Type (cf. WAVETYPE)が Burst で、Relative Level (cf. LVLREL\_RFPWR)が On (Relative)の場合にしか行われません。

使用例

「RF Power 測定波形の合否判定結果を読み出す」

<Program> DSPL SETCOM MEASOBJ REVERSE WAVETYPE BURST DSPL RFPWR LVLREL\_RFPWR ON SWP TEMPPASS\_RFPWR?

<Response> PASS

## TERM

Terminal

| Program Message | Query Message | Response Message |
|-----------------|---------------|------------------|
| TERM a          | TERM?         | a                |

機能

測定する入力信号のコネクタを設定をします。

a の値

測定する入力信号のコネクタ

| 値     | 意味                 | 初期値 |
|-------|--------------------|-----|
| RF    | RF に設定します。         | *   |
| IQDC  | IQ-DC に設定します。      |     |
| IQAC  | IQ-AC に設定します。      |     |
| IQBAL | IQ-Balance に設定します。 |     |

制約条件

- 測定画面を Setup Common Parameter にしてください(cf. DSPL)。
- IQ Balance オプションと IQ Unbalance オプションの有効 / 無効により, 以下の制限があります。
  - IQ Balance オプションが有効な場合, IQ Unbalance オプションの有効 / 無効に関係なく, すべての項目が選択可能です。
  - ・ IQ Unbalance オプションが有効な場合, IQ-Balance は選択不可能となります。
  - IQ Balance オプション, IQ Unbalance オプションがともに無効な場合, RF 以外の項目はすべて選択不可能となります。

設定の初期化 PRE, INI, IP, \*RST

使用例 「入力信号を IQ-DC に設定する」

<Program> DSPL SETCOM TERM IQDC TERM?

<Response> IQDC

機器・オプションによる制約 本体が MS268x の場合、IQ 入力はオプションとなります。 本体が MS2687 A/B の場合、IQ Unbalance オプションのみです。

# THRESH\_MOD

Threshold Level for Modulation Analysis

| Program Message | Query Message | Response Message |  |  |
|-----------------|---------------|------------------|--|--|
| THRESH MOD a    | THRESH MOD?   | a                |  |  |

機能

変調解析において,アクティブチャネルを識別するための Threshold Level を設定します。

a の値

スレッショルドレベル

| Measuring Object | Max Walsh Length | 範囲              | 分解能 | 初期値    | 単位 |
|------------------|------------------|-----------------|-----|--------|----|
| Forward (RC1-2)  | -                |                 |     | - 27.0 |    |
| Forward (RC3-5)  | 64               | - 50.0 ~ - 10.0 | 0.1 | - 27.0 | dD |
|                  | 128              |                 | 0.1 | - 30.0 | uБ |
| Reverse (RC3-4)  | -                |                 |     | - 23.0 |    |

制約条件

Measuring Object が Forward (RC1-2), Forward (RC3-5), Reverse (RC3-4)のとき設定できます (*cf.* MEASOBJ)。

設定の初期化 PRE, INI, IP, \*RST

使用例

「Measuring Object: ReverseLink の Threshold Level を - 20.0 dB に設定する」

<Program> MEASOBJ REVERSE THRESH\_MOD - 20.0 THRESH\_MOD?

<Response>

- 20.0

# TRFORM

**Trace Format** 

| Program Message | Query Message | Response Message |
|-----------------|---------------|------------------|
| TRFORM a        | TRFORM?       | a                |

### 機能

Modulation Analysis 画面において,波形表示フォーマットを設定します。

#### a の値

波形フォーマット

| а       | 波形フォーマット                           | 初期値 |
|---------|------------------------------------|-----|
| NON     | None:数値結果だけを表示し,波形は表示しません。         | *   |
| CONSTEL | Constellation : IQ ダイヤグラムを表示します。   |     |
| EYE     | Eye Diagram: IQ 信号の時間に対する変異を表示します。 |     |
| VECT    | EVM:EVM を表示します。                    |     |
| PHASE   | Phase Error: 位相誤差を表示します。           |     |
| MAGTD   | Magnitude:振幅誤差を表示します。              |     |
| CODE    | Code Domain:コードドメインを表示します。         |     |

制約条件

- Measuring Object が Reverse (RC1-2), QPSK, OQPSK の場合、Code Domain は設定できません (cf. MEANSOBJ)。
- Code Domianが選択されている状態で、Measureing ObjectをReverse (RC1-2)、QPSK、OQPSK に変更 した場合は、強制的に Non になります。

設定の初期化 PRE, INI, IP, \*RST

使用例

「波形表示フォーマットを Phase Error に設定する」

<Program> TRFORM PHASE TRFORM?

<Response> PHASE

# TRG

Trigger

| Program Message | Query Message | Response Message |
|-----------------|---------------|------------------|
| TRG a           | TRG?          | a                |

### 機能

Setup Common Paramter 画面において,測定を内部のタイミングで開始するか,あるいは外部のトリガで開始するかを選択します。

a の値

トリガの設定

| а    | トリガ設定    | 初期値 |
|------|----------|-----|
| FREE | Free Run | *   |
| EXT  | External |     |

設定の初期化

PRE, INI, IP, \*RST

使用例

「トリガを外部から入力する」

<Program> DSPL SETCOM TRG EXT TRG?

<Response> EXT

### 第7章 コマンド詳細説明

# TRGDLY

Trigger Delay

| Program Message | Query Message | Response Message |
|-----------------|---------------|------------------|
| TRGDLY a        | TRGDLY?       | a                |

### 機能

Setup Common Paramter 画面において、トリガが入力されてから実際にタイミングをとる時間差を設定します。

a の値

トリガディレイ値

| 範囲                  | 分解能 | 初期値 | 単位     |
|---------------------|-----|-----|--------|
| - 16384.0 ~ 16384.0 | 0.1 | 0.0 | PNchip |

制約条件

• Trigger が Free Run の場合は設定できません(cf. TRG)。

設定の初期化 PRE, INI, IP, \*RST

使用例 「Trigger Delay 値を 50.0 PNchip に設定する」

<Program> DSPL SETCOM TRG EXT TRGDLY 50.0 TRGDLY?

<Response> 50.0

# TRGEDGE

### Trigger Edge

| Program Message | Query Message | Response Message |
|-----------------|---------------|------------------|
| TRGEDGE a       | TRGEDGE?      | a                |

### 機能

Setup Common Parameter 画面において、トリガのタイミングを立ち上がりを基準とするか、あるいは立ち下がりを 基準とするかを設定します。

### a の値

### トリガ基準

| а    | トリガ基準               | 初期値 |
|------|---------------------|-----|
| RISE | トリガの基準を立ち上がりに設定します。 | *   |
| FALL | トリガの基準を立ち下がりに設定します。 |     |

### 制約条件

• Trigger が Free Run の場合は設定できません(cf. TRG)。

設定の初期化

PRE, INI, IP, \*RST

### 使用例

「トリガ基準を立ち上がりに設定する」

<Program> DSPL SETCOM TRG EXT TRGEDGE RISE TRGEDGE?

<Response> RISE

## ΤS

### Single Measure/Sweep

| Program Message | Query Message | Response Message |
|-----------------|---------------|------------------|
| TS              | -             | -                |

機能

測定 / 掃引を 1 回実行します。SWP コマンドと同機能です。SNGLS コマンドと違い,測定中に本測定器がコマンドを受け付た場合には,そのコマンドは処理されず,測定が終了するまで待機します。つまり,TS コマンドに続くコマンドは測定が完全に終了してから処理されるため,本測定器の動作とコマンドを送信するプログラムとの間で同期がとられます。

### 使用例

「測定 / 掃引を1回行う」

<Program>

TS

## **TXPWR**

Tx Power

| Program Message | Query Message | Response Message |
|-----------------|---------------|------------------|
| -               | TXPWR? a,b    | С                |

機能

1スロット(PCG)の平均電力を出力します。

a の値

出力単位の指定

| а    | 出力単位 |
|------|------|
| DBM  | dBm  |
| WATT | W    |

bの値

**Tx Power** 

| 分解能            | 単位  |
|----------------|-----|
| 0.01           | dBm |
| 有効数字4桁(浮動小数点型) | W   |

制約条件

- Tx Power の測定結果は,次の画面における測定で得ることができます(cf. MEAS)。
  - Modulation Analysis
  - · RF Power

使用例

「Tx Power の測定結果を読み出す」

<Program> DSPL RFPWR SWP TXPWR? DBM

<Response>

- 18.53

# UNIT\_ACP

Unit for Spurious close to the Carrier

| Program Message | Query Message | Response Message |
|-----------------|---------------|------------------|
| UNIT ACP a      | UNIT ACP?     | a                |

機能

Spurious close to the Carrier 画面において, Offset frequency vs Power の測定結果の単位を設定します。

a の値

### Offset frequency vs Power の単位

| а    | Offset frequency vs Power の単位 | 初期値 |
|------|-------------------------------|-----|
| DB   | dB                            |     |
| DBM  | dBm                           |     |
| MW   | mW                            |     |
| UW   | μW                            |     |
| NW   | nW                            |     |
| TEMP | dB/dBm(Template)              | *   |

(注) Line Level ごとに設定した dB または dBm で表示します(cf. LVLREL\_ACP)。

設定の初期化

PRE, INI, IP, \*RST

使用例

「Offset frequency vs Power の単位を mW にする」

<Program> UNIT\_ACP MW UNIT\_ACP?

<Response> MW

# UNIT\_IQL

Unit for IQ Level

| Program Message | Query Message | Response Message |
|-----------------|---------------|------------------|
| UNIT_IQL a      | UNIT_IQL?     | a                |

機能

IQ Level 画面において, IQ Level の測定結果の単位を設定します。

a の値

IQ Level の単位

| а    | IQ Level の単位 | 初期値 |
|------|--------------|-----|
| MV   | mV           |     |
| DBMV | dBmV         | *   |

設定の初期化

使用例

「IQ Level の単位を mV にする」

<Program> UNIT\_IQL MV UNIT\_IQL?

<Response> MV

機器・オプションによる制約

本体が MS268x の場合,オプション MS268x-17,18 I/Q 入力が搭載されていないときは,本コマンドは無効です。

### 第7章 コマンド詳細説明

# UNIT\_SPU

Unit for Spurious Emission

| Program Message | Query Message | Response Message |
|-----------------|---------------|------------------|
| UNIT_SPU a      | UNIT_SPU?     | a                |

機能

Spurious Emission 画面において、f1~f15のレベルの各測定結果の単位を設定します。

a の値

各レベルの単位

| а   | 各レベルの単位 | 初期値 |
|-----|---------|-----|
| DB  | dB      |     |
| DBM | dBm     | *   |

設定の初期化 PRE, INI, IP, \*RST

使用例

「f1 から f15 の各レベルの単位を dB にする」

<Program> UNIT\_SPU DB UNIT\_SPU?

<Response> DB

## VBM\_ACP

VBW: Manual/Auto

| Program Message | Query Message | Response Message |
|-----------------|---------------|------------------|
| VBM_ACP a       | VBM_ACP?      | a                |

機能

Spurious close to the Carrier 画面において, VBW の設定を手動または自動のどちらで行うか設定します。

a の値

VBW 設定モード

| а    | モード               | 初期値 |
|------|-------------------|-----|
| MAN  | VBW を手動設定モードにします。 |     |
| AUTO | VBW を自動設定モードにします。 | *   |

設定の初期化

PRE, INI, IP, \*RST

制約条件

- Auto 時に VBW が変更された場合は, 強制的に Manual になります。
- Auto の場合は, RBW の値と VBW/RBW Ratio の値から VBW の値が自動的に設定されます。
- Measure Method が 3GPP2 FWD Band Class 1,4,6,8 かつ Template が Band Class 6 のときは設定できません (cf. DSPL, SLCTTEMP\_ACP)。

使用例 「VBW を自動設定モードにする」

<Program> VBM\_ACP AUTO VBM\_ACP?

<Response> AUTO

### 第7章 コマンド詳細説明

## VBM\_OBW

VBW: Manual/Auto

| Program Message | Query Message | Response Message |
|-----------------|---------------|------------------|
| VBM OBW a       | VBM OBW?      | a                |

機能

Occupied Bandwidth 画面において, VBW の設定を手動または自動のどちらで行うか設定します。

a の値

VBW 設定モード

| а    | モード               | 初期値 |
|------|-------------------|-----|
| MAN  | VBW を手動設定モードにします。 |     |
| AUTO | VBW を自動設定モードにします。 | *   |

設定の初期化

PRE, INI, IP, \*RST

制約条件

- Auto 時に VBW が変更された場合は, 強制的に Manual になります。
- Auto の場合は, RBW の値と VBW/RBW Ratio の値から VBW の値が自動的に設定されます。

使用例 「VBW を自動設定モードにする」

<Program> VBM\_OBW AUTO VBM\_OBW?

<Response> AUTO

## VBR\_ACP

VBW/RBW Ratio for Spurious close to the Carrier

| Program Message | Query Message | Response Message |
|-----------------|---------------|------------------|
| VBR_ACP a       | VBR_ACP?      | a                |

機能

Spurious close to the Carrier 測定における VBW の自動設定で使用する VBW と RBW の比を設定します。

a の値

**VBW/RBW Ratio** 

| 範囲           | 分解能    | 初期値 |
|--------------|--------|-----|
| 0.0001 ~ 100 | 0.0001 | 0.1 |

設定の初期化

PRE, INI, IP, \*RST

制約条件

Measure Method = 3GPP2 FWD Band Class 1,4,6,8 で Band Class 6 のときは設定できません(cf. DSPL, SLCTTEMP\_ACP)。

• 設定範囲内で任意の値が入力可能ですが,実際に設定される値は下表の値になります。

|        | 設定値    |       |       |      |      |     |     |   |   |    |    |     |
|--------|--------|-------|-------|------|------|-----|-----|---|---|----|----|-----|
| 0.0001 | 0.0003 | 0.001 | 0.003 | 0.01 | 0.03 | 0.1 | 0.3 | 1 | 3 | 10 | 30 | 100 |

使用例

「VBW/RBW Ratio を 3 に設定する」

<Program> VBR\_ACP 3 VBR\_ACP?

<Response>

3

## VBR\_OBW

VBW/RBW Ratio for Occupied Bandwidth

| Program Message | Query Message | Response Message |
|-----------------|---------------|------------------|
| VBR_OBW a       | VBR_OBW?      | a                |

機能

Occupied Bandwidth 測定における VBW の自動設定で使用する VBW と RBW の比を設定します。

a の値

**VBW/RBW Ratio** 

| 範囲           | 分解能    | 初期値 |
|--------------|--------|-----|
| 0.0001 ~ 100 | 0.0001 | 1   |

設定の初期化

制約条件

٠

設定範囲内で任意の値が入力可能ですが,実際に設定される値は下表の値になります。

|                                                           | 設定値 |  |  |  |  |  |  |  |     |  |
|-----------------------------------------------------------|-----|--|--|--|--|--|--|--|-----|--|
| 0.0001 0.0003 0.001 0.003 0.01 0.03 0.1 0.3 1 3 10 30 100 |     |  |  |  |  |  |  |  | 100 |  |

使用例

「VBW/RBW Ratio を 3 に設定する」

<Program> VBR\_OBW 3 VBR\_OBW?

<Response>

3

## VBW\_ACP

Video Bandwidth for Spurious close to the Carrier

| Program Message | Query Message | Response Message |
|-----------------|---------------|------------------|
| VBW ACP a       | VBW ACP?      | a                |

機能

Spurious close to the Carrier 測定における VBW(Video Bandwidth)を設定します。

a の値

VBW

| 範囲               | 分解能 | 初期値  | 単位 |
|------------------|-----|------|----|
| 0(OFF) ~ 3000000 | 1   | 3000 | Hz |

サフィックスコード なし:Hz HZ:Hz KHZ, KZ:kHz MHZ, MZ:MHz GHZ, GZ:GHz

設定の初期化 PRE, INI, IP, \*RST

制約条件

- Measure Method = 3GPP2 FWD Band Class 1,4,6,8 で Template が Band Class 6 のときは設定できま せん(cf. DSPL, SLCTTEMP\_ACP)。
- RBW Mode が Digital の場合は設定できません (cf. RBD\_ACP)。
- 設定範囲内で任意の値が入力可能ですが,実際に設定される値は下表の値になります。

|               | 設定値  |      |       |       |        |        |       |       |        |        |         |         |       |       |
|---------------|------|------|-------|-------|--------|--------|-------|-------|--------|--------|---------|---------|-------|-------|
| 0 Hz<br>(OFF) | 1 Hz | 3 Hz | 10 Hz | 30 Hz | 100 Hz | 300 Hz | 1 kHz | 3 kHz | 10 kHz | 30 kHz | 100 kHz | 300 kHz | 1 MHz | 3 MHz |

使用例

「VBW を 30 kHz に設定する」

<Program> VBW\_ACP 30KHZ VBW\_ACP?

<Response> 30000

## VBW\_OBW

Video Bandwidth for Occupied Bandwidth

| Program Message | Query Message | Response Message |
|-----------------|---------------|------------------|
| VBW OBW a       | VBW OBW?      | a                |

機能

スペクトラムアナライザを使った Occupied Bandwidth 測定における VBW(Video Bandwidth)を設定します。

a の値

VBW

| 範囲                    | 分解能 | 初期値   | 単位 |
|-----------------------|-----|-------|----|
| $0(OFF) \sim 3000000$ | 1   | 10000 | Hz |

サフィックスコード なし:Hz HZ:Hz KHZ, KZ:kHz MHZ, MZ:MHz GHZ, GZ:GHz

設定の初期化 PRE, INI, IP, \*RST

制約条件

- RBW Mode が Digital の場合は設定できません (cf. RBD\_OBW)。
- 設定範囲内で任意の値が入力可能ですが,実際に設定される値は下表の値になります。

|               | 設定値  |      |       |       |        |        |       |       |        |        |         |         |       |       |
|---------------|------|------|-------|-------|--------|--------|-------|-------|--------|--------|---------|---------|-------|-------|
| 0 Hz<br>(OFF) | 1 Hz | 3 Hz | 10 Hz | 30 Hz | 100 Hz | 300 Hz | 1 kHz | 3 kHz | 10 kHz | 30 kHz | 100 kHz | 300 kHz | 1 MHz | 3 MHz |

使用例 「VBW を 30 kHz に設定する」

<Program> VBW\_OBW 30KHZ VBW\_OBW?

<Response> 30000

# VECTERR

RMS EVM

| Program Message | Query Message | Response Message |
|-----------------|---------------|------------------|
| -               | VECTERR? a    | b                |

機能

Modulation Analysis 画面における EVM の RMS 値の測定結果を出力します。

a の値

| RMS EVM |    |
|---------|----|
| 分解能     | 単位 |
| 0.01    | %  |

使用例

「RMS EVM の測定結果を読み出す」

<Program> DSPL MODANAL SWP VECTERR?

<Response> 23.48

# VIEW\_SPU

View for Spurious Emission

| Program Message | Query Message | Response Message |
|-----------------|---------------|------------------|
| VIEW_SPU a      | VIEW_SPU?     | a                |

機能

Spurious Emission 画面において, 画面右側に, Judgement の結果を表示するか, RBW, VBW, SWT を表示 するか, あるいは Ref Level, ATT を表示するかを選択します。

### a の値

### 表示項目

| а      | 表示項目                                                            | 初期値 |
|--------|-----------------------------------------------------------------|-----|
| なし     | Judgement RBW, VBW, SWT Ref Level, ATT Judgement の順で切り替わり表示します。 |     |
| JDG    | Judgement を表示します。                                               | *   |
| BWSWT  | RBW , VBW , SWT を表示します。                                         |     |
| REFATT | Ref Level , ATT を表示します。                                         |     |

設定の初期化

PRE, INI, IP, \*RST

使用例 「RBW , VBW , SWT を表示する」

<Program> DSPL SPURIOUS,SPOT VIEW\_SPU BWSWT VIEW\_SPU?

<Response> BWSWT

# VSCALE

Vertical Scale for EVM, Phase Error and Magnitude Error

| Program Message | Query Message | Response Message |
|-----------------|---------------|------------------|
| VSCALE a        | VSCALE?       | a                |

### 機能

Modulation Analysis 画面において, Trace Format が EVM, Phase Error, または Magnitude Error のとき, 表示座標の縦軸目盛りの上限値を設定します。

### a の値

縦軸目盛りの上限値

| а   | 縦軸目盛りの上限値                                       | 初期値 |
|-----|-------------------------------------------------|-----|
| 5   | 5%(EVM, Magnitude Error), 5°(Phase Error)       |     |
| 10  | 10%(EVM, Magnitude Error), 10°(Phase Error)     |     |
| 20  | 20% (EVM, Magnitude Error), 20° (Phase Error)   | *   |
| 50  | 50%(EVM, Magnitude Error), 50°(Phase Error)     |     |
| 100 | 100% (EVM, Magnitude Error), 100° (Phase Error) |     |

制約条件

• Trace Format が EVM, Phase Error, または Magnitude Error 以外の場合は設定できません(cf. TRFORM)。

設定の初期化 PRE, INI, IP, \*RST

使用例

「Phase Error の縦軸目盛り上限値を 50[deg]に設定する」

<Program> TRFORM PHASE VSCALE 50 VSCALE?

<Response> 50

## VSCALE\_CDP

Vertical Scale for Code Domain

| Program Message | Query Message | Response Message |
|-----------------|---------------|------------------|
| VSCALE_CDP a    | VSCALE_CDP?   | a                |

機能

Modulation Analysis 画面において, Trace Format が Code Domain 表示のときの, 縦軸目盛りの範囲を設定します。

a の値

縦軸目盛り範囲

| Code Domain Display | コマンド | 縦軸目盛り範囲           | 初期値 |
|---------------------|------|-------------------|-----|
|                     | 20   | - 20 ~ 0 dB       |     |
| Dower               | 40   | - 40 ~ 0 dB       |     |
| Tower               | 60   | - 60 ~ 0 dB       |     |
|                     | 80   | - 80 ~ 0 dB       | *   |
|                     | 20   | - 20 ~ 20 ns      |     |
| Timing Offset       | 40   | - 40 ~ 40 ns      |     |
|                     | 60   | - 60 ~ 60 ns      |     |
|                     | 80   | - 80 ~ 80 ns      | *   |
|                     | 100  | - 100 ~ 100 ns    |     |
|                     | 0.02 | - 0.02 ~ 0.02 rad |     |
| Phase Offset        | 0.04 | - 0.04 ~ 0.04 rad |     |
|                     | 0.06 | - 0.06 ~ 0.06 rad |     |
|                     | 0.08 | - 0.08 ~ 0.08 rad | *   |
|                     | 0.10 | - 0.10 ~ 0.10 rad |     |

制約条件

• Trace Format が Code DomainCode 以外の場合は設定できません(cf. TRFORM)。

設定の初期化 PRE, INI, IP, \*RST

使用例 「Code Domain の表示範囲を 0 dB から 40 dB に設定する」

<Program> DSPL SETCOM MEASOBJ FORWARD DSPL MODANAL TRFORM CODE VSCALE\_CDP 40 VSCALE\_CDP?

<Response> 40

# VTDLY

Video Trigger Delay

| Program Message | Query Message | Response Message |
|-----------------|---------------|------------------|
| VTDLY a.b       | VTDLY? a      | b                |

機能

RF Power 画面において, Video Trigger Edge と Video Trigger Level によって決まるバースト波形の位置と実際にタイミングをとる時間差を設定します。

a の値

#### 時間差の基準

| а    | 時間差の基準                                         |
|------|------------------------------------------------|
| なし   | Video Trigger Edge で設定された単位に従います( cf. VTEDGE)。 |
| RISE | 立ち上がり部分を基準にします。                                |
| FALL | 立ち下がり部分を基準にします。                                |

b の値

時間差

| 範囲              | 分解能  | 初期値  | 単位     |
|-----------------|------|------|--------|
| - 10.00 ~ 10.00 | 0.25 | 0.00 | PNchip |

サフィックスコード

なし

制約条件

• Wave Type が Continuous の場合は設定できません(cf. WAVETYPE)。

設定の初期化 PRE, INI, IP, \*RST

使用例

「立ち上がりにおける時間差を - 10.00PNchip に設定する」

<Program> DSPL SETCOM MEASOBJ REVERSE WAVETYPE BURST VTDLY RISE,-10.00 VTDLY? RISE

<Response>

- 10.00

### 第7章 コマンド詳細説明

## VTEDGE

Video Trigger Edge

| Program Message | Query Message | Response Message |
|-----------------|---------------|------------------|
| VTEDGE a        | VTEDGE?       | a                |

機能

RF Power 画面において,バースト波形の位置出しをする際に,立ち上がりを基準とするか立ち下がりを基準とする かを設定します。

a の値

波形の位置出しの基準

| а    | 時間差の基準              | 初期値 |
|------|---------------------|-----|
| RISE | バースト波の立ち上がりを基準にします。 | *   |
| FALL | バースト波の立ち下がりを基準にします。 |     |

制約条件

• Wave Type が Continuous の場合は設定できません(cf. WAVETYPE)。

設定の初期化

PRE , INI , IP , \*RST

使用例

「バースト波の基準を立ち下がりに設定する」

<Program> DSPL SETCOM MEASOBJ REVERSE WAVETYPE BURST DSPL RFPWR VTEDGE FALL VTEDGE?

<Response> FALL

## VTLVL

Video Trigger Level

| Program Message | Query Message | Response Message |
|-----------------|---------------|------------------|
| VTDLY a         | VTDLY? b      | с                |

機能

RF Power 画面において,バースト波形の位置出しをする際のしきい値を設定します。

a の値

しきい値

| 範囲       | 分解能 | 初期値  | 単位      |
|----------|-----|------|---------|
| - 60 ~ 0 | 1   | - 15 | dB, dBm |

単位は省略可能です。省略された場合は Relative Level の設定に従った単位が指定されたもの見なします (cf. LVLREL\_RFPWR)。 なお, RefLevel については RFLVL を参照してください。

b の値

しきい値の単位

| а   | しきい値の単位                                                                          |
|-----|----------------------------------------------------------------------------------|
| なし  | Relative Level が On(Relative)の場合は dB, Off(Absolute)の場合は dBm が指定<br>されたものとして扱います。 |
| DB  | dB: バースト内平均電力を基準とした相対値で扱います。                                                     |
| DBM | dBm: 絶対値で扱います。                                                                   |

### cの値

しきい値

| 分解能 | 単位  |
|-----|-----|
| 1   | dB  |
|     | dBm |

制約条件

• Wave Type が Continuous の場合は設定できません(cf. WAVETYPE)。

設定の初期化 PRE, INI, IP, \*RST

使用例

「バースト波の基準を立ち上がりに設定する」

<Program> DSPL SETCOM MEASOBJ REVERSE WAVETYPE BURST VTLVL -30DB VTLVL? DB

<Response>

- 30

# WAVECLASS\_CDP

Video Trigger Edge

| Program Message | Query Message   | Response Message |
|-----------------|-----------------|------------------|
| WAVECLASS_CDP a | WAVECLASAS_CDP? | a                |

### 機能

Modulation Analysis 画面において, コードドメインの表示を Power, Timing Offset, または Phase Offset にする かを選択します。

#### a の値

コードドメインの表示

| а     | Code Domain 表示                                              | 初期値 |
|-------|-------------------------------------------------------------|-----|
| なし    | Power → Timing Offset → Phase Offset → Power の順で切り替わり表示します。 | *   |
| PWR   | Code Domain の画面を Power で表示します。                              |     |
| TIME  | Code Domain の画面を Timing Offset で表示します。                      |     |
| PHASE | Code Domain の画面を Phase Offset で表示します。                       |     |

制約条件

• Measuring Object が Forward (RC1-2), Forward (RC3-5)の場合のみ有効です。

設定の初期化 PRE, INI, IP, \*RST

使用例 「Code Domain の画面を Power で表示します。」

<Program> DSPL SETCOM MEASOBJ REVERSERC3 DSPL MODANAL TRFORM CODE WAVECLASS\_CDP PWR WAVECLASS\_CDP?

<Response> PWR

# WAVETYPE

Wave Type

| Program Message | Query Message | Response Message |
|-----------------|---------------|------------------|
| WAVETYPE a      | WAVETYPE?     | a                |

### 機能

Setup Common Parameter 画面において,解析対象の波形の種類を設定します。

### a の値

波形の種類

| а     | 波形の種類            | 初期値 |
|-------|------------------|-----|
| CONT  | Continuous (連続波) | *   |
| BURST | Burst (バースト波)    |     |

制約条件

- 測定画面が Setup Common Parameter 以外の場合は設定できません。
- Measuring Object が Forward (RC1-2), Forward (RC3-5)の場合は Continuous 固定となり, Burst に変 更することはできません。

設定の初期化 PRE, INI, IP, \*RST

使用例 「測定対象の信号を Burst に設定する」

<Program> DSPL SETCOM MEASOBJ REVERSE WAVETYPE BURST WAVETYPE?

<Response> BURST

# WAVFLT

Filter to Nyquist

| Program Message | Query Message | Response Message |
|-----------------|---------------|------------------|
| WAVFLT a        | WAVFLT?       | a                |

### 機能

Modulation Analysis 画面において, Constellation や EYE Diagram をナイキスト状態にするかどうかを設定します。

a の値

ナイキスト状態の On/Off

| а   | 波形の種類         | 初期値 |
|-----|---------------|-----|
| ON  | ナイキスト状態にします。  |     |
| OFF | ナイキスト状態にしません。 | *   |

制約条件

- Measuring Object が Reverse (RC1-2), OQPSK 以外の場合は設定できません(cf. MEASOBJ)。
- Trace Format が Constellation, Eye Diagram 以外の場合は設定できません(cf. TRFORM)。

設定の初期化 PRE, INI, IP, \*RST

使用例 「ナイキスト状態に設定する」

<Program> DSPL SETCOM MEASOBJ REVERSE DSPL MODANAL TRFORM CONSTEL WAVFLT ON WAVFLT?

<Response> ON

### 第7章 コマンド詳細説明

# WAVQUAL

Waveform Quality Factor

| Program Message | Query Message | Response Message |
|-----------------|---------------|------------------|
| -               | WAVQUAL?      | a                |

機能

Modulation Analysis 画面における Waveform Quality Factor の測定結果を出力します。

a の値

Waveform Quality Factor

| 分解能     | 単位 |
|---------|----|
| 0.00001 | なし |

使用例

「Waveform Quality Factor の測定結果を読み出す」

<Program> DSPL MODANAL SWP WAVQUAL?

<Response> 0.98801

## WINDOW

Window

| Program Message | Query Message | Response Message |
|-----------------|---------------|------------------|
| WINDOW a        | WINDOW?       | a                |

### 機能

RF Power 画面において,波形を表示する区間を設定します。

a の値

#### 波形を表示する区間

| а     | 波形を表示する区間                       | 初期値 |
|-------|---------------------------------|-----|
| SLOT  | Slot: 1 スロット分の波形を表示します。         | *   |
| LEAD  | Leading: バースト立ち上がり部分の波形を表示します。  |     |
| TRAIL | Trailing: バースト立ち下がり部分の波形を表示します。 |     |

設定の初期化

### PRE, INI, IP, \*RST

使用例

「バースト立ち上がり区間の波形を表示する」

<Program> DSPL RFPWR WINDOW LEAD WINDOW? SWP

<Response> LEAD

## WLSHLEN

Walsh Length

| Program Message | Query Message | Response Message |
|-----------------|---------------|------------------|
| WLSHLEN a       | WLSHLEN?      | a                |

機能

Modulation Analysis 画面において, Trace Format が Code Domain のときに表示する Walsh Length を設定 します。

a の値

Walsh Length

| 範囲               | Measuring Object | 初期値 |
|------------------|------------------|-----|
| 4,8,16,32,64,128 | Forward (RC3-5)  | 64  |
| 2,4,8,16,32      | Reverse (RC3-4)  | 32  |

制約条件

- Measuring Object が Forward (RC3-5)と Reverse (RC3-4)以外の場合は設定できません(*cf.* MEASOBJ)。
- Trace Format が Code Domain 以外の場合は設定できません (cf. TRFORM)。
- Auto Rate Detection が Onの場合は設定できません(cf. AUTODET)。

設定の初期化 PRE, INI, IP, \*RST

使用例

「Reverse (RC3-4)時の Walsh Length を 16 に設定する」

<Program> DSPL SETCOM MEASOBJ REVERSERC3 DSPL MODANAL TRFORM CODE AUTODET OFF WLSHLEN 16 WLSHLEN?

<Response> 16
# XMB

Wave Data for Spurious close to the Carrier (Spectrum Analyzer)

| Program Message | Query Message | Response Message |
|-----------------|---------------|------------------|
| XMB a, b        | XMB? c, d     | e(1),e(2),,e(d)  |

#### 機能

Spurious close to the Carrier 画面において,スペクトラムアナライザによる波形データの読み出しや加工を行います。

ディジタル信号処理によるデータ(RBW: 1.23 MHz)にアクセスするには, XMBIを使います。

a の値

データ書き込みアドレス

| Measure Method  | Data Point | 範囲       | 分解能 |
|-----------------|------------|----------|-----|
| Normal          | 501        | 0~500    | 1   |
|                 | 1001       | 0 ~ 1000 |     |
| 3GPP2 FWD Band  | 501        | 0 ~ 1500 |     |
| Class 0,2,3,5,9 | 1001       | 0 ~ 3000 |     |
| 3GPP2 FWD Band  | 501        | 0~2000   |     |
| Class 1,4,6,8   | 1001       | 0 ~ 3500 |     |

b の値

書き込む 16 bit 波形データ

 範囲
 分解能

 - 32768 ~ 32767
 1

• 1 dB を 100 とした 0.01 dB 単位の整数で設定します。

cの値

データ読み出し開始アドレス

| Measure Method  | Data Point | 範囲       | 分解能 |
|-----------------|------------|----------|-----|
| Normal          | 501        | 0 ~ 500  | 1   |
|                 | 1001       | 0 ~ 1000 |     |
| 3GPP2 FWD Band  | 501        | 0~1500   |     |
| Class 0,2,3,5,9 | 1001       | 0 ~ 3000 |     |
| 3GPP2 FWD Band  | 501        | 0~2000   |     |
| Class 1,4,6,8   | 1001       | 0~3500   |     |

d の値

### データ読み出し個数

| Measure Method  | Data Point | 範囲       | 分解能 |
|-----------------|------------|----------|-----|
| Normal          | 501        | 1 ~ 501  | 1   |
|                 | 1001       | 1 ~ 1001 |     |
| 3GPP2 FWD Band  | 501        | 1 ~ 1501 |     |
| Class 0,2,3,5,9 | 1001       | 1 ~ 3001 |     |
| 3GPP2 FWD Band  | 501        | 1 ~ 2001 |     |
| Class 1,4,6,8   | 1001       | 1 ~ 3501 |     |

e(n)の値

読み出された 32 bit 波形データ

範囲分解能- 2147483648 ~ 21474836471

• 1 dB を 100 とした 0.01 dB 単位の整数で読み出されます。

使用例

「Spurious close to the Carrier の波形データをメモリアドレス 0 番地から 10 個読み出す」

<Program> DSPL ACP SWP XMB? 0,10

<Response>

- 8829 , - 8925 , - 8776 , - 8771 , - 8735 , - 8636 , - 8882 , - 8806 , - 8700 , - 8846

## XMBI

Wave Data for Spurious close to the  $Carrier(RBW: 1.23\ MHz)$ 

| Program Message | Query Message | Response Message |
|-----------------|---------------|------------------|
| XMBI a, b       | XMBI? c, d    | e(1),e(2),,e(d)  |

#### 機能

Spurious close to the Carrier 画面において, ディジタル信号処理による波形データ(RBW:1.23 MHz)の読み 出しや加工を行います。

スペクトラムアナライザによるデータにアクセスするには,XMBを使います。

a の値

データ書き込みアドレス

| 範囲       | 分解能 |
|----------|-----|
| 0 ~ 1000 | 1   |

b の値

書き込む 16 bit 波形データ

| 範囲              | 分解能 |
|-----------------|-----|
| - 32768 ~ 32767 | 1   |

• 1 dB を 100 とした 0.01 dB 単位の整数で設定します。

cの値

| データ読み出し開始アドレス |     |
|---------------|-----|
| 範囲            | 分解能 |
| 0 ~ 1000      | 1   |

dの値

データ読み出し個数

| 範囲     | 分解能 |
|--------|-----|
| 1~1001 | 1   |

e(n)の値

読み出された 32 bit 波形データ

| 範囲                        | 分解能 |
|---------------------------|-----|
| - 2147483648 ~ 2147483647 | 1   |

1 dB を 100 とした 0.01 dB 単位の整数で読み出されます。

制約条件

- 演算処理の関係で,一部無効なデータがあります。データが無効な場合は"-2147483648"が出力されます。
- Measure Method = Normal 設定以外のときには無効です(cf. DSPL)。

「Spurious close to the Carrier の波形データをメモリアドレス 0 番地から 10 個読み出す」

<Program> DSPL ACP,NRM SWP XMBI? 0,10

<Response>

- 8829 , - 8925 , - 8776 , - 8771 , - 8735 , - 8636 , - 8882 , - 8806 , - 8700 , - 8846

# XMC

Wave Data for I-Q Signal

| Program Message | Query Message | Response Message |
|-----------------|---------------|------------------|
| XMC a, b, c     | XMC? d, e, f  | g(1),g(2),,g(f)  |

機能

Modulation Analysis 画面において, IQ 信号の波形データの読み出しや加工を行います。

a の値

| IQ の選択 |        |
|--------|--------|
| а      | IQ の選択 |
| 0      | I信号    |
| 1      | Q信号    |

b の値

データ書込みアドレス

| 範囲      | 分解能 |  |  |  |  |
|---------|-----|--|--|--|--|
| 0~24575 | 1   |  |  |  |  |

cの値

| 書き込む 16 bit 波形データ | 7   |
|-------------------|-----|
| 範囲                | 分解能 |

- 32768 ~ 32767

• 理想信号"1"を 10000 とした 0.0001 単位の整数で設定します。

1

d の値

IQ の選択

| d | IQ の選択 |
|---|--------|
| 0 | I 信号   |
| 1 | Q信号    |

e の値

データ読み出し開始アドレス

| 範囲      | 分解能 |  |  |  |  |
|---------|-----|--|--|--|--|
| 0~24575 | 1   |  |  |  |  |

f の値

データ読み出し個数

| 範囲        | 分解能 |  |  |  |  |
|-----------|-----|--|--|--|--|
| 1 ~ 24576 | 1   |  |  |  |  |

g(n)の値

| 読み出された 32 bit 波形データ |  |
|---------------------|--|
|                     |  |

| 範囲                        | 分解能 |
|---------------------------|-----|
| - 2147483648 ~ 2147483647 | 1   |

- 理想信号"1"を 10000 とした 0.0001 単位の整数で読み出されます。

-

使用例

「IQ 信号の波形データをメモリアドレス0番地から5個読み出す」

<Program> DSPL MODANAL SWP XMC? 0,0,5

<Response>

0, - 10000, 0, - 10000, 10000

## XMD

#### Wave Data for RF Power

| Program Message | Query Message | Response Message |
|-----------------|---------------|------------------|
| XMD a, b        | XMD? c, d     | e(1),e(2),,e(d)  |

機能

RF Power 画面において,波形データの読み出しや加工を行います。

a の値

データ書込みアドレス

| 範囲       | 分解能 |  |  |  |  |
|----------|-----|--|--|--|--|
| 0 ~ 6944 | 1   |  |  |  |  |

#### • データ格納アドレスと Marker Position の関係は次のとおりです。

| データ格納アドレス                | 0        | 1       | 2       | 399    | 400  | 401  | 6943    | 6944    |
|--------------------------|----------|---------|---------|--------|------|------|---------|---------|
| Marker Position [PNchip] | - 100.00 | - 99.75 | - 99.50 | - 0.25 | 0.00 | 0.25 | 1635.75 | 1636.00 |

b の値

書き込む 16bit 波形データ

| 範囲              | 分解能 |  |  |  |  |  |
|-----------------|-----|--|--|--|--|--|
| - 32768 ~ 32767 | 1   |  |  |  |  |  |

• 1 dB を 100 とした 0.01 dB 単位の整数で設定します。

cの値

データ読み出し開始アドレス

| 範囲       | 分解能 |
|----------|-----|
| 0 ~ 6944 | 1   |

d の値

データ読み出し個数

| 範囲       | 分解能 |
|----------|-----|
| 1 ~ 6945 | 1   |

e(n)の値

読み出された 32bit 波形データ

| 範囲                        | 分解能 |
|---------------------------|-----|
| - 2147483648 ~ 2147483647 | 1   |

• 1 dB を 100 とした 0.01 dB 単位の整数で読み出されます。

「RF Power の波形データをメモリアドレス0番地から5個読み出す」

<Program> DSPL RFPWR SWP XMD? 0,5

<Response>

- 1012, - 1746, - 1823, - 1272, - 1055

# XME

Wave Data for Occupied Bandwidth

| Program Message | Query Message | Response Message |
|-----------------|---------------|------------------|
| XME a, b        | XME? c, d     | e(1),e(2),,e(d)  |

機能

Occupied Bandwidth 画面において,波形データの読み出しや加工を行います。

a の値

データ書き込みアドレス

| Data Points | 範囲     | 分解能 |
|-------------|--------|-----|
| 501         | 0~500  | 1   |
| 1001        | 0~1000 | 1   |

b の値

書き込む 16 bit 波形データ

| 範囲              | 分解能 |
|-----------------|-----|
| - 32768 ~ 32767 | 1   |

• 1 dB を 100 とした 0.01 dB 単位の整数で設定します。

cの値

データ読み出し開始アドレス

| Data Points | 範囲     | 分解能 |
|-------------|--------|-----|
| 501         | 0~500  | 1   |
| 1001        | 0~1000 | 1   |

d の値

データ読み出し個数

| Data Points | 範囲     | 分解能 |
|-------------|--------|-----|
| 501         | 0~501  | 1   |
| 1001        | 0~1001 | 1   |

e(n)の値

読み出された 32 bit 波形データ

| 範囲                        | 分解能 |
|---------------------------|-----|
| - 2147483648 ~ 2147483647 | 1   |

• 1 dB を 100 とした 0.01 dB 単位の整数で読み出されます。

制約条件

• Measure Method が Spectrum の場合は Spectrum 法による波形データが, FFT の場合は FFT 法による 波形データが操作の対象になります。

使用例

「Occupied Bandwidth の波形データをメモリアドレス 0 番地から 10 個読み出す」

<Program> DSPL OBW,FFT SWP XME? 0,10

<Response>

- 8829, - 8925, - 8776, - 8771, - 8735, - 8636, - 8882, - 8806, - 8700, - 8846

# **XMEYE**

Wave Data for Eye Diagram

| Program Message | Query Message  | Response Message          |
|-----------------|----------------|---------------------------|
| XMEYE a, b, c   | XMEYE? a, d, e | $f(1), f(2), \dots, f(e)$ |

機能

Modulation Analysis 画面において, Eye Diagram の波形データの読み出しや加工を行います。

a の値

| IQ の選択 |        |
|--------|--------|
| а      | IQ の選択 |
| 0      | I 信号   |
| 1      | Q 信号   |

b の値

データ書込みアドレス

| 範囲      | 分解能 |
|---------|-----|
| 0~15359 | 1   |

cの値

| 書き込む 16 bit 波形データ | 7   |
|-------------------|-----|
| 範囲                | 分解能 |
| - 32768 ~ 32767   | 1   |

- 32768 ~ 32767

• 理想信号"1"を 10000 とした 0.0001 単位の整数で設定します。

d の値

データ書込みアドレス

| 範囲      | 分解能 |  |  |  |
|---------|-----|--|--|--|
| 0~15359 | 1   |  |  |  |

e の値

データ読み出し個数

| 範囲        | 分解能 |  |  |
|-----------|-----|--|--|
| 1 ~ 15360 | 1   |  |  |

f(n)の値

読み出された 32 bit 波形データ

| 範囲                        | 分解能 |
|---------------------------|-----|
| - 2147483648 ~ 2147483647 | 1   |

• 理想信号"1"を 10000 とした 0.0001 単位の整数で読み出されます。

使用例

「IQ 信号の波形データをメモリアドレス0番地から5個読み出す」

<Program> DSPL MODANAL SWP XMEYE? 0,0,5

<Response>

0, - 10000, 0, - 10000, 10000

# XMN

Wave Data for Magnitude Error

| Program Message | Query Message | Response Message |
|-----------------|---------------|------------------|
| XMN a, b        | XMN? c, d     | e(1),e(2),,e(d)  |

機能

Modulation Analysis 画面において, Magnitude Error の波形データの読み出しや加工を行います。

a の値

データ書き込みアドレス

| 範囲      | 分解能 |  |  |
|---------|-----|--|--|
| 0~24575 | 1   |  |  |

### データ格納アドレスと Marker Position の関係は次のとおりです。

|                                | データ格納アドレス                                                  | 0   | 1   | 1535   | 1536   | 3071   | 3072   | 24575   |
|--------------------------------|------------------------------------------------------------|-----|-----|--------|--------|--------|--------|---------|
| Marker<br>Position<br>[PNchip] | Measuring Object が<br>Forward(RC1-2),Forward(RC3-5)<br>の場合 | 0.0 | 1.0 | 1535.0 | 1536.0 | 3071.0 | 3072.0 | 24575.0 |
|                                | Measuring Object が<br>Reverse(RC3-4),QPSK の場合              | 0.0 | 1.0 | 1535.0 |        |        |        |         |
|                                | Measuring Object が<br>Reverse(RC1-2),OQPSK の場合             | 0.0 | 0.5 | 767.5  | 768.0  | 1535.5 |        |         |

b の値

書き込む 16 bit 波形データ

| 範囲              | 分解能 |
|-----------------|-----|
| - 32768 ~ 32767 | 1   |

• 1%を100とした0.01%単位の整数で読み出されます。

cの値

| データ | 読み出し | レアド | レス |
|-----|------|-----|----|
|     |      |     |    |

| 範囲        | 分解能 |
|-----------|-----|
| 0 ~ 24575 | 1   |

d の値

データ読み出し個数

| 範囲        | 分解能 |
|-----------|-----|
| 1 ~ 24576 | 1   |

e(n)の値

読み出された 32bit 波形データ

| 範囲                        | 分解能 |
|---------------------------|-----|
| - 2147483648 ~ 2147483647 | 1   |
|                           |     |

• 1%を100とした 0.01%単位の整数で読み出されます。

「Magnitude Error の波形データをメモリアドレス0番地から5個読み出す」

<Program> DSPL MODANAL SWP XMN? 0,5

<Response> 0,1413, -1, -7415, -1

## XMP

Wave Data for Phase Error

| Program Message | Query Message | Response Message |
|-----------------|---------------|------------------|
| XMP a, b        | XMP? c, d     | e(1),e(2),,e(d)  |

機能

Modulation Analysis 画面において, Phase Error の波形データの読み出しや加工を行います。

a の値

データ書き込みアドレス

| 範囲      | 分解能 |
|---------|-----|
| 0~24575 | 1   |

### データ格納アドレスと Marker Position の関係は次のとおりです。

|                                | データ格納アドレス                                                  | 0   | 1   | 1535   | 1536   | 3071   | 3072   | 24575   |
|--------------------------------|------------------------------------------------------------|-----|-----|--------|--------|--------|--------|---------|
| Marker<br>Position<br>[PNchip] | Measuring Object が<br>Forward(RC1-2),Forward(RC3-5)<br>の場合 | 0.0 | 1.0 | 1535.0 | 1536.0 | 3071.0 | 3072.0 | 24575.0 |
|                                | Measuring Object が<br>Reverse(RC3-4),QPSK の場合              | 0.0 | 1.0 | 1535.0 |        |        |        |         |
|                                | Measuring Object が<br>Reverse(RC1-2),OQPSK の場合             | 0.0 | 0.5 | 767.5  | 768.0  | 1535.5 |        |         |

b の値

書き込む 16 bit 波形データ

| 範囲              | 分解能 |
|-----------------|-----|
| - 32768 ~ 32767 | 1   |

• 1 deg を 100 とした 0.01 deg 単位の整数で読み出されます。

cの値

| データ | 読み出しア | ドレス |  |
|-----|-------|-----|--|
|     |       |     |  |

| 範囲      | 分解能 |
|---------|-----|
| 0~24575 | 1   |

d の値

データ読み出し個数

| 範囲        | 分解能 |
|-----------|-----|
| 1 ~ 24576 | 1   |

e(n)の値

読み出された 32bit 波形データ

| 範囲                        | 分解能 |
|---------------------------|-----|
| - 2147483648 ~ 2147483647 | 1   |

• 1 deg を 100 とした 0.01 deg 単位の整数で読み出されます。

「Phase Error の波形データをメモリアドレス0番地から5個読み出す」

<Program> DSPL MODANAL SWP XMP? 0,5

<Response>

- 1 , - 1660 , 0 , 8679 , 0

# XMV

Wave Data for EVM

| Program Message | Query Message | Response Message |
|-----------------|---------------|------------------|
| XMV a,b         | XMV? c,d      | e(1),e(2),,e(d)  |

#### 機能

Modulation Analysis 画面において, EVM の波形データの読み出しや加工を行います。

a の値

データ書き込みアドレス

| 範囲      | 分解能 |
|---------|-----|
| 0~24575 | 1   |

### データ格納アドレスと Marker Position の関係は次のとおりです。

|          | データ格納アドレス                     | 0   | 1   | 1535   | 1536   | 3071   | 3072   | 24575   |
|----------|-------------------------------|-----|-----|--------|--------|--------|--------|---------|
| Marker   | Measuring Object が            | 0.0 | 1.0 | 1535.0 | 1536.0 | 3071.0 | 3072.0 | 24575.0 |
| Position | Forward(RC1-2),Forward(RC3-5) |     |     |        |        |        |        |         |
| [PNchip] | の場合                           |     |     |        |        |        |        |         |
|          | Measuring Object が            | 0.0 | 1.0 | 1535.0 |        |        |        |         |
|          | Reverse(RC3-4),QPSK の場合       |     |     |        |        |        |        |         |
|          | Measuring Object が            | 0.0 | 0.5 | 767.5  | 768.0  | 1535.5 |        |         |
|          | Reverse(RC1-2),OQPSK の場合      |     |     |        |        |        |        |         |

b の値

書き込む 16 bit 波形データ

| 範囲              | 分解能 |
|-----------------|-----|
| - 32768 ~ 32767 | 1   |

• 1 deg を 100 とした 0.01 deg 単位の整数で読み出されます。

cの値

| 範囲      | 分解能 |
|---------|-----|
| 0~24575 | 1   |

d の値

データ読み出し個数

| 範囲        | 分解能 |
|-----------|-----|
| 1 ~ 24576 | 1   |

e(n)の値

読み出された 32bit 波形データ

| 範囲                        | 分解能 |
|---------------------------|-----|
| - 2147483648 ~ 2147483647 | 1   |

• 1 deg を 100 とした 0.01 deg 単位の整数で読み出されます。

「EVM の波形データをメモリアドレス 0 番地から 5 個読み出す」

<Program> DSPL MODANAL SWP XMV? 0,5

<Response> 0 , 3743 , 0 , 9272 , 00

# ZEROSET

Zero Set

| Program Message | Query Message | Response Message |
|-----------------|---------------|------------------|
| ZEROSET         | -             | -                |

機能

パワーメータのゼロ点校正を実行します。

制約条件

実行可能な画面は次のとおりです(cf. DSPL)。

· Power Meter

使用例 「パワーメータのゼロ点校正を実行する」

<Program> DSPL PWRMTR ZEROSET

機器・オプションによる制約 本体が MS268x の場合,本コマンドは使用できません。